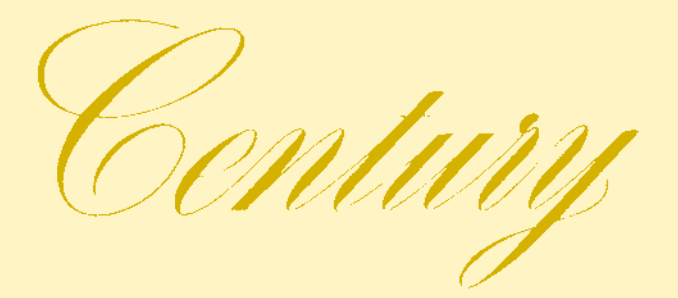

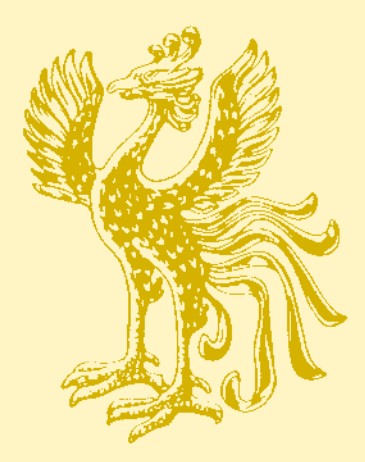

# エレクトロマルチビジョン取扱書

よくお読みになってご使用ください。 取扱書は車の中に保管しましょう。

## ΤΟΥΟΤΑ

1

## ELECTRO MULTIVISION

●本書は、エレクトロマルチビジョンの取り扱いを説明しています。車両本体の取扱書とあわせてお読みください。

●トヨタ販売店で取りつけられた装備(販売店装着オプション)の取り扱い については添付されている取扱書をご覧ください。

●車をゆずられるときは次のオーナーのために本書を車につけておいてください。

●ご不明な点は、担当営業スタッフにおたずねください。

本書の画面の色は印刷インクの関係で、実際の画面の色とは異なることがあります。 本書の画面と実際の画面は、地図DVD-ROMの作成時期・種類等によって異なることがあ ります。

## お使いになる前の注意事項

GPSボイスナビゲーションについて

GPSボイスナビゲーションは、あくまで走行の参考として地図と音声 で案内するものですが、精度により、まれに不適切な案内をすることが あります。案内ルートを走行するときは、必ず実際の交通規制(一方通 行など)にしたがってください。

## 表示について

#### 本書でのスイッチ表示

- ●フロント エレクトロマルチビジョン本体(画面外)のスイッチ は、○○○ (現在地・テレビなど)でスイッチ名称を表示しています。
- ●画面のスイッチ(タッチスイッチ)は、○○○でスイッチ名称を表示しています。
- ●ナビリモコンのスイッチ・リヤオーディオコントローラーのスイッチ
   は、○○○でスイッチ名称を表示しています。
- ●DVD・テレビリモコンのスイッチは、○○○○でスイッチ名称を表示しています。

#### 安全に関する表示

「運転者や他の人が傷害を受ける可能性のあること」や「車両の故障や破損 につながるおそれがあること」と、その回避方法を下記の表示で記載してい ます。これらは重要ですので、必ず読んで遵守してください。

| ▲ 警告 | 記載事項を守らないと、重大な傷害や事故・車両火災にお<br>よぶか、最悪の場合死亡につながるおそれがあること |
|------|--------------------------------------------------------|
| ⚠ 注意 | 記載事項を守らないと、傷害、車両の故障や破損につなが<br>るおそれがあること                |

#### その他の表示

「知っておくと便利なこと」、「知っておいていただきたいこと」を下記の表 示で記載しています。

### イラストのマークについて

してはならない行為を示すイラストには、下記のマークが記載されています。

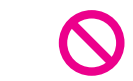

してはならない行為

## 操作について

フロント エレクトロマルチビジョンは、おもに画面のスイッチ(タッチス イッチ)に直接タッチして、操作します。

- ●画面保護のため、タッチスイッチは指で軽くタッチしてください。
- ●スイッチの反応がないときは、一度画面から手を離してから再度タッチしてください。
- ●操作できないタッチスイッチは、灰色になります。

スイッチの機能が働いているときは、以下のようになります。

- ●タッチスイッチの色が明るくなる
- ●タッチスイッチに作動表示灯があるものは、作動表示灯が点灯する

1つ前の画面に戻すときは、 ∽戻る にタッチします。

タッチすると、タッチした画面で行った操作がキャンセルされます。(一部の機能では、キャンセルされないものもあります。)

リヤ エレクトロマルチビジョンは、DVD・テレビリモコンおよびナビリ モコンを使用して、ディスプレイに表示されているタッチスイッチを操作し ます。

地上デジタルテレビの操作は、フロント エレクトロマルチビジョン、リヤ エレクトロマルチビジョンともにDVD・テレビリモコンを使用して、ディ スプレイに表示されているスイッチを操作します。

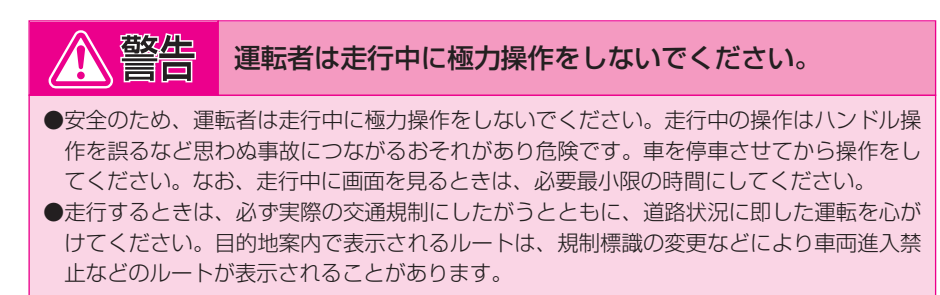

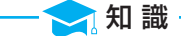

操作できないタッチスイッチは、灰色になり、タッチしても操作できません。

| エレクトロマルチビジョンについて | 6   |  |
|------------------|-----|--|
| 各部の操作            | 9   |  |
| GPSボイスナビゲーション    | 24  |  |
| デジタルテレビ          | 244 |  |
| ロVロプレーヤー         | 293 |  |
| 音声操作システム         | 345 |  |
| 情報               | 391 |  |
| バックガイドモニター       | 423 |  |
| ETCシステム          | 463 |  |
| リヤ エレクトロマルチビジョン  | 484 |  |
| さくいん             | 515 |  |

# エレクトロマルチビジョンについて

## エレクトロマルチビジョンでできること

|   | モード               | 主な機能                                                                                     | 記載場所               |
|---|-------------------|------------------------------------------------------------------------------------------|--------------------|
| 1 | GPSボイス<br>ナビゲーション | <ul> <li>●現在地の表示</li> <li>●目的地への案内</li> <li>●メモリ地点の登録</li> <li>●VICS情報の地図への表示</li> </ul> | 24~242<br>ページ      |
| 2 | 情報                | <ul> <li>● F M多重放送の受信</li> <li>● メンテナンス機能の設定</li> <li>● 施設の情報の検索</li> </ul>              | 391~419<br>ページ     |
| 3 | デジタル<br>テレビ       | ●地上デジタルテレビ放送の受信                                                                          | 244~291<br>ページ     |
|   | ロVロ<br>プレーヤー      | ●DVDプレーヤーの操作                                                                             | 293~344、<br>492ページ |

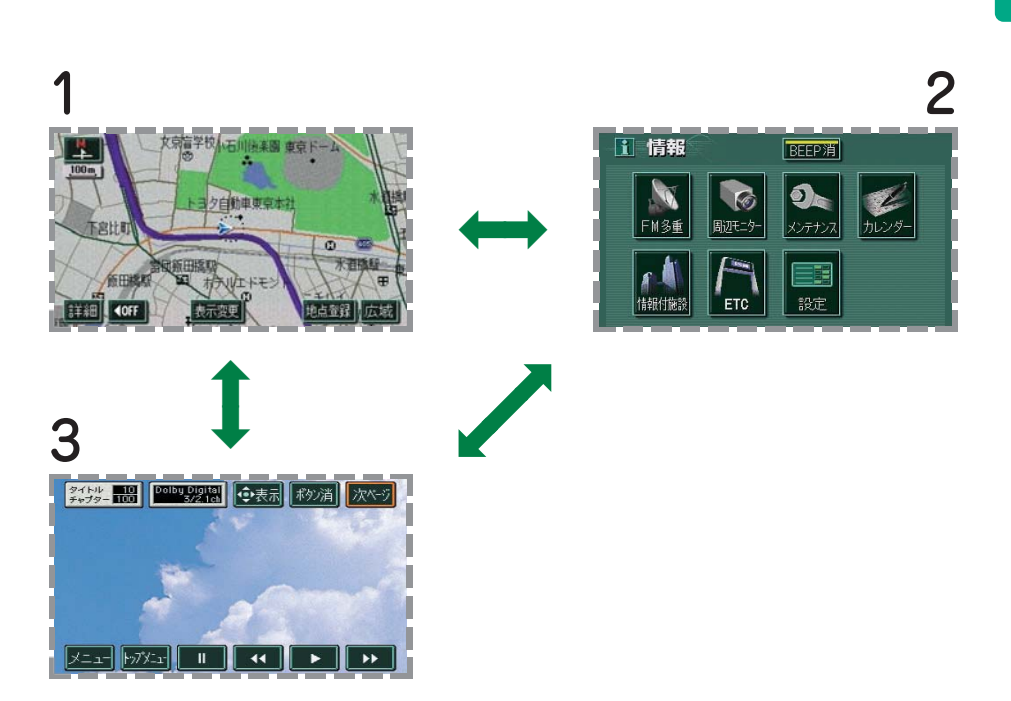

1~3のどのモードからでも、ほかの希望のモードへの切り替えが可能です。

次の条件(エンジン スイッチの位置など)により操作できるときと、でき ないときがあります。 ○:操作できます。 ×:操作できません。

| エンジン<br>スイッチ<br>モード  | "LOCK" | " ACC "                                    | " ON "<br>停車中                                     | " ON "<br>走行中                                   |
|----------------------|--------|--------------------------------------------|---------------------------------------------------|-------------------------------------------------|
| GPSボイス<br>ナビゲーション/情報 | ×      | $\bigcirc$                                 | 0                                                 | 走行中は安全<br>上の配慮など<br>から、操作で<br>きなくなる機<br>能があります。 |
| デジタルテレビ              | ×      | ()<br>映像はパーキ<br>ングブレーキ<br>がかかってい<br>るときのみ。 | ()<br>映像はパーキ<br>ングブレーキ<br>がかかってい<br>るときのみ。        | 走行中は安全<br>上の配慮など<br>から、音声だ<br>けになります。           |
| バックガイド<br>モニター       | ×      | ×                                          | ○<br>エンジン回転<br>中でシフトレ<br>バーが <b>①</b> のと<br>きのみ。* | シフトレバー<br>が <b>ほ</b> のときの<br>み。                 |

※エンジン停止中は表示のみ。

DVDプレーヤーの作動条件については、294ページをご覧ください。

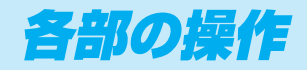

| Ι | 操作スイ | ッチ・・・・・1( | D |
|---|------|-----------|---|
|---|------|-----------|---|

### **I DVD・**テレビリモコン

| •••••  |    |
|--------|----|
| 収納場所   |    |
| 操作のしかた | 13 |
| 電池の入れ方 | 14 |

## **Ⅲ 地図DVD-ROMの**

| 出し入れ   |    |
|--------|----|
| 取り出すには | 15 |
| 挿入するには |    |

Ⅳ 画面の調整·······17 画質調整 ······17 ワイド画面モード 切り替え ······20

### V アンテナ………22 ナビゲーション用 (GPSアンテナ)……22

- デジタルテレビ用 ………22
- Ⅵ ビデオ端子………23

I 操作スイッチ

■インパネ中央

ここに7ページの各画面が映り、画面のタッチス イッチに直接タッチして、操作します。

 デジタルテレビはリモコンを使用して操作しま
 す。(タッチスイッチに直接タッチしても、操 作することはできません。)

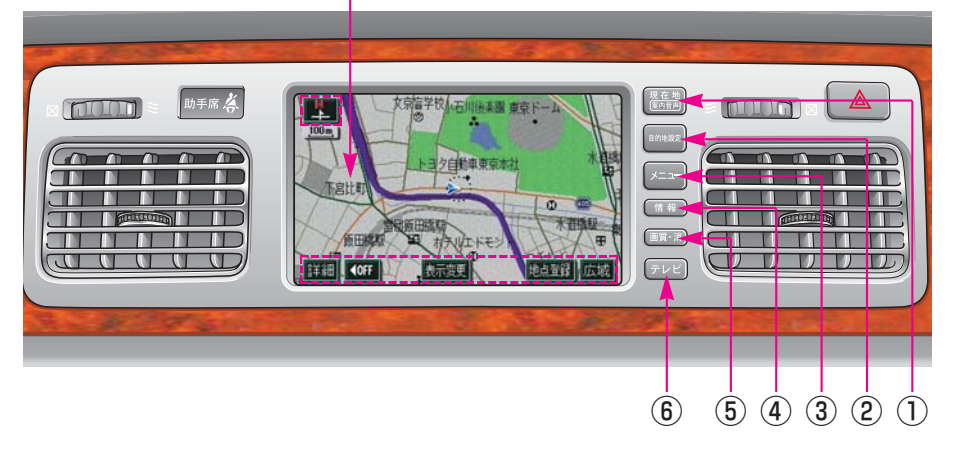

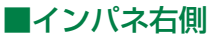

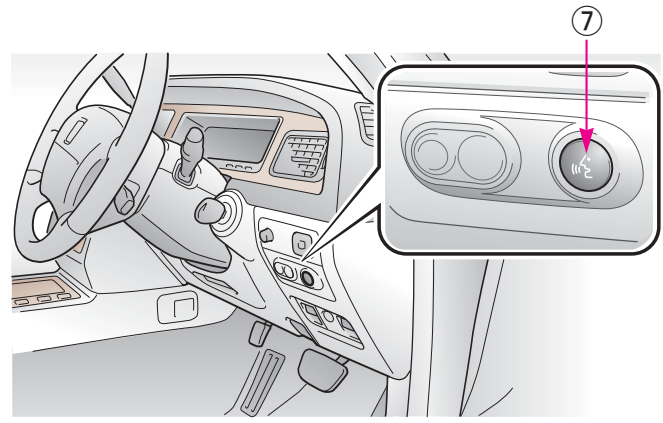

①現在地スイッチ ………ナビゲーション画面で現在地を表示させるとき などに使用します。

(2)目的地設定スイッチ……目的地を設定するときに使用します。

(3)メニュースイッチ ……ナビゲーションの設定をするときに使用します。

- (4)情報スイッチ…………情報画面を表示させるときに使用します。
- (5) 画質・消スイッチ ……17ページ
- (6) テレビスイッチ ………デジタルテレビ/ビデオ操作画面を表示させる ときに使用します。
- (7)**トークスイッチ**……347ページ

**(タッチスイッチ)**…… 画面に直接タッチして操作します。

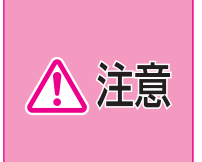

画面のよごれは、プラスチックレンズ用メガネふきなどの柔らかく乾い た布で軽くふき取ってください。

手で強く押したり、かたい布などでこすると表面に傷がつくことがあり ます。また、液晶画面はコーティング処理してあります。ベンジンやア ルカリ性溶液などが付着すると画面が損傷するおそれがあります。

- 🔁 知 識

●液晶ディスプレイは、斜め方向から見ると画面が白っぽく見えたり、黒っぽく見えたりします。

●太陽の光などの外光が画面に当たると画面が見にくくなります。

●偏光レンズを使用したサングラスなどを装着すると、画面が暗く見えたり、見にくくなったりします。

# **I DVD・テレビリモコン**

## 収納場所

前席用DVD・テレビリモコンはフロントコンソールボックスに収納されています。

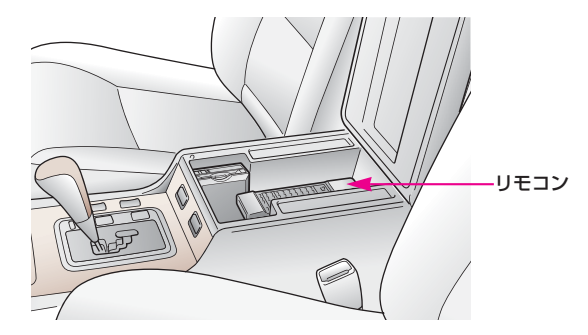

後席用リモコンについては、「リヤ エレクトロマルチビジョン」(484ページ) をご覧ください。

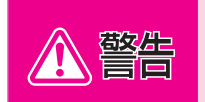

リモコンを放置しないでください。停車したときやカーブを曲がるとき にリモコンが足下に転がり、ブレーキペダルの下に入り込むなど、思わ ぬ事故につながるおそれがあり危険です。

## 操作のしかた

リモコンを受光部に向けて操作します。

●リヤ エレクトロマルチビジョン(デジタルテレビ以外)は、リヤコンソ ールのフタが開いている状態(487ページ参照)で、リモコンを後方に 向けて操作します。

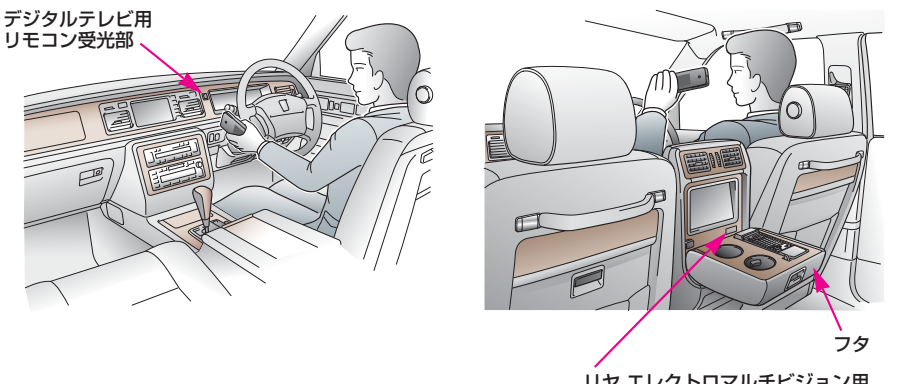

リヤ エレクトロマルチビジョン用 リモコン受光部 (デジタルテレビ以外)

後席用リモコンと同時に操作をしないでください。誤操作の原因になります。

## リモコンのスイッチと受光部について

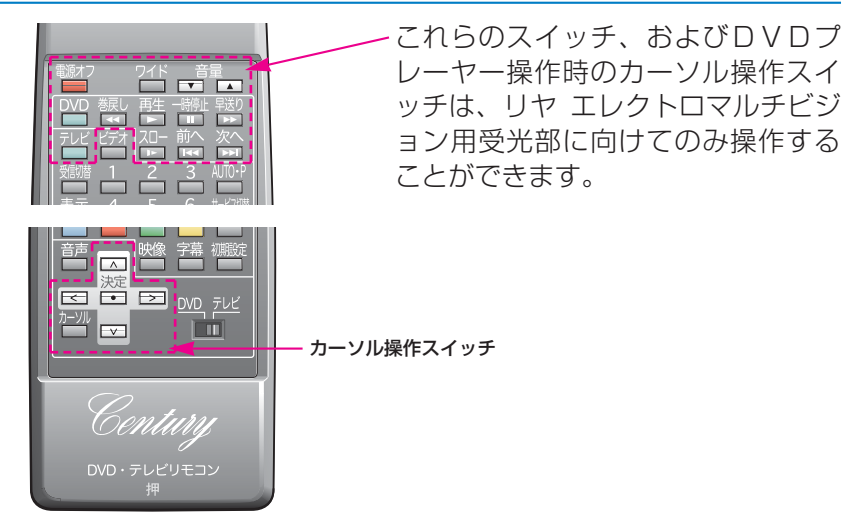

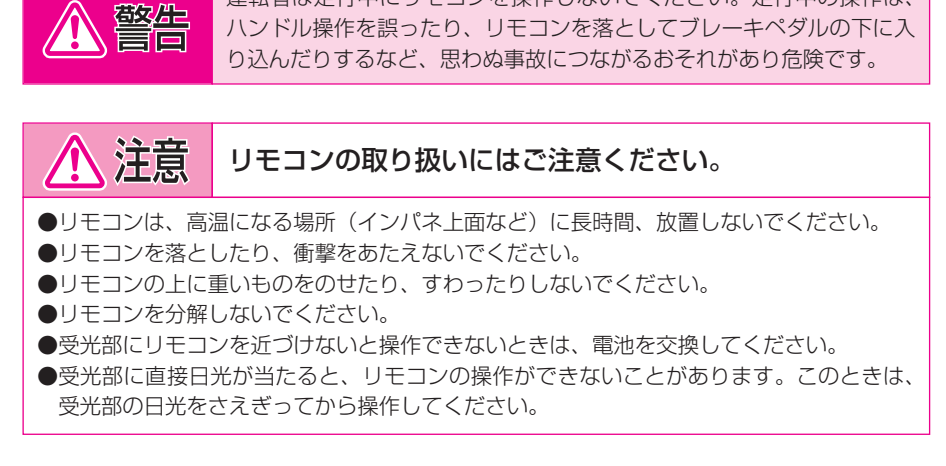

運転者は走行中にリモコンを操作しないでください。走行中の操作は、

## 電池の入れ方

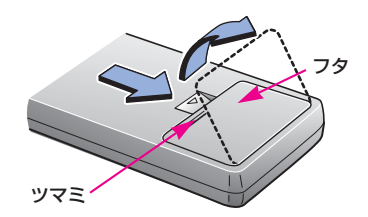

 リモコンの裏側のツマミを押しな がら、フタを開けます。

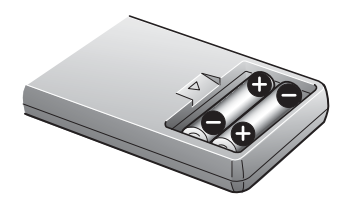

- 2単3形乾電池を、向きに注意して 図のように入れます。
- **3**フタを閉めます。

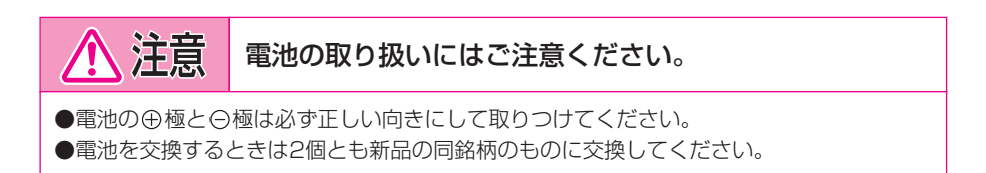

# **II 地図DVD-ROMの出し入れ**

次の要領でナビゲーションユニット内に収納されている地図DVD-ROM の出し入れを行うことができます。

ナビゲーションユニットは助手席シート下に取りつけられています。

## 取り出すには

1 エンジン スイッチを "ACC"にします。

- 2助手席シートの前後位置調整スイッチを操作して、シートを一番うしろの位置にします。
- ③ナビゲーションユニットのスライドノブを押しながら左にスライドさせると、DVD-ROM挿入口が開き、地図DVD-ROMが自動で排出されます。

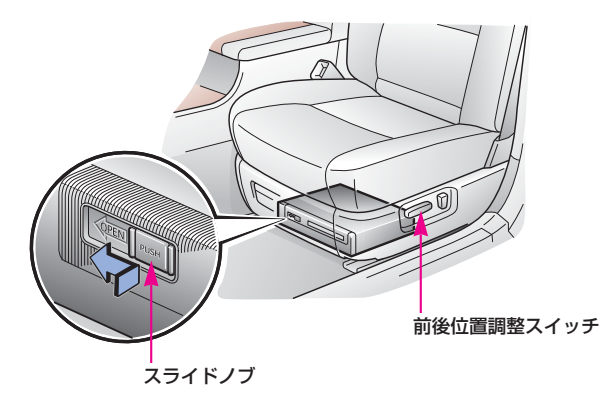

4 地図DVD-ROMを挿入口から取り出したあと、スライドノブを右に スライドさせて、DVD-ROM挿入口を閉めます。

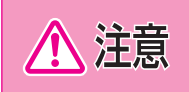

地図DVD-ROMが完全に排出される前にスライドノブを右にスライ ドさせないでください。(DVD-ROM挿入口を閉めようとしないで ください。)故障の原因になります。

## 挿入するには

1 DVD-ROM挿入口を開けます。(前ページ参照)

2 地図DVD-ROMのラベル面を上にしてDVD-ROM挿入口に挿入します。

3スライドノブを右にスライドさせ、DVD-ROM挿入口を閉めます。

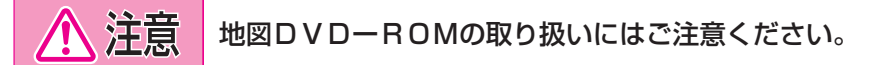

- ●地図DVD-ROMは直射日光を避けて保管してください。地図DVD-ROMがそり、 使用できなくなるおそれがあります。
- ●地図DVD-ROMを扱うときは、中心の穴と端を挟んで持ち、ラベル面を上にしてください。
- ●レンズクリーナーを使用すると、ナビゲーションユニットのピックアップ部の故障の原因 となるおそれがありますので、使用しないでください。
- ●地図DVD-ROMのよごれは、プラスチック用メガネふきなどの柔らかく乾いた布で軽くふき取ってください。手で強く押したり、かたい布でこすると表面に傷がつくことがあります。また、レコードスプレー・帯電防止剤・アルコール・ベンジン・シンナーなどの溶剤や化学ぞうきんなどを使用すると、地図DVD-ROMが損傷し、使用できなくなるおそれがあります。
- ●信号面(ラベルが印刷されていない側)に直接触れると、地図DVD-ROMがよごれ、 エラーの原因となることがありますので、必ず地図DVD-ROMの中心の穴と端を挟ん で持つか、地図DVD-ROMの両端を挟んで持ってください。
- ●地図DVD-ROMにボールペンやサインペンなどで文字を書いたり、紙やシールを貼り つけないでください。
- ●地図DVD-ROMはナビゲーションユニット内部で高速回転しますので、ヒビがはいったり、大きくそった地図DVD-ROMは使用しないでください。ナビゲーションユニットの故障の原因になります。
- ●DVD-ROM挿入口には地図DVD-ROM以外の物を挿入しないでください。故障の 原因になります。
- ●DVD-ROM挿入口を開けたままで使用しないでください。故障の原因になります。

## Ⅳ 画面の調整

## 画質調整

画面を見やすくするため、ライト(車幅灯、尾灯、番号灯)の点灯・消灯に より〈昼画表示〉と〈夜画表示〉に切り替わります。

(初期状態)

●ライト消灯時…〈昼画表示〉

●ライト点灯時で周囲が暗いとき…〈夜画表示〉

#### ●昼画表示〈ライト消灯時〉

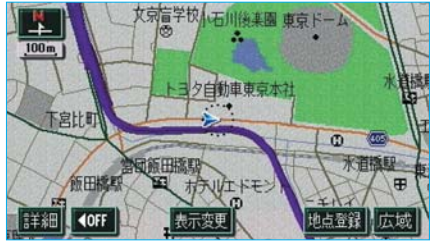

#### ●夜画表示〈ライト点灯時〉 文京盲学校小石川後楽園東京ドーム + 100 m トヨタ白動車東京本社 下宫比町 Φ 営団施田橋駅 **水**道橋町 術田橋町 11 ホテルエドモ 50 (Th 地点登録、広域 詳細 **IOFF** 在田

### 🔁 知 識

●メーター明るさ調整ダイヤルを右にいっぱいにまわした位置("カチッ"と音がする位置) にすると、ライト点灯時でも昼画表示になります。メーター明るさ調整ダイヤルについて は、「センチュリー取扱書」の「計器類」の項目をご覧ください。

●夜画表示への切り替えは、ライトの点灯と周囲の暗さの両方を判断して行います。 したがって、周囲が明るいとき(昼間など)にライトを点灯しても、夜画表示には切り替わりません。

赤

弱

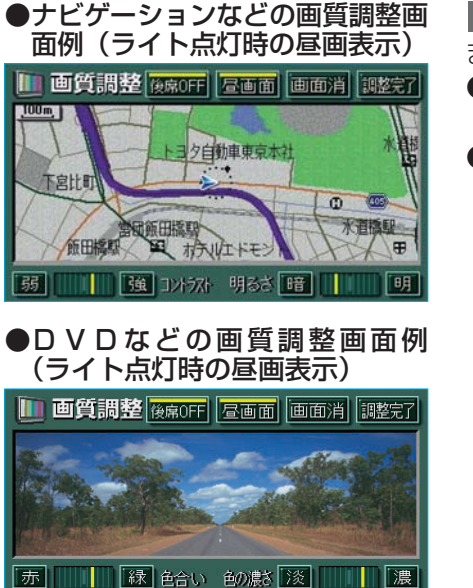

強 コントラスト 明るさ 暗

画質・消 (10ページ参照)を押し ます。

- ●画質調整画面の操作については次 ページをご覧ください。
- 調整完了 にタッチする、または 約20秒以上操作しなかったとき は、画質調整画面は自動的に解除 されます。

## ライト点灯時に昼画表示にするには

**昼画面** にタッチするごとに、昼画表示と夜画表示が切り替わります。 ●昼画表示のときは、タッチスイッチの作動表示灯が点灯します。

明

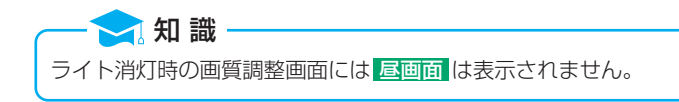

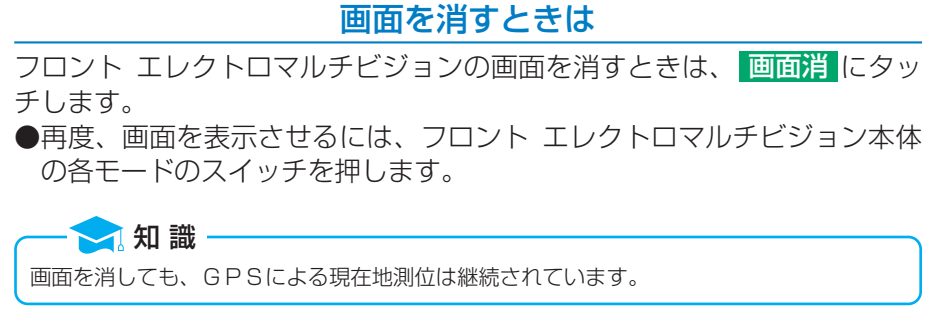

- リヤ エレクトロマルチビジョンの画面を消すときは、 後席OFF にタッ チします。
- ●画面が消えているときは、タッチスイッチの作動表示灯が点灯します。
   ●再度、画面を表示させるには、再度この画面で、後席OFF にタッチする、またはDVD・テレビリモコン、ナビリモコンの各モードのスイッチを押します。

### 画質調整

#### ■色合い※

緑色を強くするときは 緑、赤色を強くするときは 赤 にタッチします。

#### ■色の濃さ※

色を濃くするときは 濃、色を淡くするときは 淡 にタッチします。

#### ■コントラスト

── 知 識

強くするときは強、弱くするときは弱にタッチします。

#### ■明るさ

明るくするときは明、暗くするときは暗にタッチします。

※色合い、色の濃さは、DVDなどの映像を表示しているときに調整できます。 ナビゲーション画面などは、コントラスト、明るさのみ調整できます。

#### 昼画・夜画それぞれ独立して調整することができます。

## ワイド画面モード切り替え

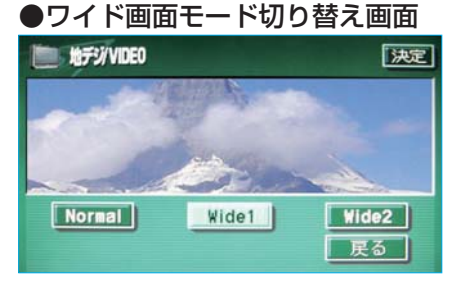

- デジタルテレビ/ビデオ操作画面 (254ページ参照)で、設定に タッチします。
- Normal · Wide 1 · Wide 2
   のいずれかにタッチして、ワイド 画面モードを選択します。
  - ●タッチしたタッチスイッチの色が明るくなります。

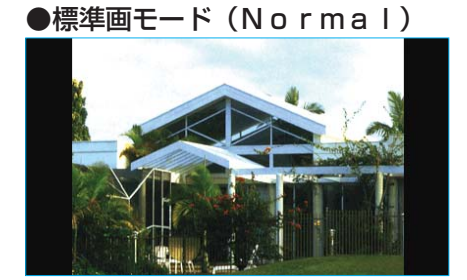

### ■標準画モード(Normal)

たて3:よこ4の割合の画面(普通の テレビ画面の大きさ)で両端が黒く 表示されます。

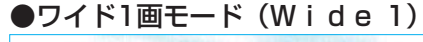

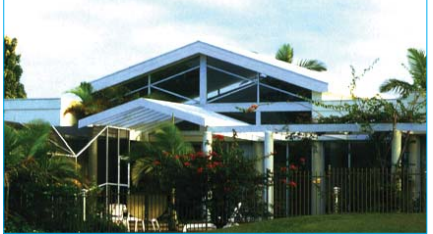

### ■ワイド1画モード(Wide1)

たて3:よこ4の割合の画面(普通の テレビ画面の大きさ)を左右方向に 均等に拡大して表示します。 ●ワイド2画モード(Wide 2)

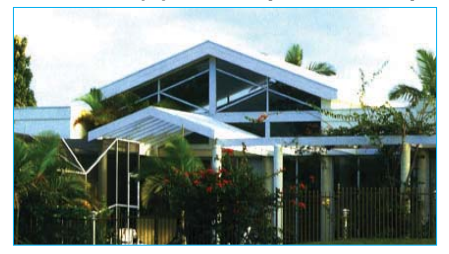

■ワイド2画モード(Wide2) たて3:よこ4の割合の画面(普通の テレビ画面の大きさ)を上下左右方 向に均等に拡大して表示します。 ●ワイド画面放送を受信するときは、 このモードに切り替えてください。

<sup>\*</sup>お客様が個人的に視聴する限りにおいては問題ありませんが、営利目的、または公衆に視聴 させることを目的として画面の圧縮・引き伸ばしなどを行うと、著作権法上で保護されてい る著作者の権利を侵害する恐れがありますので、ご注意ください。

V アンテナ

## ナビゲーション用(GPSアンテナ)

インストルメントパネル中央に内蔵されています。

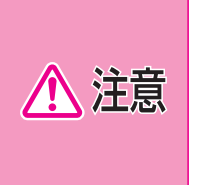

インストルメントパネル上やウインドウガラス面には、次の物を設置しないでください。ナビゲーションシステム本来の性能が発揮できないおそれがあります。詳しくは、「GPSについて」(39ページ参照)をご覧ください。

●金属を含有するウインドウフィルム

●その他の金属物(トヨタ純正品以外の電子機器やアンテナなど)

## デジタルテレビ用

デジタルテレビ用アンテナはフロントウインドウガラス貼りつけ、および リヤウインドウガラス埋め込みです。

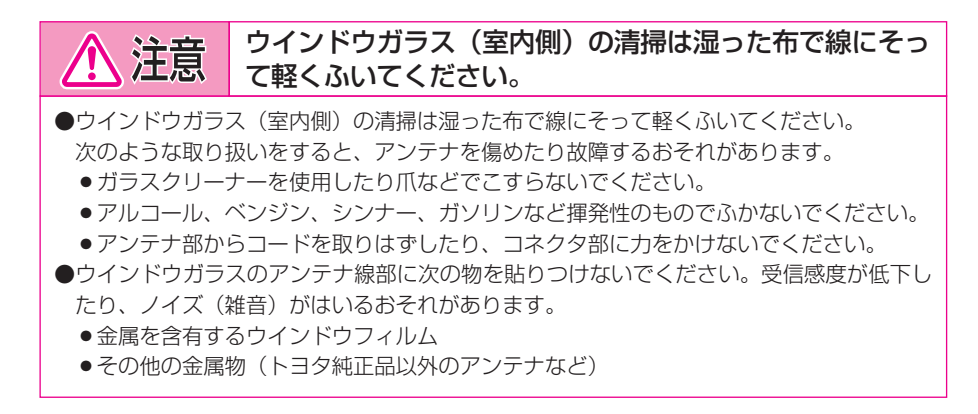

## Ⅵ ビデオ端子

市販の機器(ビデオなど)を接続することができます。 ●リヤコンソールタワー下部にあります。

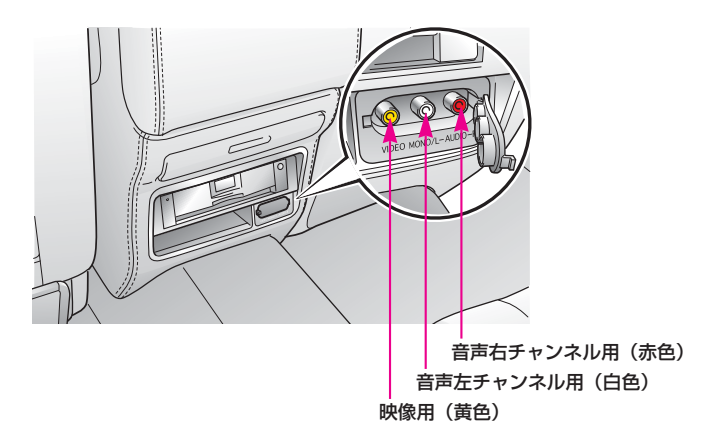

市販の機器の出力ケーブルを接続します。

- 2フロント エレクトロマルチビジョン本体の テレビ を押す、またはDV D・テレビリモコンのDVD・テレビ切替スイッチがテレビ側になって いることを確認し、「テレビ」を押します。
  - ●フロント エレクトロマルチビジョンの画面では、 決定 にタッチする と操作画面が解除されます。(254ページ参照)
  - ●フロント エレクトロマルチビジョンの画面では、 設定 にタッチする と画面モードを切り替えることができます。(20ページ参照)

3 接続した機器を再生します。

4 D V D · テレビリモコンの ビデオ を押します。

#### ■接続した機器を取りはずすときは

- **1** D V D · テレビリモコンの **ビデオ** を押します。
- 2 接続した機器の再生を停止して、取りはずします。

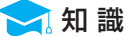

- ●接続する機器がモノラル(音声出力端子が1本)のときは左チャンネル用音声入力端子に 接続してください。
- ●接続機器の取り扱い説明書をよくお読みください。
- ●接続する機器などの電源は、ビデオなどに付属されているバッテリー等を使用してください。

# GPSボイスナビゲーション

| まずやってみましょう28                                                |  |
|-------------------------------------------------------------|--|
| ROAD MAP(やりたい<br>事への道案内)30                                  |  |
| こんなときは32                                                    |  |
| はじめに36                                                      |  |
| GPSボイスナビゲーション<br>とは?36<br>ナビゲーション画面の見方<br>36                |  |
| 音声案内について38                                                  |  |
| GPSについて39<br>GPS情報を利用できないとき<br>40                           |  |
| システムの特性上、<br>避けられないズレ40                                     |  |
| <b>地図について41</b><br>地図DVD-ROMの<br>情報を見るには42<br>地図のスケール表示について |  |
| 地図記号・表示について<br>44<br>地図データベースについて                           |  |
| お使いになる前に48                                                  |  |

| I 基本操作48                                                                                                    |
|----------------------------------------------------------------------------------------------------|
| メニュー画面・<br>リスト画面について48<br>メニュー画面48<br>リスト画面の切り替え方<br>50                                                                                                    |
| <b>音声の設定54</b><br>音量設定54<br>操作説明音声55<br>ハートフル音声56                                                                                                    |
| <b>地図の表示</b>                                                                                                    |
| <ul> <li>ハイウェイモード66</li> <li>地図表示画面の設定69</li> <li>地図の表示色の切り替え69</li> <li>地図向きの切り替え70</li> <li>フロントワイド表示71</li> <li>2画面表示73</li> <li>3D表示76</li> <li>画面切り替え時の動画表現82</li> </ul> |
| ビジュアルシティマップ表示<br>······83                                                                                                    |

| シーズンレジャーランドマーク  |
|-----------------|
| の表示84           |
| 立体ランドマークの表示 …86 |
| 交通事故多発地点マーク表示   |
|                 |
| 道路形状警告89        |
| 県境案内            |
| 施設の表示92         |
| 周辺施設走行中呼び出し     |
| ジャンルの変更96       |
| 地図の呼び出し方法98     |
| 50音で地図を呼び出す     |
| 100             |
| 施設で地図を呼び出す…104  |
| 住所で地図を呼び出す…107  |
| 電話番号で地図を呼び出す    |
| 108             |
| 郵便番号で地図を呼び出す    |
|                 |
| マップコードで地図を      |
|                 |
| 履歴で地図を呼び出す…112  |
| 周辺施設で地図を呼び出す    |
|                 |
| 呼び出した地図の操作 …115 |
| 位置の変更115        |
| 施設の内容の表示116     |
| 提携駐車場の検索116     |

住所の検索……118

| 目的地案内      | 120 |
|------------|-----|
| 目的地の設定     | 122 |
| 目的地の設定1    | 22  |
| ルート探索1     | 26  |
| 全ルート図表示1   | 28  |
| ルート変更画面1   | 30  |
| 季節規制区間の表示1 | 31  |
|            |     |

Π

- ルート情報(案内道路情報)
  - .....133
- 5ルート表示 ………134

| 目的地の追加     | 37 |
|------------|----|
| 目的地の追加13   | 37 |
| 探索条件の変更14  | 10 |
| 目的地の並び替え14 | 10 |
| 目的地の消去14   | 12 |
|            |    |

- I C・通過道路の指定 …144
   出入口 I Cの指定……144
   通過道路の指定……146
   通過道路の修正……148
   通過道路指定の解除……150
- **目的地履歴の消去** ……151 目的地履歴の消去……151
- **目的地案内の開始 ………152** 目的地案内の開始……152 目的地案内の中止……153

| 目的地への案内154     |
|----------------|
| 交差点案内154       |
| 到着予想時刻の表示160   |
| 料金案内162        |
| フェリー航路の案内166   |
| ハイウェイモード       |
| (目的地案内中)166    |
| 高速分岐案内167      |
| 都市高速マップ170     |
| 音声案内172        |
| 他モードでの案内174    |
| 案内中の操作175      |
| オンルートスクロール…175 |
| 全ルート図を表示させるには  |
| 178            |
| 残距離表示を切り替えるには  |
| 179            |
| ルートの再探索180     |
| ルートの再探索181     |
| 自動再探索182       |

- Ⅲ 地点の登録 ………184
  - メモリ地点の登録 ……184
    - メモリ地点の登録……184
    - メモリ地点の修正・入力
    - メモリ地点の消去……201

#### 迂回メモリ地点の登録 …202

迂回メモリ地点の登録…202

- 迂回メモリ地点の
- 修正・入力……204 迂回メモリ地点の消去…205

### Ⅳ こんなときは ·······206 V VICS<sup>※</sup> ·······220

| 補正が必要なとき206   |
|---------------|
| 現在地の修正206     |
| 距離の補正208      |
| ナビの設定を記憶したいとき |
| 210           |
| 記憶することのできる    |
| 設定項目210       |
| 各種ナビ設定の記憶211  |
| 記憶の呼び出し212    |
| 名称の変更212      |
| 各種ナビ設定の記憶の消去  |
| ······213     |
|               |

#### 知っておいて

| いただきたいこと214 |
|-------------|
| こんなメッセージが表示 |
| されたときは214   |
| 故障とお考えになる前に |
| 216         |
| 精度について218   |

| VICSの概要220          |
|---------------------|
| VICSとは220           |
| VICSについて221         |
| 知っておいていただきたいこと<br>  |
| VICS記号 · 表示について<br> |
| ⅤⅠCS情報の表示226        |
| VICS情報の表示の設定        |
| 226                 |
| ⅤⅠCS情報の表示227        |
| 渋滞・規制音声案内230        |

| VICS図形情報の表示   |
|---------------|
| 232           |
| VICS文字情報の表示   |
| 234           |
| 割り込み情報        |
| (ビーコン即時案内)の表示 |
| 236           |
| 渋滞考慮探索240     |

- 放送局の選択 …………241
  - 放送局の選択……241

※電波ビーコン・光ビーコンは、販売店装着オプションのビーコンユニットを装着 したときのみ受信することができます。

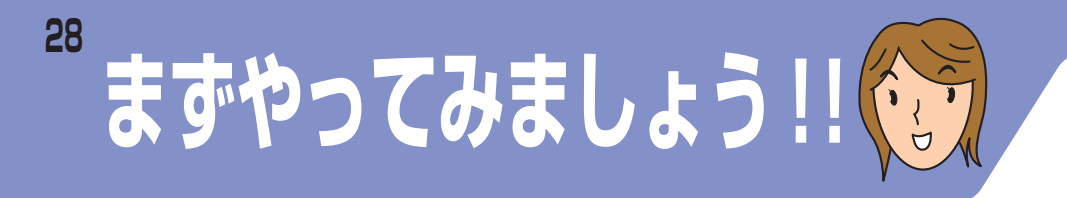

## 目的地をセットして案内を開始させてみましょう

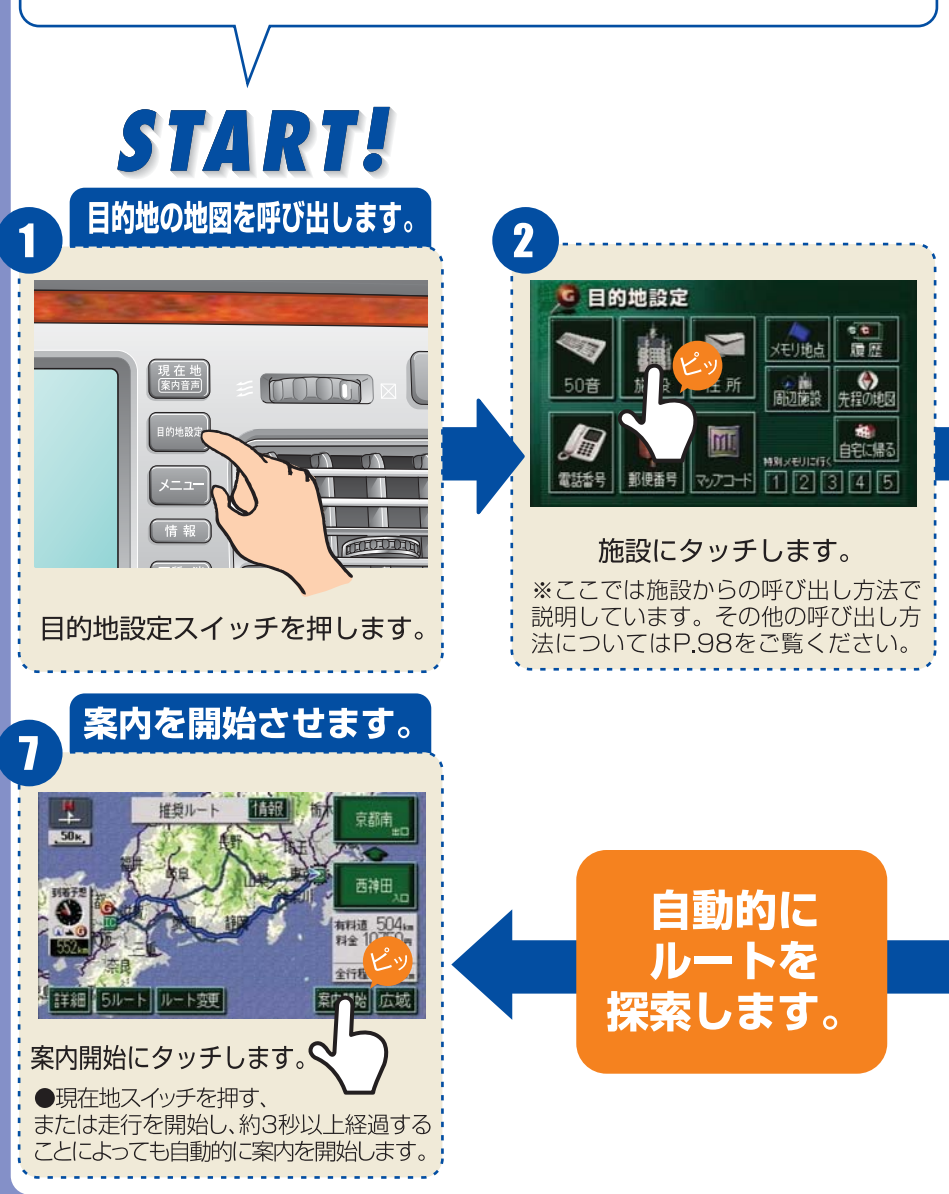

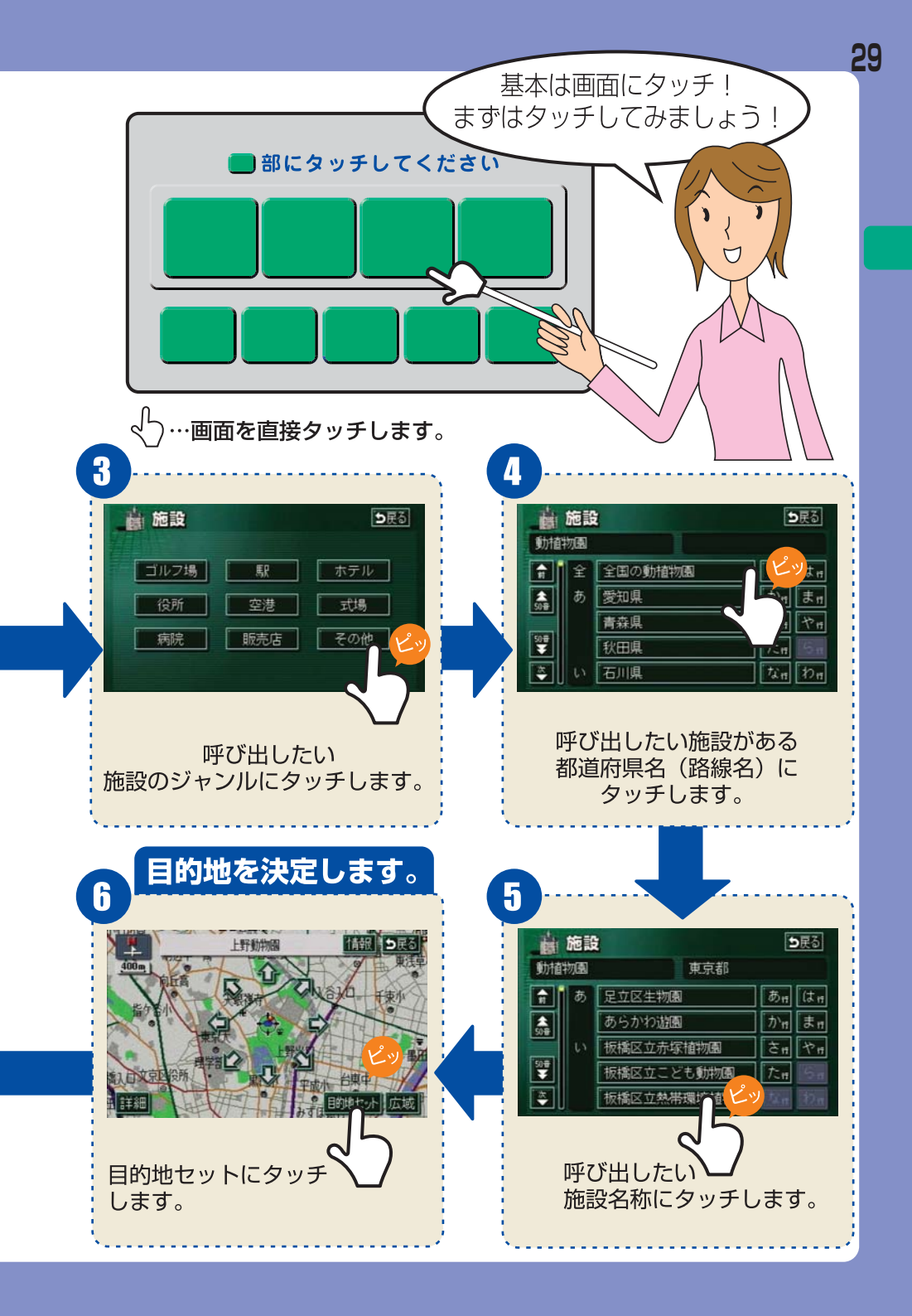

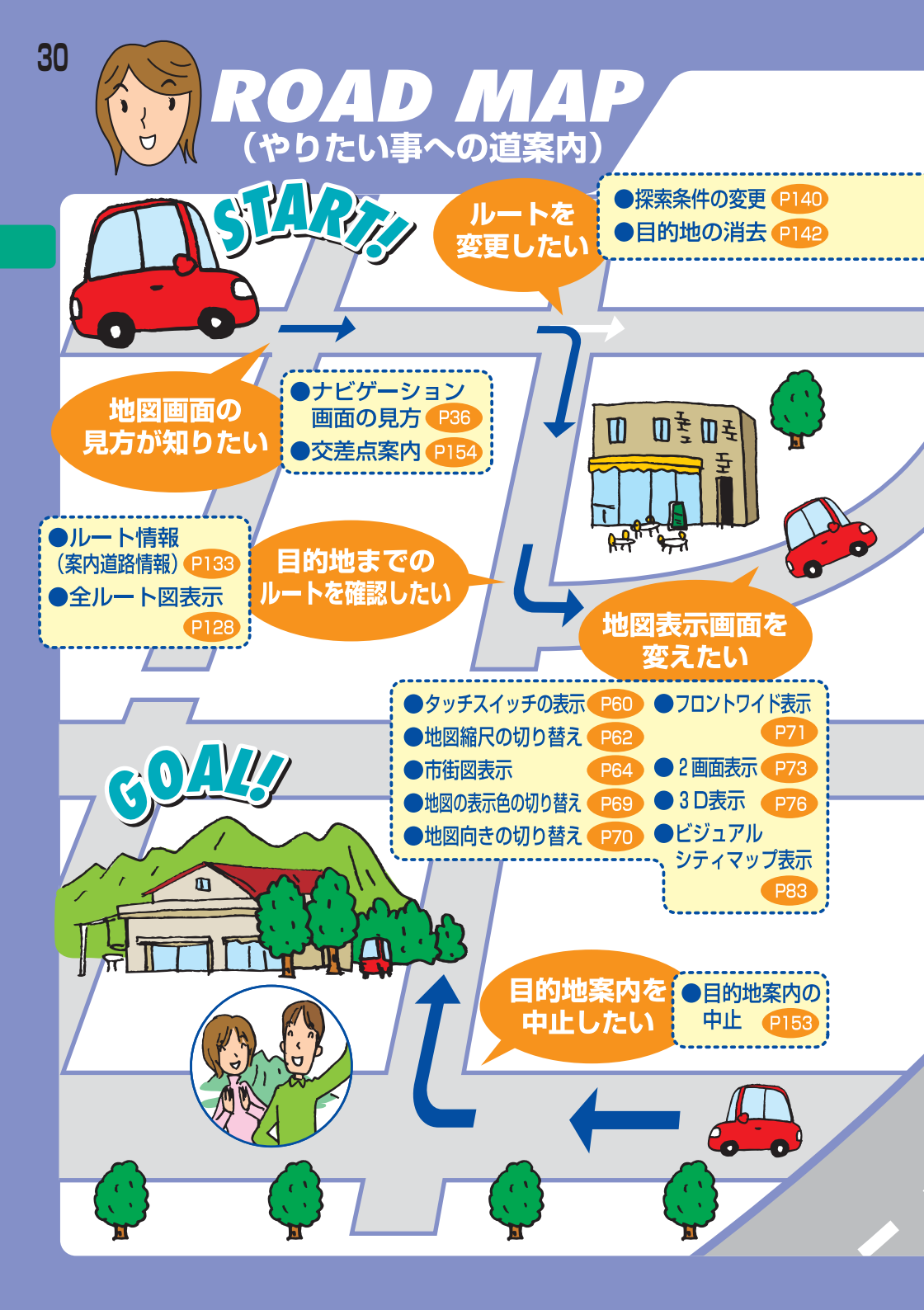

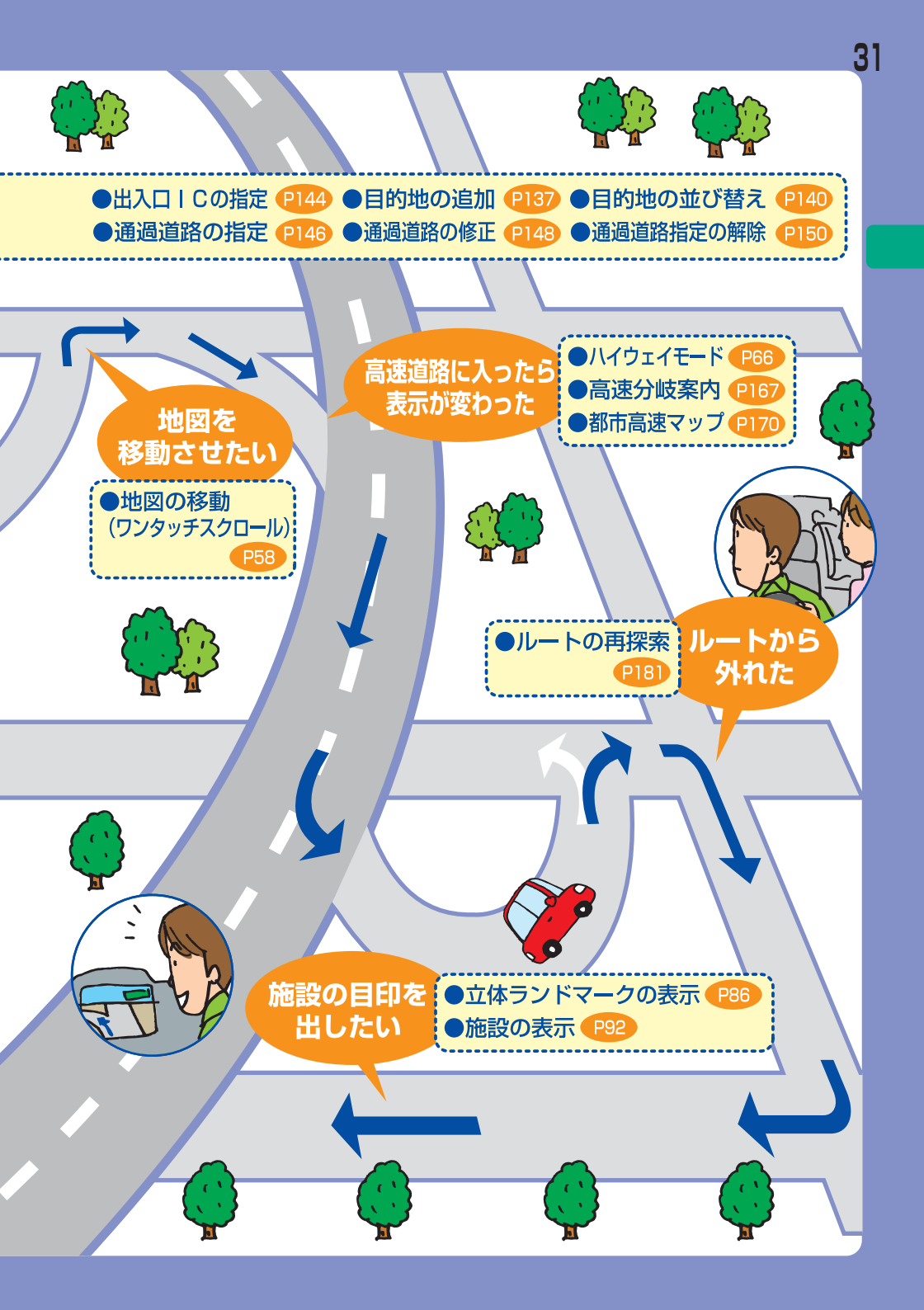

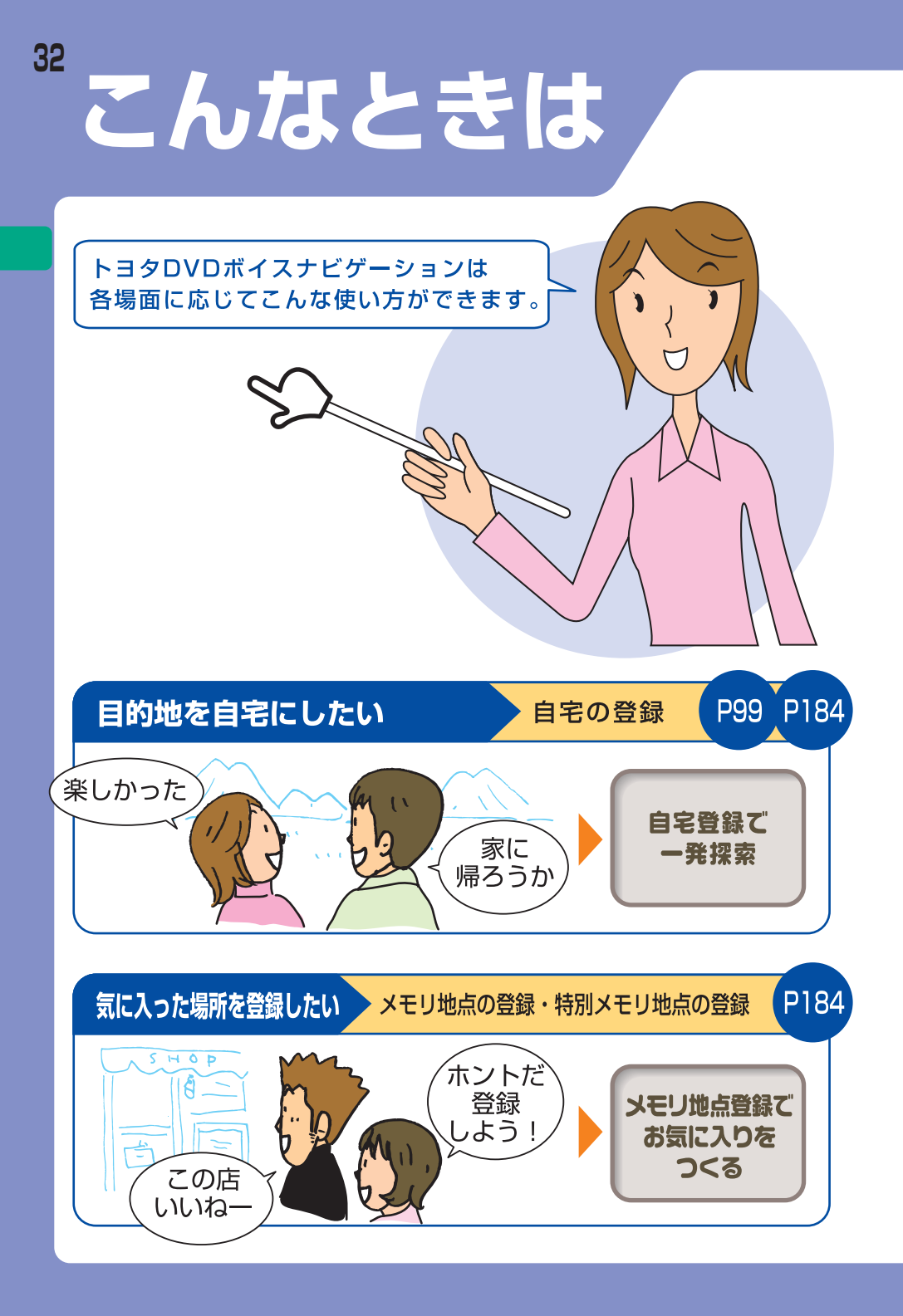

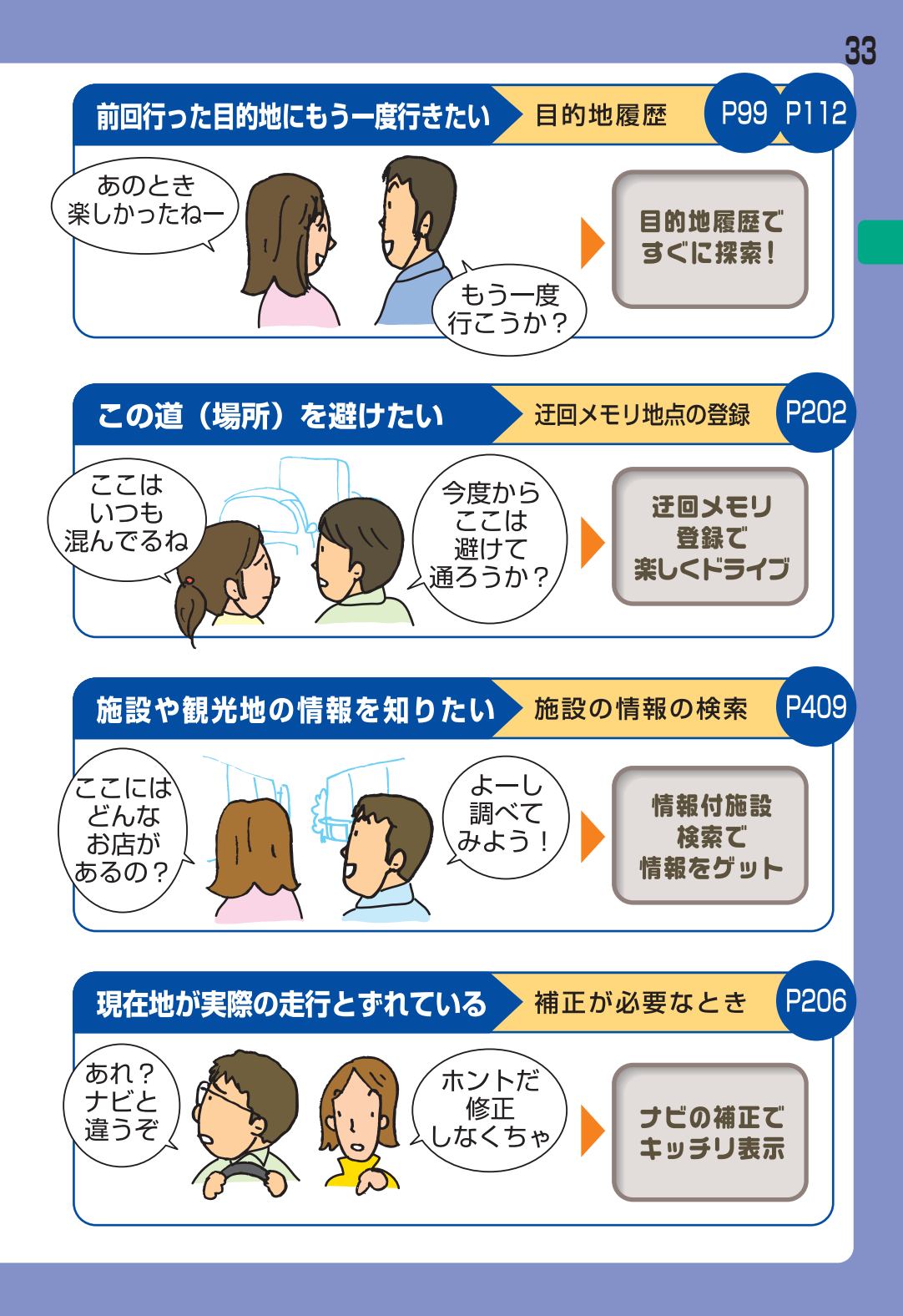

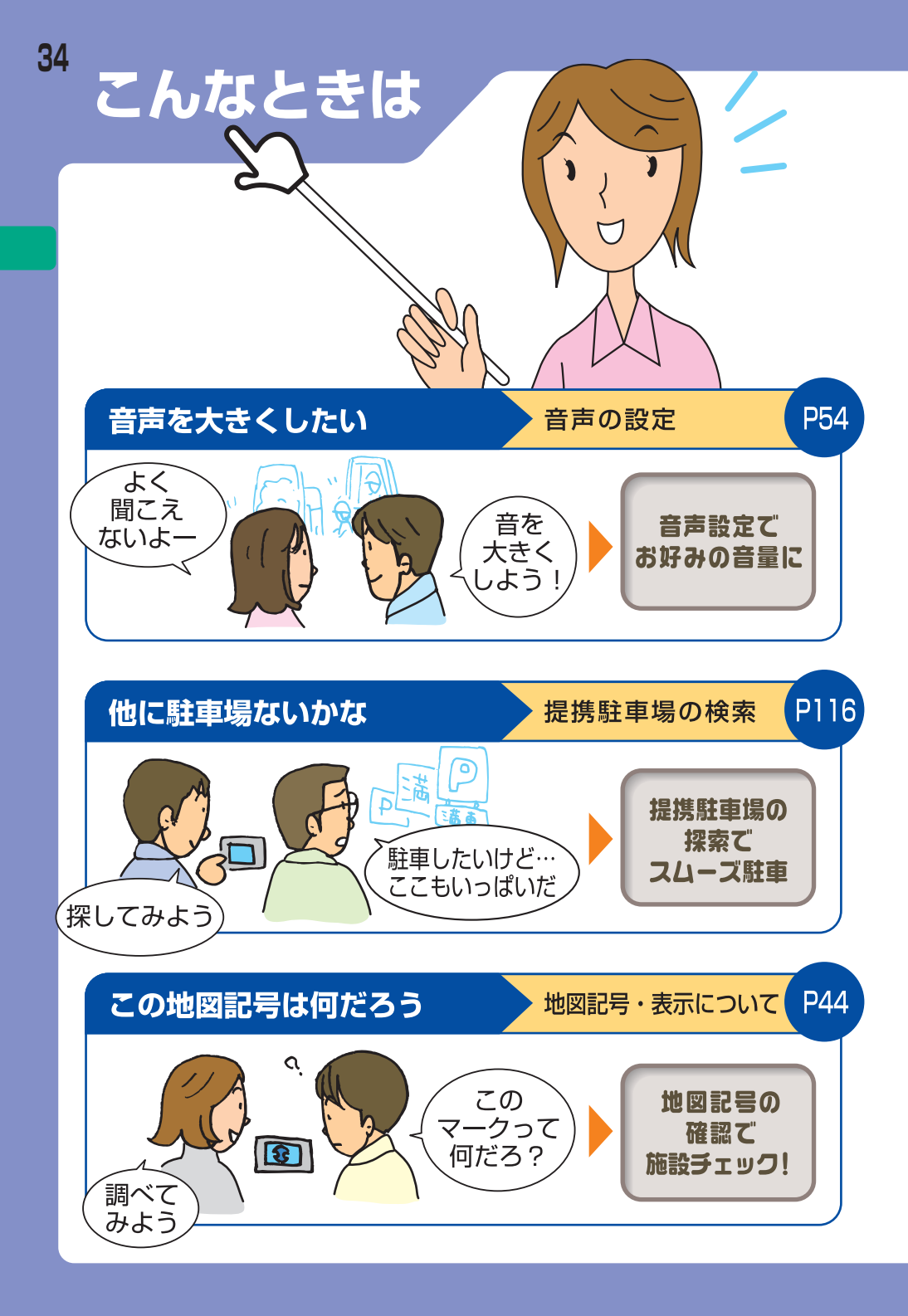
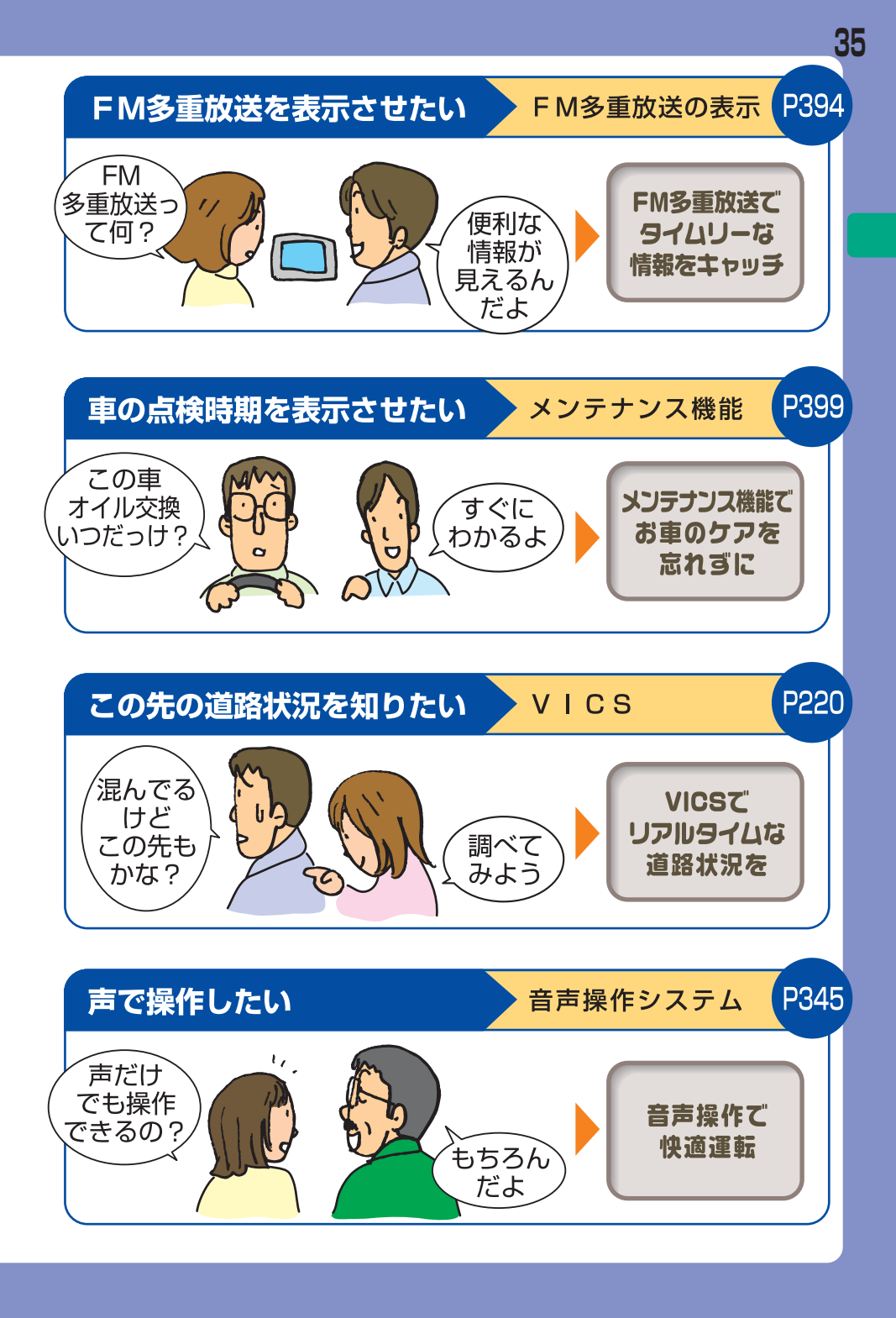

# 1.GPSボイスナビゲーションとは?

目的地を設定することによって、自動的にルートが探索され、音声と画面表 示による目的地案内が行われます。

はじめに

# ナビゲーション画面の見方

目的地案内中の現在地画面

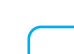

#### 〜知 識

本書で使用している地図画面は、一部の説明を除き、ノースアップ・1画面・2D表示の通常の画面(フロントワイド表示「OFF」・ビジュアルシティマップ表示「OFF」)です。 また、GPSマーク・VICSタイムスタンプが表示されていない地図画面を使用しています。

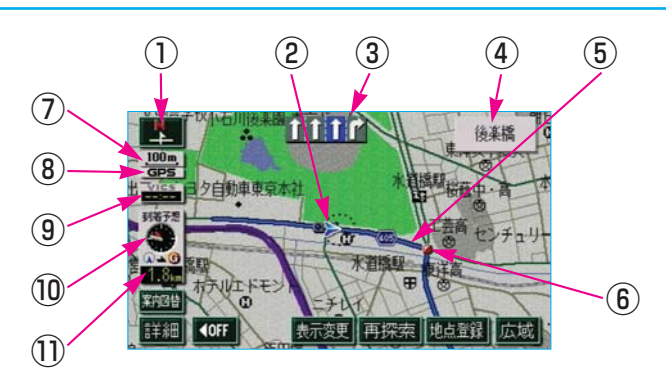

①方位マーク(ヘディングアップ時は)

地図の方角が表示されます。

●地図向き(ノースアップ/ヘディングアップ)の切り替えについては、 70ページをご覧ください。

#### (2)自車位置マーク

現在位置と車が向いている方角が表示されます。

#### (3)レーン(車線)表示

通過・分岐する交差点の車線が表示されます。(地図DVD-ROM に情報のある交差点のみ)

●目的地案内中は走行を推奨する車線が青色で表示されます。

はじめに

#### ④名称表示

状況により以下のものが表示されます。(地図DVD-ROMに情報のある 地点のみ)

●通過・分岐する交差点の名称

●走行している道路の名称

●通過する | C · S A · P A の名称(高速道路を走行しているときのみ)

●分岐する | C · J C T の方面名称(高速道路を走行しているときのみ)
 (5)ルート表示

目的地を設定したとき、目的地までのルートが表示されます。

●ルート表示については、126ページをご覧ください。

#### (6)案内ポイント

目的地案内中、交差点案内画面が表示される交差点に表示されます。

●交差点案内については、154ページをご覧ください。

#### (7)スケール表示

表示させている地図の縮尺が表示されます。

●スケール表示については、43ページを、縮尺の切り替えについては、 62ページをご覧ください。

#### (8)GPSマーク

人工衛星からの絶対位置情報が利用されているときに、表示されます。

ただし、GPSマークが表示されているときでも、人工衛星の状態などにより誤差が生じることがあります。

●GPSについては、39ページをご覧ください。

#### **(9) V I C S タイムスタンプ**

VⅠCS情報が発信されている地域で、VⅠCS情報が提供された時刻が表示されます。(ルート上に情報があるときは、情報に応じて、タイムスタンプの色がかわります。)

●タイムスタンプについては、228ページをご覧ください。

(1)到着予想時刻表示/目的地方向マーク 状況により以下のマークが表示されます。

#### ■到着予想時刻表示

目的地案内中、目的地への到着予想時刻が表示されます。 ●到着予想時刻については、160ページをご覧ください。

#### ■目的地方向マーク 🤣

ルートからはずれたとき、目的地の方向が表示されます。

#### (1)残距離表示

現在地から目的地までの距離が表示されます。

●目的地案内中は、表示されているルートを通っての距離が表示されます。

●ルートからはずれたときは、直線距離が表示されます。

●残距離表示の切り替えについては、179ページをご覧ください。

## 音声案内について

目的地案内中は、分岐する交差点・目的地などが近づくと、音声が出力され ます。

●音声案内については、172ページをご覧ください。

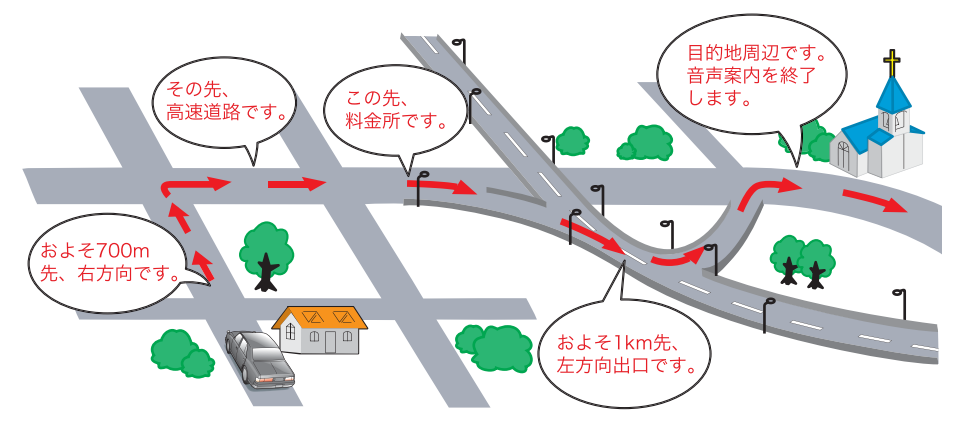

# 2.GPSについて

GPS (Global Positioning System:汎地球測位システム)は、米国が 開発・運用しているシステムで、通常4個以上、場合により3個の人工衛星 を利用して、利用者の現在位置(緯度・経度など)を知ることができるもの です。

このシステムは、GPS情報と各種センサー、道路地図データなどを利用 して、ナビゲーションを行っています。

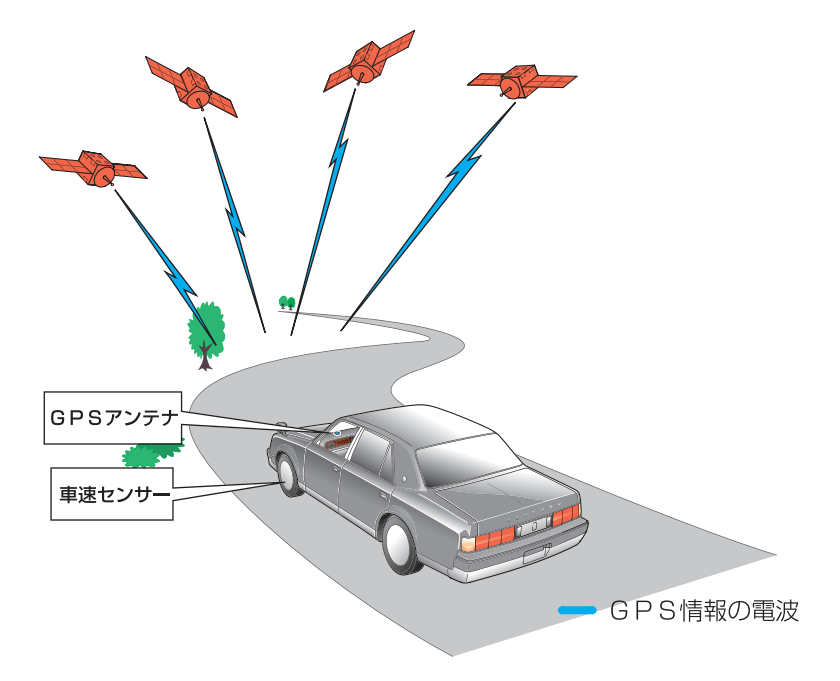

# GPS情報を利用できないとき

以下のようなときは、GPS情報を利用できないことがあります。 ●ビル・トラック・トンネルなどで人工衛星の電波が遮断されるとき

- ●GPSアンテナの上に物を置くなどして電波が遮断されるとき
- ●人工衛星が電波を出していないとき(米国の追跡管制センターで信号を コントロールしているため改良・修理等で電波が止まることがありま す。)
- ●デジタル式携帯電話(1.5GHz)をGPSアンテナ付近で使用したとき

## システムの特性上、避けられないズレ

このシステムは、GPS情報と各種センサー、道路地図データなどを利用し て現在位置表示を行っていますが、人工衛星からの電波の精度状態が良くな いときや、2個以下の人工衛星からの電波しか捕捉できないときなどには誤 差が生じることがあります。この誤差は、補正などによってなくすことはで きません。

# 3.地図について

道路・地名・施設情報・料金は地図DVD-ROM作成後、変更されること がありますので、現場の状況と異なることがあります。※

なお、このGPSボイスナビゲーションシステムの「地図」は国土交通省国 土地理院発行の地形図、および地勢図をもとに、財団法人日本デジタル道路 地図協会作成の「全国デジタル道路地図データベース」と株式会社 ゼンリン の地図情報を付加して、株式会社トヨタマップマスターが製作したものです。

知 識

- ●地図の作成に当たり、できる限り正確なものを提供できるよう道路の改良、新規供用開始 などの情報収集や現地調査などを行っております。しかしながら、道路・地名・施設情 報・料金などは日々刻々と変化しており、その性質上、道路の抜け、道路形状・道路名 称・施設名称・料金の間違いなどを完全にゼロにすることはできません。この点に留意し てご利用ください。
- ●道路の幅が3m未満の区間を含む細街路は、原則として地図DVD−ROMに収録されて いません。道路工事や最新の測量により、道路の幅が3m未満の区間を含む細街路と判定 された道路は、地図データベースの更新時に削除されることがあります。
- ※ 最新の地図DVD-ROMの購入を希望されるかたは、トヨタ販売店に ご相談ください。 ただし、地図DVD-ROMの更新版の発行は、予告なく終了すること があります。

# 地図DVD-ROMの情報を見るには

地図DVD-ROMに収録されているデータベースなどの情報を見ることが できます。

●地図DVD-ROMの出し入れについては、15ページをご覧ください。

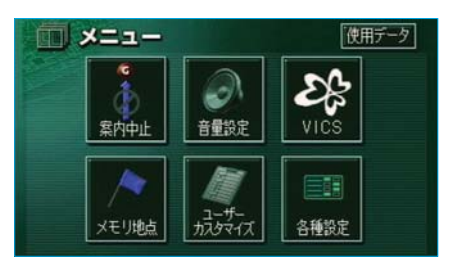

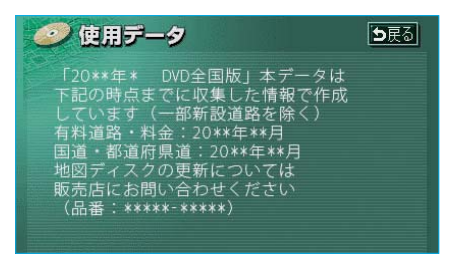

画面は表示例であり、地図DVD-ROMの作成時期・種類等によって 表示内容が異なります。

1 メニューを押します。

2 使用データ にタッチします。

# 地図のスケール表示について

地図左上に表示される100mが約100mであり、表示されている地図が1/1 万縮尺であることを示しています。

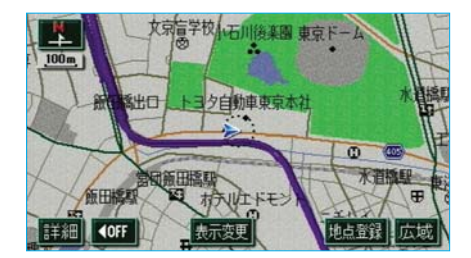

地図の縮尺の切り替えについては、62ページ**「地図縮尺の切り替え」**をご 覧ください。

| スケール表示      | 縮尺     | スケール表示 縮尺   |         |  |
|-------------|--------|-------------|---------|--|
| _25m_       | 1/2500 | _3k_        | 1/32万   |  |
| 50m         | 1/5千   | _7k_        | 1/64万   |  |
| <u>100m</u> | 1/1万   | <u>13k</u>  | 1/128万  |  |
| 200m        | 1/2万   | _26k_       | 1/256万  |  |
| 400m        | 1/4万   | 50k         | 1/512万  |  |
| 800m        | 1/8万   | <u>100k</u> | 1/1024万 |  |
| 1.6k        | 1/16万  | 200k        | 1/2048万 |  |

💙 知 識

1/2500図は市街図表示(64ページ)に切り替えたとき、表示させることができます。

| 地図記号 | ・表示につ | いて |
|------|-------|----|
|------|-------|----|

| 表示     | 内容                       | 記           | 号         |                   |
|--------|--------------------------|-------------|-----------|-------------------|
|        | 高速道路(都市高速道路・<br>有料道路を含む) | ප           | 8         | 官公庁               |
|        | 国道                       | O           |           | 都道府県庁             |
|        | 主要道                      | 0           | 0         | 市役所·東京            |
|        | 都道府県道                    | 0           | 0         | 町村役場·勇            |
|        | その他の道路(幅5.5m以上)          | $\boxtimes$ | 8         | 警察署               |
|        | その他の道路(幅3.0m以上)          | <b>9</b>    | Y         | 消防署               |
|        | トンネル、または整備計画             |             | T         | 郵便局               |
|        | 区间(谷道路C表小巴は共<br>なります。)   |             | C         | IC (イン:           |
| +++-   | 私鉄                       | SA          | 5A        | SA (サーł           |
| II.II. | JR                       | <b>PA</b>   | PA        | PA (パー=           |
|        | 水域                       |             | IC        | スマートI (<br>(ETC専用 |
|        | 都道府県界                    | <b>P</b>    |           | 信号機               |
|        | 緑地                       | 0           | Ρ         | 駐車場               |
|        | 駅舎・敷地                    | 8           |           | 駅                 |
|        |                          |             | <b>\$</b> | 、その印              |

●VICS情報を表示しているとき は、道路の表示色は異なります。 (224ページ参照)

| 10.00        |     |                           |
|--------------|-----|---------------------------|
| $\odot$      | 0   | 市役所·東京23区役所               |
| 0            | 0   | 町村役場・東京以外の区役所             |
| $\boxtimes$  | 8   | 警察署                       |
| 89           | Y   | 消防署                       |
|              |     | 郵便局                       |
|              | C   | IC (インターチェンジ)             |
| (SA)         | 5A  | SA (サービスエリア)              |
| <b>FA</b>    | 28  | PA(パーキングエリア)              |
|              | Ι   | スマートIC<br>(ETC専用インターチェンジ) |
| P            | 8   | 信号機                       |
| 0            | Ρ   | 駐車場                       |
| 3            | 10  | 駅                         |
| 釦            | 5   | 道の駅                       |
| Ð            |     | フェリーターミナル                 |
| \$           | £   | 港湾                        |
| $\mathbf{T}$ | X   | 空港·飛行場                    |
| $\odot$      | X   | 学校                        |
| A            | 统   |                           |
|              | 690 |                           |

内容

| 記       | 号        | 内容           |
|---------|----------|--------------|
| Ð       |          | 病院・医院        |
| Ð       | <b>B</b> | 電力会社・発電所     |
| Ø       | Ø        | 電話局          |
| 8       | 1        | 銀行・信用金庫・農協   |
| ŧ       |          | デパートなど       |
| ٥       | Η        | ホテル・旅館など     |
| 0       |          | ビル           |
| 4       | 4        | 工場           |
| Ĩ       | 1        | 灯台           |
| Ħ       | Ħ        | 神社           |
| 꾼       | 21       | 寺院           |
| ¥       | 1        | 教会           |
| 4       | L        | 霊園 · 墓地      |
| E.      | 6        | 城·城跡         |
|         | 0<br>90  | 名所・観光地など     |
| 6       | 4        | ゴルフ場         |
| <u></u> | 2        | スキー場         |
| 2       | Ø        | 海水浴場         |
|         | <b>.</b> | アイススケート場     |
| ₫       | 4        | マリーナ・ヨットハーバー |
| ١.      | 1        | 陸上競技場・体育館    |

| 記                  | 号         | 内容            |
|--------------------|-----------|---------------|
| A                  | 4         | キャンプ場         |
| $\hat{\mathbf{H}}$ | 26        | 公園            |
| Щ                  | <u>85</u> | 温泉            |
| 4                  | 4         | Ш             |
| •                  | ۵         | その他の施設        |
| Ŵ                  |           | 通常の踏み切り       |
| V                  |           | ボトルネック踏み切り**  |
| Color Color        | Ð         | トヨタ販売店・トヨタ共販店 |
| - <b>(</b>         | P         | ダイハツ販売会社      |
| 2                  | <b>V</b>  | ネッツトヨタ店       |
| Ľ                  | HF .      |               |

- ●表示される記号・表示の位置は実際と異なることがあります。また、 複数の施設が代表して1つのマー クで表示されることがあります。
- ●右側の表示・記号は、ビジュアル シティマップ表示(83ページ) にしたときのものです。
- ※列車が頻繁に通過するため、通過 するのに時間がかかる踏切。
  - 地図DVD-ROMに収録されているボトルネック踏み切りデータは、国土交通省の資料を参考に作成してあります。

# 地図データベースについて

いかなる形式においても、著作権者に無断でこの地図の全部、または一 部を複製し、利用することを固く禁じます。

この地図の作成に当たっては、国土交通省国土地理院発行の2.5万分の1 地形図、および5万分の1地勢図を使用しました。

この地図の作成に当たっては、国土情報整備事業の一環として国土交通 省国土地理院において作成された、国土数値情報を使用しました。

この地図の作成に当たっては、財団法人 日本デジタル道路地図協会の全 国デジタル道路地図データベースを使用しました。 ⑥財団法人 日本デジタル道路地図協会 ⑥株式会社 ゼンリン & 株式会社 トヨタマップマスター & 株式会社 昭 文社

#### 交通規制データの出典について

この地図に使用している交通規制データは、道路交通法及び警察庁の指導 に基づき全国交通安全活動推進センターが公開している交通規制情報を使 用して、(株)トヨタマップマスターが作成したものを使用しています。

#### 道路交通規制の優先について

このデータが現場の交通規制と違うときは、現場の交通規制標識・標示 等にしたがってください。

#### 交通事故多発地点マークについて

地図DVD-ROMに収録されている事故多発地点データは、警察庁及び国土交通省のデータをもとに作成してあります。

# 4.お使いになる前に

■走行するときは、実際の交通規制に必ずしたがってください。

- ■安全のため、走行状態になると操作できなくなる機能があります。 操作できないタッチスイッチは、灰色になり、タッチしても操作できま せん。
- ■目的地案内で表示されるルートは、あくまでも目的地周辺までの 参考ルートです。

必ずしも最短ルート、渋滞していないルート、早く行けるルートなどで はありません。

■道路・地名・施設情報・料金のデータは、最新状態ではないこと や不備な点があることがあります。

■タイヤを交換したときは、自動補正を行ってください。(209ページ参照)

このシステムは、タイヤの回転などをもとにして作動していますので、 タイヤを交換すると精度が悪くなることがあります。

# ■自車位置マーク ▲は、必ずしも正しい位置を表示するとは限りません。

このシステムは、GPS情報と各種センサー、道路地図データなどを利 用して現在位置表示を行っていますが、人工衛星からの電波の精度状態 が良くないときや、2個以下の人工衛星からの電波しか捕捉できないとき などには誤差が生じることがあります。この誤差は、補正などによって なくすことはできません。

#### ■実際の現在地と異なる場所に自車位置マーク ▲ が表示されている (自車位置マーク ▲ がずれている)ことがあります。

人工衛星の状態、車両の状態(走行場所や運転条件)などにより、自車 位置マーク (2) がずれることがあります。また、新設道路など、地図デー タが実際の道路形状と異なる道路を走行すると、自車位置マーク (2) がず れることがあります。ただし、地図の自車位置マーク (2) がずれて

- も、しばらく走行すると、マップマッチング\*やGPS情報が利用されて、現在地が自動的に修正されます。(場合によっては、数分程度かかることがあります。)
- ●「精度について」(218ページ)もあわせてご覧ください。
- ※ マップマッチングとは、GPS情報などを利用して得られた現在地の情報と、今までに走行してきた道路を比較して、最も適切な道路に自車位置マーク()を表示させるシステムです。

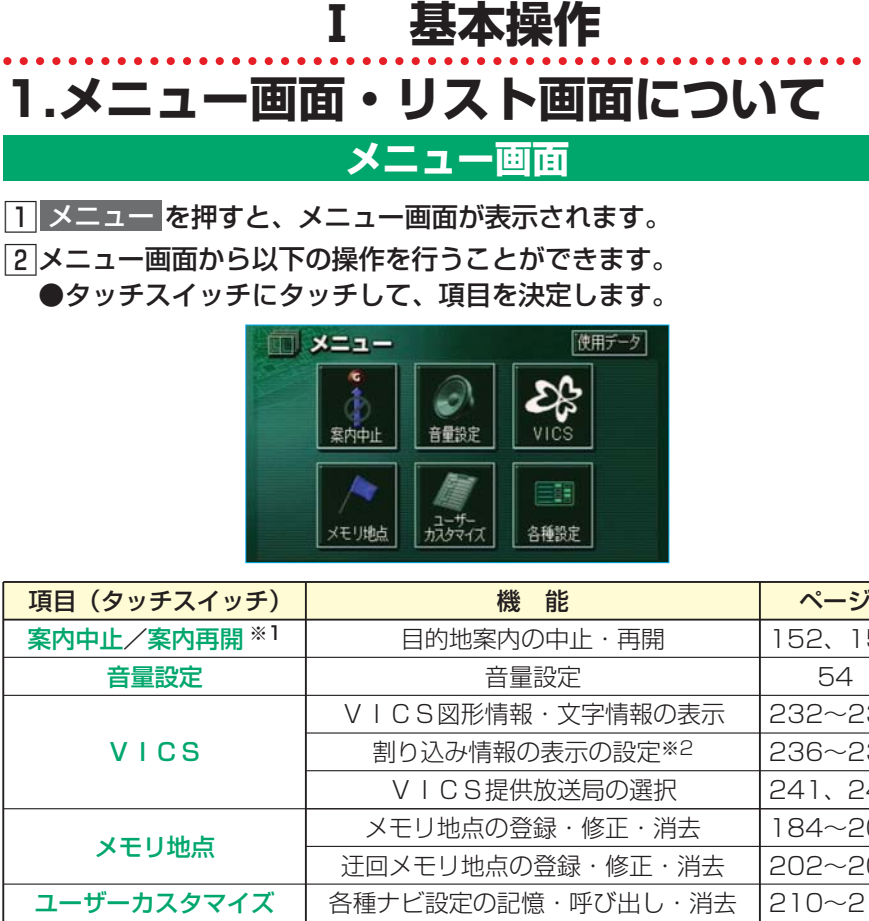

| 項目(タッチスイッチ)    | 機能                         | ページ     |
|----------------|----------------------------|---------|
| 案内中止/案内再開 ※1   | 目的地案内の中止・再開                | 152、153 |
| 音量設定           | 音量設定                       | 54      |
|                | VICS図形情報・文字情報の表示           | 232~235 |
| VICS           | 割り込み情報の表示の設定 <sup>※2</sup> | 236~239 |
|                | VICS提供放送局の選択               | 241、242 |
| くれこまで          | メモリ地点の登録・修正・消去             | 184~201 |
| スモリ地点          | 迂回メモリ地点の登録・修正・消去           | 202~205 |
| ユーザーカスタマイズ     | ·カスタマイズ 各種ナビ設定の記憶・呼び出し・消去  |         |
|                | 都市高速マップ自動表示のON・OFF         | 171     |
|                | レーンリスト自動表示のON・OFF          | 159     |
|                | 周辺施設の走行中呼出ジャンルの変更          | 96、97   |
|                | 平均車速の設定                    | 160、161 |
| <b>久</b> 積 沙 宁 | 交差点拡大図自動表示のON・OFF          | 156     |
| 「自住設た          | 高速分岐模式図自動表示のON・OFF         | 169     |
|                | 3D交差点拡大図のON・OFF            | 157     |
|                | フロントワイド表示のON・OFF           | 72      |
|                | 3D時ルート方向アップ表示の<br>ON・OFF   | 79      |

| 項目(タッチスイッチ) | 機能                                                            | ページ     |
|-------------|---------------------------------------------------------------|---------|
|             | 地図の表示色の切り替え                                                   | 69      |
|             | 3D表示の角度の調整                                                    | 78      |
|             | 立体ランドマーク表示のON・OFF                                             | 86      |
|             | シーズンレジャーランドマーク表示の<br>ON・OFF                                   | 85      |
|             | 地図スクロール時の地名表示のON・OFF                                          | 59      |
|             | 画面切り替え時の動画表現のON・OFF                                           | 82      |
|             | ビジュアルシティマップ表示のON・OFF                                          | 83      |
|             | 交通事故多発地点マーク表示の<br>ON・OFF                                      | 88      |
|             | 料金案内のON・OFF                                                   | 163     |
| 夕拜乳中        | <ul> <li>V I C S 渋滞・規制音声自動発声の</li> <li>O N · O F F</li> </ul> | 231     |
| 各種設定        | 自動音声案内のON・OFF                                                 | 173     |
|             | 県境案内のON・OFF                                                   | 91      |
|             | 道路形状警告のON・OFF                                                 | 90      |
|             | 他モードでの案内のON・OFF                                               | 174     |
|             | 操作説明音声のON・OFF                                                 | 55      |
|             | ハートフル音声のON・OFF                                                | 56      |
|             | 自動再探索のON・OFF                                                  | 182     |
|             | 渋滞考慮探索のON・OFF*2                                               | 240     |
|             | 季節規制区間メッセージのON・OFF                                            | 132     |
|             | 音声認識モードの切替                                                    | 364、365 |
|             | 車両情報の設定 <sup>※3</sup>                                         | 164、165 |
|             | スイッチ表示の設定                                                     | 61      |
|             | 目的地履歴の消去                                                      | 151     |
|             | 現在地の修正・距離の補正                                                  | 206~209 |
| 使用データ       | 地図DVD-ROMの情報の表示                                               | 42      |

※1 目的地が設定されていないときは、灰色になり、タッチしても操作で きません。

- ※2 ビーコンユニット装着車のみ
- ※3 目的地が設定されているときは、操作できません。

I 基本操作

| 横 | 兵ランドマークタワ     | / 70階 5戻る |
|---|---------------|-----------|
|   | 240件          |           |
|   | 『アカ『タハ*リ      |           |
| 1 | 77トンテクノロジ イ   |           |
|   | アデ コキャリアスタッフ  |           |
| ¥ | アンナミラーズ ラント マ |           |
|   | 泉平ランドマークプ     |           |

# リスト画面の切り替え方

▲・▼の切り替え表示

▲または▼にタッチします。 1項目ずつリストが動きます。

| 全エリア |       | を変更できま | र्च 🗄 | 戻る  |       |
|------|-------|--------|-------|-----|-------|
|      | 県別で探す |        | 地域で   | 「探す |       |
|      | 全     | 全エリア   |       | 5r  | (t 17 |
| 50#  | あ     | 愛知県    |       | かゖ  | ŧ,    |
|      |       | 名古屋市   |       | ъn  | でき    |
| 50#  |       | 青森県    |       | たれ  | 5 n   |
| E    |       | 秋田県    |       | なれ  | われ    |

# 前・次の切り替え表示

▲前または ▼次 にタッチします。 1項目ずつリストが動きます。

| 全エリア     |       |      | を変更できま | \$ 🗄       | 展る    |
|----------|-------|------|--------|------------|-------|
|          | 県別で探す |      | 地域で    | 探す         |       |
| <b>a</b> | 全     | 全エリア |        | <b>क</b> त | (は 17 |
| 50#      | あ     | 愛知県  |        | かゖ         | ŧ,    |
|          |       | 名古屋市 |        | ъĦ         | でき    |
| 50#      |       | 青森県  |        | た言         | S n   |
| <b>*</b> |       | 秋田県  |        | なれ         | われ    |

### 50音順の切り替え表示

★50音 または ¥50音 にタッチします。 「あ→い」というように次の音に飛ばして、リストが動きます。

| 全エリ | リア |      | を変更できま | \$ 💽            | 戻る  |
|-----|----|------|--------|-----------------|-----|
|     | 県別 | に探す  | 地域で    | :探す             |     |
|     | 全  | 全エリア |        | 5r              | (11 |
|     | あ  | 愛知県  |        | か <sub>15</sub> | ŧ,  |
|     |    | 名古屋市 |        | ₹#              | ヤョ  |
| 500 |    | 青森県  |        | たれ              | Sn  |
| -   |    | 秋田県  |        | なれ              | われ  |

| 行の切り替え表示 |    |   |    |     |     |   |     |
|----------|----|---|----|-----|-----|---|-----|
| đ        | 「行 | • | か行 | •   | さ行  |   | た行  |
| •        | な行 | F | は行 | j · | ま行  | • | や行  |
| •        | ら行 | • | わ行 | のい  | ずれか | に | タッチ |
|          | ++ |   |    |     |     |   |     |

します。

「あ行→か行」というように行ごとに リストが動きます。

●リストがない行のタッチスイッチ は灰色になり、タッチしても操作 できません。

| <b>山</b> 施設 |   |      | <b>5</b> 戻る |
|-------------|---|------|-------------|
|             | 遊 | ゴルフ場 | 食豚 公共       |
|             |   | 温泉   | 店苑          |
|             |   | 遊園地  | 車文化         |
| ÷           |   | 動植物園 | 宿泊他         |
| <b>E</b>    |   | 水族館  | 遊び          |

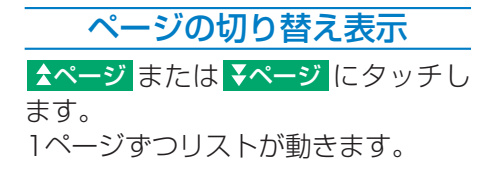

★ または ¥ にタッチします。

1ページずつリストが動きます。

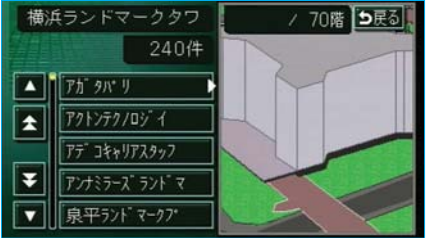

種別順 マークル 登録順 ▶ 愛知県庁

🏴 特別メモリ2 豊橋駅:西口

🏴 自宅 名古屋市東区泉付近

♠ 名古屋市東山動植物園

ன 名古屋空港:国内線

**n** 

\$,

Ŧ

| メモリ地点修正       | ⇒戻る           |  |
|---------------|---------------|--|
|               |               |  |
|               |               |  |
|               |               |  |
|               |               |  |
| 息平521-1 マークフ* | 2             |  |
| アンナミラーズランドマ   |               |  |
|               | Concerned and |  |

| マークの切り替え表示     |          |     |              |     |     |    |    |
|----------------|----------|-----|--------------|-----|-----|----|----|
| <b>≵</b> ⋜-    | ーク       | または | t <b>₹</b> ₹ | アーク | にタ  | ッチ | しま |
| す。<br>次の<br>きま | マ-<br>す。 | -クに | 飛ば           | して、 | IJ. | スト | が動 |

|          | 周辺施設      | ●戻る      |      |  |
|----------|-----------|----------|------|--|
|          |           | <u> </u> | 2271 |  |
|          | 「靈高はし     | ¥        | 240= |  |
|          | 「響響や      | *        | 262  |  |
| ■類       | ■えぞ松      | Ň        | 325= |  |
| <b>E</b> | ■糸ぐるま飯田橋店 | ¥        | 351∎ |  |

## 種類の切り替え表示

▲種類 または ¥種類 にタッチしま す。 次の種類に飛ばして、リストが動き

ます。

| 全エリ | リア    |      | を変更でき | きます 医戻る |
|-----|-------|------|-------|---------|
|     | 県別で探す |      | 地域で探す |         |
|     | 全     | 全エリア |       | 北海道 近畿  |
| ٨   | 北海道   | 道北   |       | 東北 中四国  |
|     |       | 道南   |       |         |
| ¥   |       | 道東   |       | 関東九州    |
| ۲   |       | 道央   |       | 中部      |

| 地域の切り替え表示           |  |  |  |
|---------------------|--|--|--|
| 北海道・東北・関東・中部・       |  |  |  |
| 近畿 · 中四国 · 九州 のいずれか |  |  |  |
| にタッチします。            |  |  |  |
| 地域ごとにリストが動きます。      |  |  |  |

| 全ジャ | マンル | , を変更        | できます 🚹 | 戻る |
|-----|-----|--------------|--------|----|
|     | 全   | 全ジャンル        | 食事     | 公共 |
|     | 食   | 習食事全て        | 店      | 交通 |
|     |     | M 42172      | 車      | 文化 |
| ÷   |     | 1 ファミリーレストラン | 宿泊     | 他  |
| 李   |     | <b>1</b>     | 遊び     |    |

| 施設項目の切り替え表示                         |
|-------------------------------------|
| 食事 店 車 宿泊 遊び                        |
| · <mark>公共 · 交通</mark> · 文化 · 他 のいず |
| れかにタッチします。                          |
| 施設項目ごとにリストが動きます。                    |
| ●リストがない施設項目のタッチス                    |
| イッチは灰色になり、タッチして                     |
| も操作できません。                           |
| ● <u>○○全て</u> にタッチすると、その            |
| 項目のすべての施設が選ばれます。                    |
| ● <u>全ジャン</u> ルにタッチすると すべ           |

ての施設が選ばれます。

# MEMO

# 2.音声の設定

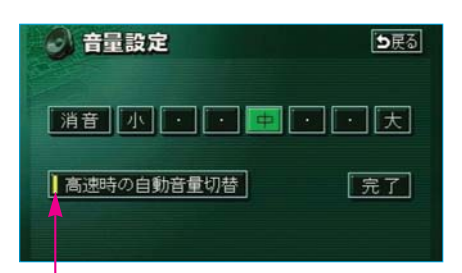

作動表示灯

音量設定

メニュー画面(48ページ)で、
 音量設定にタッチします。

- 2 小 ・ ・ ・ ・ 中 ・ ・ ・ ・ ・ 大 のいずれかにタッチ します。
  - タッチしたタッチスイッチの色が明るくなります。
  - 消音 にタッチすると、音声 OFFになります。

音声OFFのとき、いずれかの音 量のタッチスイッチにタッチする と、音声ONになります。

3 <mark>完了</mark>にタッチします。

#### 高速時の自動音量切り替えの ON・OFF

車速が約80km/h以上になると、設定した音量が自動的に1段階上がるようにすることができます。(車速が約70km/h以下になると、もとの音量に復帰します。)

高速走行時の自動音量切り替えをON (自動で上がる)にするか、OFF (上がらない)にするか、選ぶことが できます。

- 「音量設定」 ②で表示された画 面で、 高速時の自動音量切替 に タッチします。
  - ●ONにしたときは、作動表示灯 が点灯します。

**2 <u></u>完了**にタッチします。

# 操作説明音声

操作の手引きとなる説明音声を出力 させることができます。

操作説明音声のON・OFF

操作説明音声をON(発声する)に するか、OFF(発声しない)にす るか、選ぶことができます。

| 1メニュー画面(48ページ) | で、 |
|----------------|----|
| 各種設定にタッチします。   | D  |

- 2操作説明音声のする、またはしないにタッチします。
  - タッチしたタッチスイッチの色が明るくなります。
- 3 <mark>完了</mark>にタッチします。

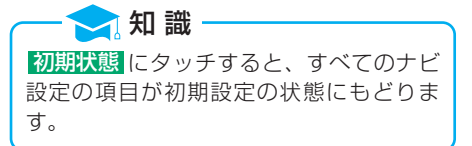

|          | 各種設定        | 初期状態             |
|----------|-------------|------------------|
| <b>R</b> | 他モード時の案内    | する しない           |
| 1        | 操作說明音声      | するしない            |
|          | ハートフル音声     | するしない            |
| I        | 自動再探索       | する しない           |
| ¥        | 法滞考慮探索      | するしない            |
| 李        | 季節規制メッセージ表示 | <b>する</b> しない 完了 |

# ハートフル音声

通常の目的地案内中の音声案内・操 作説明音声とは、異なった音声を出 力させることができます。

#### 〔ハートフル音声の例〕

●自宅を目的地にして、目的地に到 着したとき、

「お疲れさまでした。」

●ナビゲーション画面が表示される とき、

「今日は〇月〇日、〇曜日です。」

#### - 🔁 知 識

上記の(ハートフル音声の例)は一般的な ものであり、状況などにより異なった音声 が出力されたり、出力されないことがあり ます。

## ハートフル音声のON・OFF

ハートフル音声をON(発声する) にするか、OFF(発声しない)に するか、選ぶことができます。

- メニュー画面(48ページ)で、
   各種設定にタッチします。
- 2 ハートフル音声の する、また はしない にタッチします。 ●タッチしたタッチスイッチの色 が明るくなります。
- 3 完了 にタッチします。

#### 🔁 知 識

初期状態にタッチすると、すべてのナビ 設定の項目が初期設定の状態にもどりま す。

|   | 各種設定        | 初期状態 ち戻る         |
|---|-------------|------------------|
| - | 他モード時の案内    | する しない           |
|   | 操作説明音声      | <u>する</u> しない    |
|   | ハートフル音声     | <u>する</u> しない    |
| l | 自動再探索       | <u>する</u> しない    |
| ¥ | 法滞考慮探索      | <b>する</b> しない    |
| - | 季節規制メッセージ表示 | <b>する</b> しない 完了 |

# 3.地図の表示

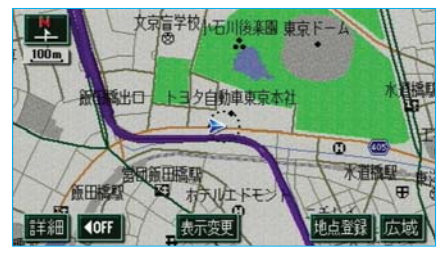

## 現在地の表示

エンジン スイッチを "ACC"、または "ON"にすると、現在地画面になります。

- ●地図に現在の車の位置(自車位置) が表示されます。
- ●現在地以外の地図やメニュー画面 などを表示させているとき は、現在地画面 にもどります。
- ●走行中は道路の表示量が制限され ます。(細街路などは表示されませ ん。)ただし、細街路を走行したと きなどは、必要に応じて表示され ます。

Ι

基本操作

#### 🧙 知 識

新車時、およびバッテリーターミナルを脱着したあとは、実際の現在地と異なる場所 に自車位置マーク()が表示されている(自 車位置マーク()がずれている)ことがあり ます。

ただし、地図の自車位置マーク (※)がずれて も、しばらく走行すると、マップマッチン グやGPS情報が利用されて、現在地が自 動的に修正されます。(場合によっては、 数分程度かかることがあります。) GPS情報が利用されず、現在地が自動的 に修正されないときは、安全な場所にいっ

たん停車して、現在地の修正を行ってくだ さい。(206ページ参照)

●現在地画面で、現在地を押すと、 現在地付近の地名・付近の路線 名・路線番号が表示されます。

地図DVD-ROMに情報のない路線名・ 路線番号は表示されません。

🧙 知 識

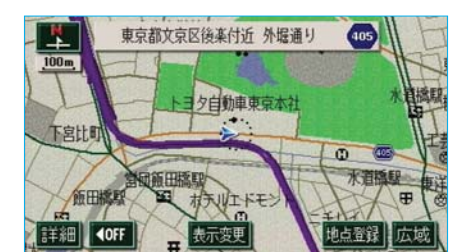

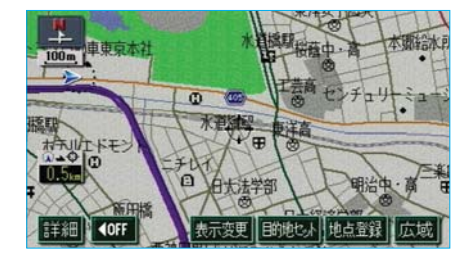

# 地図の移動 (ワンタッチスクロール)

地図を表示させているときに、タッチ スイッチがある以外の場所に、タッチ すると、タッチした地点が画面の中心 となり、地図を動かすことができます。

- ●タッチし続けると、地図が動く速度が速くなります。(このとき、↔)が黄色になります。)
- ●地図左下に現在地からの直線距離 が表示されます。

#### - 🔁 知 識

- ●走行中は安全のため、一定の距離しか移 動しません。また、走行中で市街図を表 示しているときは、地図を移動すること はできません。
- ●ワンタッチスクロールで地図を動かす と、地図が固定され、現在地を移動させ ても地図は動きません。 現在地 を押す と、もとの状態(地図が動く)にもどり ます。
- ●地図を移動させたときは、地図向きの切り替え(70ページ)ができないことがあります。

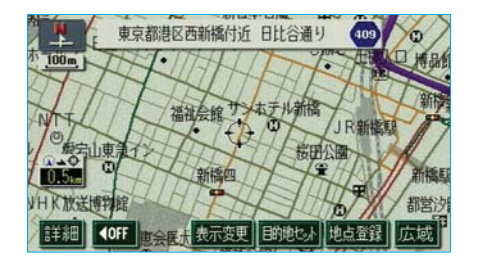

## 地図スクロール時の地名表示

地図を移動しているとき、画面中心 付近の地名・付近の路線名・路線番 号を表示させることができます。 ●地図の移動をやめると、約6秒後

・・
 ・・
 ・・
 ・・
 ・・
 ・
 ・・
 ・
 ・
 ・
 ・
 ・
 ・
 ・
 ・
 ・
 ・
 ・
 ・
 ・
 ・
 ・
 ・
 ・
 ・
 ・
 ・
 ・
 ・
 ・
 ・
 ・
 ・
 ・
 ・
 ・
 ・
 ・
 ・
 ・
 ・
 ・
 ・
 ・
 ・
 ・
 ・
 ・
 ・
 ・
 ・
 ・
 ・
 ・
 ・
 ・
 ・
 ・
 ・
 ・
 ・
 ・
 ・
 ・
 ・
 ・
 ・
 ・
 ・
 ・
 ・
 ・
 ・
 ・
 ・
 ・
 ・
 ・
 ・
 ・
 ・
 ・
 ・
 ・
 ・
 ・
 ・
 ・
 ・
 ・
 ・
 ・
 ・
 ・
 ・
 ・
 ・
 ・
 ・
 ・
 ・
 ・
 ・
 ・
 ・
 ・
 ・
 ・
 ・
 ・
 ・
 ・
 ・
 ・
 ・
 ・
 ・
 ・
 ・
 ・
 ・
 ・
 ・
 ・
 ・
 ・
 ・
 ・
 ・
 ・
 ・
 ・
 ・
 ・
 ・</li

自動的に消去されます。

#### ■地図スクロール時の地名表示 のON・OFF

地図スクロール時の地名表示をON (表示する)にするか、OFF(表示 しない)にするか、選ぶことができ ます。

- メニュー画面(48ページ)で、
   各種設定にタッチします。
- 2地図スクロール時の地名表示 のする、またはしないにタッ チします。

タッチしたタッチスイッチの色が明るくなります。

3 <mark>完了</mark>にタッチします。

2 知識 初期状態にタッチすると、すべてのナビ 設定の項目が初期設定の状態にもどりま す。

|          | 各種設定                | 初期状態を戻る  |
|----------|---------------------|----------|
| <b>R</b> | シーズ ンレジ ャーラント マーク表示 | するしない    |
|          | 地図スクロール時の地名表示       | するしない    |
|          | 画面切り替え時の動画表現        | するしない    |
|          | ビジュアルシティマップ表示       | する しない   |
| ¥        | 交通事故多発地点マーク表示       | する 1500  |
| <b>*</b> | 料金案内                | するしない 完了 |

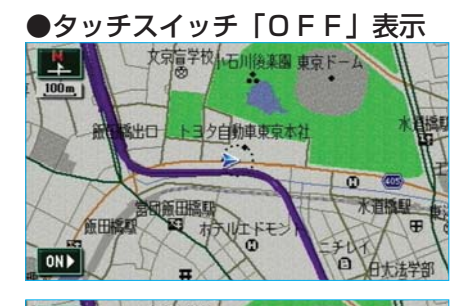

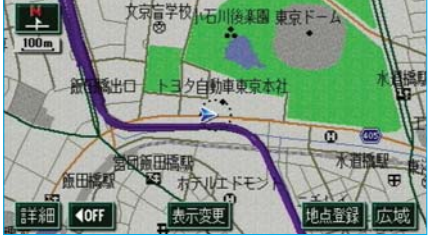

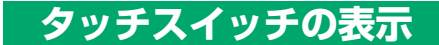

地図を表示させているときに、画面 上のタッチスイッチの表示を少なく することができます。

- ◆OFF にタッチします。
   ●タッチスイッチ「OFF」表示の ときは、タッチスイッチによる操 作をすることはできません。操作 をするときは、タッチスイッチ 「ON」表示にさせてください。
- ●タッチスイッチ「OFF」表示のときに、ON>にタッチすると、タッチスイッチ「ON」表示になります。

## スイッチ表示設定

**▲OFF** にタッチしたときに消去する スイッチを選択することができます。

- メニュー画面(48ページ)で、
   各種設定にタッチします。
- 2 スイッチ表示設定の 変更する に タッチします。

|   | 各種設定        | 初期状態 ち戻る |
|---|-------------|----------|
| Ħ | 季節規制メッセージ表示 | する しない   |
| 1 | 音声認識モード切替   | 調準 拡張    |
|   | 車両情報設定      | 変更する     |
| i | スイッチ表示設定    | 変更する     |
| ÷ | 目的地履歴の消去    | 消去する     |
| * | ナビ補正        | 補正する 完了  |

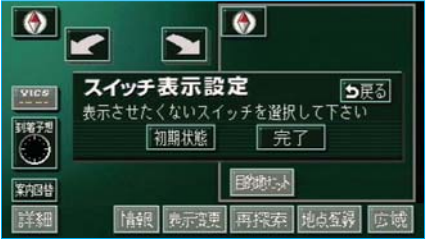

 3表示設定を変更したいタッチス イッチにタッチします。
 ●灰色になっているタッチスイッ チは ▲ OFF にタッチしたときに 消去します。
 2 知識
 初期状態にタッチすると、スイッチ表示 設定が初期設定の状態にもどります。
 4 完了 にタッチします。

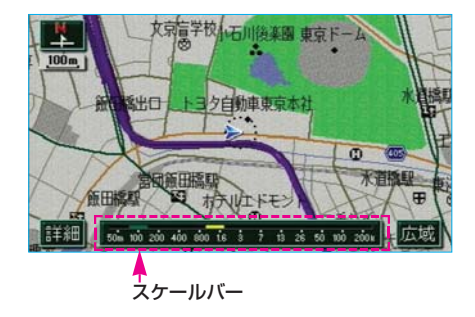

# 地図縮尺の切り替え

地図を1/2048万図~1/5千図まで の希望の縮尺(地図の範囲)に切り 替えることができます。

地図の範囲を広くするときは広域、 狭くするときは詳細にタッチします。 (13段階に切り替えることができます。) ●タッチスイッチにタッチするごと に、1段階ずつ切り替わります。

- ●広域、または詳細にタッチした あと、スケールバーの数字にタッ チすると、タッチした数字の縮尺 に切り替わります。
- ●広域、または詳細を約1秒以上 タッチし続けると、縮尺を無段階 に切り替えることができます。

 知識
 最大範囲(1/2048万図)にすると
 成域、最小範囲(1/5千図)にすると
 詳細は表示されません。
 走行中は安全のため、縮尺を無段階に切り 替える、またはスケールバーの数字にタッ チして縮尺をかえることはできません。

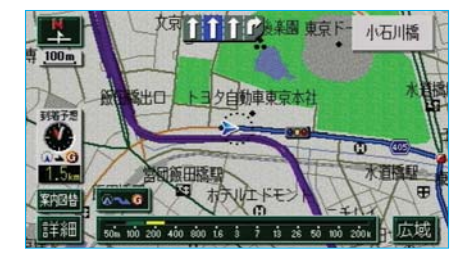

全ルート図表示縮尺切り替え

目的地が設定されているときに、現 在地から目的地までの全ルートを表 示できる縮尺に切り替えることがで きます。

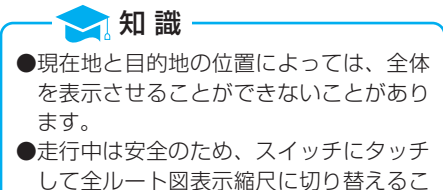

とはできません。

●市街図表示

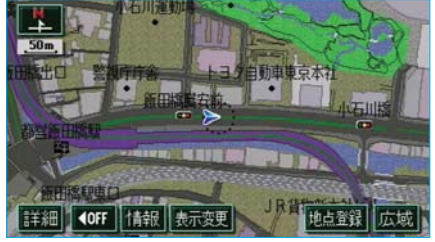

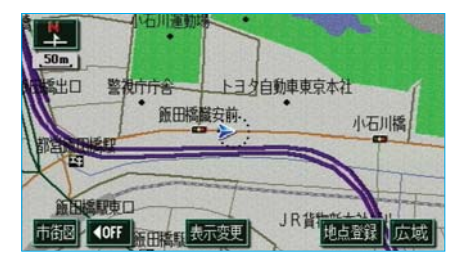

# 市街図表示

市街図がある地域では、市街図表示 に切り替えることができます。

●市街図表示には1/5千市街図と 1/2500市街図があります。

1/5千図を表示させているときに、 市街図にタッチすると、1/5千市街 図が表示されます。

 広域、または詳細にタッチして 1/5千市街図と1/2500市街図を 切り替えます。

 市街図のデータがある地域のみ、1/5千 図を表示させているとき、市街図が表示され、市街図表示に切り替えることができます。(市街図がない地域に地図、または現在地を移動させると、市街図表示は自動的に解除されます。)
 1/2500市街図にすると一方通行 を表示します。

●3D表示にさせているとき、1/2500市 街図表示に切り替えると、自動的にリア ル市街図表示になります。(通常の市街 図は、表示されません。)リアル市街図 表示の操作については、77ページをご 覧ください。

#### 市街図表示の解除

1/5千市街図を表示させているとき に、広域にタッチします。

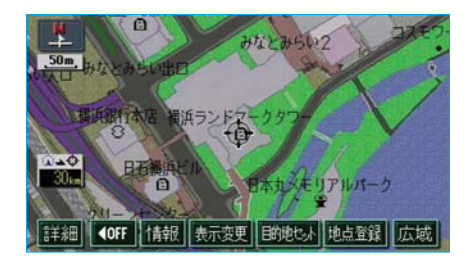

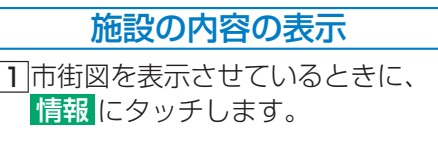

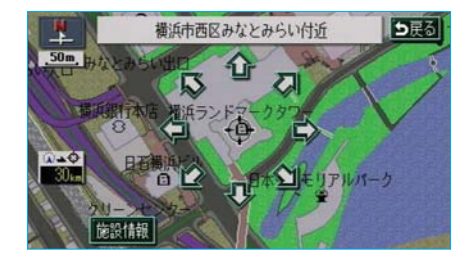

→ ☆ 知 識 地図DVD-ROMに情報のない建物は、 内容が表示されません。

- **施設情報** にタッチします。
   選んだ建物の階数・施設の件数が
   表示されます。

   ●選んだ建物に1つしか施設がな
  - いときは、 施設情報 にタッチ すると、施設の内容が表示され ます。

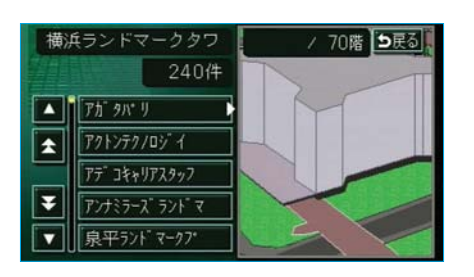

値施設名称にタッチします。
 選んだ施設の内容が表示されます。

🗩 知 識

# ハイウェイモード

高速道路(都市高速を除く)にはいると、自動的にハイウェイモード表示に 切り替わります。

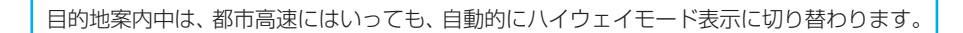

- ●▲・▼、または施設名称にタッチすると、選ばれる施設が切り替わります。
- ●施設を選んだとき、現区間にタッチすると、現在地から最寄りの施設が 選ばれます。

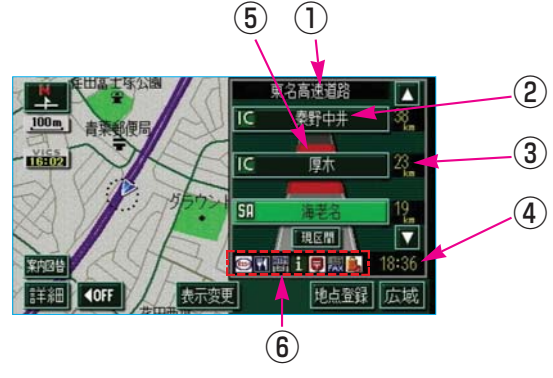

#### (1)道路名称表示

最寄り、または選んだ施設の道路の名称が表示されます。

(2)施設名称表示(目的地案内をさせていないときは、最大10カ所まで。) 施設の名称が表示されます。

#### (3)距離表示

現在地からの距離が表示されます。

#### ④通過予想時刻表示

選んだ施設への通過予想時刻が表示されます。

#### ⑤ VICS記号・表示

VICS情報が受信されたとき、表示されます。(VICS記号・表示については、224ページをご覧ください。)

— 🔁 知 識

VICS情報の表示(227ページ)で、一般道のみに設定しているときは、ハイウェイ モードでもVICS情報が表示されます。 **非表示**に設定しているときは、VICS情報 は表示されません。

#### 6設備マーク表示

選んだ施設(SA・PAのみ)にある設備が、(ガソリンスタンドを除き) 最大6つまで表示されます。

●6つ以上の設備があるときは、表示されない設備マークもあります。

| 記号           | 内容                        | 記号         | 内容         |
|--------------|---------------------------|------------|------------|
| Ψ4           | レストラン                     | 8          | 郵便局・ポスト    |
|              | ドラッグストア                   | 巴<br>FAX   | FAX        |
| 5            | 仮眠施設                      | ۵,         | ショッピングコーナー |
| Ľ            | お風呂                       | 1          | 休憩所        |
| ALLA<br>Test | キャッシュコーナー                 |            | スナックコーナー   |
| i            | ハイウェイ情報ターミナル              | <b>ķ</b> i | トイレ        |
| IC           | スマートIC<br>(ETC専用インターチェンジ) |            |            |

●ガソリンスタンドは、ロゴマークが表示されます。(先頭に表示されます。)

# 反対車線の情報は表示されません。 通過予想時刻は設定した平均車速(160ページ参照)から計算しているため、走行条件などにより、多少の誤差が生じることがあります。 SA・PAにはいるなど、高速道路の本線からはずれたときは、ハイウェイモード表示が解除されることがあります。 目的地案内中のとき、出口IC、または分岐するJCTの手前では、高速分岐案内画面(167ページ参照)が自動的に表示され、ハイウェイモードが解除されます。(高速分岐模式図自動表示を「しない」に設定しているときは切り替わりません。)JCTのときは

その後、高速分岐案内画面が終了すると、自動的に八イウェイモードに復帰します。

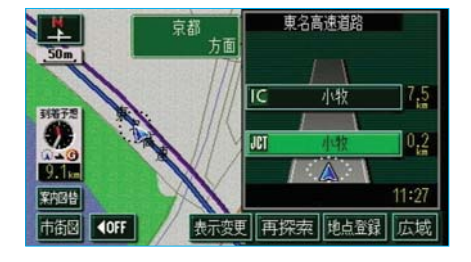

## ハイウェイモードの解除

 案内図替にタッチします。
 ●タッチするごとに通常の地図 とハイウェイモードが切り替 わります。

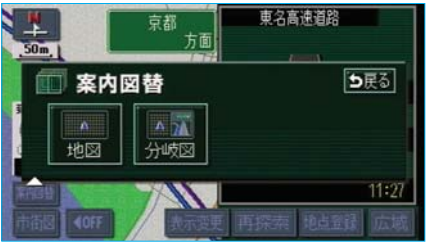

- 2分岐点(出口IC、JCT)が近いときは、切り替える画面を選択する画面が表示されます。 高速分岐案内画面にするときは分岐図、通常の地図にするとききは地図にタッチします。
  - ●再度、ハイウェイモードを 表示させるにはこの画面で、
     高速略図にタッチします。

Ι

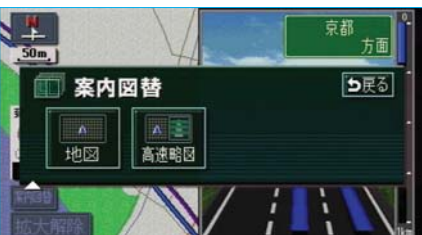

# 4. 地図表示画面の設定

# 地図の表示色の切り替え

昼画・夜画それぞれの地図表示色を切り替える(5種類)ことができます。

| モード   | 昼画                 | 夜画                                                                                                    |
|-------|--------------------|----------------------------------------------------------------------------------------------------|
| フレッシュ |                    | 7 1 78376360848 887-2<br>REALCO 13706888042 38<br>REMAINED 13706888042 38<br>REMAINED 13706888042 38<br>REMAINED 1370688042 38<br>REMAINED 137078                                                                                                    |
| クール   |                    | 201700000000000000000000000000000000000                                                                                                    |
| シック   | AUCO DE CONTRACTOR | рана<br>жала<br>жала |
| ウォーム  |                    | 201700000000000000000000000000000000000                                                                                                    |
| 知 識   |                    |                                                                                                    |

本書で使用している地図画面は、ノーマル画を使用しています。

|          | 各種設定    |           | 初期状態        |
|----------|---------|-----------|-------------|
| <b>R</b> | 昼の地図色   |           | ノーマル        |
|          |         | フレッシュ クール | 24-4        |
| -        | 夜の地図色   |           | ノーマル        |
|          |         | 76-10     | 1 2y1 101-4 |
| ÷        | 3D地図表示設 | Ê         | 変更する        |
| *        | 立体ランドマー | ク表示       | するしない完了     |

メニュー画面(48ページ)で、
 各種設定にタッチします。

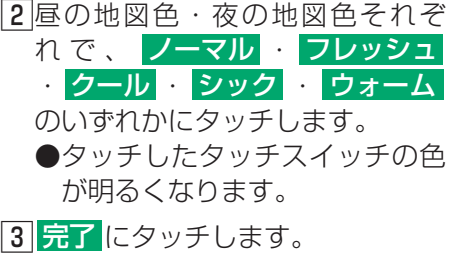

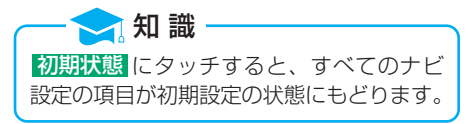

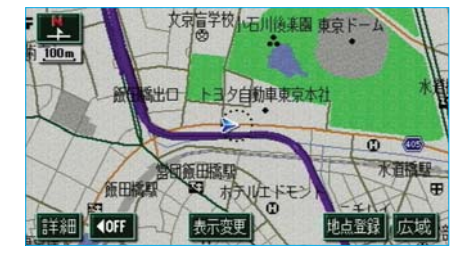

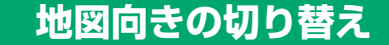

表示させている地図の向きを切り替 えることができます。

▲ (または ) が緑色になっているときに、 ▲ (または ) になっているときに、 ▲ (または ) にタッチすると、ノースアップ表示とヘディングアップ表示が切り替わります。

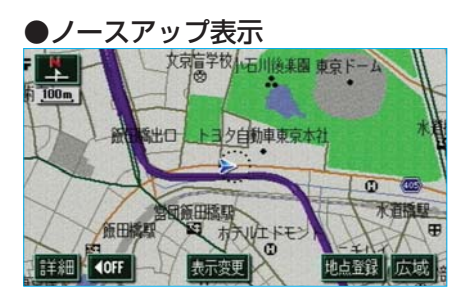

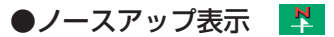

車の進行方向に関係なく、つねに北 が上になるように地図が表示されま す。

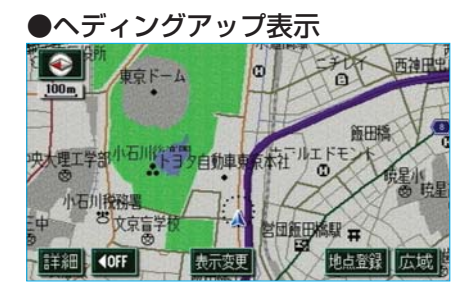

車の進行方向がつねに上向きになる ように地図が表示されます。

現在地画面以外の地図(目的地の設定で呼び出した地図・全ルート図表示画面など)は、ノースアップ表示になりますが、現在地画面にすると、ヘディングアップ表示に復帰します。

●3D表示(76ページ)にさせているとき は、地図向きを切り替えることはできま せん。
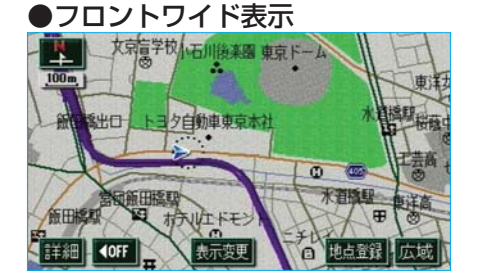

●通常の表示

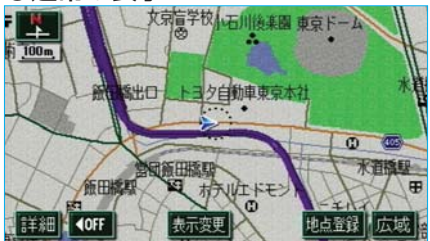

## フロントワイド表示

通常は、画面の中心に表示される自 車位置マーク (2)が、中心からずれて 表示されることにより、進行方向の地 図を広く表示させることができます。

以下のそれぞれの条件で、フロント ワイド表示にさせることができます。

- ●ノースアップ表示(1画面表示) のとき、進行方向の地図を広く表 示させる。
- ②ヘディングアップ表示のとき、進行方向の地図を広く表示させる。
- ③2画面表示(73ページ参照)の右 画面が、ヘディングアップ表示の とき、進行方向の地図を広く表示 させる。

#### フロントワイド表示の ON・OFF

●~③の条件それぞれで、フロント ワイド表示をON(表示する)にす るか、OFF(表示しない)にする か、選ぶことができます。

メニュー画面(48ページ)で、
 各種設定にタッチします。

- 2フロントワイド表示の項目 のする、またはしないにタッ チします。
  - タッチしたタッチスイッチの色が明るくなります。
- 3 完了 にタッチします。

#### · 🔁 知 識

初期状態 にタッチすると、すべてのナビ 設定の項目が初期設定の状態にもどりま す。

|   | 各種設定           | 初期状態 ち戻る      |
|---|----------------|---------------|
| Ħ | 高速分岐模式図自動表示    | するしない         |
| 1 | 3D交差点拡大図       | する 📶          |
| 1 | 2D 闘時フロントワイド   | する 🚾          |
|   | 20 🛛 時フロントワイド  | する しない        |
| ¥ | 右直面の地図で表示      | <u>する</u> しない |
| * | 3D 回時のルート方向アップ | する 🗾 完了       |

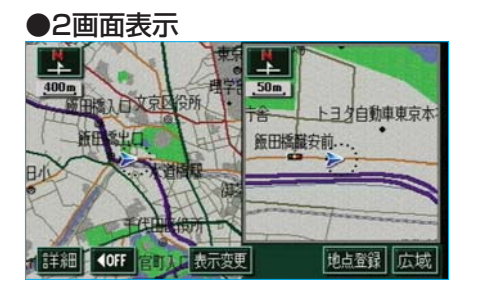

## 2画面表示

地図を表示させているときに、画面 を左右に2分割して以下のような表 示をさせることができます。

#### 〔例〕

左右異なる縮尺で表示・ヘディング アップ表示とノースアップ表示・施 設表示のONとOFF・3D表示の ONとOFF

地図を表示させているときに、
 表示変更にタッチします。

2 2D・3D・ツイン す。

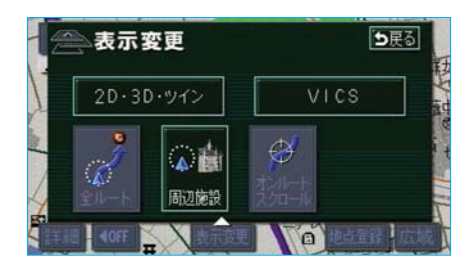

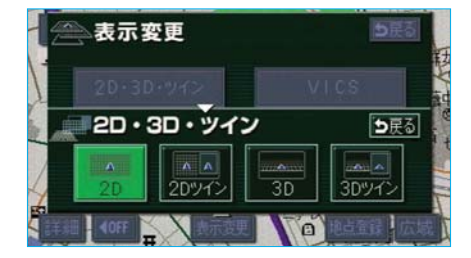

- 3 2Dツイン (通常の2画面表 示)、または 3Dツイン (2画 面3D表示)にタッチします。
  - タッチしたタッチスイッチの色が明るくなります。
  - ●左側の画面は1画面表示のとき と同じ方法で操作できます。

知識
 2回面表示にさせているときは、左画面のみワンタッチスクロールで地図を動かすことができます。
 現在地画面以外の地図(目的地の設定で呼び出した地図・全ルート図表示画面など)は、2画面表示が解除されますが、現在地画面にすると、2画面表示に復帰します。

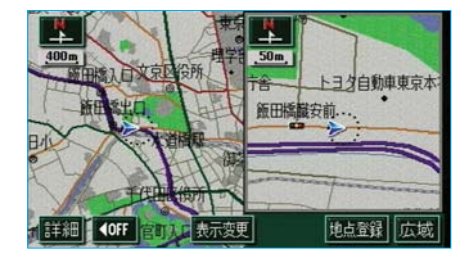

右画面の操作

 右画面内のタッチスイッチがある 以外の場所にタッチします。

作動表示灯

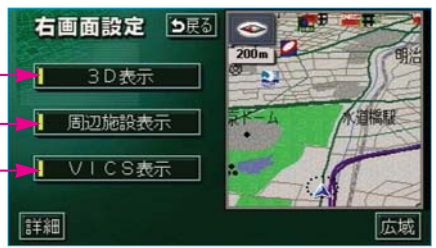

2)次に表示された画面で、以下のことができます。

■地図縮尺の切り替え(62ページ参照)

詳細、または広域にタッチします。

#### ■地図向きの切り替え(70ページ参照)

▶ (または ) にタッチします。
●①の画面でも、切り替えることができます。

#### ■3D表示(76ページ参照)のON・OFF

3D表示をON(する)にするか、OFF(しない)にするか、選ぶことが できます。 **3D表示**にタッチします。 ●ONにしたときは、作動表示灯が点灯します。

#### ■施設の表示(92ページ参照)のON・OFF

左画面に施設を表示させているとき、施設をON(表示する)にするか、 OFF(表示しない)にするか、選ぶことができます。 <mark>周辺施設表示</mark>にタッチします。 ●ONにしたときは、作動表示灯が点灯します。

### ■VICS情報の表示(227ページ参照)のON・OFF

左画面に∨ I C S 情報を表示させているとき、∨ I C S 情報をON(表示す る)にするか、O F F(表示しない)にするか、選ぶことができます。 ▼ I C S 表示 にタッチします。

●○Nにしたときは、作動表示灯が点灯します。

知識
施設の表示・VICS情報の表示は、左画面と同じ表示設定で、右画面にも表示されます。

ます。

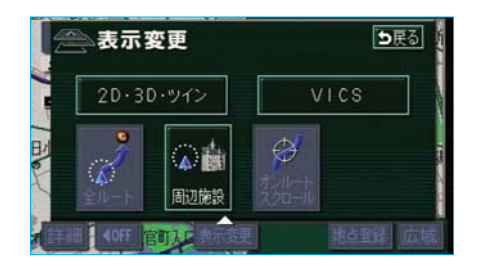

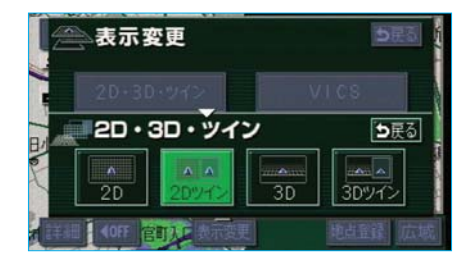

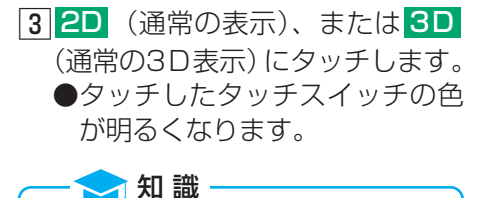

2画面表示の解除

2 2D・3D・ツイン にタッチし

地図を表示させているときに、
 表示変更にタッチします。

再度、2画面表示にさせたときは、前回、 2画面表示にさせていたときの縮尺で地図 が表示されます。

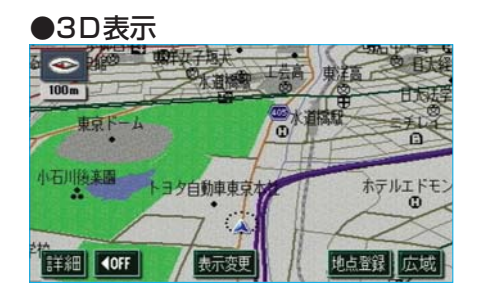

## 3D表示

地図を立体的に表示させることができます。

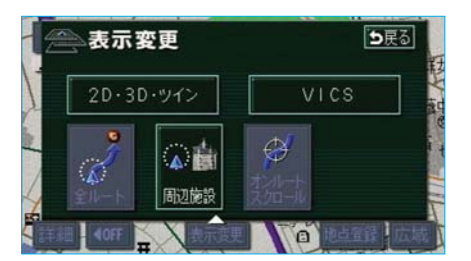

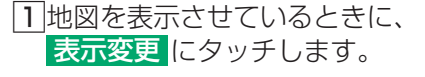

2 2D・3D・ツイン ます。

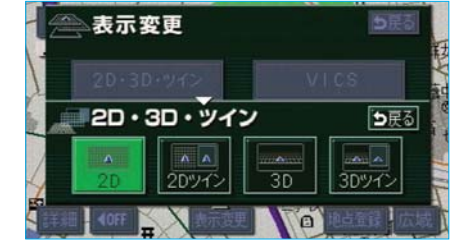

- 3 3D (通常の3D表示)、また は 3Dツイン (2画面3D表示) にタッチします。
  - タッチしたタッチスイッチの色が明るくなります。

 3D表示は、フロントワイド・ヘディン グアップ表示で表示されます。
 現在地画面以外の地図(目的地の設定で 呼び出した地図・全ルート図表示画面な ど)は、3D表示が解除されますが、現 在地画面にすると、3D表示に復帰しま す。

| ●リアル印街凶衣小        |               |
|------------------|---------------|
|                  |               |
| 1111111 住宅金融公理 - | 主道会昭          |
| 後楽ボンプ所           | 清水書院サービス第2ビ   |
| 下三岁自盟军東京本社       |               |
|                  | Provide a sta |
|                  | 酸出稿壹因         |
| 詳細 ◀OFF 情報 表示変更  | 地点登録 広域       |

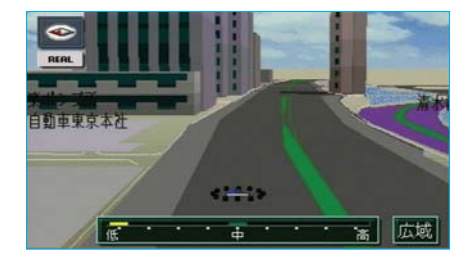

## リアル市街図表示

3 D 表示にさせているとき、 1/2500市街図表示に切り替える と、自動的にリアル市街図表示にな ります。(通常の市街図は、表示され ません。)

●市街図表示については、64ページ をご覧ください。

# リアル市街図表示の視点の調整

視点(角度と高さ)を切り替えるこ とができます。

- 視点を上げるときは 広域、下げると きは 詳細 にタッチします。
- ●すぐに手を離したとき…3段階
- ●そのまま約1秒以上タッチし続け たとき…9段階
- に切り替えることができます。

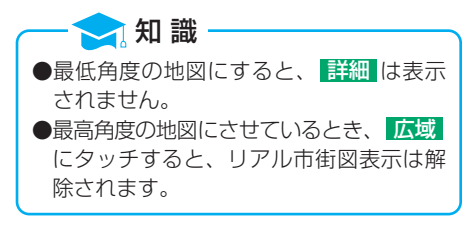

77

|         | 各種設定    |           | 初期状態 り戻る              |
|---------|---------|-----------|-----------------------|
| Ħ       | 昼の地図色   |           | ノーマル                  |
| 2       |         | 76991 7-1 | 277 9x-4              |
| -       | 夜の地図色   |           | ノーマル                  |
|         |         | 76991 7-1 | 299 0 <del>1</del> -4 |
| ¥       | 3D地図表示設 | 定         | 変更する                  |
| <b></b> | 立体ランドマー | ク表示       | <b>する</b> しない 完了      |

| 角度の調整                                    |  |  |  |
|------------------------------------------|--|--|--|
| 1<br>メニュー画面(48ページ)で、<br>各種設定<br>にタッチします。 |  |  |  |

**2**3D地図表示設定の 変更する に タッチします。

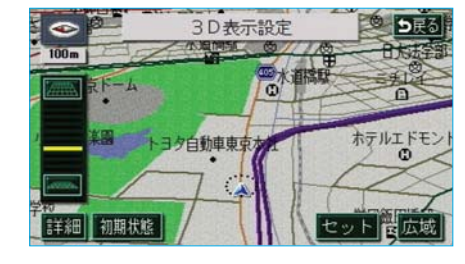

3角度を上げるときは 一,下げる ときは 一,にタッチします。

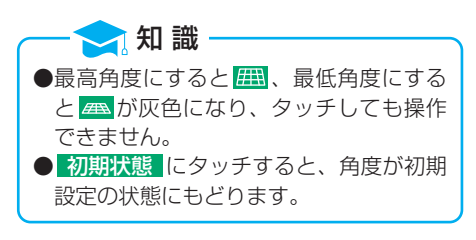

4 セット にタッチします。

### 地図の回転

 地図を表示させているときに、 タッチスイッチがある以外の場 所にタッチします。

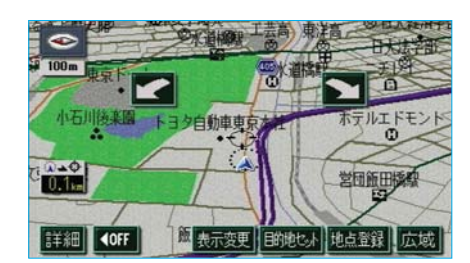

2 ▲ に タッチすると時計まわり、▲ にタッチすると反時計まわり、▲ にタッチすると反時計まわりに回転します。

現在地画面にすると、もとの表示状態(回 転前の状態)に復帰します。

🗩 知 識

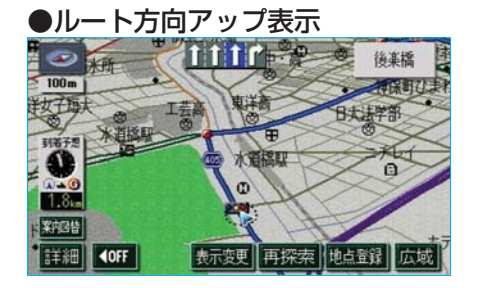

3D時ルート方向アップ表示

目的地案内中は、ルートが表示され ている方向の地図を広く表示させる ことができます。

●ONのときは、方位マーク●が青 色になります。

# 3D時ルート方向アップ表示の ON・OFF

3D時ルート方向アップ表示をON (表示する)にするか、OFF(表示 しない)にするか、選ぶことができ ます。

- メニュー画面(48ページ)で、
   各種設定にタッチします。
- 23D 祭時のルート方向アップのする、またはしないにタッチします。
  - タッチしたタッチスイッチの色が明るくなります。
- 3 完了 にタッチします。

#### ── 知 識

初期状態 にタッチすると、すべてのナビ 設定の項目が初期設定の状態にもどりま す。

各種設定 初期状態
り戻る 育 高速分岐模式図自動表示 するしない 3D交差点拡大図 する 🗾 202時フロントワイド する 2D (き時フロントワイド しない しない 右面面の地図で表示 . 3D 回時のルート方向アップ する 完了

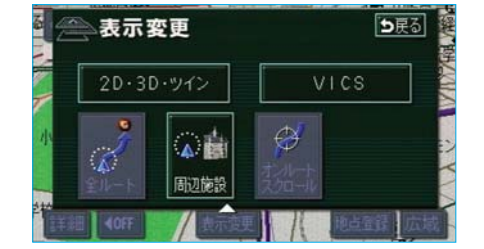

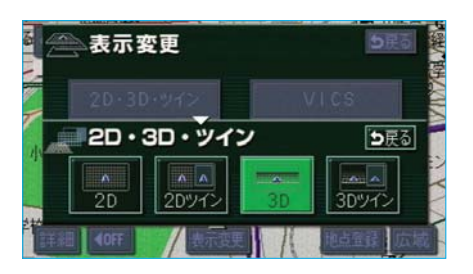

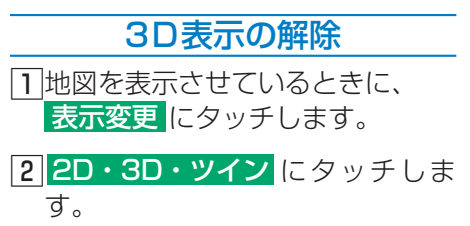

3 2D (通常の表示)、または
 2Dツイン (通常の2画面表示)
 にタッチします。
 ●タッチしたタッチスイッチの色が明るくなります。

# MEMO

# 画面切り替え時の動画表現

画面の切り替わるタッチスイッチに タッチしたときや、現在地などを押 したとき、アニメーションのように 表現されて画面が表示されるように することができます。

#### - 🔁 知 識 ·

動画表現させることのできない画面もあ ります。

#### 画面切り替え時の動画表現の ON・OFF

画面切り替え時の動画表現をON (する)にするか、OFF(しない) にするか、選ぶことができます。

- メニュー画面(48ページ)で、
   各種設定にタッチします。
- 2画面切り替え時の動画表現のする、またはしないにタッチします。
  - タッチしたタッチスイッチの色が明るくなります。
- 3 <mark>完了</mark>にタッチします。

初期状態にタッチすると、すべてのナビ設定の項目が初期設定の状態にもどります。

|   | 各種設定                | 初期状態 ち戻る |
|---|---------------------|----------|
| - | シーズ ンレジ ャーラント マーク表示 | するしない    |
|   | 地図スクロール時の地名表示       | するしない    |
| T | 画面切り替え時の動画表現        | するしない    |
|   | ビジュアルシティマップ表示       | するしない    |
| ÷ | 交通事故多発地点マーク表示       | するしない    |
| * | 料金案内                | するしない完了  |

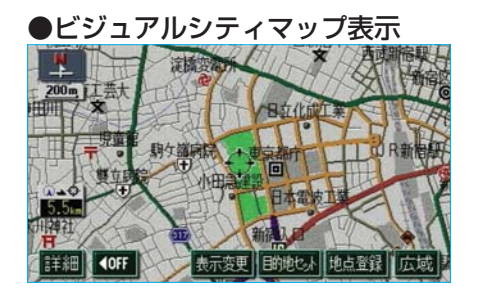

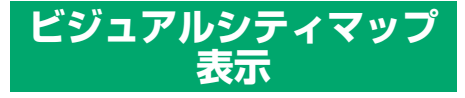

道路の幅を実際の道路幅の比率と同 じように表示させ、地図記号を立体 的に表示させることができます。 ●地図記号・表示については、44 ページをご覧ください。

#### ビジュアルシティマップ表示の $ON \cdot OFF$

ビジュアルシティマップをON(表 示する)にするか、OFF(表示し ない)にするか、選ぶことができま す。

- 1×== ージ)で、 各種語 ます。
- 2ビジコ マップ表示 **ない**にタッ のする チします。
  - タッチしたタッチスイッチの色 が明るくなります。
- 3 完了 にタッチします。

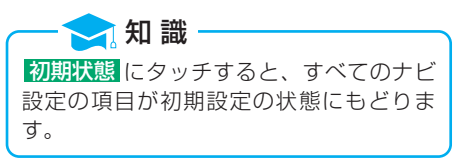

| (48/                 | 1 |
|----------------------|---|
| <mark>没定</mark> にタッチ | U |
| ュアルシティ               | ſ |
| る、または                | ι |
| ्व,                  |   |

|   | 各種設定                | 初期状態           |
|---|---------------------|----------------|
|   | シーズ ンレジ ャーラント マーク表示 | <u>58</u> Utru |
|   | 地図スクロール時の地名表示       | <u>する</u> しない  |
|   | 画面切り替え時の動画表現        | <u>105</u> Uan |
|   | ビジュアルシティマップ表示       | 🛃 Ukn          |
| ¥ | 交通事故多発地点マーク表示       | する 🛄           |
| * | 料金案内                | する しない 完了      |

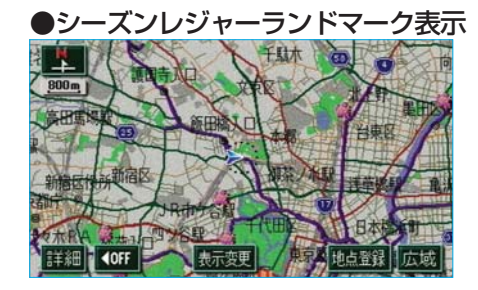

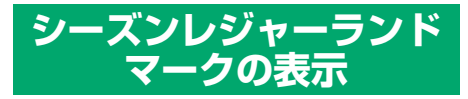

桜などの季節になると地図にシーズ ンレジャーランドマーク(下表参照) を表示させることができます。

| マーク | 内容    |
|-----|-------|
| *   | 桜の名所  |
| *   | 紅葉の名所 |

知識
 地図DVD-ROMに情報のない名所は、表示されません。
 1/8万図より詳細な地図で表示させることができます。(全ルート図表示画面を除く)
 マークが表示される時期は、名所ごとに異なります。

### シーズンレジャーランドマーク 表示のON・OFF

シーズンレジャーランドマークをON (表示する)にするか、OFF(表示 しない)にするか、選ぶことができ ます。

メニュー画面(48ページ)で、
 各種設定にタッチします。

| 2シーズンレジ  | ャーラン  | ′ドマー | ・ク |
|----------|-------|------|----|
| 表示の する 、 | または   | しない  | に  |
| タッチします。  |       |      |    |
| ● クッチレナー | セッチフィ | イッチの | ነጡ |

- タッチしたタッチスイッチの色が明るくなります。
- 3 <mark>完了</mark>にタッチします。

#### 🔁 知 識

初期状態 にタッチすると、すべてのナビ 設定の項目が初期設定の状態にもどりま す。

|    | 各種設定                | 初期状態 ち戻る      |
|----|---------------------|---------------|
| -  | シース ンレジ ャーラント マーク表示 | <u>する</u> しない |
| 2  | 地図スクロール時の地名表示       | <u>する</u> しない |
|    | 画面切り替え時の動画表現        | <u>する</u> しない |
|    | ビジュアルシティマップ表示       | <u>1020</u>   |
| ** | 交通事故多発地点マーク表示       | する 🛄          |
| ÷  | 料金案内                | するしない「完了      |

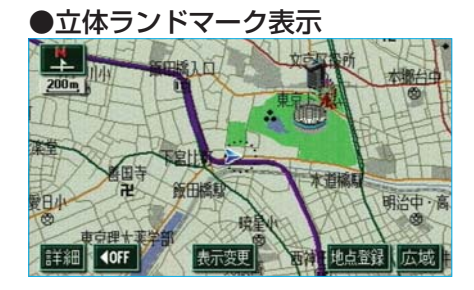

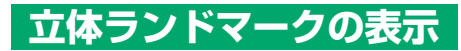

地図に立体的な施設マーク(立体ラ ンドマーク)を表示させることがで きます。

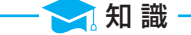

- ●地図DVD-ROMに情報のない施設 は、表示されません。
- ●1/8万図より詳細な地図で表示させるこ とができます。(全ルート図表示画面を 除く)

#### 立体ランドマーク表示の ON・OFF

立体ランドマークをON(表示する) にするか、OFF(表示しない)に するか、選ぶことができます。

- メニュー画面(48ページ)で、
   各種設定にタッチします。
- 2 立体ランドマーク表示のする、 またはしないにタッチします。
   ●タッチしたタッチスイッチの色が明るくなります。
- 3 <u>完了</u>にタッチします。

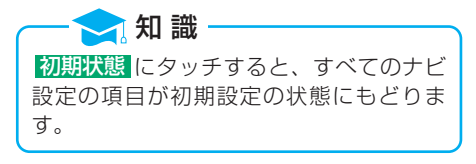

|  |      | 1.110 |   |
|--|------|-------|---|
|  | 1    | 84    | E |
|  | 1000 |       |   |

I

基本操作

|   | 各種設定    | A BETTE | 初期状態 ち戻る    |
|---|---------|---------|-------------|
| ( | 昼の地図色   |         | ノーマル        |
| 2 |         | 76-10   | 24-4        |
|   | 夜の地図色   |         | ノーマル        |
|   |         | 76-10   | 1 2y1 101-4 |
| ¥ | 3D地図表示設 | Ê       | 変更する        |
| * | 立体ランドマー | ク表示     | するしない 完了    |

# 立体ランドマークの内容の表示

- 立体ランドマークにタッチします。
   立体ランドマークの名称と現在地からの直線距離が表示されます。
- 2 情報にタッチします。
  - ●情報付き施設が検索されたときの操作は、410ページ「ブラウ ザ画面の操作」をご覧ください。

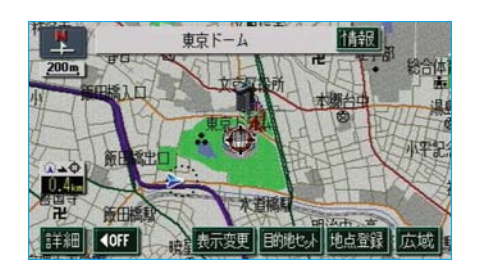

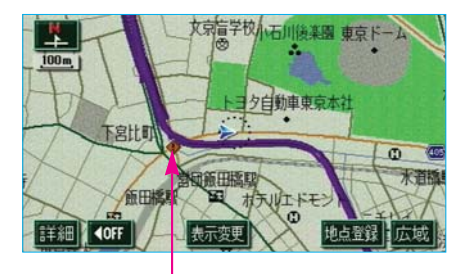

交通事故多発地点マーク

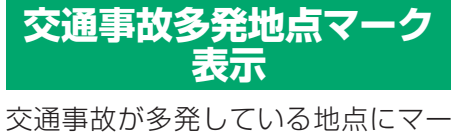

交通事故が多発している地点にマー クを表示させることができます。

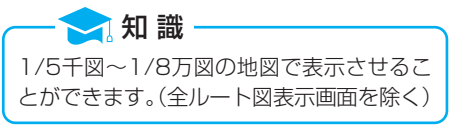

#### 交通事故多発地点マーク表示の ON・OFF

交通事故多発地点マークをON(表示する)にするか、OFF(表示しない)にするか、選ぶことができます。

- メニュー画面(48ページ)で、
   各種設定にタッチします。
- 2 交通事故多発地点マーク表示のする、またはしないにタッチします。
   ●タッチしたタッチスイッチの色
  - が明るくなります。
- 3 完了 にタッチします。

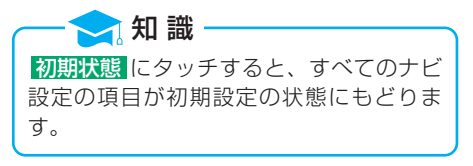

|          | 各種設定                | 初期状態を戻る |
|----------|---------------------|---------|
| <b>n</b> | シーズ ンレジ ャーラント マーク表示 | する しない  |
|          | 地図スクロール時の地名表示       | するしない   |
| -        | 画面切り替え時の動画表現        | するしない   |
|          | ビジュアルシティマップ表示       | する しない  |
| ¥        | 交通事故多発地点マーク表示       | する 🛄    |
| *        | 料金案内                | するしない完了 |

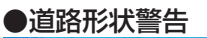

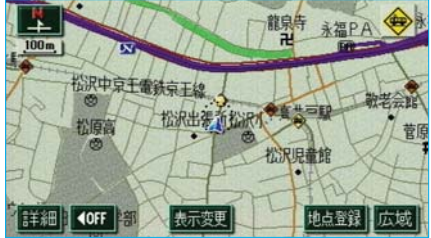

道路形状警告

道路形状(下図参照)が近づくと、 地図右上に道路形状警告を行わせる ことができます。

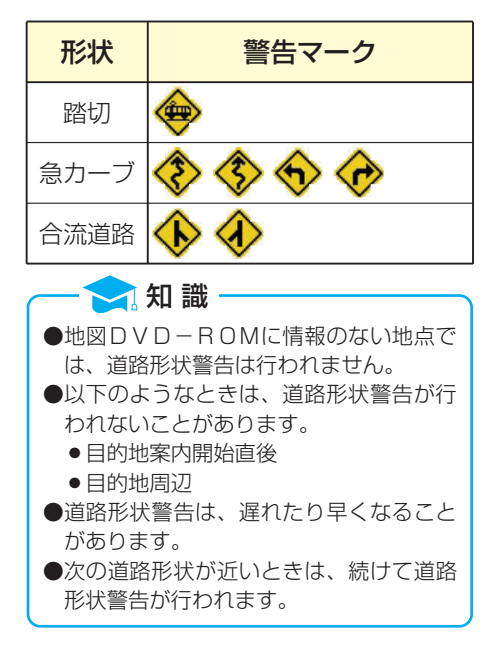

## 道路形状警告のON・OFF

道路形状をON(警告する)にする か、OFF(警告しない)にするか、 選ぶことができます。

メニュー画面(48ページ)で、
 各種設定にタッチします。

| 2 | 道路形状警告の項目のする、                      |
|---|------------------------------------|
|   | または <mark>しない</mark> にタッチします。      |
|   | <ul> <li>タッチしたタッチスイッチの色</li> </ul> |
|   | が明るくなります。                          |

3 完了 にタッチします。

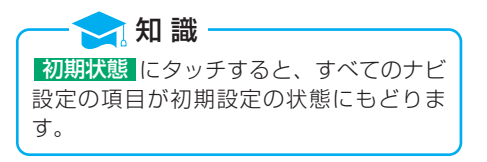

|          | 各種設定            | 初期状態を戻る       |
|----------|-----------------|---------------|
| <b>R</b> | VICS渋滞・規制音声自動発声 | する しない        |
| 1        | 自動音声案内          | <b>する</b> しない |
| 1        | 県境案内            | するしない         |
|          | 踏切警告            | する 🛄          |
| ÷        | 合流警告            | する 🛄          |
| *        | カーブ警告           | する 🛄 完了       |

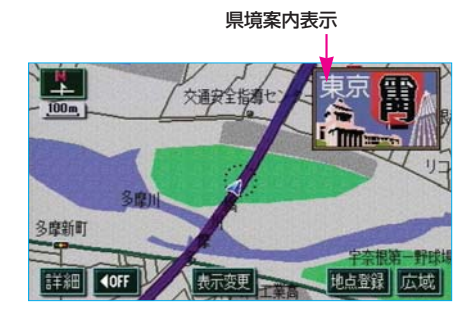

## 県境案内

都道府県境を通過したとき、地図右 上にその都道府県のマークを表示さ せることができます。

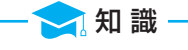

県境案内は、遅れたり早くなることがあり ます。

# 県境案内のON・OFF

県境案内をON(する)にするか、 OFF(しない)にするか、選ぶこ とができます。

- メニュー画面(48ページ)で、
   各種設定にタッチします。
- 2県境案内のする、またはしない
   にタッチします。
   ●タッチしたタッチスイッチの色
  - が明るくなります。
- 3 <mark>完了</mark>にタッチします。

#### 🔁 知 識

初期状態 にタッチすると、すべてのナビ 設定の項目が初期設定の状態にもどりま す。

|          | 各種設定            | 初期状態 ち戻る |
|----------|-----------------|----------|
| <b>R</b> | V1CS法滞·規制音声自動発声 | する しない   |
|          | 自動音声案内          | するしない    |
| 1        | 県境案内            | する しない   |
|          | 踏切警告            | する 🛄     |
| ¥        | 合流警告            | する 🛄     |
| <b>Š</b> | カーブ警告           | する 🛄 完了  |

Ι

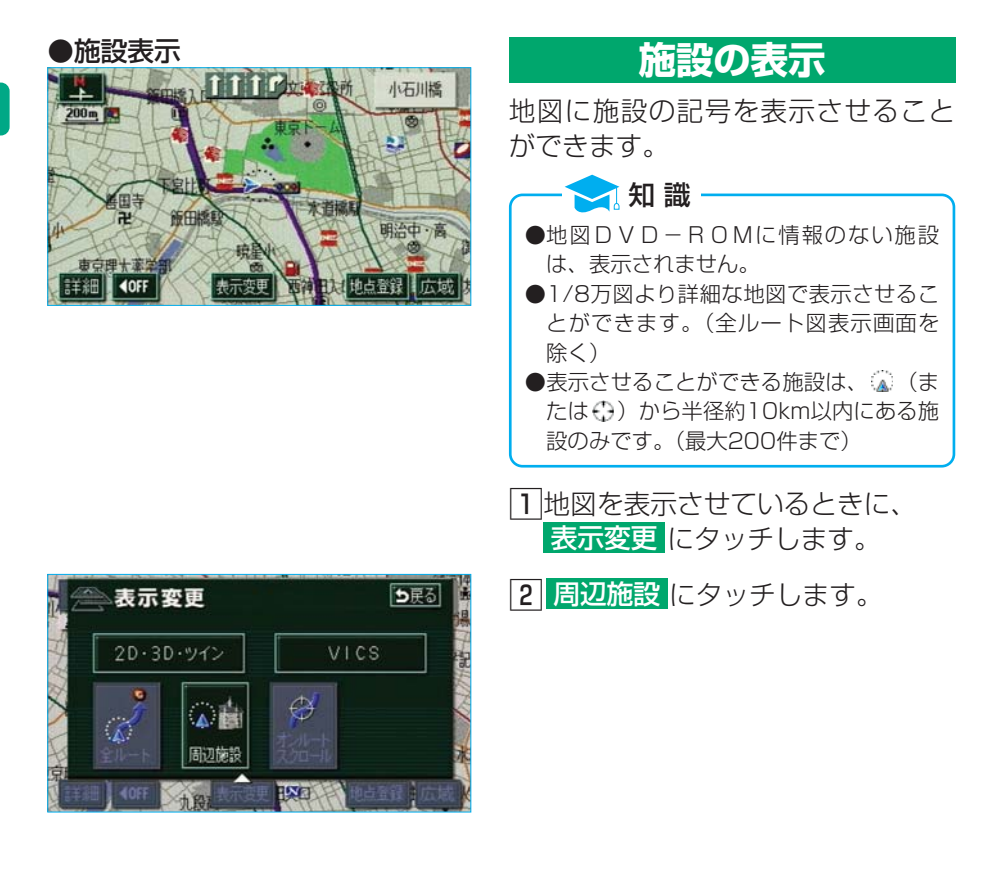

| 🔊 💼 周辺施 | 设         | <b>5</b> 戻る    |
|---------|-----------|----------------|
|         | 表示解除      |                |
| GS全て    | 「闘コンビニ全て」 | <b>M</b> レストラン |
| 回駐車場    | ■銀行全て     | <b>同</b> 郵便局   |
| 全ジャンル   | 施設後來      |                |

- 施設のジャンルにタッチします。
   選んだジャンルの施設の記号が地図に表示されます。
  - ●5つまで選択することができま す。複数選択するときは、①~ ③を繰り返します。
  - ●すでに表示されている施設のジャンルにタッチすると、そのジャンルが解除されます。
  - 全ジャンル にタッチすると、 タッチスイッチに表示されてい る以外のジャンルも選択するこ とができます。

| ☆ ▲ 周辺施設 |   | ⊅戻る                     |      |
|----------|---|-------------------------|------|
| 73       |   | 選択解除                    |      |
| <b>R</b> | 食 | 消食事全て                   | 食事公共 |
| E,       |   | <b>M</b> VX15>          | 店苑   |
|          |   | <b>1</b> ファミリーレストラン     | 車文化  |
| ¥        |   | Ĩ₩ファーストフート <sup>®</sup> | 宿泊他  |
|          |   | <b>≣</b> うどん・そば         | 遊び完了 |

- ④ 全ジャンル にタッチしたときは、 次に表示された画面で、施設のジャ ンルにタッチします。
  - ●5つまで選択することができま す。
  - ●間違えたときは 選択解除 にタッ チすると、1つずつ解除されま す。
  - ●すでに選んだ施設のジャンルに タッチすると、そのジャンルが 解除されます。
- 5 完了にタッチします。 選んだジャンルの施設の記号が地 図に表示されます。

## 施設の消去

- 地図を表示させているときに、
   表示変更にタッチします。
- 2 周辺施設にタッチします。

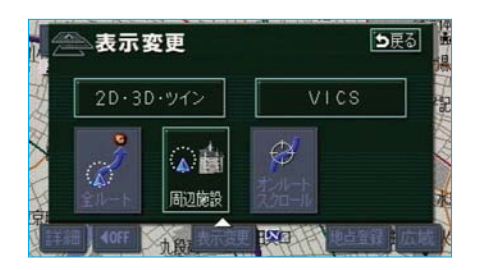

| 《 💧 周辺施 | 设         | <b>1</b> 更る  |
|---------|-----------|--------------|
| 23      | 表示解除      |              |
| GS全て    | 1983)だご全て | ・・           |
| 回駐車場    | 記録行全て     | <b>見</b> 郵便局 |
| 全ジャンル   | 施設検索      |              |

3 表示解除 にタッチします。

## 近くの施設の検索

🔊 (または 🕀 )の位置の近くにある 施設の名称と◎(または⇔)からの 直線距離・方向を表示させることが できます。

🔁 知 識 検索させることができる施設は、 😱 (また は<br />
(は<br />
()<br />
から半径約10km以内にある施設の みです。(最大200件まで)

- 1 地図に施設を表示させているとき に、表示変更にタッチします。
- 2 周辺施設 にタッチします。

3 施設検索 にタッチします。

| 4 | 施設名称にタッチします。    |
|---|-----------------|
|   | 選んだ施設を中心にした地図が表 |
|   | 示され、施設の名称と現在地から |
|   | の距離が表示されます。     |
|   |                 |

- ●表示されている矢印は現在の進 行方向からみてどの方向にその 施設があるかを示しています。
- ●ワンタッチスクロールで地図を 動かしたときは、矢印は表示さ れません。

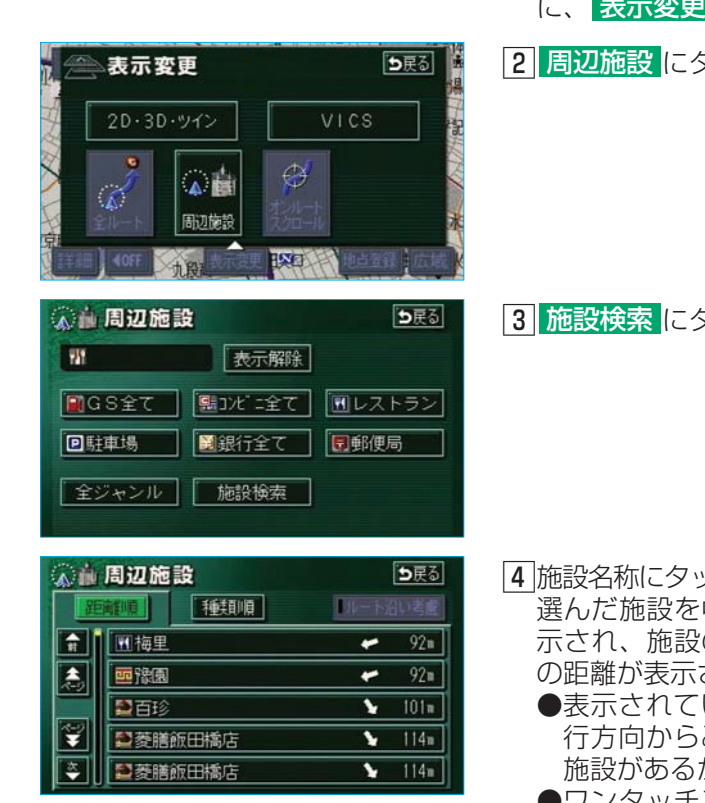

#### 作動表示灯

| ▲ 周辺施設     |       |               | <b>5</b> 戻る |              |
|------------|-------|---------------|-------------|--------------|
| <u>a</u> t | 離順    | 種類順           | リルート派       | 山・考慮         |
|            | ●季膳   | 房こうらく店        | •           | 134m         |
| *          | 279-1 | ベックスコーヒー水道橋後楽 | •           | 134m         |
|            | ●後楽   | 亭             | Þ           | 293 <b>=</b> |
| N.         | ●後楽   | 亭             | Ð           | 293m         |
| ÷.         | 2 127 | 2             | Þ           | 293m         |

■ルートを考慮したリストの表示

目的地が設定されているとき、距 離・方向をルート表示に連動したも のにさせることができます。

ルート沿い考慮にタッチします。

- ●設定されているルートを通っての 道なり距離とルートに対して左右、 後ろのいずれかの方向にあるかを 表示します。
- ●ルートを考慮したリストが表示さ れているときは、作動表示灯が点 灯します。

- 🔁 知 識 ●表示させていた地図にルートが表示され ていないときは、ルートを考慮したリス トは表示されません。

●表示される施設は、ルート沿いにある施 設のみです。

⇒戻る

冠 知 識 施設のリストは、 🔍 (または 🕀 )から近い施設の順と、施設の記号の種類別の2種類の並

- べ方をさせることができます。 ● 距離順 にタッチすると、 (▲) (または ↔) から近い施設の順に並びかわります。
- 種類順 にタッチすると、施設の記号の種類別に並びかわります。

| 1 | 周辺施設        | う民徒            |
|---|-------------|----------------|
| 2 | ALTER STATE | DEFERRE        |
| î | 围梅里         | 🖌 96=          |
|   | ■季膳房こうらく    | 동 120=         |
|   | 2百珍         | 🖌 127 <b>u</b> |
| ¥ | 臺菱膳飯田橋店     | <b>5</b> 142=  |
| * | ●菱膳飯田橋店     | <b>1</b> 42=   |

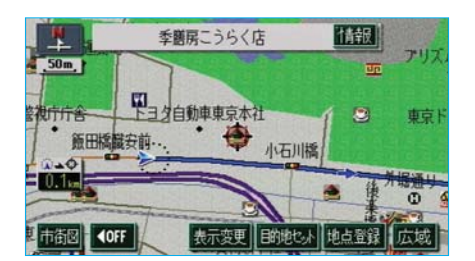

| ☆ 前周辺施 | 設          |
|--------|------------|
| 距离到夏   | TERME      |
| ↑ ■毘沙  | 門東京ドームホテル店 |

●種類順表示

- TH 470= 1 470m 197、シー東京トームホテル店 ■ジョナサン九段下店 a 664 🖈 ◉デニーズジャパンデニーズ飯田 S 506≋ 「ロイヤルなト神楽坂店 ▶ 683=
- 5 情報にタッチすると、施設の内 容が表示されます。
  - ●情報付き施設が検索されたとき の操作は、410ページ「ブラウ **ザ画面の操作**」をご覧ください。

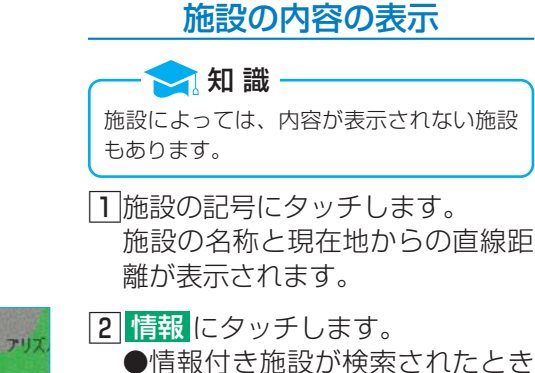

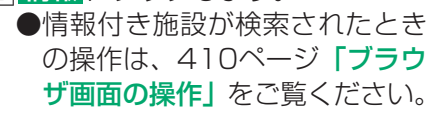

## 周辺施設走行中呼び出し ジャンルの変更

走行中に呼び出すことのできる周辺 施設のジャンルを変更することがで きます。

- メニュー画面(48ページ)で、
   各種設定にタッチします。
- 2 周辺施設走行中呼出ジャンルの変更するにタッチします。

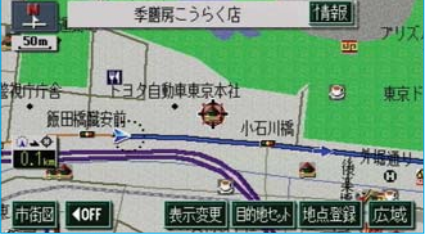

|          | 各種設定           | 初期状態を戻る    |
|----------|----------------|------------|
| <b>n</b> | 都市高マップ自動表示     | するしない      |
| 2        | レーンリスト自動表示     | するしない      |
| 1        | 周辺施設 走行中呼出ジャンル | 変更する       |
|          | 到着予想時刻表示       | 変更する       |
| ¥        | 交差点拡大図自動表示     | するしない      |
| ×        | 高速分岐模式図自動表示    | 100 100 完了 |

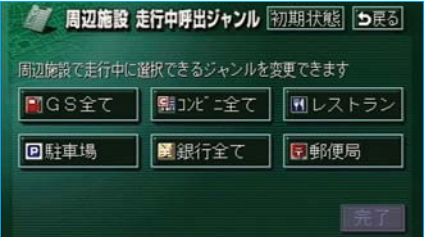

3 変更したい施設のジャンルにタッ チします。

初期状態にタッチすると、すべての周辺

施設走行中呼出ジャンルの項目が初期設定

── 知 識

の状態にもどります。

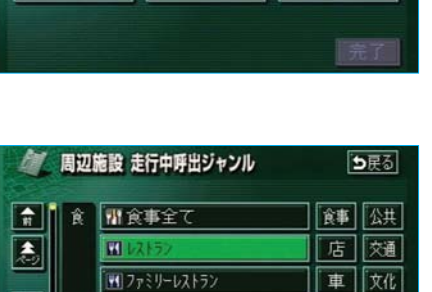

宿泊 他

遊び

📆 ファーストフート

うどん・そば

\*\*

本

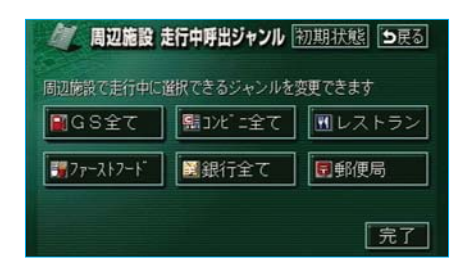

**5 完了**にタッチします。

# 5.地図の呼び出し方法

目的地の設定・目的地の追加・メモリ地点の登録・迂回メモリ地点の登録・ 販売店の設定のときには、設定・登録する場所を、さまざまな方法により地 図を呼び出し、表示させることができます。

|1||地図の呼び出し方法を選ぶまでの手順については、各項目の該当ページ をご覧ください。

> ⇒戻る 6.0

履歷

分割の地図

14

自宅周辺

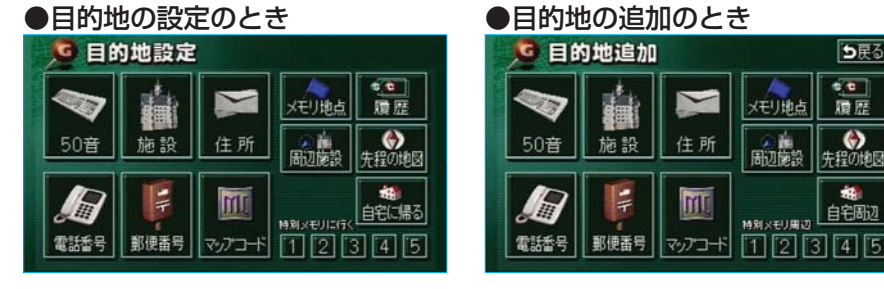

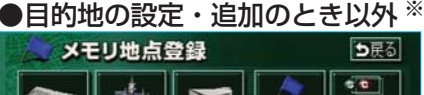

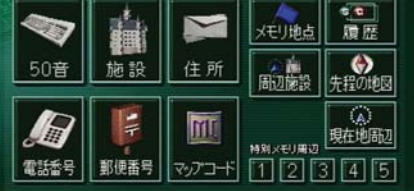

- ●目的地の設定(122ページ) ●目的地の追加(137ページ) メモリ地点の登録(184ページ) ●迂回メモリ地点の登録(202ページ) ●販売店の設定(405ページ)
- 画面は、メモリ地点の登録のときの画面を代表として記載しています。 \* その他のときも、表示される項目は、メモリ地点の登録のときと同じで す。

|2||表示された画面で、地図の呼び出し方法を選びます。 ●タッチスイッチにタッチして、項目を決定します。

| 項目(タッチスイッチ)                        | 機能                                                                                                    |
|------------------------------------|----------------------------------------------------------------------------------------------------|
| 50音                                | 施設の名称を入力することで、その施設がある地点の地図<br>を表示させることができます。<br>また、地名を入力すると、その地域の地図を表示させるこ<br>とができます。→次ページ                                                                                           |
| 施設                                 | さまざまなジャンルから施設を選ぶことで、その施設があ<br>る地点の地図を表示させることができます。→104ペー<br>ジ                                                                                                    |
| 住所                                 | 地名を選び、番地を入力することで、その地点(または地<br>域)の地図を表示させることができます。→107ページ                                                                                                    |
| 電話番号                               | 電話番号を入力することで、その電話番号の施設がある地<br>点の地図を表示させることができます。<br>また、その電話番号が使用されている地域の地図を表示さ<br>せることができます。→108ページ                                                                                  |
| 郵便番号                               | 郵便番号を入力することで、その郵便番号が使用されてい<br>る地域の地図を表示させることができます。→110ページ                                                                                                    |
| マップコード                             | マップコードを入力することで、そのマップコードが使用<br>されている地域の地図を表示させることができます。<br>→111ページ                                                                                                    |
| メモリ地点                              | 地図を呼び出すメモリ地点にタッチすると、その地点の地図<br>を表示させることができます。(メモリ地点が登録されてい<br>るときのみ。メモリ地点については、184ページ参照。)                                                                                            |
| 履歴                                 | 地図を呼び出す目的地履歴(過去に設定された目的地)に<br>タッチすると、その地点の地図を表示させることができま<br>す。(目的地履歴が登録されているときのみ。目的地履歴に<br>ついては、151ページ参照。)また、前回目的地案内を行っ<br>たときの出発した地点の地図を表示させることができま<br>す。(一度目的地案内を行わせたときのみ。)→112ページ |
| 周辺施設                               | 現在地、目的地などの周辺施設を選ぶことで、その施設があ<br>る地点の地図を表示させることができます。→113ページ                                                                                                    |
| 先程の地図                              | 地図を呼び出す画面にする前にご覧になっていた地図を表示させることができます。                                                                                                    |
| 現在地周辺                              | 現在地の地図を表示させることができます。                                                                                                    |
| 自宅に帰る<br>特別メモリに行く                  | 登録されている地点を目的地としてルート探索が開始されます。(それぞれの地点が登録されているときのみ。メモリ地点については、184ページ参照)                                                                                                    |
| 1 2 3 4 5                          | 登録されている地点の地図を表示させることができます。                                                                                                    |
| + <u>-</u><br>特別メモリ周辺<br>1 2 3 4 5 | (それぞれの地点が登録されているときのみ。メモリ地点に<br>ついては、184ページ参照。)                                                                                                    |

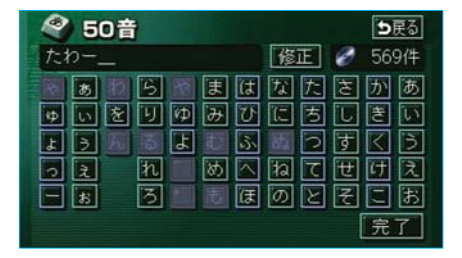

50音で地図を呼び出す

- 1 施設の名称(または地名)を1文 字ずつタッチして入力します。
  - ●間違えたときは 修正 にタッチ すると、1文字ずつ消去されま す。
  - 検索先の候補がない文字のタッ
     チスイッチは灰色になり、タッ
     チしても入力できません。
  - ●1文字ずつタッチするごとに、 検索される施設名称の件数が表 示されます。

#### 🔁 知 識

- ●入力中に検索先の候補が5件以下になり、 約10秒以上操作しなかったときは、自 動的にその時点で入力した文字から検索 された施設名称の全国施設リスト画面が 表示されます。
- ●入力することができる文字数は、最大 12文字までです。

2 完了 にタッチします。

入力した文字から検索された施設 名称・地名の全国リスト画面が表 示されます。

| 50音      | 1修正 たわー 🔗            | 569件 |
|----------|----------------------|------|
| エリア      | P変更 全エリア ジャンル変更 全ジャン |      |
|          | W TOWER/静岡県富士市       |      |
| *        | [圓 97-/ 横浜市港北区       |      |
|          | 97-/長野県長野市           |      |
| ¥        | № 97-/大阪市淀川区         |      |
| <b>E</b> | 2897-/和歌山県和歌山市       |      |

#### 全国リスト画面

- 表示させる施設名称・地名にタッ チすると、地図が表示されます。
   ●リストに表示させる施設名称・ 地名のエリアを指定するとき はエリア変更に、施設名称・ 地名のジャンルを指定するとき はジャンル変更にタッチしま す。
- 2表示された地図については、115 ~118ページ「6.呼び出した地図の操作」をご覧ください。

#### ■エリア別検索

- リスト画面で、エリア変更にタッ チします。
- 2都道府県名にタッチします。
   全エリア にタッチすると、リスト画面にもどります。
  - ●都道府県名がわからないときな どは、 地域で探す にタッチし ます。

#### ●都道府県指定画面

| 全エ               | 全エリアを変更でき |      |    | tt 🗄           | 戻る         |
|------------------|-----------|------|----|----------------|------------|
|                  | 県別        | で探す  | 地域 | で探す            | ]          |
|                  | 全         | 全エリア |    | 5r             | (t 17      |
|                  | あ         | 愛知県  |    | か <sub>n</sub> | <b>ま</b> п |
|                  |           | 名古屋市 |    | ₹ <sub>n</sub> | ヤョ         |
| 50 <del>11</del> |           | 青森県  |    | た <sub>n</sub> | 15 m       |
| <b>*</b>         |           | 秋田県  |    | なが             | われ         |

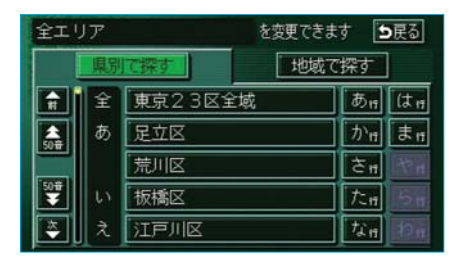

- 3市区町村名にタッチします。
   ○○全域 にタッチすると、指
  - 定した都道府県別リスト画面が 表示されます。

|     | 地 | !!!!!!!!!!!!!!!!!!!!!!!!!!!!!!!!!!!!!! | 指 | 泛 | 阃 | 甶 |  |
|-----|---|----------------------------------------|---|---|---|---|--|
| 100 |   | -                                      | - |   | - |   |  |

| 全エリア |       |      | を変更できます |
|------|-------|------|---------|
|      | 県別で探す |      | 地域で探す   |
| Ĥ    | 全     | 全エリア | 北海道近畿   |
| â,   | 北海道   | 道北   |         |
|      |       | 道南   |         |
| ¥    |       | 道東   | 関東九州    |
| E    |       | 道央   | 中部      |

| 50音      | 修正 たわー 🔗 153件          |  |  |  |
|----------|------------------------|--|--|--|
| エリア      | 変更 東京23区 ジャンル変更 全ジャンル  |  |  |  |
|          | 東京タワーアミューズメントホール/東京都港区 |  |  |  |
| â,       | 99-エンターフ・ライス、/東京都港区    |  |  |  |
|          | ■王子パーキングタワー/東京都北区      |  |  |  |
| ¥        | 新宿パークタワーオゾン情報パンク/東京都新  |  |  |  |
| <b>E</b> | ▶ 片貝パーキング タワー/東京都中央区   |  |  |  |

●地域で探すにタッチしたときは、地域名にタッチします。

- 県別で探すにタッチすると、 都道府県指定画面にもどります。
- 4 施設名称(または地名)にタッチ すると、地図が表示されます。
  - 50音修正
     にタッチすると、
     100ページ「50音で地図を呼
     び出す」①の画面にもどります。
  - ジャンル変更にタッチすると、 リスト画面に表示させる施設名称(または地名)のジャンルを 指定することができます。(次 項目参照)
- 5 表示された地図については、115 ~118ページ「6.呼び出した地図 の操作」をご覧ください。

| 全ジャ      | マンル | を変更               | できます [ | D戻る |
|----------|-----|-------------------|--------|-----|
| <b>n</b> | 全   | 全ジャンル             | 食事     | 公共  |
| ٨        | 食   | 割食事全て             | 店      | 交通  |
|          |     | M 42172           | 車      | 文化  |
| ¥        |     | 1 ファミリーレストラン      | 宿泊     | 他   |
| 李        |     | <b>1</b> 77-217-1 | 遊び     |     |

#### ■施設のジャンル別検索

- 1 リスト画面で、 ジャンル変更 に タッチします。
- 2施設のジャンルにタッチします。
   全ジャンル しタッチすると、 リスト画面にもどります。
  - ●地名を入力したときは、 住所 にタッチすると、地名のリスト が表示されます。

| 50音 | 修正 たわー 🔗 5件            |  |
|-----|------------------------|--|
| エリア | 変更 全エリア ジャンル変更 スポーツ施設  |  |
|     | 医東京タワーディベロップメント/千葉県君津市 |  |
| -   | 😕 タワーボウル/大分県大分市        |  |
|     | 297-ボール稙田店/大分県大分市      |  |
| ¥   | ▶ 97-ランド/熊本県菊陽町        |  |
|     | 🗷 タワーラント 茶陽ボ ウルノ熊本県菊陽町 |  |

- 3 施設名称(または地名)にタッチ すると、地図が表示されます。
  - ●50音修正 にタッチすると、 100ページ「50音で地図を呼び出す」□の画面にもどります。
  - エリア変更にタッチすると、 リスト画面に表示させる施設名称(または地名)のエリアを指定することができます。
- 4 表示された地図については、115 ~118ページ「6.呼び出した地図 の操作」をご覧ください。

施設によっては、表示された地点が必ずし も正確な所在地となっているとは限らず、 所在地の住所を代表する地点が表示される ことがあります。

🤁 知 識

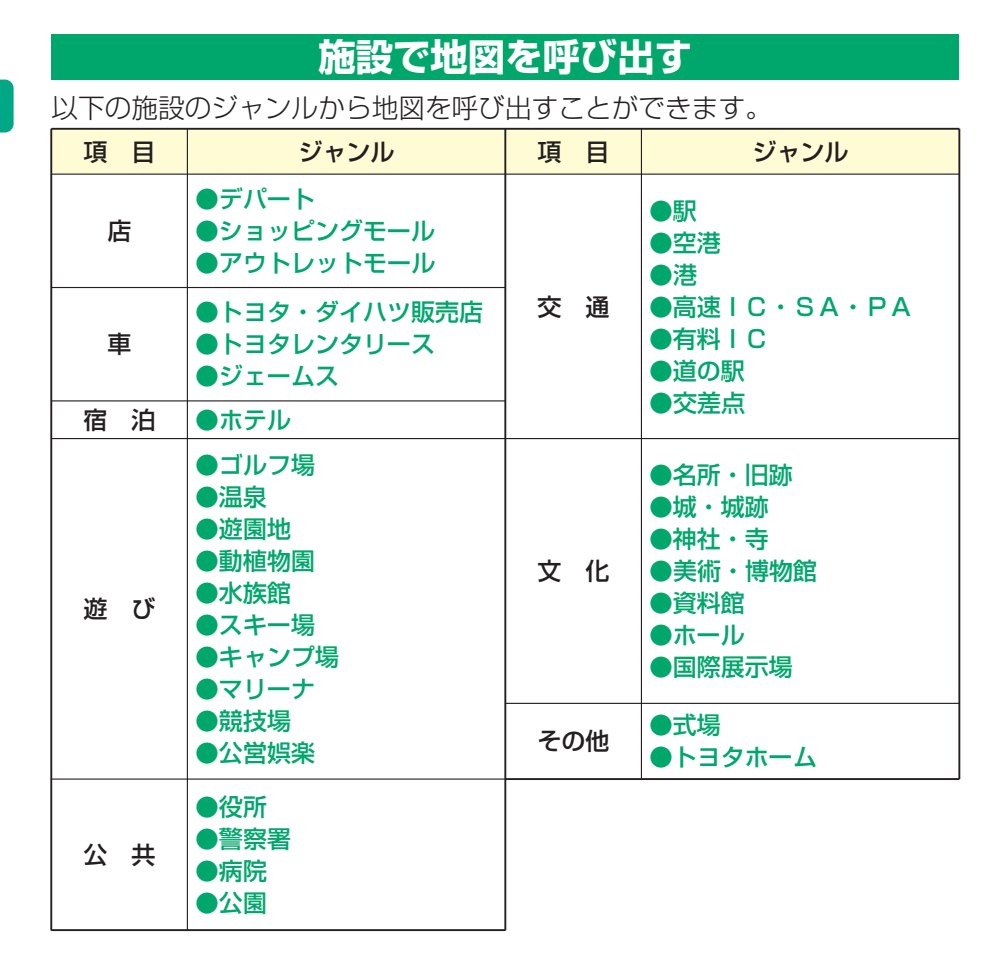

ゴルフ場・駅・ホテル・役所・空港・式場・病院・販売店(トヨタ・ダイハ ツ販売店)以外の項目は、 その他にタッチしたあと、選びます。

 知識
 トヨタ・ダイハツ販売店、トヨタレンタリースは、都道府県別のリストのあとに、販売会 社別のリストがあります。
 高速IC・SA・PAは、路線別のリストがあります。
 高速IC・SA・PA以外は、都道府県別のリストがあります。
 駅、有料ICは、都道府県別のリストのあとに、路線別のリストがあります。
 交差点は、都道府県別のリストのあとに、市区町村別のリストがあります。 **GPSボイスナビゲーション/I 基本操作 105** 

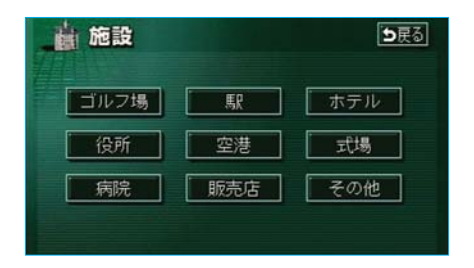

 1)施設のジャンルにタッチします。
 その他にタッチすると、タッチ スイッチに表示されている以外 の施設のジャンルも表示させる ことができます。

| <u>i</u> | <b>上前</b> 施設 |      |   | E  | <b>)</b> 戻る |
|----------|--------------|------|---|----|-------------|
| -        | 遊            | ゴルフ場 |   | TE | 公共          |
|          |              | 温泉   |   | 店  | 交通          |
|          |              | 遊園地  |   | 車  | 文化          |
| Ţ        |              | 動植物園 | 權 | 泊  | 他           |
|          |              | 水族館  | 1 | ŧ۴ |             |

2 その他 に表示された画面で、施設のジャ ンルにタッチします。

| 動植       | 施設物園 | <b>5</b> 戻る |                                 |
|----------|------|-------------|---------------------------------|
|          | 全    | 全国の動植物園     | あn (はn                          |
|          | あ    | 愛知県         | か <sub>11</sub> ま <sub>11</sub> |
|          |      | 青森県         | さゖやヮ                            |
| 501      |      | 秋田県         | tri bri                         |
| <b>E</b> | U.   | 石川県         | なゎわゎ                            |

- 3 都道府県名(路線名)にタッチし ます。
  - ●さらに市区町村名(または路線 名・販売会社名)が表示される ことがあります。このとき、同 様に市区町村名(または路線 名・販売会社名)にタッチしま す。
  - 施設のジャンルによっては、全国施設リストがあります。
     このとき、全国施設リスト画面から、施設名称を選び、地図を表示させることができます。
     全国の○○にタッチすると、
     全国施設リスト画面になり、全国施設リスト画面になり、全国の施設名称が50音順に表示されます。

| _ <b>b</b> | ●戻る |             |                      |
|------------|-----|-------------|----------------------|
| 動植         | 物園  | 東京都         |                      |
|            | あ   | 足立区生物園      | あ <del>1</del> 7 は17 |
| 507        |     | あらかわ遊園      | か <del>ゖ</del> まゖ    |
|            | ţ,  | 板橋区立赤塚植物園   | さまやま                 |
| 50音        |     | 板橋区立こども動物園  | tn 5n                |
|            |     | 板橋区立熱帯環境植物館 | ないわれ                 |

- 4施設名称にタッチすると、地図が 表示されます。
- 5 表示された地図については、115 ~118ページ「6.呼び出した地図の操作」をご覧ください。
|          | 住列 | ī     | <b>5</b> 戻る                     |
|----------|----|-------|---------------------------------|
|          | ٤  | 東京都   | あ <sub>11</sub> (ป 11           |
|          |    | 東京23区 | か <sub>11</sub> ま <sub>11</sub> |
|          |    | 徳島県   | さゖやゖ                            |
| 50#<br>  |    | 栃木県   | たn らn                           |
| <b>E</b> |    | 鳥取県   | な# わ#                           |

## 住所で地図を呼び出す

 都道府県名・市区町村名・町名・ 丁目(字)の順で、地名にタッチ すると、地図が表示されます。

|          | 住所 | i - I - I - I - I - I - I - I - I - I - |       | 戻る    |
|----------|----|-----------------------------------------|-------|-------|
|          | 東京 | 23区文京区後楽1丁目                             |       |       |
|          | ±  | 1 丁目主要部                                 | க்    | (tria |
| *        |    | 香地指定                                    | かれ    | 3.4   |
|          |    |                                         | Ξr    | 4° n  |
| 200<br>* |    |                                         | t≿n   | Sn    |
|          |    |                                         | then. | Юn    |

| 住所    |         | [  | ⊅戻る |
|-------|---------|----|-----|
| 東京23区 | 文京区後楽1- | ГÐ |     |
| 4     |         | 修正 |     |
| 1     | 2       | 3  |     |
| 4     | 5       | 6  |     |
| 7     | 8       | 9  |     |
|       | 0       | 完了 |     |

- ●地名を選んだあと、詳細がわからないときは の少チすると、タッチした地名の広域図が表示されます。
- ●丁目にタッチしたあと、
   番地指定
   ・号数を入力することができます。
- 番地指定 次に表示された画面で、数字、 またはーを1つずつタッチして入 力します。
   \_\_\_\_
- ●間違えたときは 修正 にタッチ すると、1つずつ消去されます。
- 完了にタッチします。
   入力した番地から検索された地図 が表示されます。
  - ●入力した番地に
    - 該当する住所があるときは、 その住所付近の地図が表示されます。
    - ●該当する住所がないときは、 その丁目(字)の広域図が表 示されます。
- 4 表示された地図については、115
   ~118ページ「6.呼び出した地図の操作」をご覧ください。

| <i>個</i> 電話番号 |   | ●戻る |
|---------------|---|-----|
| 0_            |   | 修正  |
|               | 2 | 3   |
| 4             | 5 | 6   |
| 7             | 8 | 9   |
|               | 0 | 完了  |
|               |   |     |

電話番号で地図を呼び出す

- 1 電話番号を1番号ずつタッチして 入力します。
  - ●市外局番から入力します。
  - ●間違えたときは 修正 にタッチ すると、1番号ずつ消去されま す。
- 完了にタッチします。
   入力した電話番号から検索された

地図が表示されます。

- ●入力した番号に該当する施設が あるときは、その施設付近の地 図が表示されます。
- ●入力した番号に該当する施設がないとき、または入力した番号が個人住宅などのときは、入力した市外・市内局番が使用されている地域の地図が表示されます。

 同じ電話番号で複数の地点がある ときは、施設名称を選ぶ画面が表 示されます。
 施設名称にタッチします。
 入力した電話番号から検索された 地図が表示されます。

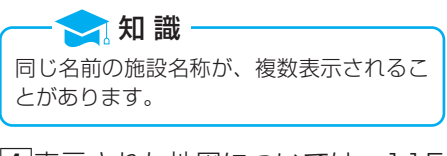

[4]表示された地図については、115 ~118ページ「6.呼び出した地図 の操作」をご覧ください。

● 正式
 ● 上野の賜公園
 ● 上野別村切園
 ● 児野動村切園
 ● 東京都建設局恩賜上野動村切園

#### - 🔁 知 識

- ●施設によっては、表示された地点が必ずしも正確な所在地となっているとは限りません。 また、以下のようなケースで一般情報誌などとは異なった検索が行われることがあります。
  - ●デパートの美術館・アミューズメントパークなどでは、問い合わせ先の場所と所在地 が離れていることがあります。このような施設の電話番号を入力すると、問い合わせ 先の所在地の地図が表示されます。
  - ●一般情報誌などではホール等の電話番号として、管理会社の電話番号を記載している ことがあります。このような施設の電話番号を入力すると、管理会社名が検索され、 その管理会社の所在地の地図が表示されます。
- ●施設の電話番号や所在地、名前などは1年間で数万件が変化します。この点に留意してご利用ください。
- ●地図に表示される住所は、隣接する地名が表示されることがあります。また、表示される 電話番号は途中で切れていることや省略されていることがあります。
- ●収録されていない電話番号を入力して表示させた地図の地点は、目的地の設定などをした時点で自動的に記憶されます。次回、同じ番号を入力すると記憶された地図が表示されます。
- ●収録されていない電話番号を入力して表示させ目的地やメモリ地点に登録した地図の地点 は、最大100カ所まで記憶されます。100カ所をこえたときは、古いものから自動的に 消去されます。

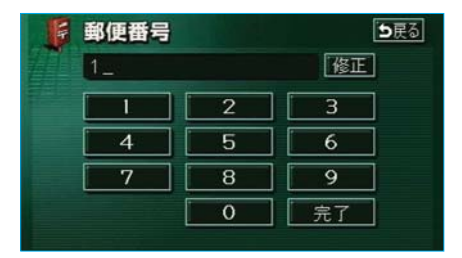

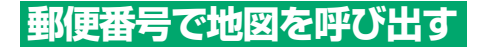

- 郵便番号を1番号ずつタッチして 入力します。
  - ●7桁郵便番号を入力します。
  - ●間違えたときは 修正 にタッチ すると、1番号ずつ消去されま す。
- 2 完了にタッチします。 入力した郵便番号から検索された 地図が表示されます。
- 3 表示された地図については、115
   ~118ページ「6.呼び出した地図の操作」をご覧ください。

# マップコード \*で地図を呼び出す

※「マップコード」は、株式会社 デンソーの登録商標です。 マップコードとは、特定の位置の位置データをコード化し、1~13桁の番号でその場所を特定することができるものです。従来は、住所などを使って、特定の場所を表現していましたが、住所では特定できないところも特定することができるようになります。

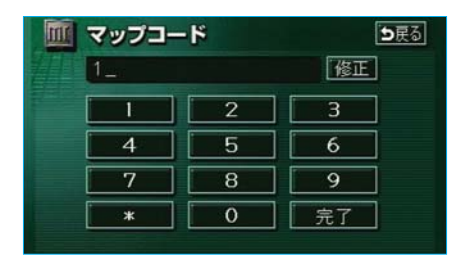

- マップコードを1番号ずつタッチ して入力します。
  - ●間違えたときは 修正 にタッチ すると、1番号ずつ消去されま す。
- 完了にタッチします。
   入力したマップコードから検索された地図が表示されます。
- 3 表示された地図については、115 ~118ページ「6.呼び出した地図 の操作」をご覧ください。

## ●マップコードについては、次のホーム ページで紹介されていますので、そち らをご覧ください。 http://www.e-mapcode.com

- ●マップコードは、メモリ地点・迂回メモ リ地点を登録すると、位置の名称の下に 表示されます。
  - メモリ地点…184ページ参照
  - ●迂回メモリ地点…202ページ参照

| SC       | 霍歷         | <b>5</b> 戻る |  |  |
|----------|------------|-------------|--|--|
|          | 前回出発地      | 年.月.日       |  |  |
|          | 東京ディス『ニーシー | 03. 6. 6    |  |  |
|          | 赤城温泉       | 03. 2. 6    |  |  |
|          | 海遊館        | 03. 2. 2    |  |  |
| ¥        | 熱川バナナワニ圏   | 02. 6. 3    |  |  |
| <b>E</b> | 上野動物國      | 02. 2. 3    |  |  |

履歴で地図を呼び出す

- 過去にルート探索した(案内させた)ときの目的地名称にタッチします。
  - ●前回出発地にタッチすると、前回目的地案内させたときの出発地点の地図が表示されます。
- 2 表示された地図については、115 ~118ページ「6.呼び出した地図 の操作」をご覧ください。

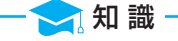

自宅および特別メモリ地点は、目的地履歴 に記憶されません。

|                                          | 周辺 | 1施設                                   |    | 戻る |
|------------------------------------------|----|---------------------------------------|----|----|
| 21                                       |    | 選択解除 エリア                              | 現在 | 地  |
| <b>R</b>                                 | 食  | 的食事全て                                 | 食事 | 公共 |
| a la la la la la la la la la la la la la |    | ····································· | 店  | 交通 |
|                                          |    | <b>1</b> ファミリーレストラン                   | 車  | 文化 |
| ¥                                        |    | ₩7ァースト7ート <sup>®</sup>                | 宿泊 | 他  |
| <b>E</b>                                 |    | <b>₩</b> うどん·そば                       | 遊び | 完了 |

周辺施設で地図を呼び出す

1 施設のジャンルにタッチします。

- ●5つまで選択することができま す。
- ●間違えたときは 選択解除 に タッチすると、1つずつ解除さ れます。
- ●すでに選んだ施設のジャンルに タッチすると、そのジャンルが 解除されます。
- 2 完了 にタッチします。
- 6
   7
   8
   8
   8
   8
   8
   8
   8
   9
   9
   9
   8
   9
   9
   9
   9
   9
   9
   9
   9
   9
   9
   9
   9
   9
   9
   9
   9
   9
   9
   9
   9
   9
   9
   9
   9
   9
   9
   9
   9
   9
   9
   9
   9
   9
   9
   9
   9
   9
   9
   9
   9
   9
   9
   9
   9
   9
   9
   9
   9
   9
   9
   9
   9
   9
   9
   9
   9
   9
   9
   9
   9
   9
   9
   9
   9
   9
   9
   9
   9
   9
   9
   9
   9
   9
   9
   9
   9
   9
   9
   9
   9
   9
   9
   9
   9
   9
   9
   9
   9
   9
   9
   9
   9
   9
   9
   9
   9
   9
   9
   9
   9
   9
   9
   9
   9
   9
   9
   9
   9
   9
   9
   9
   9
   9
   9
   9
   9
   9
   9
   9
   9
   9
   9
   9 ٦Ň 表示されます。
- 4 表示された地図に 5 ~118ページ**「6** X の操作」をご覧く

| すると、                         | 地図た                 |
|------------------------------|---------------------|
| ついては<br><b>.呼び出し</b><br>ださい。 | 、115<br><b>、た地図</b> |

|          | 周辺施         | 設    |      | ∍戻る          |
|----------|-------------|------|------|--------------|
| æ        | 離順          | 種類順  | ルート港 | い考慮          |
|          | 回梅里         |      | *    | 95∎          |
| ٨        | <b>回</b> 除風 |      | *    | 95 <b>m</b>  |
|          | 2百珍         |      | ×    | 114=         |
| ¥        | 夏菱膳         | 飯田橋店 | ¥    | 128 <b>m</b> |
| <b>Š</b> | ●菱膳         | 飯田橋店 | ¥.   | 128=         |

|          | 周辺 | 1施設                                        | 1  | D戻る |
|----------|----|--------------------------------------------|----|-----|
|          |    | 建択解除 エリア                                   | 現在 | 地   |
|          | 食  | <br>   食事全て                                | 食事 | 公共  |
|          |    | ₩V2F5>                                     | 店  | 交通  |
|          |    | <b>1</b> ファミリーレストラン                        | 車  | 文化  |
| Ţ        |    | <b>***</b> 7 <del>*</del> ~ <u></u> スト7~ト* | 宿泊 | 他   |
| <b>*</b> |    | <b>₩</b> うどん·そば                            | 遊び | 完了  |

| ( <b>) 前 周辺</b> (<br>周辺施設 | 施設エリア設定<br>多度る場所を選択して下さい<br>目的地周辺 |
|---------------------------|-----------------------------------|
| 現在地周辺                     | G 上野動物園                           |
| 先程の地図                     | ◎ 熱川パナナワニ園                        |
|                           | 6 海遊館                             |
|                           | @ 赤城温泉                            |
|                           | 6 東京ディズニーシー                       |

### エリア別検索

周辺施設を検索するエリアを変更す ることができます。

1 エリア にタッチします。

2 周辺施設を表示させたい地域に タッチすると、地図が表示され ます。

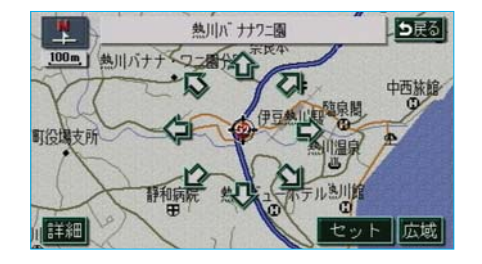

3 セット にタッチします。

|          | 周辺 | 1施設                  | E  | 戻る |
|----------|----|----------------------|----|----|
| 21       |    | 選択解除 エリア             | 62 |    |
|          | 食  | 加食事全て                | 食事 | 公共 |
| â,       |    | ₩V2F5>               | 店  | 交通 |
|          |    | 「「ファミリーレストラン         | 車  | 文化 |
| Ŧ        |    | <b>***</b> 7ァーストフート* | 宿泊 | 他  |
| <b>E</b> |    | <b>₩</b> うどん·そば      | 遊び | 完了 |

| 4 施設のジャンルにタッチします | - 0 |
|------------------|-----|
|------------------|-----|

- ●5つまで選択することができま す。
- ●間違えたときは 選択解除 に タッチすると、1つずつ解除さ れます。
- ●すでに選んだ施設のジャンルに タッチすると、そのジャンルが 解除されます。

5 完了 にタッチします。

- 6 施設名称にタッチすると、地図 が表示されます。
- そ示された地図については、115 ~118ページ「6.呼び出した地図 の操作」をご覧ください。

| 🔊 🏚 周辺施設 |                |            |      | ⇒戻る          |  |
|----------|----------------|------------|------|--------------|--|
| 赶        | 謝順             | 種類順        | レート流 | い考慮          |  |
|          | ₩<br>5<br>Ø    | や食堂        |      | 37m          |  |
|          |                | や食堂        | ¥    | 37m          |  |
|          | 🛃 र २३: 🁔      | 堂          | ×    | 37m          |  |
| Ţ        | <b>2</b> ħ7ェ7* | · FUNDZ    | ×    | 37m          |  |
| <b>E</b> | 11伊豆)          | 急物産熱川売店はとう | v 1  | 137 <b>m</b> |  |

# 6.呼び出した地図の操作

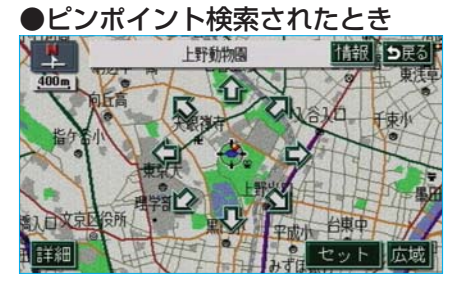

●ピンポイント検索されなかったとき

# 愛知県名古屋市東区泉1丁目 受知県名古屋市東区泉1丁目 の博物館 の博物館 の の

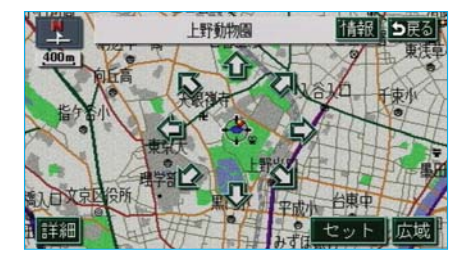

## ピンポイント検索

地図を呼び出したとき、施設によっ ては、ピンポイント検索されます。

# - 🗙 知 識

検索された施設に、詳細な位置の情報があるときは、検索された施設の地点に 3 が表示されます。

# 位置の変更

◆にタッチして、地図を動かします。

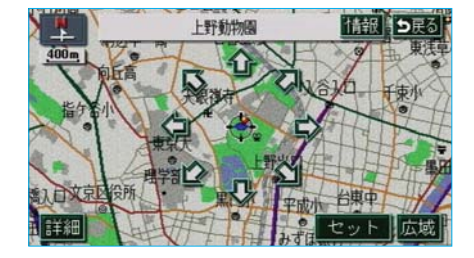

施設の内容の表示

 情報にタッチします。
 ●情報付き施設が検索されたときの 操作は、410ページ「ブラウザ画 面の操作」をご覧ください。

- 🔁 知 識

施設によっては、内容が表示されない施設 もあります。

# 提携駐車場の検索

検索された施設(デパート・ホテル など)と提携している駐車場を表示 させることができます。

🔁 知 識

- ●地図DVD-ROMに情報のない駐車場 は、検索されません。
- ●施設によっては、駐車場が検索されない 施設もあります。
- ●検索される駐車場は、設定した車両情報 (164ページ)により異なります。また、 車両寸法が入力されていないときは、車 両寸法を考慮せずに、駐車場が検索され ます。

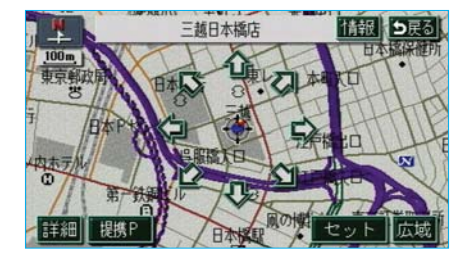

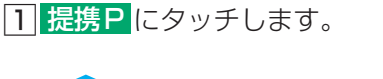

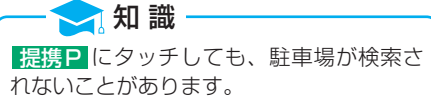

| Ρ  | 提携駐車場             |              | ▶戻る  |
|----|-------------------|--------------|------|
| 三越 | 日本橋店              |              | ]:提携 |
|    | 「回三越SDE" ル駐車場     | 145=         | 地図   |
| *  | 日本橋三越新館駐車場        | 148 <b>m</b> | 地図   |
|    | 日本橋三越本店駐車場        | 448m         | 地図   |
|    | <b>回国分比"</b> ル駐車場 | 227∎         | 地図   |
|    | 回日本パーキング センター     | 506∎         | 地図   |

- 2 駐車場名称にタッチすると、駐車 場の内容が表示されます。
  - ●駐車場名称の右にある 地図 に タッチすると、地図が表示され ます。

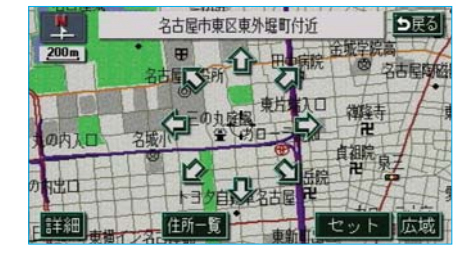

⇒戻る

(t 17

かれ

なが

# 住所の検索

#### ■住所一覧検索

以下のときに、検索させることがで きます。

- ●「50音で地図を呼び出す」のリス ト画面で、地名にタッチしたとき
- ●「郵便番号で地図を呼び出す」と き
- ●「電話番号で地図を呼び出す」で、 該当する施設がなかったとき

1 住所一覧 にタッチします。

- 地名にタッチすると、地図が表示されます。
  - ●詳細がわからないときは ○○主要部にタッチすると、タッチした地名の広域図が表示されます。

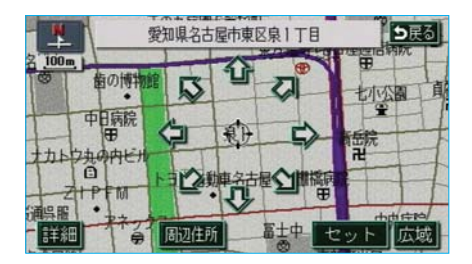

| 🔛 周辺住所        | 1日屋市役所 - シ戻る |
|---------------|--------------|
| 愛知県名古屋市東区泉1丁目 | 三の丸庭園東片地入口   |
| 23-1          | 蔵小・デーカローでは   |
| ★ 23-2        |              |
| 23-4          |              |
| ₹ 23-22       | 石屋錦          |
| 23-30         |              |

#### ■周辺住所検索

以下のときに、検索させることがで きます。

- ●上記の住所一覧検索で、該当する 住所がなかったとき
- ●**「住所で地図を呼び出す」**で、該 当する住所がなかったとき
- 1 周辺住所にタッチします。
- 2 番地にタッチすると、地図が表 示されます。

🔛 住所

★ き な

508

夺

名古屋市

北区清水

中区栄

中区錦

中区三の丸

中区新栄町

# MEMO

# Ⅱ 目的地案内

この宣では、

- 1 目的地を設定し、
- 2 ルートを探索させ、
- 3 目的地案内を行わせる、
- 方法を説明しています。
- ●目的地を設定すると、自動的にルートの探索が開始されます。
- ●一度、ルートが探索されたあとでも(目的地案内中を含む)、ルートは変更することができます。
- ●目的地を追加したり、IC・通過道路を指定したり、再探索の条件を選ぶ ことにより、さらにご希望に近いルートを探索させることができます。

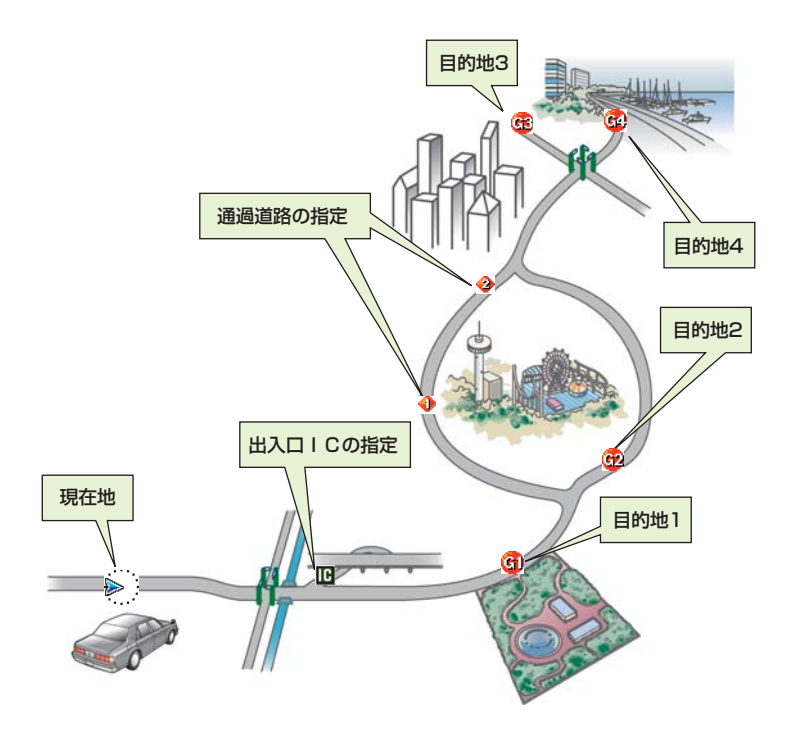

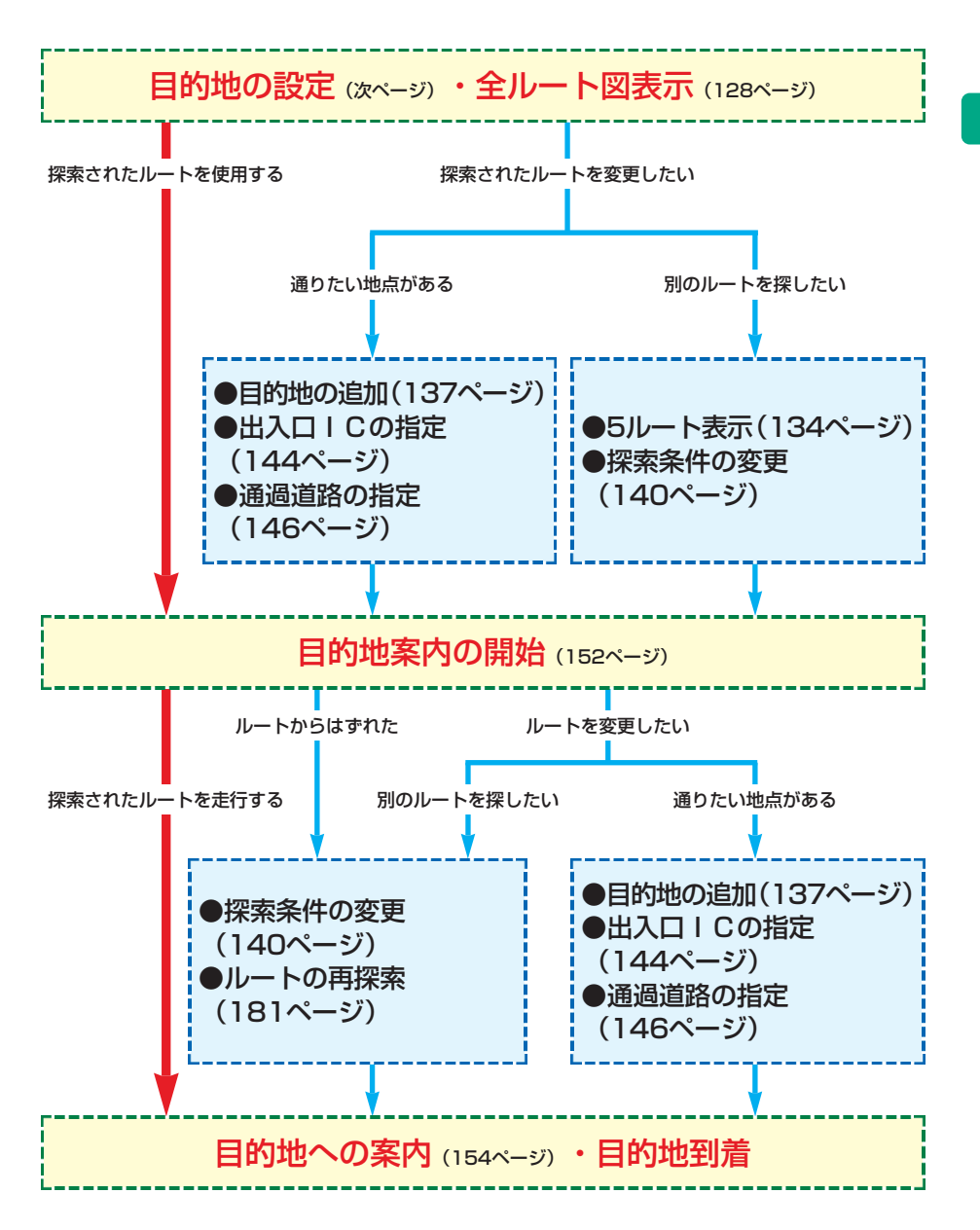

1.目的地の設定

## 目的地の設定

🔁 知 識

●1/8万図より詳細な地図で、目的地の設定をすることができます。
 ●目的地を設定した地図の地点は、自動的に記憶され、目的地の設定のときなどに、地図を呼び出すことができます(最大99カ所まで)。99カ所をこえたときは、古いものから自動的に消去されますが、不要な目的地は、消去することもできます。(151ページ「目的地履歴の消去」参照)

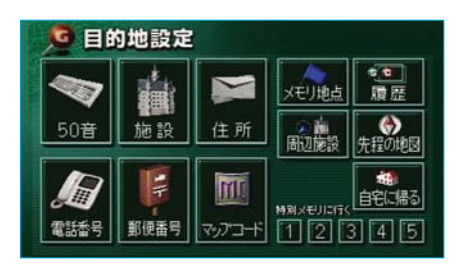

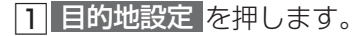

- [2]地図の呼び出し方法を選び、目的 地を設定する地点の地図を表示さ せます。
  - ●98~118ページ「5.地図の呼び出し方法」、「6.呼び出した地図の操作」参照
- 3 目的地セット ○の位置に目的地が ⑤記号で表示 され、ルート探索が開始されます。
   ●設定した目的地を消去するとき は、142ページ「目的地の消去」 をご覧ください。
- ④すでに目的地が設定されているときは、新規目的地にタッチすると、設定されていた目的地を消去して、新しく目的地が設定されます。
  - 追加目的地にタッチすると、
     目的地が追加されます。(以降の設定方法は、137ページ「目的地の追加」(4)~6)をご覧ください。)

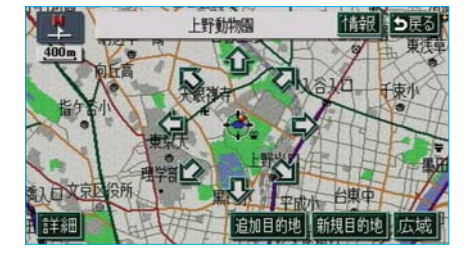

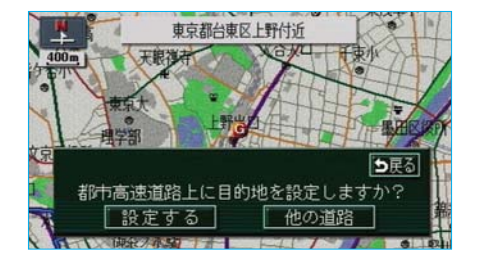

5 地図を動かし、目的地セット
 (新規目的地・追加目的地)に
 タッチしたとき、高速道路などの
 付近では、目的地を設定する道路
 の種類を選ぶ画面が表示されることがあります。
 設定する、または他の道路に

タッチして、目的地を設定する道路の種類を選びます。

## ワンタッチ設定

現在、表示させている地図に目的地 を設定することができます。

 タッチスイッチがある以外の場所 にタッチします。

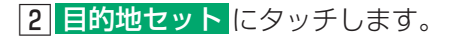

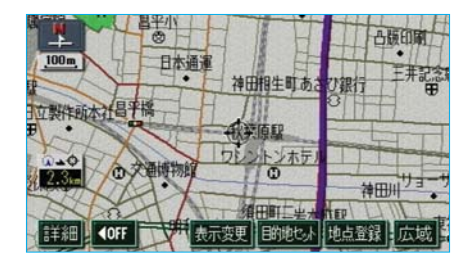

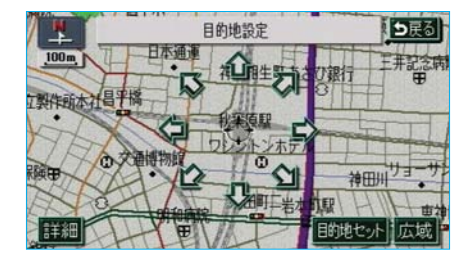

- 3 ☆にタッチして、目的地を設定す る位置に地図を動かします。

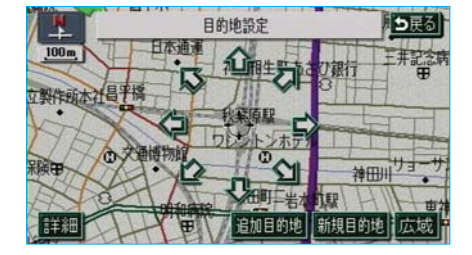

- 5 すでに目的地が設定されていると きは、 新規目的地 にタッチする と、設定されていた目的地を消去 して、新しく目的地が設定されま す。
  - 追加目的地
     にタッチすると、
     目的地が追加されます。

 一 
 ☆ 
 れ 
 識
 ワンタッチ設定した目的地は、一番手前の
 目的地になります。

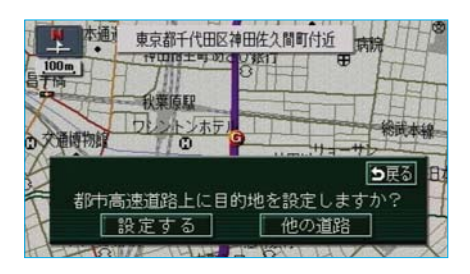

6 地図を動かし、目的地セット (新規目的地・追加目的地)に タッチしたとき、高速道路などの 付近では、目的地を設定する道路 の種類を選ぶ画面が表示されるこ とがあります。 設定する、または他の道路に

タッチして、目的地を設定する道路の種類を選びます。

# MEMO

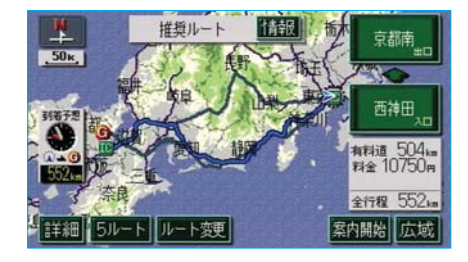

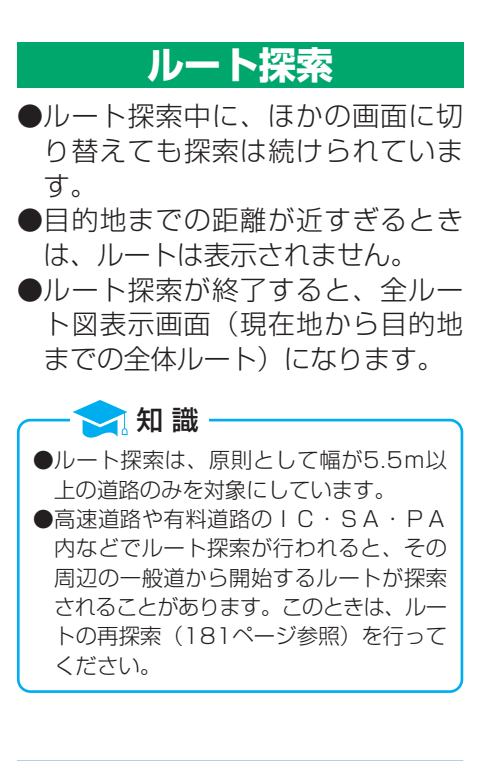

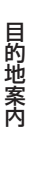

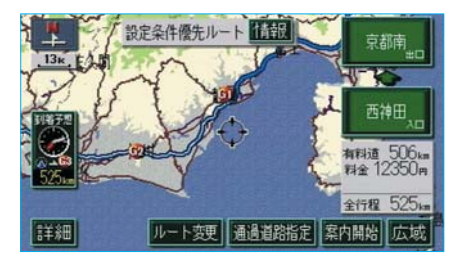

ルート表示

ルートの表示色は、以下の4種類あ ります。

- ●青色 (\_\_\_\_\_) 目的地が一つのとき、または複数 設定されているときは現区間(次 の目的地まで)の表示
- ●白色(\_\_\_\_) 目的地が複数設定されているとき の現区間(次の目的地まで)以外 の表示
- ●水色 (\_\_\_\_) 細街路表示(次ページ参照)
- ●橙色 (\_\_\_\_) 季節規制区間表示 (131ページ参照)

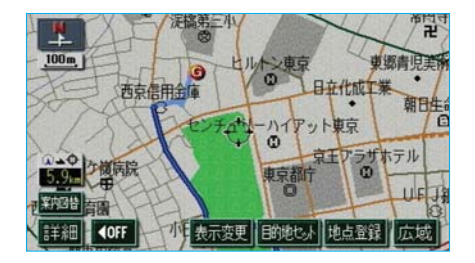

#### ■細街路表示

現在地周辺・目的地周辺では、細街路(幅5.5m以下の道路)もルートが 探索されます。

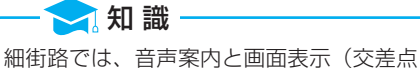

案内など)による目的地案内は行われません。 また、交通規制(一方通行など)により、 通行できないルートが探索されることがあ ります。必ず、実際の交通規制にしたがっ てください。

# 全ルート図表示

ルート探索が終了すると、全ルート図表示画面になります。 ●全ルート図が表示されたあと、現在地を押したとき、または走行を開始 して約3秒以上経過したときは、自動的に目的地案内が開始されます。 (152ページ「目的地案内の開始」参照)

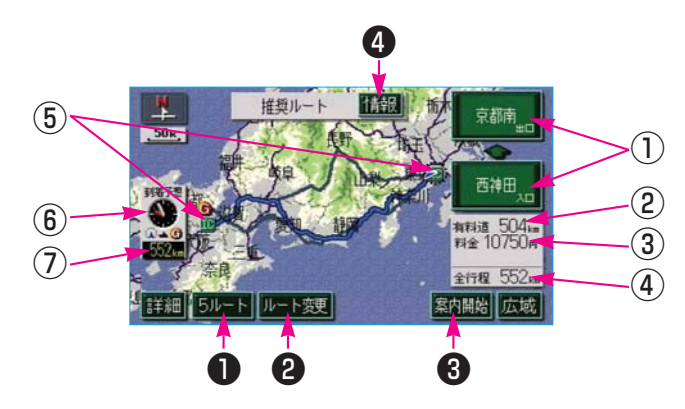

#### ■表示について

表示はすべて最終の目的地までのものです。

#### I C名称表示

有料道路を通るときは、一番最初に一般道から有料道路に入る | Cの名称が下に、一番最後に有料道路から一般道に出る | Cの名称が上に表示されます。 また、 | C名称表示にタッチすると、表示されている出入口 | Cを指定する ことができます。(144ページ参照)

#### (2)有料道路距離表示

有料道路を通るときは、目的地までに通るすべての有料道路の距離が表示されます。

#### (3)料金案内

有料道路を通るときは、目的地までに通るすべての有料道路の料金が表示されます。(有料道路を通らないときは、利用する国道の距離が表示されます。) (4)距離表示

目的地までの距離が表示されます。

#### (5) I Cマーク

有料道路を通るときは、一番最初に一般道から有料道路に入る I C と、一番 最後に有料道路から一般道に出る I Cの位置に表示されます。

#### (6)到着予想時刻表示

目的地への到着予想時刻が表示されます。(目的地案内開始後でルートからはずれたときは、目的地方向マークが表示されます。)

●到着予想時刻については、160ページをご覧ください。

(7)残距離表示

目的地までの表示されているルートを通っての距離が表示されます。(目的 地案内開始後でルートからはずれたときは、目的地までの直線距離が表示さ れます。)

目的地が2カ所以上設定されているときは、残距離表示にタッチすると、残距離表示が表示される目的地を切り替えることができます。(179ページ参照)

#### タッチスイッチについて

全ルート図表示画面で、タッチスイッチにタッチすると、以下のことができます。

- 「5ルート」…別のルートを表示させ、選ぶことができます。(目的地案 内開始後には表示されません。134ページ)
- 「ルート変更」…ルート変更画面を表示させることができます。
   (次ページ)
- ③「案内開始」(目的地案内開始後は、「案内に戻る」)…目的地案内、またはデモンストレーションを開始させることができます。(152ページ)目的地案内開始後は、現在地画面にもどります。
- 4 「情報」…案内道路情報を表示させることができます。(133ページ)

#### 🔁 知 識

- ●探索されるルートは目的地周辺までの参考ルートです。必ずしも最短ルート・早く行ける ルート・渋滞していないルートではありません。
- ●料金は設定した車両情報(164ページ参照)から計算していますが、通行料金の変更な どにより、実際の料金と異なることがあります。
- ●到着予想時刻は設定した平均車速(160ページ参照)から計算しているため、走行条件 などにより、多少の誤差が生じることがあります。
- ●交通規制(常時進入禁止、時間による進入禁止など)区間を通らないと目的地に行けないようなときは、ルート上の規制箇所に
  対表示されることがあります。
- ●地図DVD-ROMには中央分離帯の情報が収録されていないものがあります。そのため、 探索されるルートは中央分離帯を考慮したものではないことがあります。
- ●目的地案内開始後にも全ルート図を表示させることができます。(178ページ参照)

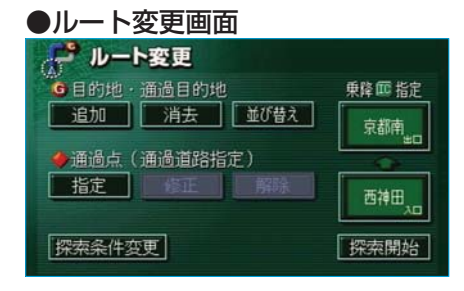

ルート変更画面 再探索画面(181ページ)、または 全ルート図表示画面(128ページ) で、 ルート変更 にタッチすると、 ルート変更画面が表示されます。 ルート変更画面では、以下のことが できます。 ●探索条件の変更(140ページ) ●出入口 | Cの指定・解除(144、 145ページ) ●目的地の追加(137ページ) ●目的地の並び替え(140ページ) ●目的地の消去(142ページ) ●通過道路の指定(146ページ) ●通過道路の修正(148ページ) ●通過道路指定の解除(150ページ) ●季節規制区間の迂回ルート探索 (次ページ)

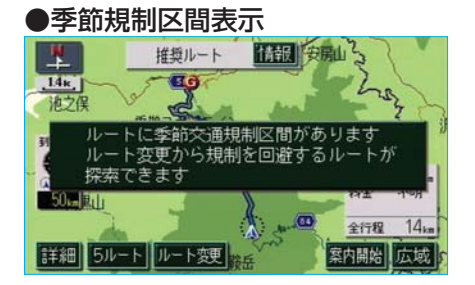

# 季節規制区間の表示

も表示されません。

・
 ルート変更
 ・
 ・
 正る
 ・
 ・
 価値目的地
 ・
 価値目的地
 ・
 単位
 ・
 価値点
 (
 価値道路指定
)
 ・
 ・
 電
 ・
 電
 ・
 ・
 ・
 ・
 ・
 ・
 ・
 ・
 ・
 ・
 ・
 ・
 ・
 ・
 ・
 ・
 ・
 ・
 ・
 ・
 ・
 ・
 ・
 ・
 ・
 ・
 ・
 ・
 ・
 ・
 ・
 ・
 ・
 ・
 ・
 ・
 ・
 ・
 ・
 ・
 ・
 ・
 ・
 ・
 ・
 ・
 ・
 ・
 ・
 ・
 ・
 ・
 ・
 ・
 ・
 ・
 ・
 ・
 ・
 ・
 ・
 ・
 ・
 ・
 ・
 ・
 ・
 ・
 ・
 ・
 ・
 ・
 ・
 ・
 ・
 ・
 ・
 ・
 ・
 ・
 ・
 ・
 ・
 ・
 ・
 ・
 ・
 ・
 ・
 ・
 ・
 ・
 ・
 ・
 ・
 ・
 ・
 ・
 ・
 ・
 ・
 ・
 ・
 ・
 ・
 ・
 ・
 ・
 ・
 ・
 ・
 ・
 ・
 ・
 ・
 ・
 ・
 ・
 ・
 ・
 ・
 ・
 ・
 ・
 ・
 ・
 ・
 ・
 ・
 ・
 ・
 ・
 ・
 ・
 ・
 ・
 ・
 ・
 ・
 ・
 ・
 ・
 ・
 ・
 ・
 ・
 ・
 ・
 ・
 ・
 ・
 ・
 ・
 ・
 ・
 ・
 ・
 ・
 ・
 ・
 ・
 ・
 ・
 ・
 ・
 ・
 ・
 ・
 ・
 ・
 ・
 ・
 ・
 ・
 ・
 ・
 ・
 ・
 ・
 ・
 ・
 ・
 ・
 ・
 ・
 ・
 ・
 ・
 ・
 ・
 ・
 ・
 ・
 ・
 ・
 ・
 ・
 ・
 ・
 ・
 ・
 ・
 ・
 ・
 ・
 ・
 ・
 ・
 ・
 ・
 ・
 ・
 ・
 ・
 ・
 ・
 ・
 ・
 ・
 ・
 ・
 ・
 ・
 ・
 ・
 ・
 ・
 ・
 ・
 ・
 ・
 ・
 ・
 ・
 ・
 ・
 ・
 ・
 ・
 ・
 ・
 ・
 ・
 ・
 ・
 ・
 ・
 ・
 ・
 ・
 ・
 ・
 ・
 ・
 ・
 ・
 ・
 ・
 ・
 ・
 ・
 ・
 ・
 ・
 ・
 ・
 ・
 ・
 ・
 ・
 ・
 ・
 ・
 ・
 ・
 ・
 ・
 ・
 ・
 ・
 ・
 ・
 ・
 ・
 ・
 ・
 ・
 ・
 ・
 ・
 ・
 ・
 ・
 ・
 ・
 ・
 ・
 ・
 ・
 ・
 ・
 ・
 ・
 ・
 ・
 ・
 ・
 ・
 ・
 ・
 ・
 ・
 ・
 ・
 ・

#### 季節規制区間の 迂回ルートの探索

- ルート変更画面(前ページ)で、 季節規制回避にタッチすると、ルー ト探索が開始されます。
- ●再度、季節規制区間を通るルート を探索させるときは、この画面で、 季節規制通過にタッチします。

| ● 季節規制回避 (または 季節規制通過 ) |
|------------------------|
| は、季節規制区間を通るルートが探索さ     |
| れたときのみ表示されます。          |
| ●規制区間を通らないと目的地に行けない    |
| ようなとき(規制区間内に目的地・通過     |
| 道路が設定・指定されているときなど)     |
| は、 季節規制回避 にタッチしても、規    |
| 制区間を利用するルートが探索されるこ     |
| とがあります。                |

#### 季節規制区間メッセージの ON・OFF

季節規制区間を含むルートが探索されたときに表示されるメッセージを ON(表示する)にするか、OFF (表示しない)にするか、選ぶことが できます。

- メニュー画面(48ページ)で、
   各種設定
   にタッチします。
- ②季節規制メッセージ表示のする、 またはしないにタッチします。
   ●タッチしたタッチスイッチの色が明るくなります。
- 3 <u>完了</u>にタッチします。

#### - 🔁 知 識

初期状態 にタッチすると、すべてのナビ 設定の項目が初期設定の状態にもどりま す。

|   | 各種設定        | 初期状態 り戻る |
|---|-------------|----------|
| Ħ | 季節規制メッセージ表示 | する しない   |
| ٨ | 音声認識モード切替   | 122 拡張   |
| Î | 車両情報設定      | 変更する     |
| U | スイッチ表示設定    | 変更する     |
| ÷ | 目的地履歴の消去    | 消去する     |
| * | ナビ補正        | 補正する「完了  |

ルート情報(案内道路情報)

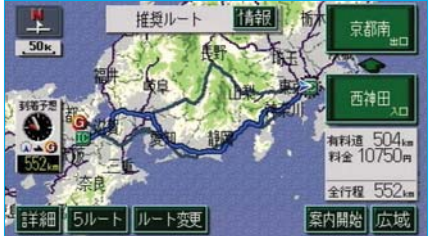

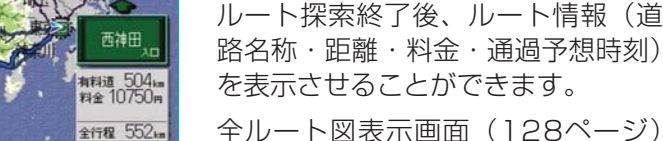

で、情報にタッチします。

| i ""     | ート情報      |        |          | 5戻る |
|----------|-----------|--------|----------|-----|
|          | 首都高速都心環状線 | 4.4 kn |          |     |
| <u>a</u> | 竹橋JCT     |        | 14:26頃   |     |
|          | 首都高速5号泡袋線 | 0.4ka  |          |     |
| 31       | 西神田       | 700円   | 중 14:26頃 |     |
|          | 一般道       | 1.0km  |          |     |
|          | 現在地       |        |          | 地図  |

●入口 | C・出口 | C・J C T・目 的地・道路の種別の変わり目地点 などでルートが分割されて表示さ れます。

- ●分割されたそれぞれのルートは、 道路名称・距離・有料道路の料 金・分割された地点への通過予想 時刻が表示されます。
- 地図 にタッチすると、それぞれの地点の地図が表示されます。

#### 🔁 知 識

- ●現在地がルート上にあるときは、ルート 情報画面に (≦)が表示されます。
- 現在地がルート上にない(ルートからは ずれた)ときは、ルートが表示されてい る地点からの情報が表示されます。
- ●料金は設定した車両情報(164ページ参 照)から計算していますが、通行料金の 変更などにより、実際の料金と異なるこ とがあります。
- ●通過予想時刻は設定した平均車速(160 ページ参照)から計算しているため、走 行条件などにより、多少の誤差が生じる ことがあります。

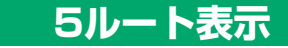

## - 🔁 知 識

以下のときは、5ルートを表示させること はできません。

- ●目的地が2カ所以上設定されているとき ●通過する地点(IC・通過道路)が指定 されているとき
- ●目的地案内開始後

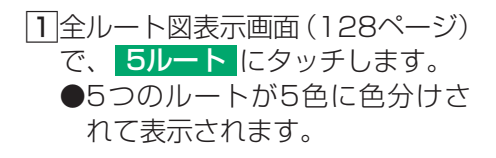

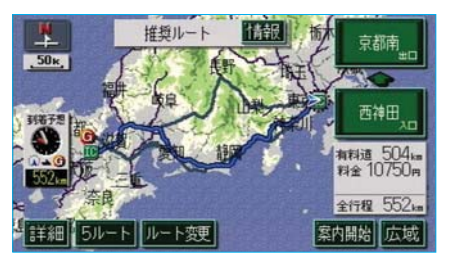

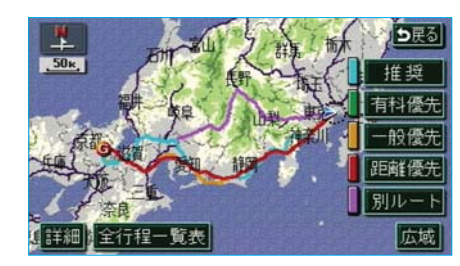

- 2 ルート名称にタッチすると、タッ チしたルートの全ルート図表示画 面が表示されます。
  - 全行程一覧表 にタッチすると、 5つのルートの目的地までの距離・有料道路の距離・料金・所 要時間が表示されます。

| ■ 全行程一覧表 |       |       |         |      | 戻る   |
|----------|-------|-------|---------|------|------|
| 探索条件     | 全行程   | 有科道路  | 料金      | 所要時  | illi |
| 推奨       | 552km | 504km | 10750円  | 7時間  | 59分  |
| 郁癥       | 552km | 504km | 10750円  | 7時間  | 59分  |
| 一般優先     | 542km | Okm   |         | 18時間 | 4分   |
| 距離優先     | 501km | 171km | 4650円以上 | 13時間 | 24分  |
| 別ルート     | 556km | 508km | 11100円  | 8時間  | 1分   |

3 全行程一覧表 にタッチしたときは、次に表示された画面で、ルート名称にタッチすると、タッチしたルートの全ルート図表示画面が表示されます。

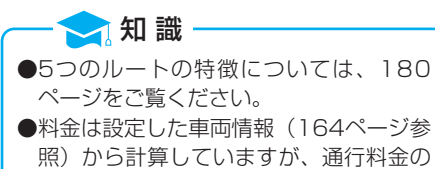

とがあります。 ●所要時間は設定した平均車速(160ペー ジ参照)から計算しているため、走行条 件などにより、多少の誤差が生じること があります。

変更などにより、実際の料金と異なるこ

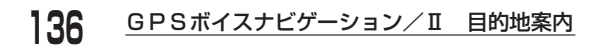

# MEMO

# 2.目的地の追加

目的地を設定したあと、さらに追加して目的地を設定することができます。 以下のようなときに、追加して目的地を設定します。

●設定した目的地と現在地の間で、通過する地点を設定するとき

●設定した目的地を通過する地点に変更し、新しく目的地を設定するとき

# 目的地の追加

●5カ所まで設定することができます。

●すでに5カ所設定されているときは、設定されている目的地を消去してから設定しなおしてください。(目的地を消去するときは、142ページ「目的地の消去」をご覧ください。)

●1/8万図より詳細な地図で、目的地の設定をすることができます。

●目的地を設定した地図の地点は、自動的に記憶され、目的地の設定のときなどに、地図を 呼び出すことができます(最大99カ所まで)。99カ所をこえたときは、古いものから自 動的に消去されますが、不要な目的地は、消去することもできます。(151ページ「目的 地履歴の消去」参照)

●すでにIC・通過道路(144~150ページ参照)が指定されているときは、目的地を追加すると、指定されている地点によって、IC・通過道路の指定が解除されることや、不適切なルートが探索されることがあります。

 ③までの操作は、目的地設定を押して(目的地の設定と同じ方法で)、 追加することもできます。(122ページ「目的地の設定」①~④参照)

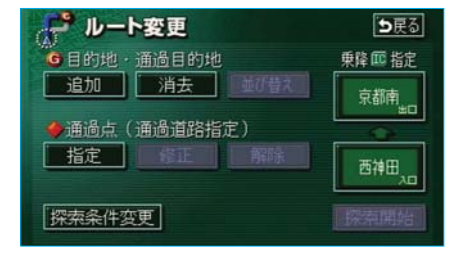

 ルート変更画面(130ページ)で、 目的地・通過目的地の 追加に タッチします。

 ・知 識

 1カ所のみ目的地が設定されているときは、

 並び替え
 が灰色になり、タッチしても操
 作できません。

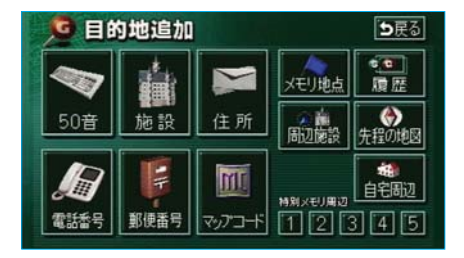

京都府庁

情報 5戻る

宗像神社

滋賀銀 目的地セット 広域

- [2]地図の呼び出し方法を選び、目的 地を設定する地点の地図を表示さ せます。
  - ●98~118ページ「5.地図の呼び出し方法」、「6.呼び出した地図の操作」参照
- 3 目的地セット ・の位置に目的地が ・記号で表示 されます。

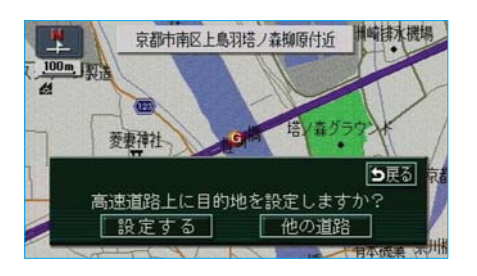

 4 地図を動かし、目的地セットに タッチしたとき、高速道路などの 付近では、目的地を設定する道路の種類を選ぶ画面が表示されることがあります。
 設定する、または他の道路に タッチして、目的地を設定する道路の種類を選びます。

00m

( 押 町 野 家 具

日 詳細

蛭子町

京都中央祭典ホール京都

京都信金

堀川下拉売

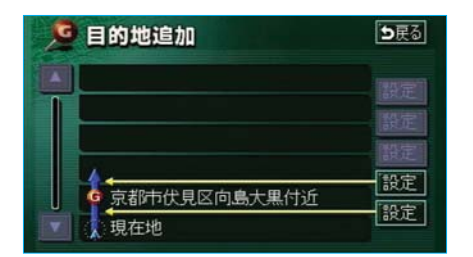

5 目的地を設定する区間の 設定 に タッチします。

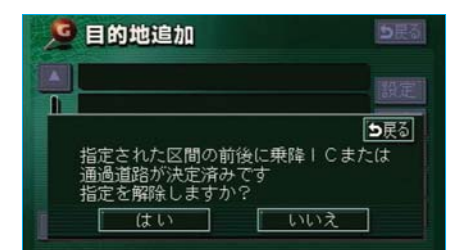

- 6 I C · 通過道路が指定されている ときは、次に表示された画面 で、はい、またはいいえにタッ チします。
  - ●はいにタッチすると、IC・ 通過道路指定は解除されます。
- アルート変更画面にもどったときは、
   探索開始にタッチすると、 ルート探索が開始されます。
   ●さらに追加して目的地を設定するときは、
   追加にタッチすると、
   ②の画面が表示されますので、
   ②へ
   ②をしたいので、

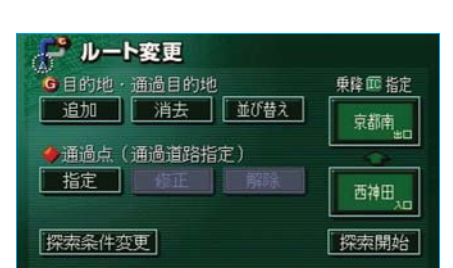

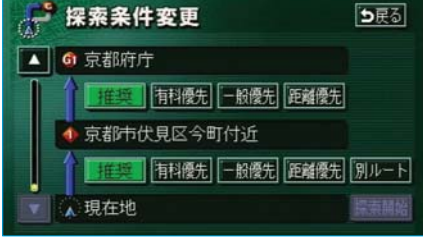

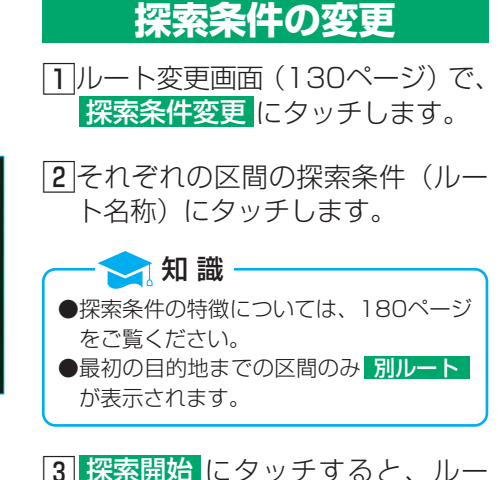

3] 探索開始 にタッチすると、ルー ト探索が開始されます。

# 目的地の並び替え

- 🔁 知 識

 Ⅰ C・通過道路(144~150ページ参照) が指定されているときは、目的地を並び替 えると、指定されている地点によって、
 Ⅰ C・通過道路の指定が解除されること
 や、不適切なルートが探索されることがあ ります。

- [2] | C・通過道路の指定を解除する ときは、次に表示された画面 で、**はい**にタッチします。
  - いいえにタッチすると、もとの画面にもどります。

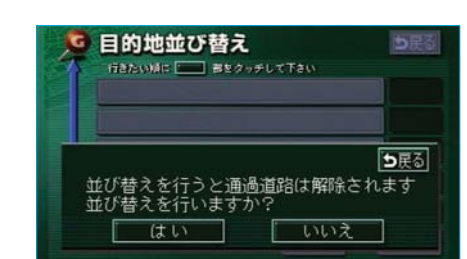

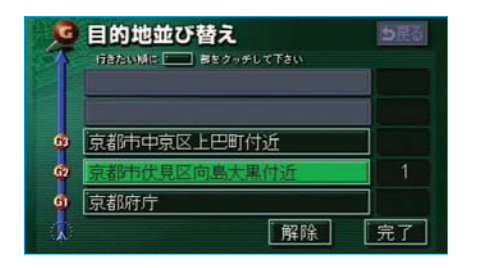

- 3<br />
  現在地の次に行く目的地から順<br />
  に、目的地名称にタッチします。
  - ●タッチした目的地名称の右側 に、新しい順番が表示されます。
  - ●間違えたときは 解除 にタッチ すると、選ばれていた順番が1 つずつ解除されます。
  - ●すでに選ばれている目的地名称 にタッチすると、その目的地の 順番が解除され、以降の順番が 繰り上げられます。
- 4 完了 にタッチします。
  - ●最終目的地の1つ手前の目的地 を選択すると、完了にタッチ しなくても、約3秒後、自動的 に最終目的地が決定され、⑤の 画面が表示されます。
    - ●すべての目的地名称にタッチしないで、完了にタッチしたときは、タッチした目的地名称のみが手前になった順番になります。

| ・ ルート変更      |       |
|--------------|-------|
| 6目的地·通過目的地   | 乗降回指定 |
| 追加消去並び替え     | 京都東山口 |
| ◆通過点(通過道路指定) |       |
| 指定修正解除       | 西神田,  |
| 探索条件変更       | 探索開始  |

5 探索開始 にタッチすると、ルー ト探索が開始されます。

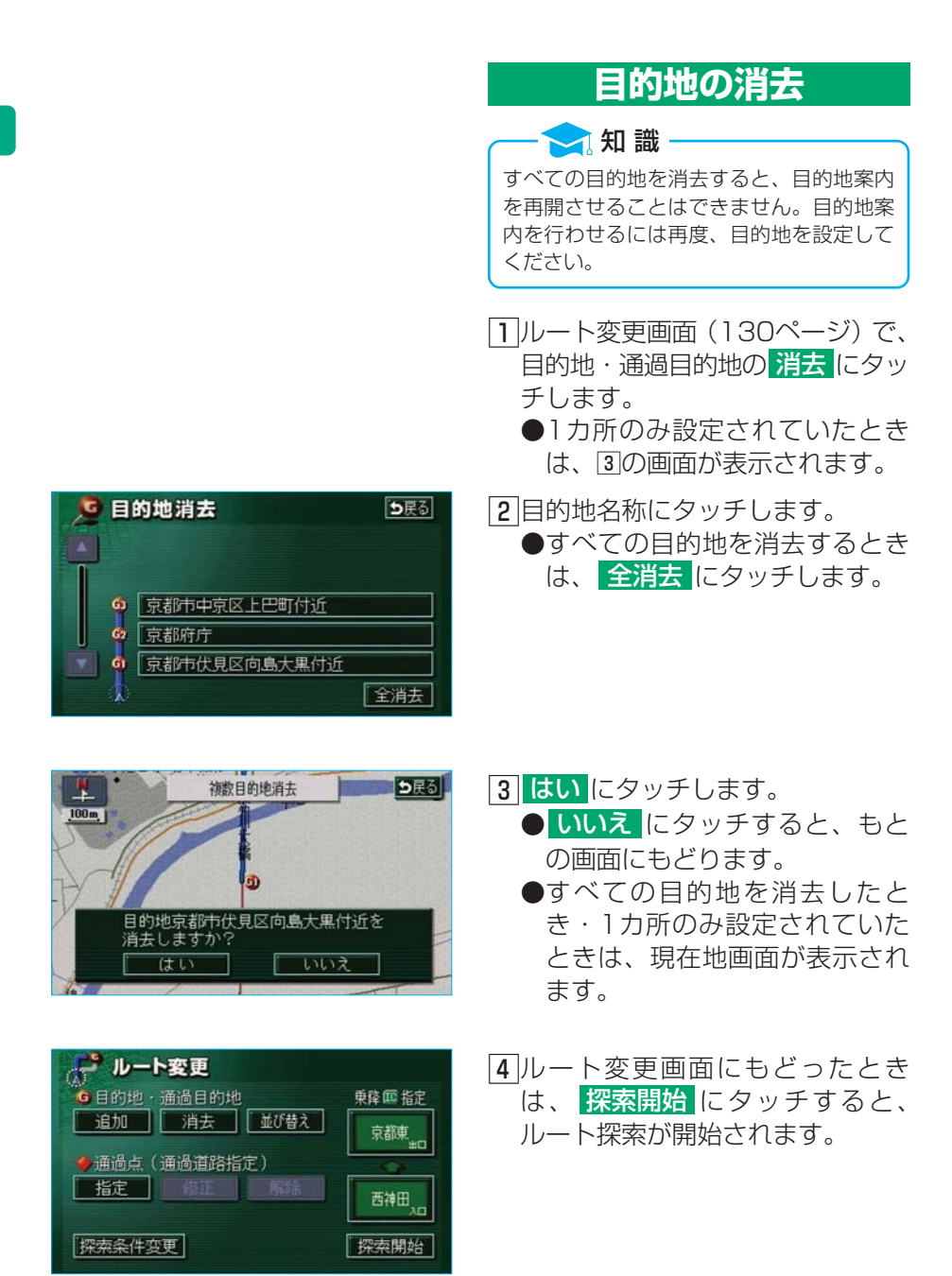
また、以下の方法で目的地を消去す ることもできます。

1 目的地設定を押します。

 2 目的地消去 ●以降の消去方法は、前ページ 「目的地の消去」 2~3と同じ です。

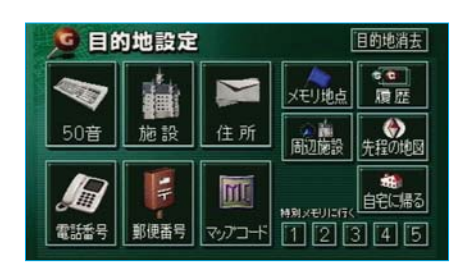

# 3. I C · 通過道路の指定

目的地を設定したあと、全ルート図表示画面に表示されている出入口IC (インターチェンジ)を指定することや、通過する道路を指定することがで きます。

#### 出入口ICの指定

出口 | C・入口 | Cを1カ所ずつ指 定することができます。

- 全ルート図表示画面(128ページ)、またはルート変更画面 (130ページ)で、変更するIC 名称表示にタッチします。
- 日面で指定したい I C付近に地図を動かします。右画面で

   マー・次路線にタッチして、
   I Cを切り替えることもできます。

   (次路線はJCTがあり分岐するときのみ表示されます。)
  - ●地図にタッチせず、右画面で▲・▼・次路線にタッチして | Cを切り替えたときは、指定したい | C名称にタッチします。
  - スマートIC(ETC専用イ ンターチェンジ)を選択する こともできます。

このとき、ETC車載器の有 無、規制情報などは考慮されま せんので、事前にご確認の上、 注意して走行してください。

#### 🧙 知 識

左画面の地図は1/4万図~1/128万図で 表示させることができます。

3 探索開始 にタッチします。

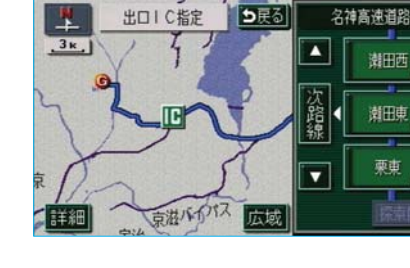

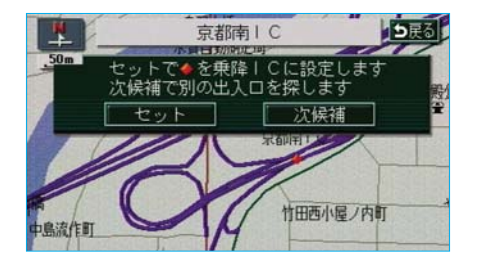

- 4 指定した I Cに出口(または入口) が2カ所以上あるときは、次に表示された画面で、次候補にタッチして、出口(または入口)を選びます。
  - ●表示されている出口(または入 口)を指定するときは、セット にタッチします。
- 5 セット I Cが**IC**記号で指定されます。

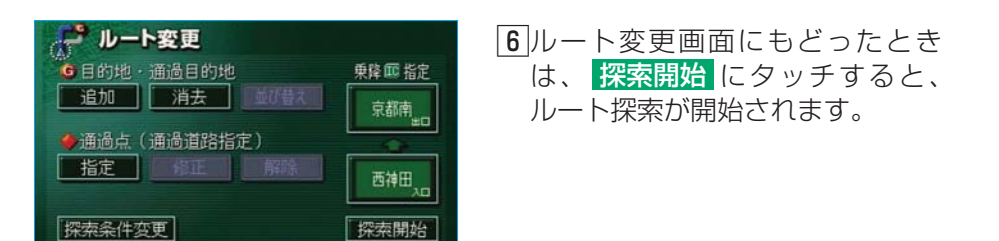

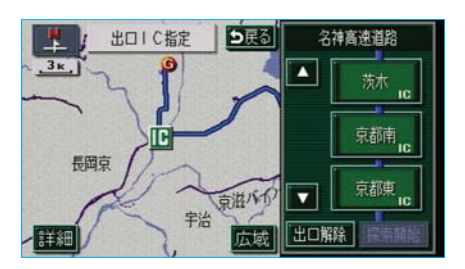

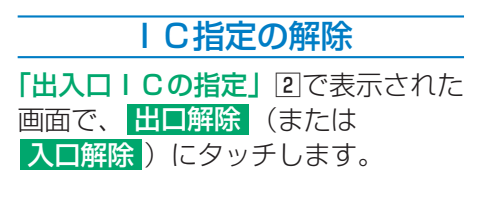

#### 通過道路の指定

- ●2カ所まで指定することができます。
- ●すでに通過道路が2カ所指定され ているときは、通過道路指定を解 除してから指定しなおしてくださ い。(通過道路指定を解除するとき は、150ページ「通過道路指定の 解除」をご覧ください。)

#### — 🔁 知 識

IC(144ページ参照)が指定されている とき、通過道路を指定すると、指定されて いる地点によって、指定が解除されること や、不適切なルートが探索されることがあ ります。

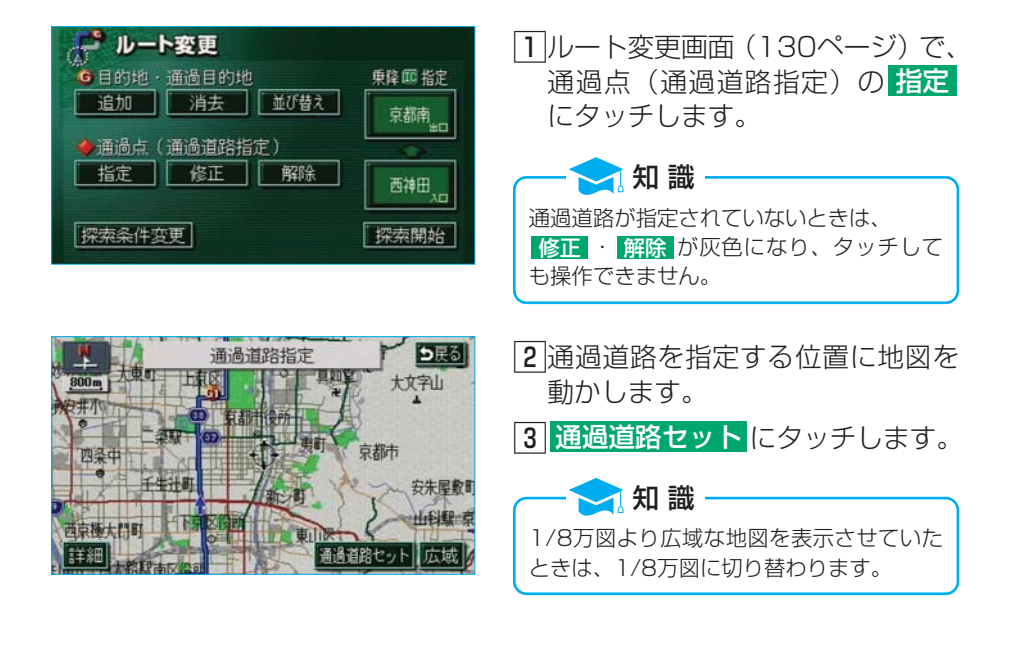

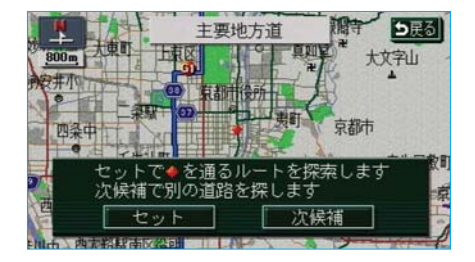

- 次候補 にタッチして、通過道路 を選びます。

   ●表示されている道路を指定する
  - ときは、 セット にタッチしま す。

一 2: 知 識 表示されている地図に道路情報が少ないときは、 次候補 べないことがあります。

 5 セット にタッチします。
 通過道路が◆記号で指定されま す。

| × | 通過道路指定                                                                                   | ●戻る                  |
|---|------------------------------------------------------------------------------------------|----------------------|
|   | <ul> <li>         の京都市左京区下鴨北茶ノ木町付         <ul> <li>             京都府庁</li></ul></li></ul> | 設定<br>設定<br>設定<br>設定 |

6 目的地が2カ所以上設定されてい るとき、またはIC・通過道路が 指定されているときは、次に表示 された画面で、通過道路を指定す る区間の 設定 にタッチします。

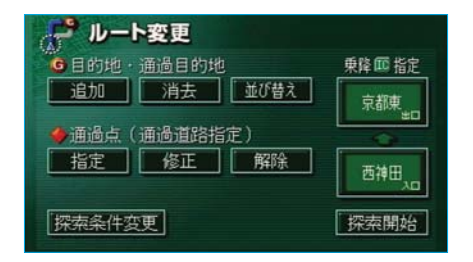

7 探索開始 にタッチすると、ルート探索が開始されます。

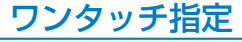

- 全ルート図表示画面(128ページ)
   で、タッチスイッチがある以外の 場所にタッチします。
- 通過道路指定
   にタッチします。

   ●以降の設定方法は、前ページ

   「通過道路の指定」④~⑥と同
   じです。

#### 通過道路の修正

- ルート変更画面(130ページ)で、 通過点(通過道路指定)の修正 にタッチします。
  - ●1カ所のみ指定されていたとき は、③の画面が表示されます。

2 道路名称にタッチします。

- 3 通過道路を指定する位置に地図を 動かします。 ●道路の種類を変更するだけのと
  - きは、地図を動かす必要はありません。

4 通過道路セット にタッチします。

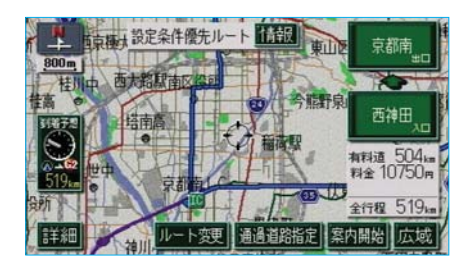

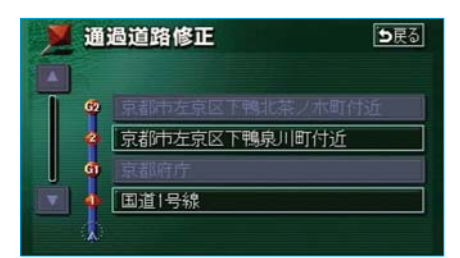

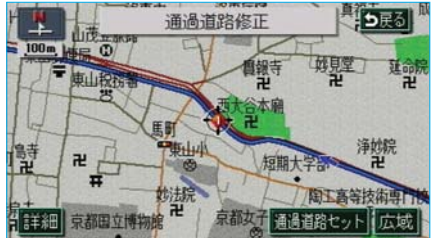

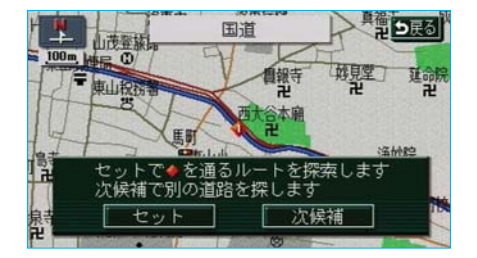

 ⑤ 次候補にタッチして、通過道路を 選びます。
 ●表示されている道路を指定する ときは、セットにタッチしま す。

6 セット
 ビット
 ごろします。
 通過道路が
 ◆記号で指定されます。

- 7 探索開始 ト探索が開始されます。

#### 通過道路指定の解除

- ルート変更画面(130ページ)で、 通過点(通過道路指定)の 解除 にタッチします。
  - ●1カ所のみ指定されていたとき は、③の画面が表示されます。
- 2 道路名称にタッチします。
   ●すべての通過道路指定を解除するときは、
   全解除にタッチします。

3 はいにタッチします。
 ● いいえにタッチすると、もとの画面にもどります。

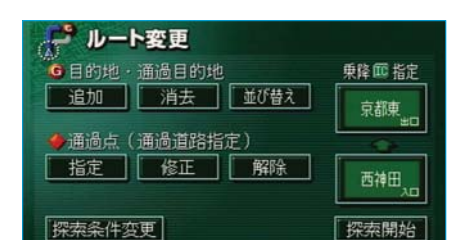

4 探索開始 にタッチすると、ルー ト探索が開始されます。

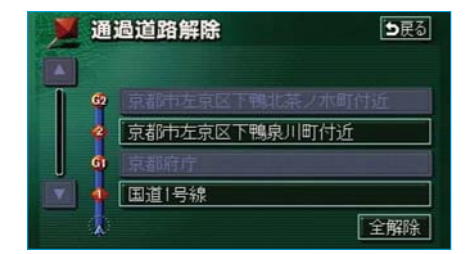

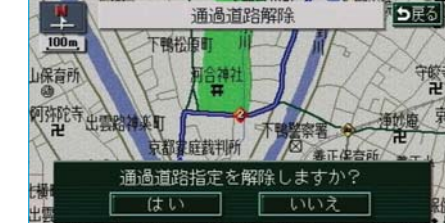

# 4.目的地履歴の消去

● 各種設定 ● 季節規制メッセージ表示

音声認識モード切替

車両情報設定

スイッチ表示設定

目的地履歴の消去

ナビ補正

目的地を設定した地図の地点は、自動的に記憶され、目的地の設定のときな どに、地図を呼び出すことができます(最大99カ所まで)。99カ所をこえ たときは、古いものから自動的に消去されますが、不要な目的地は、消去す ることもできます。

初期状態 ち戻る

しない

拡張

変更する

変更する

<u>消去する</u> 補正する 完了

#### 目的地履歴の消去

- 1 メニュー画面(48ページ)で、 各種設定 にタッチします。
- 目的地履歴の消去の 消去する に タッチします。

| 5.07 | 目的地履歴消去     | ●戻る      |
|------|-------------|----------|
|      | 全消去         | 年.月.日    |
|      | 爱知県庁        | 03.6.6   |
|      | 関西国際空港      | 03. 6. 2 |
|      | 京都府庁        | 03. 3. 6 |
| ¥ [  | 岐阜県丹生川村久手付近 | 02. 6. 3 |
| 3    | 東京都文京区本郷付近  | 02. 2. 6 |

 3地点名称にタッチします。
 ●すべての目的地履歴を消去する ときは、
 全消去
 にタッチします。

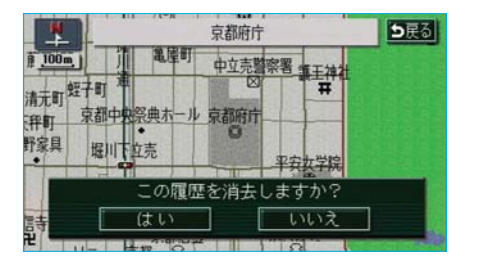

▲ はい にタッチします。
 ● いいえ にタッチすると、もとの画面にもどります。

# 5.目的地案内の開始

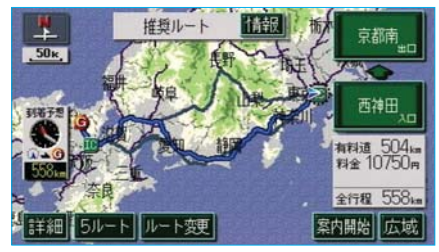

#### 目的地案内の開始

ルート探索が終了すると、全ルート 図表示画面になります。

全ルート図表示画面(128ページ) で、 案内開始 にタッチすると、目 的地案内が開始されます。

●全ルート図が表示されたあと、 現在地を押したとき、または走行を開始して約3秒以上経過したときは、自動的に目的地案内が開始されます。

### デモンストレーション(デモ)

ルート探索終了後、目的地案内が開 始される前に、目的地案内のデモを 見ることができます。

全ルート図表示画面(128ページ)
 で、
 案内開始に約3秒以上タッチし続けます。

- 2 デ モ 中 に 、 現在地 (また は メニュー・目的地設定)を 押すと、デモが終了し、現在地画 面になります。
  - ●デモ中に走行したときも、デモ が終了し、目的地案内が開始さ れます。

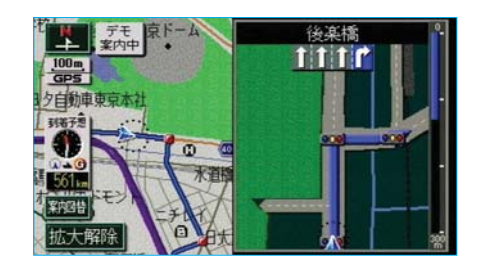

# 目的地案内の中止

メニュー画面(48ページ)で、
 案内中止にタッチします。
 ●目的地案内を中止しても、目的地

は消去されません。 ●中止した目的地案内を再開させ るときは、再度メニュー画面で、 案内再開にタッチします。

# 6.目的地への案内

#### 交差点案内

目的地案内中の地図表示画面で、現在地がルート上にあるとき、交差点が近づくと、交差点案内が行われます。また、分岐する交差点が近づく(約300m以内)と、交差点案内画面を表示させることができます。

分岐しない交差点

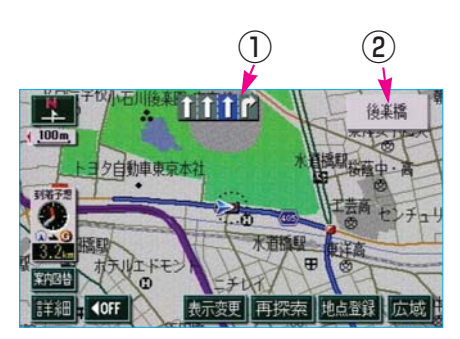

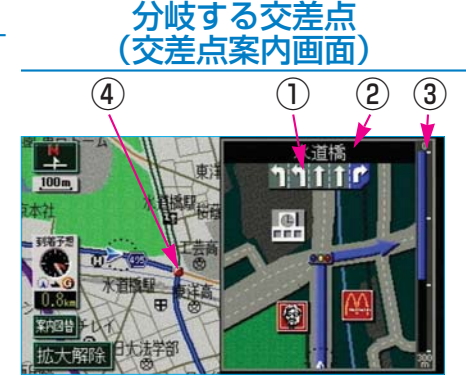

#### レーン(車線)表示

通過・分岐する交差点の車線が表示されます。

●走行を推奨する車線が青色で表示されます。

#### ②交差点名称表示

通過・分岐する交差点の名称が表示されます。

#### 3残距離表示

交差点までの距離が表示されます。(交差点に近づくとともに──が短くなります。)

#### ④案内ポイント

交差点案内画面が表示される交差点に表示されます。

# 知識 地図DVD-ROMに情報のない交差点では、レーン表示・交差点名称表示は表示されません。 レーン表示・交差点名称表示が実際の交差点と異なることがあります。 以下のようなときは、交差点案内が行われないことがあります。

- ●目的地案内開始直後
- ●目的地周辺
- ●交差点案内画面は、遅れたり早くなることがあります。
- ●次の分岐する交差点が近いときは、続けて交差点案内画面が表示されます。
- ●交差点案内画面が表示されているとき、レーン表示・交差点名称表示は分岐する交差点の ものが表示され、分岐する交差点より手前の交差点案内は行われません。

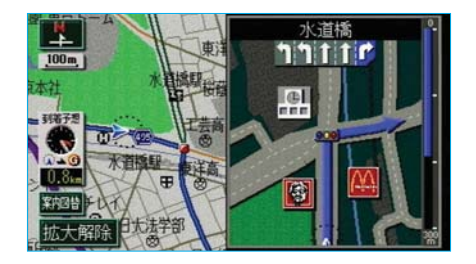

| 交差点案内画面の解除      |  |  |  |
|-----------------|--|--|--|
|                 |  |  |  |
| 再度、交差点案内画面を表示させ |  |  |  |
| るには、 現在地 を押します。 |  |  |  |
|                 |  |  |  |

また、「<mark>案内図替</mark>」にタッチして画面 を切り替えることができます。

1 案内図替 にタッチします。

2レーンリスト図にするときは レーンリスト、通常の地図に するときは地図にタッチします。

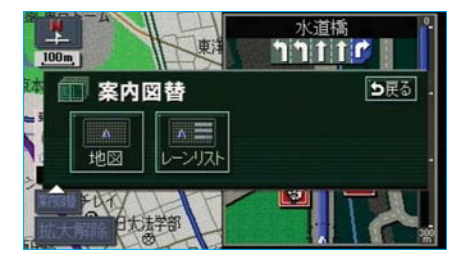

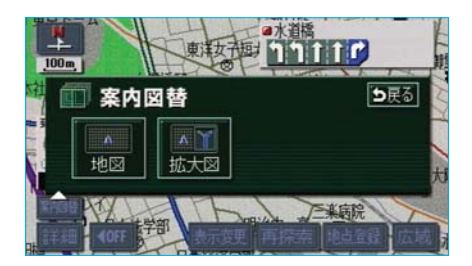

●再度、交差点案内画面を表示させるには、この画面で、拡大図にタッチします。 また、現在地を押しても表示させることができます。

#### 交差点案内画面のON・OFF

交差点案内画面の自動表示をON (する)にするか、OFF(しない) にするか、選ぶことができます。

- メニュー画面(48ページ)で、
   各種設定にタッチします。
- 2 交差点拡大図自動表示のする、 またはしないにタッチします。
   ●タッチしたタッチスイッチの色が明るくなります。
- 3 完了 にタッチします。

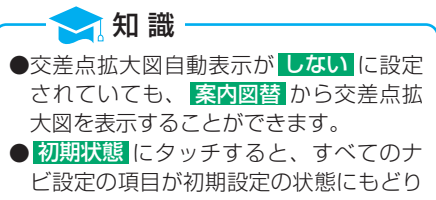

ます。

# 

#### 立体的な案内画面

地図DVD-ROMに情報のある立 体交差点・都市高速のIC入口では、 立体的な案内画面が表示されます。

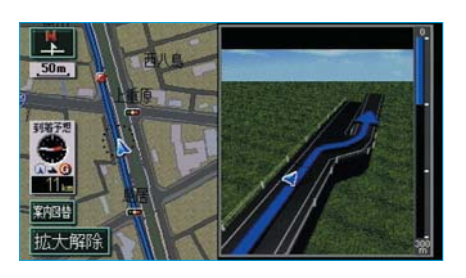

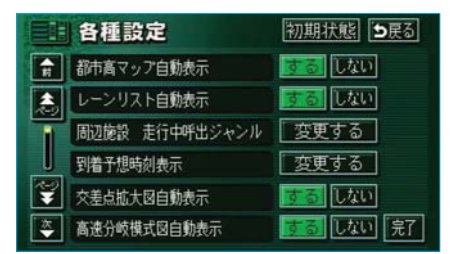

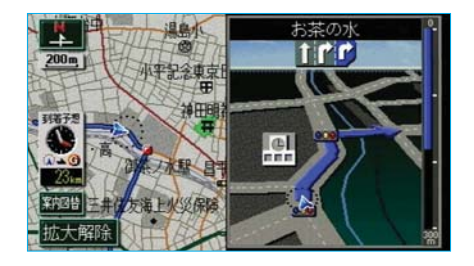

#### 3D交差点案内画面

交差点案内画面を立体的(3D)に 表示させることができます。

#### ■3D交差点案内画面のON・ OFF

3D交差点案内画面をON(3D表示 する)にするか、OFF(3D表示 しない)にするか、選ぶことができ ます。

メニュー画面(48ページ)で、
 各種設定
 にタッチします。

- 23D交差点拡大図のする、また はしないにタッチします。
  - タッチしたタッチスイッチの色が明るくなります。
- 3 <mark>完了</mark>にタッチします。

#### 🔁 知 識 -

初期状態 にタッチすると、すべてのナビ 設定の項目が初期設定の状態にもどりま す。

| П     |  |
|-------|--|
| 目的地案内 |  |

|          | 各種設定            | 初期状態 ち戻る      |
|----------|-----------------|---------------|
| <b>R</b> | 高速分岐模式図自動表示     | する しない        |
|          | 3D交差点拡大図        | する 🗾          |
| 1        | 20闘時フロントワイド     | する 🚾          |
|          | 20 🕭 時フロントワイド   | <b>する</b> しない |
| Ţ        | 右直面の地図で表示       | <u>する</u> しない |
| ×        | 3D 🖸 時のルート方向アップ | する 🗾 完了       |

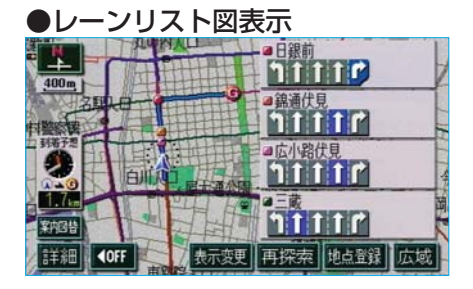

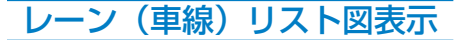

分岐する交差点の手前(約700m以 内)では、レーンリスト図(走行す る交差点の名称とレーン表示)を最 大4つまで表示させることができま す。

レーンリスト図が表示されていても、分岐 する交差点の約300m手前では、交差点案 内画面(154ページ参照)が自動的に表示 されます。(交差点拡大図自動表示を「し ない」に設定しているときは切り替わりま せん。)

🔁 知 識

#### レーンリスト図の解除

1 <u>案内図替</u>にタッチします。

- ●タッチするごとに通常の地図 とレーンリスト図が切り替わ ります。
- 2 交差点が近いときは、切り替え る画面を選択する画面が表示されます。交差点案内画面にする ときは 拡大図、通常の地図にするときは 地図にタッチします。

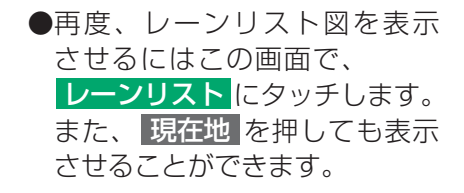

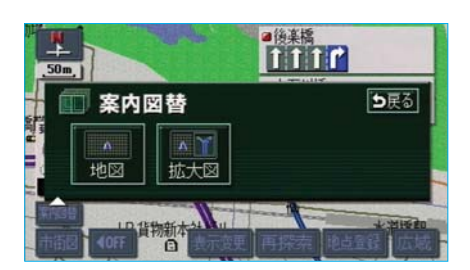

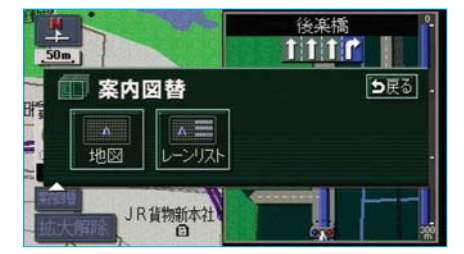

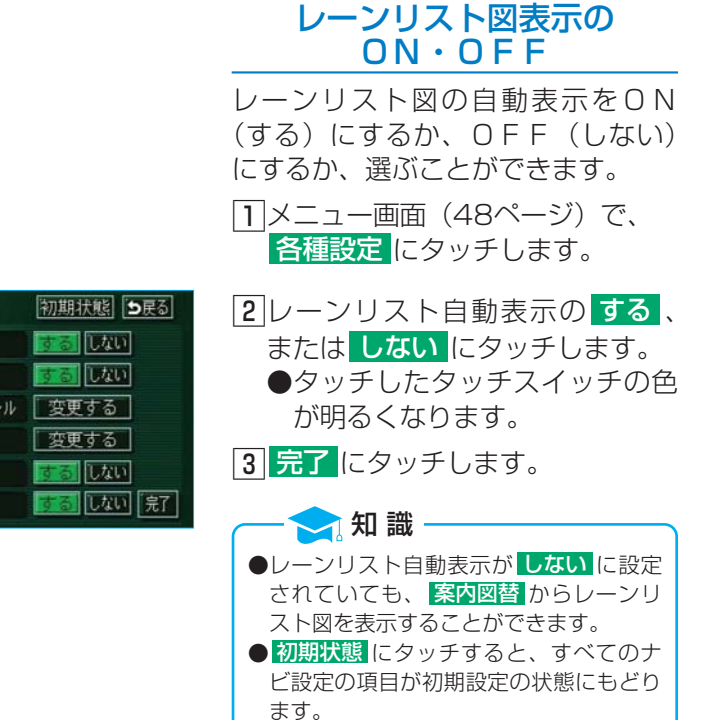

|   | 各種設定           | 初期状態 ち戻る      |
|---|----------------|---------------|
| R | 都市高マップ自動表示     | する しない        |
| 2 | レーンリスト自動表示     | するしない         |
| 1 | 周辺施設 走行中呼出ジャンル | 変更する          |
|   | 到着予想時刻表示       | 変更する          |
| ¥ | 交差点拡大図自動表示     | <b>する</b> しない |
| * | 高速分岐模式図自動表示    | するしない完了       |
|   |                |               |

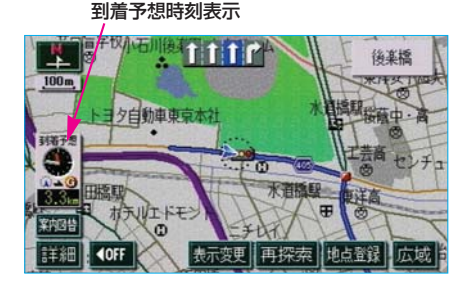

#### 到着予想時刻の表示

全ルート図表示画面と目的地案内中 の現在地画面で、現在地がルート上 にあるとき、地図左下に到着予想時 刻を表示させることができます。

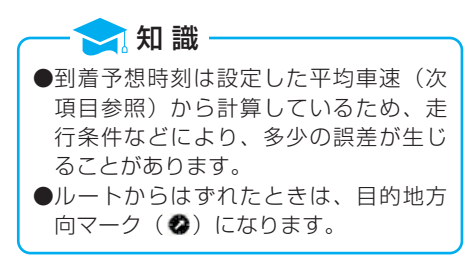

#### 平均車速の設定

以下のときの時刻・時間を計算する 基準である平均車速を設定すること ができます。

●現在地画面の到着予想時刻

- ●全ルート図表示画面の到着予想時 刻(128ページ)
- ●ハイウェイモードの通過予想時刻 (66ページ)
- ●ルート情報の通過予想時刻 (133ページ)
- 5ルート表示の所要時間 (135ページ)

|          | 各種設定           | 初期状態 ち戻る         |
|----------|----------------|------------------|
| <b>R</b> | 都市高マップ自動表示     | する しない           |
|          | レーンリスト自動表示     | するしない            |
| ī        | 周辺施設 走行中呼出ジャンル | 変更する             |
|          | 到着予想時刻表示       | 変更する             |
| ¥        | 交差点拡大図自動表示     | <u>する</u> しない    |
| ×        | 高速分岐模式図自動表示    | <u>する</u> しない 完了 |

- メニュー画面(48ページ)で、
   各種設定にタッチします。
- 2到着予想時刻表示の 変更する に タッチします。

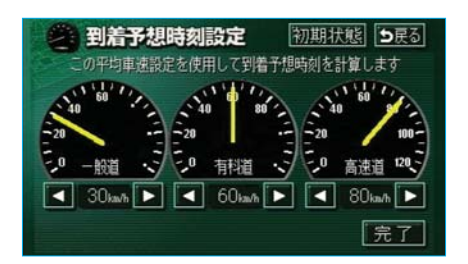

- 3 それぞれの道路の設定速度を入力 します。
  - ●速度を上げるときは →、下げるときは < にタッチします。 (タッチするたびに、5km/hずつ変更されます。)
- 4 <mark>完了</mark>にタッチします。

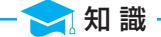

- ●最高速度(高速道120km/h・有料道 80km/h・一般道60km/h)にする と → 、最低速度(5km/h)にする と ▲ が灰色になり、タッチしても操作 できません。
   ●初期状態にタッチすると、初期設定
- の状態(高速道80km/h・有料道 60km/h・一般道30km/h)にもどり ます。

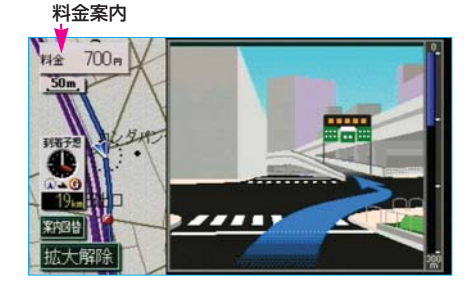

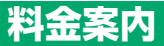

目的地案内中の現在地画面で、現在 地がルート上にあるとき、料金所に 近づくと、地図左上に料金を表示さ せ、音声で案内させることができま す。

🔁 知 識 ●地図DVD-ROMに情報のない料金所 では、料金案内は行われません。 ●料金は設定した車両情報(164ページ参 照)のナンバープレートの分類番号から 計算していますが、通行料金の変更など により、実際の料金と異なることがあり ます。 ●有料道路と一般道が並行している場合な どは、有料道路上の自車位置が一般道へ ずれることがあります。このとき再探索 が行なわれると、実際と異なる料金を案 内されることがあります。 ●出発した地点がわからないとき(有料道 路内で再探索をしたときなど)、または 有料道路内に目的地を設定したときなど は、「料金不明」と表示されます。

#### 料金案内のON・OFF

料金案内をON(する)にするか、 OFF(しない)にするか、選ぶこ とができます。

メニュー画面(48ページ)で、
 各種設定にタッチします。

| 2 | ]料金案内 | の する  | 、 | または | しない  |
|---|-------|-------|---|-----|------|
|   | にタッラ  | チします。 | c |     |      |
|   | ●タッラ  | チしたタ  | ッ | チスイ | ッチの色 |
|   | が明る   | るくなり  | ま | す。  |      |

3 完了 にタッチします。

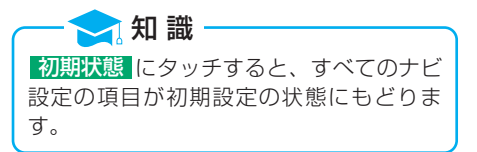

|          | 各種設定                | 初期状態 ち戻る |
|----------|---------------------|----------|
| <b>n</b> | シーズ ンレジ ャーラント マーク表示 | する しない   |
|          | 地図スクロール時の地名表示       | するしない    |
|          | 画面切り替え時の動画表現        | する しない   |
|          | ビジュアルシティマップ表示       | する しない   |
| ¥        | 交通事故多発地点マーク表示       | する 🛄     |
| *        | 科金案内                | するしない完了  |

#### 車両情報の設定

以下のときの料金の計算、および提 携駐車場(116ページ)を検索させ るときの基準である車両情報を設定 することができます。 ●現在地画面の料金案内

- (162ページ)
- ●全ルート図表示画面の料金案内 (128ページ)
- ルート情報の料金案内 (133ページ)
- 5ルート表示の料金案内 (135ページ)

#### — 🔁 知 識

目的地が設定されているときは、車両情報 を設定することはできません。

- メニュー画面(48ページ)で、
   各種設定にタッチします。
- **2**車両情報設定の 変更する にタッ チします。

| Ш  |
|----|
| _  |
| 菎  |
| 覐  |
| 竖  |
| 杀  |
| ĽЧ |

|     | 各種設定        | 初期状態 ち戻る |
|-----|-------------|----------|
| -   | 季節規制メッセージ表示 | する しない   |
| ٨   | 音声認識モード切替   | 調準 拡張    |
|     | 車両情報設定      | 変更する     |
| U   | スイッチ表示設定    | 変更する     |
| *-? | 目的地履歴の消去    | 消去する     |
| ÷   | ナビ補正        | 補正する 完了  |

| 🔿 車両情報設                  | <b>È</b> 🗄     | の期状態 ち戻る |
|--------------------------|----------------|----------|
| この車両情報設定を使用<br>有利道路の利金計算 | して、<br>車場給毒を行い | ŧ₹       |
| ナンバー                     |                | 3 5.7    |
| 長さ                       | - 12           | - cm 💽   |
| 帽                        | 🚺              | -cm 💽    |
| 高さ                       | <b>I</b>       | -cm 🕨    |
|                          |                | 完了       |

- 3お客様の車のナンバープレートの 分類番号(1・3・5・7)に タッチします。
  - ●タッチしたタッチスイッチの色が明るくなります。
- 4 車両寸法(長さ・幅・高さ)を入 力します。
  - ●寸法を大きくするときは♪、 小さくするときは【にタッチ します。(タッチするたびに、 10cm、または5cmずつ変更 されます。)
- 5 完了 にタッチします。

- 🔁 知 識

- ●車両寸法については、車検証をご覧くだ さい。
- ●最大寸法(長さ600cmより大・幅 250cmより大・高さ300cmより大) にすると♪、最小寸法(長さ450cm 以下・幅160cm以下・高さ150cm以 下)にするとくが灰色になり、タッチ しても操作できません。
- 初期状態 にタッチすると、初期設定の 状態(寸法が入力されていない状態)に もどります。

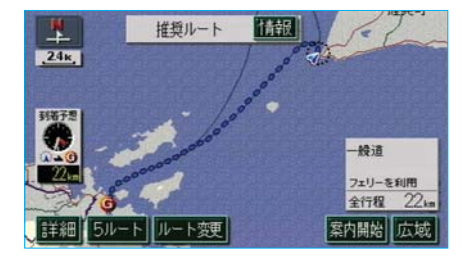

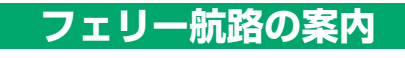

フェリーの航路は **ーーー**(破線) で表示されます。

- フェリーターミナルまで音声案内が出力されます。
- ●フェリー利用後、しばらく走行す ると目的地案内が再開されます。

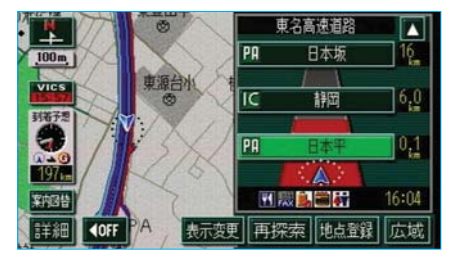

#### ハイウェイモード (目的地案内中)

目的地案内中、高速道路にはいると、 自動的にハイウェイモード表示に切 り替わります。

●ハイウェイモードの詳しい内容については、66ページ「ハイウェイ モード」をご覧ください。

#### 高速分岐案内

目的地案内中の地図表示画面で、現在地がルート上にあり、高速道路を走行 しているとき、分岐点(出口 | C・J C T)が近づくと、高速分岐案内画面 を表示させることができます。

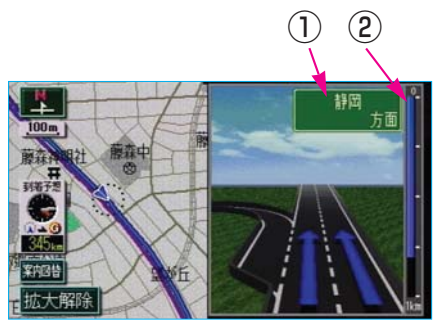

(1)分岐点名称表示

| Cの出口名称、またはJCTの方面名称が表示されます。

#### 2残距離表示

分岐点までの距離が表示されます。(分岐点に近づくとともに■が短くなります。)

知識
 地図DVD-ROMに情報のない分岐点では、高速分岐案内は表示されません。また、高速分岐案内が表示されても、分岐点名称表示が表示されないことがあります。
 分岐点名称表示が実際の分岐点と異なることがあります。
 以下のようなときは、高速分岐案内が行われないことがあります。
 目的地案内開始直後
 目的地周辺
 高速分岐案内画面は、遅れたり早くなることがあります。
 次の分岐点が近いときは、続けて高速分岐案内画面が表示されます。

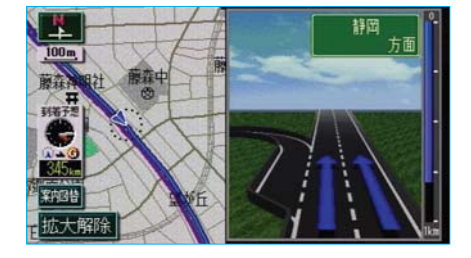

| 高速分岐案内画面の解除                   |  |  |
|-------------------------------|--|--|
| 拡大解除にタッチします。                  |  |  |
| ●再度、高速分岐案内画面を表示さ              |  |  |
| せるには、 <mark>現在地</mark> を押します。 |  |  |

また、 <mark>案内図替</mark> にタッチして画面 を切り替えることができます。

1 案内図替 にタッチします。

2ハイウェイモードにするときは 高速略図、通常の地図にする ときは地図にタッチします。

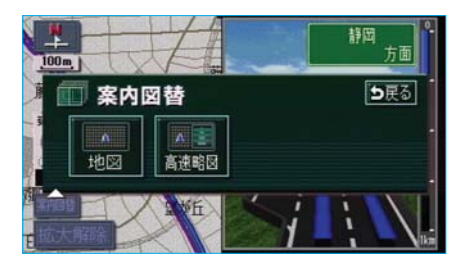

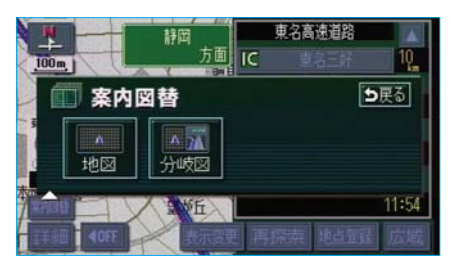

 ●再度、高速分岐案内画面を表示 させるには、この画面で、
 分岐図にタッチします。
 また、現在地を押しても表示 させることができます。

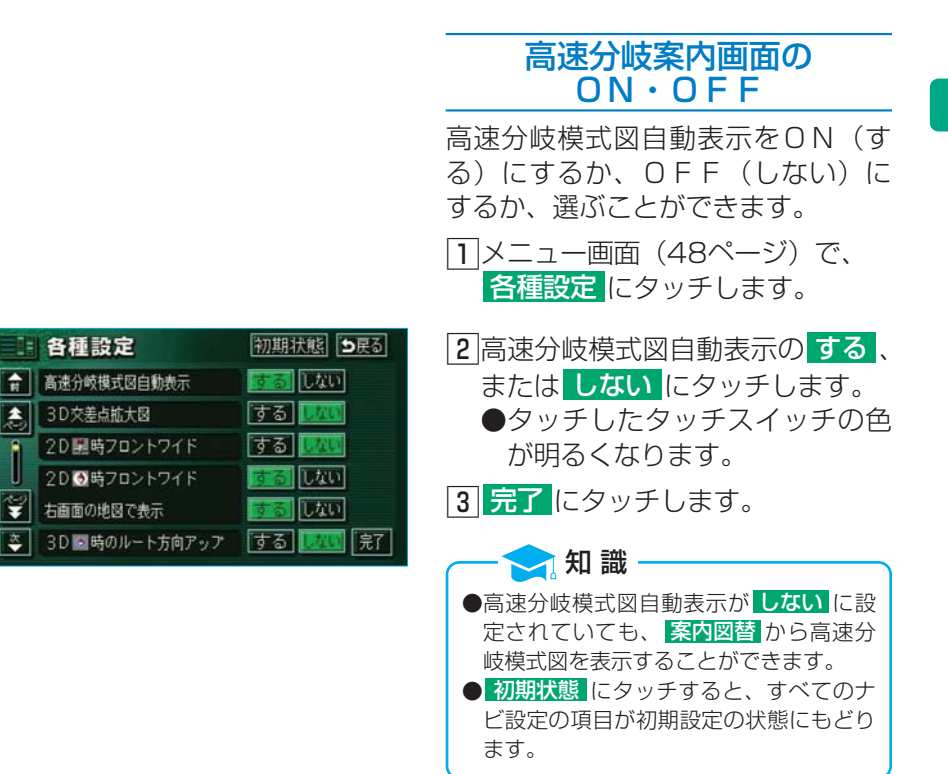

¥

Π 目的地案内

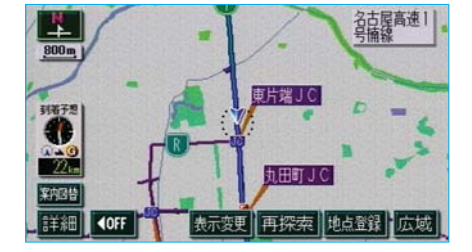

都市高速マップ

目的地案内中の現在地画面で、現在 地がルート上にあるとき、都市高速 にはいると、都市高速マップを表示 させることができます。

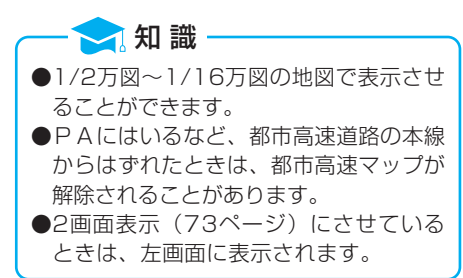

#### 都市高速マップの ON・OFF

都市高速マップをON(表示する) にするか、OFF(表示しない)に するか、選ぶことができます。

- 11地図を表示させているときに、 表示変更にタッチします。
- 2 都市高マップ表示 にタッチしま す。
  - ●解除するときは、再度この画面 で、 都市高マップ解除 にタッ チします。

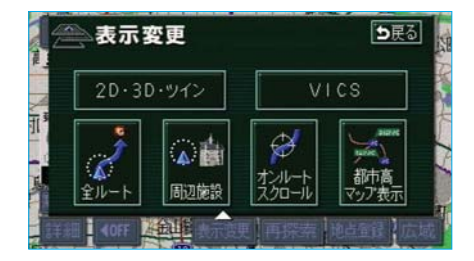

#### 都市高速マップ自動表示の ON・OFF

都市高速マップ自動表示をON(す る)にするか、OFF(しない)に するか、選ぶことができます。

メニュー画面(48ページ)で、
 各種設定にタッチします。

| 2 | 都市高マップ自動  | 」表示の              | する、 |
|---|-----------|-------------------|-----|
|   | またはしないにタ  | <sup>7</sup> ッチしま | ます。 |
|   | ●タッチしたタッ? | チスイッ              | チの色 |
|   | が明るくなります  | す。                |     |

| 3 | 完了 | にタッチ | します。 |
|---|----|------|------|
|---|----|------|------|

初期状態にタッチすると、すべてのナビ設定の項目が初期設定の状態にもどります。

|   | 各種設定           | 初期状態      |
|---|----------------|-----------|
| Ħ | 都市高マップ自動表示     | 100 Jan   |
| 2 | レーンリスト自動表示     | するしない     |
| ī | 周辺施設 走行中呼出ジャンル | 変更する      |
|   | 到着予想時刻表示       | 変更する      |
| Ţ | 交差点拡大図自動表示     | するしない     |
| * | 高速分岐模式図自動表示    | 夏る しない 完了 |
|   |                |           |

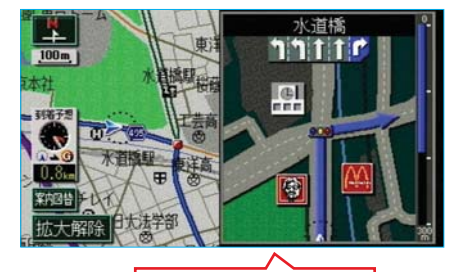

まもなく右方向です

#### 音声案内

以下のようなときに、音声案内が出 力されます。

〔目的地案内中の音声案内の例〕

- ●分岐交差点手前で 「およそ700m先、○○を右方向です。」 「およそ300m先、○○を右方向です。」 「まもなく右方向です。」
- ●有料道路への進入時に 「まもなく右方向です。その先、高 速道路です。」

「この先、料金所です。」

○○(道路名称や交差点名称、目印 など)は、情報のある地点のみ案内 されます。

音声案内はあくまでも参考としてく ださい。

現在地 を押すと、分岐交差点まで の距離に応じた音声案内が出力され ます。

●音声案内をOFFにしていても出 力されます。(次ページ参照)

(目的地に到着したときの音声案内の例) ●目的地の手前で

「目的地周辺です。音声案内を終了 します。」

- 🔁 知 識 -

- ●上記の【○○○**音声案内の例】**は一般的 なものであり、道路の接続状況などによ り異なった音声案内が出力されることが あります。
- ●自車位置が正確に特定できないときなど に、音声案内が出力されなかったり、ま れに遅れたり、誤った音声案内が出力さ れることがあります。
- ●音声案内の音量は調節することができます。(54ページ参照)

#### 音声案内のON・OFF

自動音声案内をON(出力する)に するか、OFF(出力しない)にす るか、選ぶことができます。

メニュー画面(48ページ)で、
 各種設定にタッチします。

|   | 各種設定            | 初期状態 ち戻る        |
|---|-----------------|-----------------|
| - | VICS渋滞・規制音声自動発声 | <u>する</u> しない   |
| 2 | 自動音声案内          | <u>する</u> しない   |
| 1 | 県境案内            | <u>155</u> [kun |
|   | 踏切警告            | する 🛄            |
| Ţ | 合流警告            | するしない           |
| * | カーブ警告           | する 💹 完了         |

- 2自動音声案内のする、またはしないにタッチします。
   ●タッチしたタッチスイッチの色が明るくなります。
- 3 完了 にタッチします。

2 知 識 初期状態にタッチすると、すべてのナビ 設定の項目が初期設定の状態にもどりま す。

#### 他モードでの案内

ナビゲーション画面から他モードの 画面(情報画面など)に切り替えた ときでも、音声案内を出力させるこ とができます。

一 2: 知 識 音声案内が出力されていないときも、目的 地案内は継続されて行われています。

#### 他モードでの案内の ON・OFF

他モードに切り替えたときの音声 案内をON(出力する)にするか、 OFF(出力しない)にするか、 選ぶことができます。

- メニュー画面(48ページ)で、
   各種設定にタッチします。
- 2他モード時の案内のする、またはしないにタッチします。
  - タッチしたタッチスイッチの色が明るくなります。
- 3 <mark>完了</mark>にタッチします。

初期状態にタッチすると、すべてのナビ設定の項目が初期設定の状態にもどります。

|   | 各種設定        | 初期状態 ち戻る          |
|---|-------------|-------------------|
| - | 他モード時の案内    | するしない             |
| ٨ | 操作説明音声      | <b>する</b> しない     |
|   | ハートフル音声     | <u>する</u> しない     |
| Ŭ | 自動再探索       | <u>する</u> しない     |
| ¥ | 法滞考慮探索      | するしない             |
| * | 季節規制メッセージ表示 | <b>支</b> る しない 完了 |

# 7.案内中の操作

#### オンルートスクロール

出発した地点、または目的地まで、ルートにそって地図を自動で移動させる ことができます。

●VICS情報がある地点や用事がある施設の地点などを知ることができま す。

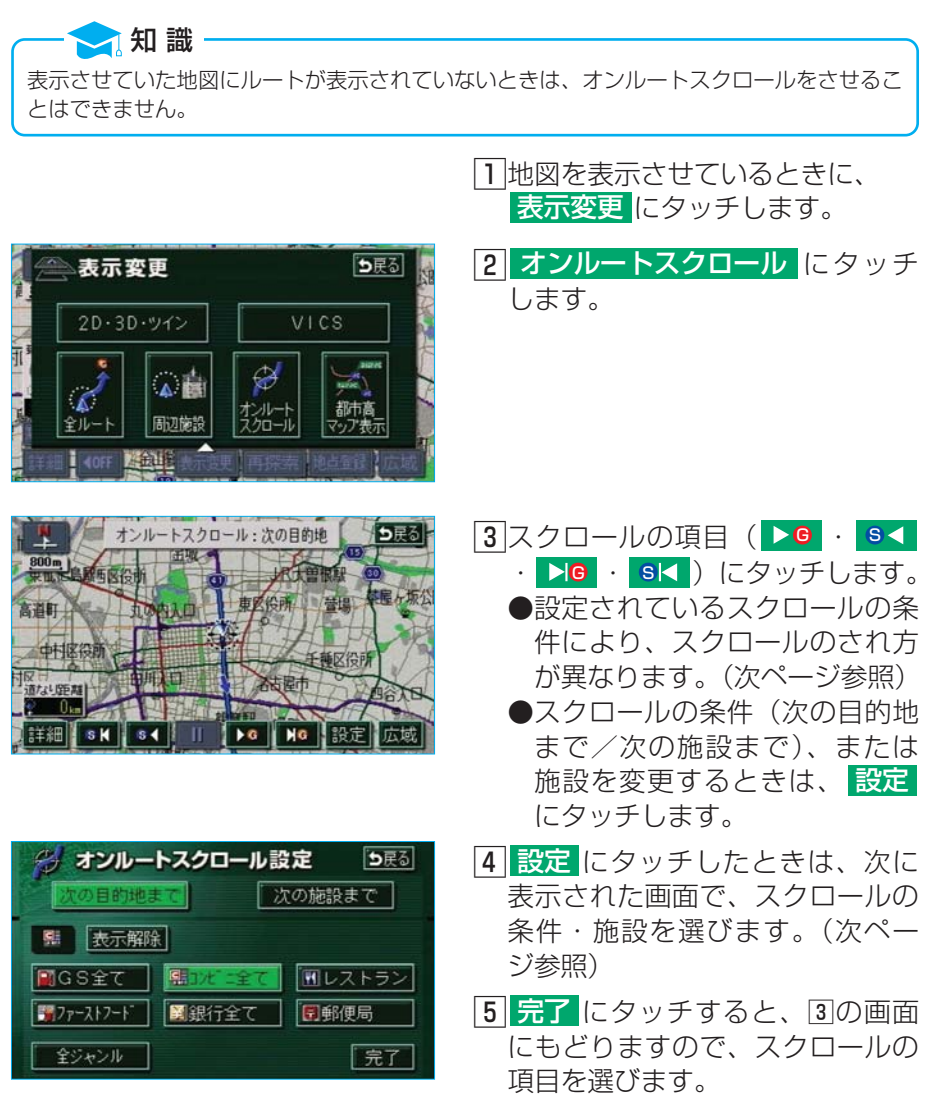

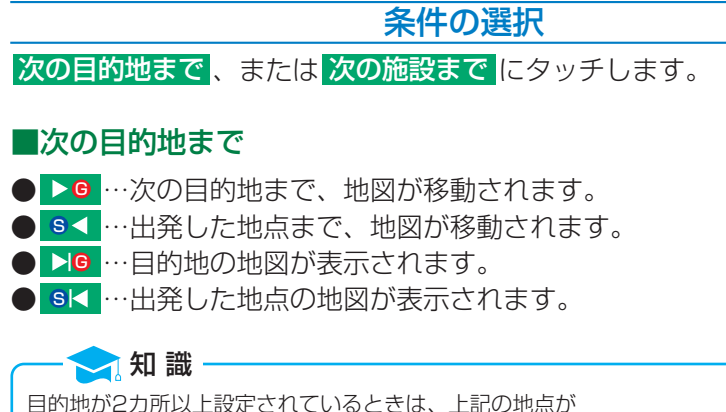

●目的地→次の目的地
 ●出発した地点→前の目的地
 になります。

#### ■次の施設まで

施設が選ばれているときのみタッチすることができます。

- ▶ 0 … 目的地方向で、最寄りの施設まで地図が移動されます。
- S< …出発した地点の方向で、最寄りの施設まで地図が移動されます。
- ▶◎ …目的地方向で、最寄りの施設の地図が表示されます。
- SI< …出発した地点の方向で、最寄りの施設の地図が表示されます。

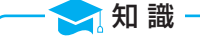

以下の地図より広域の地図を表示させていたときは、「次の施設まで」のスクロールをさせ ることはできません。

● ▶ G · S < … 1/8万図 ● ▶ G · S < … 1/8万図

#### 施設の選択

施設にタッチします。

- 全ジャンル にタッチすると、タッチスイッチに表示されている以外の施設の記号も表示させることができます。
- ●間違えたときは表示解除(全ジャンルにタッチしたときは選択解除) にタッチします。次の施設までを選択しているときは表示解除 (選択解除)にタッチして解除することはできません。

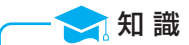

施設を表示させているとき(92ページ参照)でも、表示させている施設と違う施設を選ぶ ことができます。

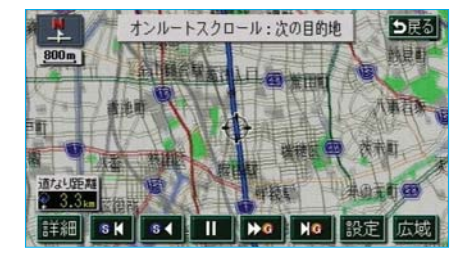

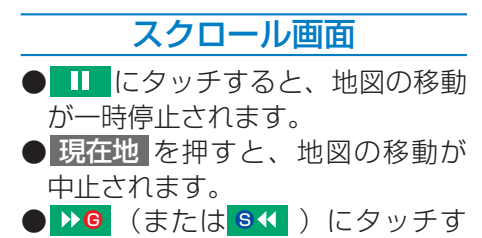

ると、移動が早送りされます。

Π

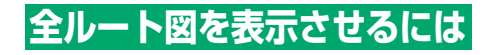

地図を表示させているときに、
 表示変更にタッチします。

2 全ルート
 ●全ルート図表示画面の詳しい内容については、128ページ「全ルート図表示」をご覧ください。

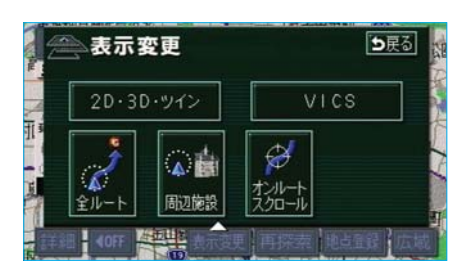
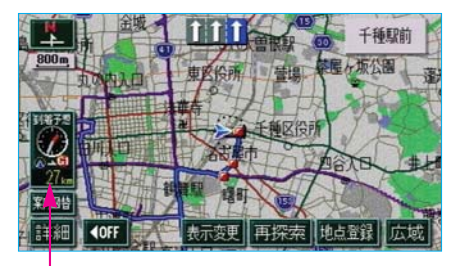

残距離表示

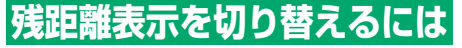

目的地が2カ所以上設定されている とき、切り替えることができます。

1 残距離表示にタッチします。

●目的地が2カ所のときは、タッ チするごとに残距離が表示され る目的地が切り替わります。

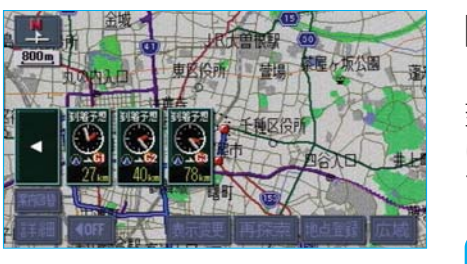

2表示させたい目的地までの残距離 表示にタッチします。

到着予想時刻を表示させているとき は、到着予想時刻も目的地にあわせ て切り替わります。

- ●現在地がルート上にあるとき…表示されているルートを通っての距離
- ●ルートからはずれたとき…直線距離

## 8.ルートの再探索

探索されたルートを変更するとき、または現在地がルート上にない(ルート からはずれた)ときに、ルートを再度探索させることができます。 目的地案内中(ルートからはずれたときも含む)の現在地画面を表示させて いるときに、ルートの再探索をさせることができます。

再探索されるルートは、以下の7つの項目(タッチスイッチ)を選ぶことに より異なります。

| 項目(タッチスイッチ)                               |                                                             | 機能                                                                                                 |  |
|-------------------------------------------|-------------------------------------------------------------|----------------------------------------------------------------------------------------------------|--|
| 探索条件                                      |                                                             |                                                                                                    |  |
|                                           | 推奨                                                          | 現在地から次の目的地 <sup>※4</sup> の間で、一般的なルートが<br>探索されます。                                                   |  |
| ル                                         | 有料優先                                                        | 現在地から次の目的地 <sup>※4</sup> の間で、有料道路を優先し<br>てルートが探索されます。                                              |  |
| -<br>ト<br>名<br>称                          | 一般優先         現在地から次の目的地 <sup>*4</sup> の間で、一般<br>ルートが探索されます。 |                                                                                                    |  |
|                                           | 距離優先                                                        | 現在地から次の目的地 <sup>※4</sup> の間で、距離の短いルート<br>が探索されます。                                                  |  |
|                                           | 別ルート <sup>※3</sup>                                          | 現在地から次の目的地 <sup>※4</sup> の間で、選ばれているルート<br>とは別のルートが探索されます。                                          |  |
| 周辺迂回※1                                    |                                                             | 現在地周辺で、探索されたルートの迂回路を探索します。(探索されたルートが工事中で通れないときなどに<br>使用します。)<br>●目的地案内開始前にはできません。                  |  |
| 別道路探索 <sup>※2</sup> (有料道か<br>ら探索/一般道から探索) |                                                             | 有料道路と並行している一般道を走行中に、有料道路<br>の方がルート表示されている、またはその逆のときに、<br>もう一方の道路からルートが探索されます。<br>●目的地案内開始前にはできません。 |  |

- ※1 ルートからはずれたときは、表示されません。
- ※2 有料道路と一般道が並行している場所のように、案内可能な別の道路 があるときのみ表示されます。また、ルートからはずれたときは、表 示されません。
- ※3 5ルート表示(134ページ)から選んだときは、推奨ルートとは別の ルートが探索されます。
- ※4 現在地と次の目的地の間に | C・通過道路が指定されているときは、 現在地から指定されている | C・通過道路の間で、ルートが探索され ます。

#### - 🔁 知 識

- ●道路形状により再探索されないことや、条件を変更しても同じルートが探索されることが あります。
- ●ルートを大きくはずれて走行したときは、走行していたルートへもどるルートではなく、 設定されている目的地(IC・通過道路)に向かうルートが再探索されます。

●「○○○優先」というのは、ルート探索のひとつの条件にすぎません。遠まわりになるようなときは、「有料優先」にタッチしても有料道路を利用しないルートが探索されたり、有料道路を通らないと目的地に行けないようなときは、一般優先」にタッチしても有料道路を利用するルートが探索されることがあります。

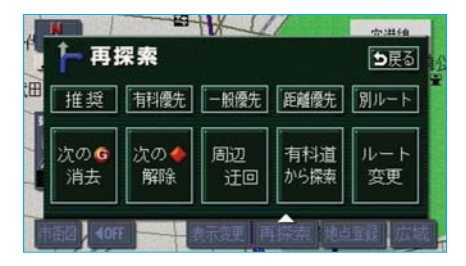

# ルートの再探索

<u>1</u>現在地画面で、<mark>再探索</mark>にタッチ します。

- **2**再探索させる項目にタッチする と、ルート探索が開始されます。
  - ルート変更 にタッチしたとき は、ルート変更画面(130ペー ジ)が表示されます。

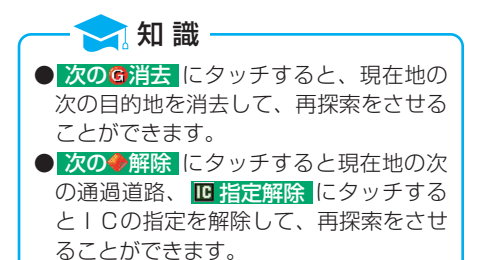

#### 自動再探索

ルートからはずれたときに、自動的に再探索(周辺探索、または全ルート探索)させることができます。 再探索されるルートは、ルートからはずれたときの状況により異なります。 ●周辺探索…もとのルートへ復帰するルートが探索されます。

●全ルート探索…現在地から次の目的地 \*の間で、選ばれている条件でルートが探索されます。

※ 現在地と次の目的地の間に | C・通過道路が指定されているときは、現 在地から指定されている | C・通過道路の間で、ルートが探索されます。

自動再探索は、目的地案内中にルートからはずれたときで、かつ道路を走行していると判断 されたときのみ行われます。

#### 自動再探索のON・OFF

自動再探索をON(する)にするか、 OFF(しない)にするか、選ぶこ とができます。

メニュー画面(48ページ)で、
 各種設定にタッチします。

- 2自動再探索のする、またはしないにタッチします。
  ●タッチしたタッチスイッチの色
  - が明るくなります。
- 3 完了 にタッチします。

#### 🔁 知 識

初期状態 設定の項目が初期設定の状態にもどりま す。

|          | 各種設定        | 初期状態を戻る   |
|----------|-------------|-----------|
| <b>a</b> | 他モード時の案内    | する しない    |
|          | 操作説明音声      | するしない     |
|          | ハートフル音声     | するしない     |
| I        | 自動再探索       | する しない    |
| ¥        | 法滞考慮探索      | するしない     |
| *        | 季節規制メッセージ表示 | する しない 完了 |

🔁 知 識

# MEMO

## Ⅲ 地点の登録

## 1.メモリ地点の登録

メモリ地点(目印にする場所)は、地図に106カ所まで登録することがで きます。(自宅1カ所、特別メモリ地点5カ所含む。すでに106カ所登録さ れているときは、不要なメモリ地点を消去してから登録してください。) メモリ地点を登録しておくと、

●地図に記号で表示されます。

🤁 知 識

●近づいたときに音が鳴るようにすることができます。

●目的地の設定のときなどに、メモリ地点の地図を呼び出すことができます。 (99ページ参照)

さらに、自宅、または特別メモリ地点に登録しておけば、地図を呼び出す ときに、ほかのメモリ地点と異なり、1回の操作で呼び出すことができます。 また、目的地の設定のときは、目的地設定画面から1回の操作でルート探索 を開始させることができます。(99ページ参照)

●1/8万図より詳細な地図で登録することができます。(現在地画面のワンタッチ登録を除く)
 ●登録したメモリ地点は、住所とマップコードが表示されます。

●登録する場所、地図の呼び出し方法によっては名称、電話番号が同時に入力されることが あります。

| メモリ地点                                         | ち戻る |
|-----------------------------------------------|-----|
| メモリ地点の登録・修正・消去ができます                           |     |
| メモリ地点(自宅,特別メモリ地点含む)<br>残り:105件 登録 修正<br>汗回メモリ | 消去  |
| 残り: 10件 登録 修正                                 | 〕消去 |

#### メモリ地点の登録

メニュー画面(48ページ)で、
 メモリ地点にタッチします。

2メモリ地点(自宅、特別メモリ地 点含む)の登録にタッチします。

メモリ地点(自宅、特別メモリ地点含む) が登録されていないときは、修正・消去 が灰色になり、タッチしても操作できません。

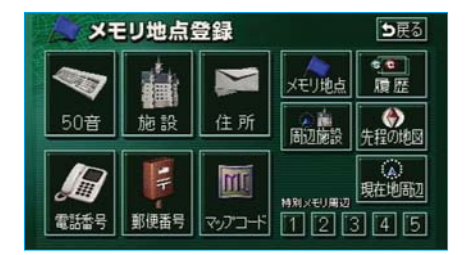

- 3 地図の呼び出し方法を選び、メモ リ地点を登録する地点の地図を表 示させます。
  - ●98~118ページ「5.地図の呼び出し方法」、「6.呼び出した地図の操作」参照

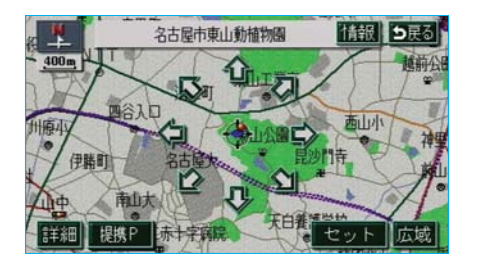

| ~ *  | メモリ地点登録 つ戻る                                  |  |  |  |  |
|------|----------------------------------------------|--|--|--|--|
| マーク  | ▶ 自宅・特別メモリに種別変更                              |  |  |  |  |
| 名称   | 名古屋市東山動植物園<br>地図に名称表示する する しない               |  |  |  |  |
| 名称読み |                                              |  |  |  |  |
| 位置   | 愛知県名古屋市千種区東山元町 3 丁目<br>画 マップコード(4267524*37 ) |  |  |  |  |
| 電話番号 | 0527822111 完了                                |  |  |  |  |

4 セット にタッチします。

- 入力、修正をしたいときは、それぞれの項目にタッチします。
  - ●入力、修正方法は以降のペー ジをご覧ください。
    - •マーク…190ページ
    - ●名称…193ページ
    - 地図上の名称表示…195ページ
    - ●名称読み…196ページ
    - ●位置…197ページ
    - 電話番号…198ページ
  - ●自宅・特別メモリに種別変更に タッチすると、自宅や特別メモ リ地点に登録することができま す。(199ページ「メモリ地点 の種別変更」参照)
- 6 完了にタッチします。

#### ワンタッチ登録

現在、表示させている地図にメモリ 地点を登録することができます。

- メモリ地点を登録する位置に地図 を動かします。(現在地に登録す るときは、地図を動かす必要はあ りません。)

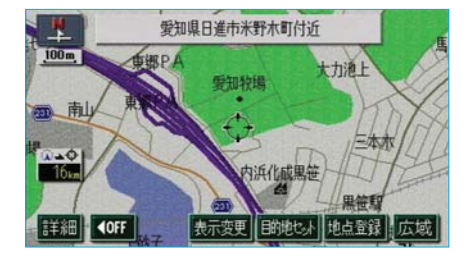

# MEMO

#### メモリ地点の修正・入力

- 184ページ「メモリ地点の登録」
   ②で表示された画面で、メモリ地 点(自宅、特別メモリ地点含む)
   の修正にタッチします。
- 2 メモリ地点名称にタッチします。

| The second | メモリ地点修正           | ⇒戻る |
|------------|-------------------|-----|
| 種別         | マーク順 登録順          |     |
|            | 🏴 自宅 名古屋市東区泉付近    |     |
| ٨          | 🚺 特別メモリト 名古屋駅:桜通口 |     |
|            | № 特別メモリ2 豊橋駅:西口   |     |
| ¥          | ● 愛知県庁            |     |
|            | ▲ 名古屋市東山動植物園      |     |

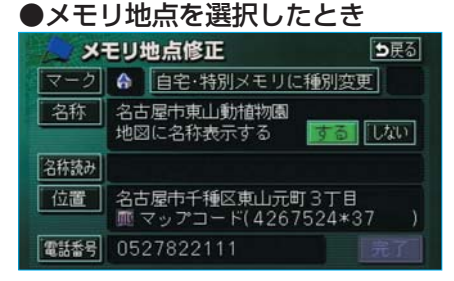

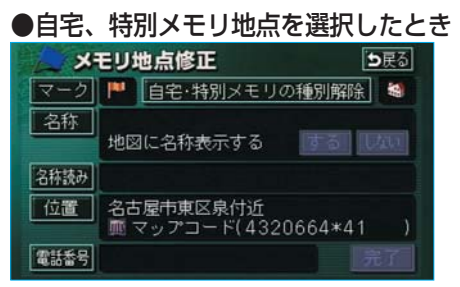

- ⑧修正、入力する項目にタッチします。
  - ●修正、入力方法は以降のページ をご覧ください。
    - マーク…190ページ
    - ●名称…193ページ
    - 地図上の名称表示…195ページ
    - ●名称読み…196ページ
    - ●位置…197ページ
    - 電話番号…198ページ
  - ●2で表示された画面で、メモリ 地点を選択したときは、

自宅・特別メモリに種別変更に タッチすると、メモリ地点に登録されている地点を自宅や特別 メモリ地点に変更することができます。(199ページ「メモリ 地点の種別変更」参照)

●②で表示された画面で、自宅、 または特別メモリ地点を選択し たときは、 自宅・特別メモリの種別解除に タッチすると、自宅、または特 別メモリ地点に登録されている 地点をメモリ地点に変更するこ とができます。(200ページ 「自宅、特別メモリの解除」参照)

4 完了 にタッチします。

また、以下の方法でメモリ地点を修 正することもできます。

- 地図を表示させているときに、修 正したいメモリ地点にタッチしま す。
- 2 情報にタッチします。

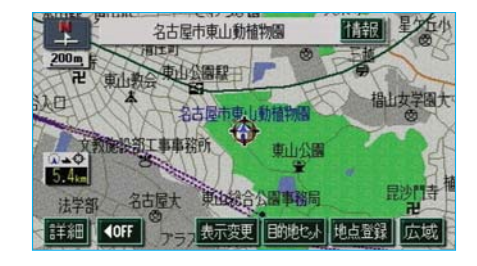

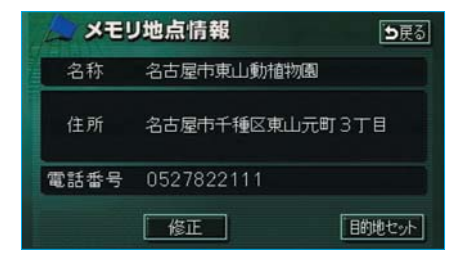

3 修正 にタッチすると、前ページ 「メモリ地点の修正・入力」 ③の 画面が表示されます。

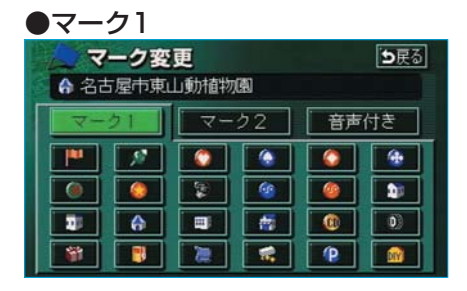

| ● <b>マ</b> ー | ク2           |     |   |          |             |  |  |
|--------------|--------------|-----|---|----------|-------------|--|--|
| ~ ~          | マーク変更        |     |   |          | <b>5</b> 戻る |  |  |
| 合名:          | ▲ 名古屋市東山動植物園 |     |   |          |             |  |  |
| 2-           | <u>-2-01</u> |     |   |          | 音声付き        |  |  |
|              | 5            | (1) | 8 |          |             |  |  |
| *            |              | (Q) |   |          |             |  |  |
|              | 2            | 44  | * | 4        | đi di       |  |  |
| 8            | 6.           | 1   |   | [<br>マー! | 7無し         |  |  |

# メモリ地点の記号変更 188ページ「メモリ地点の修正・ 入力」③で表示された画面で、 マークにタッチします。 2次に表示された画面で、マーク1

- ・ マーク2・ 音声付き にタッチ
   して、マークを選びます。
  - ●「マーク2」の「マーク無し」に タッチすると、登録したメモリ 地点が地図に表示されないよう にすることができます。

- ●「音声付き」の記号を選ぶと、 メモリ地点に約500mまで近づ くと音が鳴るようにすることが できます。
  - 音確認 にタッチすると、それぞれのマークに近づいたときに鳴る音が出力されます。

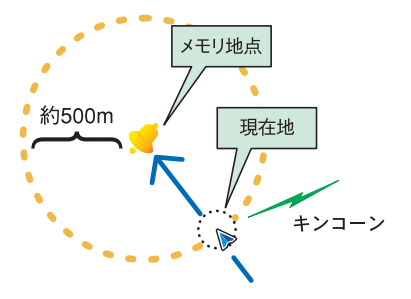

#### ●音声付き

| h | マーク変更         | ち戻る |
|---|---------------|-----|
|   | ♠ 名古屋市東山動植物園  |     |
|   | 🐵 方向付き        | 音確認 |
|   | [ <b>√</b> ∧µ | 音確認 |
|   | 🙆 F+14        | 音確認 |
|   | ն オルゴール       | 音確認 |
| 李 | (1) 注意        | 音確認 |

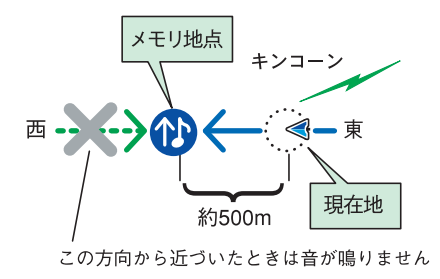

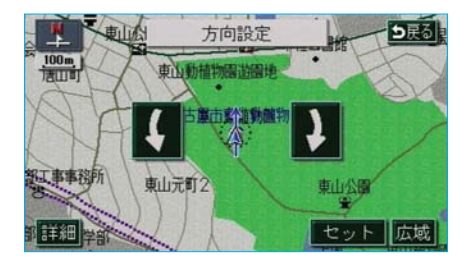

●「音声付き」の「方向付き」にタッ チすると、設定した方向からメ モリ地点に約500mまで近づい たときのみ音が鳴るようにする ことができます。 例えば、東西に走る道路では、 東側からメモリ地点に近づいた ときには音が鳴り、西側から近 づいたときには音が鳴らないよ うにすることができます。

- 3 方向付き 次に表示された画面で、方向を設 定します。
  - ●方向を反時計まわりに動かすときは↓、時計まわりに動かすときは↓にタッチします。
  - ●方向が決定したら、 セット に タッチします。

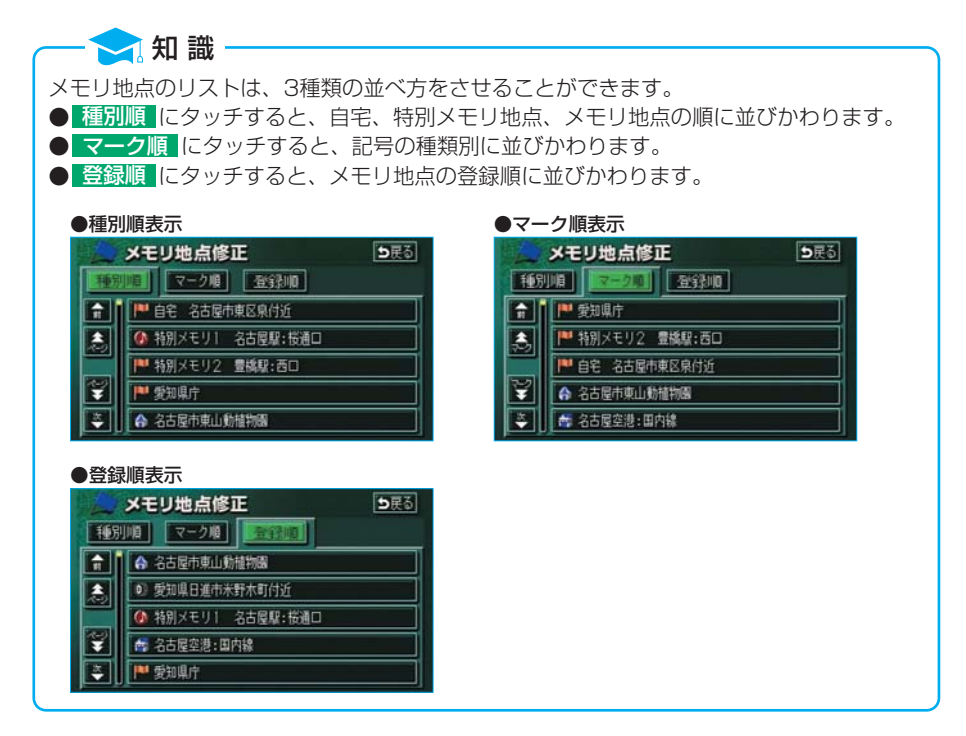

メモリ地点の名称入力

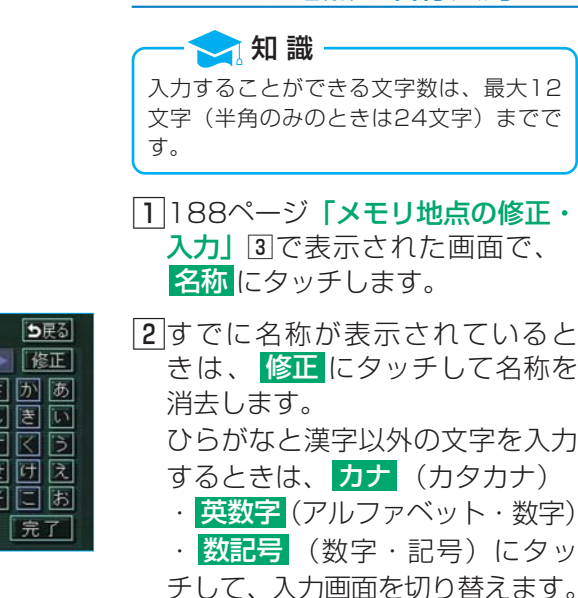

- ●ひらがな入力と漢字入力については次ページの「ひらがな・漢 字入力」をご覧ください。
- 3 半角(または全角)にタッチして、入力する文字の大きさを切り替えます。
  - 英数字にタッチしてアルファ ベット・数字を入力するときは、 さらに大文字(または小文字) にタッチして、入力する文字の 書体を切り替えます。
- 4 名称を1文字ずつタッチして入力 します。
  - ●間違えたときは 修正 にタッチすると、1文字ずつ消去されます。
- **5 完了**にタッチします。

| 名称           | 変更              | <b>5</b> 戻る |
|--------------|-----------------|-------------|
| 24-27        | 名古屋市東山動植物圖      | ▶ 修正        |
| やあわ          | らやまはなた          | さかあ         |
| ゆいを          | リゆみひにち          | しきい         |
| ようん          | るよむふぬつ          | すくう         |
| 2 <b>え</b> . | れこめへねて          | せけえ         |
| - # .        | ろいもほのと          | そこお         |
| かな カナ        | 英数字 数記号 生 推制 建安 | 完了          |

| 名称変更                     | <b>5</b> 戻る  |
|--------------------------|--------------|
| <u>7^*−</u> 7 ▼ F_       | ▶ 修正         |
| * <b>F D D H V N H D</b> | ザカア          |
|                          | $\mathbb{S}$ |
|                          | スクウ          |
|                          | セケエ          |
|                          |              |
| かな カテ 英数字 数記号 半角         | 完了           |

| ~ 2  | 称変更               | ち戻る |
|------|-------------------|-----|
| 242  | ▲ どうぶつえん_         | 修正  |
| やあ   | わらやまはなたさ          | かあ  |
| \$ U | をりゆみひにちし          | きい  |
| 43   | んるよむふぬつす          | < 3 |
| っえ   | 、れ 🗂 め 🛆 ねてせ      | けえ  |
| - 5  | 。 ろ • も ほ の と そ   | こお  |
| かな   | カナ 英数字 数記号 変換 無変換 | 完了  |

- ■ひらがな・漢字入力
- 「メモリ地点の名称入力」2で表示された画面で、文字(ひらがな) を入力します。
- 2 ひらがなを入力するときは、
   無変換、漢字を入力するときは、
   変換にタッチします。

| The second | 名称変更 <b>&gt;</b> 戻집 |
|------------|---------------------|
|            | 10世辺園 ト 全雄定         |
|            | 動物園                 |
|            | どうぶつえん              |
|            | ドウブツエン              |
|            | F 97 912            |
|            | 動物園                 |

[3] 変換にタッチしたときは、次に 表示された画面(変換する熟語リ スト)で、入力する熟語にタッチ します。

 変換する文字の範囲を変更する 名称変更 ち戻る ときは、 ◀ ・ ▶ にタッチし < 動物炎 ▶ 全確定 て、範囲を変更します。 動物 ● 全確定 にタッチすると、表示 どうぶつ されている状態で登録されま ドウブサ す。 動物 4 回の画面が表示されますので、 完了にタッチします。

Ш

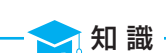

●入力制限文字数を越えて入力しようとすると、メッセージが表示され、入力ができません。
 ●未確定状態で入力可能な文字は最大30文字です。最大入力文字数を越えると、メッセージが表示され、入力ができなくなります。この場合は、完了または「無変換」にタッチして、文字を確定するか、変換にタッチして文字列を変換してください。
 なお、確定したとき、入力制限文字数を越えている場合は、越えた文字は削除されます。

#### 名称表示

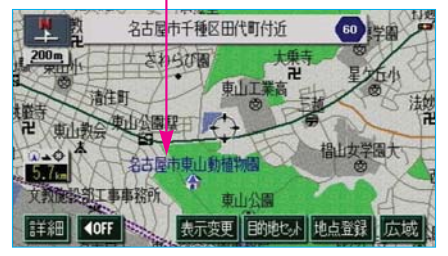

#### メモリ地点の名称表示

地図に入力したメモリ地点の名称を 表示させることができます。

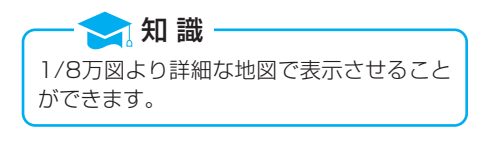

#### ■メモリ地点の名称表示の ON・OFF

メモリ地点の名称をON(表示する) にするか、OFF(表示しない)に するか、選ぶことができます。

| ~ *  | メモリ地点修正 ち戻る |                                   |            |  |  |
|------|-------------|-----------------------------------|------------|--|--|
| マーク  | A           | 自宅・特別メモリに種別変                      | 更          |  |  |
| 名称   | 名さ<br>地区    | 7屋市東山動植物園<br>1に名称表示する 1010名       | しない        |  |  |
| 名称読み |             |                                   |            |  |  |
| 位置   | 名古          | 5屋市千種区東山元町3丁日<br>マップコード( 4267524* | ∃<br>∘37 ) |  |  |
| 電話香号 | 05          | 27822111                          |            |  |  |

188ページ「メモリ地点の修正・入 力」③で表示された画面で、地図に 名称表示するの右側にあるする、ま たはしないにタッチします。

●タッチしたタッチスイッチの色が 明るくなります。

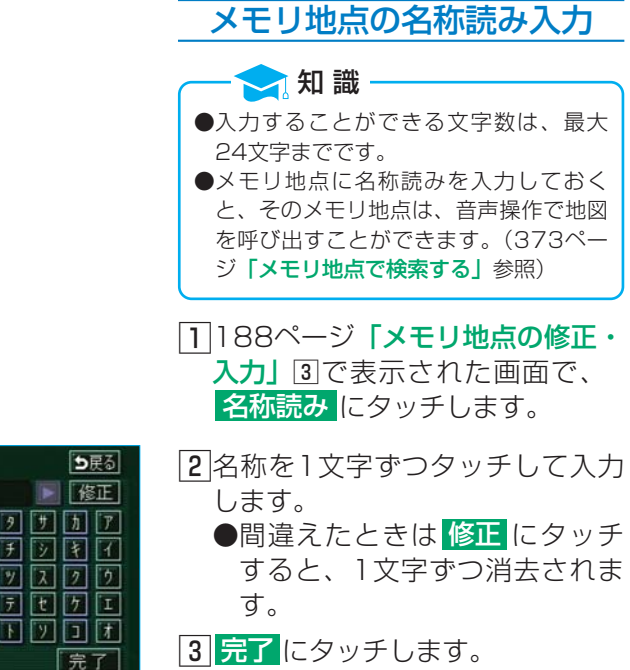

|   | 名 | 称                   | 読み | 変更  |   |   |   |   | 5 | 戻る |
|---|---|---------------------|----|-----|---|---|---|---|---|----|
|   |   |                     | E_ |     |   |   |   |   | 修 | 証  |
| * | 7 | 2                   | 5  | 7 7 | Ν | + | 9 | # | h | P  |
| 1 | 4 | ₹                   | T  | 1   | Ł | - | F | Ý | Ŧ | 1  |
| 3 | 2 | $\overline{\Sigma}$ | k  | a L | 2 | 7 | y | λ | 2 | 2  |
| 2 | I |                     |    | - 🗵 | ^ | ネ | Ŧ | t | 7 | Ι  |
| Ξ | t |                     |    | • E | 木 | 7 | F | y |   | 1  |
|   |   |                     |    |     |   |   |   |   | 完 | 7  |

#### メモリ地点の位置修正

- 188ページ「メモリ地点の修正・
   入力」③で表示された画面で、
   位置にタッチすると、地図が表示されます。
- ② ☆ にタッチして、メモリ地点を 修正する位置に地図を動かしま す。
- 3 セット ● 位置を修正すると、表示されて いる位置の住所とマップコード も修正されます。

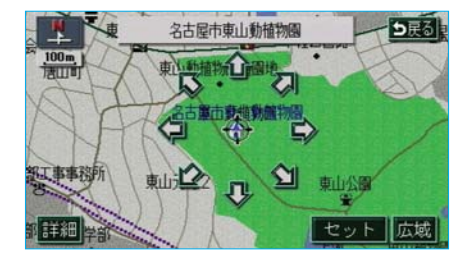

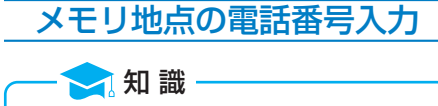

- メモリ地点に電話番号を入力しておくと、そのメモリ地点は、電話番号で地図を呼び出すことができます。
   (108ページ参照)
   入力することができる桁数は、最大11
- ●人刀することかでさる桁数は、最大 | 桁までです。
- 1188ページ「メモリ地点の修正・
  - 入力」③で表示された画面で、
     電話番号
     にタッチします。

| ■ 電話番号 ♠ 0_ |   | <b>5</b> 戻る<br>修正 | 2 電話番号を1番号ずつタッチして<br>入力します。       |
|-------------|---|-------------------|-----------------------------------|
|             | 2 | 3                 | ●市外局番から入力します。<br>●間違えたときは 修正 にタッチ |
| 7           |   | 9                 | すると、1番号ずつ消去されま                    |
|             |   | 完了                | 9。<br><b>3 完了</b> にタッチします。        |

#### メモリ地点の種別変更

メモリ地点に登録されている地点を 自宅や特別メモリ地点に変更するこ とができます。

- 188ページ「メモリ地点の修正・ 入力」③で表示された画面で、
   自宅・特別メモリに種別変更に タッチします。
- 2 自宅、または特別メモリ1~5の いずれかにタッチします。

| ▲ 種別   | <b>変更</b>   |  |
|--------|-------------|--|
| 自宅     | 💾 名古屋市東区泉付近 |  |
| 特別メモリ1 | 🚯 名古屋駅:桜通口  |  |
| 特別メモリ2 | №豊橋駅:西口     |  |
| 特別メモリ3 | 未登録         |  |
| 特別メモリ4 | 未登録         |  |
| 特別メモリ5 | 未登録         |  |

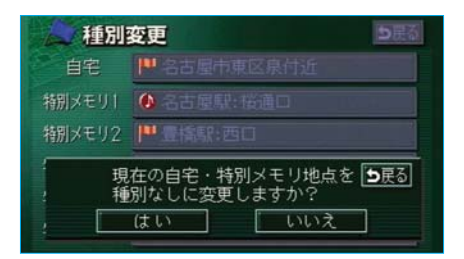

- 3 すでに自宅、または特別メモリ地 点が登録されているときは、次に 表示された画面で、 はい にタッ チします。
  - いいえにタッチすると、もとの画面にもどります。
  - ●はいにタッチすると、登録されていた地点は、メモリ地点になります。

#### 自宅、特別メモリの解除

自宅、または特別メモリ地点に登録 されている地点をメモリ地点に変更 することができます。

- 188ページ「メモリ地点の修正・ 入力」③で表示された画面で、
   自宅・特別メモリの種別解除に タッチします。
- 2 はいにタッチします。
   いいえにタッチすると、もとの画面にもどります。

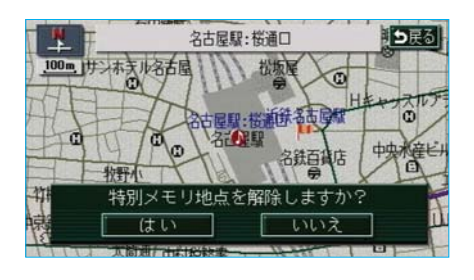

#### メモリ地点の消去

- 184ページ「メモリ地点の登録」
   ②で表示された画面で、メモリ地 点(自宅、特別メモリ地点含む)
   の消去にタッチします。
- 2地点名称にタッチします。
   ●すべてのメモリ地点(自宅、特別メモリ地点含む)を消去するときは
   全消去

| 3 <mark>はい</mark> にタッチします。 |     |
|----------------------------|-----|
| ● <b>いいえ</b> にタッチすると       | 、もと |
| の画面にもどります。                 |     |

|          | メモリ地点消去 シ戻る       |
|----------|-------------------|
| 種別       | マーク順 登録順 全消去      |
| <b>P</b> | ▶ 自宅 名古屋市東区泉付近    |
| ٨        | 🚺 特別メモリ1 名古屋駅:桜通口 |
|          | № 特別メモリ2 豊橋駅:西口   |
| ¥        | ▶ 愛知県庁            |
| <b>*</b> | ▲ 名古屋市東山動植物園      |

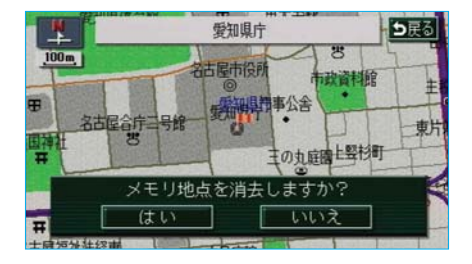

地点の登録

Ш

## 2.迂回メモリ地点の登録

迂回メモリ地点は、地図に10カ所まで登録することができます。(10カ所 登録されているときは、不要な迂回メモリ地点を消去してから登録してくだ さい。)

迂回メモリ地点を登録しておくと、ルートを探索させるとき、登録した地点 (エリア)を迂回するルートを探索させることができます。

工事や事故による通行止め・渋滞地点がわかっているときなどに便利です。

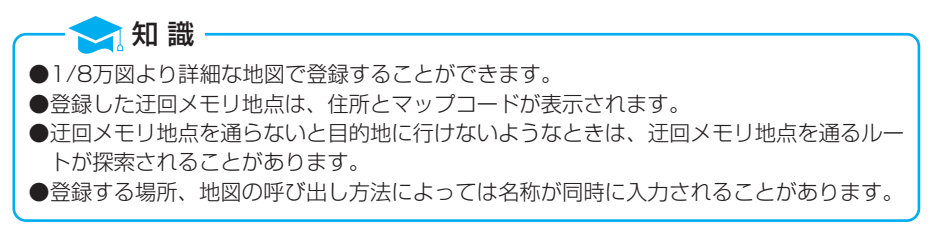

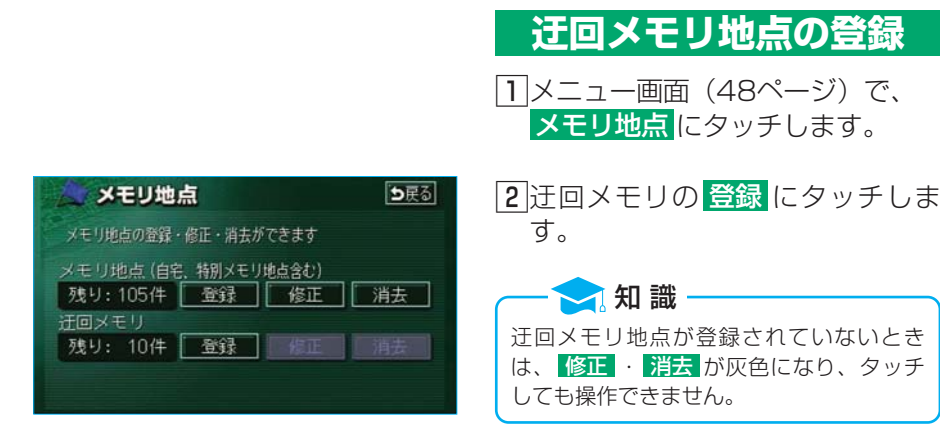

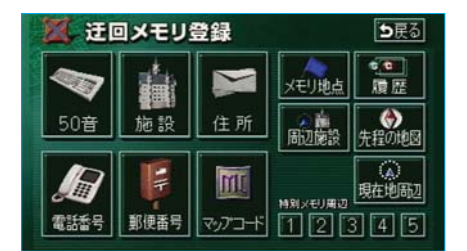

- [3]地図の呼び出し方法を選び、迂回 メモリ地点を登録する地点の地図 を表示させます。
  - 98~118ページ「5.地図の呼び出し方法」、「6.呼び出した地図の操作」参照

4 **セット**にタッチします。

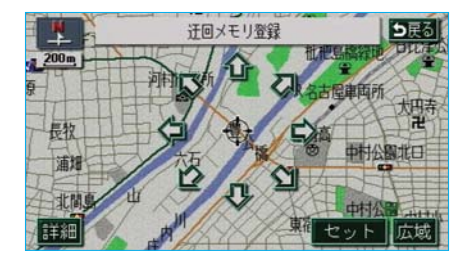

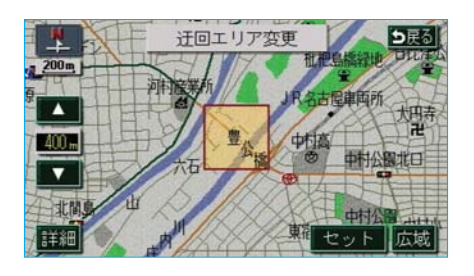

5 迂回させる範囲を広くするときは
 は ▲、狭くするときは
 タッチします。
 ●▲・■の間にある数値は迂回させる範囲の一辺の距離になります。

#### 🔁 知 識 —

- ●最大範囲にすると▲、迂回地点(**黛**) にすると▼が灰色になり、タッチして も操作できません。
- ●高速道路(都市高速・有料道路を含む) およびフェリー航路は、迂回させる範囲 内に設定しても迂回させることはできま せん。迂回させたいときは、迂回地点 ()を道路上に設定してください。

**6** セット にタッチします。

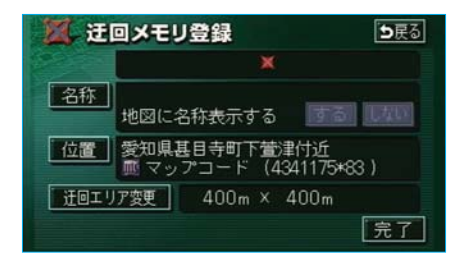

7 <mark>完了</mark>にタッチします。

迂回メモリ地点の 修正・入力

 202ページ「迂回メモリ地点の登 録」 ②で表示された画面で、迂回 メモリの 修正 にタッチします。

2地点名称にタッチします。

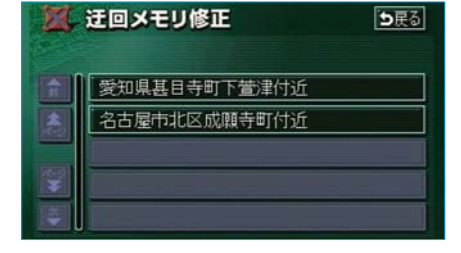

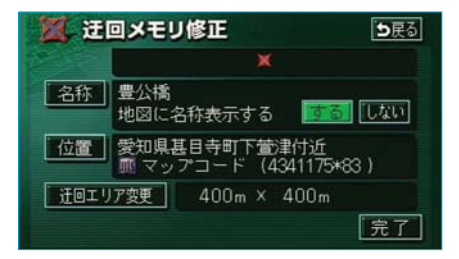

3 修正、入力する項目にタッチしま す。

- ●修正、入力方法はメモリ地点の 修正、入力方法と同じです。
  - ●名称…193ページ
  - ・地図上の名称表示…195ページ
    ●位置…197ページ
- 迂回エリア変更 にタッチする と、迂回させる範囲を変更する ことができます。(前ページ 「迂回メモリ地点の登録」 ⑤~
   ⑥参照)

4 <u>完了</u>にタッチします。

← <mark>〜 知 識</mark> 迂回メモリ地点は専用の記号で表示され、 記号を変更することはできません。

### 迂回メモリ地点の消去

- 202ページ「迂回メモリ地点の登録」
   録」
   ②で表示された画面で、迂回メモリの
   消去
   にタッチします。
- 2地点名称にタッチします。 ●すべての迂回メモリ地点を消去 するときは、 全消去 します。

3 はいにタッチします。 ●いいえにタッチすると、もとの画面にもどります。

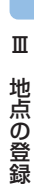

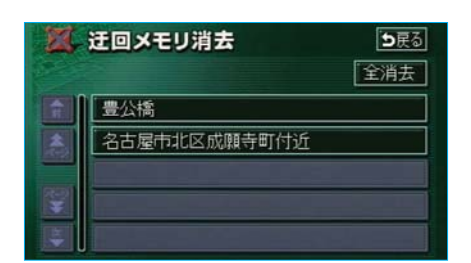

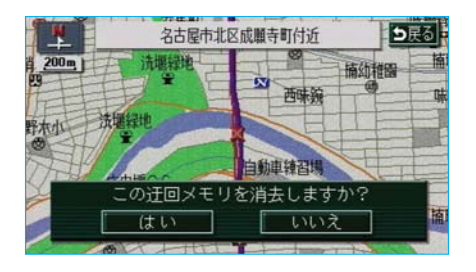

## Ⅳ こんなときは

## 1.補正が必要なとき

以下のようなときは、補正を行うことが必要です。 ●タイヤを交換したとき…自動補正を行ってください。(距離の補正)

また、以下のようなときも補正を行うことができます。

●実際の現在地と異なる場所に自車位置マーク ふが表示されている(自車 位置マーク ふがずれている)とき…自車位置マーク ふの位置と向いてい る方向を修正することができます。(現在地の修正)

●走行中、地図の自車位置マーク (▲) の進み方と、実際の車の進み方が全く 違っているとき…自車位置マーク (▲) の進み方を修正することができます。 (距離の補正)

ただし、地図の自車位置マーク ふがずれても、しばらく走行すると、マッ プマッチングやGPS情報が利用されて、現在地が自動的に修正されます。 (場合によっては、数分程度かかることがあります。)

GPS情報が利用されず、現在地が自動的に修正されないときは、安全な場所にいったん停車して、現在地の修正を行ってください。

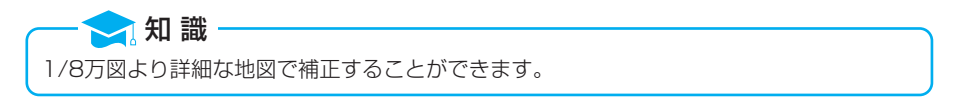

## 現在地の修正

- 1 メニュー画面(48ページ)で、 各種設定にタッチします。
- 2ナビ補正の 補正する にタッチします。

|    | 各種設定        | 初期状態    |
|----|-------------|---------|
| Ħ  | 季節規制メッセージ表示 | する しない  |
|    | 音声認識モード切替   | 加張 拡張   |
| ī  | 車両情報設定      | 変更する    |
| U  | スイッチ表示設定    | 変更する    |
| ** | 目的地履歴の消去    | 消去する    |
| *  | ナビ補正        | 補正する 完了 |

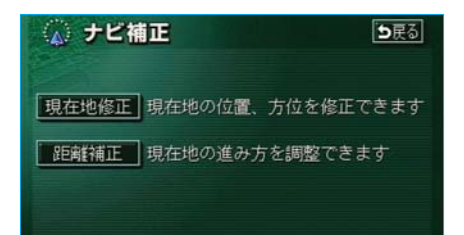

3 現在地修正にタッチします。

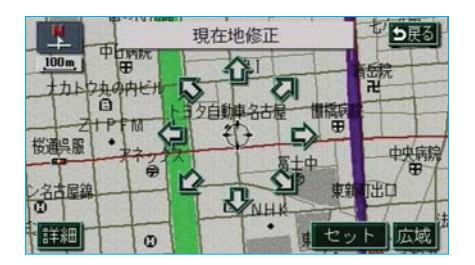

【4】 ☆ にタッチして、実際の現在地に地図を動かします。
 【5】 セット にタッチします。

| -    |     | 方位修正    | DRO    |
|------|-----|---------|--------|
| 100m | E . | 泉       | 一新新院   |
|      | F 1 | 2自動連名古屋 | re     |
| 桜通呉服 | 7   | EIT S   | 中央病院   |
| の日本  | T   | ONHA    |        |
| 「詳細」 | 0   |         | ニット 広域 |

- ⑥方向を反時計まわりに動かすときは、時計まわりに動かすときは↓にタッチします。
- 7 セット にタッチします。

初期状態
ち戻る

るしない

変更する

変更する

消去する

補正する 完了

đ

各種設定

☆節規制メッセージ表示

目的地履歴の消去

▲ 音声認識モード切替

車両情報設定 スイッチ表示設定

ナビ補正

¥

## 距離の補正

メニュー画面(48ページ)で、
 各種設定にタッチします。

2ナビ補正の 補正する にタッチします。

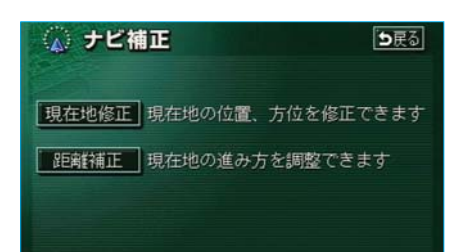

3 距離補正 にタッチします。

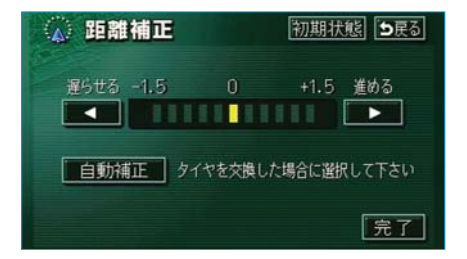

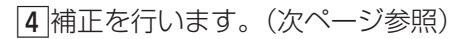

初期状態
 にタッチすると、手動補正(次ページ参照)の設定が初期設定の状態にもどります。

#### 自動補正

「距離の補正」 ④で表示された画面で、 自動補正 にタッチします。

- ●自動補正モード中はタッチスイッ チの色が明るくなります。
- ●GPS情報を利用しながら、しば らく走行すると、自動的に補正が 終了し、タッチスイッチの色がも とにもどります。

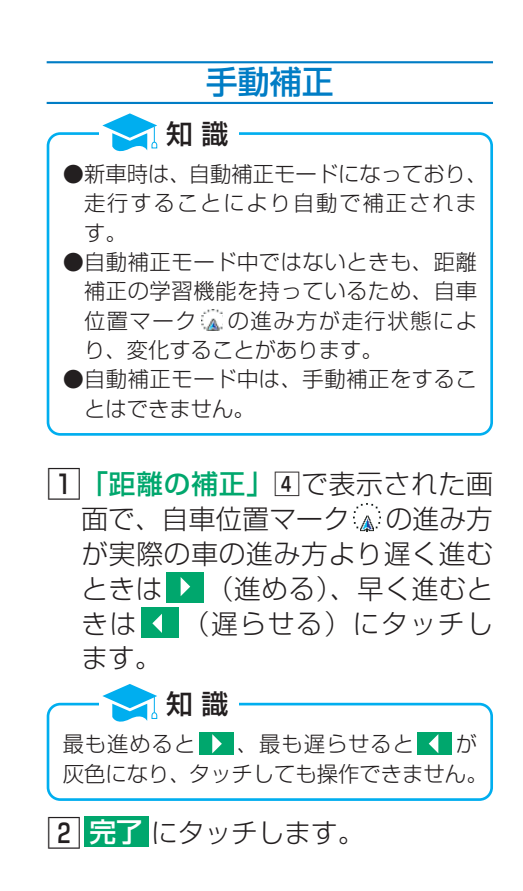

## 2.ナビの設定を記憶したいとき

各種ナビ設定の設定状態を3パターンまで記憶させておくことができます。 記憶されている中から、ご希望の各種ナビ設定を呼び出すことにより、その 設定状態でナビゲーションを使用することができます。

| 記憶することので | できる設定項目 |
|----------|---------|
|          |         |

| 項目                | ページ   |
|-------------------|-------|
| 地図向きの設定           | 70    |
| 地図表示モードの設定        | 73、76 |
| 地図表示縮尺の設定         | 62    |
| 2画面時の右画面の設定       | 74    |
| 音量設定              | 54    |
| メニュー画面の各種設定項目の設定※ | 48、49 |
| メンテナンス自動通知の設定     | 402   |
| VICS地図表示の設定       | 227   |
| VICS道路表示内容の設定     | 226   |
| VICS割込み設定         | 237   |
| ETCの設定            | 478   |

※ 車両情報設定は記憶することができません。

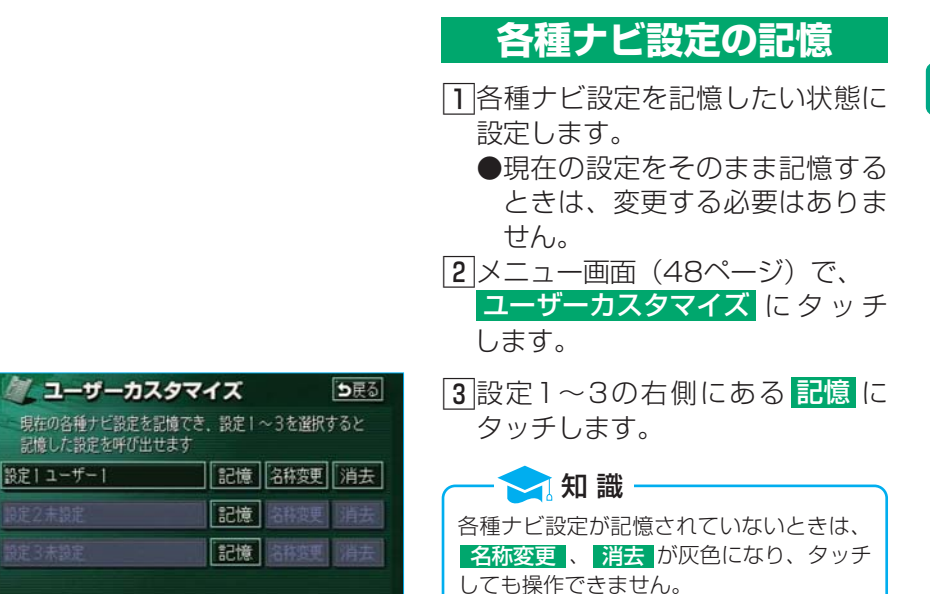

| 🌌 ユーザーカスタマ                      | イズ           | <b>1</b> 5展る      |
|---------------------------------|--------------|-------------------|
| 現在の各種ナビ設定を記憶でき<br>記憶した設定を呼び出せます | 5. 設定1~      | 3を選択すると           |
| 設定  ユーザー                        | 記憶           | 路接更 消去            |
| 現在のナビの名<br>設定2に記憶し<br>(はい       | 種設定状<br>ますか? | <b>5</b> 戻る<br>悠を |

| 2 名秋  | <b>环変更</b>       | ∍戻る  |
|-------|------------------|------|
| 2^*-2 | 名称を入力して下さい       | ► KE |
| やあオ   | つらやまはなた          | さかあ  |
| ゆいき   | ヒリゆみひにち          | しきい  |
| £ 3 P | 5 5 F F 🔊 🕅 🖸    | すくう  |
| っえ、   | 1 1 🗂 🐱 🔼 🔁 て    | 世时之  |
| - 8.  | 3 • t c o e      | そこお  |
| かたわ   | ナ 英数字 数記号 三日間 二日 | 完了   |

▲ はいにタッチします。
 ● いいえにタッチすると、もとの画面にもどります。
 ● ③ですでに記憶されている設定

- してりてに記憶されている設定
   を選んだときは、
   けると上書きされます。
- 5 新規で記憶するときは、次に表示 された画面で、名称を入力します。
   ●入力方法は、193ページ「メモ リ地点の名称入力」と同じです。

## 記憶の呼び出し

前ページ「各種ナビ設定の記憶」③ で表示された画面で、設定1~3の いずれかにタッチします。

●タッチしたタッチスイッチに記憶 されている各種ナビ設定の状態に 設定を変更します。

#### 名称の変更

- 前ページ「各種ナビ設定の記憶」
   ③で表示された画面で、設定1~
   3の右側にある 名称変更 にタッ チします。
- 2修正、入力します。
   ●修正、入力方法は、193ページ
   「メモリ地点の名称入力」と同じです。

| 《 名称           | 変更            | ち戻る  |
|----------------|---------------|------|
| <u>₩'-</u> λ < | 1-#-1_        | 修正   |
| やあわ            | らやまはなたる       | ちか あ |
| ゆいを            | りゆみひにちし       | しきい  |
| ようん            | 3 L U S & O I | 打くう  |
| 22.            | れ 🗖 め 🛆 ね て 🗄 | せけえ  |
| - 8.           | 3 1 1 ほ の と 3 | そこお  |
| かな カナ          | 英数字数記号 支通 基基图 | 完了   |

各種ナビ設定の記憶の消去

- 211ページ「各種ナビ設定の記憶」
   ③で表示された画面で、設定1~
   3の右側にある 消去 にタッチします。
- 2はいにタッチします。
   ●いいえにタッチすると、もとの画面にもどります。

| 🦉 ユーザーカスタマ                                  | イズ シ戻る     |  |
|---------------------------------------------|------------|--|
| 現在の各種ナビ設定を記憶でき、設定1~3を選択すると<br>記憶した設定を呼び出せます |            |  |
| 設定  ユーザー                                    | 記憶 治祥茨更 消去 |  |
| 設定丨を消去しますか?                                 |            |  |
| ( <b>は</b> い                                | いいえ        |  |

# 3.知っておいていただきたいこと

## こんなメッセージが表示されたときは

| メッセージ                                                   | 原因                                                                            | 処置                                                        |
|---------------------------------------------------------|-------------------------------------------------------------------------------|-----------------------------------------------------------|
| 自宅が登録されて<br>いません<br>メニューのメモリ<br>地点から登録でき<br>ます          | 自宅が登録されていないと<br>きに、 <mark>自宅に帰る</mark> または<br><mark>自宅周辺</mark> にタッチしたた<br>め。 | 自宅を登録してからお使いください。<br>(184ページ参照)                           |
| 特別メモリ地点が<br>登録されていませ<br>ん<br>メニューのメモリ<br>地点から登録でき<br>ます | 特別メモリ地点が登録され<br>ていないときに、特別メモ<br>リ周辺 ┓~5または特<br>別メモリに行く ┓~5<br>にタッチしたため。       | 特別メモリ地点を登録してからお使い<br>ください。(184ページ参照)                      |
| 該当する電話番号<br>が検索できません<br>確認して修正して<br>下さい                 | 電話番号で地図を呼び出す<br>とき、入力した番号が登録<br>されていないなどの原因<br>で、地図が呼び出せなかっ<br>たため。           | 電話番号を再度入力しなおしても地図<br>が呼び出せないときは、ほかの方法で<br>地図を呼び出してください。   |
| 該当する郵便番号<br>が収録されていま<br>せん<br>確認して修正して<br>下さい           | 郵便番号で地図を呼び出す<br>とき、入力した番号が登録<br>されていないなどの原因<br>で、地図が呼び出せなかっ<br>たため。           | 郵便番号を再度入力しなおしても地図<br>が呼び出せないときは、ほかの方法で<br>地図を呼び出してください。   |
| 該 当するマップ<br>コードが収録さ<br>れていません<br>確認して修正して<br>下さい        | マップコードで地図を呼<br>び出すとき、入力した番<br>号が登録されていないな<br>どの原因で、地図が呼び<br>出せなかったため。         | マップコードを再度入力しなおしても<br>地図が呼び出せないときは、ほかの方<br>法で地図を呼び出してください。 |
| 該当する施設の地<br>点が特定できませ<br>ん<br>周辺の地図を表示<br>します            | 検索された施設の正確な所<br>在地が特定できず、所在地<br>の住所を代表する地点を表<br>示したため。                        | 実際の施設の所在地をご確認ください。                                        |
| メッセージ                                             | 原因                                                                                    | 処置                                                                                              |
|---------------------------------------------------|---------------------------------------------------------------------------------------|-------------------------------------------------------------------------------------------------|
| この縮尺では位置<br>が特定できません<br>詳細な地図に切り<br>替えます          | 1/8万図より広域の地図で<br>目的地、メモリ地点などを<br>設定・登録しようとしたた<br>め。(現在地画面のワン<br>タッチメモリ地点登録の<br>ときを除く) | 目的地、メモリ地点などの設定・登録<br>はできるだけ詳細な地図(1/8万図以<br>下)で行ってください。                                          |
| 付近に案内可能な<br>道路がありません<br>移動してから再操<br>作をお願いします      | 通過道路を指定するとき<br>に、道路情報などにより、<br>通過道路が指定されなかっ<br>たため。                                   | 地図を移動して、道路付近に通過道路<br>を指定してください。                                                                 |
| 目的地周辺に河川<br>などの水域があり<br>ます<br>目的地を移動しま<br>すか?     | 目的地を設定するときに、<br>河川などが近くにあるた<br>め。                                                     | はい。にタッチしたあと、地図を移動<br>して、道路付近に目的地を設定してく<br>ださい。<br>表示されている位置に目的地を設定す<br>るときは、いいえ。にタッチしてくだ<br>さい。 |
| 目的地周辺に線路<br>があります<br>目的地を移動しま<br>すか?              | 目的地を設定するときに、<br>線路が近くにあるため。                                                           | はい。にタッチしたあと、地図を移動<br>して、道路付近に目的地を設定してく<br>ださい。<br>表示されている位置に目的地を設定す<br>るときは、いいえ。にタッチしてくだ<br>さい。 |
| メモリ地点が登録<br>されていません<br>メモリ地点を登録<br>してからお使い下<br>さい | メモリ地点が登録されてい<br>ないときに、メモリ地点で<br>地図を呼び出そうとしたた<br>め。                                    | メモリ地点を登録してからお使いくだ<br>さい。(184ページ参照)                                                              |
| これ以上登録でき<br>ません<br>消去してからお使<br>い下さい               | メモリ地点を登録した数が<br>106カ所のときに、さら<br>に登録しようとしたため。                                          | 不要なメモリ地点を消去してから登録<br>してください。(201ページ参照)                                                          |

# 故障とお考えになる前に

ちょっとした操作のちがいで故障と間違えることがありますので、以下の表 にもとづき、まず確認してください。

処置をしても直らないときは、トヨタ販売店で点検を受けてください。

| 症状                            | 考えられること                                                                                                    | 処置                                                                    |
|-------------------------------|----------------------------------------------------------------------------------------------------|-----------------------------------------------------------------------|
| 走行しても地図が<br>動かない。             | 現在地画面以外になってい<br>ませんか。                                                                                                    | 現在地画面を表示させてください。<br>(57ページ参照)                                         |
| 自車位置マーク 🔊<br>が表示されない。         | 現在地画面以外になってい<br>ませんか。                                                                                                    | 現在地画面を表示させてください。<br>(57ページ参照)                                         |
| GPSマークが表<br>示されない。            | GPS情報を利用できない<br>状態ではありませんか。                                                                                              | 周囲に障害物がない所へ移動するか、<br>GPSアンテナ上部(22ページ参照)<br>に物が置いてあるときは、移動させて<br>ください。 |
| 音声案内が出力さ<br>れない。              | 案内中止になっていません<br>か。                                                                                                    | 目的地案内を中止したときは、目的地<br>案内を再開させてください。<br>(153ページ参照)                      |
|                               | 案内の音量が小さく(音声<br>0FFに)なっていません<br>か。                                                                                       | 音量を大きくしてください。<br>(54ページ参照)                                            |
| モニターの画面中<br>に小さな斑点や輝<br>点がある。 | 液晶パネル特有の現象で<br>す。液晶パネルは非常に精<br>密度の高い技術でつくられ<br>ており、99.99%以上の<br>有効画素がありますが、<br>0.01%以下の画素欠けや<br>常時点灯するものが生じる<br>ことがあります。 | 故障ではありませんので、そのままご<br>使用ください。                                          |

Ⅳ こんなときは

| 症状                                                 | 考えられること                                                                                                    | 処置                                                                                                    |
|----------------------------------------------------|----------------------------------------------------------------------------------------------------|----------------------------------------------------------------------------------------------------|
| エンジン スイッチ<br>を" ON " にし<br>たあと、しばらく<br>画面にムラがある。   | 寒冷時、液晶パネルのバッ<br>クライトの特性上、光ムラ<br>が発生することがありま<br>す。                                                                                               | バックライトが温まれば、数分後には<br>解消されます。                                                                                                    |
| 画面が見にくい。                                           | 画面のコントラスト、明る<br>さ調整は適正ですか。                                                                                                    | コントラスト、明るさを調整してくだ<br>さい。(17ページ参照)                                                                                                    |
| 実際の現在地と異なる場所に自車位置マーク ふが表示されている。(自車位置マーク ふがずすれている。) | 人工衛星の状態、車両の状態<br>態(走行場所や運転条件)<br>などにより、自車位置マー<br>ク(ふ)がずれることがあり<br>ます。また、新設道路など、<br>地図データが実際の道路形<br>状と異なる道路を走行する<br>と、自車位置マーク(ふ)が<br>ずれることがあります。 | しばらく走行すると、マップマッチン<br>グやGPS情報が利用されて、現在地<br>が自動的に修正されます。<br>(場合によっては、数分程度かかること<br>があります。)<br>GPS情報が利用されず、現在地が自<br>動的に修正されないときは、安全な場<br>所にいったん停車して、現在地の修正<br>を行ってください。(206ページ参照) |
| リストの中に目的<br>の名称がない                                 | リストをページごと、また<br>は50音ごとに飛ばして動<br>かしていませんか。                                                                                                    | 1項目ずつ動かしてください。<br>(50ページ参照)                                                                                                    |

# 精度について

以下のようなときは、故障ではありません。

#### — 🔁 知 識

このシステムは、タイヤの回転などをもとにして作動していますので、タイヤを交換すると 精度が悪くなることがあります。

タイヤを交換したときは、自動補正を行ってください。(209ページ参照)

- ■以下のような車両の状態(走行場所や運転条件)のときは、実際 の現在地と異なる場所に自車位置マーク ωが表示されている(自 車位置マーク ω がずれている)ことがあります。
- 角度の小さなY字路を走行しているとき、他方の道に自車位置マーク ↓ が表示されることがあります。
- ●隣の道路に自車位置マーク▲が表示されることがあります。
- ●市街図を表示させているとき、自車位置マーク → やルート表示が反対車 線や道路以外の場所に表示されることがあります。
- ●市街図から市街図以外の縮尺の地図に切り替えたとき、ほかの道路に自車 位置マーク☆が表示されることがあります。
- ●フェリー、車両運搬車などで移動したあと、自車位置マーク ↓ が移動前 の位置になっていることがあります。
- ●バッテリーターミナルを脱着したあと
- ●らせん状の道路を走行しているとき
- 勾配の急な山岳等を走行しているときや急カーブを走行しているとき
- ●地下駐車場や立体駐車場などでの切り返しや、ターンテーブルで回転をしたあと、一般道に出たとき
- ●渋滞・交差点の手前などで、発進・停止を繰り返したときや徐行運転時
- ●砂、砂利、雪道などのすべりやすい道路を走行しているとき
- ●タイヤチェーンを装着して走行しているとき
- ●タイヤを交換したとき(とくにスタッドレスタイヤ使用時)
- ●指定サイズ以外のタイヤを使用したとき
- ●タイヤの空気圧が4輪とも指定の空気圧でないとき

- 摩耗したタイヤに交換したとき (2シーズン目以降のスタッドレスタイヤなど)
- ●ビルの近くを走行したとき
- ルーフキャリヤを取りつけたとき
- ●高速走行中、長距離のルート探索を行ったとき

以上のようなときでも、しばらく走行すると、マップマッチングやGPS情 報が利用されて、現在地が自動的に修正されます。(場合によっては、数分 程度かかることがあります。)

■探索条件や走行場所により、以下のように適切な目的地案内が行われないことがあります。

- ●直線道路走行中に、直進の案内が行われることがあります。
- ●交差点で曲がるのに、案内が行われないことがあります。
- ●案内が行われない交差点があります。
- Uターン禁止の場所で、Uターンするルートの案内が行われることがあり ます。
- ●実際には通行できない道(進入禁止の道路、工事中の道路など)の案内が 行われることがあります。
- ●目的地までの道路がなかったり、細い道路しかないときは、目的地から離れた所までしか目的地案内が行われないことがあります。
- ●ルートからはずれたとき(手前の交差点などで曲がったときなど)、音声 案内が誤って出力されることがあります。

#### ■ルート再探索時、以下のようなことがあります。

- ●再探索時のルートの表示が、次の右左折までに間に合わない。
- ●高速走行時の再探索時間が長い。
- ●再探索時に、ルートが遠まわり(大まわり)になる。
- 通過するはずの目的地を通らずに最終の目的地に向かうとき、再探索する と、通過するはずの目的地へもどるルートが表示される。
- ●再探索しても、ルートがかわらない。
- ルートが探索されない。

# V VICS

# 1.VICSの概要

# VICSとは

VICS (Vehicle Information and Communication System:道路交通情報通信システム)は、渋滞や事故・工事・所要時間・駐車場混雑状況などの道路交通情報をリアルタイムに送信し、ナビゲーションなどの車載のモニターに表示するシステムです。また、道路交通情報の提供を通して、安全性の向上・交通の円滑化による環境の保全などを促進することを目的としています。

#### VICSサービスの仕組み

∨ I C S は大きく分けて「情報収集」、「情報処理・編集」、「情報提供」、「情 報活用」の4つのブロックから成り立っています。

情報収集

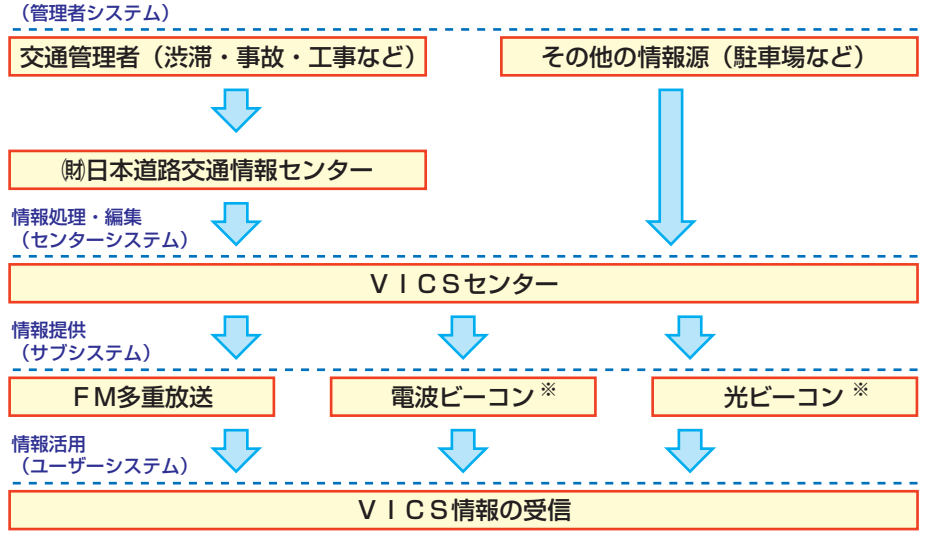

VICSリンクデータベースの著作権は、財団法人 日本デジタル道路地図 協会・財団法人 日本交通管理技術協会(TMT)が有しています。

VICS、およびこの機器に付与された ℯ♪ vos のロゴマークは財団法人 道 路交通情報通信システムセンターの登録 商標です。

※ 電波ビーコン・光ビーコンは、販売店装着オプションのビーコンユニットを装着したときのみ受信することができます。

# VICSについて

**VICSのメディア** 

VICSは、FM多重放送・電波ビーコン\*・光ビーコン\*の3つのメディアを受信することができます。

●3つのメディアはそれぞれ特長が異なります。

※ 電波ビーコン・光ビーコンは、販売店装着オプションのビーコンユニットを装着したときのみ受信することができます。

#### ■FM多重放送

FM多重放送は、VICS提供FM放送局(NHK-FM)から電波の届く 範囲の車両にVICS情報の提供が行われます。

#### ■電波ビーコン ※

電波ビーコンは、おもに高速道路の路側に設置されており、その地点を通過 する車両にVICS情報の提供が行われます。

●高速道路のVICS電波ビーコン(2.4GHz)による情報提供は2022 年3月31日に終了し、ITSスポットによる情報提供に移行します。詳しくは、国土交通省道路局のITSスポットサービスサイトをご覧ください。

#### ■光ビーコン ※

光ビーコンは、おもに一般道の各車線ごとに設置されており、その車線を通 過する車両にVICS情報の提供が行われます。

#### VICSの運用時間

24時間。

ただし、FM多重放送は、第1、第3月曜日のAM1:00~5:00の間は メンテナンスのため休止する場合があります。

●休止時間については、VICS FM多重放送の「お知らせ」で案内します。 ●VICSの運用時間は予告なく変更・廃止されることがあります。

#### VICS情報を受信できないとき

このDVDボイスナビゲーションのVICSは、FM多重放送のみを利用す るシステムのため、以下のようなときは、VICS情報が受信されません。 ●AM放送(交通情報放送を含む)を受信しているとき ●VICS提供FM放送局以外のFM放送を受信しているとき ●オーディオの電源がOFFのとき ●TV映像をご覧になっているとき また、上記のとき以外でも、VICS情報が受信されないことがあります。そ の場合、オーディオの選局で、VICS提供FM放送局を選択してください。

# 知っておいていただきたいこと

- ●提供されるVICS情報はあくまでも参考としてください。(提供される VICS情報は、最新ではないことがあります。)
- ●電波や光の信号がうまく受信されないときは、一部の表示が乱れることがありますが、新しい信号が正しく受信されれば正しい表示に更新されます。
   ●VICSの表示内容は、VICSセンターが提供していますので、本書の画面と実際の画面は異なることがあります。
- ●VICS情報が発信されている地域により、情報の内容は異なります。

●VICSによる交通情報(渋滞や混雑の矢印など)の地図への表示は、毎年、追加・更新・削除され、その削除された部分は経年により、一部の情報が表示されなくなることがあります。

#### FM多重放送特有の事項

- F M多重放送は、一定周期で情報が更新されますので、情報が揃うのに時 間がかかることがあります。
- ●以下のようなときは、VICS情報が受信されないことがあります。
  - トンネルの中にいるとき
  - ●高層ビルの谷間にいるとき
  - ●高架道路の下にいるとき
  - ●盆地にいるとき
  - 大型車とすれちがったとき

#### 電波ビーコン特有の事項

●電波ビーコンは、直線的にしか電波が届きません。

- ●以下のようなときは、VICS情報が受信されないことや誤って受信され ることがあります。
  - ●電波ビーコンを発信する路側に街路樹が茂っているとき
  - トンネルの中にいるとき
  - 高架道路の下にいるとき
  - ●大型車と並んで走行しているとき
  - ●アンテナ付近に障害物があるとき
  - ●高速道路の下の一般道を走行しているとき、高速道路の電波ビーコンが 受信されることがあります。

#### 光ビーコン特有の事項

以下のようなときは、VICS情報が受信されないことや誤って受信される ことがあります。 ●太陽と重なったとき ●雪が積もっているときやフロントガラスがよごれているとき ●アンテナ付近に障害物があるとき

#### VICSの用語

より有効にVICSを利用していただくために、以下の用語の説明をご一読 ください。

#### ■緊急情報

津波情報などの緊急に伝達される必要のある情報の場合、このシステムでは、 ほかの情報より優先して提供・表示されます。

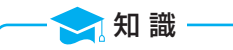

- F M多重にて緊急情報を受信すると、自動的に緊急情報の表示画面に切り替わります。 (オーディオの電源がOFFのときは切り替わりません。) また、販売店装着オプションのビーコンユニットを装着し、電波ビーコン・光ビーコンに
- て緊急情報を受信した場合は、オーディオの電源をOFFにしていても割り込み情報を表示します。
- ●緊急情報を連続して受信しているときはもとの表示画面に戻すことができません。もとの 表示画面に戻したいときは、オーディオの電源をOFFにしFM多重放送の受信を中止し てください。

#### ■交通情報関連の用語

- (1) 渋滞:交通の流れが非常に悪い状態を示します。
- (2) 混雑:交通の流れがやや悪い状態を示します。

#### ■駐車場・SA・PA関連の用語

- (1) 空車: 駐車場(SA・PA)の利用が可能な状態を示します。
- (2) 混雑: 駐車場(SA・PA) において、利用率が高い状態を示します。
- (3) 満車: 駐車場(SA・PA) において、ほぼ満車の状態を示します。
- (4) 不明: 駐車場(SA・PA)の情報がない状態を示します。
- (5) 閉鎖: 駐車場が閉鎖されている状態を示します。

## VICSの問い合わせ先

#### ■以下の内容は、トヨタ販売店にご相談ください。

- ●VICS車載機の調子・機能・使用方法・その他に関するもの。
- ●VICS情報の表示に関するもの。
- ●VICSのサービスエリアに関するもの。
- ●その他上記に類するもの。

#### ■以下の内容は、VICSセンター\*にご相談ください。

●VICS文字情報・VICS図形情報に関するもの。

●VICSの概念・事業計画(サービスエリアの計画)に関するもの。

# ※ VICSセンター ●電話番号(受け付け時間…9:30~17:45、土曜・日曜・祝日を除く) 0570-00-8831(全国共通・PHSを除く) ●FAX番号(受け付け時間…24時間) 03-3562-1719 ●ホームページ 次のアドレスでも連絡先をご覧いただけます。 http://www.vics.or.jp/ 連絡先およびアドレスは、予告なしに変更・休止することがあります。

ご了承ください。

| 表示      | 道路の種類    | 記号             | 駐車 |
|---------|----------|----------------|----|
|         | ⅤⅠCS対象道  | <u>D</u>       | 駐車 |
|         | VICS非対象道 | Ω              | 駐車 |
| *       | 通行止めの区間  | <mark>D</mark> | 駐車 |
| <b></b> | 渋滞している道路 | Ω              | 駐車 |
|         | 混雑している道路 | Ĕ              | 駐車 |
|         | すいている道路  | SA<br>PA       | SA |

**VICS記号・表示について** 

※夜画のときは白色で表示されます。

| 記号       | 駐車場・SA・PA情報 |  |
|----------|-------------|--|
| Р        | 駐車場(空車)     |  |
| Ρ        | 駐車場(混雑)     |  |
| Ρ        | 駐車場(満車)     |  |
| Ρ        | 駐車場(不明)     |  |
| R        | 駐車場(閉鎖)     |  |
| SA<br>PA | SA·PA(空車)   |  |
| SA<br>PA | SA・PA(混雑)   |  |
| SA<br>PA | SA·PA(満車)   |  |
| SA<br>PA | SA·PA (不明)  |  |
| SA<br>PA | SA·PA(閉鎖)   |  |

V V L Cs

| 記号         | 規制情報   |
|------------|--------|
| ×          | 事故     |
| 2          | 故障車    |
|            | 路上障害   |
| 0          | 注意     |
| 0          | 地震警戒宣言 |
| K          | 工事     |
| ۲          | 火災     |
| <b>•</b>   | লয     |
| Ř          | 凍結     |
| ë          | 雪      |
| •          | 作業     |
| 8          | 通行止め   |
| 8          | 右折禁止   |
| 8          | 左折禁止   |
| •          | 直進禁止   |
| K          | 片側交互通行 |
| <u>ě8</u>  | チェーン規制 |
| •          | 進入禁止   |
| 1          | 対面通行   |
| <u>/11</u> | 車線規制   |

| 記号 | 規制情報     |
|----|----------|
| ▼  | 徐行       |
| X  | 入口閉鎖     |
| 8  | 大型車両通行止め |
| ₹  | 入口規制     |
| ×  | 出口規制     |
| 8  | 速度規制     |
| 15 | イベント     |

●表示される記号・表示の位置は実際と異なることがあります。また、 複数のVICS情報が代表して1 つの記号で表示されることがあります。 表示変更

R

.

周辺施設

樹一名日

# 2.VICS情報の表示

⇒戻る

# VICS情報の表示の設定

地図を表示させているときに、
 表示変更にタッチします。

**2 VICS** にタッチします。

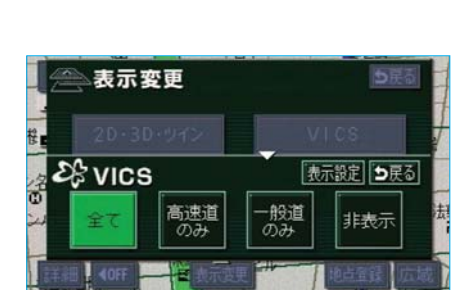

3 表示設定 にタッチします。

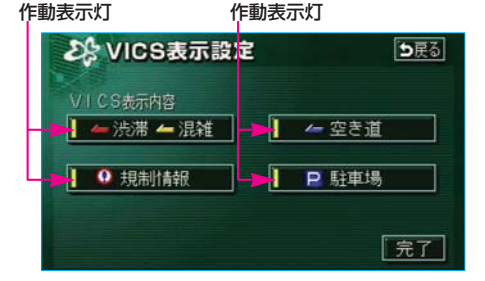

- 4 VICS情報を表示させる項目の タッチスイッチにタッチします。
   渋滞・混雑…渋滞・混雑してい る道路の表示
   空き道…空いている道路の 表示
   規制情報…事象・規制のある 道路の表示
   駐車場……駐車場情報の表示
  - ●「表示する」にしたときは、作 動表示灯が点灯します。
- 5 <u>完了</u>にタッチします。

| ●VICS情報表示                                                                                                    | VICS情報の表示                                                                                                    |
|----------------------------------------------------------------------------------------------------|----------------------------------------------------------------------------------------------------|
|                                                                                                    | 地図にVICS情報(VICS記<br>号・表示)を表示させることができ                                                                                                    |
|                                                                                                    | ます。<br><b> 一 つ</b> 知識                                                                                                    |
| ● 100 172 10 白土林 第7 11 1 1 1 1 1 1 1 1 1 1 1 1 1 1 1 1 1                                                                                                     | ●1/8万図より詳細な地図で表示させるこ<br>とができますが、VICS記号によって<br>は、1/8万図では表示されない記号もあ                                                                              |
| <ul> <li>VICS情報表示(ハイウェイモード)</li> <li>東名高姓道路</li> <li>東名高姓道路</li> <li>東海合本地</li> <li>東海合本地</li> <li>東海合本地</li> <li>東海合本地</li> <li>東海合本地</li> <li>東海合本地</li> <li>東海合本地</li> <li>東京</li> <li>東京</li></ul> | ります。<br>●VICS情報の表示で、 <mark>一般道のみ</mark> に<br>設定しているときは、ハイウェイモー<br>ド(66ページ)でもVICS情報が表<br>示されます。 <mark>非表示</mark> に設定していると<br>きは、VICS情報は表示されません。 |
| 1976<br>第139日<br>詳細 OFF A 表示変更 再探索 地点登録 広域                                                                                                    |                                                                                                    |

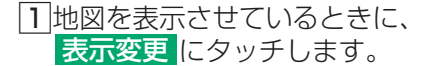

2 VICS にタッチします。

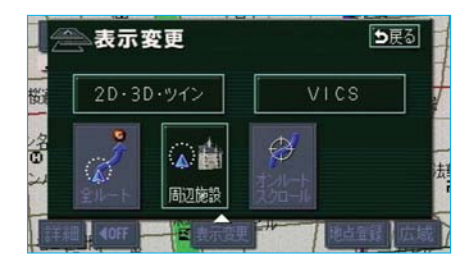

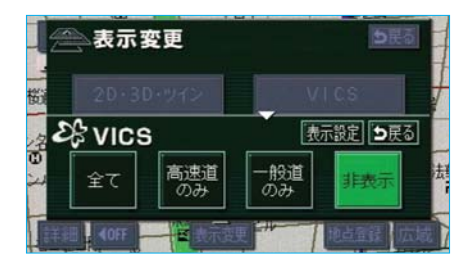

3 全て(一般道・高速道路両方)・
 高速道のみ(高速道路のみ)・
 一般道のみ(一般道のみ)のいず
 れかにタッチします。
 ●タッチしたタッチスイッチの色が明るくなります。

V V I Cs

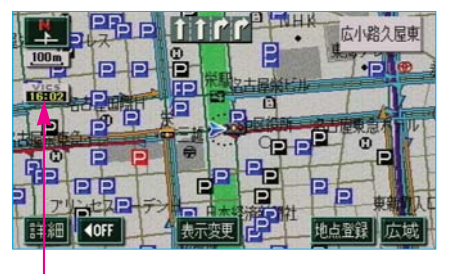

[4] 地図にタイムスタンプが表示され ます。

タイムスタンプ

## タイムスタンプ

- ●タイムスタンプは、VICS情報が提供された時刻を示しています。 (VICS情報が受信された時刻ではありません。)
- ●タイムスタンプは、VICS情報が継続して受信されないと、約30分後 に自動的に消去され([--:--]の表示になり)ます。
- ●VICS情報が受信されていて、地図に表示する情報がないときも、表示が --:-- になります。
- ●ルート上(約10km以内)にVICS情報があるときは、色がかわります。 (目的地案内中で、現在地がルート上にあるときのみ。)
  - 赤色(<mark>8:00</mark>)…渋滞情報があります。
  - 橙色(8:00)…混雑情報があります。
  - 黄色(<mark>8:00</mark>)…交通規制情報があります。
- F M多重放送が受信されていないときは、V I C Sの文字が灰色になります。
- ●タイムスタンプが緑色になっているときにタッチすると、渋滞・規制音 声案内を出力させることができます。(231ページ参照)

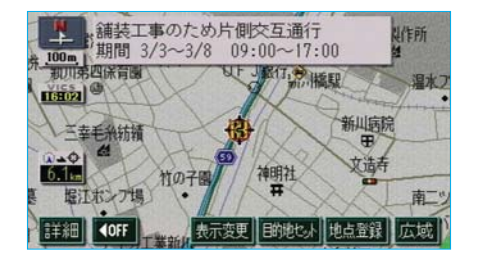

## VICS記号の内容の表示

規制情報の記号、または駐車場情報 の記号にタッチすると、VICS記 号の内容と現在地からの直線距離が 表示されます。

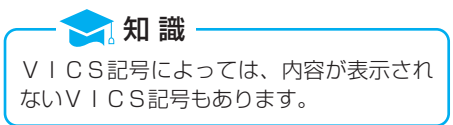

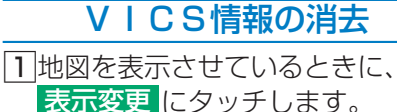

**2 VICS** にタッチします。

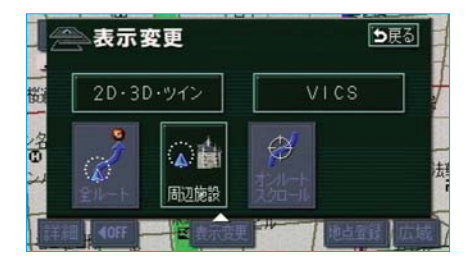

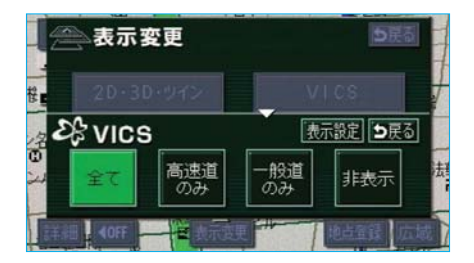

③ 非表示にタッチします。
 ●タイムスタンプも表示されなくなります。

# 渋滞・規制音声案内

ルート上(約10km以内)のVICS 情報の案内が音声で出力されるように することができます。(目的地案内中 で、現在地がルート上にあるときのみ)

以下のようなときに、音声案内が出 力されます。

#### 〔音声案内の例〕

車線規制中です。」

●VICS表示がある地点では、
 「およそ1km先、渋滞があります。」
 ●VICS記号のある地点では、
 「およそ5km先、電気工事のため、

音声案内はあくまでも参考としてく

ださい。

知識
 上記の〔音声案内の例〕は一般的なものであり、状況などにより異なった音声案内が出力されることがあります。
 自車位置が正確に特定できないときなどに、音声案内が出力されなかったり、まれに遅れたり、誤った音声案内が出力されることがあります。

# 渋滞・規制音声案内のON・OFF

渋滞・規制音声自動発声をON(出力する)にするか、OFF(出力しない)にするか、選ぶことができます。
 メニュー画面(48ページ)で、
 各種設定にタッチします。

|          | 各種設定            | 初期状態 ち戻る      |
|----------|-----------------|---------------|
| <b>R</b> | VICS渋滞・規制音声自動発声 | <u>する</u> しない |
| 2        | 自動音声案内          | するしない         |
| -        | 県境案内            | する しない        |
|          | 踏切警告            | する 1000       |
| ¥        | 合流警告            | する しない        |
| *        | カーブ警告           | する 💹 完了       |

#### 2 V I C S渋滞・規制音声自動発声 のする、またはしないにタッチ します。

●タッチしたタッチスイッチの色が明るくなります。

3 完了 にタッチします。

初期状態にタッチすると、すべてのナビ設定の項目が初期設定の状態にもどります。

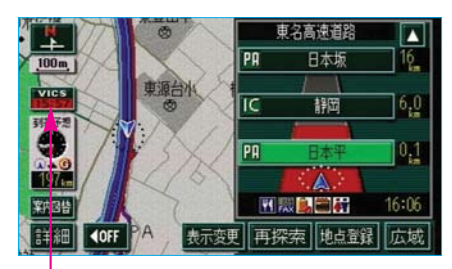

タイムスタンプ

## 渋滞・規制音声案内の再出力

ー度出力された渋滞・規制音声案内 を再度出力させることができます。 地図を表示させているときに、タイ ムスタンプにタッチします。

●一度音声案内が出力されるとタイムスタンプが緑色(タッチスイッチ)になり操作することができます。

 ・知 識
 VICS渋滞・規制音声自動発声がしない

 に設定されていても、タイムスタンプが緑

 色になっていれば、タッチすると渋滞・規

 制音声案内を出力させることができます。

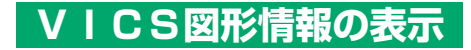

1メニュー画面(48ページ)で、 **VICS** にタッチします。

2 FM図形 にタッチします。

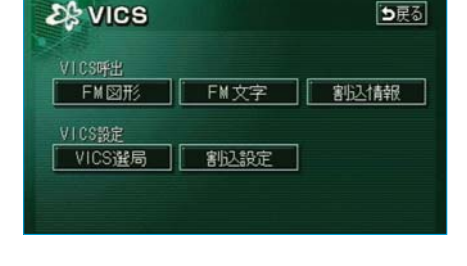

ち戻る

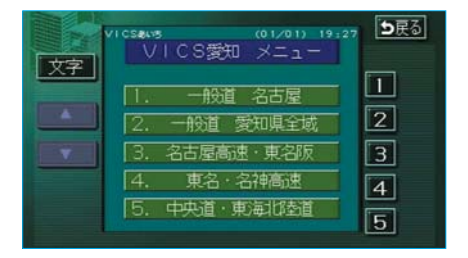

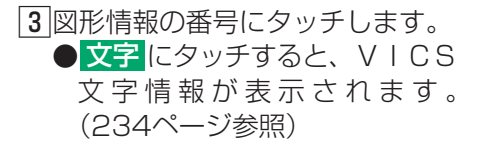

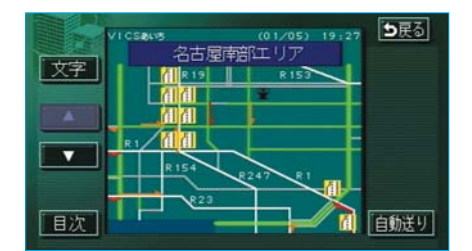

- 4 ▲ ・ ▼ 、または 自動送り に タッチします。 前回図形情報を表示させたときに 自動送りを選択していると、情報 を表示すると同時に自動送りが開 始されます。
  - ●▲ · ▼にタッチすると、図形 情報のページを1ページずつ送 ることができます。
  - 自動送り にタッチすると、図 形情報が自動で送られます。す べての情報が表示されたあと は、最初のページにもどります。 走行中は自動送りできません。

- ●図形情報の自動送りを中止する ときは、停止にタッチします。 また、自動送り中に▲・▼に タッチして、図形情報を送った ときは、自動送りは中止されま す。
- ●文字にタッチすると、VICS 文字情報が表示されます。(次 ページ参照)
- ●目次にタッチすると、③の画面が表示されます。

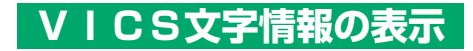

メニュー画面(48ページ)で、
 VICS にタッチします。

2 FM文字 にタッチします。

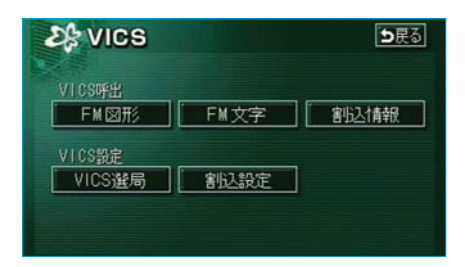

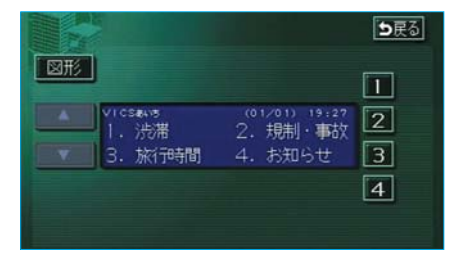

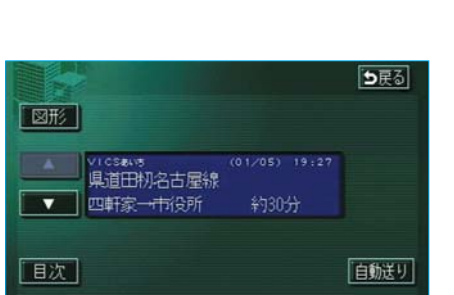

③文字情報の番号にタッチします。
 ●図形にタッチすると、VICS
 図形情報が表示されます。
 (232ページ参照)

- ▲ ・ ▼、または 自動送り に タッチします。 前回文字情報を表示させたときに 自動送りを選択していると、情報 を表示すると同時に自動送りが開 始されます。

   ▲ ・ ▼にタッチすると、文字
  - ●▲・▲にタッナすると、又字 情報のページを1ページずつ送 ることができます。
  - 自動送り にタッチすると、文字情報が自動で送られます。すべての情報が表示されたあとは、最初のページにもどります。 走行中は自動送りできません。

- ◆文字情報の自動送りを中止する ときは、「停止」にタッチします。 また、自動送り中に▲・▼に タッチして、文字情報を送った ときは、自動送りは中止されま す。
- ●図形にタッチすると、VICS
   図形情報が表示されます。
   (232ページ参照)
- ●目次にタッチすると、③の画 面が表示されます。

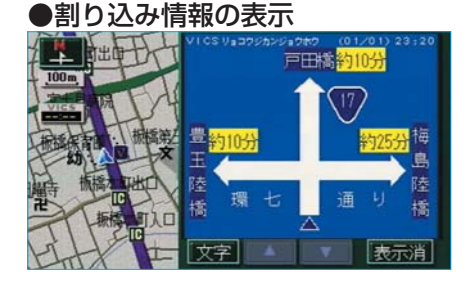

## 割り込み情報 (ビーコン即時案内)の表示

ビーコンユニットを装着したときのみ

ビーコンからのVICS情報が受信 されたとき、VICS文字情報(ま たは図形情報)を自動的に表示させ ることができます。

- **▼**・ **▲** にタッチして、割り込み 情報を切り替えます。
  - 文字情報と図形情報の両方の 割り込み情報があるときは、
     図形(図形情報を表示させているときは文字)にタッチして、表示させる情報を切り替えます。
- ●表示消にタッチする、または約 15秒以上操作しなかったときは、 もとの画面にもどります。
  - 表示時間は調整することができま す。表示時間の調整は、238ペー ジ「割り込み情報の表示時間調整」 をご覧ください。

── 知 識 ──

- ●表示させている画面により、割り込み情報が表示されないことがあります。
   ●高速道路走行中などの割り込み情報の表
- 「は、2022年3月31日に終了します。 (221ページ参照)

#### 割り込み情報の表示の ON・OFF

2 割込設定 にタッチします。

| Es vics        |      | <b>ら</b> 戻る |
|----------------|------|-------------|
| VICS呼出<br>FM図形 | FM文字 | 割込情報        |
| VICS設定         |      |             |
| VICS選局         | 割込設定 |             |

| 23割込設定        | <b>5</b> 戻る   |
|---------------|---------------|
| 注意警戒情報 自動割込   | する しない        |
| ビーコン文字情報 自動割込 | <u>する</u> しない |
| ビーコン図形情報 自動割込 | するしない         |
| 自動割込みの表示時間    | ◀ 15秒 ▶       |
|               | 完了            |

③割り込み情報の項目のする、またはしないにタッチします。
 ●タッチしたタッチスイッチの色が明るくなります。

●注意警戒情報 注意警戒情報の表示 ●ビーコン文字情報 文字情報の表示 ●ビーコン図形情報 図形情報の表示

4 <mark>完了</mark>にタッチします。

割り込み情報をOFF(表示しない)にしていても、緊急情報が受信されたときは、自動的に文字情報(または図形情報)が表示されます。

## 割り込み情報の表示時間調整

割り込み情報が表示されてから、も との画面にもどるまでの時間を調整 することができます。

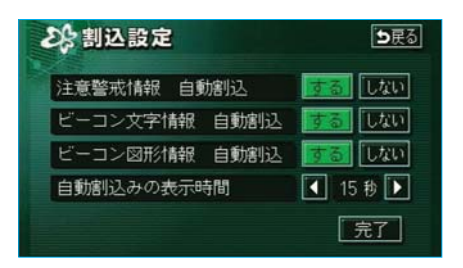

 「割り込み情報の表示のON・ OFF」③で表示された画面で、 自動割込みの表示時間の▶、または▲にタッチして調整します。
 ●表示時間を長くするときは▶、 短くするときは▲にタッチします。(タッチするたびに、5秒 すつ変更されます。)

完了にタッチします。

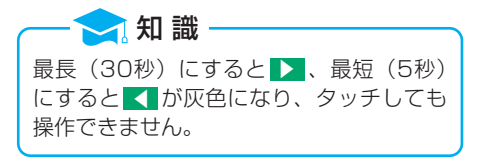

#### 割り込み情報の呼び出し

割り込み情報をOFF(表示しない) にしているときに、受信された割り 込み情報を表示させることができま す。また、一度表示された割り込み情 報を再度表示させることもできます。

- メニュー画面(48ページ)で、
   VICS にタッチします。
- ▶ F.3
   ♥ I CS 呼出
   ▶ F.M 文字 割込情報
   ♥ I CS 設定
   ♥ I CS 遂局 割込設定
- 2 割込情報 にタッチします。

2. 知 識 提供時刻より約30分以上経過した割り込 み情報は、表示させることができません。

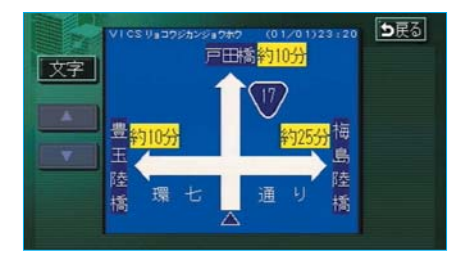

 3 ▼・▲にタッチして、割り込み 情報を切り替えます。
 ●文字情報と図形情報の両方の 割り込み情報があるときは、
 図形(図形情報を表示させて いるときは文字)にタッチし て、表示させる情報を切り替え ます。

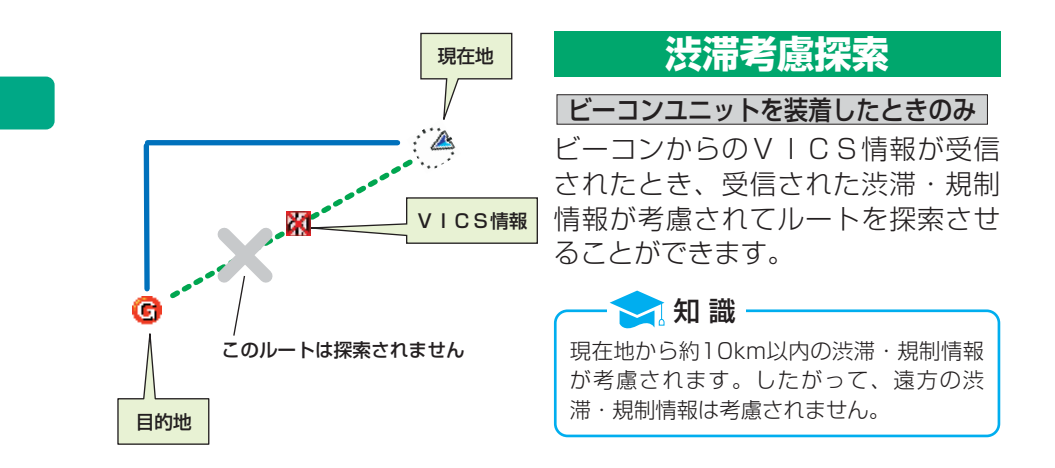

## 渋滞考慮探索のON・OFF

渋滞考慮探索をON(する)にする か、OFF(しない)にするか、選 ぶことができます。

メニュー画面(48ページ)で、
 各種設定にタッチします。

- 2渋滞考慮探索のする、またはしないにタッチします。
  - タッチしたタッチスイッチの色が明るくなります。
- 3 完了 にタッチします。

#### 🔁 知 識

初期状態 にタッチすると、すべてのナビ 設定の項目が初期設定の状態にもどりま す。

|   | 各種設定        | 初期状態、も戻る         |
|---|-------------|------------------|
| 1 | 他モード時の案内    | <u>106</u>       |
| 1 | 操作説明音声      | <u>する</u> しない    |
| T | ハートフル音声     | <u>する</u> しない    |
| l | 自動再探索       | <u>する</u> しない    |
| ¥ | 法滞考慮探索      | <b>する</b> しない    |
| * | 季節規制メッセージ表示 | <b>する</b> しない 完了 |

# 3.放送局の選択

# 放送局の選択

VⅠCS情報を提供しているFM放送局を選ぶことができます。

メニュー画面(48ページ)で、
 VICS にタッチします。

2 VICS選局にタッチします。

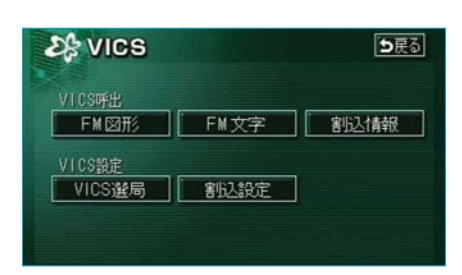

#### ●自動選択時

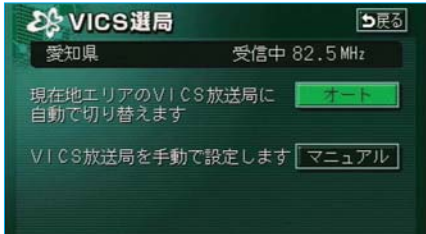

#### ●手動選択時

| <b>と</b> <sup>●</sup> VICS選局 | <b>5</b> 戻る  |
|------------------------------|--------------|
| 愛知県                          | 受信中 82.5 MHz |
| ▲ 岐阜県                        |              |
| 静岡県                          | マニュアル        |
| 爱知県                          |              |
| 三重県                          |              |
| ▼ 滋賀県                        | 完了           |

表示される画面は、前回選択していたモード(自動選択、または手動選択)により異なります。
 通常は、オート(自動選択)にしておいてください。「オート」で受信されないときのみ、マニュアル(手動選択)で放送局(または放送エリア)を選択してください。

## 自動選択

現在地がある都道府県の、VICS 提供FM放送局が受信され、現在地 を移動させると、自動的に放送局が 切り替わります。

「**放送局の選択」**で表示された手動選 択時の画面で、 オート にタッチし ます。

## 手動選択(エリア選択)

選んだ都道府県のVICS提供FM放送局が受信されます。受信状態がかわると、選んだ都道府県内で自動的に放送局が切り替わります。

- 「放送局の選択」で表示された自 動選択時の画面で、マニュアル にタッチします。
- 2 受信させる放送局のある都道府県 名にタッチします。
  - ●放送局の電波が受信されると、 「受信中」が表示されます。
- 3 <mark>完了</mark>にタッチします。

#### 手動選択(周波数選択)

選んだ周波数の放送局が受信されま す。受信状態がかわっても自動的に 放送局は切り替わりません。

- 「放送局の選択」で表示された自 動選択時の画面で、マニュアル にタッチします。
- 2 TUNE▲ ・ TUNE▼ にタッ チして、放送局の周波数を選びま す。
  - ●放送局の電波が受信されると、 「受信中」が表示されます。
- 3 完了 にタッチします。

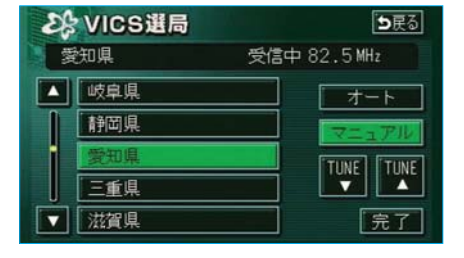

| 26 | VICS選局 | <b>⊅</b> 戻る  |
|----|--------|--------------|
|    |        | 受信中 82.5 MHz |
|    | 岐阜県    |              |
|    | 靜岡県    | マニュアル        |
| i  | 愛知県    |              |
|    | 三重県    |              |
|    | 滋賀県    | 完了           |

# MEMO

# デジタルテレビ

| はじめに          |
|---------------|
| B-CASカードについて  |
| 246           |
| 地上デジタルテレビ     |
| 放送について24/     |
| 地上デジタルテレビ     |
| 放送について247     |
| リモコンについて249   |
| リモコンについて249   |
| リモコン250       |
| リモコンでデジタルテレビを |
| 操作するには251     |
| 画面に表示される      |
| スイッチの操作251    |
| 初回起動時の設定252   |
| 初回起動時の設定252   |
|               |

| 地上デジタルテレビの操作             |
|--------------------------|
| 253                      |
| 地上デジタルテレビを<br>ご覧になる前に253 |
| 音量・音質・画面の調整              |
|                          |
| デジタルテレビモードに              |
| するには254                  |
| チャンネルの選択256              |
| 番組の選択258                 |
| チャンネルを                   |
| 記憶させるには259               |
| 音声多重放送の音声                |
| モードの切り替え261              |
| 画面表示・音声の                 |
| 切り替え262                  |
| 放送局からの                   |
| お知らせについて264              |
| 緊急警報放送(EWS)を             |
| 見る265                    |
| EPG(電子番組表)を              |
| 見る265                    |
| データ放送を見る267              |
| データ放送を操作する…268           |
| ブックマーク機能について             |
| 269                      |

244

| 275            |
|----------------|
| アンテナインジケータの    |
| 表示を切り替える275    |
| 初期設定をする276     |
| 初期設定画面に        |
| 切り替える276       |
| 機能設定をする277     |
| 受信したメールを見る…283 |
| B-CASカードの      |
| 動作確認285        |
| 個人情報を消去する287   |
| 画面位置を調整する288   |
|                |

## 知っておいて

| いただきたいこと289 |
|-------------|
| こんなメッセージが   |
| 表示されたときは289 |
| 故障とお考えになる前に |
|             |
| 地上デジタルテレビ   |

放送の用語………291

# はじめに

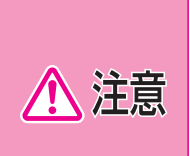

本機は各種データをデジタルテレビチューナーに保存します。本機の故 障・修理、誤作動、または不具合等により、保存されたデータ等が変 化・消失する場合があります。 お客様が保存されたデータについて、正常に保存できなかった場合の データの補償、および直接・間接の損害に対して、当社は一切の責任 を負いません。あらかじめご了承ください。

# **B-CASカードについて**

本機には、地上デジタルテレビ放送の著作権保護方式に対応するため、B-CASカードが内蔵されています。このカードの所有権は、株式会社ビーエ ス・コンディショナルアクセスシステムズ(以下、B-CAS社)に帰属して おり、その使用に関する事項は「使用許諾契約約款」によります。より詳しい 情報は、B-CAS社のホームページ(http://www.b-cas.co.jp)をご覧 ください。

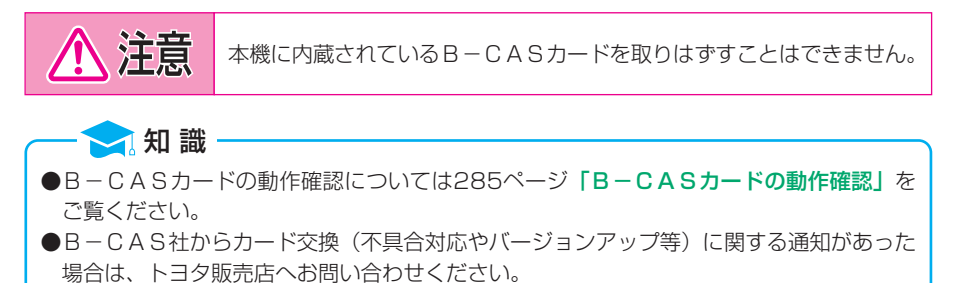

# 地上デジタルテレビ放送について

地上デジタルテレビ放送について

地上デジタルテレビ放送は、1つのチャンネルが13の「セグメント」という単位で分割されています。一般的に、地上デジタルテレビ放送は12セグ メントを使用した、ハイビジョン映像(HDTV)や標準映像(SDTV) の放送を指します。1セグメントはワンセグ放送と呼ばれる携帯・移動体向 けの放送に使用されます。

標準映像の番組は4セグメントを使用するため、最大で3つの番組を同時に提供するマルチ編成や、1つの番組で最大で3つの映像を提供するマルチビュー 放送を行うことができます。

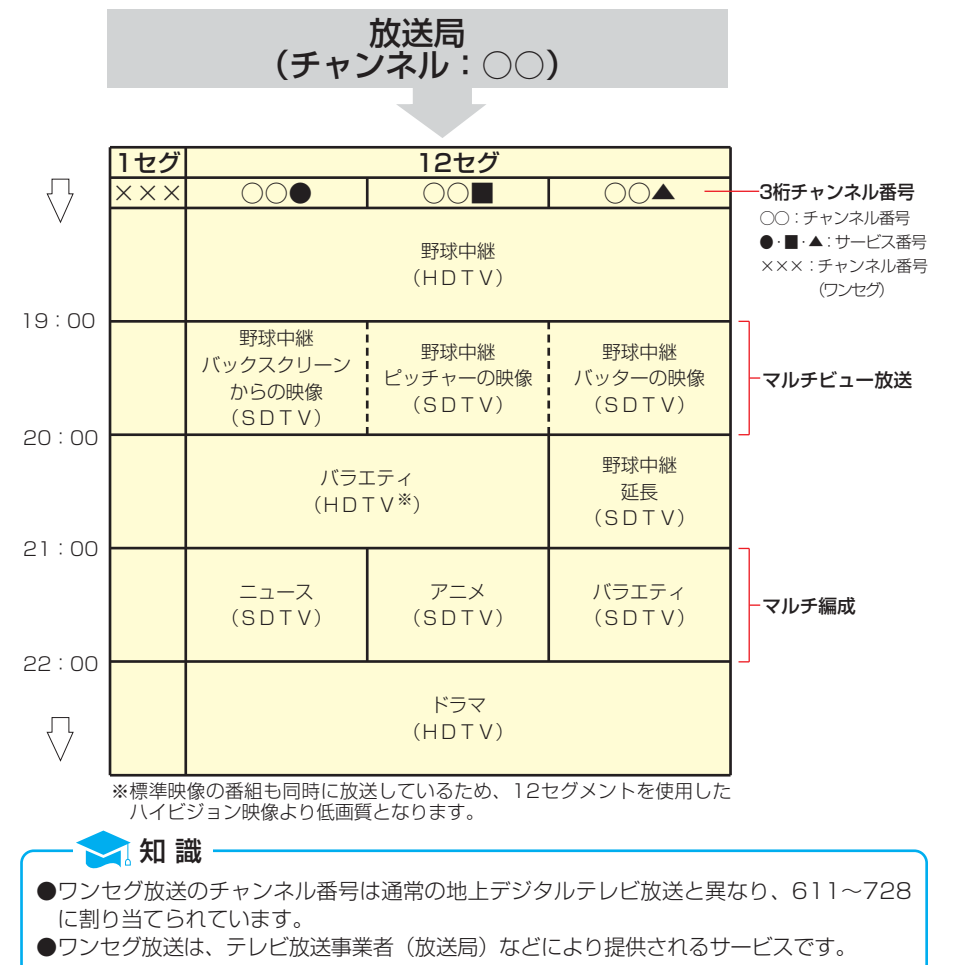

## チャンネル・サービス番号の表示について

本機は受信している番組を、2桁のチャンネル番号と1桁のサービス番号を 合わせた、3桁チャンネル番号で表しています。

●チャンネル番号…各地域の放送局に割り当てられているリモコンの番号で す。チャンネル番号の切り替えについては256ページ 「プリヤットチャンネルでの選択」参照。

●サービス番号…チャンネル内の番組に割り当てられた番号です。サービス 番号の切り替えについては258ページ**「番組の選択」**参 照。

3桁チャンネル番号

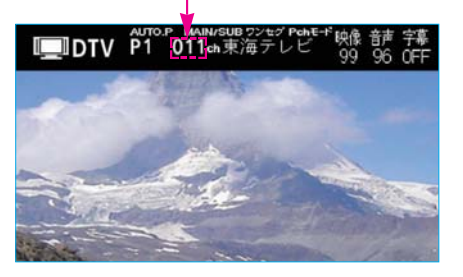

#### ■物理チャンネルについて

物理チャンネルとは、各放送局が実際に送信している固有のチャンネルのこ とです。本機はリモコンに割り当てられたチャンネルの他に、物理チャンネ ルを切り替えて番組を選ぶことができます。

- ●物理チャンネルの切り替えについては256ページ「TUNEスイッチでの選択」参照。
- ●本機では、放送していないチャンネルを選択している場合、放送局名として物理チャンネルが表示されます。

- 🔁 知 識

地上アナログテレビ放送は、リモコンに割り当てられているチャンネルと、各放送局が実際 に送信しているチャンネル(物理チャンネル)が同じでした。 地上デジタルテレビ放送は地上アナログテレビ放送と異なり、リモコンに割り当てられた

地上デンダルテレビ放送は地上ゲノログテレビ放送と異なり、リモコンに割り目とられた チャンネルと、各放送局が実際に送信しているチャンネルが異なります。

●東海テレビの場合

|             | リモコンに割り当てら<br>れているチャンネル | 物理チャンネル |
|-------------|-------------------------|---------|
| 地上アナログテレビ放送 | 1                       | ]       |
| 地上デジタルテレビ放送 | ]                       | 21 (15) |

# リモコンについて

# リモコンについて

地上デジタルテレビ放送はDVD・テレビリモコンの各スイッチを押して 操作します。また、画面上に表示されるスイッチもリモコンで操作します。 前席と後席にそれぞれ1つずつリモコンがあります。

リモコンの収納・操作・電池について

前席

**「DVD・テレビリモコン」**(12ページ)をご覧ください。

後席

「リヤ エレクトロマルチビジョン」(484ページ)をご覧ください。

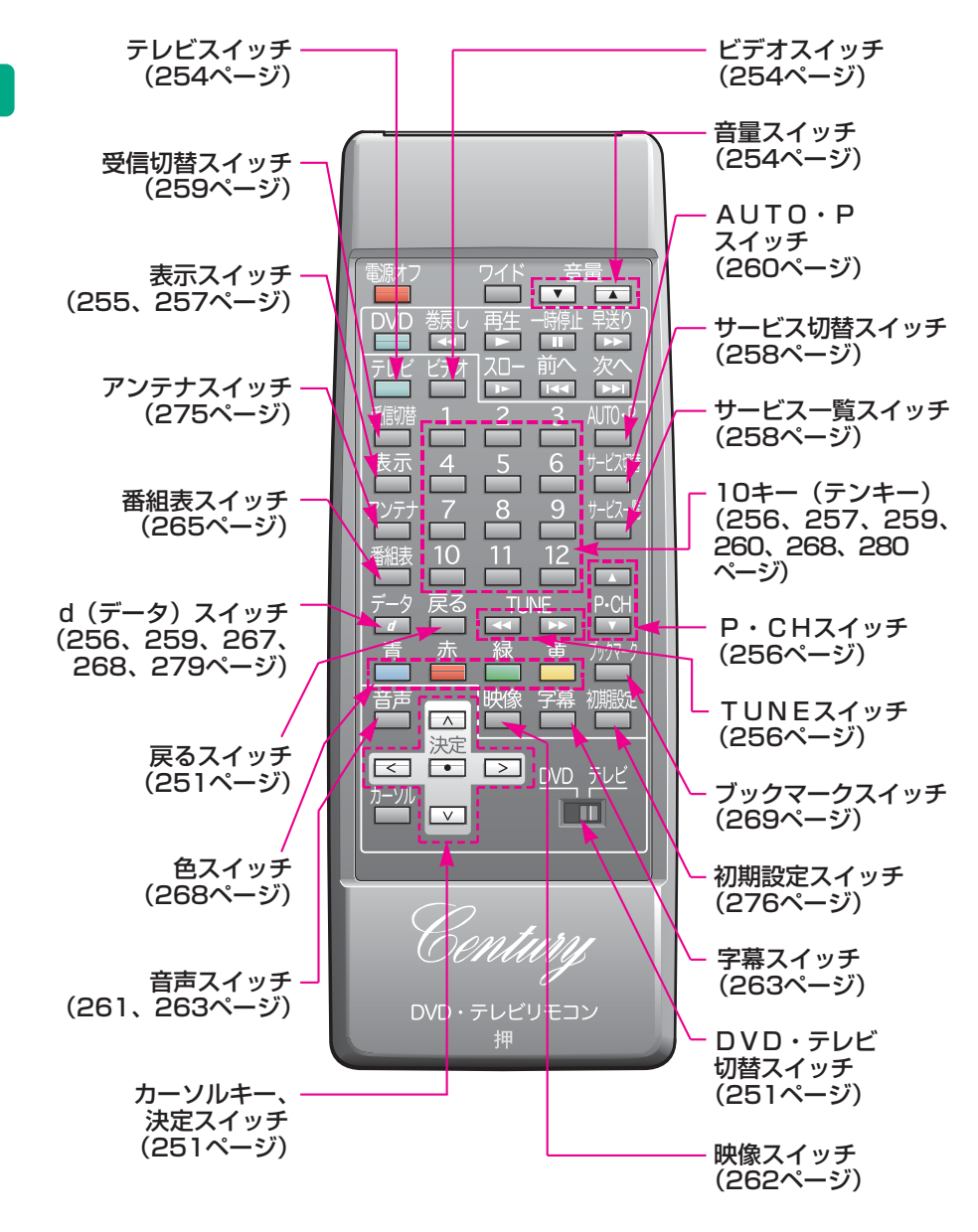

リモコン
## リモコンでデジタルテレビを操作するには

DVD・テレビ切替スイッチがテレビ側になっていることを確認し、デジタ ルテレビを操作してください。

## 画面に表示されるスイッチの操作

画面に表示されるスイッチは、リモコンのカーソルキーを押して選択 し、「決定」を押して操作します。

- ●カーソルキーを押し続けている間、カーソルが連続で移動します。
- ●スイッチのまわりの黄色の枠は、そのスイッチが選択されていることを表します。
- ●画面に 戻る が表示されている画面では、上記の操作以外に 戻る を押して1つ前の画面に戻ることもできます。
- 〈例:番組切替画面の場合〉

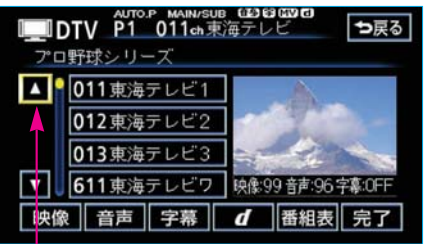

このスイッチが選択されています。

# 初回起動時の設定

初回起動時の設定

デジタルテレビを初めてご使用になる際は、データ放送で地域情報を受信するために居住地域を設定する必要があります。(278ページ参照)

# 地上デジタルテレビの操作

地上デジタルテレビをご覧になる前に

エンジン スイッチが "ACC"、または "ON"で、さらに安全上の配 慮から車を完全に停止し、パーキングブレーキをかけたときのみ地上デジタ ルテレビ放送をご覧になることができます。(走行中は音声だけになります。) ●デジタルテレビが表示されないときは、 テレビ または [テレビ]を押して デジタルテレビモードに切り替えます。(254ページ参照)

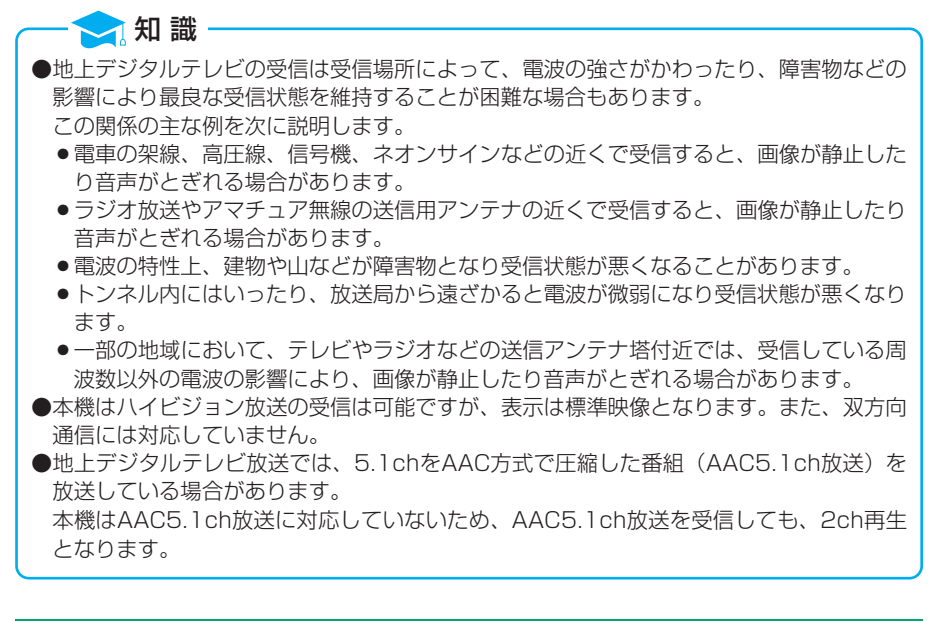

## 音量・音質・画面の調整

●音量・音質の調整は、「センチュリー取扱書」の「オーディオの使い方」 の項目をご覧ください。

●画面の調整は、次のページをご覧ください。

#### 前席での操作

17ページ 「画質調整」

後席での操作

502ページ「画質調整」

## リモコンでの音量調整

音量を、

●大きくするときは音量スイッチの▲側、

●小さくするときは音量スイッチの▼側、

を押します。

スイッチを押してすぐ(約1秒未満)に手を離すと、音量を1ステップずつ 調整できます。

スイッチを1秒以上押し続けると、音量を連続して調整できます。

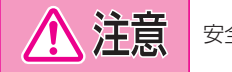

安全運転に支障がないように適度な音量でお聞きください。

## デジタルテレビモードにするには

フロント エレクトロマルチビジョンでの操作

●操作画面

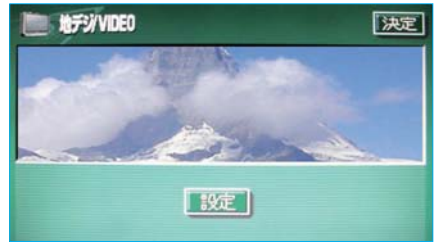

**テレビ**を押すと、操作画面が表示 されます。

- 決定 にタッチすると操作画面が 解除されます。
- 設定 にタッチすると設定画面が 表示されます。

#### リモコンでの操作

DVD・テレビリモコンのDVD・テレビ切替スイッチがテレビ側になって いることを確認し、「**テレビ**」を押します。

- ●何も表示されず、音声も出力されない場合やビデオ端子(23ページ参照) に接続した映像が表示されたときは[ビデオ]を押します。
  - **ビデオ** を押すごとにデジタルテレビとビデオ端子に接続した機器の映像が切り替わります。

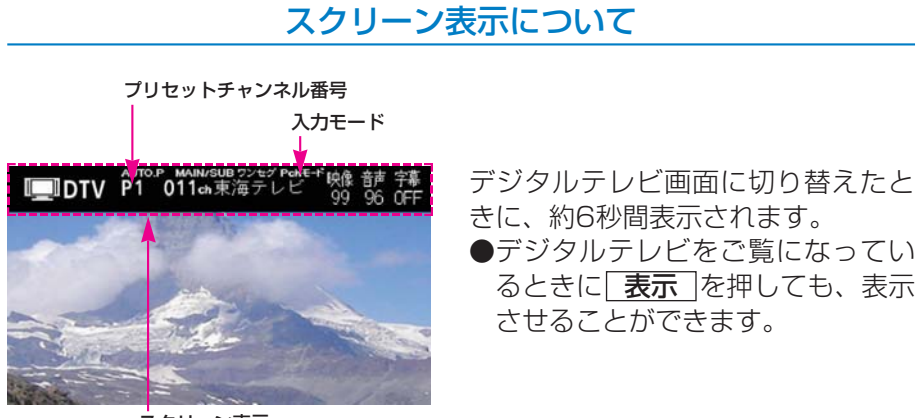

スクリーン表示

設定画面

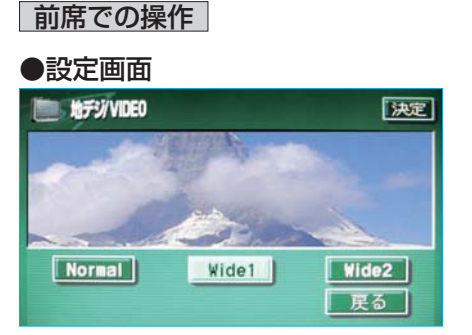

| 操作画面で   | 設定<br>にタッ | チします。    |
|---------|-----------|----------|
| Normal  | · Wide 1  | · Wide 2 |
| にタッチ    | するとワイ     | ド画面モード   |
| を切り替    | えることた     | ができます。   |
| (20ペーミ  | ブ参照)      |          |
| ● 決定 にく | タッチすると    | と設定画面が   |
| 解除される   | ます。       |          |

## チャンネルの選択

放送局のチャンネルを選択することができます。

## TUNEスイッチでの選択

●物理チャンネルを、

●大きい方へ選択するときはTUNEスイッチの▶側、

- 小さい方へ選択するときはTUNEスイッチの
   ◆側、
   を押します。
- ●TUNEスイッチを1秒以上押し続けると、自動で受信可能な物理チャン ネルを選択します。
  - ●受信感度が良く、現在画面に表示されている物理チャンネルに一番近い チャンネルを自動で選択します。
  - ●途中で止めたいときは、もう一度TUNEスイッチを押します。

#### - 🔁 知 識

地域や車の向きなどの条件により、すべてのチャンネルの受信感度が悪い場合、自動で選択 できないことがあります。

#### プリセットチャンネルでの選択

プリセットスイッチにチャンネルが記憶してある場合、プリセットチャンネルから選択できます。

(プリセットチャンネルの記憶は259ページ「チャンネルを記憶させるには」 参照)

#### ■P・CHスイッチでの選択

プリセットチャンネルを、

●大きい方へ選択するときはP・CHスイッチの▲側、

●小さい方へ選択するときはP・CHスイッチの▼側、

を押します。

#### ■10キー (テンキー) での選択

入力モードがPchモード(プリセットチャンネルモード)の場合に選択できます。Pchモードになっていないときは、 **d**を1秒以上押し続けて入力モードを切り替えてください。

テンキー(1~12)を押すと、押した番号のプリセットチャンネルが 選択されます。

#### ■プリセットチャンネル一覧画面

プリセットチャンネル(**12)**に記憶しているチャンネルの一覧を 見ることができます。

| ∎∎DTV     | プリセットチ | ャンネル一覧 表示消 |
|-----------|--------|------------|
| AUTO.P P1 | 東海テレビ  | P2 NHK教育   |
| P3        | NHK総合  | P4 中京テレビ   |
| P5        | CBC    | P6 メ~テレ    |
| P7        |        | P8         |
| P9        |        | P10テレビ愛知   |
| P11       |        | P12        |

**表示** を1秒以上押し続けると表示 されます。

- ●この画面でP・CHスイッチの▲、▼またはテンキー(1~12)を押してチャンネルを選択することができます。
- ●もう一度 [表示] を押す、また は[決定]を押すとプリセットチャ ンネル一覧画面が解除され、もと の画面にもどります。

```
🔁 知 識
```

●地上デジタルテレビ放送では1つのチャンネル(放送局)で複数の番組(サービス)を同時に放送することができます。違うチャンネルの番組に切り替えたい場合、チャンネルを 選択した後、番組を切り替えてください。

●1つのチャンネルで、同じ番組を放送している場合があります。

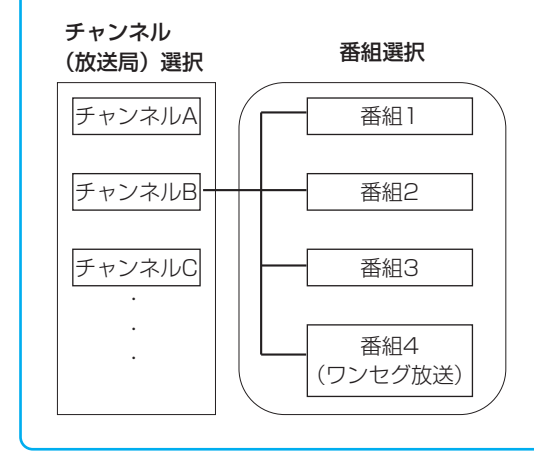

## 番組の選択

## サービス切替スイッチでの選択

サービス切替 を押すごとに番組が切り替わります。

●ご覧のチャンネルがワンセグ放送を行っている場合、

**サービス切替**を押してワンセグ放送に切り替えることができます。

## 番組切替画面での選択

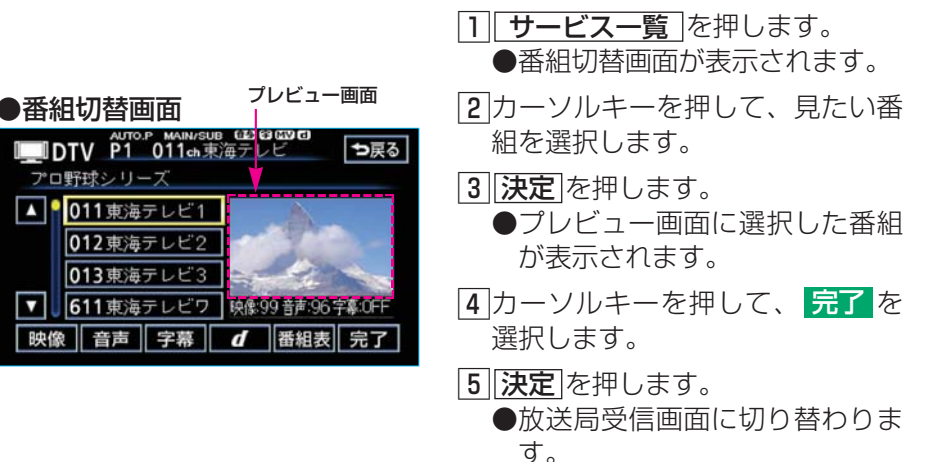

#### ワンセグ放送の選択

[**受信切替**]を押すごとに、通常の地上デジタルテレビ放送とワンセグ放送が 切り替わります。

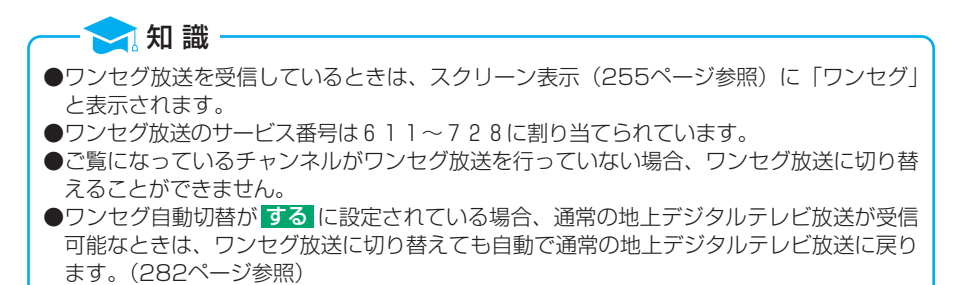

## チャンネルを記憶させるには

プリセットチャンネルに放送局のチャンネルをあらかじめ記憶させておくことにより、ワンタッチでそのチャンネルを選択することができます。 ●12局までチャンネルを記憶させることができます。

テンキー(11~[12])を操作する場合は、入力モードがPchモード(プリ セットチャンネルモード)の場合に操作できます。Pchモードになっていな

いときは、 d を1秒以上押し続けて入力モードを切り替えてください。

#### 手動で記憶させるには(マニュアルプリセット)

自宅付近などで日頃よくお聞きになる放送局のチャンネルを記憶させておく と便利です。

- ●「AUTO.P」が表示されているときは、 AUTO・P を押して、マニ ュアルに切り替えてください。
- TUNEスイッチで記憶させたいチャンネルを選択します。 (256ページ「チャンネルの選択」参照)
- 2記憶させたい番号のプリセットチャンネル(1~12)を2秒以上押し続けます。
  - ●チャンネルが記憶され、テンキーで選局できるようになります。

## 自動で記憶させるには(オートプリセット)

自動で受信可能なチャンネルを、一時的にプリセットスイッチに記憶させる ことができます。

●旅先などで放送局のチャンネルが分からないときなどに便利です。

#### ■チャンネルを記憶させるには

AUTO・P を2秒以上押し続けます。

- ●チャンネルの記憶には約50秒ほどかかります。
- ●自動選局が終了すると、プリセットチャンネル一覧画面(257ページ参照)が表示されます。
- ●もう一度、AUTO・P を押すと、マニュアルで記憶したチャンネルに切り替わります。(このときAUTO.Pで記憶したチャンネルは消去されます。)

#### ■AUTO.Pで記憶させたチャンネルを変更するには

 TUNEスイッチで記憶させたいチャンネルを選択します。 (256ページ「チャンネルの選択」参照)

2記憶させたい番号のテンキー(1)~12)を2秒以上押し続けます。

#### - 🔁 知 識

- ●地域や車の向きなどの条件により、すべてのチャンネルの受信感度が悪い場合、自動で記 憶できないことがあります。
- ●同じ放送局からの受信でも、TUNEスイッチで記憶させたチャンネルと▲UTO・P で 記憶させたチャンネルは一致しないことがあります。
- AUTO・P によるチャンネルの記憶操作を同じ場所で繰り返しても、受信感度の状態に よっては、操作ごとに記憶されるチャンネルが異なることがあります。
- ●AUTO.Pでの自動受信をした場合、地上アナログテレビ放送の電波などを受信すること があります。

●受信感度の良いチャンネルを小さい順に12局まで自動的に記憶します。

●受信チャンネルが12局未満のときは、残りのプリセットチャンネルには何も記憶されません。

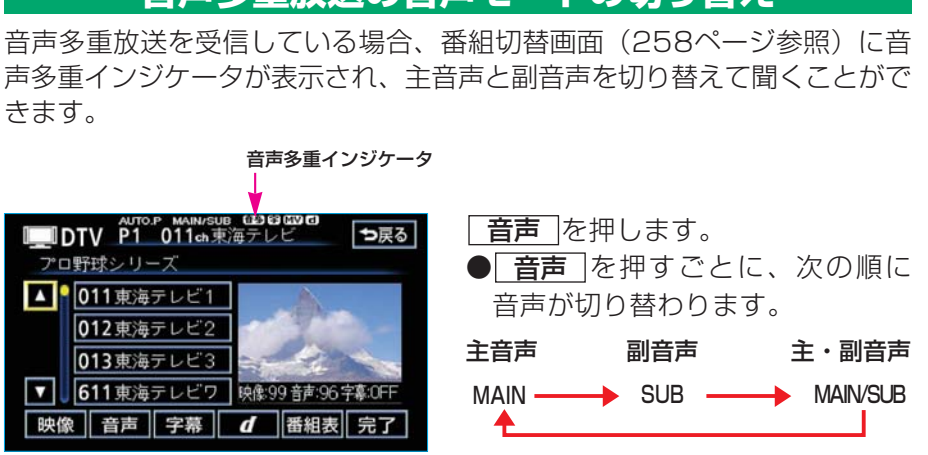

デジタルテレビ

## 画面表示・音声の切り替え

ご覧になっている番組が提供している、映像、音声、字幕をお好みに合わせ て切り替えることができます。

## 映像を切り替える

ご覧になっている番組が複数の映像を提供するマルチビュー放送を行っている場合、番組切替画面(258ページ参照)にマルチビューインジケータが表示され、お好みに合わせて映像を切り替えることができます。

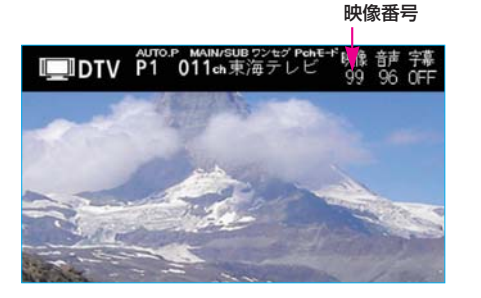

(**映像**)を押します。

- **映像** を押すごとに、映像番号お よび映像が切り替わります。
- ●番組切替画面で 映像 を選択、決 定しても映像を切り替えることが できます。

マルチビューインジケータ

映像を切り替えると同時に、音声と字幕も切り替わることがあります。

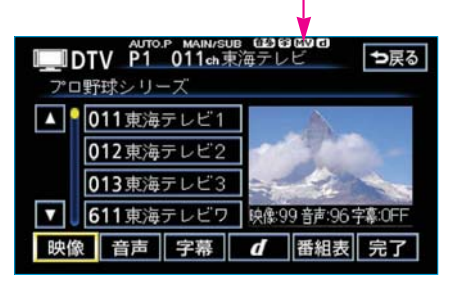

冠 知 識

## 音声を切り替える

ご覧になっている番組が複数の音声を提供している場合、お好みに合わせて 音声を切り替えることができます。

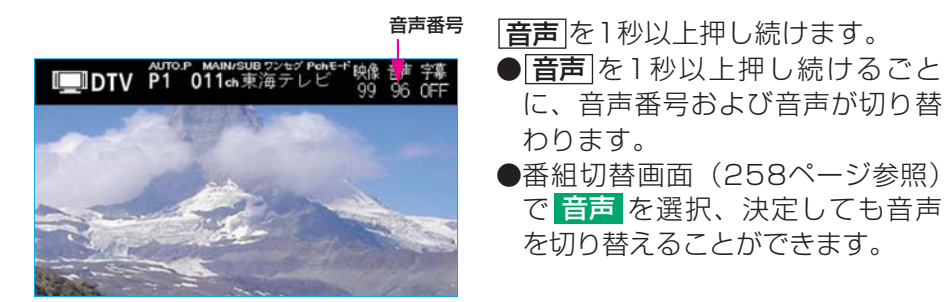

## 字幕を切り替える

ご覧になっている番組が字幕(日本語、英語)を提供している場合、番組切 替画面(258ページ参照)に字幕インジケータが表示され、お好みに合わ せて字幕を切り替えることができます。

●ワンセグ放送の字幕放送には対応していません。

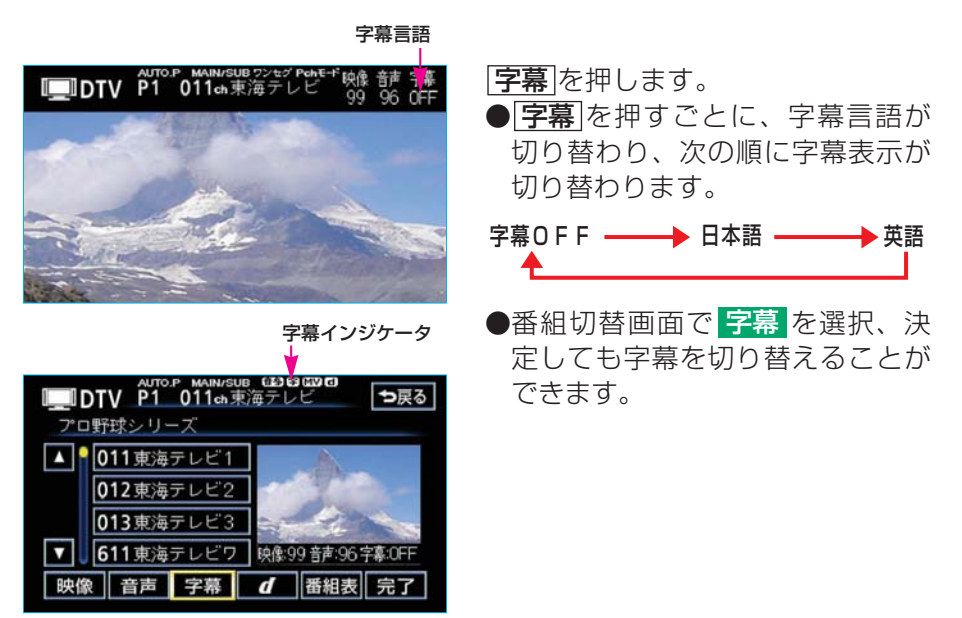

## 放送局からのお知らせについて

番組を視聴中に放送局からお知らせを受信することがあります。

## お知らせの内容を見る

放送局からのお知らせを受信した場合、画面にメッセージが表示されます。

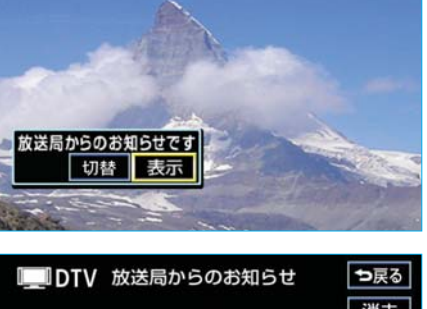

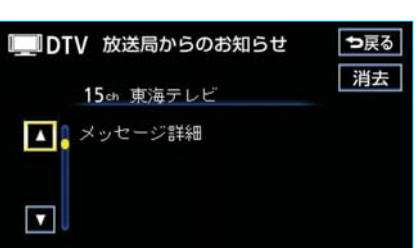

- カーソルキーを押して、表示を 選択します。
- 2 決定を押します。
  - ●お知らせの内容が表示されます。
  - ●データ放送表示中に 切替 を選 択、決定するとデータ放送の操 作(268ページ参照)をするこ とができます。

## お知らせを削除する

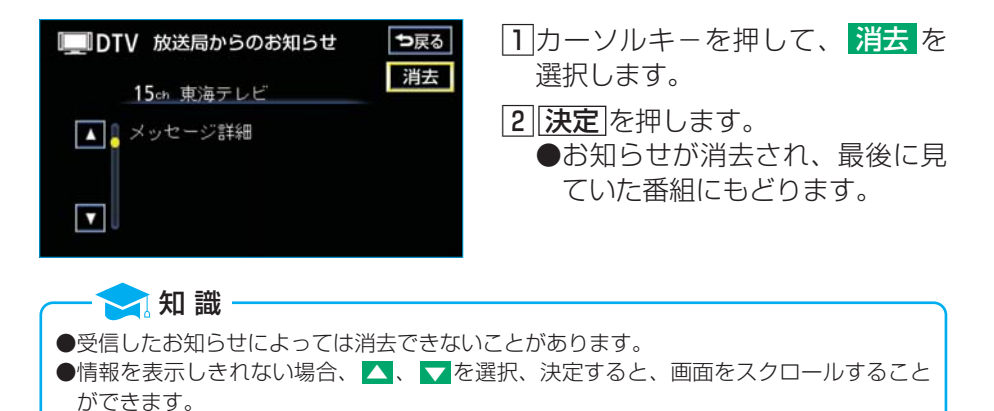

## 緊急警報放送(EWS)を見る

緊急警報放送システム(EWS:Emergency Warning System)とは、放送 局が緊急警報信号を送信し、地震や津波などの情報をお知らせするシステム です。緊急警報放送は、警戒宣言、津波警報、知事からの要請があったとき に放送されます。

#### 緊急警報放送を受信したときは

緊急警報放送を受信した場合、自動で放送内容が表示されます。放送が終了 すると、自動的にもとのサービスにもどります。

## EPG(電子番組表)を見る

EPGとは放送局が提供する、画面上で見ることができるテレビ番組表です。 画面上で簡単に、見たい番組を探すことができます。

#### ●番組タイトル画面

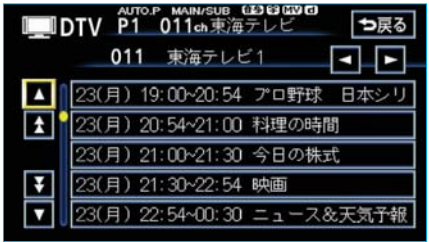

#### 番組表を押します。

- ●番組タイトル画面が表示されます。
- ●番組切替画面(258ページ参照) で 番組表 を選択、決定しても番 組タイトル画面を表示することが できます。

#### 見たい番組を探す

サービス番号を切り替えて、番組を探すことができます。

●他のチャンネルの番組表が見たい場合、チャンネルを切り替えて(256 ページ参照)、再度番組タイトル画面を表示してください。

 ●サービス番号を、

- リーレス笛方で、
- ●大きい方へ選択するときは ▶ 側、
- ●小さい方へ選択するときは◀側、

を選択します。

2 決定を押します。

●押すごとに1ステップずつサービス番号がUP/DOWNします。

🦯 知 識

#### ●EPGは現在から最大3日分表示することができます。 ● ▲ 、 ▼ 、または ★ 、 ▼ を選択、決定すると、リストを切り替えて表示することがで きます。 番組の情報を見る **DTV P1 011ch**東海テレビ ⇒戻る 011 東海テレビ1 択します。 日本シリ Δ 23(月) 19:00~20:54 プロ野球 ÷ 23(月) 20:54~21:00 料理の時間

●EPGからお好みのデジタルテレビ映像(番組)に切り替えることはできません。

- 23(月) 21:00~21:30 今日の株式 ¥ 23(月) 21:30~22:54 映画 23(月) 22:54~00:30 ニュース&天気子幸
- ●番組情報画面 DTV P1 011ch東海テレビ ⇒戻る 011 東海テレビ1 2007/10/10(金) 12:00~14:30 プロ野球シリーズ ▲ 🔒 番組詳細 時間 放送時間切り替え スイッチ サービス切り替え スイッチ

1 番組タイトル画面で、情報が見た い番組をカーソルキーを押して選

#### 2 決定を押します。

- 番組情報画面が表示されます。
- ●放送時間切り替えスイッチ (▼、▲)を選択、決定する と放送時間帯を切り替えること ができます。

#### 時間帯を、

- 前の放送時間帯の番組を表示 するときは 🛆 側、
- 次の放送時間帯の番組を表示 するときは▼側、
- を選択して決定を押します。
- ●サービス切り替えスイッチ (、)を選択、決定すると サービス番号がUP/DOWN し、番組を探すことができます。 サービス番号を、
  - ・大きくするときは ▶ 側、
     ・
  - 小さくするときは
     √側、
  - を選択して決定を押します。

#### 🔁 知 識

情報を表示しきれない場合、 🔼 🔽 を選択、決定すると、画面をスクロールすることが できます。

## データ放送を見る

データ放送とはデジタルテレビ映像の他に、図形や文字の情報を付加した 放送です。受信するデータ放送により、番組に連動した情報、独立した情 報を見ることができます。データ放送を受信可能な場合、番組切替画面 (258ページ参照)にdインジケータが表示されます。

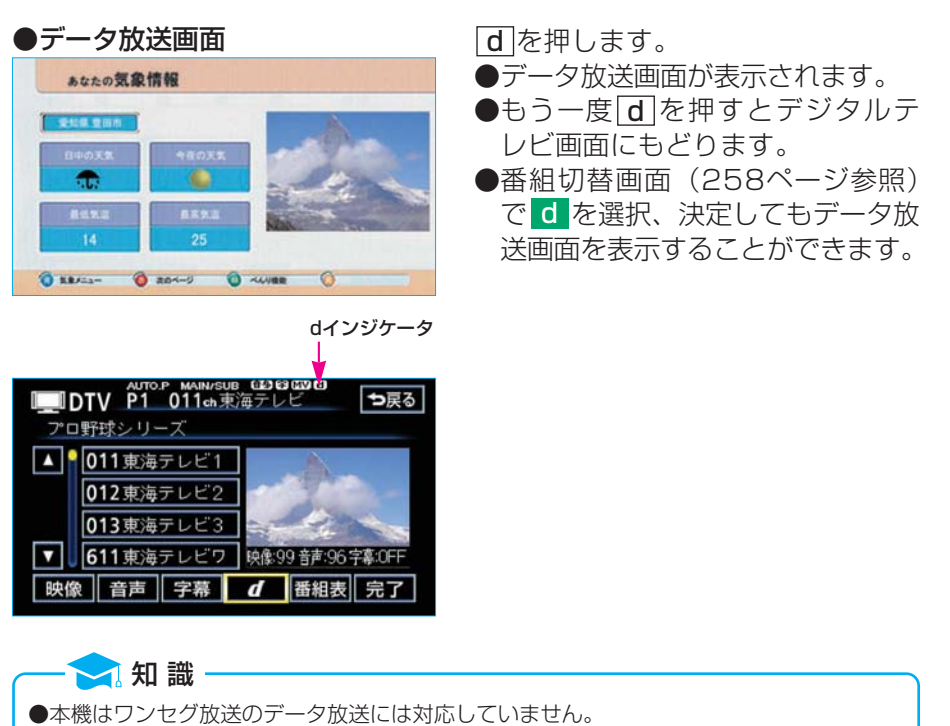

●データ放送の操作は、画面に表示される指示の順に行ってください。

●データ放送の内容により、文字を入力することがあります。文字の入力については271 ページ「ブックマークを編集する」をご覧ください。また、入力する文字の種類は限定 されることがあります。(カナのみなど)

●データ放送には双方向サービス(クイズやテレビショッピングに視聴者がリアルタイムで 参加できるサービス)を行っている番組がありますが、本機は対応していません。

## データ放送を操作する

画面に表示される説明の順に操作すると、さまざまな情報を見ることができ ます。受信したデータ放送は色スイッチ、カーソルキー、10キー(テンキ ー)で操作します。 操作方法は受信したデータ放送により異なります。

#### 色スイッチで操作する

画面に表示される指示の順に色スイッチ(**青**、**赤**、緑、黄)を押します。

### カーソルキーで操作する

画面にスイッチなどが表示されたときに使用します。

 カーソルキー(∧、▽、<、>)を押して、操作したいスイッチ を選択します。

2 決定を押します。

## 10キー (テンキー) で操作する

数字を入力するときに使用します。 入力モードがdモード(10キー入力モード)になっているときに操作できま す。dモードになっていないときは、 **d**を1秒以上押し続けて入力モードを 切り替えてください。

 1)テンキー(1)~10)を押して、数字を入力します。

 ●10を押すと、0が入力されます。

2 決定を押します。

## ブックマーク機能について

ブックマーク機能とは、気に入ったデータ放送を登録して、いつでも簡単に 呼び出すことのできる機能です。

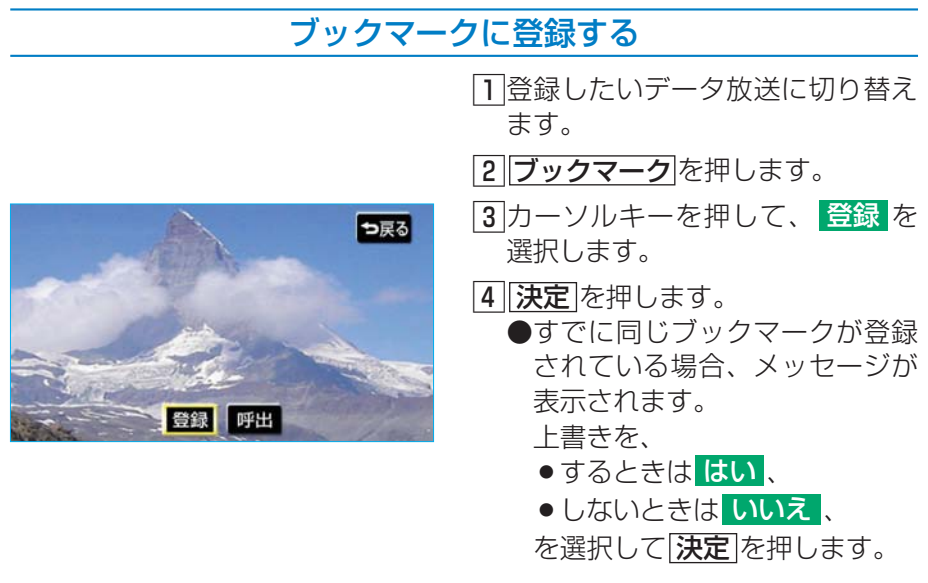

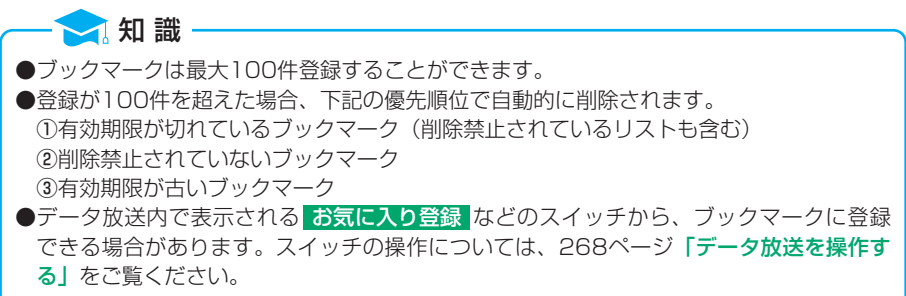

## ブックマークを呼び出す

1 **ブックマーク**を押します。 |2|カーソルキーを押して、 呼出 を ⇒戻る 選択します。 3 決定を押します。 ●ブックマークリスト画面が表示 されます。 ●リストはタイトル名と有効期限 登録 呼出 の2種類の表示をさせることが できます。 ●ブックマークリスト画面(タイトル) カーソルキーを押して、 ⇒戻る DTV ブックマーク リストを、 タイトル有効期限 全削除 タイトル名で表示したいとき ●最新の情報 編集 Δ はタイトル、 局ライブナビゲーション ÷ 編集 有効期限で表示したいとき インフォメーション 編集 ¥ 天気子報 編集 は有効期限、 お得情報 編集 を選択して決定を押します。 4 カーソルキーを押して、見たいブ ●ブックマークリスト画面(有効期限) ックマークのタイトルを選択しま DTV ブックマーク ⇒戻る す。 タイトル有効期限 全削除 5 決定を押します。 編集 ●選択したデータ放送画面が表示 1:00 編集 有効期限なし 編集 されます。 ¥ 2007/10/30 07:00 編集 ●受信できなかった場合、最後に V 有効期限なし 編集 見ていた番組に切り替わります。 削除禁止マーク

●放送局によってブックマークの削除が禁止されている場合、削除禁止マークが表示されます。

- ●ブックマークに登録したデータ放送は、視聴できる期間が決められていることがあります。 有効期限を過ぎたデータ放送は見ることができません。
- ●有効期限が設定されていない場合、「有効期限なし」と表示されます。

── 知 識

●▲、▼、または▲、▼を選択、決定すると、リストを切り替えて表示することができます。

## <u> デジタルテレビ</u> 271

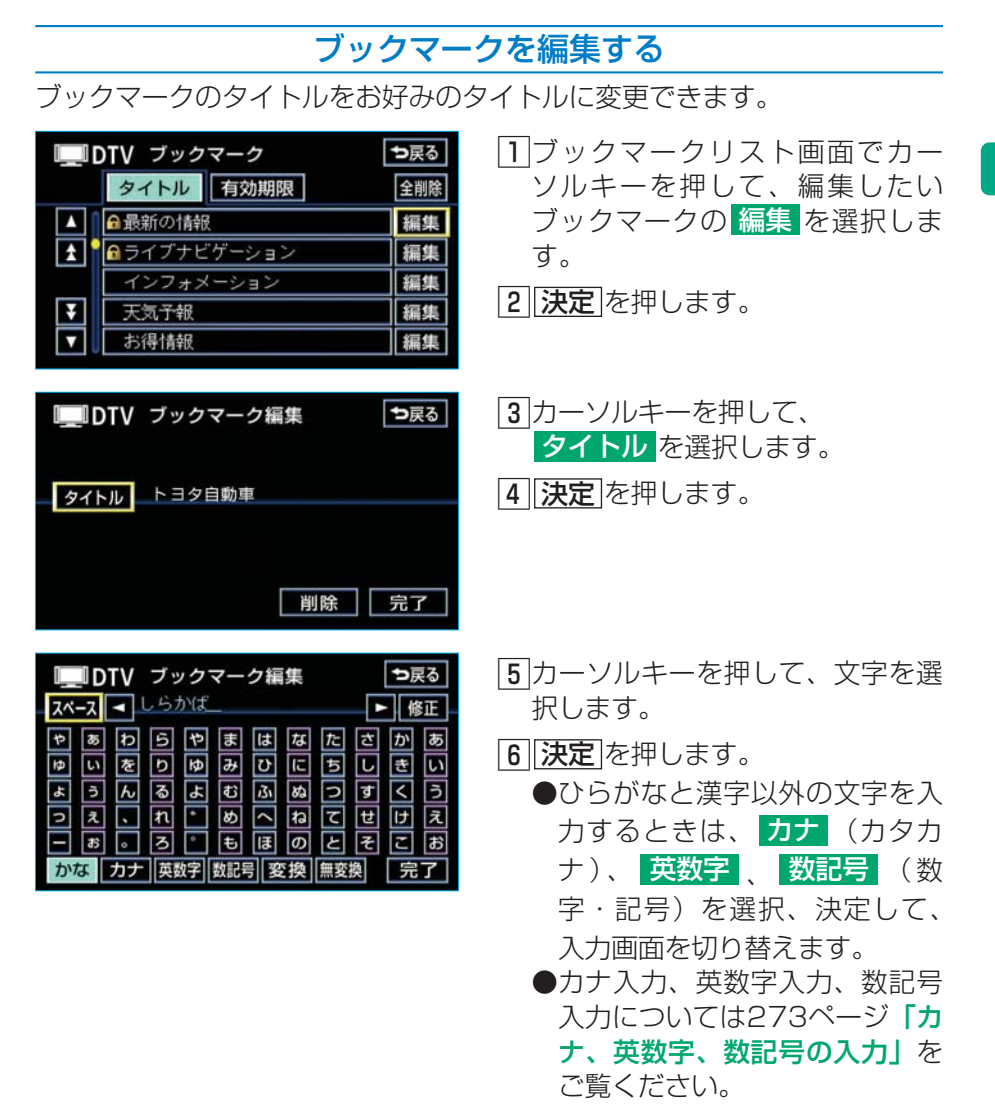

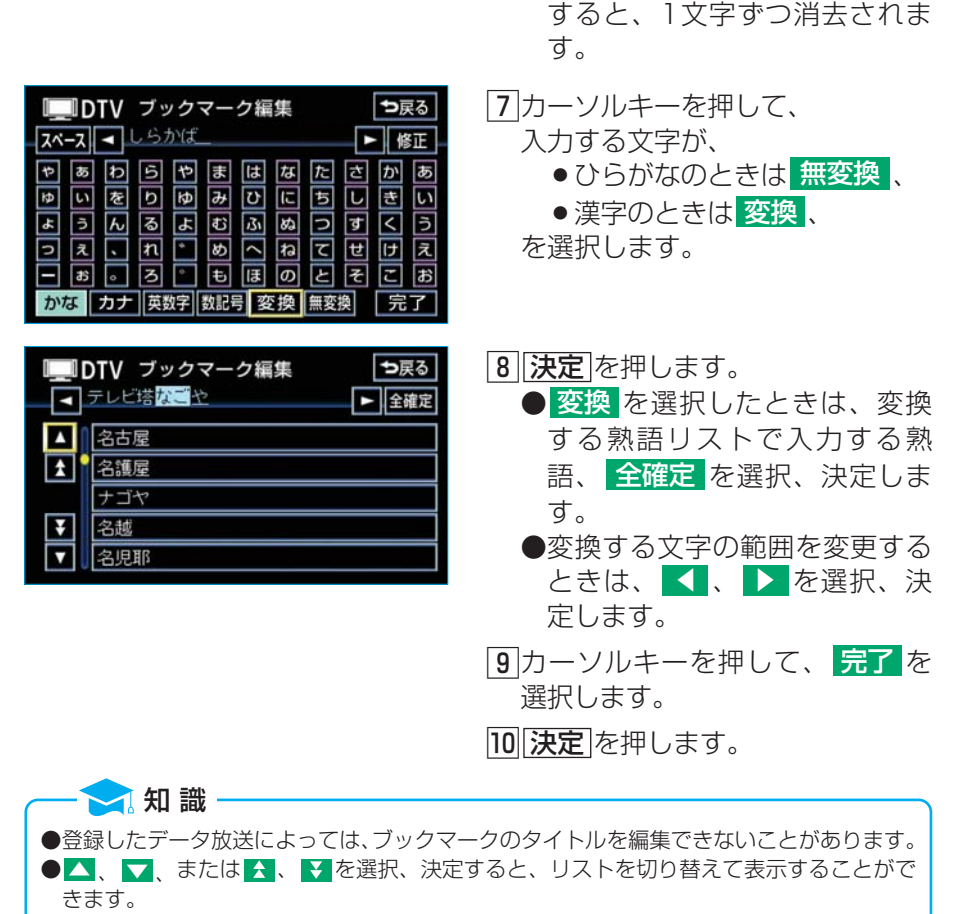

● スペースを選択、決定すると、 スペースを入力することができ

●間違えた(または入力されている)ときは
修正を選択、決定

ます。

●かな漢字変換機能として株式会社 ACCESSのASKを搭載しています。 Copyright(C)1996-2004 ACCESS CO.,LTD.

#### ■カナ、英数字、数記号の入力

|    | <u>I</u> D | τv | ブッ  | ク        | マー  | ク編  | 集 |    |   | ち原  | <b>\$</b> 3 |
|----|------------|----|-----|----------|-----|-----|---|----|---|-----|-------------|
| スペ | -7         | •  | ,57 | かば       |     |     |   |    | ŀ | - 催 | 証           |
| 4  | あ          | わ  | 5   | ち        | ま   | は   | な | た  | さ | か   | あ           |
| ₽  | ら          | を  | b   | ₽        | д   | υ   | に | ち  | し | き   | い           |
| Ł  | 'n         | ん  | る   | よ        | む   | ßı  | ぬ | っ  | す | <   | う           |
| 2  | え          | •  | n   | ٠        | め   | <   | ね | τ  | ŧ | け   | え           |
| —  | お          | 0  | З   | ٥        | ŧ   | ほ   | Ø | ٤  | そ | z   | お           |
| か  | な          | カナ | 英数  | <b>岁</b> | 数記号 | 弓 変 | 換 | 無変 | 換 | 完   | 了           |

|     | 10 | VTO                                                                                                    | ブッ  | ク  | マー | ク編 | 集 |    |    | ち原  | (る |
|-----|----|----------------------------------------------------------------------------------------------------|-----|----|----|----|---|----|----|-----|----|
| スペ・ | ース | <ul> <li>Image: A main and the second second se</li></ul> | 157 | りバ | _  |    |   |    |    | - 俏 | 眐  |
| 7   | 7  | 9                                                                                                    | 5   | ヤ  | マ  | ハ  | ナ | 9  | サ  | カ   | ア  |
| д   | ۲  | J                                                                                                    | ע   | р  |    | L  | Ξ | チ  | シ  | +   | 1  |
| Э   | ΰ  | ン                                                                                                    | ル   | ш  | Ь  | フ  | R | ッ  | ス  | 2   | ゥ  |
| ッ   | н  | •                                                                                                    | ν   | ٠  | ×  | ^  | ネ | テ  | セ  | ケ   | Т  |
| =   | オ  | •                                                                                                    |     | 9  | Ŧ  | 朩  | ノ | 4  | ン  |     | オ  |
| かれ  | r  | カナ                                                                                                    | 英数  | 婃  | 数記 | 릉  |   | 半角 | ġ. | 完   | 了  |

- カーソルキーを押して、
   カナ、 英数字、または
   数記号 を選択します。
- 2 決定を押します。
- 入力する文字の大きさを切り替えるときは、カーソルキーを押して、
   (全角)を選択し
  - て[**決定**]を押します。 ● 英数字 を選択したときは、
    - 大文字 (小文字) を選択、 決定すると、大文字と小文字を 切り替えることができます。
- 4 カーソルキーを押して、文字を選 択します。
- 5 決定
   ▶問違えた(または入力されている)ときは
   修正
   を選択、決定すると、1文字ずつ消去されます。
- 6 カーソルキーを押して、 <mark>完了</mark>を 選択します。

7 決定を押します。

274 <u>デジタルテレビ</u>

# ブックマークを削除する

| DTV ブックマーク     つ戻る       タイトル     有効期限     全期除       金最新の情報     編集       ユーライブナビゲーション     編集       インフォメーション     編集       マ     天気子報     編集 | <ol> <li>ブックマークリスト画面でカー<br/>ソルキーを押して、削除したい<br/>ブックマークの編集を選択しま<br/>す。</li> <li>●すべてのブックマークを削除す<br/>るときは、全削除を選択しま<br/>す。</li> <li>2 決定を押します。</li> </ol> |
|----------------------------------------------------------------------------------------------------|----------------------------------------------------------------------------------------------------|
| DTV ブックマーク編集     ち戻る     タイトル     トヨタ自動車                                                                                                    | <ul> <li>3カーソルキーを押して、削除を<br/>選択します。</li> <li>(4) 決定 を押します。</li> </ul>                                                                                 |
| 削除 完了 ● DTV ブックマーク編集 ● 戻る ○ コークタークを ○ パックマークを ○ パックマークを                                                                                     | <ul> <li>⑤カーソルキーを押して、はいを<br/>選択します。</li> <li>●いいえを選択、決定すると削<br/>除せずにブックマーク編集画面</li> </ul>                                                             |
| 削除してよろしいですか?                                                                                                    | にもどります。<br><b>⑥</b> [ <b>決定</b> ]を押します。                                                                                                    |

# 受信状態の確認について

アンテナインジケータ

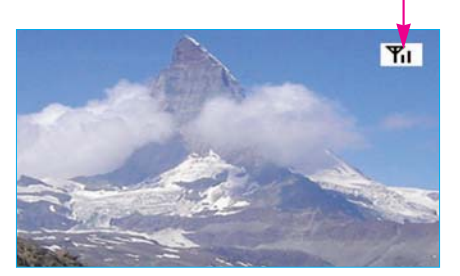

電波の受信状態をアンテナインジケー タによって確認することができます。

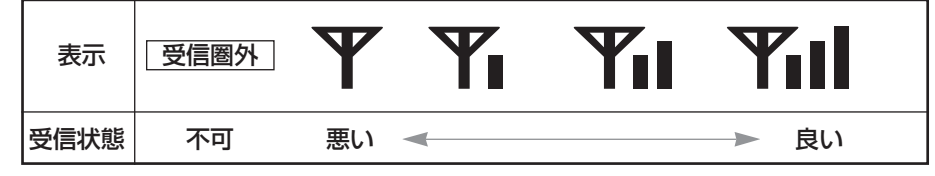

## アンテナインジケータの表示を切り替える

アンテナインジケータの表示や非表示、表示位置を切り替えることができます。

**アンテナ**を押すごとに、

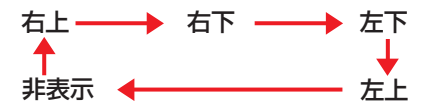

の順に表示(表示位置)が切り替わります。

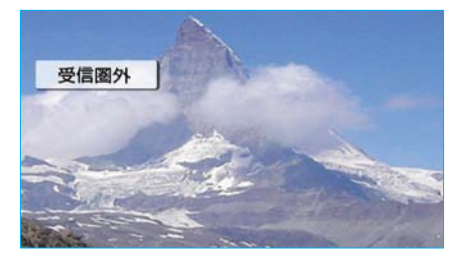

受信不可の場合は、「受信圏外」が表示されます。

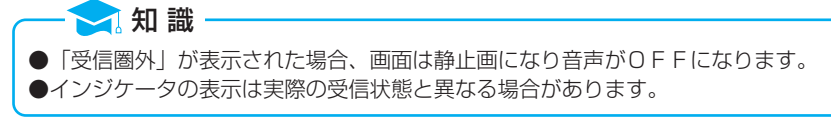

# 初期設定をする

## 初期設定画面に切り替える

初期設定画面から、各種機能設定、メールの閲覧、個人情報の消去などができます。

#### ●初期設定画面

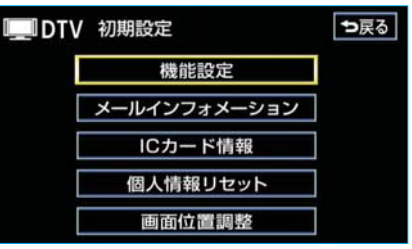

#### 初期設定を押します。

●初期設定画面が表示されます。

●初期設定画面から下表の設定をす ることができます。

| 項目           | 機能                                                                | ページ     |
|--------------|-------------------------------------------------------------------|---------|
| 機能設定         | 文字スーパーの表示、居住地域の登録、イベ<br>ントリレーの設定、ワンセグ自動切替の設定<br>をすることができます。       | 277~282 |
| メールインフォメーション | 受信したメールを閲覧することができます。                                              | 283、284 |
| ICカード情報      | B-CASカードの情報の閲覧、カードの動<br>作テストをすることができます。                           | 285、286 |
| 個人情報リセット     | 放送局からのメール、登録したブックマーク、<br>郵便番号設定、県域設定の登録されている個<br>人情報を消去することができます。 | 287     |
| 画面位置調整       | ディスプレイに表示されている画面位置を調<br>整することができます。                               | 288     |

## 機能設定をする

## 文字スーパーを設定する

地上デジタルテレビ放送では、映像や音声などとは別に、放送と独立した 文字スーパー(天気予報やニュースなどを字幕で放送するサービス)を行 っています。文字スーパーは日本語と英語を表示することができます。

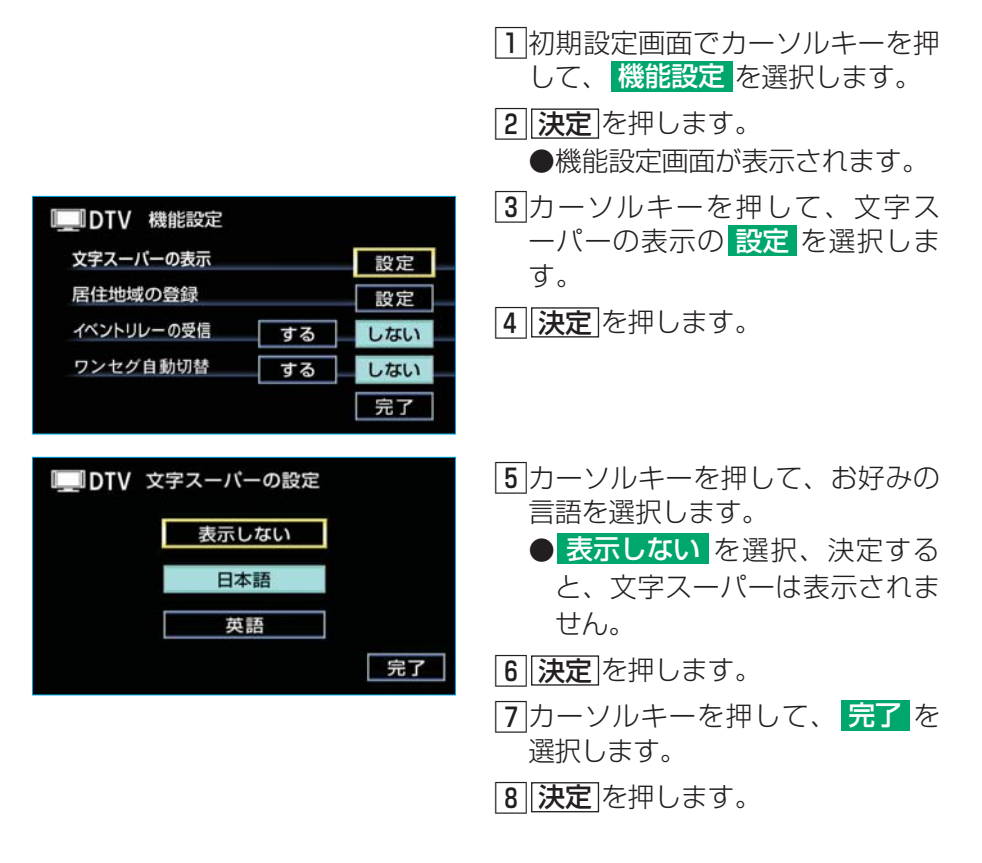

## 居住地域を設定する

データ放送で地域情報を受信するために、居住地域を設定する必要があり ます。居住地域は都道府県の選択(下記参照)、または郵便番号の入力(次 ページ参照)により設定することができます。 初めて起動したときや引っ越したときは必ず設定してください。

| ■県域から設定する          |                                                                   |
|--------------------|-------------------------------------------------------------------|
|                    | 1 初期設定画面でカーソルキーを押<br>して、 機能設定 を選択します。                             |
|                    | <ul> <li>2 決定</li> <li>を押します。</li> <li>●機能設定画面が表示されます。</li> </ul> |
| IIIIDTV 機能設定       | 3カーソルキーを押して、居住地域                                                  |
| 文字スーバーの表示          | の登録の設定を選択します。                                                     |
| 居住地域の登録 設定         | [ <b>4</b> ][ <b>決定</b> ]を押します。                                   |
| イベントリレーの受信 する したたい |                                                                   |
| ワンセグ自動切替 する しない    |                                                                   |
| 完了                 |                                                                   |
| ■■DTV 居住地域設定 つ戻る   | 5 カーソルキーを押して、                                                     |
|                    | 県域設定を選択します。                                                       |
| 県域設定               |                                                                   |
|                    |                                                                   |
| 郵便番号設定             |                                                                   |
|                    |                                                                   |
|                    |                                                                   |

| 北海道地方         北海道地方         東北地方         関東地方         東海・北陸地方 | 近畿地方<br>中国・四国地方<br>九州地方<br>沖縄地方・その他                                                      | <ul> <li>7 カーソルキーを押して、お住まいの地方を選択します。</li> <li>8 決定 を押します。</li> </ul>           |
|---------------------------------------------------------------|------------------------------------------------------------------------------------------|--------------------------------------------------------------------------------|
| IDTV 県域設定 新潟県 石川県 山梨県 岐阜県 愛知県 第1                              | <ul> <li>⇒戻る</li> <li>富山県</li> <li>福井県</li> <li>長野県</li> <li>静岡県</li> <li>三重県</li> </ul> | <ul> <li>9 カーソルキーを押して、お住まいの都道府県、または地域を選択します。</li> <li>10 [決定]を押します。</li> </ul> |

東京都島部(伊豆・小笠原諸島)と鹿児島県島部(南西諸島の鹿児島県域)にお住まいの場 合は、 沖縄地方・その他 を選択してください。

#### ■郵便番号から設定する

入力モードがdモード(10キー入力モード)になっているときに操作できま す。dモードになっていないときは、(**d**)を1秒以上押して入力モードを切り 替えてください。

| IDTV 機能設定  |    |     |
|------------|----|-----|
| 文字スーパーの表示  |    | 設定  |
| 居住地域の登録    |    | 設定  |
| イベントリレーの受信 | する | しない |
| ワンセグ自動切替   | する | しない |
|            |    | 完了  |

- 1 初期設定画面でカーソルキーを押 して、機能設定を選択します。
- 2 決定
   決定
   を押します。
   ●機能設定画面が表示されます。
- カーソルキーを押して、居住地域 の登録の設定を選択します。

4 決定を押します。

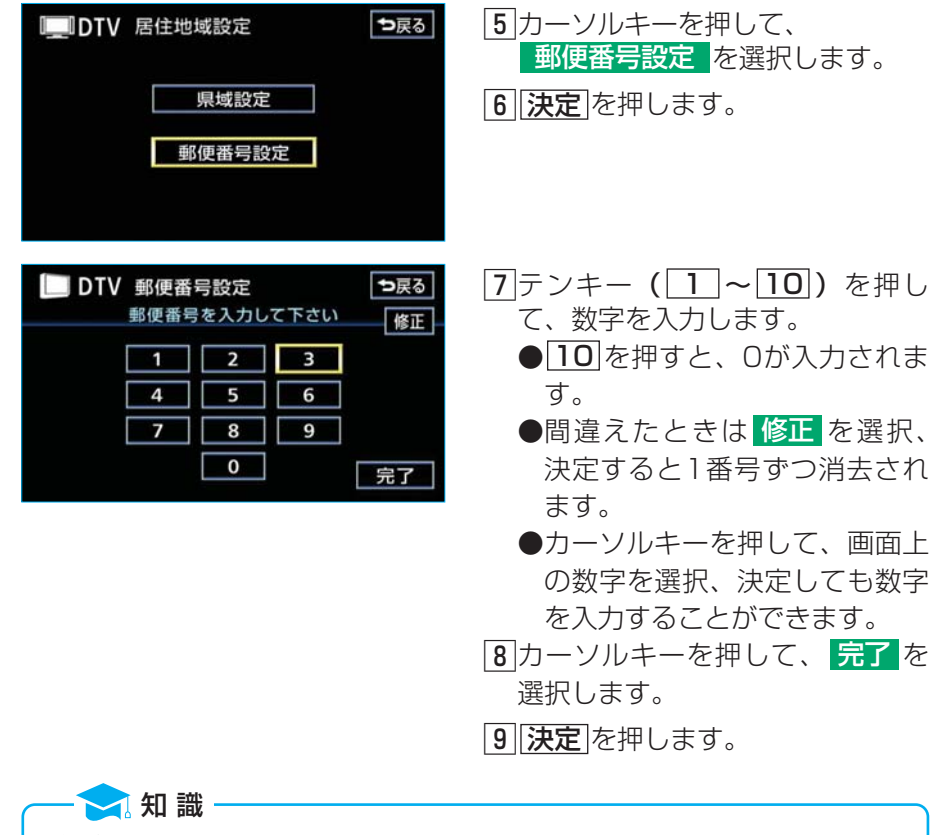

郵便番号は7桁で入力してください。

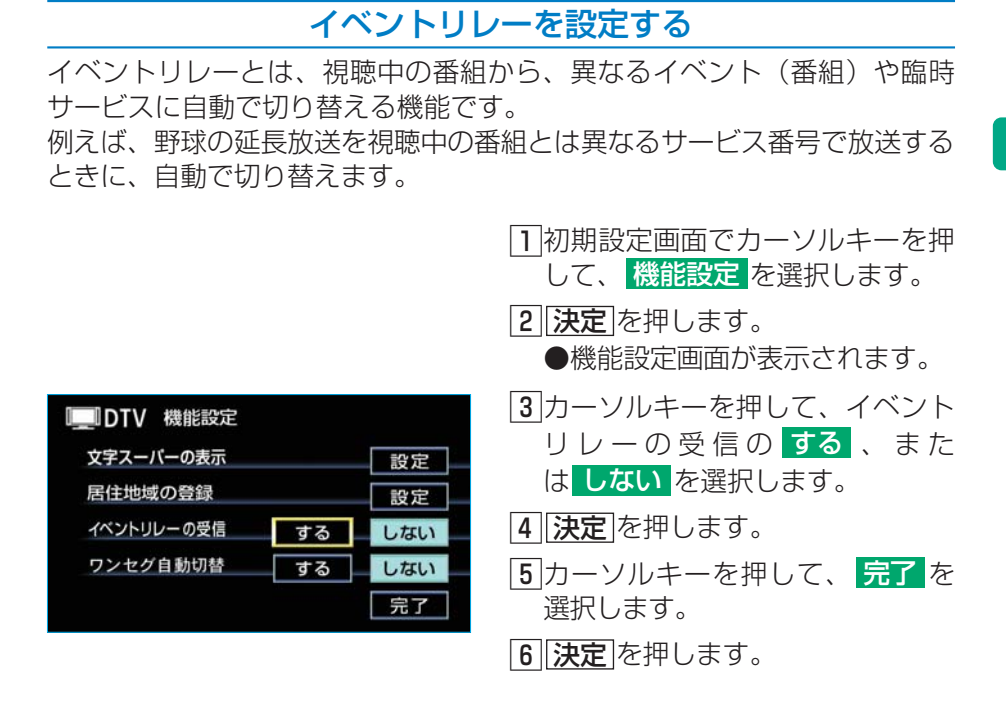

🔁 知 識

- ●地域によっては、同じ番組を放送している放送局に切り替わらない場合があります。
   ●受信電波の弱い地域では放送局が切り替わらない場合があります。
- ●山を境に放送区域が変わるところでは、トンネルを出ても放送局が切り替わらない場合が あります。
- ●ご覧になっている放送局と移動先の放送局の受信状態が同じようなときは、頻繁に切り替わることがあります。

### ワンセグ自動切替を設定する

通常の地上デジタルテレビ放送が受信できなくなった場合、自動でワンセ グ放送の受信に切り替えることができます。

通常の地上デジタルテレビ放送が受信可能になると、ワンセグ放送から自動で切り替わります。

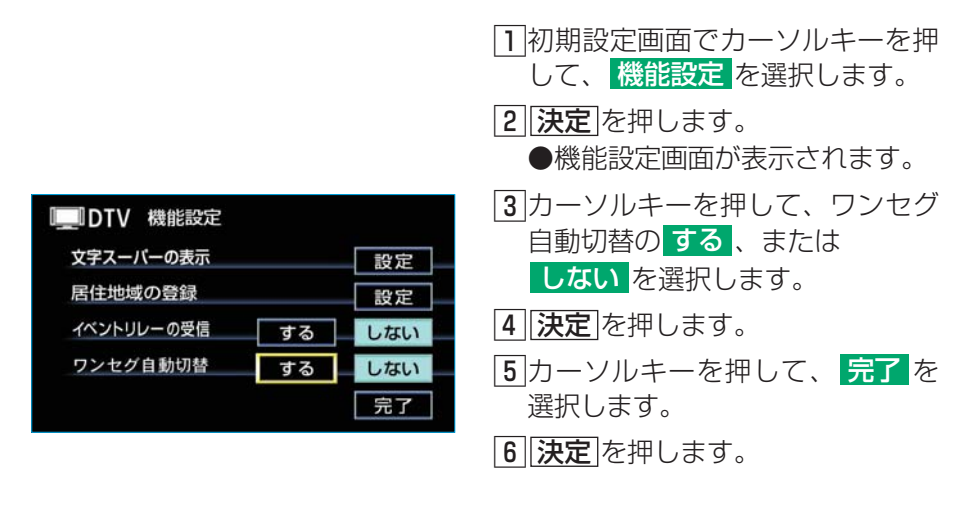

知識
 放送が切り替わるとき、一時的に黒い画面が表示されます。
 自動で切り替わった番組が、ご覧になっていた番組と異なることがあります。
 自動で切り替わった番組の映像や音声が、ご覧になっていた番組と異なることがあります。
 ワンセグ放送を行っていない放送局をご覧になっている場合、ワンセグ自動切替をする
 にしていても、ワンセグ放送に切り替わりません。

## 受信したメールを見る

放送局から受信したメールを見ることができます。

## メールリストを見る

| ■DTV 初期設定 →戻る                                                                                                    | 1 初期設定画面でカーソルキーを押                                               |
|----------------------------------------------------------------------------------------------------|-----------------------------------------------------------------|
| 機能設定                                                                                                    | して、                                                             |
| メールインフォメーション                                                                                                    | メールインフォメーション を 選                                                |
| ICカード情報                                                                                                    | 択します。                                                           |
| 個人情報リセット                                                                                                    | [2][決定]を押します。                                                   |
| 画面位置調整                                                                                                    | ●メールインフォメーション画面                                                 |
|                                                                                                    | が表示されます。                                                        |
| ●メールインフォメーション画面                                                                                                    | ●リストはタイトル名と受信日時                                                 |
| (タイトル)                                                                                                    | ● 2 5 7 1 6 2 7 1 7 7 1 2 2 6 6 7 7 7 7 7 7 7 7 7 7 7 7 7 7 7 7 |
|                                                                                                    | のと信頼の扱いをととることが                                                  |
|                                                                                                    |                                                                 |
|                                                                                                    | カークルキーを押して、                                                     |
| <ul> <li>■ 特別番組のご案内</li> </ul>                                                                                                   |                                                                 |
| ■ユーザー情報の登録のお願い                                                                                                    | ●ダイトル名で衣示したいこさ                                                  |
| <ul> <li> </li> <li> </li> <li> </li> <li> </li> <li> </li> <li> </li> <li> </li> <li> </li> <li> </li> <li> <th></th></li></ul> |                                                                 |
| ▼ データ放送をご利用のお客様へ、番組か                                                                                                    | ●受信日時で表示したいとさ                                                   |
| 問封这ュフニク                                                                                                    | は受信日時、                                                          |
| 用封河のマーク                                                                                                    | を選択して <mark>決定</mark> を押します。                                    |
|                                                                                                    |                                                                 |
| ●メールインフォメーション画面                                                                                                    |                                                                 |
| (受信日時)                                                                                                    |                                                                 |
| ■DTV メールインフォメーション ⇒戻る                                                                                                    |                                                                 |
| タイトル 受信日時                                                                                                    |                                                                 |
| ▲ 1 2007/10/10 10:00                                                                                                    |                                                                 |
| ▲ 2007/10/13 11:00                                                                                                    |                                                                 |
| <b>=</b> 2007/10/20 23:25                                                                                                    |                                                                 |
|                                                                                                    |                                                                 |
| ▼10 = 2007/10/30 14:47                                                                                                    |                                                                 |

て表示します。

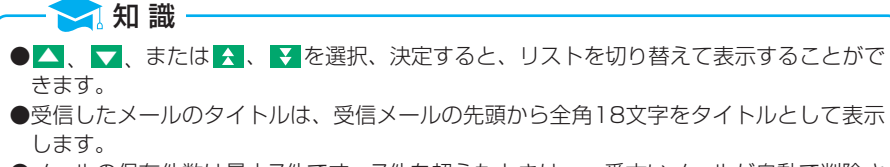

●メールの保存件数は最大7件です。7件を超えたときは、一番古いメールが自動で削除されます。(未読も含みます。)

## メールの内容を見る

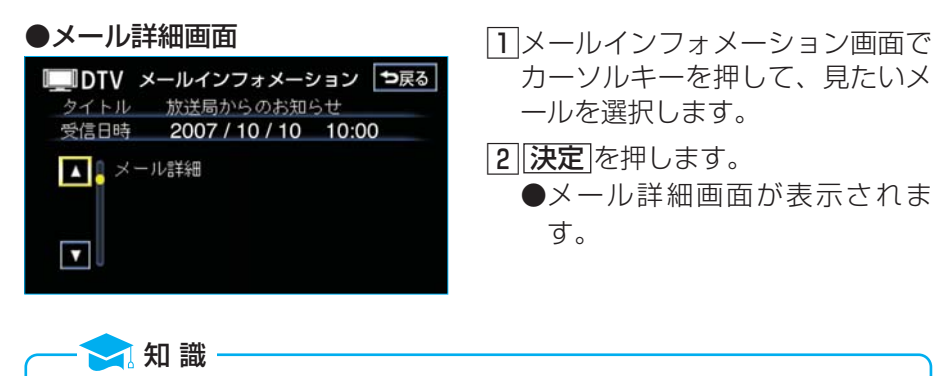

●情報を表示しきれない場合、▲、▼を選択、決定すると、画面をスクロールすることができます。
 ●メール詳細画面のメールタイトルは、受信メールの先頭から全角14文字をタイトルとし

## **B-CASカードの動作確認**

本機に内蔵されているB-CASカードの情報を見たり、テストをしたりすることができます。

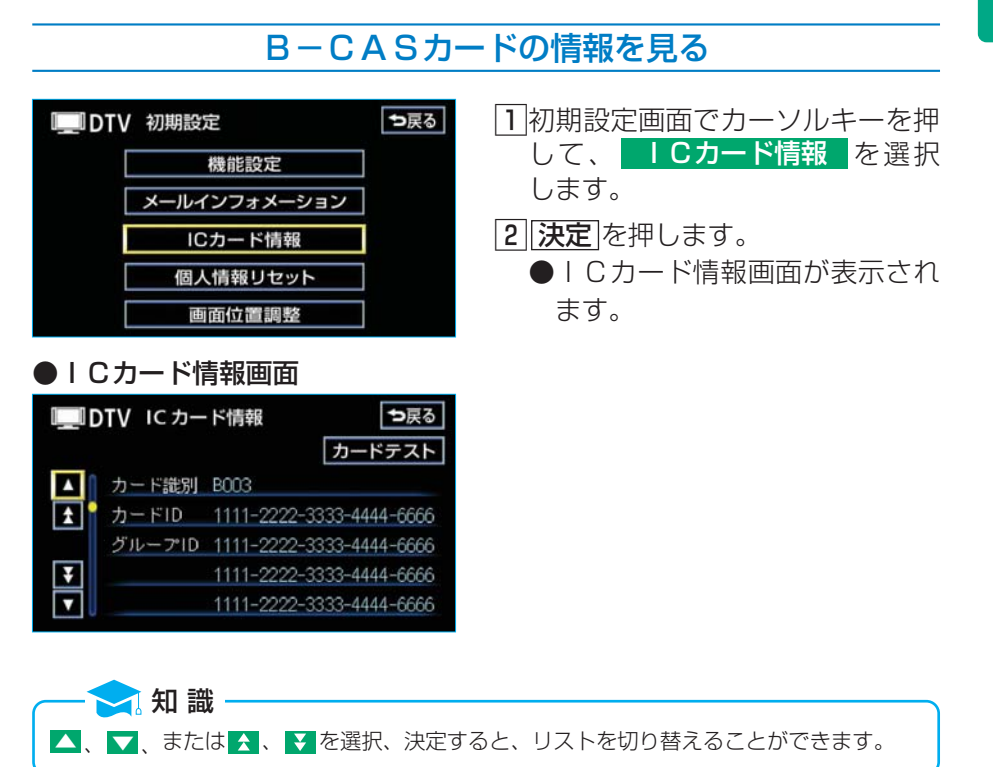

## B-CASカードの動作確認をする

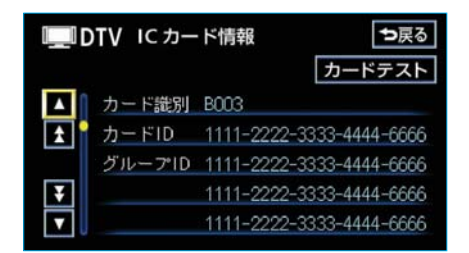

#### ●テストが正常に終了したとき

| DTV IC カードテスト |  |
|---------------|--|
| にカードテスト中です。   |  |
| 正常に動作しました     |  |
| ОК            |  |

#### ●テストで異常を検出したとき

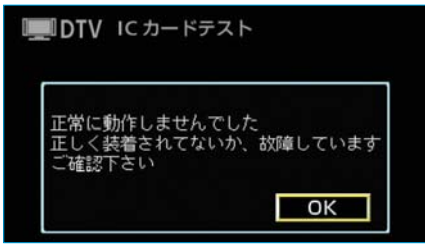

- I Cカード情報画面でカーソルキー を押して、カードテストを選択 します。
- 2 決定
   ▶テストを開始します。
- ③ 決定 を押します。
   ●テストで異常を検出した場合、 トヨタ販売店にお問い合わせく ださい。
デジタルテレビ

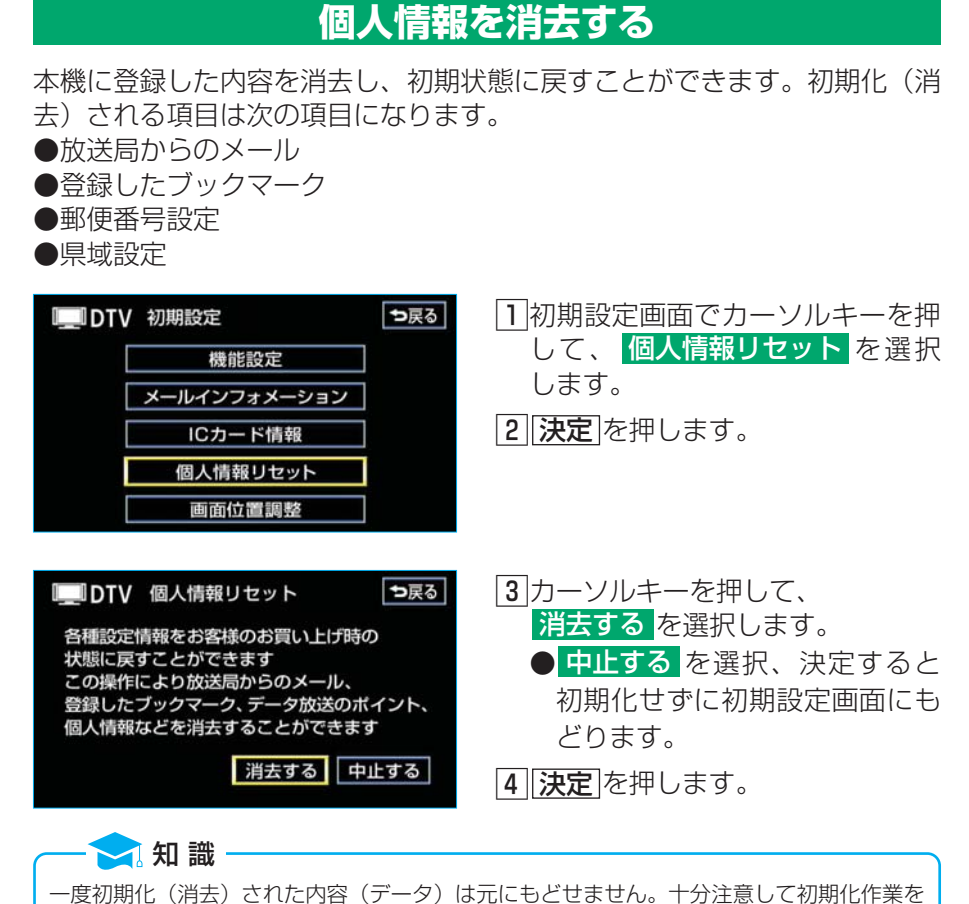

行ってください。

# 画面位置を調整する

ディスプレイに表示されている画面の位置を調整することができます。 ●画面位置の調整は地上デジタルテレビ放送の画面のみです。その他の画面 は調整できません。

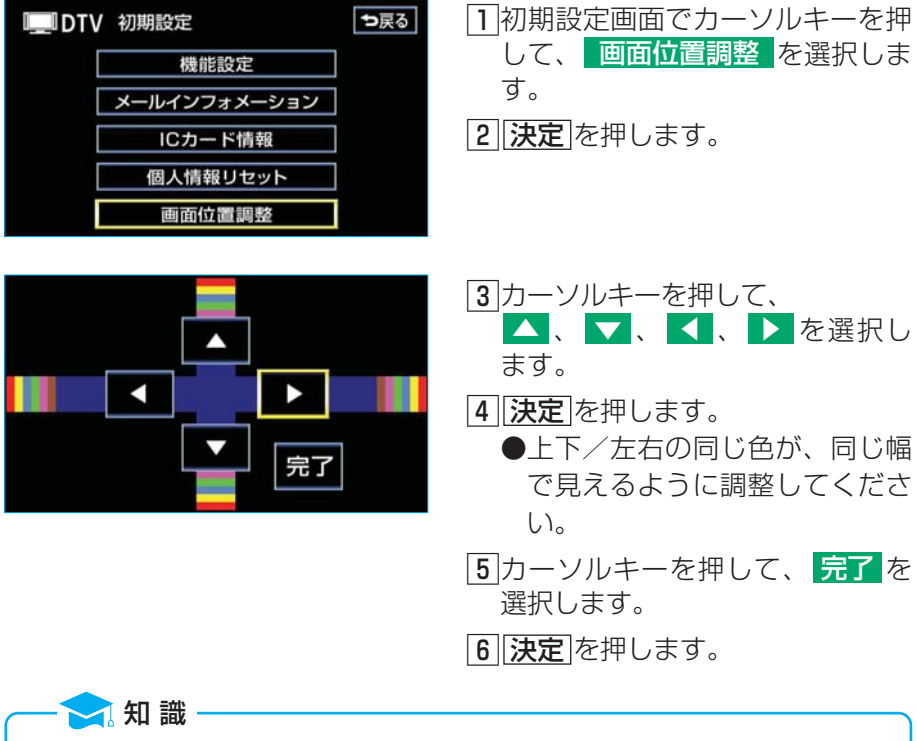

最適な位置にあわせた状態で、完了を選択、決定してください。調整の途中に画面を切り 替えた場合、調整途中の設定が保存されます。

# 知っておいていただきたいこと

# こんなメッセージが表示されたときは

次のようなメッセージが表示された場合、原因と処置を参考にもう一度確認 してください。

| メッセージ                                             | 原因                              | 処置                                     |
|---------------------------------------------------|---------------------------------|----------------------------------------|
| ICカードが正常<br>に動作しませんで<br>した 販売店へお<br>問い合わせくださ<br>い | IC(B-CAS)カードが故障し<br>ているため。      | トヨタ販売店へお問い合わせ<br>ください。                 |
| 放送を受信できま<br>せん                                    | IC(B-CAS)カードのセキュ<br>リティーエラーのため。 | トヨタ販売店へお問い合わせ<br>ください。                 |
|                                                   | 地上デジタルテレビ放送の受信エリ<br>ア外にいるため。    | 地上デジタルテレビ放送を受<br>信できるエリアに移動してく<br>ださい。 |
| データを受信でき<br>ませんでした                                | データ放送を正常に受信できなかっ<br>たため。        | もう一度、操作し直してくだ<br>さい。                   |

# 故障とお考えになる前に

ちょっとした操作のちがいで故障と考えることがあります。まずは下の表に もとづき確認してください。処置をしても直らないときは、トヨタ販売店で 点検を受けてください。

| 症状                         | 考えられること                                                                                                    | 処置                                                                                                    |  |  |
|----------------------------|----------------------------------------------------------------------------------------------------|----------------------------------------------------------------------------------------------------|--|--|
| 映像、音が出ない                   | <ul> <li>外部機器を再生するモードになっている</li> <li>DVD・テレビリモコンが故障している</li> <li>デジタルテレビ用リモコン受光部が故障している</li> <li>地上デジタルテレビチューナーが故障している</li> </ul> | <ul> <li>①リモコンのビデオを押してください。</li> <li>②①の操作をしてもなおらないときは、リモコンの電池を新品に替えてから再度①の操作を行ってください。</li> <li>上記の処置をしてもなおらない場合はトヨタ販売店へお問い合わせください。</li> </ul> |  |  |
| 地上デジタルテレ<br>ビ放送が受信でき<br>ない | 地上デジタルテレビ放送の受信エリ<br>ア外にいる                                                                                                    | 地上デジタルテレビ放送を受<br>信できるエリアに移動してく<br>ださい。                                                                                                    |  |  |
| 映像は映るが、音<br>が出ない           | ●音量の調整不良<br>●ノイズフィルタが故障している                                                                                                    | 音量スイッチを操作して確認<br>してください。<br>上記の処置をしてもなおらな<br>い場合はトヨタ販売店へお問<br>い合わせください。                                                                        |  |  |
| 映像がとまって、<br>音が出ない          | 地上デジタルテレビ放送の受信状態<br>が良くない                                                                                                    | サービスエリア内でも環境に<br>より受信できない場合があり<br>ますので、受信できる場所に<br>移動してください。                                                                                   |  |  |

# 地上デジタルテレビ放送の用語

#### AAC

AAC(アドバンスド・オーディオ・コーディング)とは音声圧縮方式のひとつです。デジタル放送における5.1 c h サラウンドはAACを採用しています。CD並みの音質データを約1/12まで圧縮できるのが特長です。

#### ■データ放送

通常の番組とは他に、さまざまな情報を提供する放送のことです。たとえば、 天気予報やニュース、道路の混雑状況を見たり、クイズに参加するといった ことができます。

#### ■ハイビジョン

高精細度テレビジョン(HDTV:High Definition TV)のことです。地上 デジタルテレビ放送ではハイビジョン映像と標準映像の2種類の映像を配信 することができます。標準映像の縦横比が4:3なのに対して、ハイビジョ ン映像は16:9と、横長になっています。走査線の数も標準映像が525本 なのに対して、ハイビジョン映像は倍以上の1125本となっており、細部 まできれいに表現することができます。これにより、画面と融合しているか のような臨場感溢れる映像を楽しむことができます。

本機はハイビジョン放送の受信は可能ですが、表示は標準映像となります。

#### ■ブックマーク機能

好きなデータ放送を登録する機能です。登録したデータ放送は、有効期限内 であればいつでも好きなときに見ることができます。

#### ■物理チャンネル

各放送局が実際に送信している固有のチャンネルのことです。地上アナログ テレビ放送では、リモコンに割り当てられたチャンネルと物理チャンネルが 同じでしたが、地上デジタルテレビ放送は異なるチャンネルになっています。

#### ■マルチビュー放送

1つの番組を複数の映像に分けて放送することです。例えば野球の放送を、 ピッチャーの映像、バッターの映像、バックスクリーンからの映像、という ように3つのアングルから選んで楽しむことができます。

#### ■ワンセグ放送

ワンセグ放送とは、1セグメントを使用した携帯・移動体向けの放送のことで す。1セグメントのみを使用するため解像度は低いですが、視聴可能な範囲が 広いのが特長です。

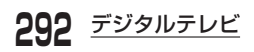

# MEMO

# **DVDプレーヤー**

| DVDプレーヤーについて |
|--------------|
|              |
| 作動条件         |
| DVDプレーヤーの    |
| 操作について295    |
| リモコンについて295  |
| DVDビデオ・DVD   |
| オーディオ・ビデオCD  |
| をご覧になる前に…297 |
| 音量・音質・画面の調整  |
| 297          |
|              |

- ティスクの出し入れ ……299 使用できるディスクの種類 ………299
  - DVDプレーヤーの 格納場所……299 ディスクを挿入するには
- モードの切り替え方 ……302
  - モードの切り替え方……302
  - ディスクの読み込み……304
- 音楽用CDの操作 ……305 音楽用CDの操作のしかた

- DVDビデオ・DVD
   オーディオの操作 ……307
   DVDビデオ・DVD
   オーディオについて…308
   知っておいて
   いただきたいこと……309
   DVDビデオ・
   DVDビデオ・
   DVDオーディオの
   操作のしかた……313
   ビデオCDの操作 ……335

293

# **DVDプレーヤーについて**

作動条件

DVDプレーヤーでは、音楽用CD・DVDビデオ・DVDオーディオ・ビ デオCDを再生させることができます。 それぞれのモードは、次の条件(エンジン スイッチの位置など)により操 作できるときと、できないときがあります。 ○:操作できます。

×:操作できません。

| エンジン<br>スイッチ<br>モード | "LOCK" | " ACC "                                   | " ON "<br>停車中                             | " ON "<br>走行中                                   |
|---------------------|--------|-------------------------------------------|-------------------------------------------|-------------------------------------------------|
| 音楽用CD               | ×      | 0                                         | $\bigcirc$                                | $\bigcirc$                                      |
| DVDビデオ              | ×      | ※<br>映像はパーキ<br>ングブレーキ<br>がかかってい<br>るときのみ。 | ※<br>映像はパーキ<br>ングブレーキ<br>がかかってい<br>るときのみ。 | ※<br>走行中は安全上<br>の 配 慮 な ど か<br>ら、音声だけに<br>なります。 |
| ロVDオーディオ            | ×      | ※<br>映像はパーキ<br>ングブレーキ<br>がかかってい<br>るときのみ。 | ※<br>映像はパーキ<br>ングブレーキ<br>がかかってい<br>るときのみ。 | ※<br>走行中は安全上<br>の配慮などか<br>ら、音声だけに<br>なります。      |
| ビデオCD               | ×      | ※<br>映像はパーキ<br>ングブレーキ<br>がかかってい<br>るときのみ。 |                                           | ※<br>走行中は安全上<br>の 配 慮 な ど か<br>ら、音声だけに<br>なります。 |

※映像が出ていないときでも、画面外(オーディオ本体)のスイッチで操作 することができます。

# **DVDプレーヤーの操作について**

DVDプレーヤーは、フロント エレクトロマルチビジョンでの操作のほか、 DVD・テレビリモコンでも操作できます。

#### リモコンについて L≪」 L►」 □□□ L<ア in 1</p> AUTO•F 6 9 8 P.CH 黄 映像 字幕 $\land$ 決定 カーソルキー、 <• $\geq$ 決定スイッチ DVD・テレビ 切替スイッチ DVD・テレビリモコン

リモコンの収納・操作・電池について

前席

「**DVD・テレビリモコン」**(12ページ)をご覧ください。

後席

「リヤ エレクトロマルチビジョン」(484ページ)をご覧ください。

# リモコンでDVDプレーヤーを操作するには

DVD・テレビ切替スイッチがDVD側になっていることを確認し、DVD プレーヤーを操作してください。

# リモコンでのタッチスイッチの選択

まわりがオレンジ色で囲まれているタッチスイッチがある画面を操作するときは、以下の方法で行います。

●タッチスイッチのまわりのオレンジ色の枠は、そのタッチスイッチが選 択されていることを表わします。

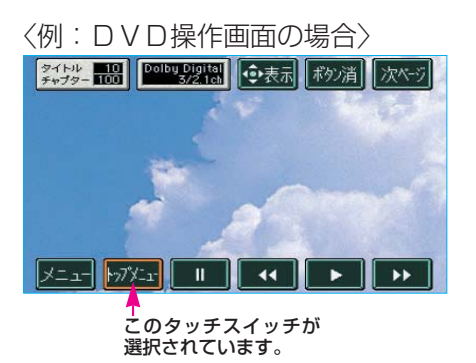

 カーソルキーを押して、操作した いタッチスイッチを選択します。

2 決定を押します。

# リモコンでのメニュー項目の選択

DVDのディスク独自のメニュー項目を操作するときは、以下の方法で行います。

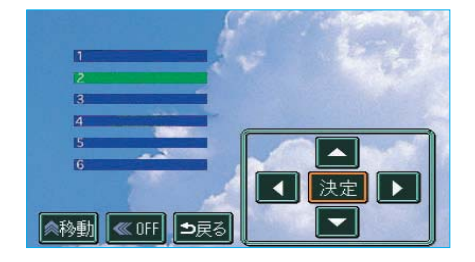

 カーソルキーを押して、 メニュー項目を選択します。
 注意
 注意

# **DVDビデオ・DVDオーディオ・ビデオCD** をご覧になる前に

エンジン スイッチが "ACC"、または "ON"で、さらに安全上の配 慮から車を完全に停止し、パーキングブレーキをかけたときのみDVDビ デオ・DVDオーディオ・ビデオCDをご覧になることができます。 (DVDビデオ・DVDオーディオ・ビデオCDモードを選択していても、 走行中は音声だけになります。)

●DVDビデオ・DVDオーディオ・ビデオCDの映像が表示されないときは、 ディスクまたは DVD を押してDVDプレーヤーモードに切り 替えます。(302ページ参照)

# 音量・音質・画面の調整

●音量·音質の調整は、「センチュリー取扱書」の「オーディオの使い方」 の項目をご覧ください。

●画面の調整は、17ページ「**画質調整」**をご覧ください。

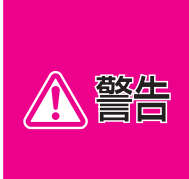

DVDビデオでは、迫力のある効果音を得るために、通常の会話シーン の音量を小さくして録音されているものがあります。このようなディス クで、会話シーンのときに音量調整を行うと、効果音のシーンやDVD ビデオ以外のモードにしたとき、音量が大きすぎることがありますので 注意してください。 音量が大きすぎると運転の妨げとなり、思わぬ事故につながるおそれが あり危険です。

# 🔁 知 識

- ●DVDビデオ・DVDオーディオ・ビデオCDには、メニュー項目の画面など音声が収録 されていない場面があります。そのような場面では、音声が出力されない状態が継続され ますので、一度、映像を確認して、再生・ページ送りなどを行ってください。
- ●DVDビデオはドルビーデジタル、DTSマルチチャンネル音声再生に対応しています。 そのため、ディスクによっては音声が出力されないスピーカーがあります。すべてのス ピーカーから音声を出力したいときは、ドルビープロロジック(322ページ参照)また はダウンミックス(327ページ参照)をONにすることをおすすめします。
- ●DVDオーディオには映像が収録されていない場合があります。その場合は読込み中画面 (304ページ参照)と同色の青色画面が表示されます。

# リモコンでの音量調整

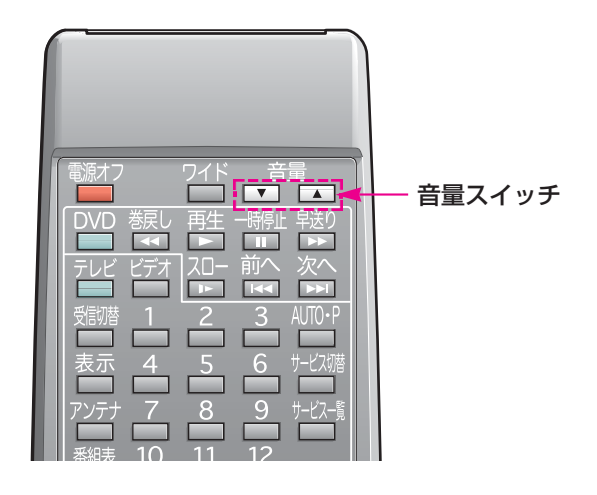

音量を、

●大きくするときは音量スイッチの▲側、

●小さくするときは音量スイッチの▼側、

を押します。

スイッチを押してすぐ(約1秒未満)に手を離すと、音量を1ステップずつ 調整できます。

スイッチを1秒以上押し続けると、音量を連続して調整できます。

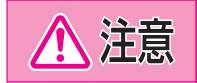

安全運転に支障がないように適度な音量でお聞きください。

# ディスクの出し入れ

# 使用できるディスクの種類

下のマークのついたディスクのみ使用できます。 (CD-RやCD-RW、CD-ROM、DVD-ROMなどは使用できま せん。)

# ■音楽用CD

# ■DVDビデオ

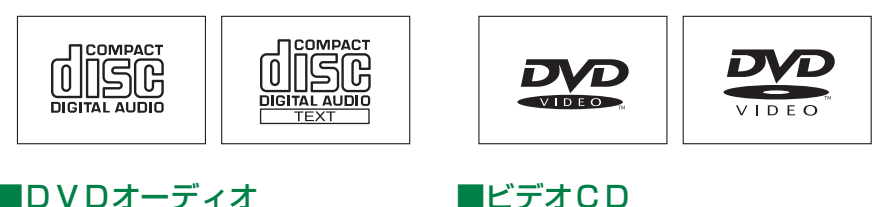

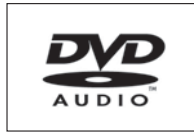

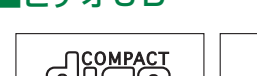

DIGITAL VIDEO

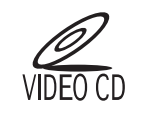

●コピーコントロールCDなどの正式なCD規格に準拠していない特殊ディ スクには対応していません。

# **DVDプレーヤーの格納場所**

リヤコンソールタワー下部に格納されています。

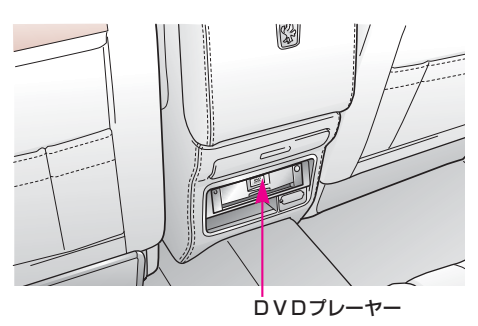

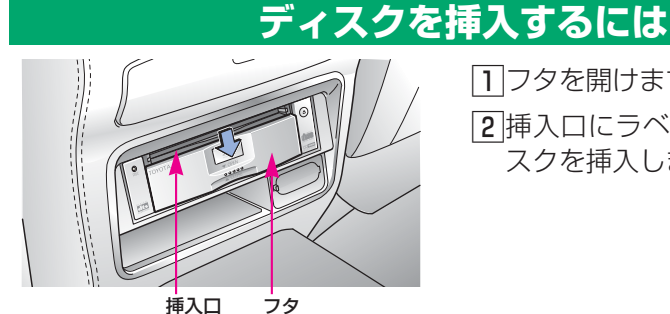

 フタを開けます。
 挿入口にラベル面を上にしてディ スクを挿入します。

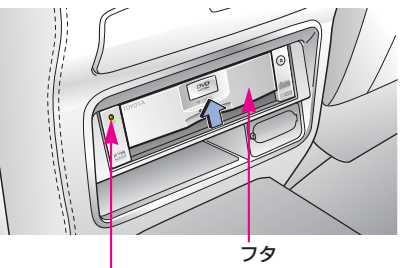

DISC(ディスク)表示灯

 3フタを閉じます。
 ●DISC(ディスク)表示灯が 点灯し、ディスクが自動的に再 生されます。

▲注意

8cm音楽用CDを挿入するときはアダプターを使用せずに、そのまま ディスクを挿入してください。アダプターを使用するとディスクを取 り出せなくなるおそれがあります。

# - 🔁 知 識

地図DVD-ROMは挿入しないでください。地図DVD-ROMの出し入れは15ページ をご覧ください。

# ディスクを取り出すには

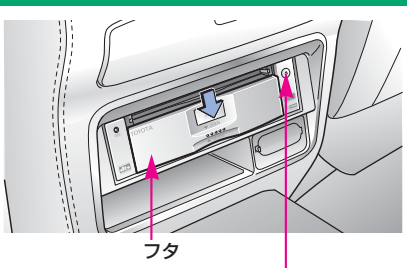

ディスク取り出しスイッチ

フタを開けます。

- **2**ディスク取り出しスイッチを押して、ディスクを取り出します。
- 3フタを閉じます。

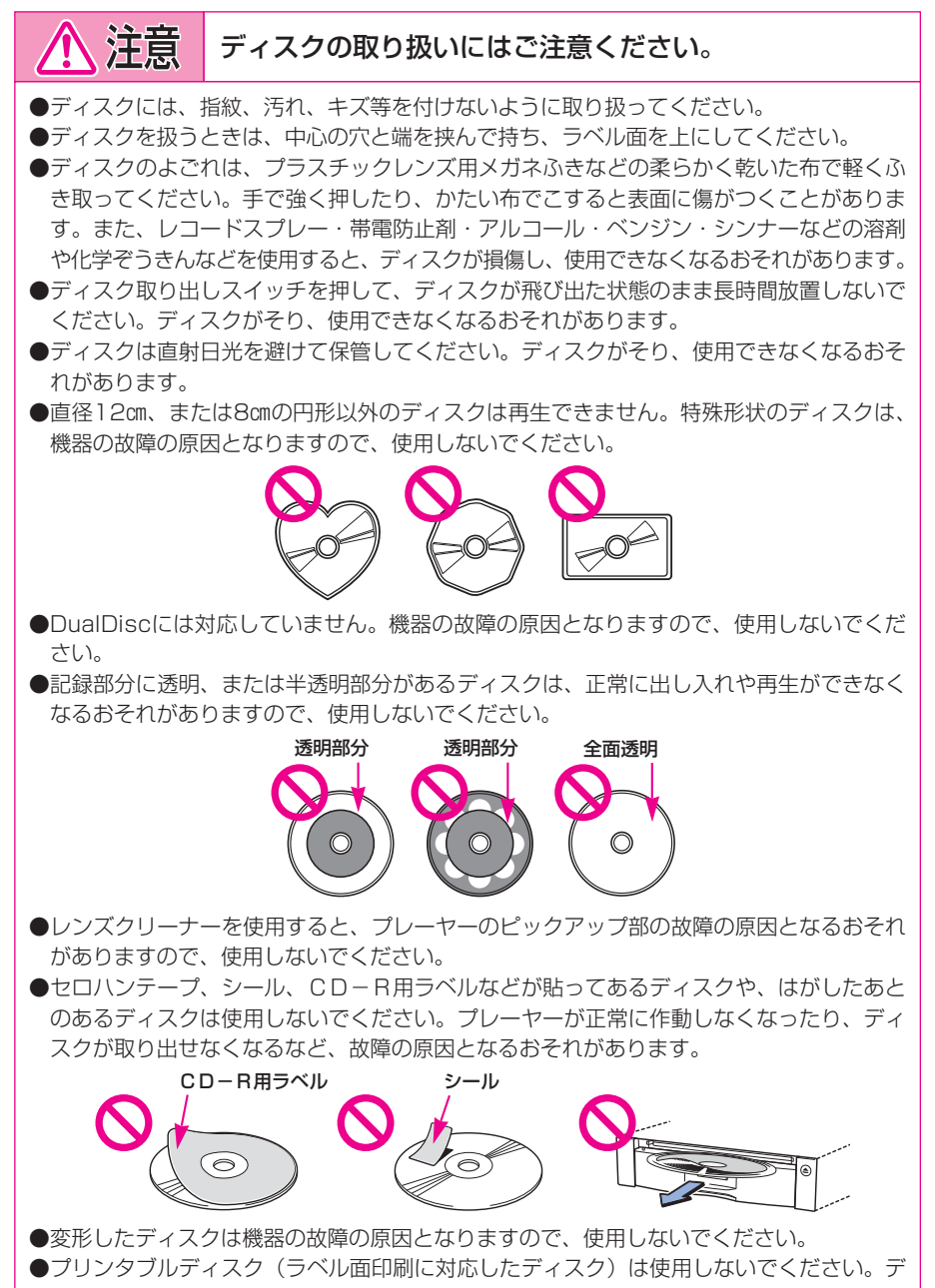

ィスクが取り出せなくなるなど、故障の原因となるおそれがあります。

# モードの切り替え方

# モードの切り替え方

フロント エレクトロマルチビジョンでの操作

DVDプレーヤーにディスクが挿入されているとき、オーディオ本体の ディスクを押して、DVDプレーヤーモードに切り替えます。

(挿入のしかたは300ページ「ディスクを挿入するには」をご覧ください。) CDオートチェンジャーにもCDが入っているときは、ディスクを押すご とに、CDオートチェンジャーモードとDVDプレーヤーモードに切り替わ ります。

(CDオートチェンジャーの操作については、「センチュリー取扱書」の「オー ディオの使い方」の項目をご覧ください。)

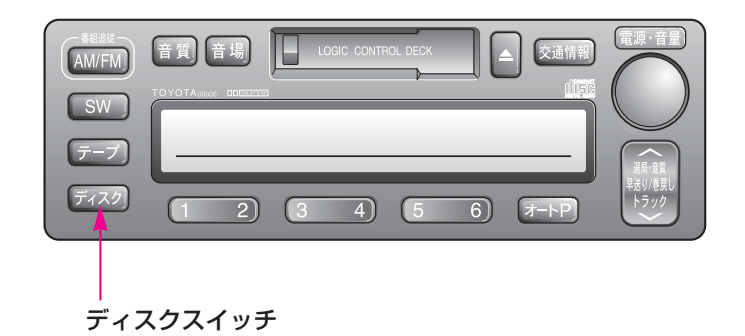

#### リモコンでの操作

DVDプレーヤーにディスクが挿入されているとき、DVD・テレビ切替ス イッチがDVD側になっていることを確認し、 **DVD**を押してDVDプレ ーヤーモードに切り替えます。

(挿入のしかたは300ページ「ディスクを挿入するには」をご覧ください。)

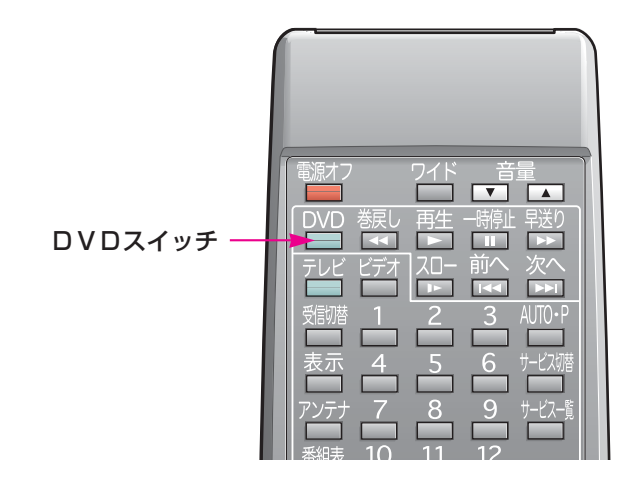

# ディスクの読込み

使用できるディスクの種類、ディスクの出し入れのしかたについては299~301ページを参照してください。

# ■DVDビデオ、DVDオーディオ、ビデオCD

ディスクを挿入するとディスク読込み中の画面が表示されます。

● 了解 にタッチする、またはリモコンで [決定]を押すと、画面上の「知識」 の表示が消去されます。

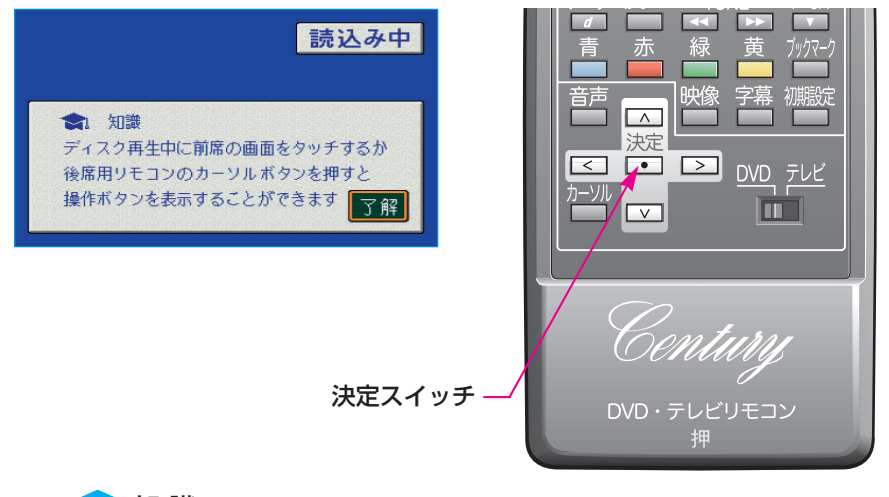

🤂 知 識

●ディスクによっては読込み中の画面の表示時間が長い場合があります。
 ●読込み中の画面に「知識」が表示されるのは、エンジン スイッチを "ACC"または "ON"にしてから最初に映像を表示したときのみです。一度、 了解 にタッチする、またはリモコンで [決定]を押すと、2回目以降は表示されません。
 また、その後、エンジン スイッチを "LOCK"にしてから、"ACC"または "ON"にすると、再び最初に映像を表示したときは「知識」が表示されます。

# ■音楽用CD

ディスクを挿入すると自動的に再生されます。

— 🔁 知 識

DVDプレーヤーでは、ディスク挿入時にディスクの種類を判別しているため、再生までに 時間がかかります。

# 音楽用CDの操作

# 音楽用CDの操作のしかた

オーディオ本体での操作

ここではオーディオ本体でのスイッチの操作について説明しています。リモ コンでの操作については、次ページをご覧ください。

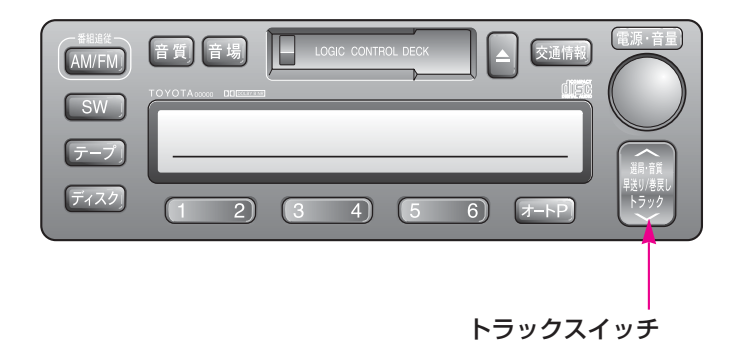

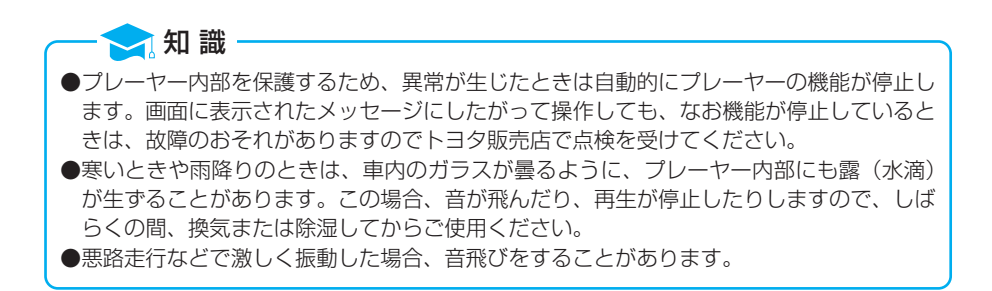

ディスク挿入口に音楽用CDを挿入すると、CDが再生されます。 (挿入のしかたは300ページ「ディスクを挿入するには」参照)

# トラックスイッチ

曲の頭出しをすることができます。 ●頭出しをしたい曲が、 ●うしろにあるときはスイッチの 〜 側、 ●前にあるときはスイッチの 〜 側、

を押します。

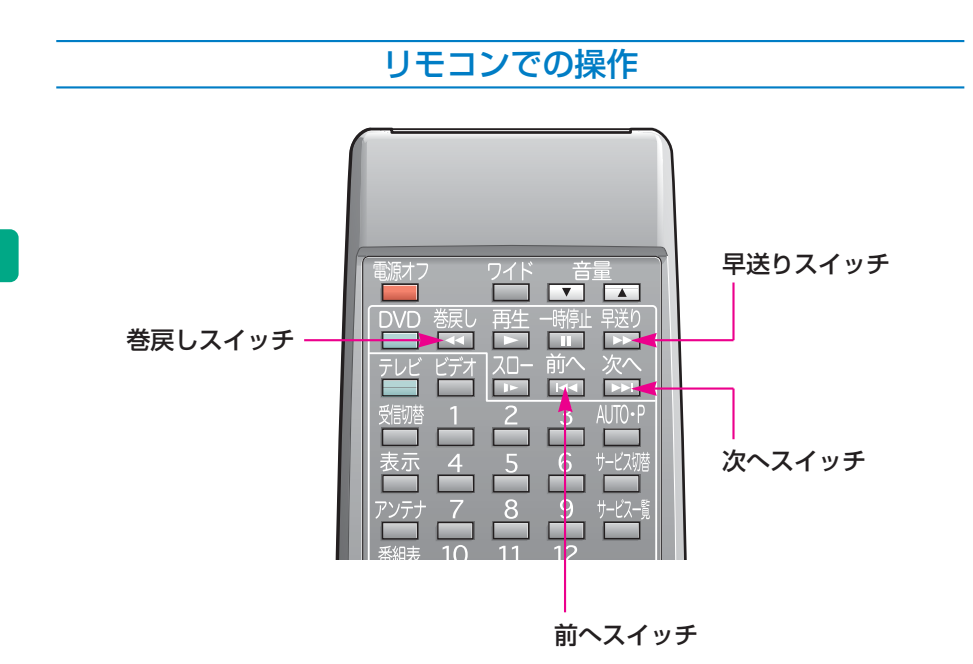

# ■早送り・巻戻しするには

ディスクの早送り、早戻しをすることができます。

早送りするときは、「**早送り**、もどすときは、「**巻戻し**」を押して希望の位置 で手を離すと、その位置から再生されます。

# ■頭出しするには

曲の頭出しをすることができます。 ●頭出しをしたい曲が、 ●うしろにあるときは、「次へ、 ●前にあるときは、「前へ」、 を押します。

# **DVDビデオ・DVDオーディオの操作**

**DVDビデオ・DVDオーディオを再生させているときの操作上のご注意** ディスクのソフト制作者の意図により、再生状態が決められていること があります。このDVDプレーヤーでは、ソフト制作者が意図した内容 にしたがって再生されるため、操作した通りに機能が働かないことがあ ります。必ず、再生させるディスクに付属の取り扱い説明書もあわせて ご覧ください。

Manufactured under license from Dolby Laboratories. "Dolby", "Pro Logic", and the double-D symbol are trademarks of Dolby Laboratories. ドルビーラボラトリーズからの実施権に基づき製造されています。 「ドルビー」、「Dolby」、「Pro Logic」及びダブルD記号はドルビーラボ

ラトリーズの商標です。

Manufactured under license under U.S. Patent #'s: 5,451,942; 5,956,674; 5,974,380; 5,978,762; 6,487,535 & other U.S. and worldwide patents issued & pending. DTS and the Symbol are registered trademarks, & DTS 2.0+ Digital Out and the DTS logos are trademarks of DTS, Inc. Product includes software. © DTS, Inc. All Rights Reserved.

# **DVDビデオ・DVDオーディオについて**

●NTSCカラーテレビ方式に対応しています。 NTSC方式以外のカラーテレビ方式(PAL・SECAM)対応のディ スクは再生させることができません。

●ドルビーデジタル/DTSデジタルサラウンドデコーダーをアンプに内蔵していて、DVDビデオのマルチチャンネル再生に対応しています。 (DVDオーディオは、2chのみの再生となります。)

# 再生可能なディスクの地域番号(リージョンコード)について

ディスクには、表示させることができるプレーヤーの地域(国)を表す地域 番号(下表参照)が表示されているものがあります。 地域番号が表示されているディスクでは、その表示の中に「2」(日本を示 す番号)が含まれていない、または「ALL」(全世界向け)と表示されて いないディスクは、このDVDプレーヤーで再生させることができません。 このようなディスクを再生させようとしたときは、「このディスクは再生で きません」というメッセージが画面に表示されます。 また、地域番号の表示がないディスクでも地域が制限されていることがあり

ますので、その場合は、このDVDプレーヤーで再生させることができないことがあります。

# ディスクに表示されているマークについて

ディスクやパッケージに表示されているマークには、下記のものがあります。

| マーク                  |                                                                                   | 意味                                          |  |  |
|----------------------|-----------------------------------------------------------------------------------|---------------------------------------------|--|--|
| NTSC                 |                                                                                   | カラーテレビの方式                                   |  |  |
| (5.1 c h)<br>(2 c h) |                                                                                   | 音声のトラック数<br>●数字が収録されている音声数                  |  |  |
| 2                    |                                                                                   | 字幕の言語数<br>●数字が収録されている言語数                    |  |  |
|                      |                                                                                   | アングルの数<br>●数字が収録されているアングル数                  |  |  |
| 16:9 LB              | 4:3                                                                               | 選択することができる画面モード<br>●「16:9」はワイド画面、「4:3」は標準画面 |  |  |
|                      | <ul> <li>再生可能な地域番号</li> <li>●ALLは全世界向け、数字は地域番号。(「2」は日本</li> <li>示します。)</li> </ul> |                                             |  |  |

# 知っておいていただきたいこと

**DVDビデオ・DVDオーディオの用語** 

より正しく有効にDVDビデオ・DVDオーディオを利用していただくため に、次の用語の説明をご一読ください。

#### ■DVDビデオ

動画の記録されているDVDビデオでは、デジタル圧縮技術の世界標準規格 のひとつである「MPEG2」(エムペグ2)が採用され、映像データが平 均約1/40に圧縮して記録されています。また、画像の形状に合わせて割り 当てる情報量を変化させる可変レート符号化技術も採用されています。音声 情報は、PCMのほか、ドルビーデジタルを用いて記録させることができ、 より臨場感のある音声を楽しむことができます。

さらに、マルチアングル・マルチランゲージなどさまざまな付加機能も用意 されており、より高度に楽しむことができます。

## ■DVDオーディオ

最大CDの約1000倍もの情報量を持ち、マルチチャンネル音楽にも対応した、高音質オーディオ信号を再生可能なDVD。

また、DVDオーディオは高音質なだけではなく、動画、静止画にも対応し マルチメディアエンターテイメントを最高の音質で楽しむ事ができます。 視聴制限や地域番号指定はありません。

#### ■視聴制限

「国ごとの規制レベルに合わせ、その国の視聴制限に対応し、ディスクの再 生を制限する。」というDVDビデオの機能の1つです。視聴制限は、ディ スクによって異なり、全く再生されないことや、過激な場面を飛ばしたり、 別の場面に差し替えて再生されることがあります。

●レベル1……子ども向けのディスクのみを再生させることができます。 (一般向けと成人向けのディスクを再生させることはできません。)

●レベル2~7…子ども向けと一般向けのディスクのみを再生させることが できます。

(成人向けのディスクを再生させることはできません。) ●レベル8……すべてのディスクを再生させることができます。

#### ■マルチアングル

DVDビデオ・DVDオーディオの機能のひとつで、同じ場面が視点をかえ て複数のアングル(カメラの位置)で記録させることができるため、アング ルを自由に選択することができます。

#### ■マルチランゲージ(多言語)

DVDビデオ・DVDオーディオの機能のひとつで、同じ映像に対して音声 (DVDビデオのみ)や字幕を複数の言語で記録させることができるため、 言語を自由に選択することができます。

#### ■地域番号(リージョンコード)

DVDプレーヤーとディスクは、販売地域ごとに再生可能な地域番号(リージョンコード)が設けられています。 再生させるディスクに表示されている番号に、プレーヤーに設定されている 地域番号が含まれていない場合は、ディスクを再生させることはできません。 地域番号については、308ページをご覧ください。

# 音声について

このDVDプレーヤーでは、ディスク再生時の音声は、リニアPCM・パックドPCM・ドルビーデジタル・DTS・MPEGオーディオに対応しており、ほかのデコード方式には対応していません。

#### ■ドルビーデジタル

ドルビー社が開発したデジタル音声の圧縮技術です。音楽信号を最大6ch に分解して記録、再生する(ウーハーchは通常0.1chで表現するため、 5.1ch)完全ディスクリート(分割)方式です。

# ■ドルビーサラウンド(ドルビープロロジック)

4ch(フロントLR、センター、サラウンド(リヤ))の信号を2chで記録 しそれを、ドルビープロロジックデコーダーにより再度4chに出力する方 式です。

(サラウンドチャンネルの出力はモノラルとなります。)

# DTS

Digital Theater Systems 社が開発したデジタル音声の圧縮技術です。ド ルビーデジタルと同様の音声分割をする方式ですが、圧縮率が低いため、よ り高品位なサラウンド再生をする事ができます。

## ■サンプリング周波数、量子化ビット

アナログ信号をデジタル信号に変換する時、一定の時間で信号を区切りデジ タル化する(サンプリング)という方法が取られています。 1秒間に区切る回数を表わしたのが、サンプリング周波数でその時のデータ 量の大きさが量子化ビット数です。 これらの数値が大きいほど、アナログの音を精密に再現できます。

# ■リニアPCM

音楽CDに用いられている信号記録方式です。 音楽CDでは、44.1kHz/16bitで記録されているのに対し、DVDビデオ では48kHz/16bit~96kHz/24bit、DVDオーディオでは44.1kHz/ 16bit~192kHz/24bitで記録されているので、音楽CDよりも高音質の 再生が可能です。

# ■チャンネル(ch)表示

チャンネル数は次のように表示されます。

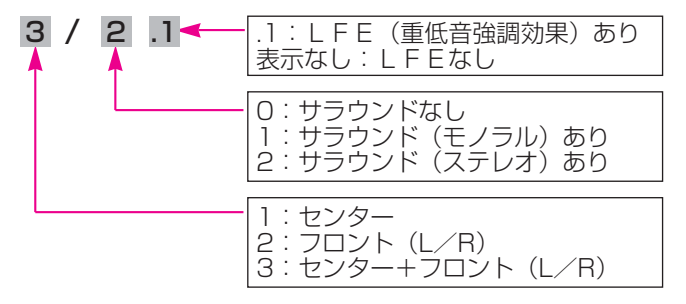

例えば、5.1 c h の場合、「**3/2.1 c h**」と表示されます。 なお、ダウンミックス(327ページ参照)をONにしているとき、およ びDVDオーディオ再生時は、「MIX」と表示されます。

# タイトル、グループ

ディスクに記録されている映像や曲はいくつにも区切られています。 (下図参照)

【例】

DVDビデオ

| タイトル1  |        | タイトル2  |        |        | タイトル3  |
|--------|--------|--------|--------|--------|--------|
| チャプター1 | チャプター2 | チャプター1 | チャプター2 | チャプター3 | チャプター1 |

DVDオーディオ

| グループ1 |       | グループ2 |       |       | グループ3 |
|-------|-------|-------|-------|-------|-------|
| トラック1 | トラック2 | トラック1 | トラック2 | トラック3 | トラック1 |

# ■タイトル、グループ

ディスクに記録されている映像や曲の区切りの一番大きい単位。通常は、映 像ソフトでは映画1作品、音楽ソフトでは、アルバム1枚(あるいは1曲) にあたります。それぞれのタイトル、グループに順につけられた番号をいい ます。

# ■チャプター、トラック

ディスクに記録されている映像や曲の区切りで、タイトルやグループより小 さい単位。1つのタイトル、グループは、複数のチャプター、トラックで構 成され、それぞれのチャプター、トラックに順につけられた番号をいいます。

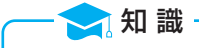

ディスクによっては、再生中にタイトル、グループ番号・チャプター、トラック番号・再生 時間が表示されないものもあります。

# **DVDビデオ・DVDオーディオの操作のしかた**

オーディオ本体での操作

ここではオーディオ本体でのスイッチの操作について説明しています。

- ●ディスクの映像をご覧になっているときに表示されるスイッチについては、315、316ページをご覧ください。
- ●リモコンでの操作については、332ページをご覧ください。

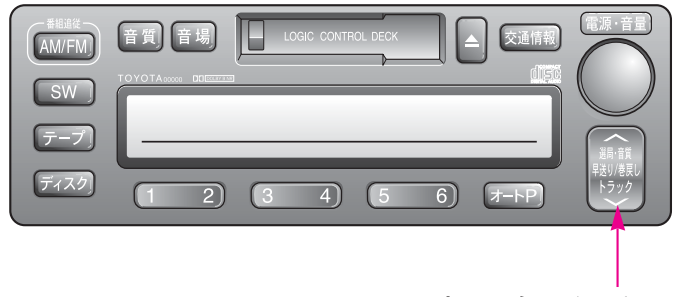

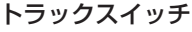

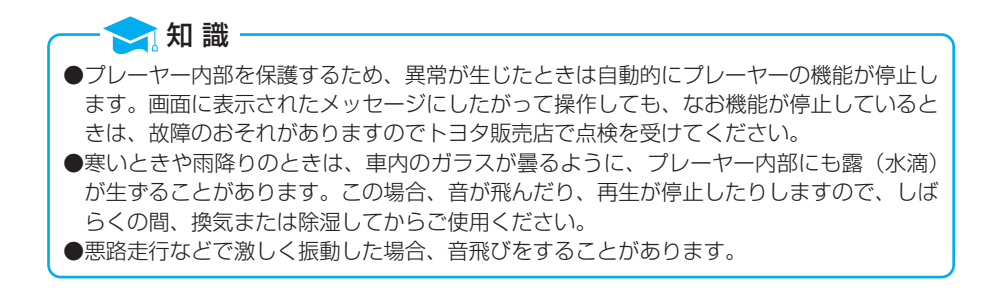

ディスク挿入口にDVDビデオまたはDVDオーディオを挿入すると、ディ スク読込み中画面が表示されます。

(挿入のしかたは300ページ「ディスクを挿入するには」、読込み中画面に ついては304ページ「ディスクの読込み」参照)

#### トラックスイッチ

#### DVDビデオ再生時

チャプター番号(312ページ参照)を選択することができます。 ●チャプター番号を、

- ●大きい方へ選択するときはスイッチの へ 側、
- ●小さい方へ選択するときはスイッチの 〜 側、
- を押します。

#### DVDオーディオ再生時

トラック番号(312ページ参照)を選択することができます。

- ●トラック番号を、
  - ●大きい方へ選択するときはスイッチの へ 側、
  - 小さい方へ選択するときはスイッチの 〜 側、 を押します。

# 画面での操作 ■DVDビデオ操作スイッチ DVDビデオをご覧になっているときに、画面にタッチすると、DVDビデオ操作スイッチが表示されます。 ●操作スイッチには2つの画面があります。 ●次ページ、または 前ページ にタッチして、2つの画面を切り替えます。

●スイッチにタッチしたとき、画面に <sup>◎</sup>が表示されたときは、ディスクが その操作を禁止していることを示していますので、その操作を行うことは できません。

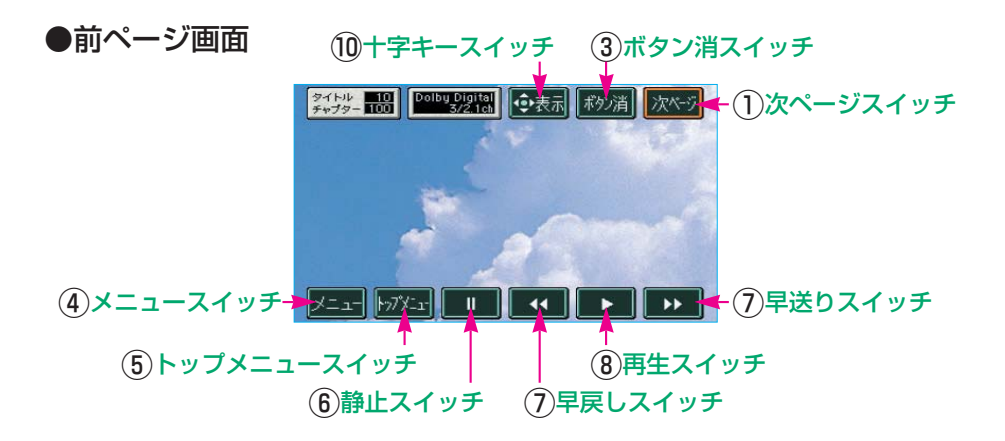

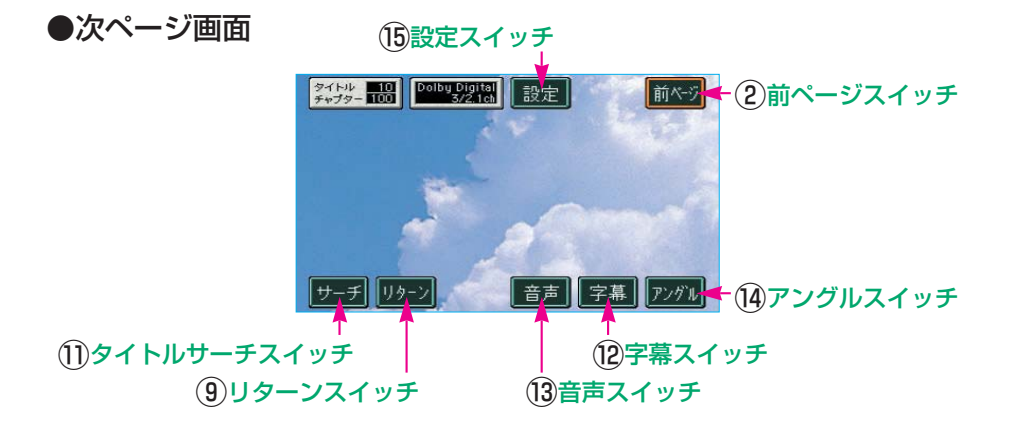

## ■DVDオーディオ操作スイッチ

DVDオーディオをご覧になっているときに、画面にタッチすると、DVD オーディオ操作スイッチが表示されます。

- ●操作スイッチには2つの画面があります。
  - 次ページ、または前ページにタッチして、2つの画面を切り替えます。
- ●スイッチにタッチしたとき、画面に <sup>◎</sup>が表示されたときは、ディスクが その操作を禁止していることを示していますので、その操作を行うことは できません。

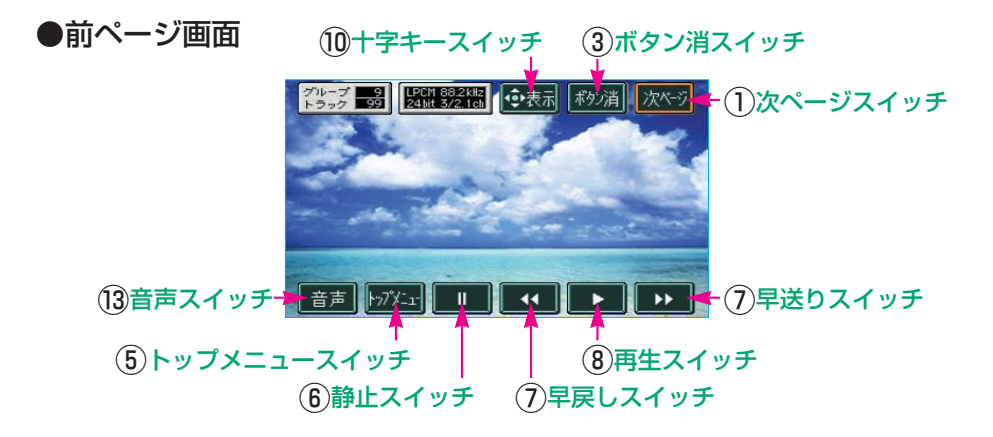

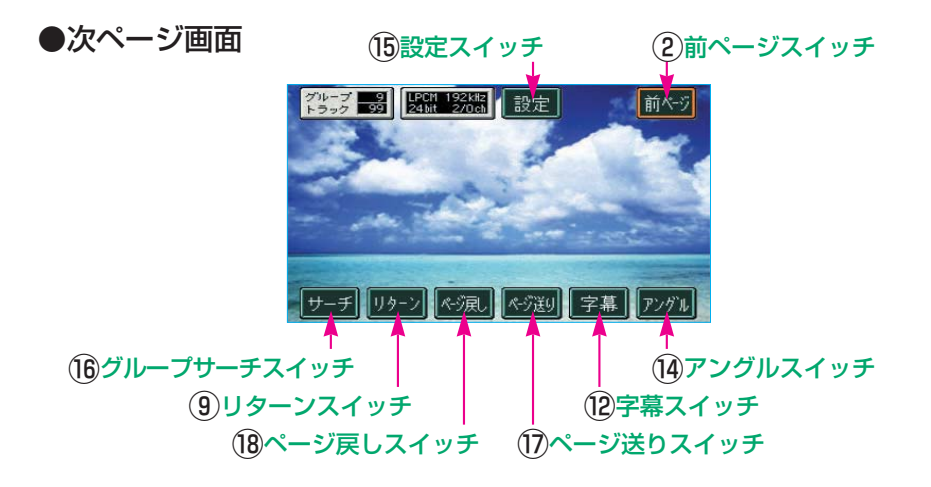

#### ①次ページスイッチ スイッチにタッチすると、次ページ画面になります。

(2)前ページスイッチ

スイッチにタッチすると、前ページ画面になります。

③**ボタン消スイッチ** スイッチにタッチすると、操作スイッチが消去され、もとの画面にもどります。

# ④メニュースイッチ、⑤トップメニュースイッチ

スイッチにタッチすると、ディスク独自のメニュー項目が表示されます。 (操作方法は、再生させているディスクに付属の取り扱い説明書をご覧くだ さい。)

ディスクによってはスイッチにタッチしても、画面が切り替わらないものがあります。

#### (6)静止スイッチ

スイッチにタッチすると、映像が静止します。 ●静止させているときにスイッチにタッチすると、通常再生されます。

#### ⑦早送り/早戻しスイッチ

ディスクの早送り、早戻しをすることができます。 早送りするときは♪、早戻しするときは ↓ にタッチして、希望の位置で 手を離すと、その位置から再生されます。

●DVDビデオを静止させているときにスイッチにタッチしている間、ス ロー再生されます。

#### ⑧再生スイッチ

スイッチにタッチすると、静止中のディスクを通常再生させることができま す。

#### **9**リターンスイッチ

スイッチにタッチすると、ディスクのあらかじめ決められた位置へ移動し、 その位置から再生されます。

## 10十字キースイッチ

スイッチにタッチすると、十字キー操作画面になります。 ディスク独自のメニュー項目を操作することができます。

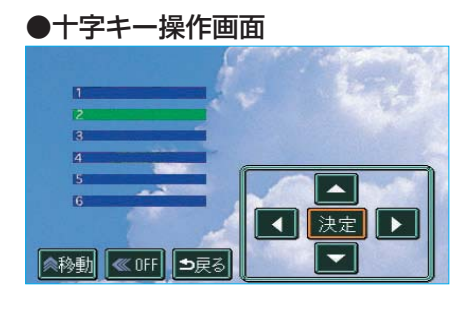

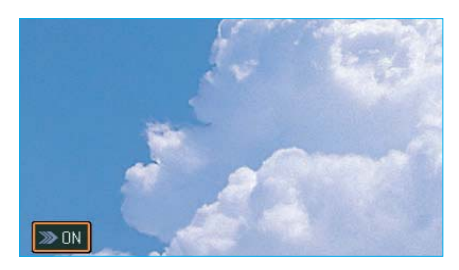

- ▼・▲・▲・▶にタッチして、 メニュー項目を選択します。
- 決定 にタッチすると、選択したメ ニュー項目が再生されます。
- ●メニュー項目については、再生さ せているディスクに付属の取り扱 い説明書をご覧ください。(左の画 面は一例です。)
- 移動 にタッチすると、タッチス イッチが表示されている場所を画 面の上側や下側に変更することが できます。
- OFF にタッチすると、十字キー スイッチを一時的に消すことがで きます。
  - 再び、**ON**にタッチすると十字 キースイッチが表示されます。

ディスクによっては 決定 にタッチして も十字キースイッチが消えないものもあ ります。その場合、戻る にタッチして 315、316ページの画面で ポタン消 に タッチして消します。

ロVロプレーヤー

#### ①タイトルサーチスイッチ

スイッチにタッチすると、タイトルサーチ画面になります。 タイトル番号(312ページ参照)を選択することができます。

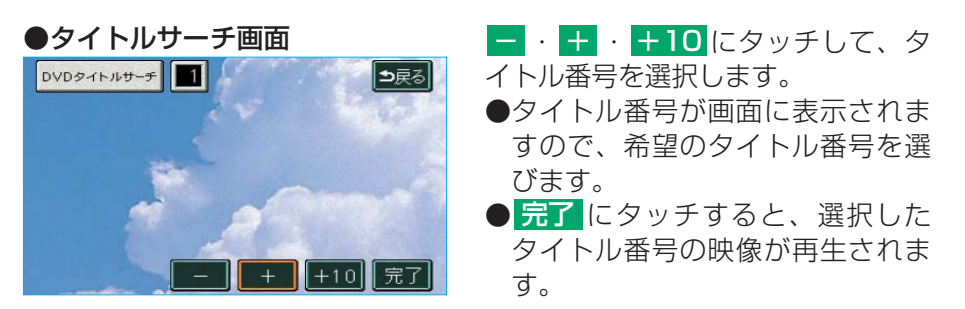

チャプター番号(312ページ参照)の選択は、トラックスイッチ(313ペー ジ参照)で行います。

チャプター番号を大きい方へ選択するときはスイッチの (1) (小さい方へ選択するときはスイッチの) () 側を押して、希望のチャプター番号を選びます。

●チャプター番号が画面に表示されますので、希望のチャプターの番号を選 びます。

#### (12)字幕スイッチ

スイッチにタッチすると、字幕言語選択画面になります。 字幕の言語を選択することができます。

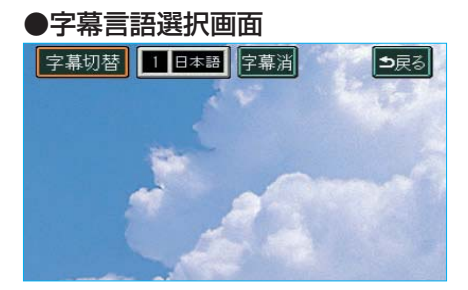

<mark>字幕切替</mark>にタッチして、言語を選 択します。

- ●タッチするごとに、字幕言語が切り替わります。
- ●字幕消にタッチすると、字幕を表示させないようにすることができます。
  - 字幕を表示させていないときは、 タッチスイッチの色が明るくなります。

(13)音声スイッチ スイッチにタッチすると、以下の画面になります。

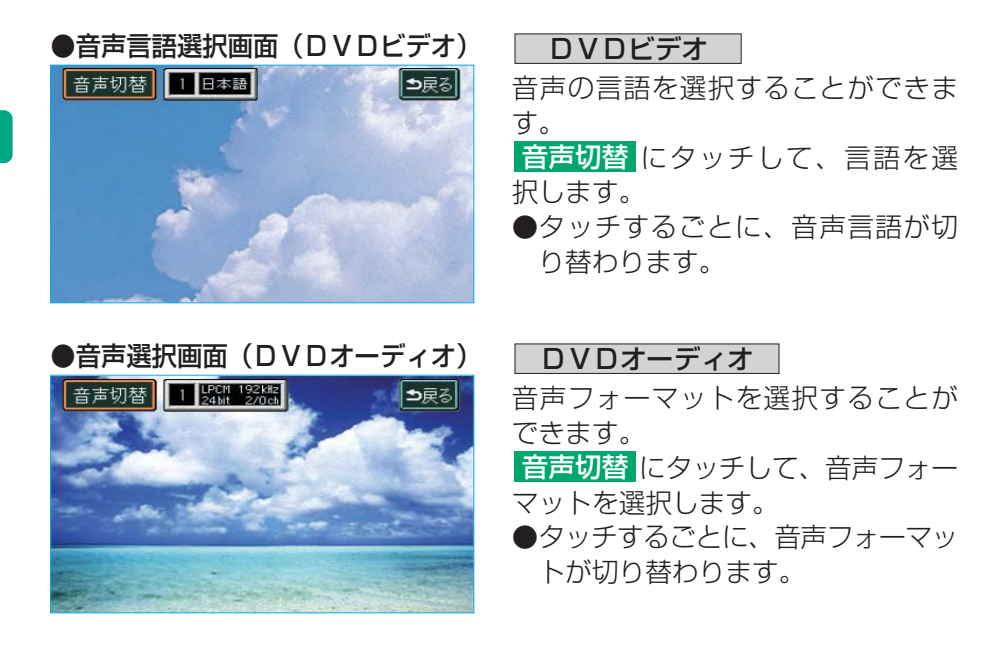

## (14) アングルスイッチ

スイッチにタッチすると、アングル選択画面になります。 マルチアングルマーク(326ページ参照)が表示されているときに、アン グルを選択することができます。

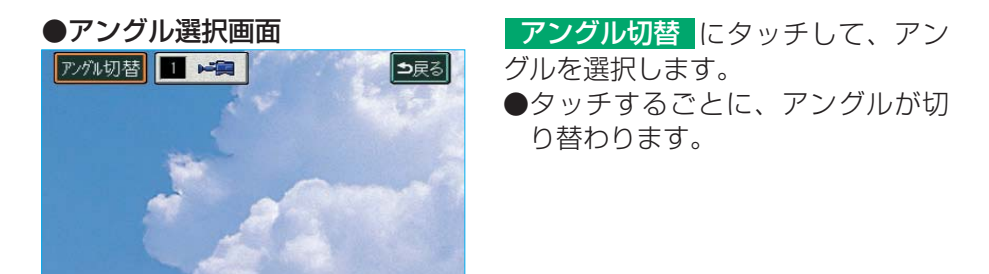

#### (15)設定スイッチ

スイッチにタッチすると、設定画面になります。 設定画面では以下の項目の設定をすることができます。

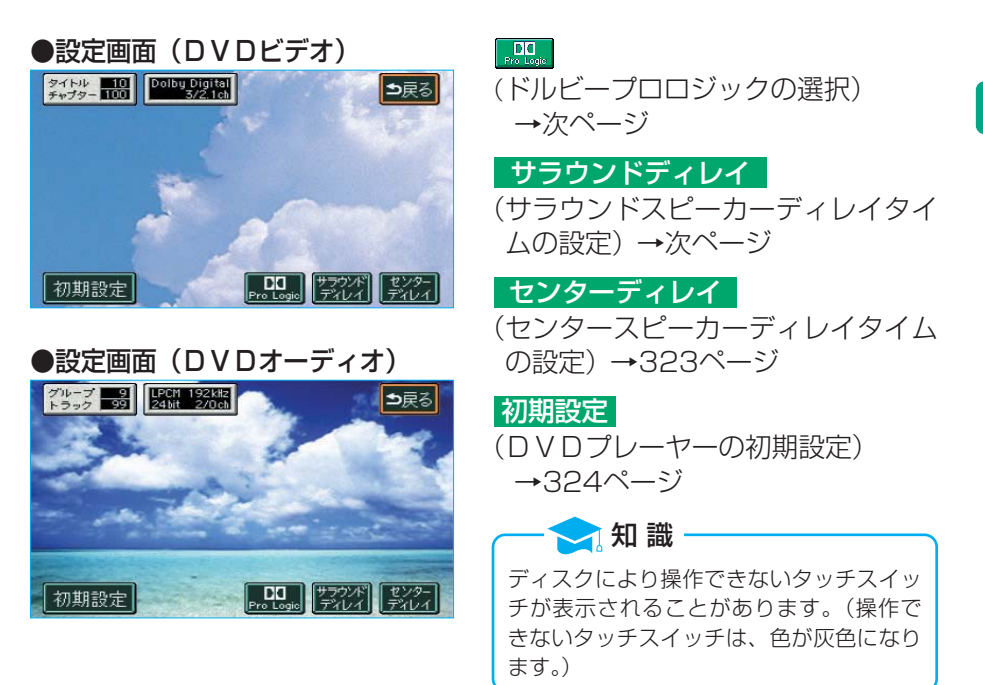

#### ■ドルビープロロジック\*の選択

以下の条件をすべて満たしているときに選択することができます。

- ●ダウンミックス0FF(327ページ参照)
- ●2チャンネル音声のとき
- ●ドルビーデジタル(310ページ参照)で再生しているとき(DVDビデ オのみ)
- ※ドルビープロロジックについては310ページ参照

**PR**にタッチします。

 ●ドルビープロロジックが選択されているときは、タッチスイッチの色が明 るくなります。

## ■サラウンドスピーカーディレイタイム\*の設定

以下の条件をすべて満たしているときに設定することができます。

- ●ダウンミックス0FF(327ページ参照)
- ●ドルビーデジタル(310ページ参照)またはドルビープロロジック (310ページ参照)で再生しているとき

— 🔁 知 識

初期状態で本車両に合わせて設定されていますので、通常は設定し直す必要はありません。

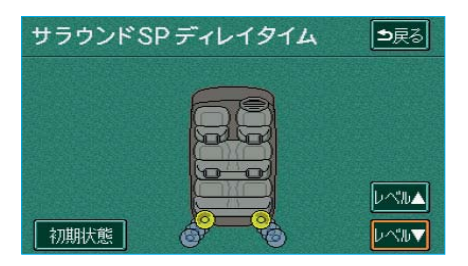

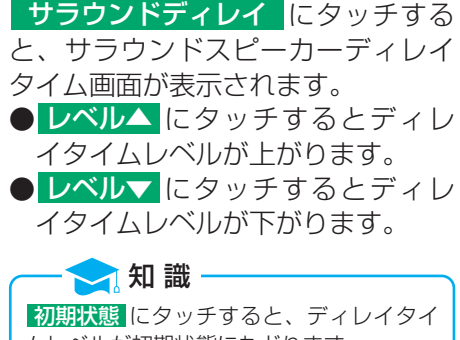

ムレベルが初期状態にもどります。

※ディレイとは遅延のことで、ディレイタイムのレベルを上げるにつれて、スピーカーが徐々に遠くにあるように音が聞こえます。
#### ■センタースピーカーディレイタイム\*の設定

以下の条件をすべて満たしているときに設定することができます。 ●ダウンミックスOFF(327ページ参照) ●ドルビープロロジックOFF(前ページ参照) ●ドルビーデジタル(310ページ参照)で再生しているとき

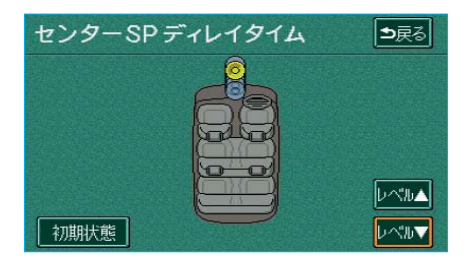

センターディレイ に タッチ する と、センタースピーカーディレイタ イム画面が表示されます。
レベル▲ にタッチするとディレ イタイムレベルが上がります。
レベル▼ にタッチするとディレ イタイムレベルが下がります。

※ディレイとは遅延のことで、ディレイタイ ムのレベルを上げるにつれて、スピーカーが 徐々に遠くにあるように音が聞こえます。

#### ■初期設定画面

321ページの設定画面で 初期設定 にタッチすると初期設定画面が表示されます。

以下の項目の初期設定をすることができます。

次ページ、または<mark>前ページ</mark>にタッチして、2つの画面を切り替えます。

#### 〈初期設定1画面〉

| 初期設定1      | 決定 次ページ |
|------------|---------|
| 音声         | 日本語     |
| 字幕         | 日本語     |
| ソフトメニュー    | 日本語     |
| マルチアングルマーク | 表示      |
| 視聴制限       | 8       |

| 〈初期設定2画面〉   |         |
|-------------|---------|
| 初期設定2       | 決定 前代-ジ |
| 画面モード       | オート     |
| ダウンミックス     | OFF     |
| 音声ダイナミックレンジ | MAX     |
| スピーカレベル調整   |         |
|             | 初期状態に戻す |

<mark>音声</mark> (音声言語) →次ページ

<mark>字幕</mark> (字幕言語) →次ページ

<mark>ソフトメニュー</mark> (ソフトメニュー言語) →次ページ

マルチアングルマーク (マルチアングルマーク表示) →326ページ

視聴制限(視聴制限レベル)→326ページ

画面モード (画面モード) →327ページ

<mark>ダウンミックス</mark> (ダウンミックス) →327ページ

音声ダイナミックレンジ (音声ダイナミックレンジ) →327ページ

スピーカレベル調整

── 知 識

(スピーカーレベル調整)→328ページ

設定が終了したら <mark>決定</mark> にタッチし ます。

初期状態に戻すにタッチすると、すべての初期設定の項目が初期の状態にもどります。

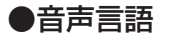

音声言語の初期設定をすることができます。

 初期設定1画面で、
 音声
 にタッ チします。

| DVD優约 | た音声言語 ●戻る | 2出力させる音声言語のタッチス<br>イッチにタッチします。 |
|-------|-----------|--------------------------------|
| 日本語   | ドイツ語      | ●タッチしたタッチスイッチの色                |
| 英語    | イタリア語     | が明るくなります。                      |
| フランス語 | オランダ語     | ● その他 にタッチしたときは、               |
| スペイン語 | その他       | 331ページ <b>「言語コードの入力」</b>       |
|       |           | をご覧ください。                       |

#### ●字幕言語

字幕言語の初期設定をすることができます。

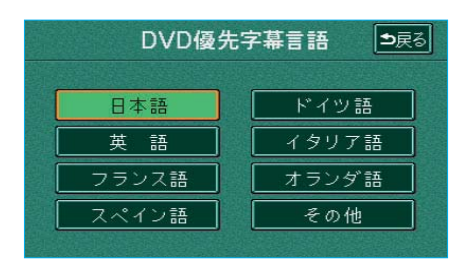

## <u>1</u>初期設定1画面で、<mark>字幕</mark>にタッ チします。

- 2表示させる字幕言語のタッチス イッチにタッチします。
  - タッチしたタッチスイッチの色が明るくなります。
  - その他 にタッチしたときは、 331ページ「言語コードの入力」 をご覧ください。

## ●ソフトメニュー言語

ソフトメニュー(ディスク独自のメニュー項目に表示される)言語の初期設 定をすることができます。

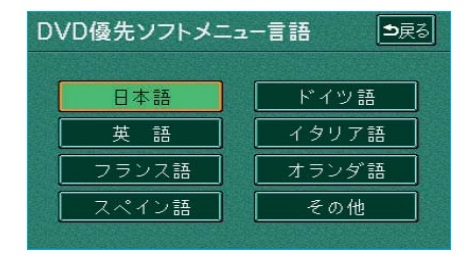

- 初期設定1画面で、
   ソフトメニューにタッチします。
- 2表示させるソフトメニュー言語の タッチスイッチにタッチします。
  - ●タッチしたタッチスイッチの色が明るくなります。
  - その他 にタッチしたときは、 331ページ「言語コードの入力」 をご覧ください。

#### ●マルチアングルマーク表示

マルチアングル(310ページ参照)で記録されているディスクを再生させているときに、マルチアングルマークを「表示」、または「非表示」に切り替えることができます。

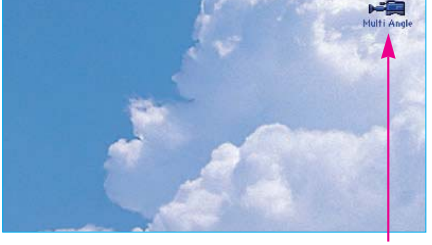

初期設定1画面で、 マルチアングルマーク す。 ●タッチするたびに、表示 **→ 非表示** 

と切り替わります。

マルチアングルマーク

#### ●視聴制限レベル

視聴制限レベル(309ページ参照)の初期設定をすることができます。

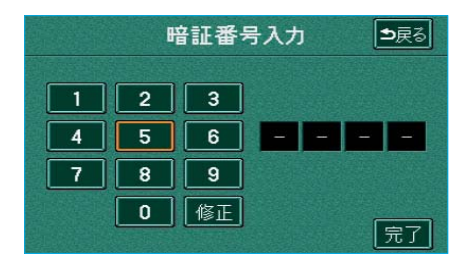

1 初期設定1 画面で、 視聴制限 に タッチします。

2 数字を1番号ずつタッチして、暗 証番号を入力します。

●間違えたときは 修正 にタッチ すると、最後に入力した数字が 消去されます。

修正に連続して10回タッチすると、暗証 番号を初期化(未設定の状態に)すること ができます。

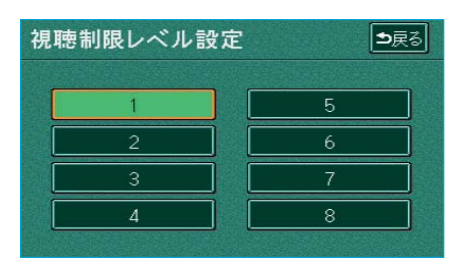

3 <mark>完了</mark>にタッチします。

🔁 知 識

- 4 選択する視聴制限レベルのタッチ スイッチにタッチします。
  - タッチしたタッチスイッチの色が明るくなります。

#### ●画面モード

画面モードの初期設定をすることができます。

初期設定2画面で、画面モードにタッチします。

●タッチするたびに、**オート → ワイド**と切り替わります。

#### ●ダウンミックス

🤁 知 識

マルチチャンネルで再生している音声を2チャンネルに切り替える初期設定 をすることができます。

初期設定2画面で、 ダウンミックス にタッチします。 ●タッチするたびに、ON **→ OFF**と切り替わります。

以下の場合、ダウンミックスをONにして再生することをおすすめします。 ●前後音量バランスで、うしろ側の音量を強調したときに、センタースピーカーから出てく る会話などの音声が聞きとりにくいとき ●ドルビーデジタル、DTS、PCMマルチチャンネル音声再生に対応しています。そのた め、ディスクによっては音声が出力されないスピーカーがあります。このときすべてのス

ピーカーから音声を出力したいとき

●前席、後席とも同じような音響で音声を出力したいとき

#### ●音声ダイナミックレンジ※

DVDビデオ・DVDオーディオの音声ダイナミックレンジを初期設定する ことができます。

初期設定2画面で、 音声ダイナミックレンジ にタッチします。

●タッチするたびに、STD → MAXと切り替わります。

STD:標準ダイナミックレンジ

MAX:最大ダイナミックレンジ

※音声の最大値と最小値の比

#### ●スピーカーレベル調整

テスト信号(ザーという音)を使って、各スピーカーの音量が同じレベルに 聞こえるように初期設定することができます。設定された音量はDVDビデ オ・ビデオCD再生時に使用されます。

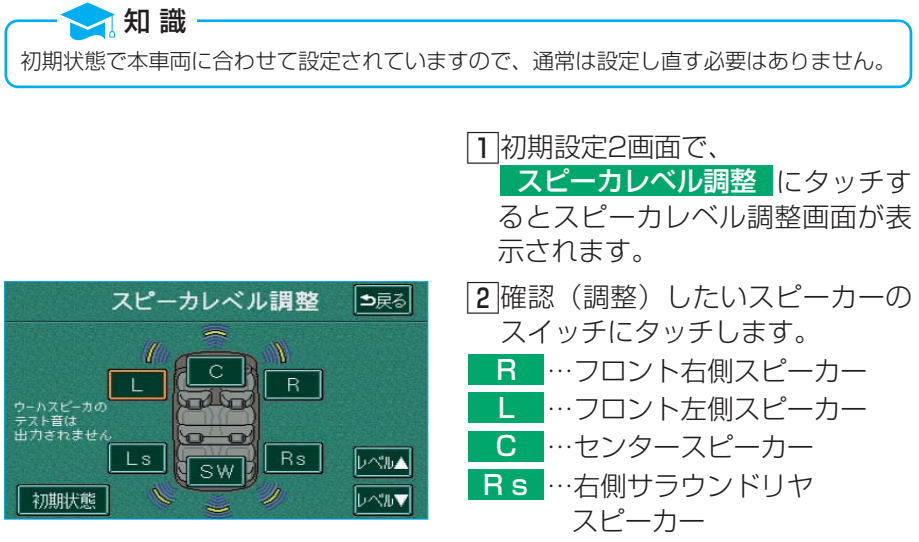

- Ls …左側サラウンドリヤ スピーカー
- SW \*…サブウーハー (ウーハースピーカー)
- テスト信号が出力されるスピーカーのスイッチの色が明るくなります。
- ※サブウーハー(ウーハースピーカー)はテス ト信号は出力されませんが、レベル調整は できます。

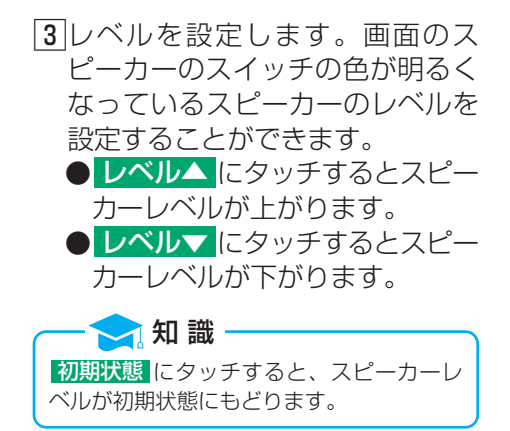

#### (16)グループサーチスイッチ

スイッチにタッチすると、グループサーチ画面になります。 グループ番号(312ページ参照)を選択することができます。

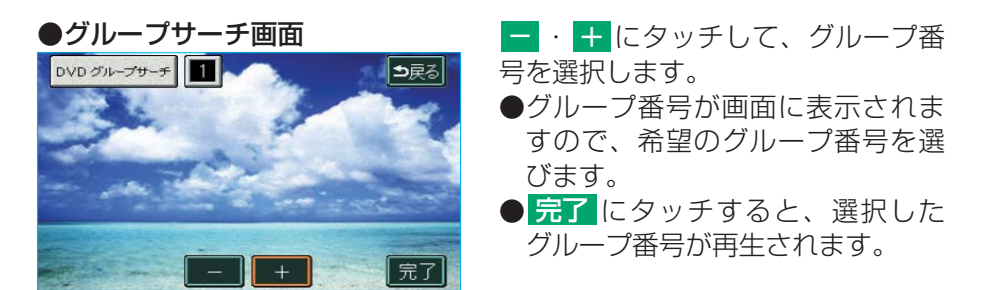

トラック番号(312ページ参照)の選択は、トラックスイッチ(313ページ参照)で行います。

トラック番号を大きい方へ選択するときはスイッチの ~ 側、小さい方へ選択するときはスイッチの ~ 側を押して、希望のトラック番号を選びます。

●トラック番号が画面に表示されますので、希望のトラックの番号を選びます。

#### ●キー番号入力画面

挿入しているディスクにボーナスグループがある場合、ボーナスグループを 再生するときに使用します。

●ボーナスグループやキー番号についてはディスクに付属の取り扱い説明書 などをご覧ください。

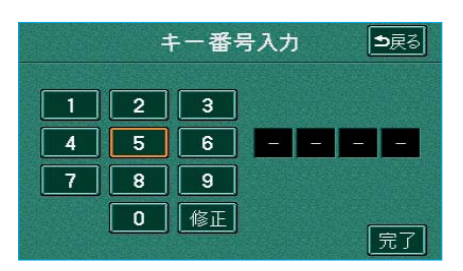

- グループサーチ画面でボーナスグ ループのグループ番号を選択し て、完了にタッチします。
- 2キー番号入力画面が表示されます。数字を1番号ずつタッチして、 キー番号を入力します。
  - ●間違えたときは 修正 にタッチ すると、最後に入力した数字が 消去されます。
- 3 <br />
  完了<br />
  にタッチします。<br />
  ボーナスグループが再生されます。

#### ①ページ送りスイッチ、18ページ戻しスイッチ

DVDオーディオ再生時に、静止画のページを切り替えることができます。

#### ■言語コードの入力

音声言語・字幕言語・ソフトメニュー言語の初期設定で、その他にタッチしたときは、言語コード(下表参照)を入力することにより、言語を選択することができます。

| DVD優先字幕言語(コード入力) 🔍 🔍 🔍 | 1数字を1番号ずつタッチして、言           |
|------------------------|----------------------------|
|                        | 語コードを入力します。                |
|                        | ●間違えたときは 修正 にタッチ           |
| <b>4 5 6</b> 7 4 6 5   | すると、最後に入力した数字が             |
| 7 8 9                  | 消去されます。                    |
| 0 修正 完了                | 2 <mark>完了</mark> にタッチします。 |

※画面は「字幕言語」のコード入力画面です。

| コード  | 言語名称      | コード  | 言語名称          | コード  | 言語名称      | コード  | 言語名称        |
|------|-----------|------|---------------|------|-----------|------|-------------|
| 1001 | 日本語       | 0520 | エストニア語        | 1214 | リンガラ語     | 1911 | スロバック語      |
| 0514 | 英語        | 0521 | バスク語          | 1215 | ラオス語      | 1912 | スロベニア語      |
| 0618 | フランス語     | 0601 | ¦ペルシア語        | 1220 | リトアニア語    | 1913 | サモア語        |
| 0405 | ドイツ語      | 0609 | フィンランド語       | 1222 | ラトビア語     | 1914 | ショナ語        |
| 0920 | イタリア語     | 0610 | ! フィジー語       | 1307 | マダガスカル語   | 1915 | リマリ語        |
| 0519 | スペイン語     | 0615 | フェロー語         | 1309 | マオリ語      | 1917 | アルバニア語      |
| 1412 | オランダ語     | 0625 | ¦フリジア語        | 1311 | マケドニア語    | 1918 | セルビア語       |
| 1821 | ロシア語      | 0701 | アイルランド語       | 1312 | マラヤーラム語   | 1919 | シスワティ語      |
| 2608 | 中国語       | 0704 | スコットランドゲール語   | 1314 | モンゴル語     | 1920 | セストゥ語       |
| 1115 | 韓国語       | 0712 | ガルシア語         | 1315 | モルダビア語    | 1921 | スンダ語        |
| 0512 | ギリシャ語     | 0714 | ¦ グアラニ語       | 1318 | マラータ語     | 1922 | スウェーデン語     |
| 0101 | アファル語     | 0721 | ダジャラート語       | 1319 | マライ語      | 1923 | スワヒリ語       |
| 0102 | アブバジャ語    | 0801 | ハウサ語          | 1320 | マルタ語      | 2001 | タミル語        |
| 0106 | アフラカーンス語  | 0809 | ヒンディー語        | 1325 | ビルマ語      | 2005 | テルグ語        |
| 0113 | アムハラ語     | 0818 | ! クロアチア語      | 1401 | ナウル語      | 2007 | タジク語        |
| 0118 | アラビア語     | 0821 | ハンガリー語        | 1405 | ネパール語     | 2008 | タイ語         |
| 0119 | アッサム語     | 0825 | アルメニア語        | 1415 | ノルウェー語    | 2009 | チグリス語       |
| 0125 | アイマラ語     | 0901 | 国際語           | 1503 | プロバンス語    | 2011 | ツルキ語        |
| 0126 | アゼルバイジャン語 | 0905 | Interlingue   | 1513 | オロモ語      | 2012 | タガログ語       |
| 0201 | バシキール語    | 0911 | イヌピアック語       | 1518 | オリヤー語     | 2014 | セツワナ語       |
| 0205 | ベラルーシ語    | 0914 | インドネシア語       | 1601 | パンジャブ語    | 2015 | ニュージーランド語   |
| 0207 | ブルガリア語    | 0919 | アイスランド語       | 1612 | ポーランド語    | 2018 | トルコ語        |
| 0208 | ・ビハーリー語   | 0923 | ヘブライ語         | 1619 | アフガニスタン語  | 2019 | ツォンガ語       |
| 0209 | ビスラマ語     | 1009 | イディッシュ語       | 1620 | ポルトガル語    | 2020 | タタール語       |
| 0214 | ベンガル語     | 1023 | !ジャワ語         | 1721 | ケチュア語     | 2023 | トウィ語        |
| 0215 | チベット語     | 1101 | ブルジア語         | 1813 | レートロマン語   | 2111 | ウクライナ語      |
| 0218 | ブルトン語     | 1111 | カザフ語          | 1814 | キルンディ語    | 2118 | ウルドゥー語      |
| 0301 | カタロニア語    | 1112 | ¦ グリーンランド語    | 1815 | ローマ語      | 2126 | ¦ ウズベク語     |
| 0315 | コルシカ語     | 1113 | カンボジア語        | 1823 | キンヤルワンダ語  | 2209 | ベトナム語       |
| 0319 | チェコ語      | 1114 | カンナダ語         | 1901 | サンスクリット語  | 2215 | ポラピュク語      |
| 0325 | ウェールズ語    | 1119 | カシミール語        | 1904 | シンド語      | 2315 | ウォルフ語       |
| 0401 | デンマーク語    | 1121 | <u>・</u> クルド語 | 1907 | サンド語      | 2408 | <u>コーサ語</u> |
| 0426 | ブータン語     | 1125 | キルギス語         | 1908 | セルボクロアチア語 | 2515 | 」<br>ヨルバ語   |
| 0515 | エスペラント語   | 1201 | ラテン語          | 1909 | セイロン語     | 2621 | ズールー語       |

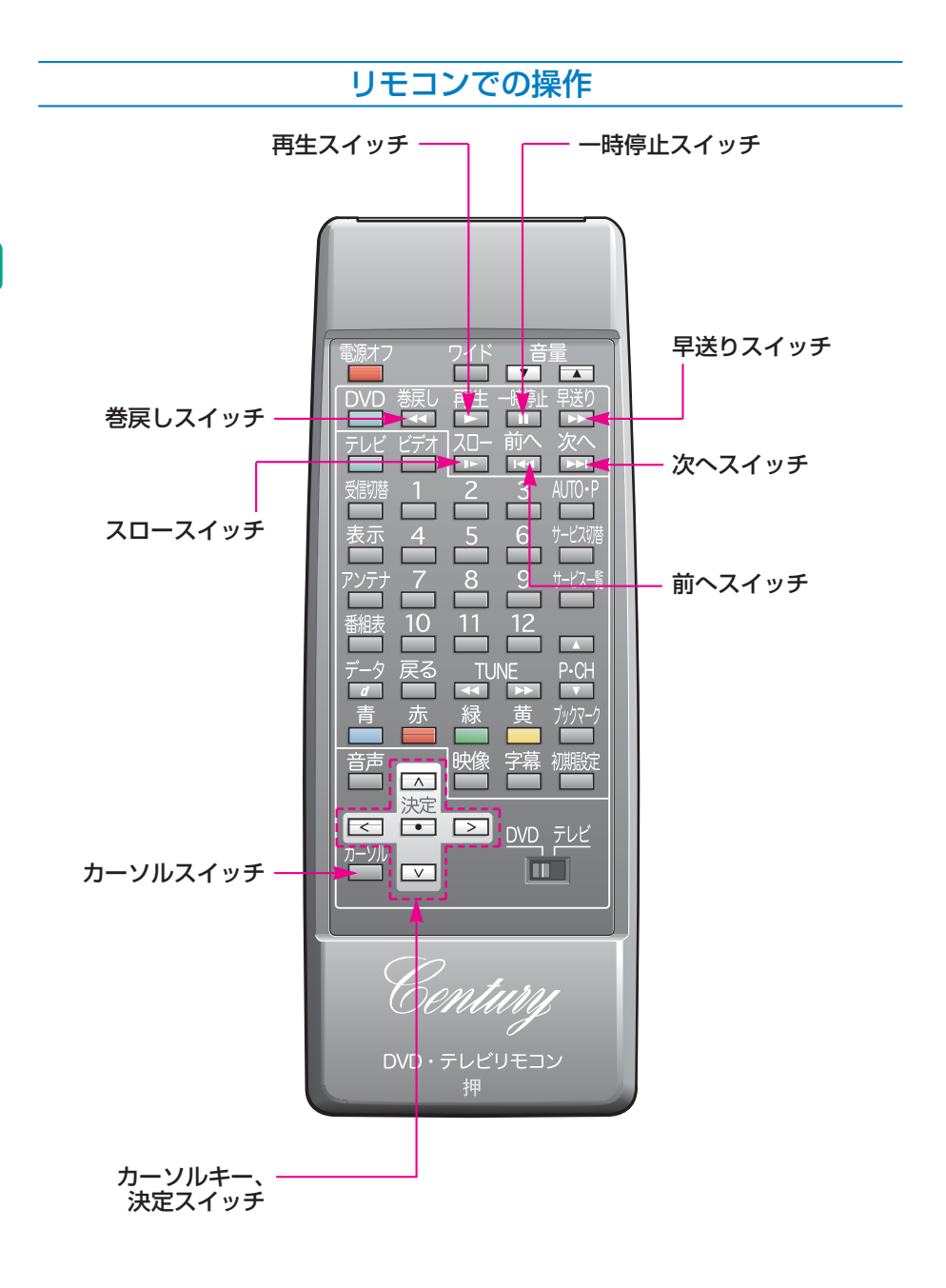

#### ■早送り・巻戻しするには

ディスクの早送り、早戻しをすることができます。

早送りするときは、「**早送り**、もどすときは、「**巻戻し**」を押して希望の位置 で手を離すと、その位置から再生されます。

#### ■一時停止するには

**一時停止**を押すと、ディスクが一時停止します。

#### ■再生するには

[**再生**]を押すと、一時停止中、またはスロー再生中のディスクを通常再生させることができます。

#### ■スロー再生するには

🧙 知 識

DVDビデオを再生中または、一時停止中に、 **スロー**を押すと、スロー 再生されます。

ディスクにより、画面に〇マークが表示され、操作できないことがあります。

#### ■頭出しするには

#### DVDビデオ再生時

チャプター番号※を選択して、頭出しをすることができます。

- ●チャプター番号を、
  - ◆大きい方へ選択するときは、次へ、
  - ●小さい方へ選択するときは、前へ、
  - を押します。

※ディスクに記録されている映像や曲の区切りで、タイトル番号より小さい単位です。

#### DVDオーディオ再生時

トラック番号を選択して、頭出しをすることができます。

- ●トラック番号を、
  - ◆大きい方へ選択するときは、次へ、
  - ●小さい方へ選択するときは、前へ、 を押します。

#### — 🔁 知 識

ディスクにより、画面に〇マークが表示され、操作できないことがあります。

#### ■操作スイッチを表示するには

ディスク再生中に、 **カーソル**を押すと操作スイッチが表示されます。 ●操作スイッチが表示されているときに、再び **カーソル**を押すと、操作ス イッチは消えます。

〈例:DVDビデオ再生時〉

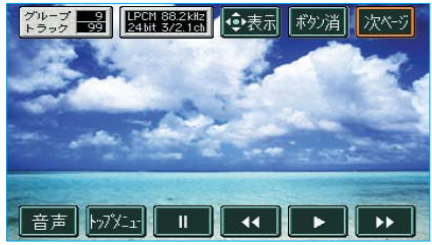

操作スイッチを表示させると、DVD プレーヤーの各機能の操作ができま す。

操作スイッチの操作方法は、315ペ ージ**「画面での操作」**をご覧くださ い。

# ビデオCDの操作

#### ビデオCDを再生させているときの操作上のご注意

ディスクのソフト制作者の意図により、再生状態が決められていること があります。このDVDプレーヤーでは、ソフト制作者が意図した内容 にしたがって再生されるため、操作した通りに機能が働かないことがあ ります。必ず、再生させるディスクに付属の取り扱い説明書もあわせて ご覧ください。

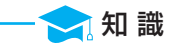

PBC\*機能はON固定になります。

※PBC……Play Back Control (プレイバックコントロール)の略で、PBCが内蔵されているディスクを再生させているときに、ディスク独自のメニュー項目を表示させ、操作することができます。

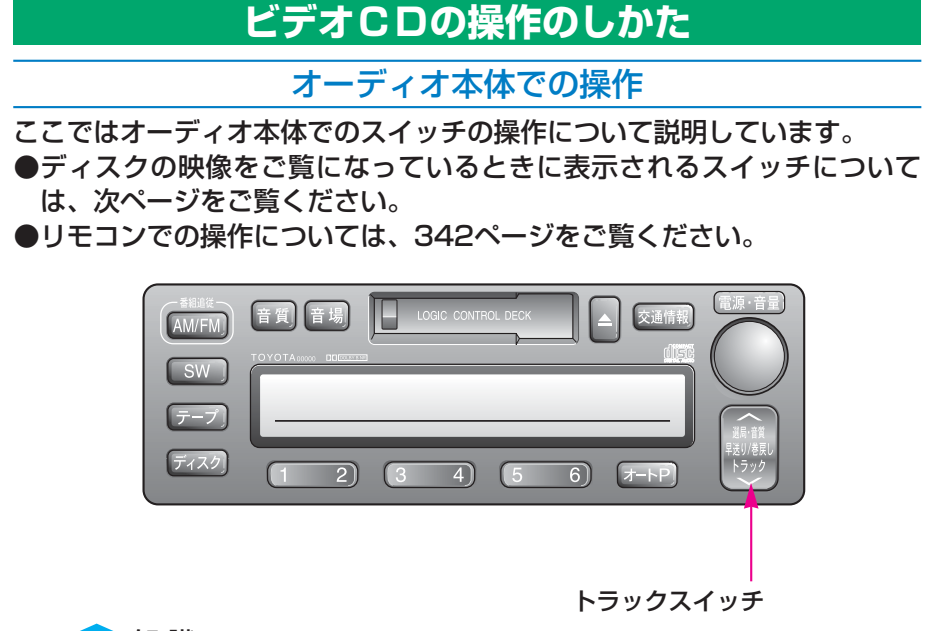

— 🔁 知 識

- ●プレーヤー内部を保護するため、異常が生じたときは自動的にプレーヤーの機能が停止します。画面に表示されたメッセージにしたがって操作しても、なお機能が停止しているときは、故障のおそれがありますのでトヨタ販売店で点検を受けてください。
- ●寒いときや雨降りのときは、車内のガラスが曇るように、プレーヤー内部にも露(水滴)が生ずることがあります。この場合、音が飛んだり、再生が停止したりしますので、しばらくの間、換気または除湿してからご使用ください。
- ●悪路走行などで激しく振動した場合、音飛びをすることがあります。

ディスク挿入口にビデオCDを挿入すると、ディスク読込み中画面が表示されます。

(挿入のしかたは300ページ「ディスクを挿入するには」、読込み中画面に ついては304ページ「ディスクの読込み」参照)

#### トラックスイッチ

- トラック番号を選択することができます。
- ●トラック番号を、
  - ●大きい方へ選択するときはスイッチの へ 側、
  - ●小さい方へ選択するときはスイッチの 〜 側、 を押します。

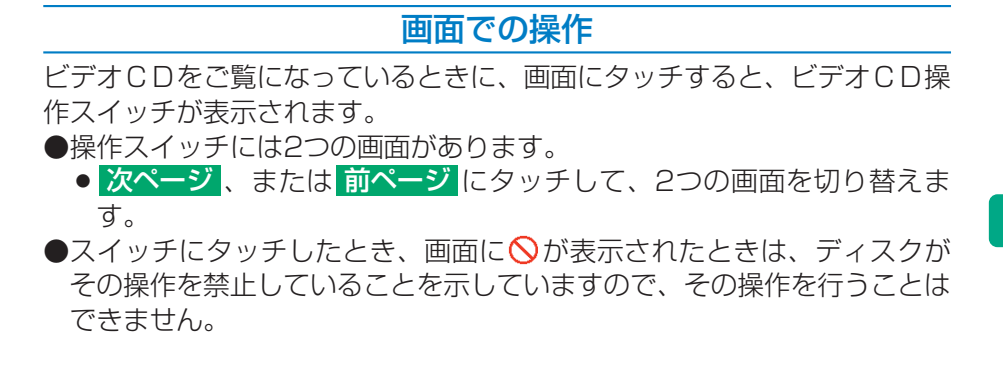

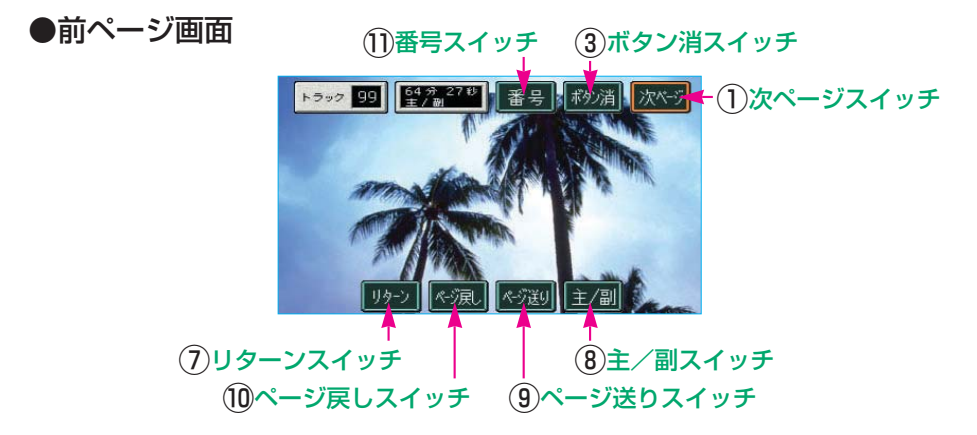

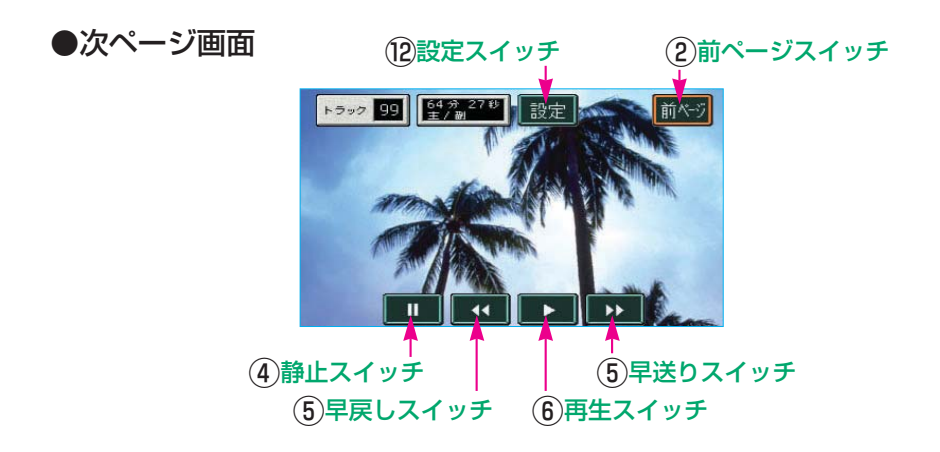

#### ①次ページスイッチ スイッチにタッチすると、次ページ画面になります。

②前ページスイッチ

スイッチにタッチすると、前ページ画面になります。

#### ③ボタン消スイッチ

スイッチにタッチすると、操作スイッチが消去され、もとの画面にもどります。

#### (4)静止スイッチ

スイッチにタッチすると、映像が静止します。 ●静止させているときにスイッチにタッチすると、通常再生されます。

#### (5)早送り/早戻しスイッチ

映像の早送り、早戻しをすることができます。 早送りするときは ▶ 、早戻しするときは ◀ にタッチして、希望の位置で 手を離すと、その位置から再生されます。 ●静止させているときに ▶ にタッチしている間、スロー再生されます。

#### (6)再生スイッチ

スイッチにタッチすると、静止中の映像を通常再生させることができます。

#### (7)リターンスイッチ

スイッチにタッチすると、ディスク独自のメニュー項目が表示されます。 (操作方法は、再生させているディスクに付属の取り扱い説明書をご覧くだ さい。)

#### ⑧主/副スイッチ

音声多重放送の音声モードを切り替えることができます。 スイッチにタッチするごとに、

の順に音声が切り替わります。

#### (9)ページ送りスイッチ

トラック番号を選択することができます。

スイッチにタッチするごとに、トラック番号が大きい方へ選択され、選択したトラック番号の映像が再生されます。

●トラック番号が画面に表示されますので、希望のトラック番号を選びます。

ディスクにより、操作できなかったり、異なる作動をすることがあります。

#### (10ページ戻しスイッチ

トラック番号を選択することができます。

スイッチにタッチするごとに、トラック番号が小さい方へ選択され、選択したトラック番号の映像が再生されます。

●トラック番号が画面に表示されますので、希望のトラック番号を選びます。

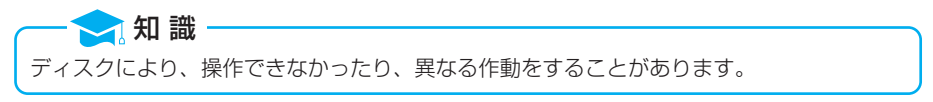

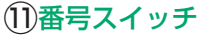

スイッチにタッチすると、サーチ画面になります。 トラック番号を選択することができます。

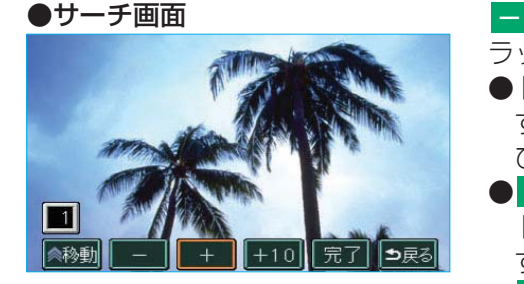

- ・+・+10にタッチして、ト ラック番号を選択します。
- ●トラック番号が画面に表示されますので、希望のトラック番号を選びます。
- ●完了にタッチすると、選択した トラック番号の映像が再生されます。
- 移動 にタッチすると、タッチス イッチが表示されている場所を画 面の上側や下側に変更することが できます。
- ●トラック番号の選択は、トラックスイッチ(336ページ参照)で行うこともできます。

トラック番号を大きい方へ選択するときはスイッチの へ 側、小さい方へ 選択するときはスイッチの 〜 側を押して、希望のトラック番号を選びま す。

●トラック番号が画面に表示されますので、希望のトラック番号を選びます。

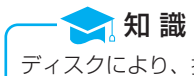

ディスクにより、操作できなかったり、異なる作動をすることがあります。

#### (12)設定スイッチ

スイッチにタッチすると初期設定画面になります。 画面モードの初期設定をすることができます。

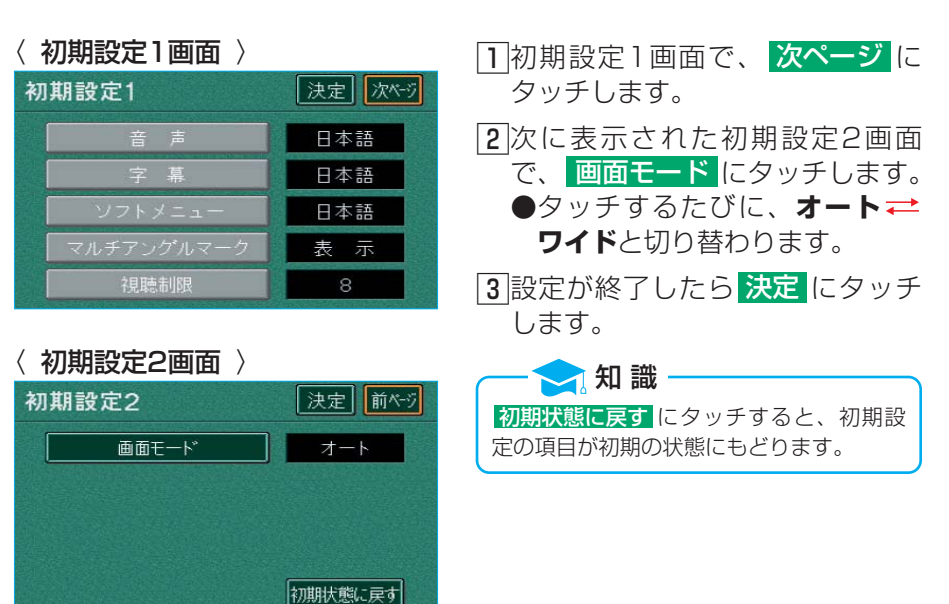

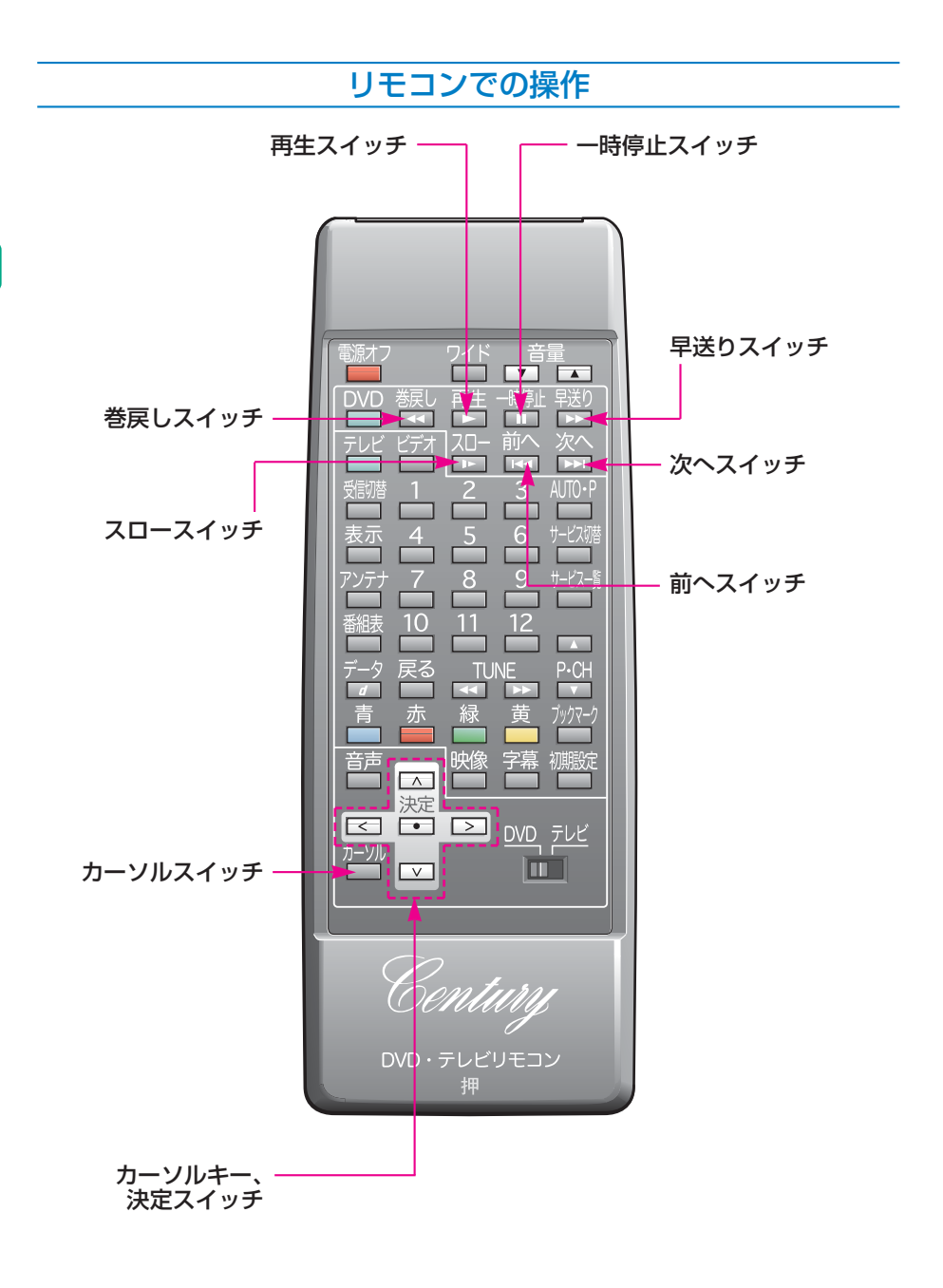

#### ■早送り・巻戻しするには

ディスクの早送り、早戻しをすることができます。

早送りするときは、「**早送り**、もどすときは、「**巻戻し**」を押して希望の位置 で手を離すと、その位置から再生されます。

#### ■一時停止するには

**一時停止**を押すと、ディスクが一時停止します。

#### ■再生するには

|**再生**|を押すと、一時停止中、またはスロー再生中のディスクを通常再生さ せることができます。

#### ■スロー再生するには

再生中または、一時停止中に、スロートを押すと、スロー再生されます。

ディスクにより、画面に〇マークが表示され、操作できないことがあります。

#### ■頭出しするには

トラック番号を選択して、頭出しをすることができます。

●トラック番号を、

●大きい方へ選択するときは、

●小さい方へ選択するときは、前へ、
 を押します。

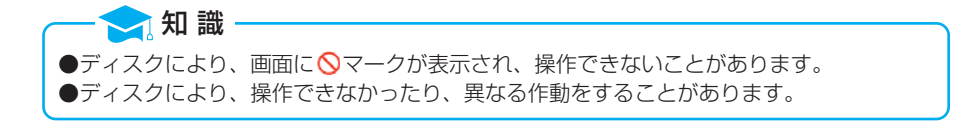

#### ■操作スイッチを表示するには

ディスク再生中に、「**カーソル**」を押すと操作スイッチが表示されます。

●操作スイッチが表示されているときに、再び **カーソル**を押すと、操作ス イッチは消えます。

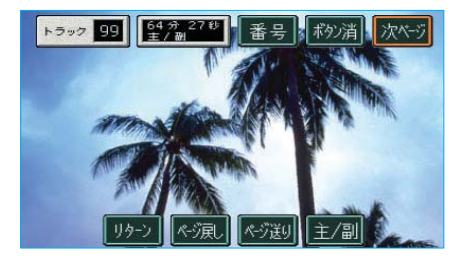

操作スイッチを表示させると、DVD プレーヤーの各機能の操作ができま す。 操作スイッチの操作方法は、337ペ ージ「画面での操作」をご覧くださ い。

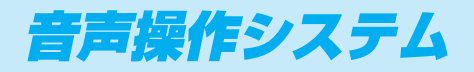

| 音声操作システムについて   |
|----------------|
|                |
| 各部の名称347       |
| 標準モードで使う348    |
| 基本操作を覚える348    |
| 音声認識操作ヘルプを使う   |
|                |
| 音声操作の使用例       |
| (標準モード)354     |
| 周辺施設を表示する354   |
| 自宅を目的地に設定する    |
| 355            |
| 施設名で検索する356    |
| 住所で検索する361     |
| 拡張モードで使う364    |
| 拡張モードでできること    |
|                |
| 音声認識モードを設定する   |
|                |
| 拡張モードでの変更点…366 |
| 近くの施設を探す367    |
| ジャンルで検索する368   |
| 数字(電話番号、郵便番号、  |
| マップコード)で検索する   |
|                |
| メモリ地点で検索する…373 |
| 知りたインフォ機能374   |

オーディオを操作する…375

| 音声認識コマン | ド一覧 | 376 |
|---------|-----|-----|
|---------|-----|-----|

| ナビ操作           | 376 |
|----------------|-----|
| 目的地設定          | 385 |
| 周辺施設           | 387 |
| 知りたインフォ・・・・・・・ | 388 |
| その他            | 390 |

345

## 音声操作システムについて

音声操作システム(音声認識用マイク&トークスイッチ)を使用することに より、音声認識コマンドを発声して、ナビゲーションやDVDプレイヤーなど の操作を行うことができます。

音声操作システムは、「標準モード」と「拡張モード」を用意しています。 音声操作に慣れるまでは、まず「標準モード」をご利用ください。

使用できるコマンドについては、次のいずれかの方法で確認できます。

- ●**車載機の画面で見る**……音声認識操作ヘルプの「コマンドリスト」を見る。 (350ページ参照)
- ●取扱書で見る……本書の「音声認識コマンド一覧」を見る。
   (376ページ参照)

音声操作システムは、正しく発声しないと認識されないこと がありますので、以下の点にご留意の上、ご使用ください。 ●大きな声でハッキリと発声してください。

- ●声色によっては、認識されづらいこともあります。
- ●騒音(風切り音・外部の音)などにより正しく認識されな いことがあるため、発声するときは、できるだけ窓を閉め ておいてください。また、エアコンのファンの音が大きい ときも、正しく認識されないことがあります。
- ●方言や言い方の違いには対応していません。必ず指定された読みで発声してください。
- ●地名や施設名称などは、通称名や略称には対応していません。必ず正式名称の読みで発声してください。

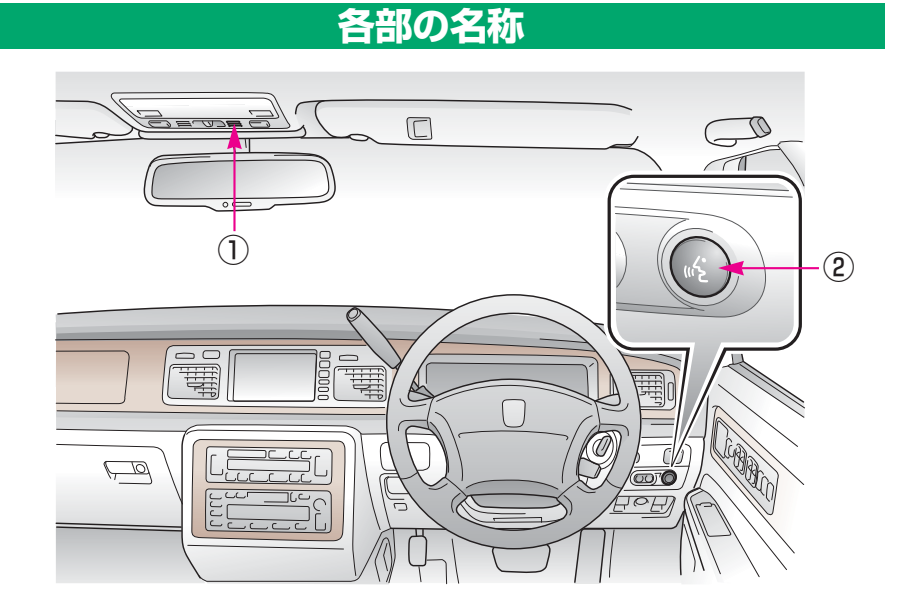

①音声認識用マイク

音声認識コマンドを発声するときに使用します。

②トークスイッチ

スイッチを操作することにより、音声認識モードのON/OFFができます。

## 1.標準モードで使う

## 基本操作を覚える

音声操作システムを使用することで、様々な機能を音声操作で使用できます。 ここでは、「標準モード」を使用した音声操作について説明します。

「標準モード」は、ナビの基本的な操作を音声操作で行うもので、使用できるコマンドをよく使うコマンドに限定してあります。そのため、音声操作が初めてという方でも、画面の指示や音声ガイドにしたがえば簡単にご利用いただけます。

(初期設定では、「標準モード」になっています。「拡張モード」になっているときは、364ページをご覧の上、「標準モード」に設定してください。)

#### 基本的な操作の流れ

音声操作を開始する方法と、音声認識モード中の基本操作を覚えましょう。

 トークスイッチを押し、すぐにス イッチから指を離してください。

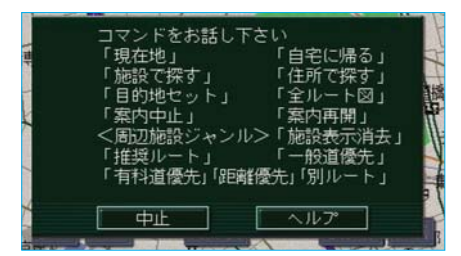

 

 I認識できるコマンドリストが表示 され、「コマンドをどうぞ」とい う音声ガイドのあと、<ピッ>と 音がします。

 ●音声認識モードになります。

認識中マーク

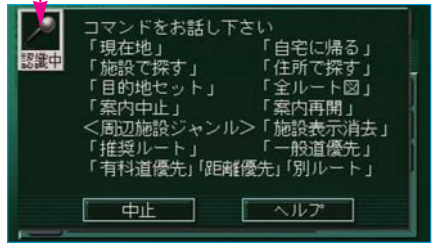

- 3<ピッ>と音がしてから約6秒以 内に、コマンドリストの中から操 作したいコマンドを発声してくだ さい。
  - ●音声認識中は、"認識中マーク" が表示されます。

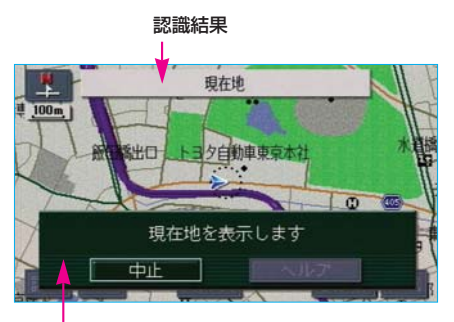

④コマンドが認識されると、認識結 果やメッセージが表示されると同時に音声ガイドが出力され、認識されたコマンドが実行されます。

メッセージ

#### ■コマンドを言い間違えたり、認識結果が違うとき

音声ガイドが出力されている途中でトークスイッチを押すと、コマンドの言い直しができます。

<ピッ>と音がしてから、再度コマンドを発声してください。

#### ■連続して音声操作をする

地図を呼び出すときなど、連続して音声操作をする場合は、次のようにして ください。

- コマンドが認識されて音声ガイドが出力された後に、まずトークスイッチを押してください。
- 2次に発声する内容の音声ガイドが出力され、<ピッ>と音がします。
- 3<ピッ>と音がしてから約6秒以内に、音声ガイドの内容にしたがって 発声してください。
- 以後は1~3を繰り返してください。
- (詳しくは、354ページの使用例をご覧ください。)

### 音声認識モードを中止する

次のいずれかの操作をすると、音声認識モードを中止できます。 ●トークスイッチを押し続ける。

●音声認識モード時に<br />
中止<br />
にタッチする。

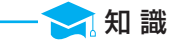

中止 は音声認識でも操作できます。

## 音声認識操作ヘルプを使う

音声認識操作ヘルプを使うと、使用可能なコマンドや操作方法が、画面で確認できます。

(ここでは「拡張モード」の画面で説明していますが、「標準モード」も同様です。)

- 🔁 知 識

走行中やナビ画面以外の画面を表示しているときは、音声認識操作ヘルプを表示することが できません。

## コマンドリストを見る

使用可能なコマンドのリストを画面に表示できます。

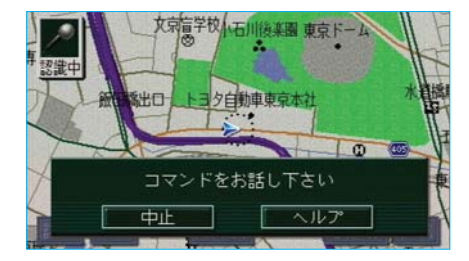

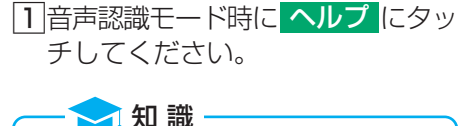

へいプ は音声認識でも操作できます。

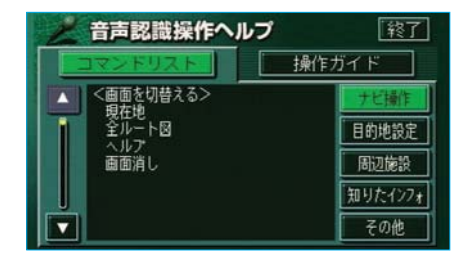

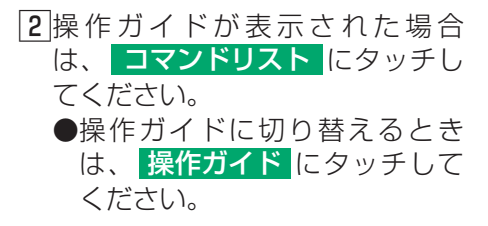

| <u> 音声認識操作へ</u> ルプ | 終了      |
|--------------------|---------|
| コマンドリスト 一 操作       | 乍ガイド    |
| (画面を切替える)          | ナビ操作    |
|                    | 目的地設定   |
| 画面消し               | 周辺施設    |
|                    | 知りたインフォ |
|                    | その他     |

3 コマンドリストで操作したいコマンドを確認してください。
 ●コマンドリストのジャンルを変更するときは、ナビ操作、目的地設定、周辺施設、(100たインフォ、その他)の中から選択しタッチしてください。
 ※()内は「拡張モード」のみ使用できます。
 ページを送るときは、▲または▼にタッチしてください。

## 操作ガイドを見る

操作方法がわからなくなったとき、画面に操作方法を表示できます。

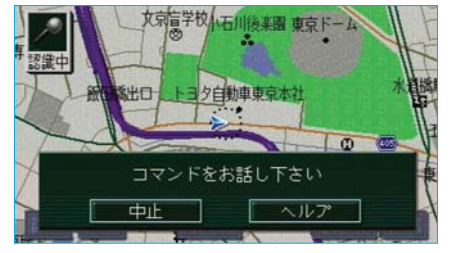

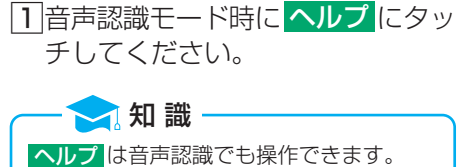

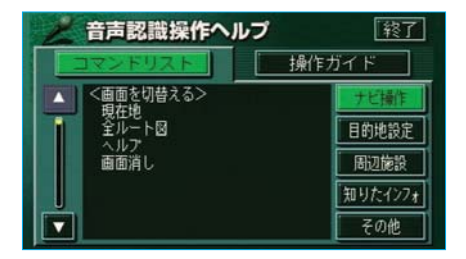

- 2 操作ガイド にタッチしてくださ い。
  - ●住所、施設、ジャンルのいずれ かの認識時は、ヘルプにタッ チするだけで操作ガイドが表示 されます。
  - ●コマンドリストに切り替えるときは、コマンドリストに切り替えるとうして、

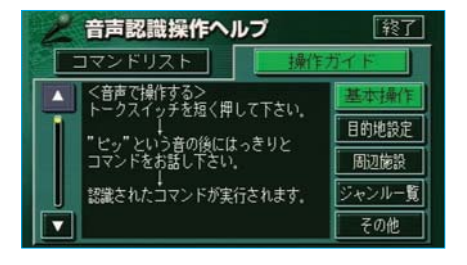

3操作ガイドが表示されます。
 知りたい操作ガイドのジャンルを、基本操作、目的地設定、
 周辺施設、(ジャンル一覧、
 その他)の中から選択しタッチしてください。
 ※()内は「拡張モード」のみ使用できます。
 ページを送るときは、▲または▼にタッチしてください。

# 音声操作システム

## 音声認識操作ヘルプ画面を終了する

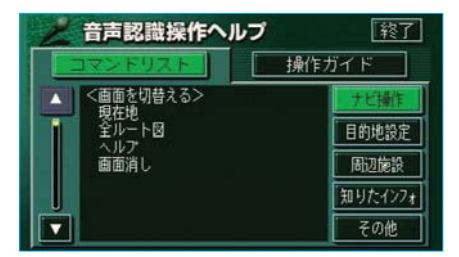

#### ヘルプ画面を終了するときは、 終了 にタッチしてください。

MEMO

# 2.音声操作の使用例(標準モード)

ここでは標準モードでの音声操作の具体的な使い方を説明します。 例にしたがって、同じように操作してみてください。

文中の表記は次のようになっています。

- (○○○) ……スイッチなどの操作
- ●「○○○」……車載機から出力される音声ガイド
- ●<○○>……車載機から出力される操作音
- 「○○○」……発声するコマンドなど

ここで紹介するのは一例ですので、説明にないコマンドの使い方は、376ページの「音声認識コマンド一覧」をご覧ください。

## 周辺施設を表示する

地図に周辺施設の記号を表示させてみましょう。

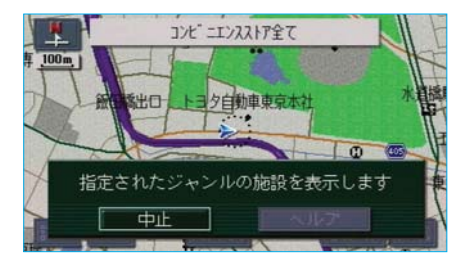

| 例)「コンビニ」を表示させます。       |   |
|------------------------|---|
| お客様:(トークスイッチを押す)       |   |
| 車載機:「コマンドをどうぞ」<br><ピッ> |   |
| お客様: <b>「コンビニ」</b>     |   |
| 車載機:「コンビニ全てを表示します      | - |
|                        |   |

以上で、コンビニの記号が地図に表 示されます。

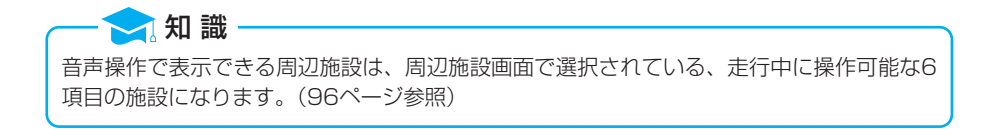

## 自宅を目的地に設定する

#### 自宅を目的地に設定して、ルートを探索してみましょう。

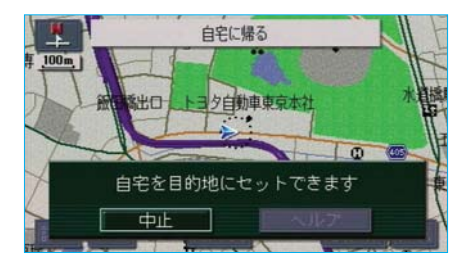

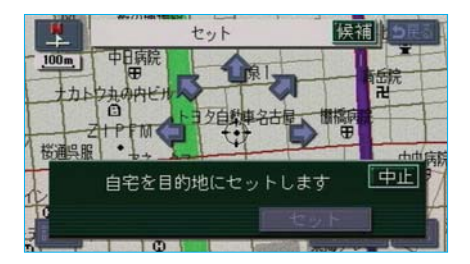

- お客様:(トークスイッチを押す)
- 車載機:「コマンドをどうぞ」 <ピッ>
- お客様:「自宅に帰る」
- 車載機:「自宅を目的地にセットで きます。"セット"でここを 目的地にセットします」
- お客様: (トークスイッチを押す)※1
- 車載機:「コマンドをどうぞ」 <ピッ>
- お客様:「セット」
- 車載機:「自宅を目的地にセットします」

以上で、自宅を目的地に設定して、 ルートが探索されます。

自宅以外を目的地に設定する場合は、 次ページ以降の手順で目的地を検索 してから、※1以降を同様に操作し ます。

## 施設名で検索する

施設名から地図を検索してみましょう。 施設名で検索するときは、原則として「都道府県名+施設名」を発声します。 ●都道府県名と施設名は、都道府県名・施設名の順に続けて発声しても、都 道府県名だけ発声して、次の音声ガイドの後に施設名を発声するというよ うに、分けて発声してもかまいません。

なお、ここで検索できる施設は、画面操作の施設検索(104ページ参照) から検索できる施設のみとなります。

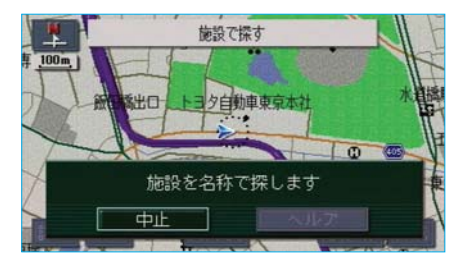

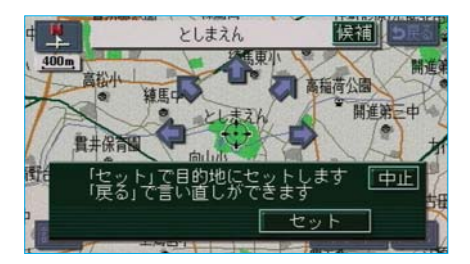

- 例)「東京都のとしまえん」を検索 します。
- お客様: (トークスイッチを押す)
- 車載機:「コマンドをどうぞ」 <ピッ>
- お客様:「施設で探す」
- 車載機:「施設を名称で探します」
- お客様: (トークスイッチを押す)
- 車載機:「都道府県名と施設名を続けてどうぞ」<ピッ>
- お客様:「東京都としまえん」
- 車載機:「東京都 としまえんを表示し ます"セット"でここを目 的地にセットします」

あとは前ページの「自宅を目的地に 設定する」の※1以降と同様の操作 をすれば、目的地に設定することが できます。

#### ■施設名で検索するときのポイント

次の施設は、都道府県名がわからないとき、他の名称で指定することもでき ます。この場合も、続けて発声しても、分けて発声してもかまいません。

<販売店、レンタリース、ジェームス>

#### 系列名+店名

例) トヨタ〇〇 △△店

※ジェームスの場合、系列名は「ジェームス」になります。

#### <駅>

#### 鉄道会社名+路線名+駅名

例) JR 東海道新幹線 東京駅

#### <高速IC・SA・PA、有料IC>

#### ●道路名+施設名

例)東名高速道路 東京インター

● 道路名+路線名+施設名

例) 首都高速 4号新宿線 新宿インター

「都道府県名+施設名」で指定するときも、「[有料道路名]+ [路線 名]+施設名|と指定すると、検索結果の精度が上がります。

※ [ ] 内はどちらかを省略してもかまいません。なお、高速道路の場合は、「有 料道路名」は不要です。

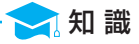

- ●現在地の都道府県の施設を認識させるときは、都道府県名を発声する必要はありません。 また、立体ランドマークが表示される施設を認識させるときも、都道府県名を発声する必 要はありません。
- ●都道府県名・政令指定都市名で開始される施設名は、施設名のみで認識されます。また、施設名の最初の名称と実際に存在する都道府県(政令指定都市)名が一致しなくても、認識されます。
  - 例)千葉県にある東京ディズニーランドは、「東京ディズニーランド」と発声すれば認識 され、"千葉県"を発声する必要はありません。
- ●施設名は、画面操作の施設検索(104ページ参照)を参照の上、正確に発声してください。

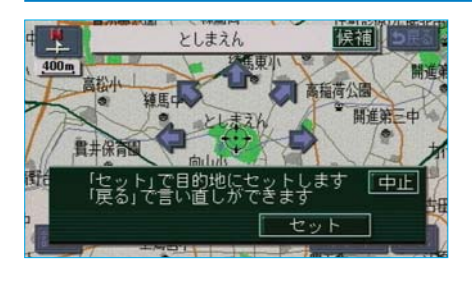

都道府県名、施設名などを間違えた ときは、次のように操作します。

- トークスイッチを押してください。
- 2 音声ガイドのあとくピッ>と音がしたら、約6秒以内に「戻る」と発声すれば言い直すことができます。

この場合、直前に発声した内容によって、次のように言い直す範囲が異なり ます。

発声を間違えたとき

例) 東京都 としまえんを検索したとき

<都道府県名と施設名を連続して発声した場合> 「東京都 としまえん」と都道府県名から言い直します。

<都道府県名と施設名を分けて発声し、直前に発声したのが施設名の場合> 「としまえん」と施設名のみ言い直します。
#### 音声操作時の目的地設定のしかた

音声操作で目的地設定するときは、専用の画面が表示されます。 すでに目的地が設定されているかいないかで、表示される画面が異なります。 なお、ここで表示される画面は、タッチスイッチを操作しても、音声認識で もどちらの方法でも操作できます。

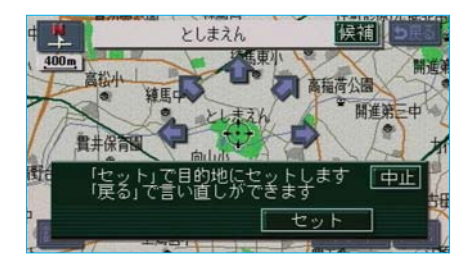

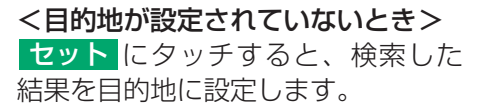

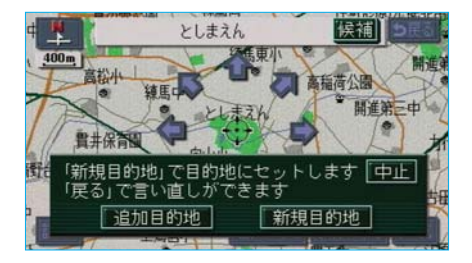

- <すでに目的地が設定されているとき> ● 追加目的地 にタッチすると、検 索した結果を一番手前の目的地と して追加します。 ● 新規目的地 にタッチすると、設
  - 定済みの目的地を削除して、検索 した結果を新規に目的地に設定し ます。

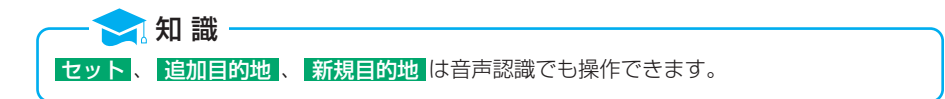

# 検索したかった結果が違うときの操作

認識した結果が検索したかった結果と違うときは、次のいずれかの方法で、 希望の検索結果を選択できます。

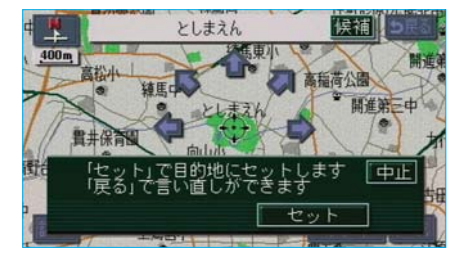

候補リスト

としまえん/東京都練馬区 豊島園駅/東京都練馬区 豊島園駅/東京都練馬区

#### ■リストから選択する

認識した候補の一覧を表示させて、 その中から選択することができます。

 候補 にタッチしてください。

2希望の検索結果の候補を選択し、 タッチしてください。

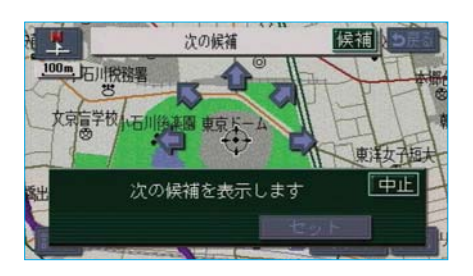

#### ■地図を表示させて選択する

トークスイッチを押して、「次の候補」 と発声して音声操作すると、直接、 次の候補の地図を呼び出します。

和 識

# 住所で検索する

住所で地図を検索してみましょう。

●住所は、すべての地名を一度に発声しても、途中で区切って発声してもか まいません。

●大字・字・番地・号は、省略して発声してください。

●「一」は**「の」**または**「はいふん」**と発声してください。

なお、ここで検索できる住所は、画面操作の住所検索(107ページ参照) から検索できる住所のみとなります。

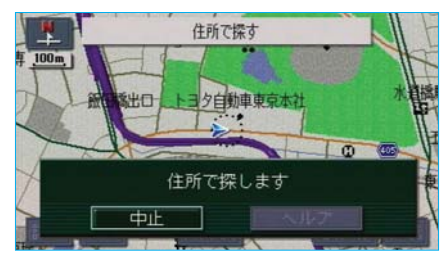

- 例)「東京都文京区後楽一丁目1-2」 を検索します。
- お客様: (トークスイッチを押す)
- 車載機:「コマンドをどうぞ」 <ピッ>
- お客様:「住所で探す」
- 車載機:「住所で探します」
- お客様: (トークスイッチを押す)
- 車載機:「住所を都道府県名からどうぞ」<ピッ>
- お客様:「東京都文京区後楽一丁目」
- 車載機:「東京都文京区後楽一丁目 を表示します」
- お客様: (トークスイッチを押す)
- 車載機:「住所の続きをどうぞ」<ピッ>
- お客様: [1-2]
- 車載機:「東京都文京区後楽一丁目 1-2を表示します "セット"でここを目的地に セットします」

あとは355ページの「自宅を目的地に設定する」の※1以降と同様の操作 をすれば、目的地に設定することができます。 また、「発声を間違えたとき」、「音声操作時の目的地設定のしかた」につい ては、356ページの「施設名で検索する」と同様です。

— 🔁 知 識

●すべての地名を発声しなかったときは、最後に発声した地名の広域図が表示されます。 ●住所は、画面操作の住所検索(107ページ参照)を参照の上、正確に発声してください。 MEMO

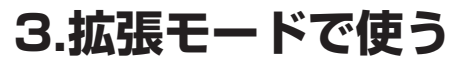

# 拡張モードでできること

「拡張モード」では、次の操作ができるようになります。

●すべてのコマンドが使用できます。

●ジャンル・電話番号・郵便番号・マップコード・メモリ地点の名称読みで も、地図を検索することができます。

●現在地から、または案内ルート上で、一番近い施設を探すことができます。
 ●ナビ以外の機器を音声認識で操作することができます。

ここでは「拡張モード」での音声操作の具体的な使い方などを説明します。 ここで紹介するのは一例ですので、説明にないコマンドの使い方は、376 ページの「音声認識コマンド一覧」をご覧ください。

# 音声認識モードを設定する

音声認識で使用可能なコマンドの範囲を選択できます。 初期設定では、「標準モード」になっていますので、「拡張モード」を利用す るときは、「拡張」に設定してください。

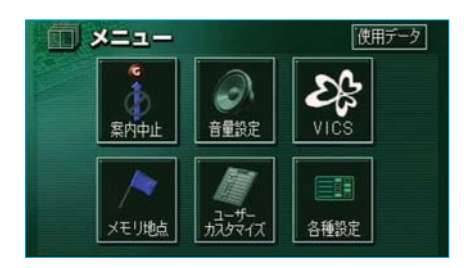

| 各種設定          | 初期状態 ち戻る                              |
|---------------|---------------------------------------|
| ● 音声認識モード切替   | · · · · · · · · · · · · · · · · · · · |
| <b>車両情報設定</b> | 変更する                                  |
| スイッチ表示設定      | 変更する                                  |
| 目的地履歴の消去      | 消去する                                  |
| ♥ ナビ補正        | 補正する                                  |
| ×             | 完了                                    |

- 3音声認識モード切替の標準、
   拡張のいずれかにタッチしてください。
  - ●タッチしたタッチスイッチの色が明るくなります。

**標準**…よく使うコマンドのみが 使用できます。

<u>拡張</u>…すべてのコマンドが使用 できます。

標準コマンド、拡張コマンドにつ いては、376ページの「音声認識 コマンド一覧」をご覧ください。

ーー <mark>〜 知 識</mark> 音声操作に慣れるまでは、「標準」で利用されることをおすすめします。

| 1 各種設定        | 初期状態 ● 戻る |
|---------------|-----------|
| ● 音声認識モード切替   | 標準        |
| <b>車両情報設定</b> | 変更する      |
| スイッチ表示設定      | 変更する      |
| 目的地履歴の消去      | 消去する      |
| 😴 ナビ補正        | 補正する      |
| <b>E</b>      | 完了        |

4 <u>完了</u>にタッチしてください。

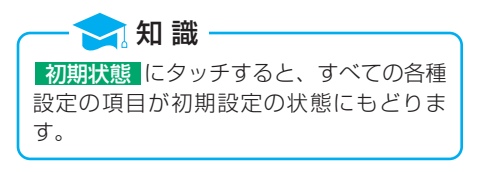

# 拡張モードでの変更点

「標準モード」では、トークスイッチを押すだけでコマンドリストが表示されましたが、「拡張モード」では ヘルプ にタッチしないとコマンドリストが表示されません。 コマンドリストの表示のしかたについて、詳しくは350ページの「コマンドリストを見る」をご覧ください。

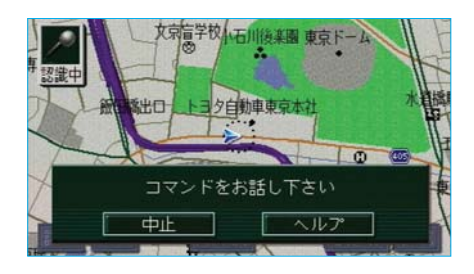

「拡張モード」では、トークスイッチ を押すと左の画面が表示されます。

使用可能なコマンドのリストを見た いときは、ヘルプにタッチしてく ださい。

# 近くの施設を探す

現在地から、または案内ルート上で一番近い施設を探すことができます。

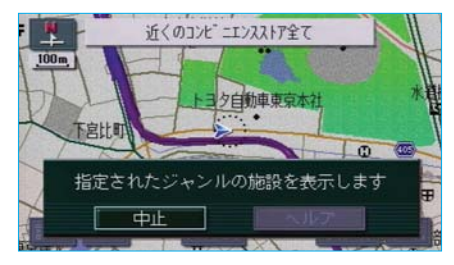

- 例)現在地から一番近い「コンビニ」 を探します。
- お客様: (トークスイッチを押す)
- 車載機:「コマンドをどうぞ」 <ピッ>
- お客様:「近くのコンビニ」
- 車載機:「近くのコンビニ全てを表示します」

以上で、現在地から一番近いコンビ 二の地図が表示されます。

案内ルート上で一番近いコンビニを 探すときは、「この先のコンビニ」と 発声します。

- 🔁 知 識

音声操作で表示できる周辺施設は、周辺施設画面で選択されている、走行中に操作可能な6 項目の施設になります。(96ページ参照)

# ■次に近い施設を呼び出す

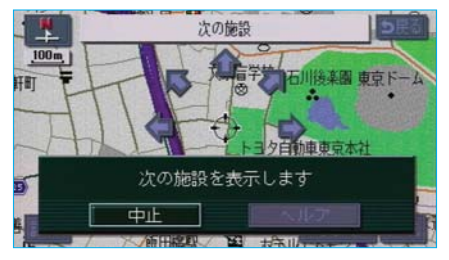

近くの施設の地図が表示された後、 トークスイッチを押して、「次の施設」 と発声して音声操作すると、次に近 い施設の地図が表示されます。

# ジャンルで検索する

色々なジャンルで地図を検索することができます。
●住所は、都道府県名・市区町村名の順に一度に発声しても、分けて発声してもかまいません。また、施設によっては、都道府県名、市区町村名のいずれかだけ発声すればよいものもあります。

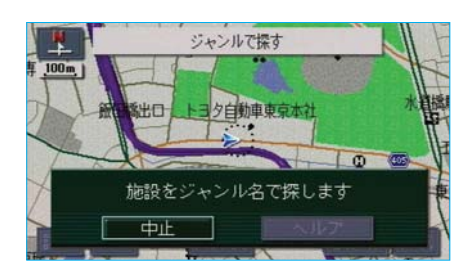

- 例)「和食で、東京都豊島区の〇〇〇(施設名称)」を検索します。
- お客様: (トークスイッチを押す)
- 車載機:「コマンドをどうぞ」 <ピッ>
- お客様:「ジャンルで探す」
- 車載機:「施設をジャンル名で探し ます」
- お客様: (トークスイッチを押す)
- 車載機:「ジャンル名をどうぞ」 <ピッ>
- お客様:「和食」
- 車載機:「和食を探します」
- お客様: (トークスイッチを押す)
- 車載機: 「和食の都道府県と市区町 村名をどうぞ」<ピッ>
- お客様: 「東京都豊島区」
- 車載機:「東京都豊島区の和食を探 します」

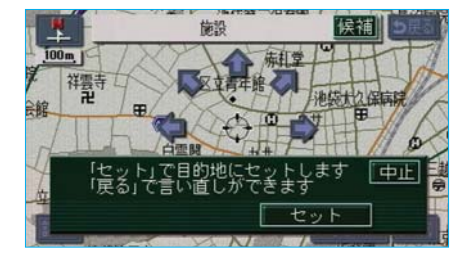

- お客様: (トークスイッチを押す)
- 車載機: 「施設の名称をどうぞ」 <ピッ>
- お客様: [○○○ (施設名称)]
- 車載機:「〇〇〇を表示します "セット"でここを目的地に セットします」

あとは355ページの「自宅を目的地に設定する」の※1以降と同様の操作 をすれば、目的地に設定することができます。 また、「発声を間違えたとき」、「音声操作時の目的地設定のしかた」、「検索 したかった結果が違うときの操作」については、356ページの「施設名で 検索する」と同様です。

#### — 🔁 知 識

施設の名称を発声するときは、画面操作の50音で検索したとき(100ページ参照)にリストに表示される名称を発声してください。

# ジャンル名がわからないとき

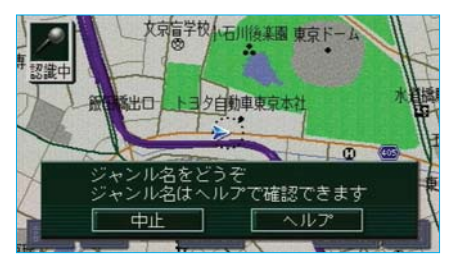

コマンドに使用できるジャンル名は、 「ヘルプ」ー「操作ガイド」ー 「ジャンル一覧」 の順にタッチすると確認できます。 詳しくは、351ページの**「操作ガイ ドを見る」**をご覧ください。

# 🔁 知 識

ジャンルで検索できる施設は、画面操作の50音で検索できる施設(100ページ参照)で、 なおかつ音声認識操作ヘルプのジャンル一覧に表示されるジャンルに分類されている施設に 限定されます。

# 数字(電話番号、郵便番号、マップコード)で検索する

電話番号、郵便番号、マップコードから地図を検索することができます。 数字は一度にすべて発声しても、分けて発声してもかまいません。ただし、 電話番号・郵便番号を分けて発声する場合は、区切る位置に注意が必要です。 次の「**音声操作で入力するときのポイント」**をご覧の上、ご利用ください。

#### ■音声操作で入力するときのポイント

#### <電話番号>

発声するときは、以下の例を参照の上、局番単位の区切る位置に注意して発 声してください。また、「一」は省略して発声してください。

例)「012-345-6789」を発声する場合は、次のように発声してく ださい。

#### ●一度にすべて発声するとき

「ゼロ、イチ、ニー、サン、ヨン、ゴ、ロク、ナナ、ハチ、キュー」 「ゼロ、イチ、ニー、サンビャクヨンジュウゴ、ロク、ナナ、ハチ、 キュー」

#### ●分けて発声するとき

「ゼロ、イチ、ニー」+「サン、ヨン、ゴ」+「ロク、ナナ、ハチ、 キュー」

「ゼロ、イチ、ニー」+「サンビャクヨンジュウゴ」+「ロク、ナナ、 ハチ、キュー」

#### <郵便番号>

発声するときは、以下の例を参照の上、上3桁+下4桁の区切る位置に注意して発声してください。また、「一」は省略して発声してください。

例)「123-4567」を発声する場合は、次のように発声してください。

#### ●一度にすべて発声するとき

「イチ、ニー、サン、ヨン、ゴ、ロク、ナナ」

#### ●分けて発声するとき

「イチ、ニー、サン」+「ヨン、ゴ、ロク、ナナ」

#### <マップコード>

一度にすべて発声しても、途中で区切って分けて発声してもかまいません。 また、「\*|は「アスタリスク」と発声してください。

例) 「735002\*55」を発声する場合は、次のように発声してください。 「ナナ、サン、ゴ、ゼロ、ゼロ、二、アスタリスク、ゴ、ゴ」

#### 操作手順はいずれも同様なので、ここでは電話番号の場合で説明します。

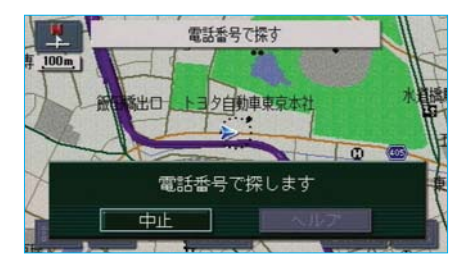

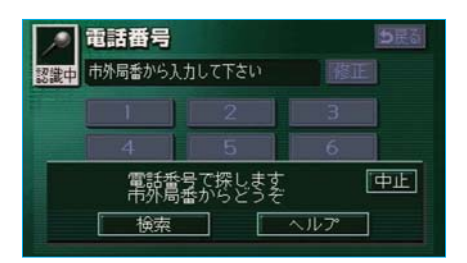

| 例) [0123-45-6789] を検索   |
|-------------------------|
| します。                    |
| お客様:(トークスイッチを押す)        |
| 車載機:「コマンドをどうぞ」<br><ピッ>  |
| お客様: <b>「電話番号で探す」</b>   |
| 車載機:「電話番号で探します」         |
| お客様:(トークスイッチを押す)        |
| 車載機:「市外局番からどうぞ」<br><ピッ> |
| お客様:「 <b>0123」</b>      |
| 車載機:「0123」              |
| お客様:(トークスイッチを押す)        |
| 車載機:「市内局番からどうぞ」<br><ピッ> |
| お客様:「 <b>45」</b>        |
| 車載機:「45」                |

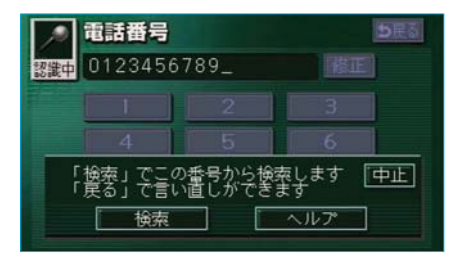

| お客様: | (トークスイッチを押す)          |
|------|-----------------------|
| 車載機: | 「残りの電話番号をどうぞ」<br><ピッ> |
| お客様: | [6789]                |
| 車載機: | [6789]                |
| お客様: | (トークスイッチを押す)          |
| 車載機: | 「コマンドをどうぞ」<br><ピッ>    |
| お客様: | 「検索」                  |
| 車載機: | 「検索します」               |

あとはトークスイッチを押して、「目的地セット」と発声して音声操作すれば、355ページの「自宅を目的地に設定する」の※1以降と同様の操作で、目的地に設定することができます。

また、「発声を間違えたとき」、「音声操作時の目的地設定のしかた」については、356ページの「施設名で検索する」と同様です。

# 検索して地図を呼び出す

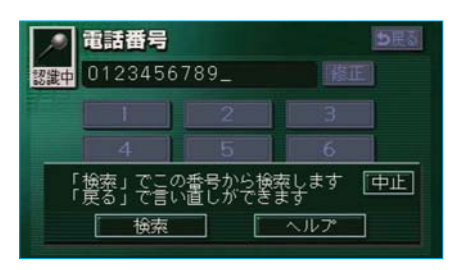

電話番号・郵便番号・マップコード 入力で地図を呼び出すときは、それ ぞれの数字を音声操作で入力してか ら、検索を行ってください。

入力した数字が正しければ、<mark>検索</mark> にタッチする、または音声操作で 「検索」と発声すると、音声認識した 結果で地図を呼び出します。

入力したすべての数字を消去する

入力したすべての数字を消去するときは、トークスイッチを押して、「全消 去」と発声して音声操作してください。

# メモリ地点で検索する

登録してあるメモリ地点の名称読みで地図を検索することができます。 ●メモリ地点の名称読みについては、196ページの「メモリ地点の名称読 み入力」をご覧ください。

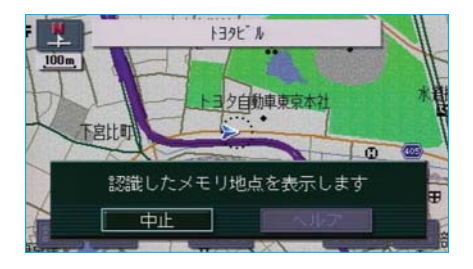

- 例)メモリ地点の名称読みが「トヨ タビル」の施設を検索します。
- お客様: (トークスイッチを押す)
- 車載機:「コマンドをどうぞ」 <ピッ>
- お客様: 「トヨタビル」
- 車載機:「トヨタビルを表示します "セット"でここを目的地に セットします」

あとは355ページの「自宅を目的地 に設定する」の※1以降と同様の操 作をすれば、目的地に設定すること ができます。 また、「音声操作時の目的地設定のし かた」については、356ページの 「施設名で検索する」と同様です。

- 🔁 知 識

登録されている名称読みが短すぎるとき、またはほかのコマンドと類似しているときは、認 識されないことがあります。

# 知りたインフォ機能

GPSボイスナビゲーションのさまざまな情報を音声認識で質問して、音声 で案内をさせることができます。 質問できる項目については、次のいずれかの方法で確認できます。 ●車載機の画面で見る…… ヘルプ - コマンドリスト - 知りたインフォの 順にタッチして見る。(350ページ参照) ●取扱書で見る……本書の「音声認識コマンド一覧」を見る。 (376ページ参照)

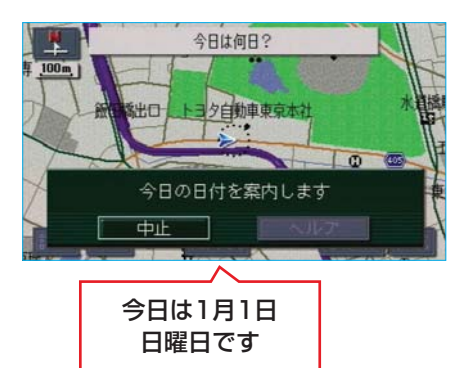

- 例)今日の日付を質問します。
- お客様: (トークスイッチを押す)
- 車載機:「コマンドをどうぞ」 <ピッ>
- お客様: 「今日は何日?」
- 車載機:「今日は1月1日 日曜日で す」

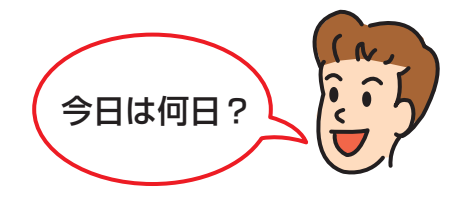

# オーディオを操作する

操作できる項目については、 ヘルプ – コマンドリスト – その他 の順に タッチして、画面で確認してください。

「拡張モード」では、オーディオを音声認識で操作することができます。 音声認識により実行される内容については、376ページの「音声認識コマ ンドー覧」をご覧ください。

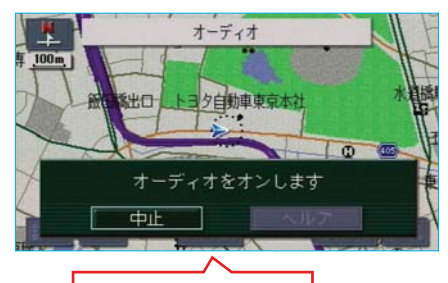

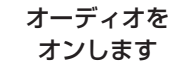

| 例)オーディオの電源がOFFのと<br>きに、電源をONにします。 |
|-----------------------------------|
| お客様:(トークスイッチを押す)                  |
| 車載機:「コマンドをどうぞ」<br><ピッ>            |
| お客様: <b>「オーディオ」</b>               |
| 車載機:「オーディオをオンします」                 |
|                                   |

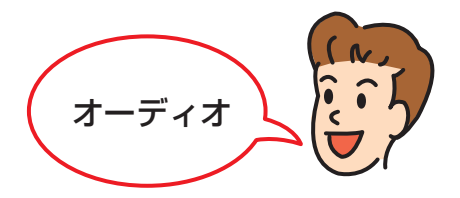

#### ■音声認識で操作するときのポイント

音声認識で使用できるコマンドの条件は、スイッチで操作する場合と同様、 次のようになります。

●DVDプレーヤーの操作に関するコマンドは、DVDプレーヤーモードに 切り替わっていないと使用できません。

コマンドは、376ページの「音声認識コマンド一覧」で確認してください。

# 4.音声認識コマンド一覧

この表は、拡張モードでの音声認識操作ヘルプ画面のコマンドリストに合わ せて作成してあります。音声認識を使用するときは、それぞれのコマンド名 称の認識語を発声してください。

標準/拡張コマンド欄の標準/拡張の区分は、次のようになっています。

標準:音声認識で常に使用できます。

拡張:メニュー画面の 各種設定 で、音声認識モード切替の 拡張 を選択 したときのみ使用できます。

なお、ここではすべてのコマンドを紹介していますが、車両に装着されてい ない機器のコマンドは使用できません。

# ナビ操作

#### <画面を切替える>

| 標準/拡張<br>コマンド | コマンド名称 | 認識語                 | 動作             |
|---------------|--------|---------------------|----------------|
| 標準            | 現在地    | げんざいち               | 現在地の地図画面を呼び出す。 |
| 標準            | 全ルート図  | ぜんるーとず              | 全ルート図を表示する。    |
| 標準            | ヘルプ    | へるぷ                 | ヘルプ画面を表示する。    |
| 拡張            | 画面消し   | ●がめんしょーきょ<br>●がめんけし | 画面表示を消去する。     |

#### <地図を切替える>

| 標準/拡張<br>コマンド | コマンド名称  | 認識語              | 動作                |
|---------------|---------|------------------|-------------------|
| 拡張            | 2D      | つーでぃー            | 地図を2D表示に切り替える。    |
| 拡張            | ЗD      | すりーでぃー           | 地図を3D表示に切り替える。    |
| 拡張            | 2Dツイン   | つーでぃーついん         | 地図をツイン表示に切り替える。   |
| 拡張            | 3Dツイン   | すりーでぃーついん        | 地図を3Dツイン表示に切り替える。 |
| 拡張            | 2画面表示   | にがめんひょーじ         | 地図を2画面表示に切り替える。   |
| 拡張            | 2画面表示解除 | にがめんひょーじ<br>かいじょ | 地図を1画面表示に切り替える。   |

#### <地図の向きを変更する>

| 標準/拡張<br>コマンド | コマンド名称   | 認識語      | 動作                            |
|---------------|----------|----------|-------------------------------|
| 拡張            | 地図向き変更   | ちずむきへんこー | 表示中の地図の向きを切り替える。              |
| 拡張            | ノースアップ   | の一すあっぷ   | 表示中の地図の向きをノースアップに<br>切り替える。   |
| 拡張            | ヘディングアップ | へでぃんぐあっぷ | 表示中の地図の向きをヘディングアッ<br>プに切り替える。 |

### <高速道路表示を切替える>

| 標準/拡張<br>コマンド | コマンド名称         | 認識語                  | 動作                     |
|---------------|----------------|----------------------|------------------------|
| 拡張            | 高速略図表示         | こーそくりゃくずひょーじ         | ハイウェイモードを表示する。         |
| 拡張            | 高速略図表示解除       | こーそくりゃくずひょーじ<br>かいじょ | ハイウェイモードを解除する。         |
| 拡張            | 都市高マップ表示       | としこーまっぷひょーじ          | 都市高速マップ表示モードにする。       |
| 拡張            | 都市高マップ表示<br>解除 | としこーまっぷひょーじ<br>かいじょ  | 都市高速マップ表示モードを解除す<br>る。 |

# <地図の縮尺を切替える>

| 標準/拡張<br>コマンド | コマンド名称          | 認識語                     | 動作                         |
|---------------|-----------------|-------------------------|----------------------------|
| 拡張            | 広域              | こーいき                    | 表示中の地図を1段階広域に切り替える。        |
| 拡張            | 詳細              | しょーさい                   | 表示中の地図を1段階詳細に切り替える。        |
| 拡張            | 市街図             | しがいず                    | 表示中の地図を市街図に切り替える。          |
| 拡張            | リアル市街図          | ●りあるしがいず<br>●すりーでぃーしがいず | 表示中の地図をリアル市街図に切り替<br>える。   |
| 拡張            | 50メートル          | ごじゅーめーとる                | 表示中の地図を50mスケールに切り          |
|               | スケール            | すけーる                    | 替える。                       |
| 拡張            | 100メートル<br>スケール | ひゃくめーとるすけーる             | 表示中の地図を100mスケールに切<br>り替える。 |
| 拡張            | 200メートル         | にひゃくめーとる                | 表示中の地図を200mスケールに切          |
|               | スケール            | すけーる                    | り替える。                      |
| 拡張            | 400メートル         | よんひゃくめーとる               | 表示中の地図を400mスケールに切          |
|               | スケール            | すけーる                    | り替える。                      |
| 拡張            | 800メートル         | はっぴゃくめーとる               | 表示中の地図を800mスケールに切          |
|               | スケール            | すけーる                    | り替える。                      |
| 拡張            | 1.6キロメートル       | いってんろっきろ                | 表示中の地図を1.6kmスケールに切         |
|               | スケール            | めーとるすけーる                | り替える。                      |
| 拡張            | 3キロメートル         | さんきろめーとる                | 表示中の地図を3kmスケールに切り          |
|               | スケール            | すけーる                    | 替える。                       |
| 拡張            | 7キロメートル         | ななきろめーとる                | 表示中の地図を7kmスケールに切り          |
|               | スケール            | すけーる                    | 替える。                       |
| 拡張            | 13キロメートル        | じゅーさんきろめーとる             | 表示中の地図を13kmスケールに切          |
|               | スケール            | すけーる                    | り替える。                      |
| 拡張            | 26キロメートル        | にじゅーろっきろ                | 表示中の地図を26kmスケールに切          |
|               | スケール            | めーとるすけーる                | り替える。                      |
| 拡張            | 50キロメートル        | ごじゅっきろめーとる              | 表示中の地図を50kmスケールに切          |
|               | スケール            | すけーる                    | り替える。                      |
| 拡張            | 100キロメートル       | ひゃっきろめーとる               | 表示中の地図を100kmスケールに切         |
|               | スケール            | すけーる                    | り替える。                      |
| 拡張            | 200キロメートル       | にひゃっきろめーとる              | 表示中の地図を200kmスケールに切         |
|               | スケール            | すけーる                    | り替える。                      |

### <右画面の地図を切替える>

| 標準/拡張<br>コマンド | コマンド名称   | 認識語                 | 動作                |
|---------------|----------|---------------------|-------------------|
| 拡張            | 右画面3D    | みぎがめんすりーでぃー         | 右画面地図を3D表示に切り替える。 |
| 拡張            | 右画面3D解除  | みぎがめんすりーでぃー<br>かいじょ | 右画面地図を2D表示に切り替える。 |
| 拡張            | 右画面施設表示  | みぎがめんしせつ<br>ひょーじ    | 右画面地図上に周辺施設を表示する。 |
| 拡張            | 右画面施設表示  | みぎがめんしせつ            | 右画面地図上の周辺施設表示を消去す |
|               | 消去       | ひょーじしょーきょ           | る。                |
| 拡張            | 右画面地図向き  | みぎがめんちずむき           | 右画面表示中の地図の向きを切り替え |
|               | 変更       | へんこー                | る。                |
| 拡張            | 右画面ノース   | みぎがめんの一す            | 右画面表示中の地図の向きをノース  |
|               | アップ      | あっぷ                 | アップに切り替える。        |
| 拡張            | 右画面へディング | みぎがめんへでぃんぐ          | 右画面表示中の地図の向きをヘディン |
|               | アップ      | あっぷ                 | グアップに切り替える。       |

### <右画面の地図の縮尺を切替える>

| 標準/拡張<br>コマンド | コマンド名称             | 認識語                                       | 動作                            |
|---------------|--------------------|-------------------------------------------|-------------------------------|
| 拡張            | 右画面広域              | みぎがめんこーいき                                 | 表示中の右画面地図を1段階広域に切<br>り替える。    |
| 拡張            | 右画面詳細              | みぎがめんしょーさい                                | 表示中の右画面地図を1段階詳細に切<br>り替える。    |
| 拡張            | 右画面市街図             | みぎがめんしがいず                                 | 表示中の右画面地図を市街図に切り替<br>える。      |
| 拡張            | 右画面リアル<br>市街図      | ●みぎがめんりある<br>しがいず<br>●みぎがめんすりーでぃー<br>しがいず | 表示中の右画面地図をリアル市街図に<br>切り替える。   |
| 拡張            | 右画面50<br>メートルスケール  | みぎがめんごじゅー<br>めーとるすけーる                     | 表示中の右画面地図を50mスケール<br>に切り替える。  |
| 拡張            | 右画面100<br>メートルスケール | みぎがめんひゃく<br>めーとるすけーる                      | 表示中の右画面地図を100mスケー<br>ルに切り替える。 |

| 標準/拡張<br>コマンド | コマンド名称   | 認識語         | 動作                 |
|---------------|----------|-------------|--------------------|
| 拡張            | 右画面200   | みぎがめんにひゃく   | 表示中の右画面地図を200mスケー  |
|               | メートルスケール | めーとるすけーる    | ルに切り替える。           |
| 拡張            | 右画面400   | みぎがめんよんひゃく  | 表示中の右画面地図を400mスケー  |
|               | メートルスケール | めーとるすけーる    | ルに切り替える。           |
| 拡張            | 右画面800   | みぎがめんはっぴゃく  | 表示中の右画面地図を800mスケー  |
|               | メートルスケール | めーとるすけーる    | ルに切り替える。           |
| 拡張            | 右画面1.6キロ | みぎがめんいってんろっ | 表示中の右画面地図を1.6kmスケー |
|               | メートルスケール | きろめーとるすけーる  | ルに切り替える。           |
| 拡張            | 右画面3キロ   | みぎがめんさんきろ   | 表示中の右画面地図を3kmスケール  |
|               | メートルスケール | めーとるすけーる    | に切り替える。            |
| 拡張            | 右画面7キロ   | みぎがめんななきろ   | 表示中の右画面地図を7kmスケール  |
|               | メートルスケール | めーとるすけーる    | に切り替える。            |
| 拡張            | 右画面13キロ  | みぎがめんじゅーさん  | 表示中の右画面地図を13kmスケー  |
|               | メートルスケール | きろめーとるすけーる  | ルに切り替える。           |
| 拡張            | 右画面26キロ  | みぎがめんにじゅーろっ | 表示中の右画面地図を26kmスケー  |
|               | メートルスケール | きろめーとるすけーる  | ルに切り替える。           |
| 拡張            | 右画面50キロ  | みぎがめんごじゅっきろ | 表示中の右画面地図を50kmスケー  |
|               | メートルスケール | めーとるすけーる    | ルに切り替える。           |
| 拡張            | 右画面100キロ | みぎがめんひゃっきろ  | 表示中の右画面地図を100kmスケー |
|               | メートルスケール | めーとるすけーる    | ルに切り替える。           |
| 拡張            | 右画面200キロ | みぎがめんにひゃっきろ | 表示中の右画面地図を200kmスケー |
|               | メートルスケール | めーとるすけーる    | ルに切り替える。           |

#### <右画面の地図の縮尺を切替える>

<地点を登録する>

| 標準/拡張<br>コマンド | コマンド名称  | 認識語       | 動作                        |
|---------------|---------|-----------|---------------------------|
| 拡張            | メモリ地点   | めもりちてん    | 地図画面の中心位置にメモリ地点を登<br>録する。 |
| 拡張            | 方向付きメモリ | ほーこーつきめもり | 現在地画面の中心位置に進行方向に合         |
|               | 地点      | ちてん       | わせ、方向付きメモリ地点を登録する。        |
| 拡張            | 音声付きメモリ | おんせーつきめもり | 地図画面の中心位置に、音声付きメモ         |
|               | 地点      | ちてん       | リ地点を登録する。                 |

#### <ルート案内をさせる>

| 標準/拡張<br>コマンド | コマンド名称  | 認識語                        | 動作                           |
|---------------|---------|----------------------------|------------------------------|
| 標準            | 案内再開    | あんないさいかい                   | ルート案内を再開する。                  |
| 標準            | 案内中止    | あんないちゅーし                   | ルート案内を中止する。                  |
| 拡張            | 案内音声    | あんないおんせー                   | 案内音声を出力する。                   |
| 拡張            | ナビ音量アップ | ●なびおんりょーあっぷ<br>●なびぼりゅーむあっぷ | ナビゲーションのナビ音量設定を1段<br>階アップする。 |
| 拡張            | ナビ音量ダウン | ●なびおんりょーだうん<br>●なびぼりゅーむだうん | ナビゲーションのナビ音量設定を1段<br>階ダウンする。 |

# <ルートを変更する>

| 標準/拡張<br>コマンド | コマンド名称 | 認識語                         | 動作              |
|---------------|--------|-----------------------------|-----------------|
| 標準            | 推奨ルート  | すいしょーるーと                    | 推奨ルートでルートを探索する。 |
| 標準            | 有料道優先  | ●ゆうりょーどーゆーせん<br>●こーそくどーゆーせん | 有料道優先でルートを探索する。 |
| 標準            | 一般道優先  | いっぱんどーゆーせん                  | 一般道優先でルートを探索する。 |
| 標準            | 距離優先   | きょりゆーせん                     | 距離優先でルートを探索する。  |
| 標準            | 別ルート   | べつるーと                       | 別ルートでルートを探索する。  |

<VICSの情報を見る>

| 標準/拡張<br>コマンド | コマンド名称   | 認識語               | 動作                                 |
|---------------|----------|-------------------|------------------------------------|
| 拡張            | VICS表示   | びっくすひょーじ          | 地図上にVICSレベル3情報を表示<br>するよう設定を切り替える。 |
| 拡張            | VICS表示消去 | びっくすひょーじ<br>しょーきょ | 地図上に表示しているVICSレベル<br>3情報を消去する。     |
| 拡張            | FM文字     | えふえむもじ            | VICS FM文字情報表示画面に切<br>り替える。         |
| 拡張            | FM図形     | えふえむずけー           | VICS FM図形情報表示画面に切<br>り替える。         |
| 拡張            | 割込情報     | わりこみじょーほー         | 最新の割り込み図形表示画面に切り替<br>える。           |

#### <割込み情報を設定する>

次のコマンドは、ビーコンユニット装着車のみ使用できます。

| 標準/拡張<br>コマンド | コマンド名称         | 認識語                   | 動作                                   |
|---------------|----------------|-----------------------|--------------------------------------|
| 拡張            | ビーコン文字情報       | びーこんもじじょーほー           | 割込設定の "ビーコン文字情報自動割<br>込"を"する"に切り替える。 |
| 拡張            | ビーコン文字情報<br>解除 | びーこんもじじょーほー<br>かいじょ   | 割込設定の"ビーコン文字情報自動割<br>込"を"しない"に切り替える。 |
| 拡張            | ビーコン図形情報       | びーこんずけー<br>じょーほー      | 割込設定の"ビーコン図形情報自動割<br>込"を"する"に切り替える。  |
| 拡張            | ビーコン図形情報<br>解除 | びーこんずけー<br>じょーほーかいじょ  | 割込設定の"ビーコン図形情報自動割<br>込"を"しない"に切り替える。 |
| 拡張            | 注意警戒情報         | ちゅーいけーかい<br>じょーほー     | 割込設定の"注意警戒情報自動割込"<br>を"する"に切り替える。    |
| 拡張            | 注意警戒情報解除       | ちゅーいけーかい<br>じょーほーかいじょ | 割込設定の"注意警戒情報自動割込"<br>を"しない"に切り替える。   |

#### <地図上の情報を切替える>

| 標準/拡張<br>コマンド | コマンド名称       | 認識語          | 動作                                            |
|---------------|--------------|--------------|-----------------------------------------------|
| 拡張            | VICS駐車場      | びっくすちゅーしゃじょー | ∨ I C S表示設定の <sup>"</sup> 駐車場" を "O N"        |
|               | 表示           | ひょーじ         | に切り替える。                                       |
| 拡張            | VⅠCS駐車場      | びっくすちゅーしゃじょー | ∨ I C S表示設定の"駐車場"を                            |
|               | 表示消去         | ひょーじしょーきょ    | "O F F"に切り替える。                                |
| 拡張            | VⅠCS渋滞・混     | びっくすじゅーたい    | ∨ I C S表示設定の"渋滞・混雑"を                          |
|               | 雑表示          | こんざつひょーじ     | "O N"に切り替える。                                  |
| 拡張            | VⅠCS渋滞・混     | びっくすじゅーたいこん  | ∨ I C S表示設定の"渋滞・混雑"を                          |
|               | 雑表示消去        | ざつひょーじしょーきょ  | "O F F"に切り替える。                                |
| 拡張            | VICS空き道      | びっくすあきみち     | ∨ I C S表示設定の <sup>"</sup> 空き道" を "O N"        |
|               | 表示           | ひょーじ         | に切り替える。                                       |
| 拡張            | VICS空き道      | びっくすあきみち     | ∨ I C S表示設定の"空き道"を                            |
|               | 表示消去         | ひょーじしょーきょ    | "O F F"に切り替える。                                |
| 拡張            | ∨ I C S 規制情報 | びっくすきせー      | ∨ I C S表示設定の"規制情報"を                           |
|               | 表示           | じょーほーひょーじ    | "O N"に切り替える。                                  |
| 拡張            | ∨ I C S 規制情報 | びっくすきせーじょーほー | V I C S表示設定の <sup>"</sup> 規制情報 <sup>"</sup> を |
|               | 表示消去         | ひょーじしょーきょ    | "O F F "に切り替える。                               |

#### <渋滞を避けるルートにする>

次のコマンドは、ビーコンユニット装着車のみ使用できます。

| 標準/拡張<br>コマンド | コマンド名称       | 認識語         | 動作                |
|---------------|--------------|-------------|-------------------|
| 拡張            | ∨ⅠCS渋滞考慮     | びっくすじゅーたい   | ナビゲーションの条件設定の"渋滞考 |
|               | 探索           | こーりょたんさく    | 慮探索"を"する"に切り替える。  |
| 拡張            | ∨ I C S 渋滞考慮 | びっくすじゅーたいこー | ナビゲーションの条件設定の"渋滞考 |
|               | 探索消去         | りょたんさくしょーきょ | 慮探索"を"しない"に切り替える。 |

| 標準/拡張<br>コマンド | コマンド名称  | 認識語        | 動作                 |
|---------------|---------|------------|--------------------|
| 拡張            | VⅠCS全道路 | びっくすぜんどーろ  | 地図上にVICSレベル3情報を全道  |
|               | 表示      | ひょーじ       | 路に表示するよう設定を切り替える。  |
| 拡張            | VICS高速道 | びっくすこーそくどー | 地図上にVICSレベル3情報を高速  |
|               | 表示      | ひょーじ       | 道のみ表示するよう設定を切り替える。 |
| 拡張            | VICS一般道 | びっくすいっぱんどー | 地図上にVICSレベル3情報を一般  |
|               | 表示      | ひょーじ       | 道のみ表示するよう設定を切り替える。 |

#### <情報表示する道路を切替える>

#### <右画面でVICSの情報を見る>

| 標準/拡張<br>コマンド | コマンド名称  | 認識語       | 動作                |
|---------------|---------|-----------|-------------------|
| 拡張            | 右画面VICS | みぎがめんびっくす | 右画面地図上にVICSレベル3情報 |
|               | 表示      | ひょーじ      | を表示するよう設定を切り替える。  |
| 拡張            | 右画面VICS | みぎがめんびっくす | 右画面地図上に表示しているVICS |
|               | 表示消去    | ひょーじしょーきょ | レベル3情報を消去する。      |

#### <音声認識を中止する>

| 標準/拡張<br>コマンド | コマンド名称 | 認識語  | 動作            |
|---------------|--------|------|---------------|
| 標準            | 中止     | ちゅーし | 音声認識モードを終了する。 |

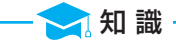

VICSに関するコマンドについては、VICS情報が受信できないとき、または受信しても情報がないときは、コマンドを発声しても表示させることができません。

# 目的地設定

#### <目的地を探す>

| 標準/拡張<br>コマンド | コマンド名称           | 認識語                | 動作               |
|---------------|------------------|--------------------|------------------|
| 標準            | 施設で探す            | しせつでさがす            | 施設で検索する。         |
| 拡張            | ジャンルで探す          | じゃんるでさがす           | ジャンルで検索する。       |
| 標準            | 住所で探す            | じゅーしょでさがす          | 住所で検索する。         |
| 拡張            | 電話番号で探す          | でんわばんごーでさがす        | 電話番号入力で検索する。     |
| 拡張            | マップコードで探す        | まっぷこーどでさがす         | マップコード入力で検索する。   |
| 拡張            | 郵便番号で探す          | ゆーびんばんごーで<br>さがす   | 郵便番号入力で検索する。     |
| 拡張            | ○○○<br>(メモリ地点名称) | ○○○<br>(メモリ地点名称読み) | 登録されたメモリ地点を検索する。 |

# <登録した地点に設定する>

| 標準/拡張<br>コマンド | コマンド名称    | 認識語                            | 動作           |
|---------------|-----------|--------------------------------|--------------|
| 標準            | 自宅に帰る     | ●じたくにかえる<br>●うちにかえる<br>●いえにかえる | 自宅を探索する。     |
| 拡張            | 特別メモリ1へ行く | とくべつめもりいちえいく                   | 特別メモリ1を探索する。 |
| 拡張            | 特別メモリ2へ行く | とくべつめもりにえいく                    | 特別メモリ2を探索する。 |
| 拡張            | 特別メモリ3へ行く | とくべつめもりさんえいく                   | 特別メモリ3を探索する。 |
| 拡張            | 特別メモリ4へ行く | とくべつめもりよんえいく                   | 特別メモリ4を探索する。 |
| 拡張            | 特別メモリ5へ行く | とくべつめもりごえいく                    | 特別メモリ5を探索する。 |

#### <地図に目的地を設定する>

| 標準/拡張<br>コマンド | コマンド名称 | 認識語                | 動作                             |
|---------------|--------|--------------------|--------------------------------|
| 標準            | 目的地セット | ●もくてきちせっと<br>●いきさき | 地図画面の中心位置に目的地を登録<br>し、探索を開始する。 |

| 標準/拡張<br>コマンド | コマンド名称 | 認識語      | 動作                                  |
|---------------|--------|----------|-------------------------------------|
| 標準            | セット    | せっと      | 目的地を登録する。                           |
| 標準            | 新規目的地  | しんきもくてきち | 既存の目的地を全て消去して新規に目<br>的地を登録する。       |
| 標準            | 追加目的地  | ついかもくてきち | 直近(現在地から一番近い)目的地と<br>して追加登録する。      |
| 標準            | 中止     | ちゅーし     | 音声認識モードを終了する。                       |
| 標準            | ヘルプ    | へるぶ      | ヘルプ画面を表示する。                         |
| 標準            | はい     | はい       | 質問の内容を実行する。                         |
| 標準            | いいえ    | いいえ      | 質問の内容をとりやめる。                        |
| 標準            | 戻る     | もどる      | 直前に発声した内容を取り消し、言い<br>直すことができるようにする。 |

#### <メッセージ表示時に有効>

#### <数字入力中に有効>

| 標準/拡張<br>コマンド | コマンド名称 | 認識語     | 動作                                  |
|---------------|--------|---------|-------------------------------------|
| 拡張            | 戻る     | もどる     | 直前に発声した内容を取り消し、言い<br>直すことができるようにする。 |
| 拡張            | 全消去    | ぜんしょーきょ | 入力したすべての数字を消去する。                    |
| 拡張            | 検索     | けんさく    | 音声認識した結果で地図を呼び出す。                   |

#### <候補スイッチ表示中に有効>

| 標準/拡張<br>コマンド | コマンド名称 | 認識語    | 動作               |
|---------------|--------|--------|------------------|
| 標準            | 次の候補   | つぎのこーほ | 次の候補を表示する。       |
| 標準            | 候補     | こーほ    | 候補リスト表示画面に切り替える。 |

# 周辺施設

#### <周辺の施設を探す>

| 標準/拡張<br>コマンド | コマンド名称              | 認識語                  | 動作                                                    |
|---------------|---------------------|----------------------|-------------------------------------------------------|
| 標準            | 〇〇〇<br>(施設ジャンル)     | ○○○(施設ジャンル)          | 現在地から半径10km内で指定され<br>たジャンルの施設を地図上にロゴマー<br>ク表示する。      |
| 拡張            | 近くの〇〇〇<br>(施設ジャンル)  | ちかくの〇〇〇<br>(施設ジャンル)  | 現在地から半径10km内で最も近い<br>指定されたジャンルの施設の地点地図<br>を表示する。      |
| 拡張            | この先の〇〇〇<br>(施設ジャンル) | このさきの〇〇〇<br>(施設ジャンル) | 現在地から目的地までの案内ルート上<br>で最も近い指定されたジャンルの施設<br>の地点地図を表示する。 |
| 標準            | 施設表示消去              | しせつひょーじしょーきょ         | 地図画面上の周辺施設表示を消去する。                                    |

#### <次の周辺の施設を探す>

| 標準/拡張<br>コマンド | コマンド名称 | 認識語    | 動作                               |
|---------------|--------|--------|----------------------------------|
| 拡張            | 次の施設   | つぎのしせつ | 候補にある次の施設(次に近い施設)<br>の地点地図を表示する。 |

# 知りたインフォ

<現在の情報を聞く>

| 標準/拡張<br>コマンド | コマンド名称         | 認識語              | 動作                                   |
|---------------|----------------|------------------|--------------------------------------|
| 拡張            | 今日は何日?         | きょーわなんにち         | 今日の日付を音声で案内する。                       |
| 拡張            | 今何時ですか?        | いまなんじ            | 現在の時刻を音声で案内する。                       |
| 拡張            | 今日は何の日?        | きょーわなんのひ         | 地図DVD-ROMに登録されている<br>今日の記念日を音声で案内する。 |
| 拡張            | 今走っている道路<br>は? | いまはしっているどー<br>ろわ | 現在走っている道路名を音声で案内す<br>る。              |
| 拡張            | どっち向いている<br>の? | どっちむいているの        | 現在走っている方向を音声で案内する。                   |
| 拡張            | 今何キロ?          | いまなんきろ           | 現在の走行時速を音声で案内する。*                    |

※ 案内される走行時速は、実際の車速と異なることがあります。

| <ルー | トの情報を聞く | > |
|-----|---------|---|
|-----|---------|---|

| 標準/拡張<br>コマンド | コマンド名称   | 認識語        | 動作                                     |
|---------------|----------|------------|----------------------------------------|
| 拡張            | あとどれくらい? | あとどれくらい    | 現在地から最終目的地までの残距離と<br>到着予想残り時間を音声で案内する。 |
| 拡張            | あと何キロ?   | あとなんきろ     | 現在地から最終目的地までの残距離を<br>音声で案内する。          |
| 拡張            | あと何分?    | あとなんぷん     | 現在地から最終目的地までの到着予想<br>残り時間を音声で案内する。     |
| 拡張            | 何時に着きます  | ●なんじにつきますか | 最終目的地の到着予想時刻を音声で案                      |
|               | か?       | ●なんじにつくの   | 内する。                                   |
| 拡張            | 次の目的地まであ | つぎのもくてきちまで | 現在地から次の目的地までの残距離と                      |
|               | とどれくらい?  | あとどれくらい    | 到着予想残り時間を音声で案内する。                      |
| 拡張            | 次の目的地まであ | つぎのもくてきちまで | 現在地から次の目的地までの残距離を                      |
|               | と何キロ?    | あとなんきろ     | 音声で案内する。                               |
| 拡張            | 次の目的地まであ | つぎのもくてきちまで | 現在地から次の目的地までの到着予想                      |
|               | と何分?     | あとなんぷん     | 残り時間を音声で案内する。                          |

#### <ルートの情報を聞く>

| 標準/拡張<br>コマンド | コマンド名称             | 認識語                                                                    | 動作                                                                           |
|---------------|--------------------|------------------------------------------------------------------------|------------------------------------------------------------------------------|
| 拡張            | 次の目的地にいつ<br>着きますか? | <ul> <li>つぎのもくてきちに<br/>いつつきますか</li> <li>つぎのもくてきちに<br/>いつつくの</li> </ul> | 次の目的地の到着予想時刻を音声で案<br>内する。                                                    |
| 拡張            | どこから乗るの?           | どこからのるの                                                                | 現在地が高速道路以外のときに、目的<br>地までのルート上にある次に乗る高速<br>道路のICまでの到着予想残り時間と<br>残距離を音声で案内する。  |
| 拡張            | どこで降りるの?           | どこでおりるの                                                                | 現在地が高速道路のときに、目的地ま<br>でのルート上にある次に降りる高速道<br>路の I Cまでの到着予想残り時間と残<br>距離を音声で案内する。 |
| 拡張            | この先渋滞は?            | このさきじゅーたいわ                                                             | 現在地から目的地までのルート上の渋<br>滞・規制情報を音声で案内する。                                         |
| 拡張            | 次に通る施設は?           | つぎにとおるしせつわ                                                             | 現在地から目的地までのルート上にある、次に経由するSA/PA/ICまでの残距離を、次々に音声で案内する。                         |
| 拡張            | 次のサービスエリ<br>アは?    | つぎのさーびすえりあわ                                                            | 現在地から目的地までのルート上にある、次に経由するSA/PAまでの残<br>距離を、次々に音声で案内する。                        |

🔁 知 識 -

ルート情報に関するコマンドについては、ルートからはずれたときは、認識されないコマン ドがあります。

# その他

#### <オーディオを切替える>

| 標準/拡張<br>コマンド | コマンド名称 | 認識語      | 動作              |
|---------------|--------|----------|-----------------|
| 拡張            | DVD    | でぃーぶいでぃー | DVDプレーヤーに切り替える。 |

#### <オーディオをオン/オフする>

| 標準/拡張<br>コマンド | コマンド名称 | 認識語   | 動作                 |
|---------------|--------|-------|--------------------|
| 拡張            | オーディオ  | おーでぃお | (OFF時)オーディオをONにする。 |
|               |        |       | (ON時)オーディオをOFFにする。 |

#### <ディスクを操作する>

次のコマンドは、ディスクを再生しているとき使用できます。

| 標準/拡張<br>コマンド | コマンド名称  | 認識語                 | 動作           |  |
|---------------|---------|---------------------|--------------|--|
| 拡張            | トラックアップ | ●とらっくあっぷ<br>●つぎのきょく | 次の曲を頭出しする。   |  |
| 拡張            | トラックダウン | ●とらっくだうん<br>●あたまだし  | 再生中の曲を頭出しする。 |  |
| 拡張            | 前の曲     | ●まえのきょく<br>●いっきょくまえ | 前の曲を頭出しする。   |  |

情報

| 情報 | 國面392                                                                                                    |
|----|----------------------------------------------------------------------------------------------------|
|    | 応答音のON・OFF…393                                                                                            |
|    | 背景色の変更393                                                                                                 |
| I  | FM多重放送394                                                                                                 |
|    | FM多重放送の表示394                                                                                              |
|    | 放送局を切り替えるには                                                                                               |
|    |                                                                                                    |
|    | 番組を切り替えるには…395                                                                                            |
|    | 独立情報番組のページ送りの                                                                                             |
|    | しかた396                                                                                                    |
|    | 連動情報番組の文字情報を                                                                                              |
|    | 繰り返し見るには397                                                                                               |
|    | 文字情報の記録・                                                                                                  |
|    | 呼び出し・消去39/                                                                                                |
| Π  | メンテナンス機能 …399                                                                                             |
|    | メンテナンスメニュー画面                                                                                              |
|    |                                                                                                    |
|    |                                                                                                    |
|    | メンテナンス時期の設定                                                                                               |
|    | メンテナンス時期の設定<br>400                                                                                        |
|    | メンテナンス時期の設定<br>400<br>メンテナンス案内の設定                                                                         |
|    | メンテナンス時期の設定<br>400<br>メンテナンス案内の設定<br>402                                                                  |
|    | メンテナンス時期の設定<br>                                                                                           |
|    | メンテナンス時期の設定<br>400<br>メンテナンス案内の設定<br>402<br>メンテナンスの案内·····402<br>メンテナンスの案内·····402                        |
|    | メンテナンス時期の設定<br>                                                                                           |
|    | メンテナンス時期の設定<br>400<br>メンテナンス案内の設定<br>402<br>メンテナンスの案内····-402<br>メンテナンス設定の消去<br>403<br>メンテナンス設定の更新<br>404 |
|    | メンテナンス時期の設定<br>                                                                                           |

| Ш | カレンダー機能408 |
|---|------------|
|   | カレンダー画面408 |

- Ⅳ 施設の情報の検索 …409 情報付き施設の検索……409
- V ナビブラウザ ······410
   ブラウザ画面の操作·····410
   ブックマークしたコンテンツ を見る······411

# **VI ソフトウェアキーボード**

| 入力画面の各スイッチの |   |
|-------------|---|
| 使い方414      | ŀ |

情報画面

1 情報を押すと、情報画面が表示されます。

2情報画面から以下の操作を行うことができます。
 ●タッチスイッチにタッチして、項目を決定します。

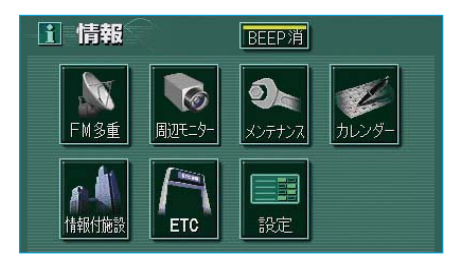

| 表示順序/<br>項目(タッチスイッチ) |        | 機能                    | ページ |
|----------------------|--------|-----------------------|-----|
| 1                    | FM多重   | FM多重放送の表示             | 394 |
| 2                    | 周辺モニター | バックガイドモニターの設定         | 461 |
| З                    | メンテナンス | メンテナンス時期の<br>設定・更新・消去 | 399 |
|                      |        | 販売店の設定・修正・消去          | 405 |
| 4                    | カレンダー  | カレンダーの表示              | 408 |
| 5                    | 情報付施設  | 情報付き施設の検索             | 409 |
| 6                    | ETC    | ETCメニュー画面の表示          | 475 |
| 7                    | 設定     | 背景色の変更                | 393 |
| —                    | BEEP消  | 応答音のON・OFF            | 393 |

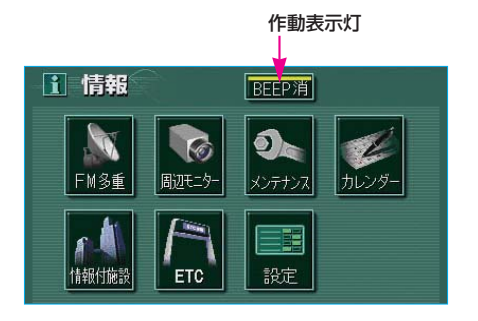

#### 応 答 音 の O N ・ O F F

タッチスイッチにタッチしたときの 応答音をON(出力する)にするか、 OFF(出力しない)にするか、選 ぶことができます。 情報画面(前ページ)で、 BEEP消にタッチします。 ●OFFにしたときは、作動表示灯

# 背景色の変更

が点灯します。

設定画面(地図以外の画面)の背景色を変更する(4種類)ことができます。

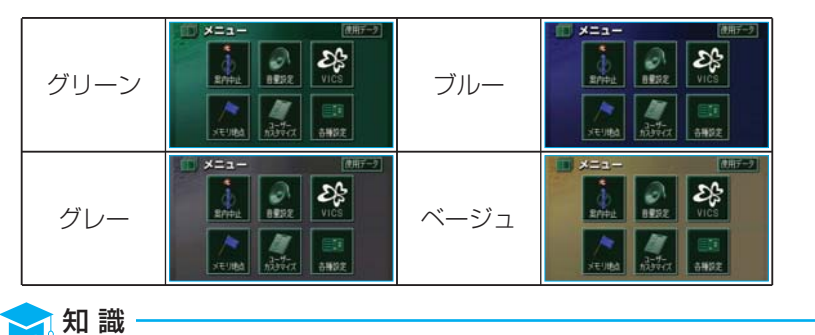

本書で使用している画面の背景色は、グリーンを使用しています。

<u>1</u>情報画面(前ページ)で、 設定 に タッチします。

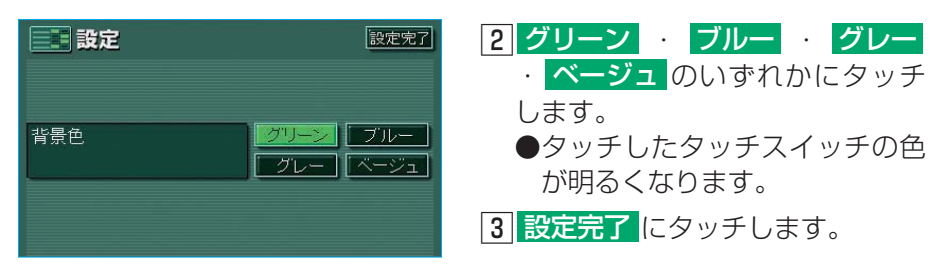

# I FM多重放送

#### ■ F M多重放送の番組について

FM多重放送は1つの放送局から同時に複数の番組が放送されています。番 組は連動情報番組と独立情報番組に区別され、それぞれの番組は表示の切り 替え方が異なります。

#### ●連動情報番組

FM音声放送と連動した番組です。放送中の曲名やリクエストの受け付け番 号など放送中の音声放送に合わせた内容で放送される番組です。

#### ●独立情報番組

FM音声放送とは関連のないニュースや天気予報などの独立した内容で放送 される番組です。

#### - 🔁 知 識

走行中は表示させることができない番組もあります。また、FM多重放送局によっては、走行中、すべての番組を表示させることができない放送局があります。

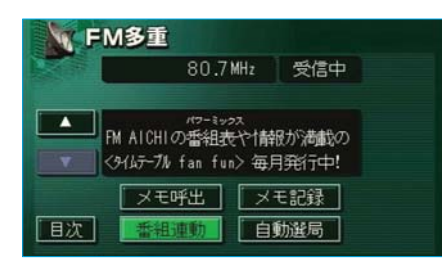

#### 情報画面(392ページ)で、 FM多重 にタッチします。 ●FMモードで選ばれている放送局 の連動情報番組が表示されます。 🧙 知 識 ●オーディオの電源がOFFのとき、また はAM放送(交通情報放送を含む)を受 信しているときは、FM多重放送を表示 させることはできません。 ●FM多重放送の緊急情報を受信したとき は、自動的に緊急情報に番組が切り替わ ります。(放送局側にて緊急情報を連続 して更新しているときは、次ページに送 ることができません。) ●FM多重放送を表示させているときは、 そのFM多重放送局の番組の音声のみ聞 くことができます。 (文字情報を表示させている F M 多重放 送局とは別のFM放送局の番組の音声 を聞くことはできません。

FM多重放送の表示
| FM | 多重                                     |                             |               |  |
|----|----------------------------------------|-----------------------------|---------------|--|
|    | 80.71                                  | ſHz                         | 受信中           |  |
| PM | パワーミック<br>AICHIの番組表<br>(ムテーブ)/ fan fun | <sup>ス</sup><br>や 静 <br>〉毎月 | 動満載の<br> 発行中! |  |
| [  | メモ呼出                                   |                             | E記録           |  |
| 目次 | 香組運動                                   | 自                           | 前選局           |  |

### 放送局を切り替えるには

●FM多重放送を表示させている放送局の音声を聞いているときは、オーディオ本体のスイッチでも、切り替えることができます。
 (オーディオ本体の操作については、「センチュリー取扱書」の「オーディオの使い方」の項目をご覧ください。)

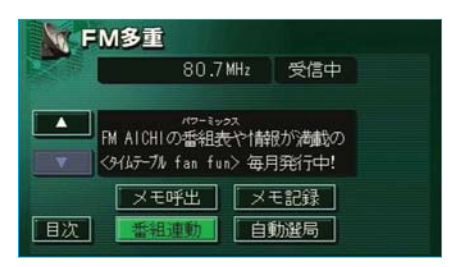

### 番組を切り替えるには

- 目次にタッチします。
   番組連動にタッチすると、連
  - 動情報番組に切り替わります。
     (連動情報番組を受信している ときは、タッチスイッチの色が 明るくなります。)

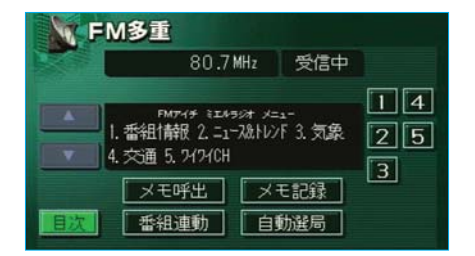

2番組の番号にタッチします。

### 独立情報番組のページ送 りのしかた

連動情報番組の文字情報のページは 情報が発信されるたびに切り替わり ますが、ニュース・天気予報など1 回の発信で何ページにもわたる情報 (▲・▼が表示されます。)が発信 される独立情報番組は受信側でペー ジを送ることが必要です。

FM多重
 80.7 MHz 受信中
 80.7 MHz 受信中
 40.7 MHz 受信中
 40.7 MHz 受信中
 40.7 0.7 (分夜)
 10.7 HR 石狩支庁 (今夜)
 10.7 HR 石狩支庁 (今夜)
 10.7 HR 石狩支庁 (今夜)
 10.7 HR 石狩支庁 (今夜)
 10.7 HR 石狩支庁 (今夜)
 10.7 HR 石狩支庁 (今夜)
 10.7 HR 石狩支庁 (今夜)
 10.7 HR 石狩支庁 (今夜)
 10.7 HR 石狩支庁 (今夜)
 10.7 HR 石狩支庁 (今夜)
 10.7 HR 石狩支庁 (今夜)
 10.7 HR 石狩支庁 (今夜)
 10.7 HR 石狩支庁 (今夜)
 10.7 HR 石狩支庁 (今夜)
 10.7 HR 石狩支庁 (今夜)
 10.7 HR 石狩支庁 (今夜)
 10.7 HR 石狩支庁 (今夜)
 10.7 HR 石狩支庁 (今夜)
 10.7 HR 石狩支庁 (今夜)
 10.7 HR 石狩支庁 (今夜)
 10.7 HR 石狩支庁 (今夜)
 10.7 HR 石狩支庁 (今夜)
 10.7 HR 石狩支庁 (今夜)
 10.7 HR 石狩支庁 (今夜)
 10.7 HR 石狩支庁 (今夜)
 10.7 HR 石狩支庁 (今夜)
 10.7 HR 石狩支庁 (今夜)
 10.7 HR 石狩支庁 (今夜)
 10.7 HR 石狩支庁 (今夜)
 10.7 HR 石狩支庁 (今夜)
 10.7 HR 石狩支庁 (今夜)
 10.7 HR 石狩支庁 (今夜)
 10.7 HR 石狩支庁 (今夜)
 10.7 HR 石狩支庁 (今夜)
 10.7 HR 石狩支庁 (今夜)
 10.7 HR 石狩支庁 (今夜)
 10.7 HR 石狩支庁 (今夜)
 10.7 HR 石狩支庁 (今夜)
 10.7 HR 石狩支庁 (今夜)
 10.7 HR 石狩支庁 (今夜)
 10.7 HR 石狩支庁 (今夜)
 10.7 HR 石狩支庁 (今夜)
 10.7 HR 石狩支庁 (今夜)
 10.7 HR 石狩支庁 (今夜)
 10.7 HR 石狩支庁 (今夜)
 10.7 HR 石戸 (日 石戸 (日 石戸 (日 石戸 (日 石戸 (日 石戸 (日 石戸 (日 石戸 (日 日 石戸 (日 石戸 (日 石戸

▲ · ▼、または 自動送り にタッ チします。

- ●▲・▼にタッチすると、文字情報のページを1ページずつ送ることができます。
- 自動送り にタッチすると、文字 情報が自動で送られます。すべて の情報が表示されたあとは、最初 のページにもどります。
- ●文字情報の自動送りを中止すると きは、停止にタッチします。 また、自動送り中に▲・▼にタッ チして、文字情報を送ったときは、

自動送りは中止されます。

走行中、および緊急情報を受信していると きは、自動送りはできません。

> 知識

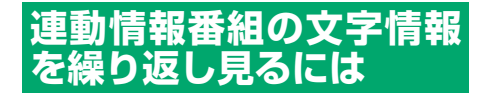

連動情報番組の文字情報のページは 情報が発信されるたびに自動的に切 り替わります。情報を見逃したとき や、もう一度見たいときは▲にタッ チすると、過去に発信された情報を 見ることができます。

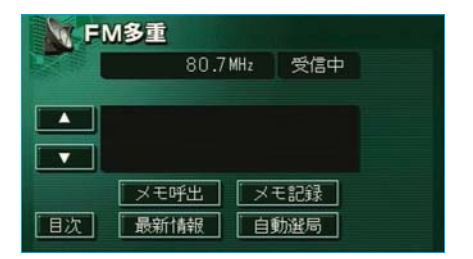

- ▲ · ▼にタッチして、文字情報を 切り替えます。
- ●タッチすると、文字情報の自動切 り替えが中止されます。
- ●自動切り替えを中止したとき、 最新情報にタッチすると、最新 の文字情報にもどり、もとの状態 (文字情報が発信されるたびに自動 的に切り替わる)になります。

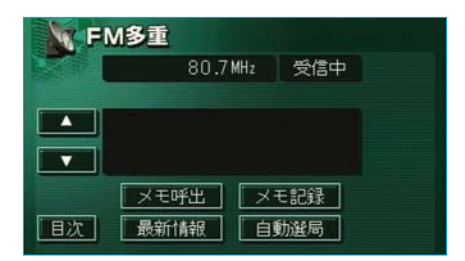

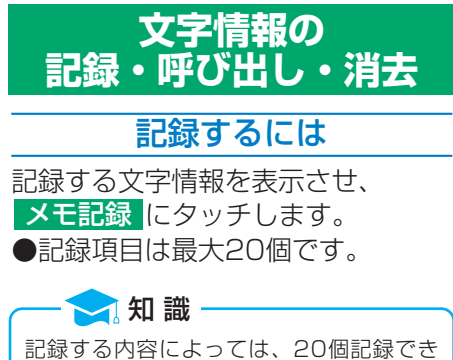

記録する内容によっては、20個記録でき ないことがあります。 **FM多重** 

目次

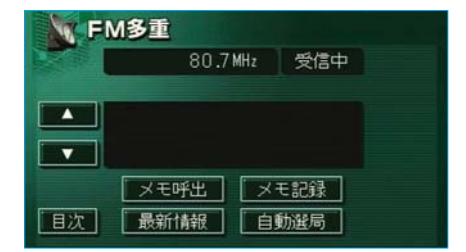

メモ 1/1 2003/3/5記録

FM77ff ミエルラジオ メニュー 1. 番組情報 2. ニュース&トレンド 3. 気象

消去

4. 交通 5. 74740H

全消去

⇒戻る

呼び出すには

- メモ呼出にタッチします。
   ●記録されている文字情報が新しいものから表示されます。
- ②▲・▼にタッチして、表示させる文字情報を切り替えます。

### 消去するには

- メモ呼出 報を呼び出します。
- 2 ▲ · ▼にタッチして、消去する 文字情報を表示させます。
- 3 消去にタッチします。
   ●すべての文字情報を消去するときは、

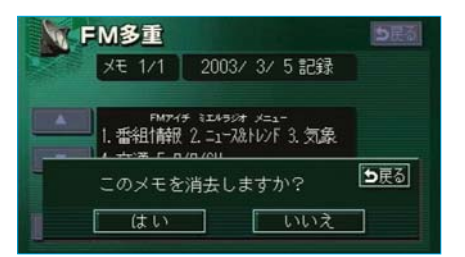

④はいにタッチします。
 ●いいえにタッチすると、もとの画面にもどります。

## Ⅱ メンテナンス機能

メンテナンス機能とは、GPS(39ページ参照)のカレンダー機能と車速 信号を利用して、オイルなどの消耗部品の交換時期・各種点検時期・免許 証の更新などのイベント時期の案内を行う機能です。

●メンテナンス機能の内容・時期の設定については、トヨタ販売店にご相 談ください。

車の使用状況により、設定した時期と実際に案内が行われる時期は誤差が生じることがあります。また、計測された走行距離と実際の走行距離は誤差が生じることがあります。

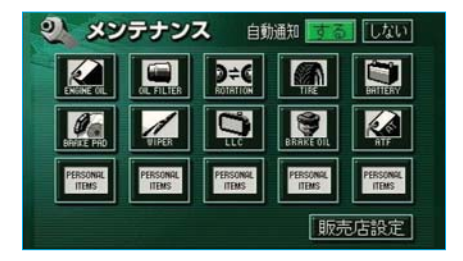

🤁 知 識

🔁 知 識

## メンテナンスメニュー画面

情報画面(392ページ)で、 メンテナンス メンテナンスメニュー画面が表示さ れます。

| 項目  | 内容                      | 項目       | 内容                                |
|-----|-------------------------|----------|-----------------------------------|
| R   | エンジンオイル交換               | 1        | ワイパーゴム交換                          |
|     | オイルフィルター交換              | Ö        | LLC(冷却水)交換                        |
| )≑€ | タイヤローテーション<br>(タイヤ位置交換) | 8        | ブレーキフルード交換                        |
|     | タイヤ交換                   | R.S.     | ATF (オートマチックトラン<br>スミッションフルード) 交換 |
|     | バッテリー交換                 | PERSONAL | パーソナル項目<br>(その他の項目を5つまで部字す        |
| Øa  | ブレーキパッド交換               | ITEMS    | ることができます。)                        |

未設定の項目は 🎑 (灰色)、すでに設定されている項目は 🞑 (緑色)、メンテナンス案内 が行われる時期の項目は 🞑 (橙色)で表示されています。

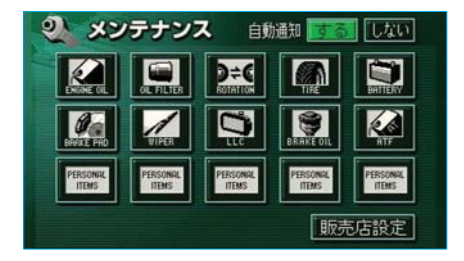

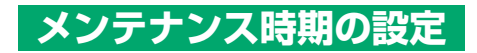

- メンテナンスメニュー画面(前 ページ)で、設定する項目にタッ チします。
  - 「「」」
     「」」
     「」」
     「」」
     「」」
     「」」
     「」」
     「」」
     「」」
     「」」
     「」」
     「」」
     「」」
     「」」
     「」」
     「」」
     「」」
     「」」
     「」」
     「」」
     「」」
     「」」
     「」」
     「」」
     「」」
     「」」
     「」」
     「」」
     「」」
     「」」
     「」」
     「」」
     「」」
     「」」
     「」」
     「」」
     「」」
     「」」
     「」」
     「」」
     「」」
     「」」
     「」」
     「」」
     「」」
     「」」
     「」」
     「」」
     「」」
     「」」
     「」」
     「」」
     「」」
     「」」
     「」」
     「」」
     「」」
     「」」
     「」」
     「」」
     「」」
     「」」
     「」」
     「」」
     「」」
     「」」
     「」」
     「」」
     「」」
     「」」
     「」」
     「」」
     「」」
     「」」
     「」」
     「」」
     「」」
     「」」
     「」」
     「」」
     「」」
     「」」
     「」」
     「」」
     「」」
     「」」
     「」」
     「」」
     「」」
     「」」
     「」」
     「」」
     「」」
     「」」
     「」」
     「」」
     「」」
     「」」
     「」」
     「」」
     「」」
     「」」
     「」」
     「」」
     「」」
     「」」
     「」
     「」
     「」
     「」
     「」
     「」
     「」
     「」
     「」
     「」
     「」
     「」
     「」
     「」
     「」</
  - パーソナル項目がすでに設定されている、またはパーソナル項目以外にタッチしたときは、
     の画面が表示されます。

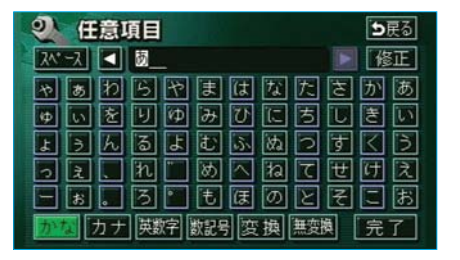

- 2 パーソナル項目にタッチしたとき は、次に表示された画面で、項目 にタッチします。
  - ■ (名称入力項目) にタッチ すると、名称を入力することが できます。
- 3名称入力項目にタッチしたときは、次に表示された画面で、名称を入力します。
  - ●入力方法は、193ページ「メモ リ地点の名称入力」と同じです。

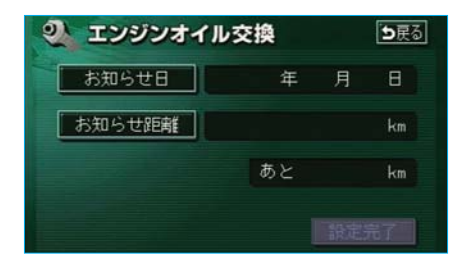

- ④ お知らせ日、またはお知らせ距離
   にタッチします。
   ●日付・距離の両方、または日付のみ・距離のみを設定します。
- 日付入力画面

   シェンジンオイル交換
   DEG

   お知らせ田
   20±\*年\*\*月\*\*\*日

   1
   2
   3
   4

   4
   5
   6
   1

   7
   8
   9
   1
   0

   0
   第
   0
   9
   1

| 距 | 離 | 入力 | 」画 | 面 |
|---|---|----|----|---|
|   |   |    |    |   |

| お知らせ距離 | 30 | 100km 修正 |
|--------|----|----------|
|        | 2  | ] 🔁 3    |
| 4      | 5  | 6        |
| 7      | 8  | 9        |
| Γ      | 0  | 完了       |

| お知らせ日  | 2010年 | 6月  | 18   |
|--------|-------|-----|------|
| お知らせ距離 |       | 300 | ) km |
|        | あと    | 300 | ) km |

- 5日付、距離を1つずつタッチして 入力します。
  - ●間違えたときは 修正 にタッチ すると、1つずつ消去されます。
  - ●「日付入力画面」で、一桁の日 付を入力するときは、 年 · 月
     ・ ■ にタッチして入力することができます。ただし、2~9
     月と4~9日は 月 · ■ にタッチする必要はありません。

#### (例)

- 2010年6月1日と入力するときは、 1 · O · 6 · 1 · 日または 1 · O · 6 · O · 1 と順に タッチします。
- 6 完了にタッチします。

── 知 識

メンテナンス時期の設定をしても、メンテ ナンス案内をONにしないと、メンテナン ス案内は行われません。(次ページ参照)

- 設定完了にタッチします。
- 8 複数のメンテナンス項目を設定す るときは、1 ~ 7 を繰り返します。

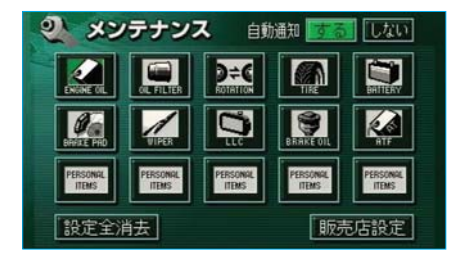

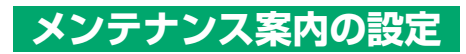

案内をON(する)にすると、時期 を設定した項目の案内が行われます。

- メンテナンスメニュー画面(399 ページ)で、自動通知の<mark>する</mark>にタッ チします。
- ●案内をOFFにするには、再度この画面で、しないにタッチします。
- タッチしたタッチスイッチの色が
   明るくなります。

## メンテナンスの案内

設定をした日がすぎる、または設定 をした距離を走行すると、ナビゲー ション画面が表示される(立ち上が る)とき、同時に4つまで案内され ます。

- ●5つ以上の項目があるときは、 が表示されます。 名称入力項目のときは、入力した 名称を表示します。
- 次回表示しない にタッチすると、 次にナビゲーション画面が立ち上 がるときは、案内されません。

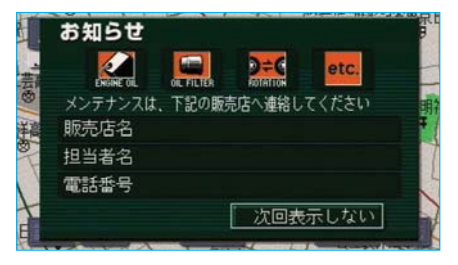

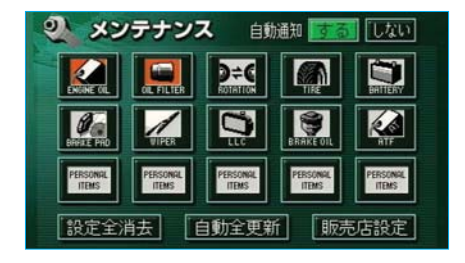

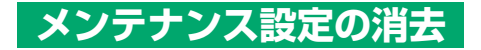

 メンテナンスメニュー画面(399 ページ)で、設定を消去する項目 にタッチします。
 ●すべての項目を消去するとき は、設定全消去 にタッチしま す。(③の画面が表示されます。)

2 設定消去 にタッチします。

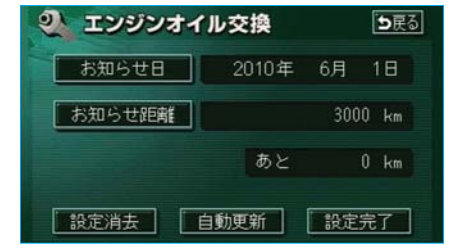

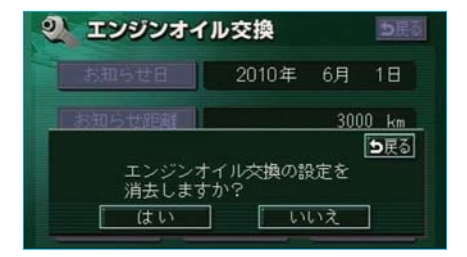

3 はいにタッチします。 ● いいえにタッチすると、もとの画面にもどります。

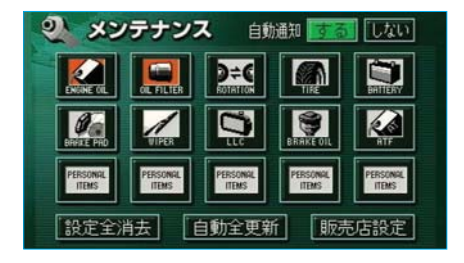

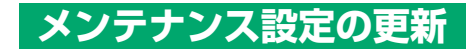

- メンテナンスメニュー画面(399 ページ)で、設定を更新する項目 にタッチします。
   ●すべての項目を更新するとき
  - すべての項目を更新することは、 自動全更新にタッチします。(③の画面が表示されます。)

2 自動更新 にタッチします。

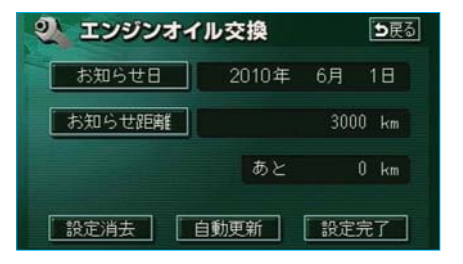

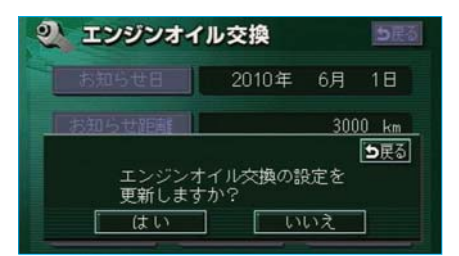

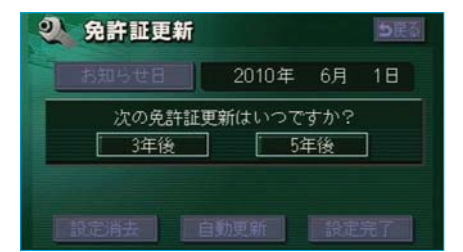

- 3 はいにタッチします。
   ●いいえにタッチすると、もとの画面にもどります。
  - ●残されていた日数・距離が更新 され、新しい日付・設定した距 離に変更されます。

新しい日付は、メンテナンスの時期を設定 した日・現在の日・案内する予定だった日 から自動的に計算され、変更されます。 (項目により、計算方法は異なります。)

🔁 知 識

- 4パーソナル項目の免許証更新 では、次に表示された画面で、
   3年後、または5年後にタッ チします。
- 5回の画面にもどったときは、 設定完了にタッチします。

情報/Ⅱ メンテナンス機能 405

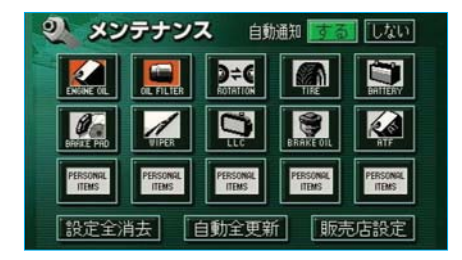

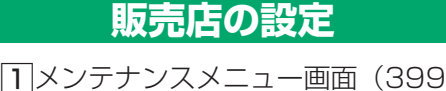

「」ベンチアンベベニュー画面(399 ページ)で、 <mark>販売店設定</mark> にタッ チします。

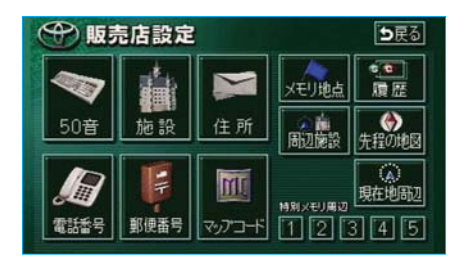

- 2地図の呼び出し方法を選び、販売 店を設定する地点の地図を表示さ せます。
  - ●98~118ページ「5.地図の呼び出し方法」、「6.呼び出した地図の操作」参照

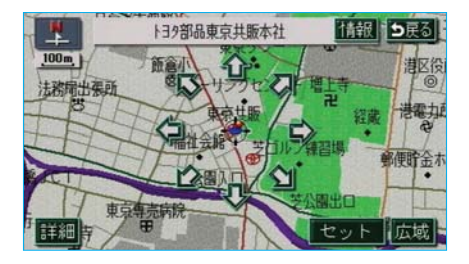

| ⊕ 販売店  | 設定          | <b>5</b> 戻る |
|--------|-------------|-------------|
| 販売店名   | 139部品東京共販本社 |             |
| スタッフ名前 |             |             |
| 位置     | 東京都港区東麻布    |             |
| 電話番号   | 0335852131  |             |
| 販売店の消去 | 販売店に行く      | 完了          |

3 セット ↔ の位置に販売店が設定されま す。 → 知識

「施設で地図を呼び出す」(104ページ)で トヨタ・ダイハツ販売店を呼び出し、地図 が表示されたら、そのまま地図を動かさず にセットにタッチすると、販売店名・電 話番号が自動的に入力されます。

4 <mark>完了</mark>にタッチします。

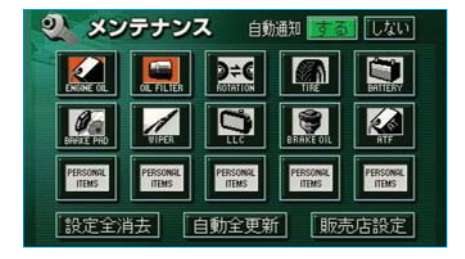

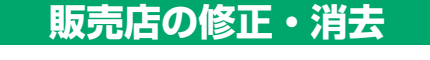

 メンテナンスメニュー画面(399 ページ)で、 販売店設定 にタッ チします。

| 9部品東京共販本社 |
|-----------|
|           |
| 2都港区東麻布   |
| 35852131  |
|           |

- 2修正、入力する項目にタッチしま す。
  - ●販売店名・スタッフの名前の修 正、入力方法は、193ページ 「メモリ地点の名称入力」、位置 の修正方法は、197ページ「メ モリ地点の位置修正」、電話番号 の修正、入力方法は、198ペー ジ「メモリ地点の電話番号入力」 と同じです。
  - 販売店の消去
     にタッチすると、
     販売店が消去されます。
  - 販売店に行く にタッチすると、 販売店の地図が表示されます。

3 <mark>完了</mark>にタッチします。

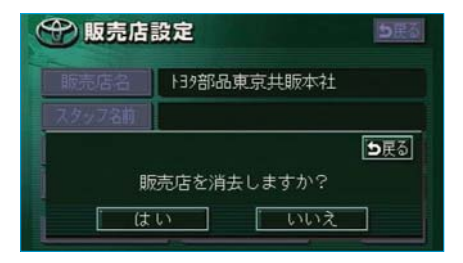

④ 販売店の消去 にタッチしたときは、次に表示された画面で、
 はいにタッチします。
 ● いいえ にタッチすると、もとの画面にもどります。

- 饿能
- メンテナンス機能

Π

<u>情報/I メンテナンス機能 407</u>

## Ⅲ カレンダー機能

カレンダーは、2029年まで表示させることができます。また、GPS (39ページ参照)の時刻情報(GPS時計)を利用して、日時を表示しま す。

●GPSからの時刻情報が受信されているときは、「GPS」が表示されます。 ●表示される時刻は、数秒程度の誤差が生じることがあります。

| 12                   | カレン | ダー | 2010 | )年 4月 | 148 (7 | k) 11: | 24 <b>ers</b> |
|----------------------|-----|----|------|-------|--------|--------|---------------|
| 今月                   | 8   |    |      |       |        | 金<br>1 | ±<br>2        |
| ▲月                   | 3   | 4  |      |       |        |        |               |
| 全年                   |     |    | 12   | 13    | 14     | 15     |               |
| 2011 <b>≆</b><br>4 я |     |    | 19   |       | 21     | 22     | 23            |
| ▼年                   |     | 25 |      | 27    |        | 29     |               |
| ▼月                   |     |    |      |       |        |        |               |

### カレンダー画面

情報画面(392ページ)で、
カレンダー
□ ▲月・マ月にタッチすると、月が切り替わります。
● ▲年・・
● ▲年・
● ▲年・
● ▲年・
● ▲年・
● ●月、または年を切り替えたとき、
●月にタッチすると、
今月にタッチすると、
今月のカレンダーが表示されます。

## Ⅳ 施設の情報の検索

### 情報付き施設の検索

登録されている施設の内容を表示さ せることができます。

情報画面(392ページ)で、
 情報付施設にタッチします。

2 施設のジャンルにタッチします。

|   | 情報 | 时施設検索     |      |
|---|----|-----------|------|
|   | 店  | デパート      | 全国公共 |
|   |    | ショッピングモール | 店交通  |
|   |    | アウトレットモール | 文化   |
| Ţ | 泊  | ホテル       | 宿泊   |
| - | 遊  | ゴルフ場      | 遊び   |

|          | 情報付施設検索 |      |         |  |  |
|----------|---------|------|---------|--|--|
| 美術       | ・博料     | 勿館   |         |  |  |
| <b>n</b> | あ       | 愛知県  | あぇはぇ    |  |  |
| 500      |         | 「青森県 | かゖ まゖ   |  |  |
|          |         | 秋田県  | されやれ    |  |  |
| 500      | い       | 石川県  |         |  |  |
| <b>*</b> |         | 茨城県  | な お わ # |  |  |

| 3都道府県名 | (路線名) | にタッチし |
|--------|-------|-------|
| ます。    |       |       |

|    | 情報  | 时施設検索    | 1       | 戻る         |       |
|----|-----|----------|---------|------------|-------|
| 美術 | ・博特 | 勿館       | 愛知県     |            |       |
|    | た   | たいきち美術七  | 宝焼参考館   | <b>क</b> त | (t 17 |
|    |     | 高浜市やきものの | の里かわら美術 | かゖ         | 5 tf  |
|    |     | 田原町博物館   |         | 5#         | でき    |
| 0₩ | ٢   | 東栄町立博物館  |         | た          | 511   |
| ۵. |     | 唐九郎記念館   |         | なり         | わき    |

▲施設名称にタッチします。
 ●情報付き施設が検索されたときの操作は、次ページ「ブラウザ
 画面の操作」をご覧ください。

# **V ナビブラウザ**

## ブラウザ画面の操作

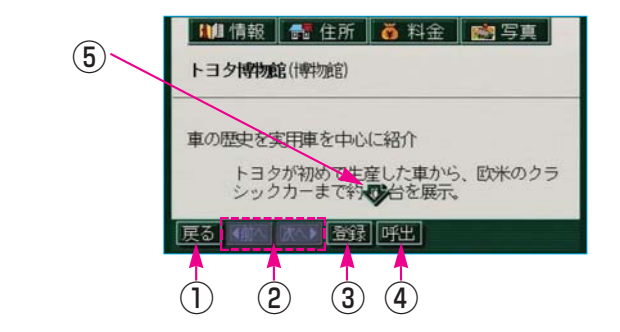

コンテンツの閲覧中は、タッチスイッチにタッチすると、以下のことができます。

●○○ (住所・写真など)にタッチすると、表示されている項目の情報 が表示されます。

(1)戻るスイッチ

ブラウザ画面を表示する前の画面にもどります。

#### 2ページ送りスイッチ

表示するページを切り替えることができます。

● <前へ にタッチすると前のページ、次へ▶ にタッチすると次のページ に切り替わります。表示するページがないときは、スイッチは灰色になり ます。

#### (3)登録スイッチ

表示中ページのタイトルをブックマークに登録できます。ブックマークは最 大18件まで登録できます。

#### ④呼出スイッチ

ブックマークリスト画面を表示します。

#### **⑤スクロールスイッチ**

表示中のページが画面に収まらないとき表示されます。 **介**にタッチすると 画面が移動して、隠れていた部分を見ることができます。

#### ●ブックマークリスト画面

| 🔎 ブックマーク     |         | ∍戻る |
|--------------|---------|-----|
|              |         | 全削除 |
|              | トヨタ博物館  | 福集  |
| <u>₹</u> ₹31 | 名古屋市博物館 | 福集  |
|              | 名古屋城    | 編集  |
| 163          | 産業技術記念館 | 編集  |
| 一次一          | 豊田市美術館  | 編集  |
|              | 名古屋港水族館 | 編集  |

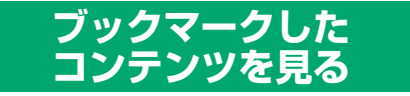

ブラウザ画面(前ページ)で、**呼出** にタッチします。 ブックマークリスト画面が表示され ます。

希望のブックマークタイトルが表 示されたスイッチにタッチすると、 ブックマークしたコンテンツを表 示します。

ブックマークを編集する

ブックマークのタイトルをお好みの タイトルに変更できます。

| 💐 ブックマーク 🛛 🖢 戻る |         |     |
|-----------------|---------|-----|
|                 |         | 全削除 |
|                 | トヨタ博物館  | 編集  |
| ± ⊼-31          | 名古屋市博物館 | 編集  |
|                 | 名古屋城    | 編集  |
| ¥K-9            | 産業技術記念館 | 編集  |
| 一次一             | 豊田市美術館  | 福集  |
|                 | 名古屋港水族館 | 編集  |

1ブックマークリスト画面(前ペー ジ)で、編集したいブックマーク の右側にある 編集 にタッチしま す。

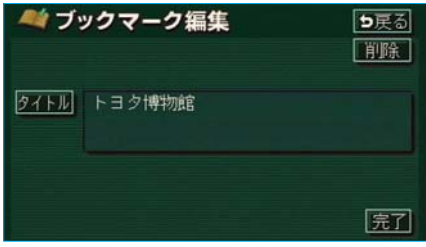

2 タイトル にタッチします。

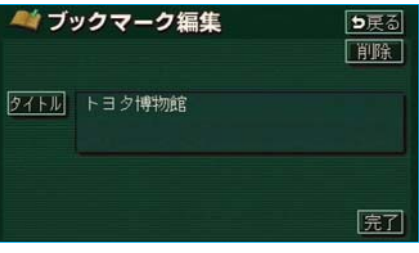

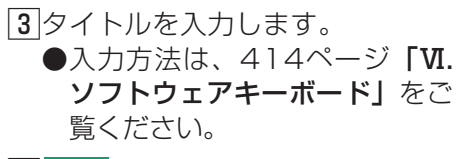

4 完了 にタッチします。

| トヨタ博物館_   |          | 修正 夕戻る   |
|-----------|----------|----------|
| 定型履歴      |          | N I 74-7 |
| やあわら      | やまはな     | たさかあ     |
| ゆいをりり     | ゆみひに     | ちしきい     |
| ようんる。     | よむふぬ     |          |
| っえ、れ      | - B 🔼 ta | て世田え     |
| - 11. 3   | ・もほの     | とそこお     |
| かな カナ 英数字 |          | 起き 完了    |

### ブックマークを削除する

ブックマークは最大18件まで登録で きます。18件を超えて登録しようと した場合はメッセージが表示されま すので、不要なブックマークを削除 してから登録してください。

| 💐 ブックマーク 🛛 🕞 東る |         |     |
|-----------------|---------|-----|
|                 |         | 全削除 |
|                 | トヨタ博物館  | 編集  |
| ±⊼31            | 名古屋市博物館 | 編集  |
|                 | 名古屋城    | 編集  |
| 1657            | 産業技術記念館 | 編集  |
| []次[]           | 豊田市美術館  | 編集  |
|                 | 名古屋港水族館 | 編集  |

- ブックマークリスト画面(411 ページ)で、削除したいブック マークの右側にある 編集 にタッ チします。
  - ●すべてのブックマークを削除す るときは、 <mark>全削除</mark> にタッチし ます。

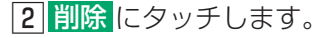

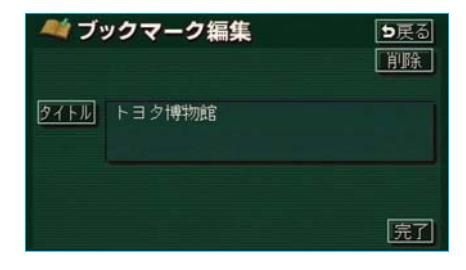

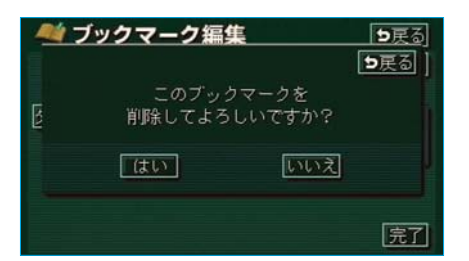

3 はいにタッチします。 ●いいえにタッチすると、もとの画面にもどります。

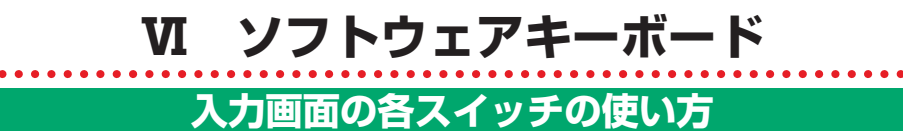

ブラウザなどで文字入力が必要になると、ソフトウェアキーボードが表示されます。 各スイッチの働きは、次のようになっています。 (特に説明のないスイッチは、各入力時とも共通です。)

#### ●かな・漢字入力時

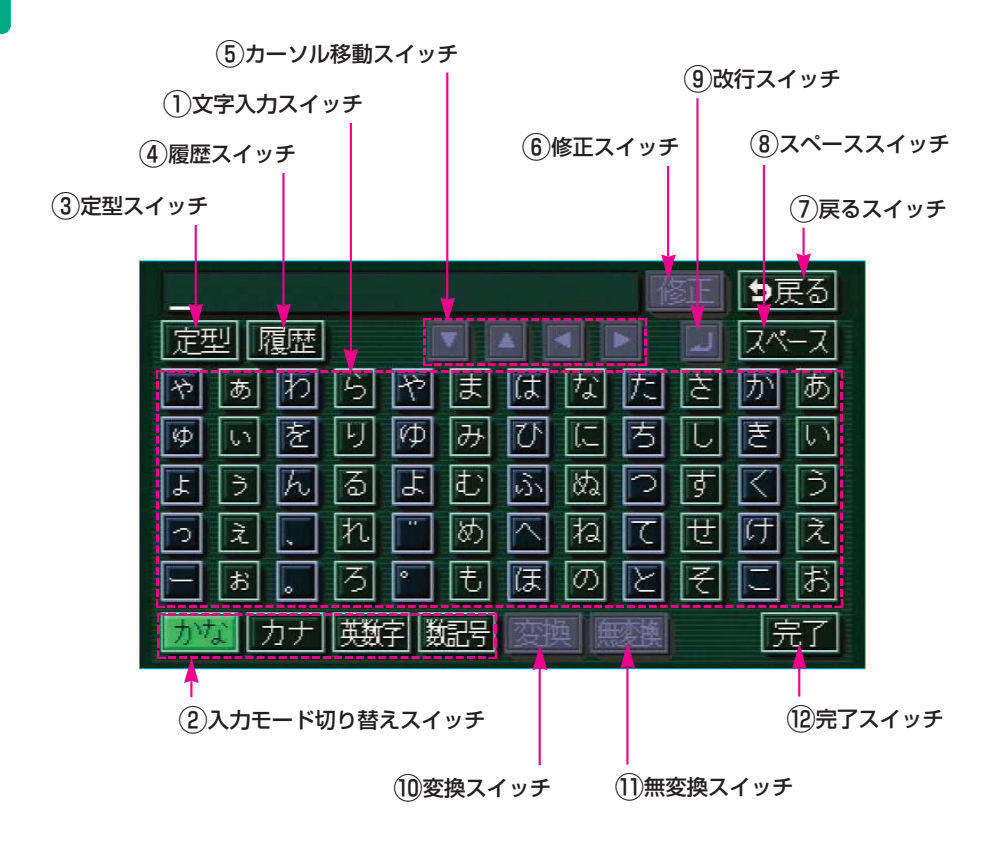

●カタカナ入力時

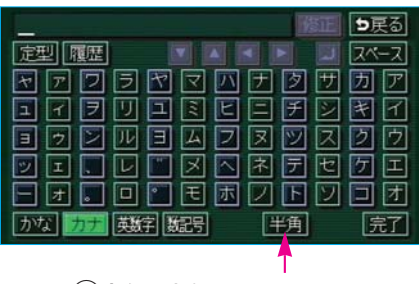

13全角/半角スイッチ

●英字・数字入力時

数字・記号入力時

|           | 修正 夕戻る           |
|-----------|------------------|
| 定型 履歴     |                  |
| a b c d e | f g h i 7 8 9    |
| jklmn     | 1 0 P 9 F 4 5 6  |
| s t u v w | · × y z @ 1 2 3  |
|           |                  |
| # + * ? ! | www              |
| かな カナ 展開  | [2] [大字] 半角   完了 |
|           | 1                |

(14)大文字/小文字スイッチ

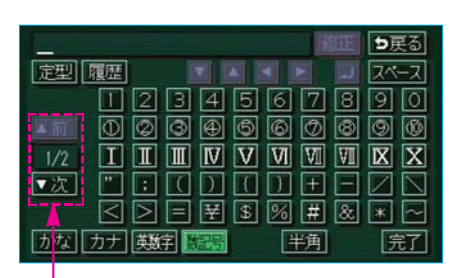

15ページ切り替えスイッチ

●定型文入力時

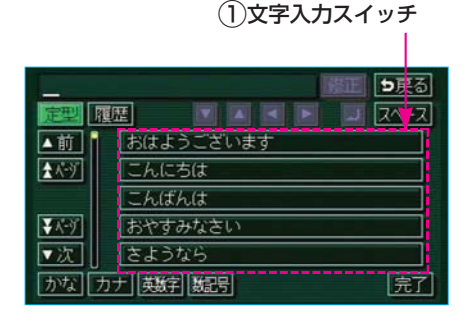

### ●履歴入力時

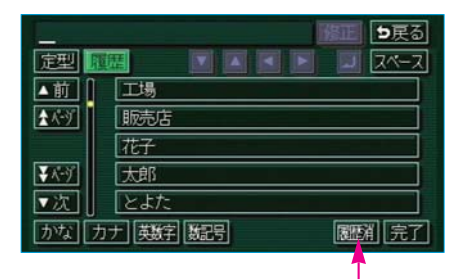

16履歴消スイッチ

#### ①文字入力スイッチ

スイッチにタッチして、各種文字を入力します。

#### (2)入力モード切り替えスイッチ

スイッチにタッチして、文字の入力モードを切り替えます。

かな…ひらがな、漢字を入力します。

<u>カナ</u>…カタカナを入力します。

英数字…アルファベット、数字を入力します。

数記号 …数字、記号を入力します。

#### (3) 定型スイッチ

定型入力画面を表示します。 定型文を入力するときに使用します。

#### ④履歴スイッチ

履歴入力画面を表示します。 前回までに入力した文字列の履歴から入力するときに使用します。

#### (5)カーソル移動スイッチ

スイッチにタッチすると、カーソルが移動できます。

タッチし続けると、連続してカーソルが移動できます。

確定、未確定に関係なく、カーソルを移動した位置から文字を挿入できます。 なお、未確定の場合は、未確定の範囲内でカーソルが移動できます。

#### ⑥修正スイッチ

スイッチにタッチすると、1文字消去できます。

●カーソルが文字の下にあるときは、カーソルの上の文字が消去できます。

●カーソルが最後尾の文字の後にあるときは、カーソルの直前の文字が消去できます。

タッチし続けると、カーソルの位置から1文字ずつ順に消去できます。

#### (7)戻るスイッチ

ソフトウェアキーボードで入力した文字を入力しないで、キーボードを終了 するときにタッチします。

#### (8)スペーススイッチ

スイッチにタッチすると、カーソル位置に空白が入力できます。

#### (9) 改行スイッチ

タッチすると、改行ができます。

#### (11)変換スイッチ

漢字で入力するとき、かな文字入力後にタッチします。

#### (11)無変換スイッチ

ひらがなで入力するとき、かな文字入力後にタッチします。

#### (12)完了スイッチ

すべての文字を入力後にタッチします。

ソフトウェアキーボードが表示される前の画面(ブラウザ画面)にもどり、 文字が入力されます。

#### (13)全角/半角スイッチ

タッチするたびに、半角入力と全角入力が切り替わります。

#### (14)大文字/小文字スイッチ

タッチするたびに、大文字入力と小文字入力が切り替わります。

#### (15)ページ切り替えスイッチ

タッチすると、ページの切り替えができます。

#### 16履歴消スイッチ

入力履歴をすべて消去します。 次に表示された画面ではいにタッチすると、履歴が消去されます。

#### — 🔁 知 識

バッテリー交換やヒューズ交換などでバッテリーとの接続が断たれたときには、履歴は消去 されます。 知識
 入力制限文字数を越えて入力しようとすると、メッセージが表示され、入力ができません。
 未確定状態で入力可能な文字は最大20文字です。最大入力文字数を越えると、メッセージが表示され、入力ができなくなります。この場合は、完了または無変換にタッチして、文字を確定するか、変換にタッチして文字列を変換してください。
 なお、確定したとき、入力制限文字数を越えている場合は、越えた文字は削除されます。

### 漢字に変換する

| きょう、くる                 | うまをかったよ   | 修正 ち戻る   |
|------------------------|-----------|----------|
| 定型 履歴                  |           | D D 74-7 |
| やあわ                    | らやまはな     | たさかあ     |
| ゆいを                    | ちちてに      | ちしきい     |
| ようん                    | 3 L & M   |          |
| <ul><li>□ え、</li></ul> | れ 🗂 め 🔼 ね | て世伊え     |
| 三 お 。                  | る 🕛 も 康 の | レモニお     |
| かなカナ                   | 幾字 雛号 変換  | 無支換 完了   |

 かな入力状態で、文字を入力しま す。

 ぞ換にタッチします。
 漢字変換候補リストが表示されます。
 す。

| 今日、重         | を買ったよ ラ戻る   |
|--------------|-------------|
|              | ◄ ▶ 単葉字 全確定 |
| ▲前           | 今日、         |
| <u>₹</u> ∧-ў | きょう、        |
|              | 强.          |
| ¥∧-ў         |             |
| ▼次           | 供.          |
|              | 橋           |

3 すべての文字が変換されたままの 状態でよければ、全確定にタッ チします。

入力したい文字でないときは、漢 字変換候補リストから、希望の候 補を選択しタッチします。

●変換範囲(文節)が間違っている場合は、▲・▶にタッチして変換範囲を変更すると、漢字変換候補リストが自動的に更新されます。

### ■入力したい漢字に変換されないときは

漢字変換候補リストに入力したい漢字が表示されないときは、漢字を1つず つ変換してください。

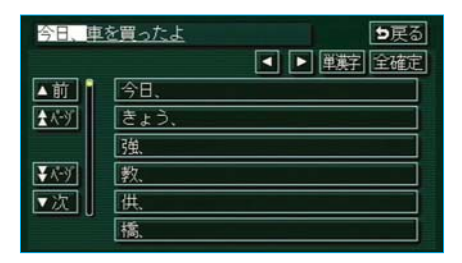

 漢字変換候補リストで単漢字に タッチします。
 単漢字変換候補が表示されます。

| きょう、 | <u>くるまをかったよ</u>   | り戻る        |
|------|-------------------|------------|
|      |                   | 全確定        |
|      | 强数供稿京協境共          | 鏡競         |
|      | 凶叫恐狂匡況胸郷          | 蠶経         |
| 1/2  | 蓋冥峡脅興響梗西          | <b>叶</b> 亨 |
| ▼次   | 兇因恭熟爲人為喬          | 兄 劫        |
|      | · 扶 卿 鼍 彊 頬 橿 脇 嬌 | 西 西        |
|      |                   |            |

2 すべての文字が変換されたままの 状態でよければ、 全確定 にタッ チします。

入力したい文字でないときは、単 漢字変換候補から、希望の候補を 選択しタッチします。

- ●単漢字変換候補には、音読み、 訓読みに対応した単漢字を表示 します。
- ●単漢字変換候補が複数ページに なる場合は、▲前・▼次に タッチしてページを切り替えま す。
- ●変換範囲(文節)が間違ってい る場合は、▲・♪にタッチし て変換範囲を変更すると、単漢 字変換候補リストが自動的に更 新されます。

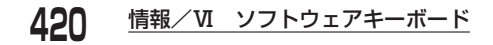

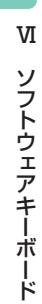

<u>情報/VI ソフトウェアキーボード **42**</u>]

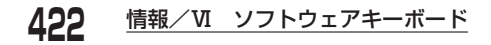

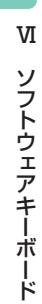

## バックガイドモニター

| バックガイドモニターとは<br>424                                                |
|--------------------------------------------------------------------|
| ガイド方法の選び方425<br>並列駐車(車庫入れ)時に<br>使用するときは425<br>縦列駐車時に<br>使用するときは426 |
| ガイド画面の出し方427                                                       |
| <b>並列駐車のしかた</b><br>(進路表示モード)428<br>画面の見方428<br>操作のしかた430           |
| <b>並列駐車のしかた(駐車</b><br>ガイド線表示モード)…433<br>画面の見方433<br>操作のしかた434      |
| 縦列駐車のしかた<br>(縦列ガイドモード)…436<br>車の動きと画面・<br>音声案内の流れ436<br>操作のしかた439  |
|                                                                    |

#### 縦列駐車のしかた(駐車

| ガイド線表示モード)…449 |
|----------------|
| 画面の見方449       |
| 操作のしかた450      |

| バックガイドモニター   |
|--------------|
| についての注意点453  |
| 運転時の注意453    |
| 画面に映る範囲454   |
| カメラ456       |
| 画面と実際の路面との誤差 |
| 457          |
| 立体物が近くにあるとき  |
| 458          |
| バッテリー端子を     |
| はずしたときは460   |
| バックガイドモニター   |
| の設定461       |

423

※本文中で使用している画面のイラストは例であり、イラストと実際に映し出され る映像では車両の映り込みなどが異なることがあります。

## バックガイドモニターとは

バックガイドモニターは、後退操作(とくに駐車時)を補助する装置です。 車の後方の映像に後退操作の参考になるガイド線を合成して表示するととも に、さらに音声で案内します ※。 ※音声ガイドロいては縦列ガイドモードのみ

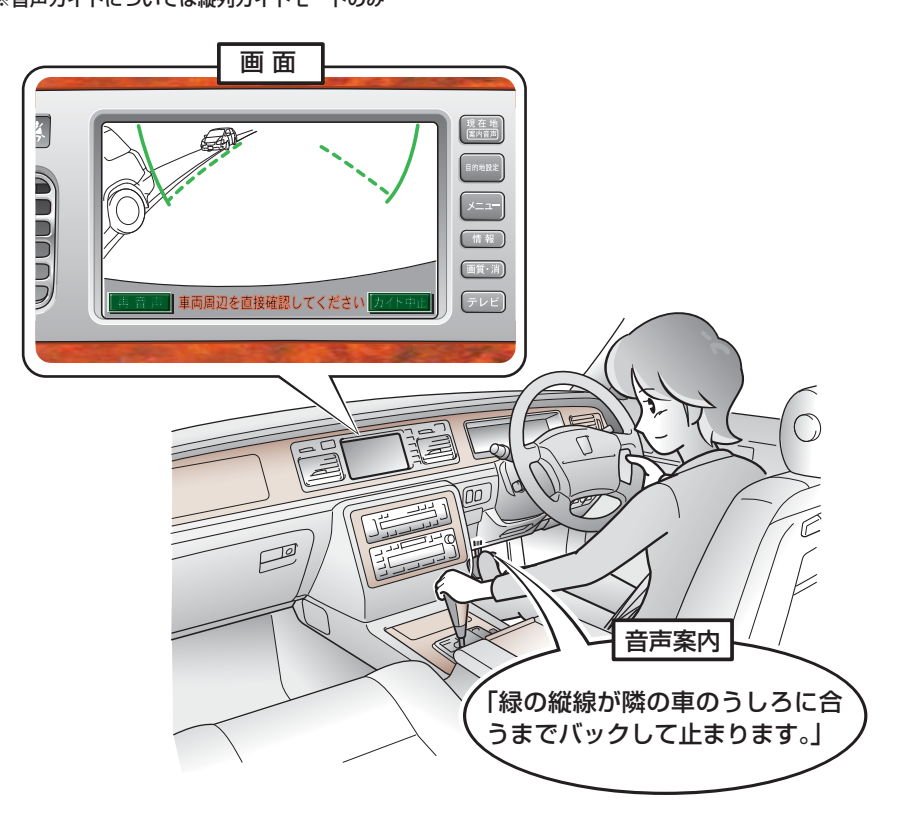

イラストは縦列ガイドモード時の状況です

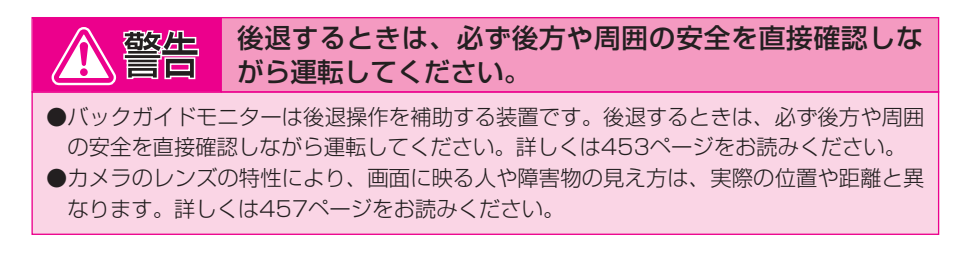

## ガイド方法の選び方

## 並列駐車(車庫入れ)時に使用するときは

車庫入れなど並列駐車をするときは、進路表示モードか、駐車ガイド線表 示モードを使用します。

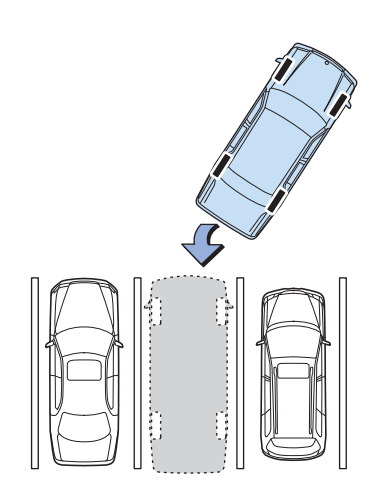

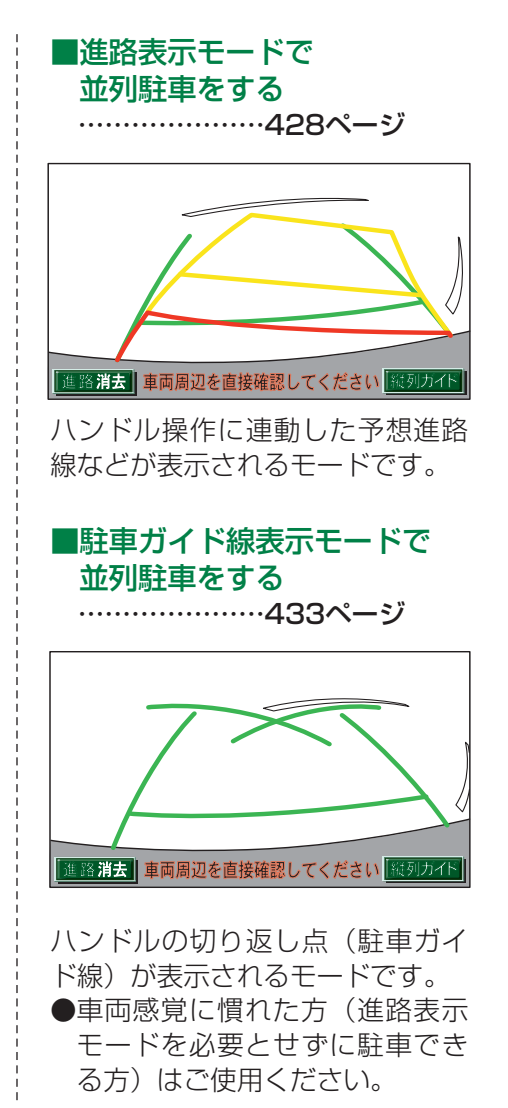

### 縦列駐車時に使用するときは

縦列駐車をするときは、縦列ガイドモードか、駐車ガイド線表示モードを 使用します。

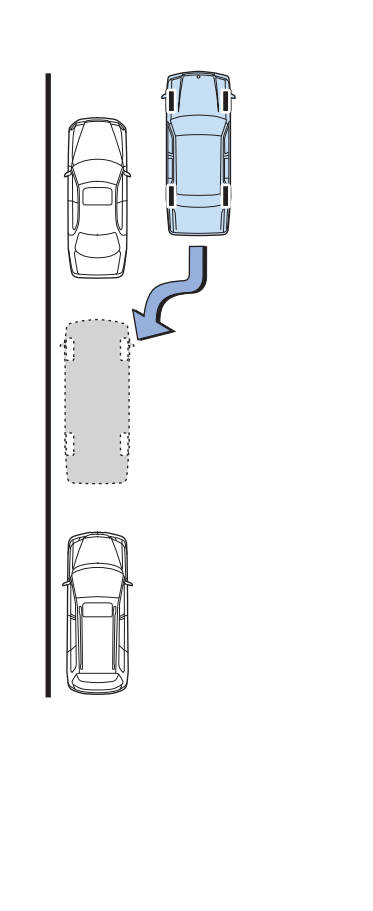

■縦列ガイドモードで 縦列駐車をする ……436ページ 音声 車両周辺を直接確認してください カイト中止 画面表示と音声案内により縦列駐 車を補助するモードです。 ■駐車ガイド線表示モードで 縦列駐車をする ……449ページ 進路消去 車両周辺を直接確認してください 縦列カイド ハンドルの切り返し点(駐車ガイ ド線)が表示されるモードです。 ●縦列ガイドモードを必要とせず に駐車のできる方や縦列ガイド モードが使用できないときなど にご使用ください。

## ガイド画面の出し方

エンジン スイッチが "ON"のとき、シフトレバーをBにすると、バック ガイドモニターの画面になります。

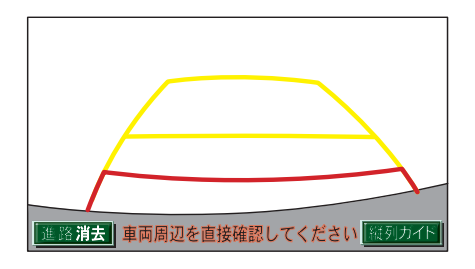

シフトレバーを
©にしていても、
現在地など各モードのスイッチを押すと、押したスイッチのモードの画面に切り替わります。

## 並列駐車のしかた(進路表示モード)

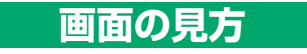

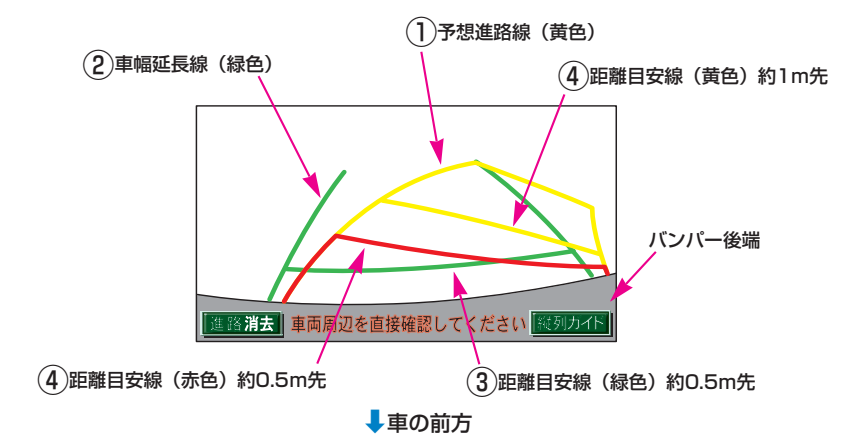

#### (1)予想進路線(黄色)

車が後退していく進路の目安を示します。 ●ハンドル操作と連動します。

#### (2)車幅延長線(緑色)

車幅の延長線で、車をまっすぐ後退させたときの進路の目安を示します。 ●ハンドルがまっすぐ(直進状態)になっているときは、予想進路線と 重なります。

#### ③距離目安線(緑色)

車の後方(バンパー後端から)の距離を示します。 ●約0.5m先を示します。

#### ④距離目安線(赤色/黄色)

車の後方(バンパー後端から)の距離を示します。

- ●ハンドル操作と連動します。予想進路線とともに動きます。
- ●それぞれの中心位置で、約0.5m先(赤色)・約1m先(黄色)を示します。
- ●ハンドルがまっすぐ(直進状態)になっていないときは誤差が生じます。

上の画面では、距離目安線が示す実際の距離(赤色:約0.5m先、 黄色:約1m先)より、右側は近くの位置に、左側は遠くの位置に表示 されます。

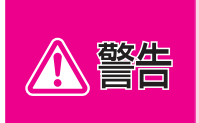

ハンドルがまっすぐ(直進状態)で車幅延長線と予想進路線がずれているときは、できるだけ曲り角・カーブ等がなく、渋滞の少ない道路を前進で約5分間以上走行してください。それでもなおらない場合は、トヨタ販売店で点検を受けてください。

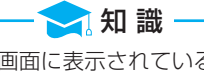

画面に表示されている 進路消去 にタッチすると、予想進路線・車幅延長線が表示されな くなります。また、このとき距離目安線が固定(ハンドル操作と連動しなくなる)されます。 もとにもどすときは、同じ画面に表示される 進路表示 にタッチします。

## 操作のしかた

以下の手順と逆方向の駐車スペースに駐車するときは、ハンドル操作がす べて左右逆になります。

1シフトレバーを**B**にします。

●進路表示モードになっていない場合は、461ページの「バックガイ ドモニターの設定」を参照して進路表示モードにしてください。

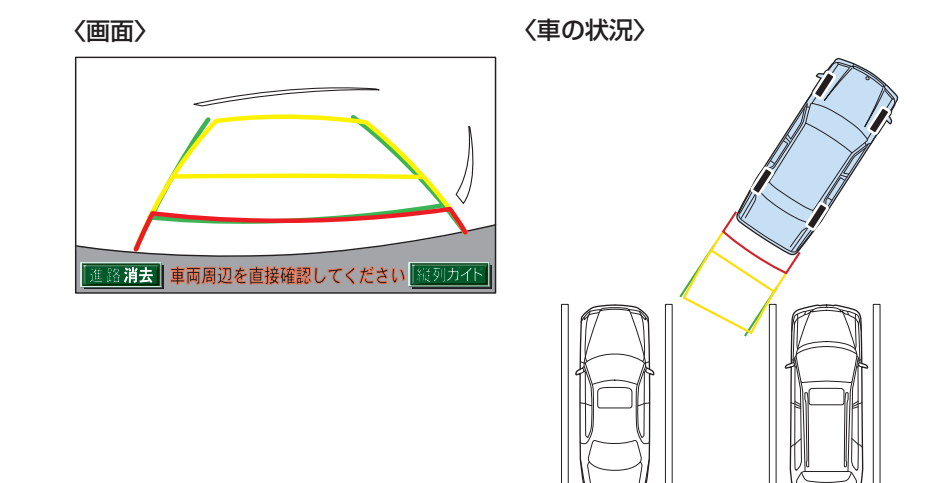
2予想進路線が駐車スペースの中にはいるようにハンドルを操作して、 ゆっくり後退します。

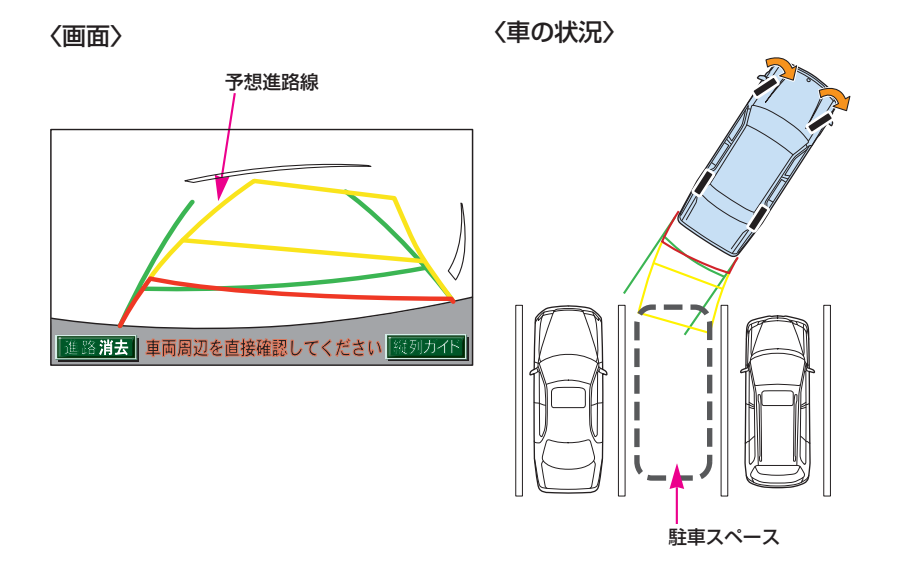

③車の後部が駐車スペースの中にはいったら、車幅延長線と駐車スペース 左右の区画線との間隔が、車の近くの位置で同じくらいになるようにハ ンドルを操作します。

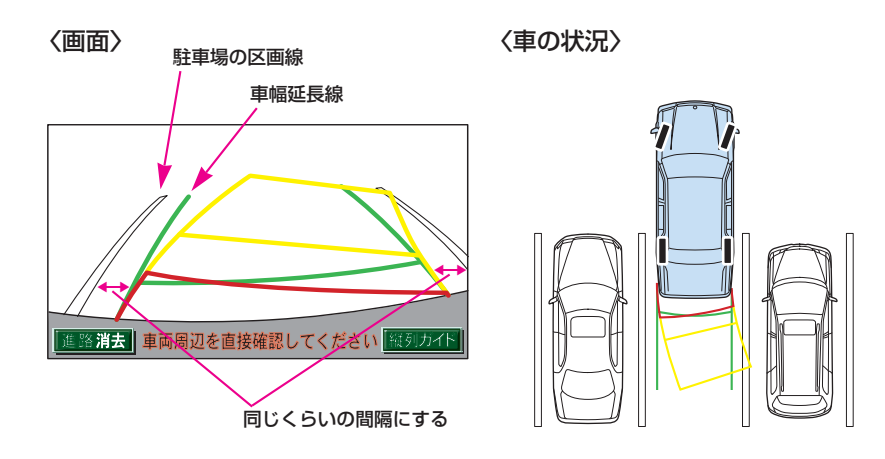

🤁 知 識

4 車幅延長線と駐車場の区画線が平行になったら、ハンドルをまっすぐ (直進状態)にして、車が駐車スペースに全部はいるまで、ゆっくり後退 します。

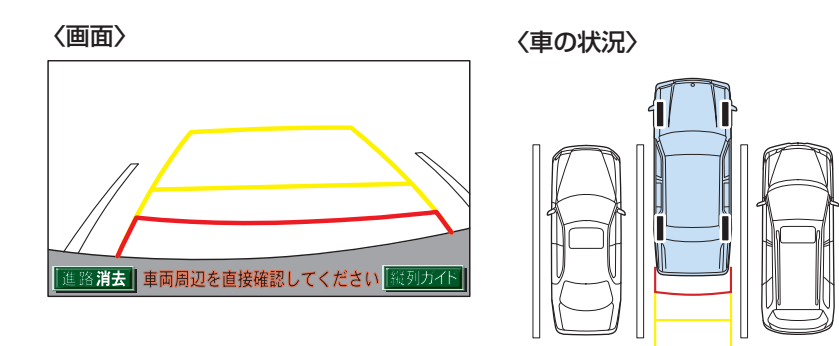

- 駐車するときは、画面の映像と実際の状況は異なることがありますので、必ず直接確認して ください。
- ●距離目安線と駐車スペースの後端が画面では平行に見えても、実際には平行ではないこと があります。
- ●駐車場の区画線が片側しかないときは、車幅延長線と駐車スペースの左端(右端)が画面 では平行に見えても(下図参照)、実際には平行ではないことがあります。

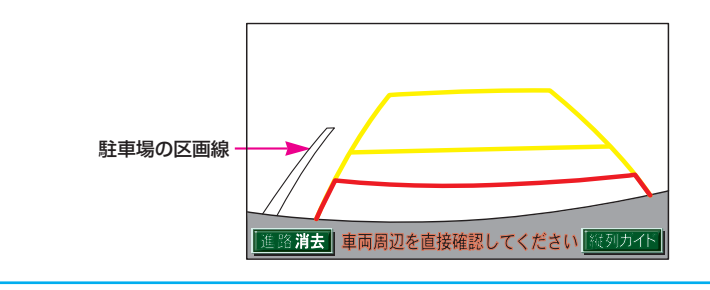

# 並列駐車のしかた(駐車ガイド線表示モード)

画面の見方

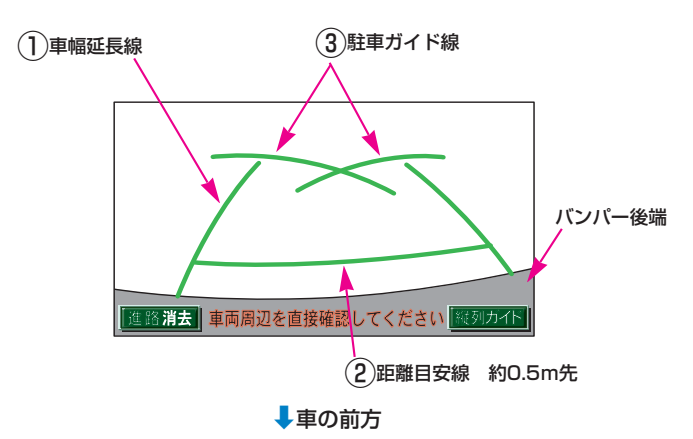

(1)車幅延長線

車幅の延長線で、車をまっすぐ後退させたときの進路の目安を示します。

#### (2)距離目安線

車の後方(バンパー後端から)の距離を示します。 ●約0.5m先を示します。

#### ③駐車ガイド線

ハンドルをいっぱいまでまわして後退(もっとも小回り)したときの進路の目安を示します。

●駐車時にハンドルを操作する位置の目安となります。

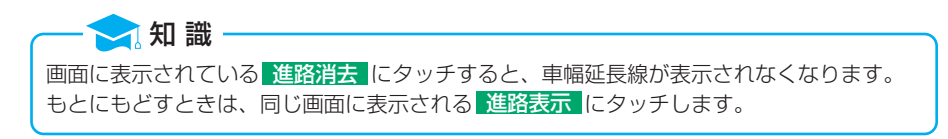

## 操作のしかた

以下の手順と逆方向の駐車スペースに駐車するときは、ハンドル操作がすべて左右逆になります。

1シフトレバーを**B**にします。

- ●駐車ガイド線表示モードになっていない場合は、461ページの「バッ クガイドモニターの設定」を参照して駐車ガイド線表示モードにして ください。
- 2 駐車ガイド線が駐車スペースの左端の区画線に合うまで後退したら止まります。

〈画面〉

〈車の状況〉

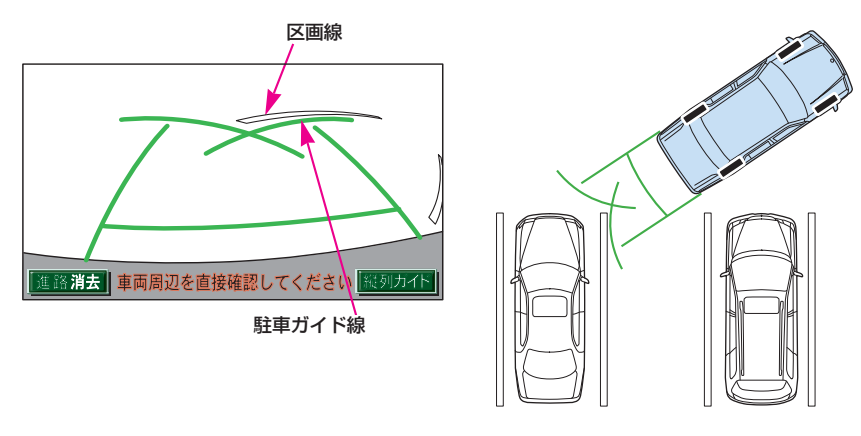

● 知識 画面のように駐車ガイド線と区画線に合わせて後退すると、駐車スペースの幅が約2.2mの 場合にほぼ中央に進入します。駐車スペースの幅に応じて止まる位置を調整してください。

#### 3ハンドルを右いっぱいにまわして、ゆっくり後退します。

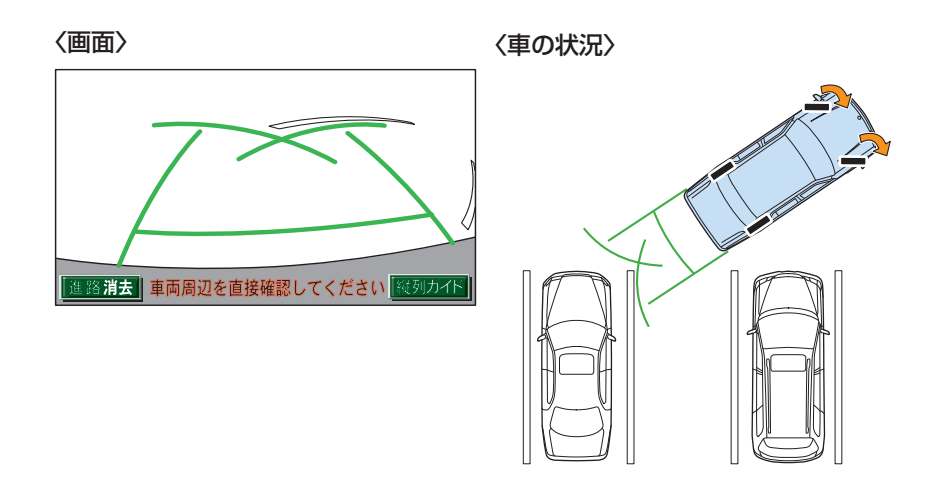

④車が駐車スペースと平行になったら、ハンドルをまっすぐ(直進状態) にします。画面を参考に最適な位置まで後退し、駐車を終えます。

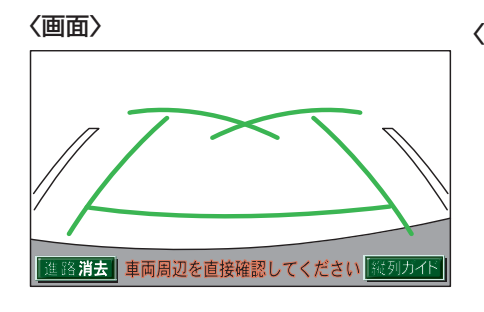

〈車の状況〉

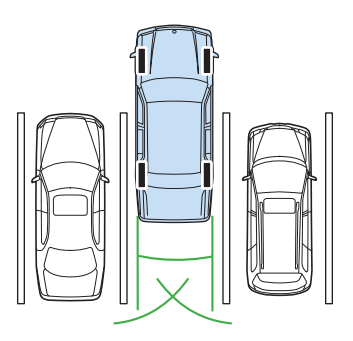

# 縦列駐車のしかた(縦列ガイドモード)

#### 車の動きと画面・音声案内の流れ

〈車の動き〉

〈操作内容〉

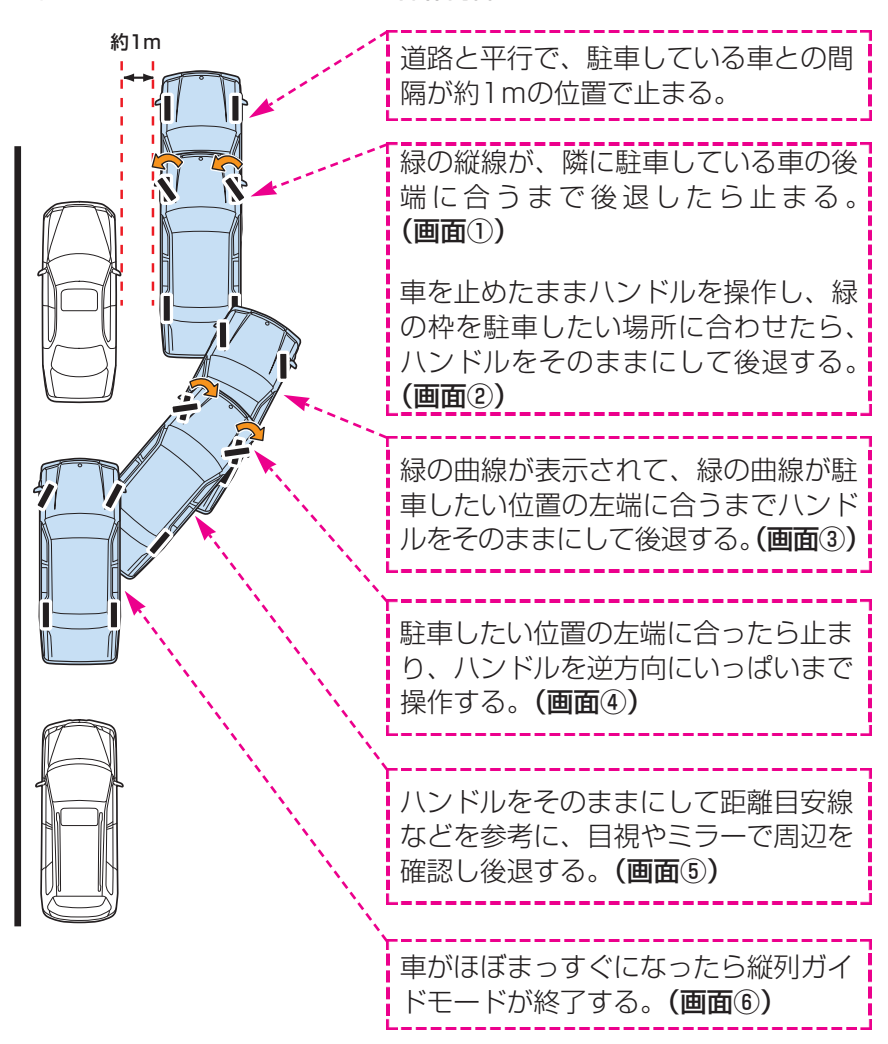

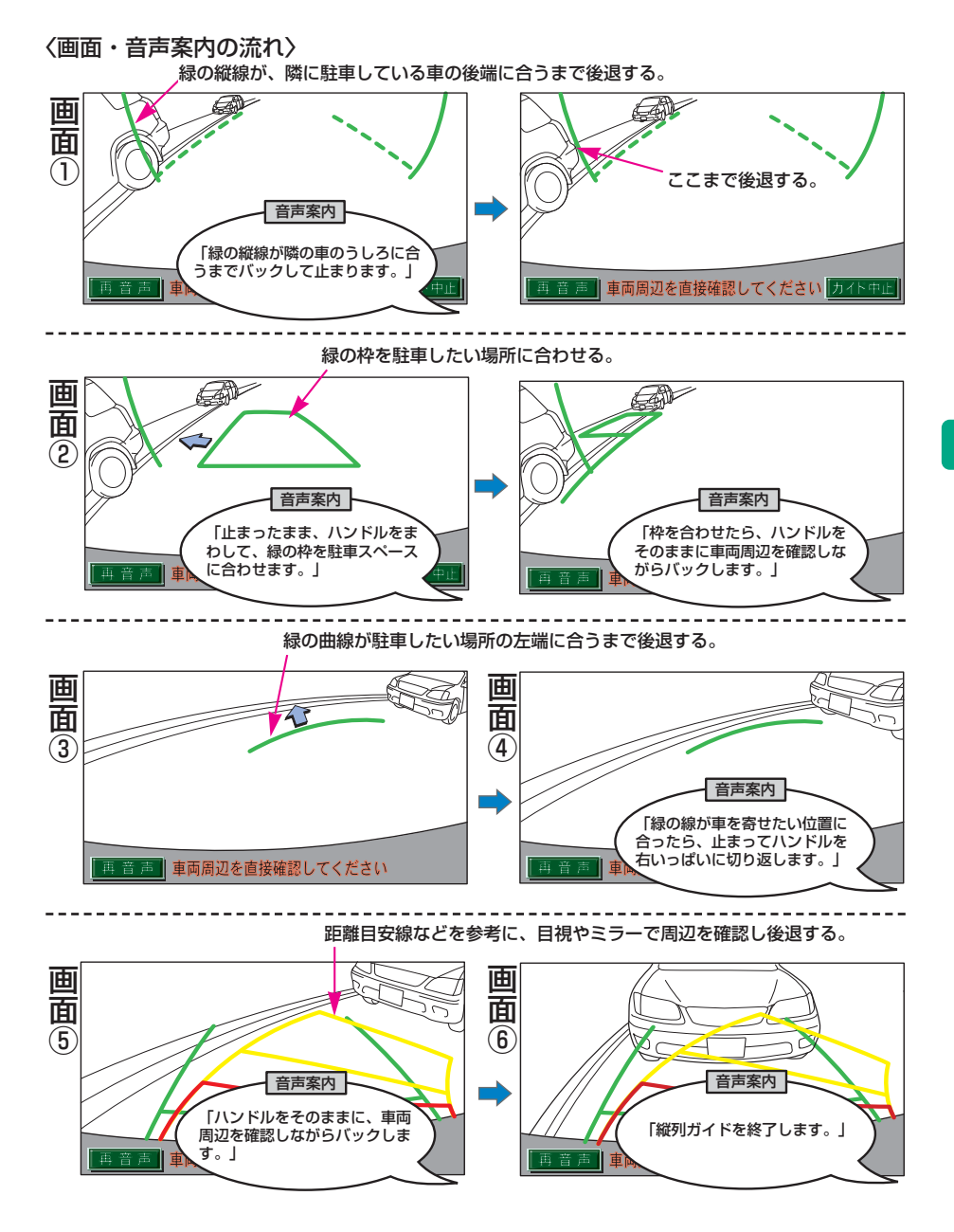

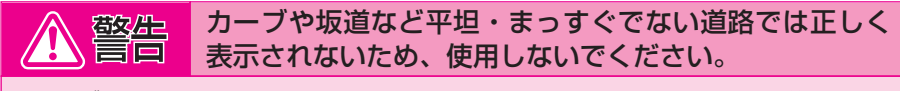

●カーブや坂道など平坦・まっすぐではない道路では正しく表示されないため、使用しない でください。

●ハンドル操作は必ず車を止めた状態で行ってください。

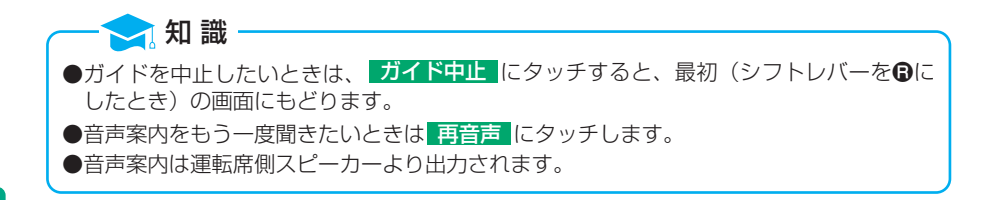

## 操作のしかた

以下の手順は、左側の駐車スペースに駐車するときの例を示しています。右 側の駐車スペースに駐車するときは、ハンドル操作などがすべて左右逆にな ります。

 道路(または路肩)と平行で、駐車している車との間隔が約1mの位置に 止まり、ハンドルをまっすぐ(直進位置)にします。

●前後の位置は、駐車している車より車半分ほど前の位置にします。

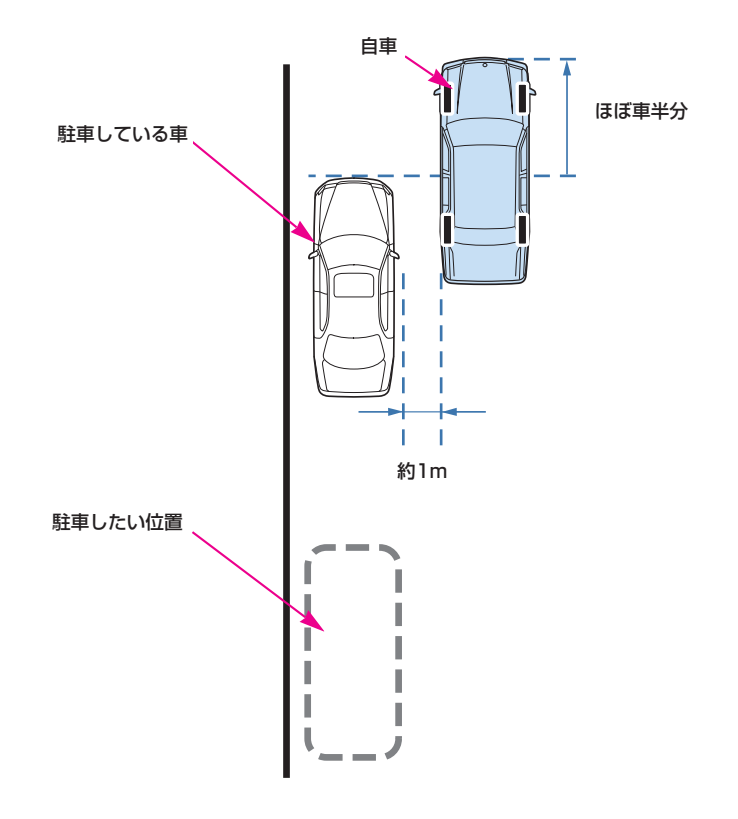

**2**シフトレバーを**B**にします。

3 車の位置を確認し、画面の 縦列ガイド にタッチします。

●画面で駐車している車のリヤタイヤよりうしろの部分が映っていることを確認してください。映っていないときは車を正しい位置まで前進させ操作をやりなおします。

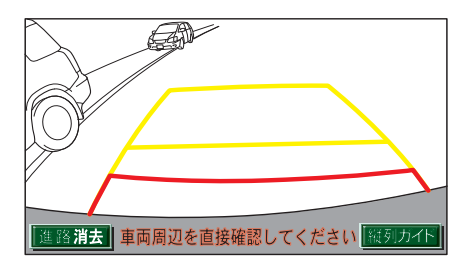

④表示された画面と同じ位置に、車が止まっていることを確認します。
 車の位置を確認したら、次へにタッチします。
 ●ガイド中止にタッチすると、前の画面にもどります。

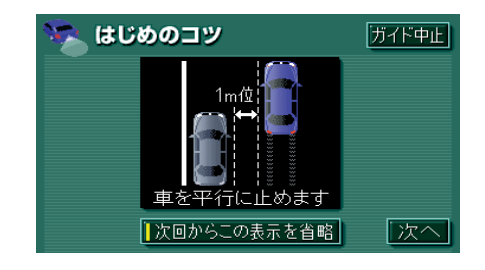

知識

 次回からこの表示を省略
 にタッチすると、この画面は表示されなくなります。再び表示

 させたいときは、461ページの「バックガイドモニターの設定」を参照してください。

5 音声で案内されたら、ハンドルをまっすぐ(直進位置)にしたまま緑の 縦線が隣に駐車している車の後端に合う位置まで後退し、止まります。

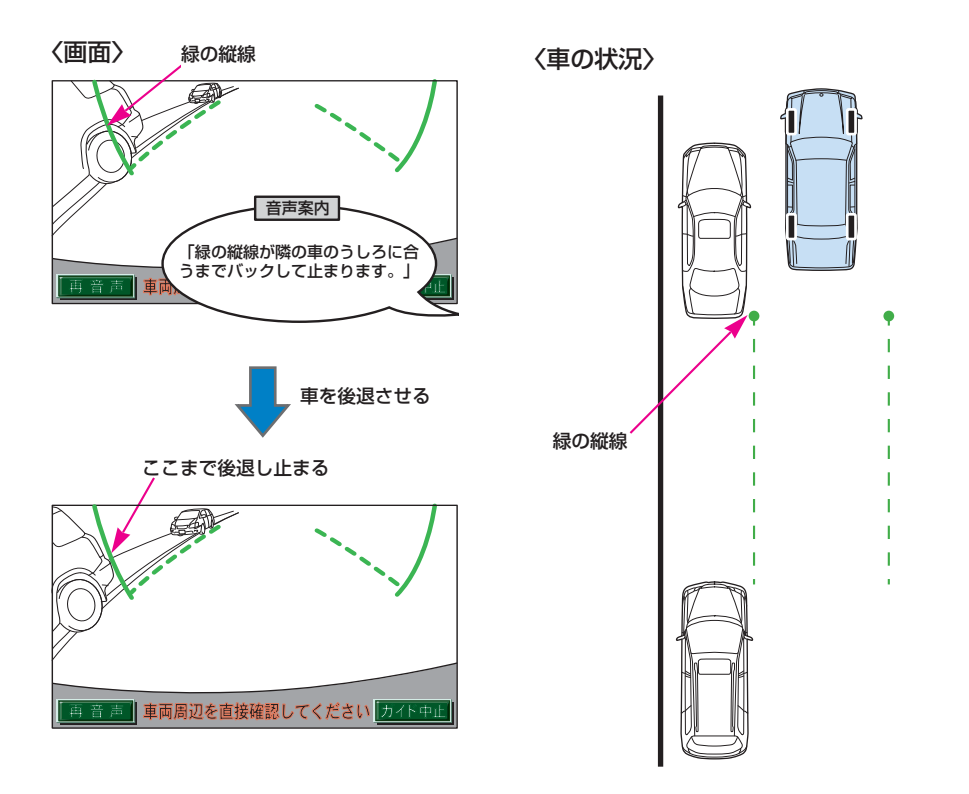

知識
 ハンドルをまっすぐ(直進状態)にしないで後退すると、次の音声案内まで進んでしまうことがあります。その場合は、最初に車を止めた位置まで車を前進させ、やりなおしてください。
 シフトレバーを⑤以外の位置にしても、約10秒以内に⑥の位置にもどせば、この画面にもどります。

6 音声で案内され、緑の枠が表示されます。止まったままハンドルを左に まわして、緑の枠を駐車したい位置に合わせます。

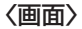

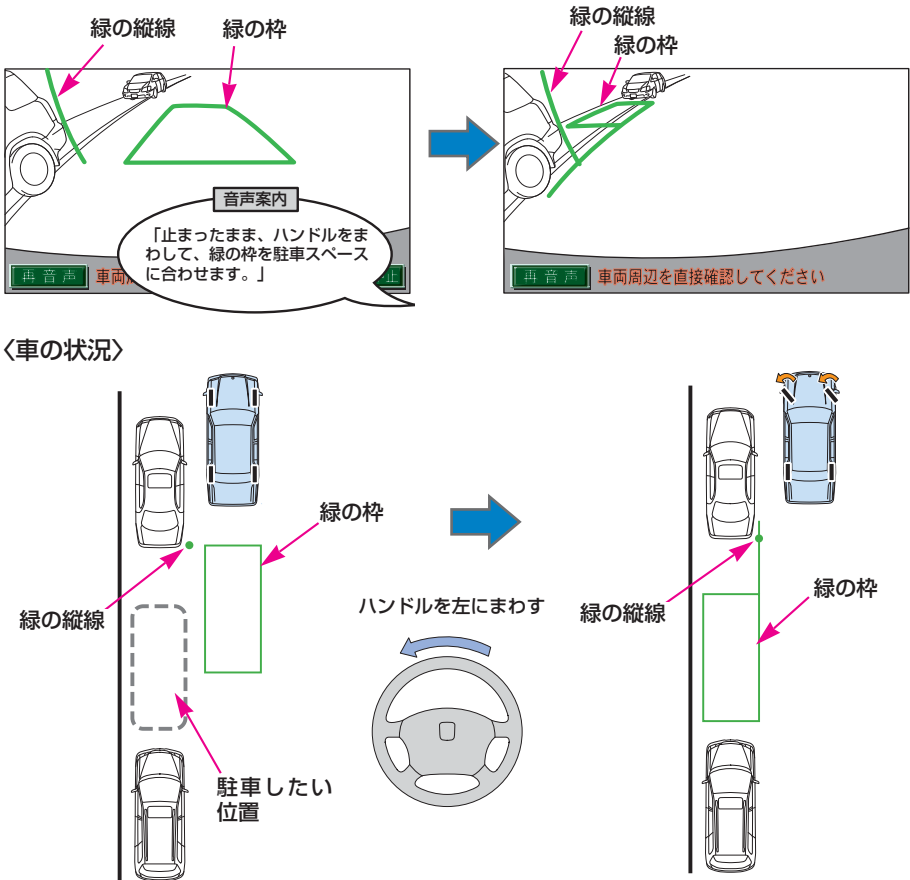

- ●緑の枠の中に障害物がないことを必ず確認してください。緑の枠の 中に障害物がある場合は、縦列ガイドモードは使用することはでき ません。詳しくは447ページを参照してください。
- ●画面の中にメッセージが表示されることがあります。メッセージに ついては448ページを参照してください。

7 緑の枠を合わせ、音声で案内されたら、ハンドルをそのままの状態にして後退します。

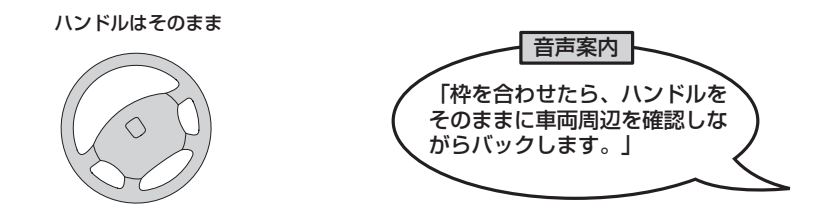

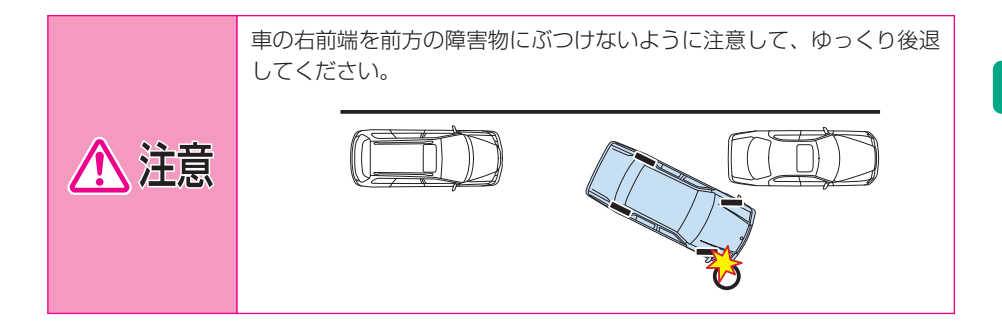

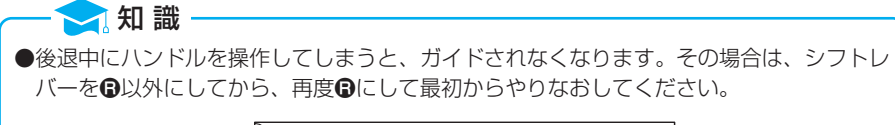

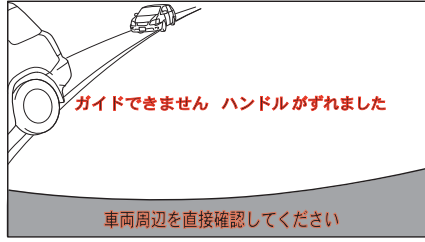

●ごく低速で後退すると、次の案内が行われないことがあります。
 ●後退を開始すると、ガイド線が表示されなくなります。必ず後方や周囲の安全を直接確認しながら運転してください。

[8] 音声で案内され緑の曲線が表示されたら、ハンドルをそのままの状態にして、後退します。緑の曲線が、駐車したい位置の左端の地点に合ったら止まります。

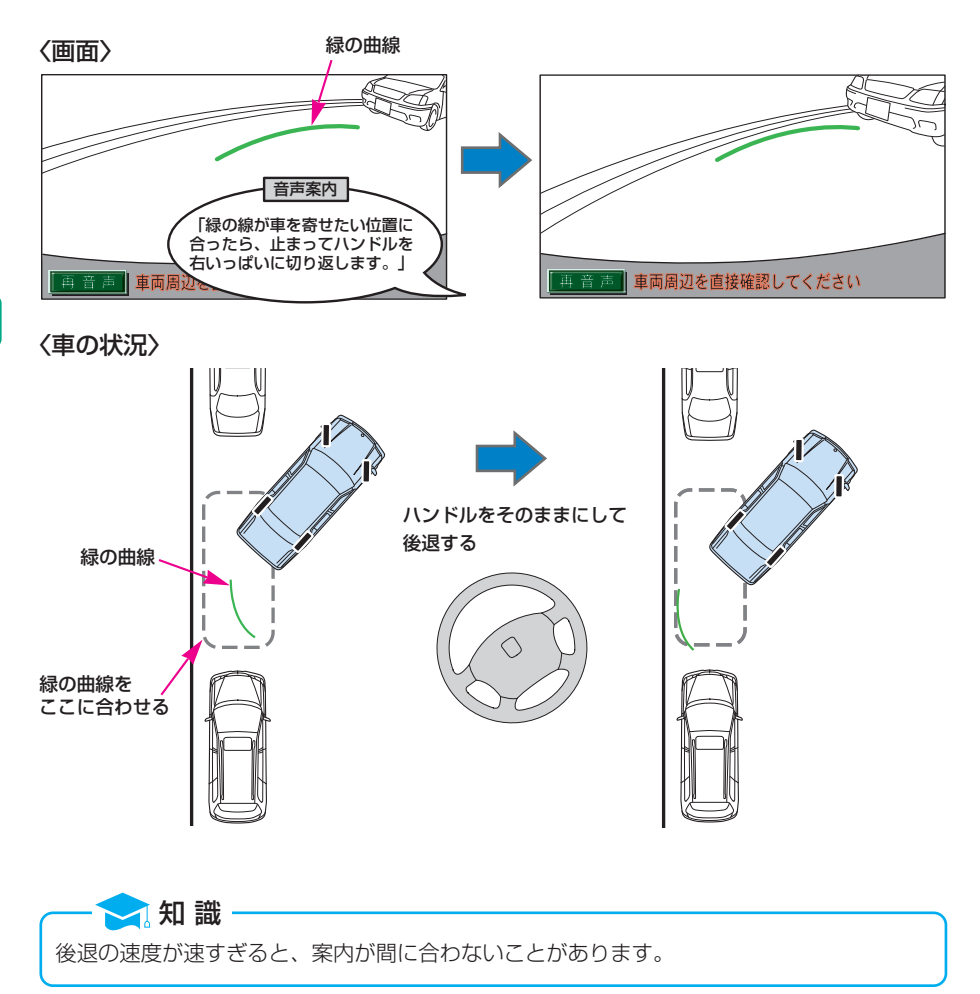

<u>バックガイドモニター</u> 445

● 車を止めたまま、ハンドルを右いっぱいまでまわします。
 ● 必ず車を止めた状態でハンドルを操作してください。

ハンドルを右いっぱいまでまわす

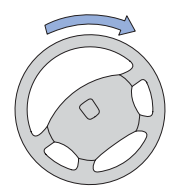

回画面が切り替わって音声案内されたら、ハンドルをそのままの状態にして、後退します。

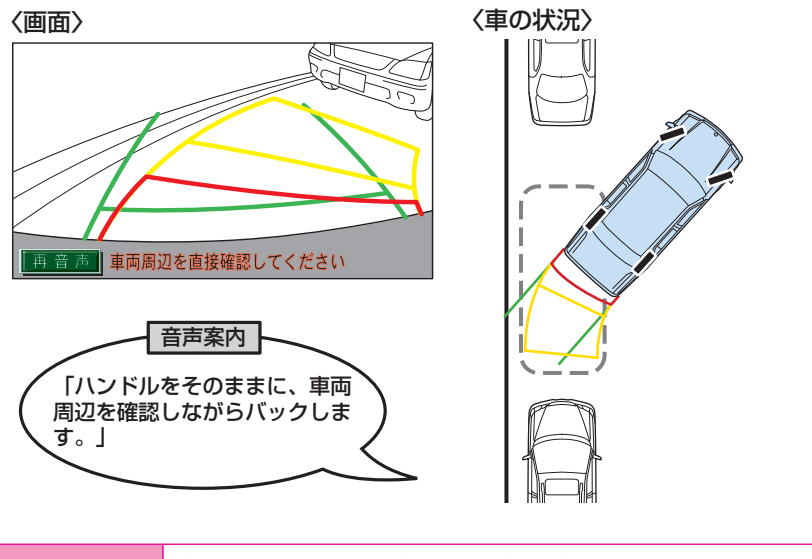

車の左前端を前方に駐車している車にぶつけないよう注意して、ゆっく り後退してください。 □□車が道路(または路肩)と平行になったらハンドルをまっすぐ(直進状態)にもどします。距離目安線を参考に、必ず目視やミラーで車の前後を確認し、ゆっくり後退して止まります。 車がほぼまっすぐ(直進状態)になると、音声案内されて縦列ガイドモードが終了します。

〈車の状況〉

〈画面〉

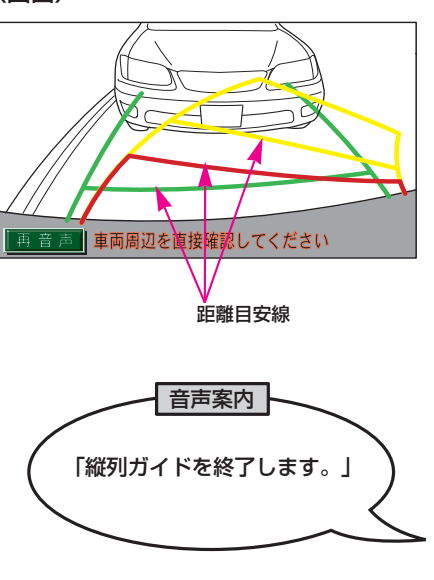

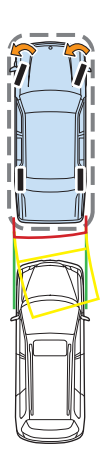

<u> バックガイドモニター</u> 447

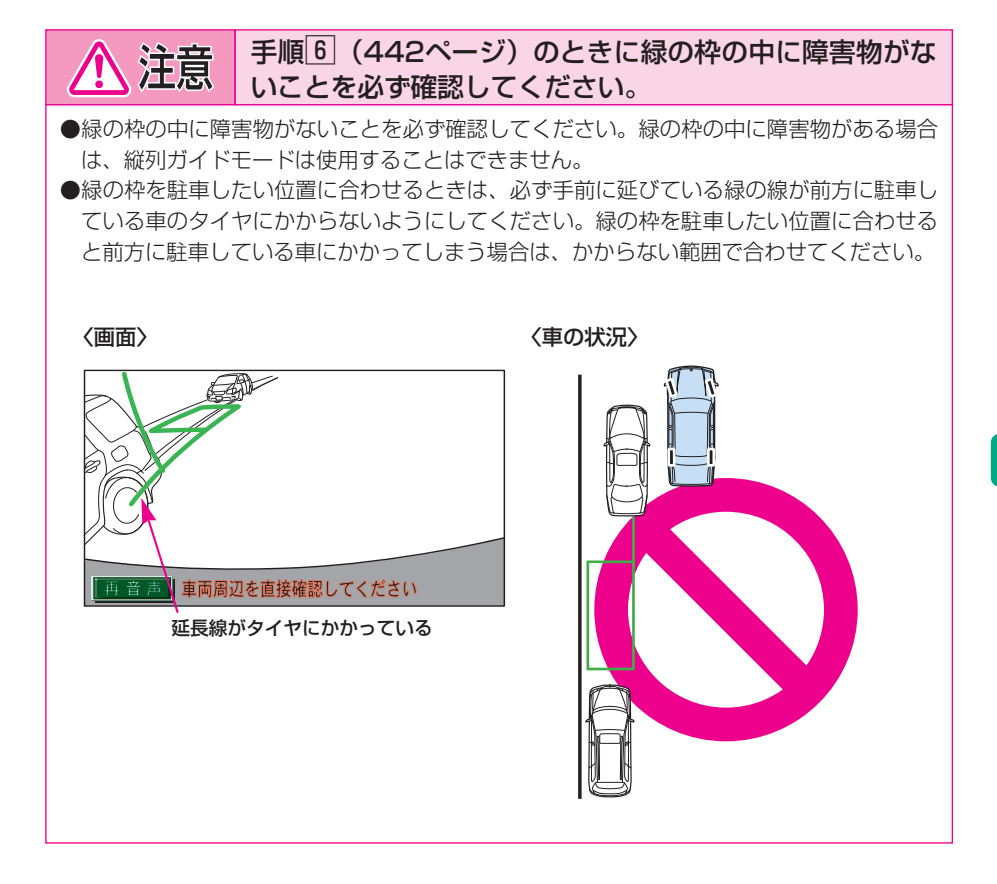

●手順 6 (442ページ)のときに枠が赤くなって、下のようなメッセージが表示されたら、 ガイドすることができませんので、ハンドルをもどしてください。

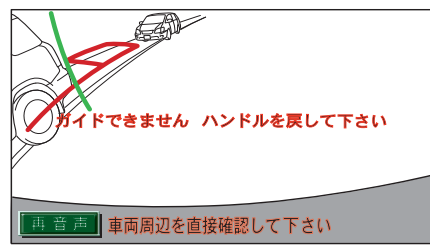

●枠が正しい駐車位置に合っている場合でも、下のようなメッセージが表示されることがあ ります。この場合、車が路肩から離れすぎていることが考えられますので、隣に駐車して いる車との間隔(約1m)を確認してください。

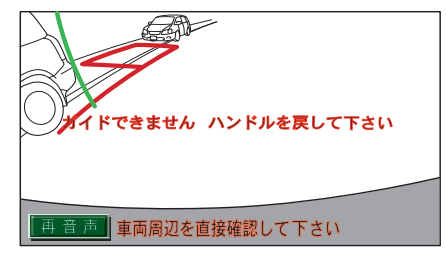

<u>バックガイドモニター</u> 449

# 縦列駐車のしかた(駐車ガイド線表示モード)

画面の見方

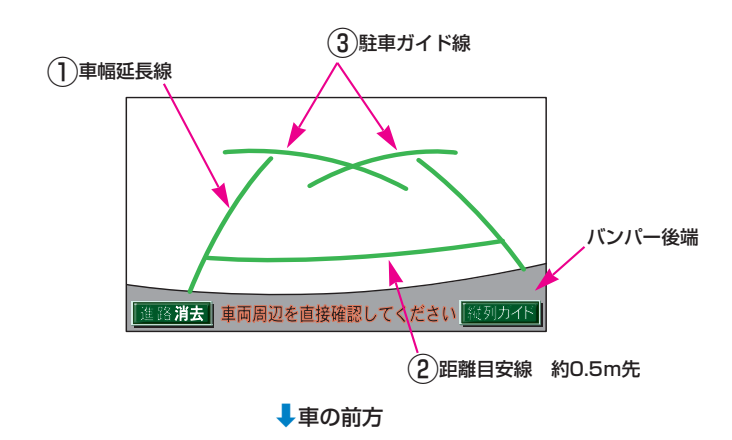

#### (1)車幅延長線

車幅の延長線で、車をまっすぐ後退させたときの進路の目安を示します。

#### (2)距離目安線

車の後方(バンパー後端から)の距離を示します。 ●約0.5m先を示します。

#### ③駐車ガイド線

ハンドルをいっぱいまでまわして後退(もっとも小回り)したときの進 路の目安を示します。

●駐車時にハンドルを操作する位置の目安となります。

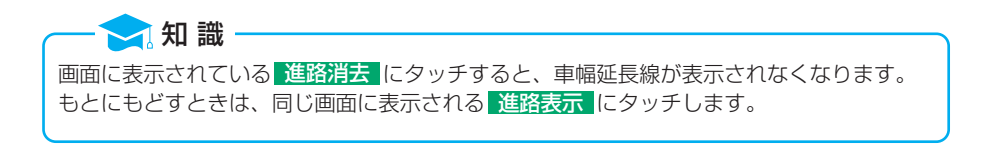

## 操作のしかた

以下の手順と逆方向の駐車スペースに駐車するときは、ハンドル操作がすべて左右逆になります。

1シフトレバーを**B**にします。

●駐車ガイド線表示モードになっていない場合は、461ページの「バッ クガイドモニターの設定」を参照して駐車ガイド線表示モードにして ください。

2 駐車ガイド線が駐車したい位置の左端に合うまで後退したら止まります。

く画面〉 (進路消去) 車両周辺を直接確認してください (133)カイト

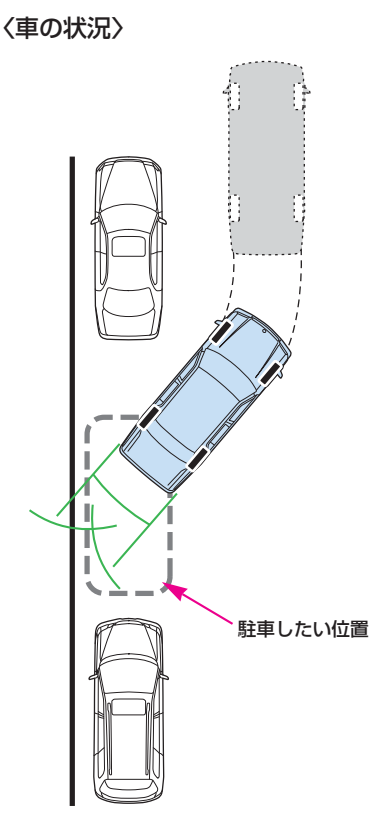

#### 3ハンドルを右いっぱいにまわして、ゆっくり後退します。

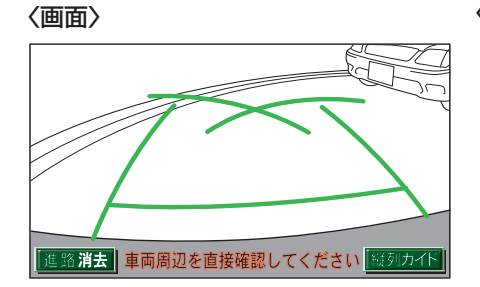

〈車の状況〉

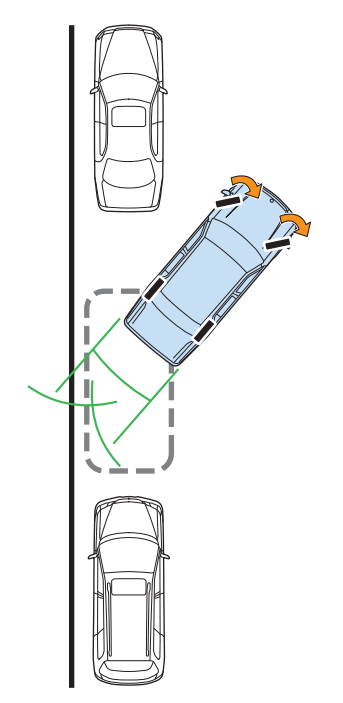

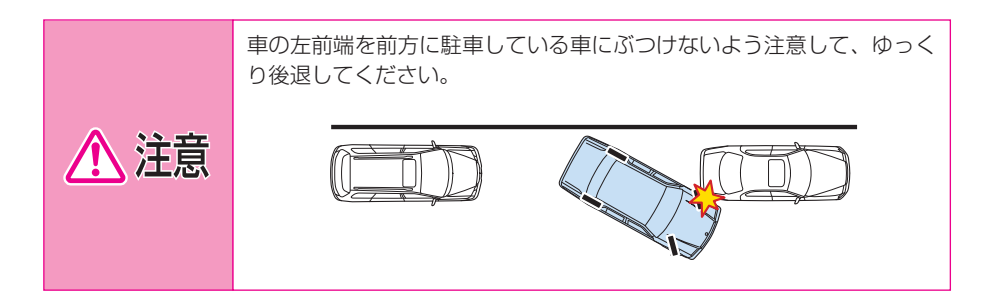

④車が路肩と平行になったら、ハンドルをまっすぐ(直進状態)にします。 画面を参考に最適な位置まで後退し、駐車します。

〈車の状況〉

(画面)

# バックガイドモニターについての注意点

### 運転時の注意

#### 後退するときは、必ず後方や周囲の安全を直接確認しな 商公品 がら運転してください。 ●バックガイドモニターを過信しないでください。 一般の車と同様、必ず後方や周囲の安全を直接確認しながら慎重に後退してください。 とくに周辺に駐車している車や障害物などに接触しないようにしてください。 ●画面だけを見ながら後退することは絶対にしないでください。 画面に映っている映像と実際の状況は異なることがあり、画面だけを見て後退すると車を ぶつけたり、思わぬ事故を引き起こすおそれがあります。後退するときは、必ず目視やミ ラーなどで後方や周囲の安全を直接確認してください。 ●以下のような状況では、バックガイドモニターを使用しないでください。 ●凍結したり、すべりやすい路面、または雪道。 タイヤチェーンを使用しているとき。 トランクが完全に閉まっていないとき。 坂道など平坦でない道路。 ●バックガイドモニターの各モードの操作手順はあくまでも一例であり、駐車時の道路事 情・路面や車の状況などにより、ハンドル操作のタイミング・操作量は異なります。以上 のことを十分理解したうえで、バックガイドモニターをご使用ください。 また、駐車するときは、必ず駐車スペースに車を駐車できるかを確認してから操作を行っ てください。 ●外気温が低い場合、画面が暗くなったり、映像が薄れることがあります。とくに動いてい るものの映像が歪む、または画面から見えなくなることがあるため、必ず周囲の安全を直 接目で確認しながら運転してください。 ●タイヤサイズを変更した場合、画面に表示されるガイド線の示す位置に誤差が生じること があります。

## 画面に映る範囲

バンパー後端から車の後方(下図の範囲)が映ります。

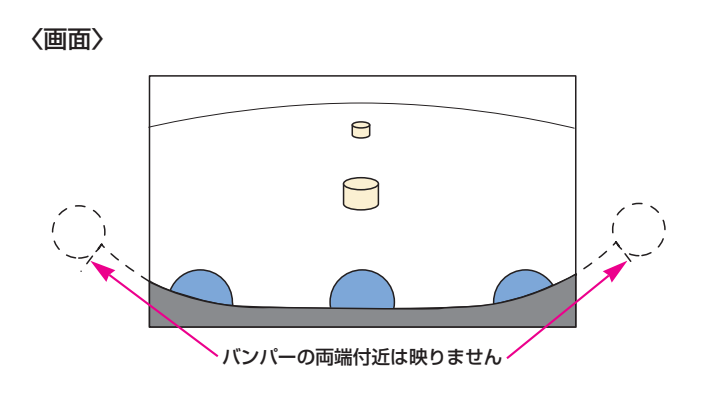

〈映る範囲〉

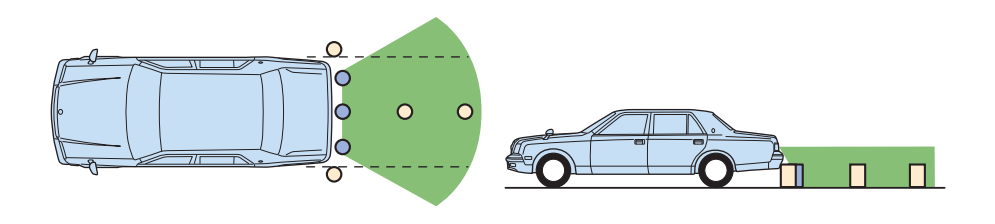

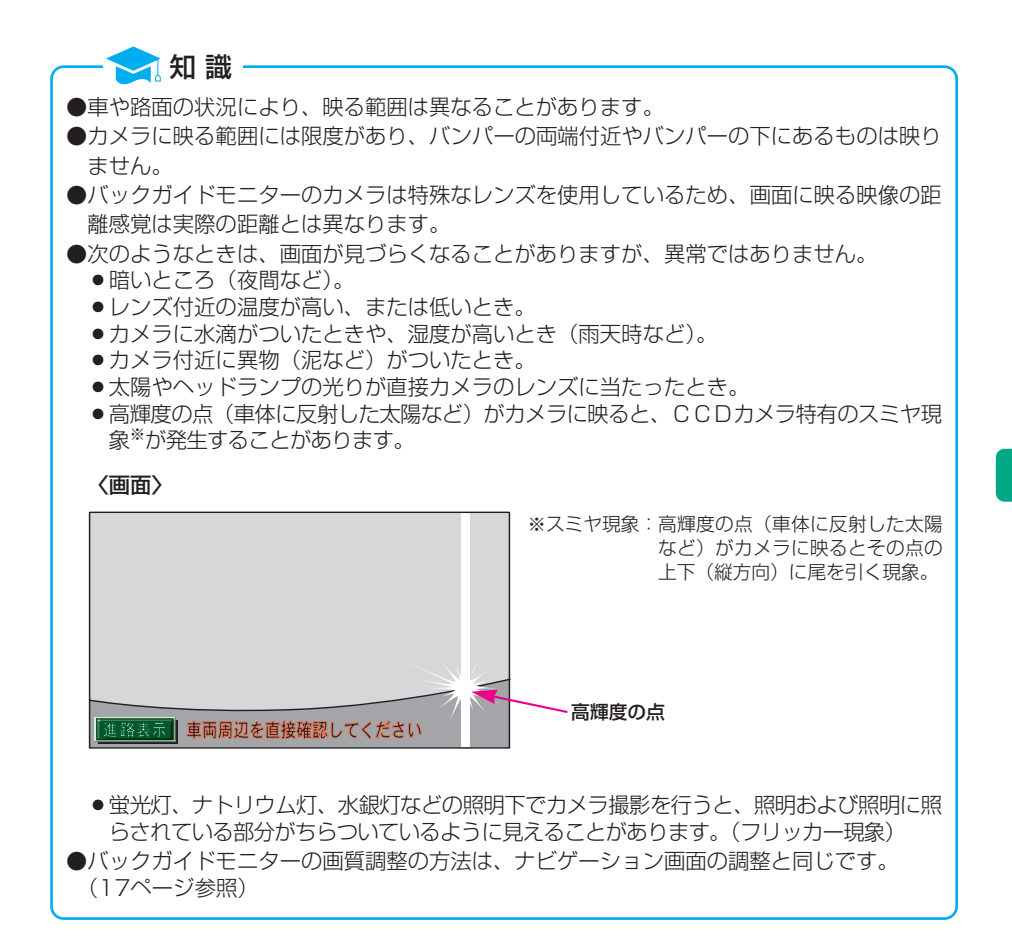

#### カメラ

エンブレム部にあります。

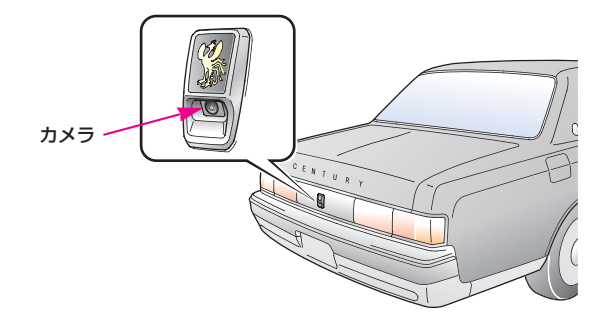

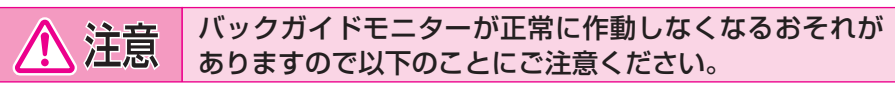

- ●カメラ部を強くたたいたり、物をぶつけるなど、強い衝撃をあたえないでください。カメ ラの位置、取りつけ角度がずれるおそれがあります。
- ●カメラ部は防水構造となっていますので、取りはずし・分解・改造をしないでください。
- ●カメラのレンズを強くこすったり、硬いブラシや研磨剤などでみがいたりするとレンズが 傷つき、映像に悪影響をおよぼすおそれがあります。
- ●カメラ部に有機溶剤・ボディワックス・油膜取り剤・ガラスコート剤などを付着させない でください。付着したときは、すぐにふき取ってください。
- ●寒いときにお湯をかけるなどして急激な温度変化をあたえないでください。
- ●洗車時に高圧洗浄機でカメラやカメラ周辺に直接水を当てないでください。強い水圧によ り衝撃が加わり、装置が正常に作動しなくなるおそれがあります。
- ●カメラ部をぶつけたときは、カメラの故障などのおそれがあります。早めにトヨタ販売店 で点検を受けてください。

#### - 🔁 知 識

カメラのレンズがよごれていると、鮮明な画像が得られません。水滴、雪、泥などのよごれ が付着したときは水洗いし、柔らかい布でふき取ってください。よごれがひどい場合は、中 性洗剤で洗い流してください。

## 画面と実際の路面との誤差

以下の状態のときは、画面のガイドと実際の路面上の距離・進路に誤差が生 じます。

#### ■急な上り坂が後方にあるとき

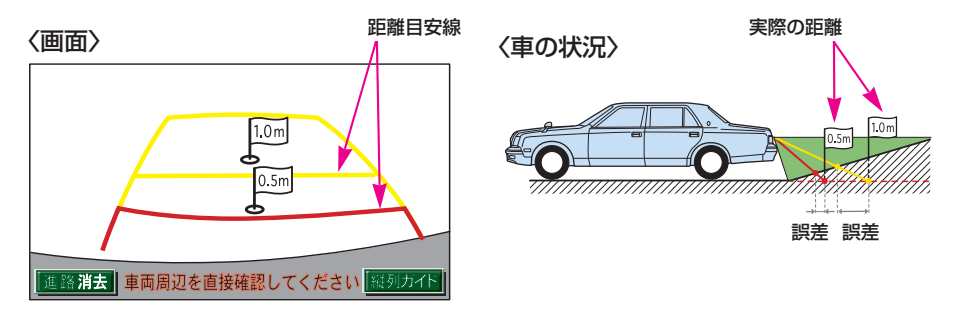

距離月安線は、平らな路面に対しての距離の月安を示しています。そのため、 上り坂が後方にあるときには、実際の距離より手前に距離目安線が表示され ます。例えば、上り坂に障害物があった場合には、実際より遠くにあるよう に見えます。

同様にガイド線と実際の路面上の進路にも誤差が生じます。

#### ■急な下り坂が後方にあるとき

〈画面〉

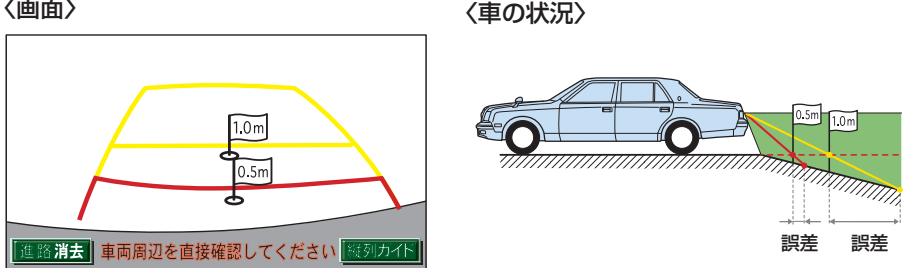

下り坂が後方にあるときには、実際の距離よりうしろに距離目安線が表示さ れます。下り坂に障害物があった場合には、実際より近くにあるように見え ます。

同様にガイド線と実際の路面上の進路にも誤差が生じます。

#### ■車が傾いているとき

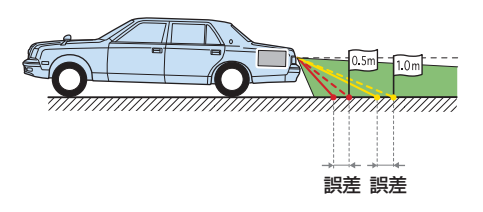

乗車人数、積載量などにより車が傾いているときは、実際の距離、進路と誤 差が生じます。

## 立体物が近くにあるとき

画面のガイドは平面物(道路など)を対象にしています。張り出しのある立 体物(トラックの荷台のような障害物)が近くにあるときは、以下のことに 注意して、ぶつからないようにしてください。

#### ■予想進路線

予想進路線は路面に対して表示されているため、立体物の位置を判断することはできません。

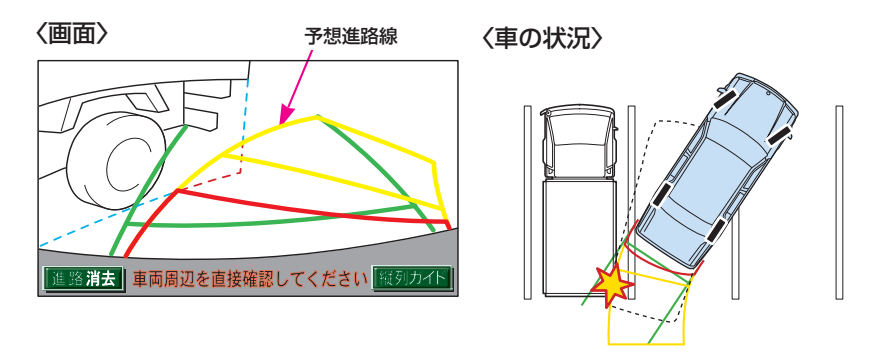

画面では、トラックの荷台が予想進路線の外側にあり、ぶつからないように 見えますが、実際には荷台が進路上に張り出しているためぶつかることがあ ります。このように予想進路線が障害物の近くを通るときは、後方や周囲の 安全を直接確認してください。

#### ■距離目安線

距離目安線は路面に対して表示されているため、立体物との距離を判断する ことはできません。

〈画面〉

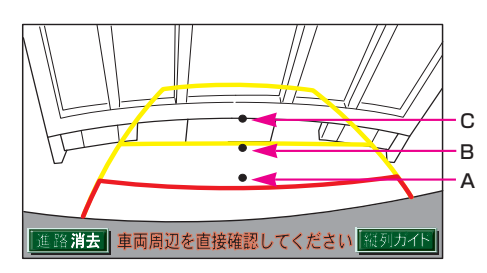

#### 〈A、B、Cの位置〉

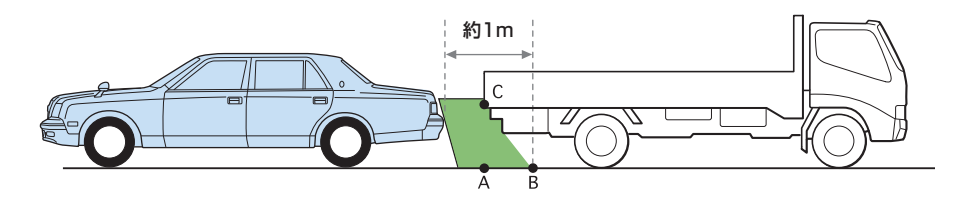

画面では、距離目安線により約1m先(Bの位置)にトラックが駐車してあるように見えますが、実際にはAの位置まで後退すると、ぶつかります。

画面ではA、B、Cの順に近く見えますが、実際の距離はAとCは同じ距離で、 BはA、Cより遠い距離にあります。

## バッテリー端子をはずしたときは

バッテリーの脱着などでバッテリー端子を再接続したときは、下図の画面が 表示されます。この場合、次のどちらかの操作が必要となります。

〈システム初期化中画面〉

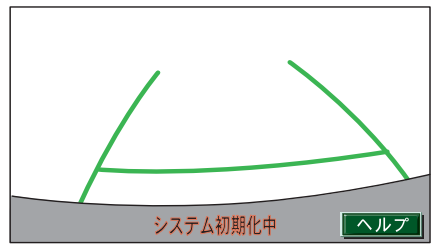

- ●車を止めた状態で、ハンドルを左いっぱいにまわしたあと、右いっぱいに まわします(左右どちらかが先でも可。)
- ●できるだけ曲り角・カーブなどがなく、渋滞していない道路を前進で約5 分間以上走行します。

画面がもとにもどれば、バックガイドモニターの設定は終了です。 上の画面のままのときは、トヨタ販売店で点検を受けてください。

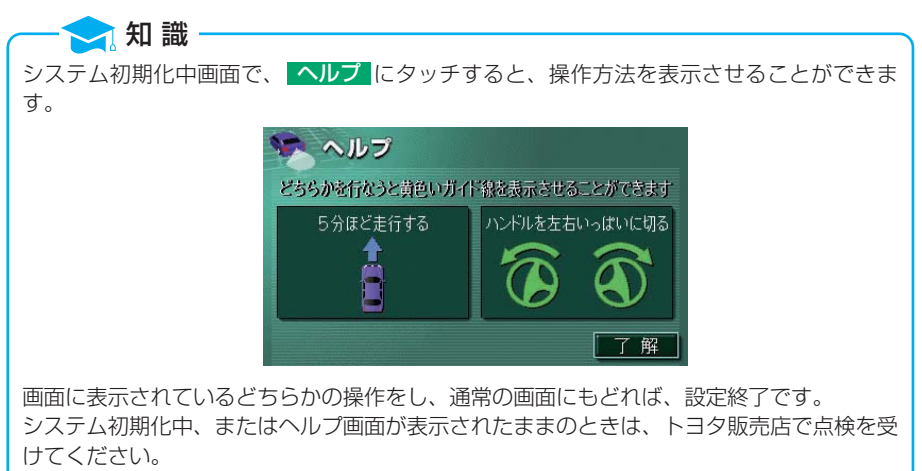

● 了解 にタッチすると、もとの画面にもどります。

<u> バックガイドモニター</u> 461

## バックガイドモニターの設定

「縦列ガイド音量設定」・「はじめのコツ表示」・「駐車ガイド線表示」の 設定ができます。

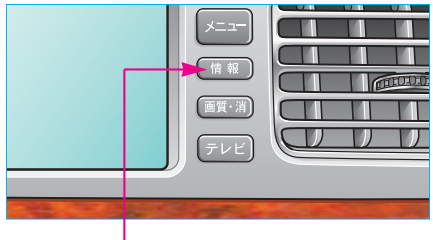

 情報 を押すと、情報画面が表示 されます。

情報スイッチ

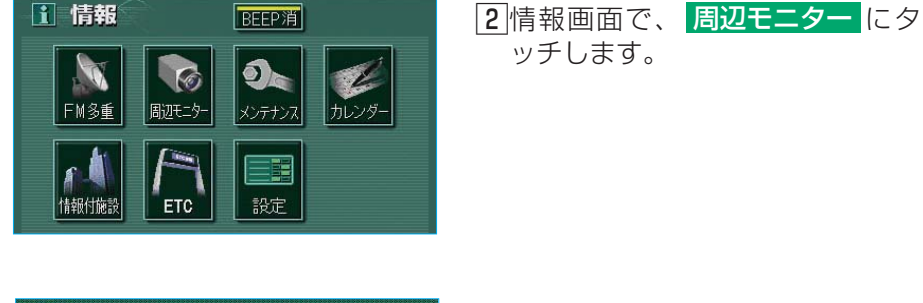

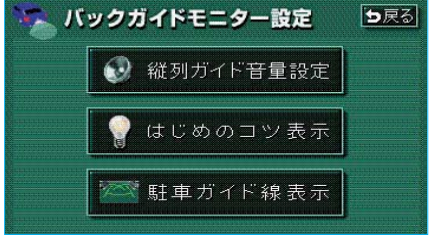

3 バックガイドモニターの設定画面 で、設定する項目にタッチします。

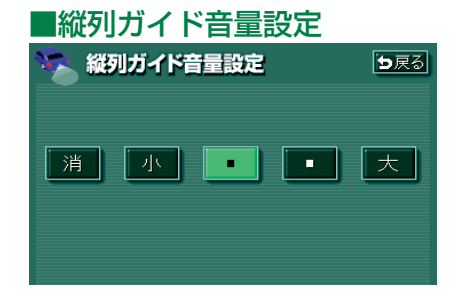

音声案内の音量を調整することがで きます。

- <u>消</u>・<u>小</u>・・・・大のいず れかにタッチします。
- 消にタッチしたときは、音声案 内されません。

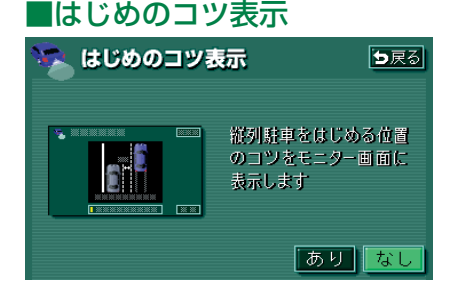

縦列ガイドモードで表示される「は じめのコツ」を表示するか、表示し ないか、選ぶことができます。 表示させたいときは、あり にタッ チします。 表示させたくないときは、なし に タッチします。

駐車ガイド線表示モードにするか、 進路表示モードにするか、選ぶことが できます。 駐車ガイド線表示モードにしたいと きは、あり にタッチします。 進路表示モードにしたいときは、 なし にタッチします。

- ⑤設定が完了したら、 ⇒ 戻る にタ ッチします。
- バックガイドモニター設定画面に もどります。
- ●他の画面に切り替えたいときは、 フロント エレクトロマルチビジョ ン本体(画面外)の現在地などの各モードスイッチを押します。

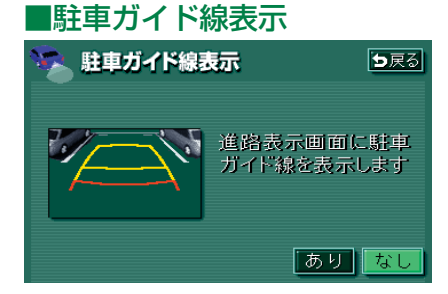

# ETCシステム

| ETCシステムの概要 …464 |
|-----------------|
| ETCとは464        |
| ETCを利用する前に…465  |
| FTCコーットの使い亡     |
|                 |
|                 |
| ETCユニット466      |
| ETCカード467       |
| ETCカードを         |
| 挿入するには468       |
| ETCカードを         |
| 抜くには470         |
| 車両走行中のETCユニットの  |
| 表示と音声案内について     |
| 471             |
| ETCユニットでの       |
| 利用履歴の確認473      |
| ETC画面 ······475 |
| ETCメニュー画面475    |
| ETC割り込み表示476    |
| 履歴表示477         |
| 統一エラーコードの表示     |
| 477             |
| ETC登録情報の表示…477  |
| E T Cの設定478     |

| 表示とエラーコードについて  |
|----------------|
| 479            |
| ETCユニット表示部の    |
| 表示一覧479        |
| 統一エラーコード一覧…480 |
| 記録されている統一エラー   |
| コードの確認方法482    |

463

# 1.ETCシステムの概要

## ETCとは

ETC(Electronic Toll Collection)システムは、有料道路の通過をス ムーズに行うために、自動で料金を精算するシステムです。 路側無線装置と車両のETCユニットとの間で通信を行い、料金はお客様が 登録した銀行口座から後日引き落とされます。

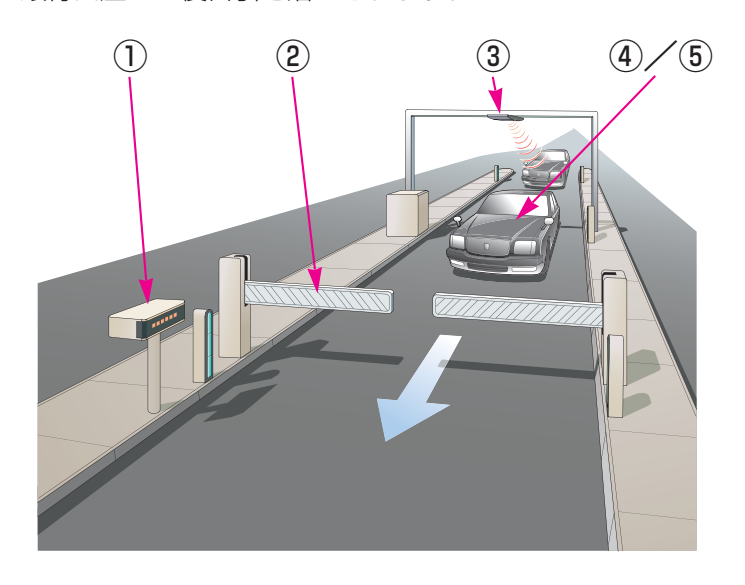

- ①路側表示器…料金所のETC車線に設置されています。進入車両に対し、 適切に通行したかどうかなどのメッセージが表示されます。
- ②発進制御装置(ゲート)…料金精算を確実にするために、料金所のETC 車線に必要に応じて設置されています。通過車両の発進を制御するもの で、踏み切りの遮断機のようなものです。通信が正常に行われると開き ます。
- ③路側無線装置…料金所のETC車線に設置されています。料金精算のため、車両のETCユニットとの通信を行うためのアンテナです。
- ④ETCユニット…車両に装着します。ETCカードに格納されている料 金精算に必要なデータを路側無線装置と通信するための機器です。
- ⑤ E T C カード… E T C ユニットに装着します。 | Cチップを搭載した、 E T C ユニット用カードのことです。E T C カードでは、この | C チップ に料金精算に必要なデータが保持されています。

## ETCを利用する前に

ETCシステムを利用する際には、次の点に注意してください。

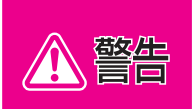

安全のため、運転者は走行中にETCカードの抜き差し、およびETC ユニットの操作・表示部の確認を極力しないでください。 走行中の操作や表示部の確認はハンドル操作を誤るなど思わぬ事故につ ながるおそれがあり危険です。車を停車させてから操作をしてください。

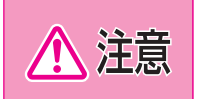

その他、ETCユニットを用いたサービス(スマートICなど)には、 様々な制約があります。サービス提供者が案内する利用方法をご確認く ださい。

## ETCカードを挿入する前

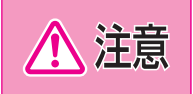

ETCカードの有効期限切れにご注意ください。ETCカードの有効期 限が切れていると、開閉バーが開きません。お手持ちのETCカードに 記載された有効期限を、あらかじめ確認してください。

## ETCカードを挿入した後

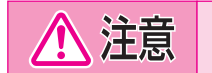

ETCを利用する際は、ETCユニットが正常に作動していることを確認してください。

●ETCを利用する際は、あらかじめETCカードが確実にETCユニットに挿入されていることと、ETCユニットが正常に作動していることを確認してください。

●ETCユニットがETCカードを認証するまでには数秒かかりますので、料金所手前での ETCカードの挿入はエラーの原因となる場合があります。

#### 料金所を通過するときは

注意 ETCレーンの進入は、十分な車間距離をとり、約
 20km/h以下の安全な速度で進入してください。

- ●ETCレーンの進入は、十分な車間距離をとり、約20km/h以下の安全な速度で進入してください。
- ●ETCレーンに設置されている開閉バーは、ETCユニットと路側無線装置の間の通信、 あるいはETCユニットとETCカードとの通信が正常に行われなかった場合は、開かな いことがありますので、ご注意ください。
- ●ETCレーンを通行するときは、前車との車間距離を保持した上で、開閉バーの手前で安 全に停止できるように十分に減速し、開閉バーが開いたことを確認してから通行してくだ さい。

# 2. ETCユニットの使い方

ETCユニット

フロントコンソールボックス内にあります。 エンジン スイッチを "ACC"または "ON"にすると、ETCユニットの電源が入ります。 初めてETCシステムをご利用される前に、ETCユニットのセットアップ 手続きが必要です。トヨタ販売店にご相談ください。 (セットアップ手続きには別途費用が発生します。)

▲ 注意 ETCユニットのアンテナ上方には物を置かないでくだ さい。

- ●路側無線装置との通信の妨げにならないよう、ETCユニットのアンテナ(インストルメントパネル中央付近に内蔵されています。)上方には物を置かないでください。
- ●ETCユニットの内部に異物などを入れないでください。ETCユニットが故障するおそ れがあります。
- ●ETCユニットに衝撃を与えないでください。ETCユニットが故障・破損するおそれが あります。
- ●濡れた手でETCユニットに触れたり、水(液体など)を付着させないでください。ET Cユニット内部に水が入り、故障・破損するおそれがあります。
- ●よごれたときは、柔らかい乾いた布でよごれをふき取ってください。ワックス、シンナー、 アルコールなどは絶対に使用しないでください。ETCユニットが変形・故障する場合が あります。
- ●車両1台に対して複数のETCユニットを取りつけると、ゲートの開閉バーが開かないこ とがあります。
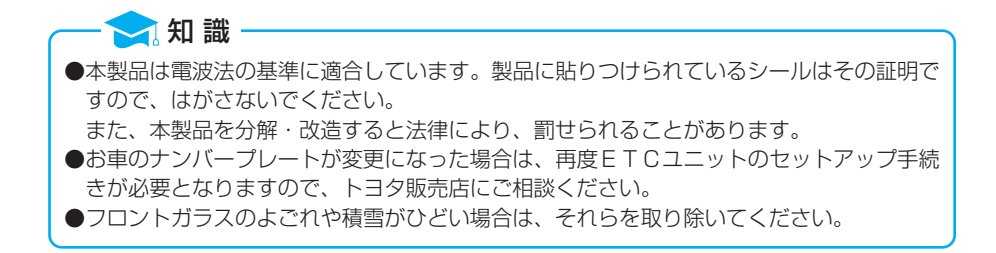

## ETCカード

ETCカードはお客様にて、別途お申し込みが必要です。

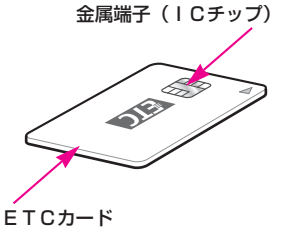

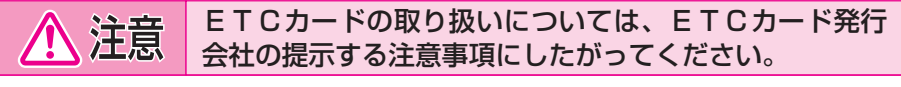

- ●ETCカードの取り扱いについては、ETCカード発行会社の提示する注意事項にしたが ってください。
- ●ETCカードには有効期限があります。 有効期限内のETCカードをご利用ください。
- ●セロハンテープ・シールなどが貼ってあるETCカードや金属端子(ICチップ)がよご れているETCカードは使用しないでください。

ETCユニットが正常に作動しなくなったり、ETCカードが取り出せなくなるなど、故障の原因となるおそれがあります。

## ETCカードを挿入するには

■エンジンを始動します。
 ●ETCユニットの電源が入り、全表示部が表示され、緑ランプと橙ランプが同時に点灯します。その後、しばらくすると消灯します。

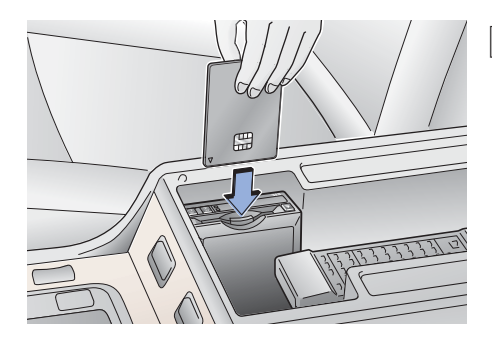

- 2フロントコンソールボックスを開け、図のように正しい挿入方向で、 ETCカードをETCユニットにしっかり差し込みます。
  - ●イジェクトスイッチが突き出す まで差し込みます。
  - ●ETCカードを差し込むと、 「ポーン ETCカードが挿入 されました 確認中です」と音 声が出力され、緑ランプが点滅 します。

**3** E T C カードが認証されます。

[正しく認証された場合]

「ポーン ETCカードを正常に受けつけました ETCがご利用可能です」と音声が出力され、緑ランプが点灯したままになります。

※ETCシステムを利用するときは、この状態でご利用ください。 エンジン始動後、すぐにETCカードを挿入すると音声案内されないことがあ りますが、緑ランプが点灯していれば、ETCシステムを利用することができ ます。

#### [正しく認証されなかった場合]

橙ランプが点滅し、統一エラーコードがフロント エレクトロマルチビジョンの画面およびETCユニットの表示部に表示されます。(480ペー ジ参照)

●ETCカードを抜くまで「ピッピッ…」とブザー音が出力されます。

フロントコンソールボックスを閉めます。

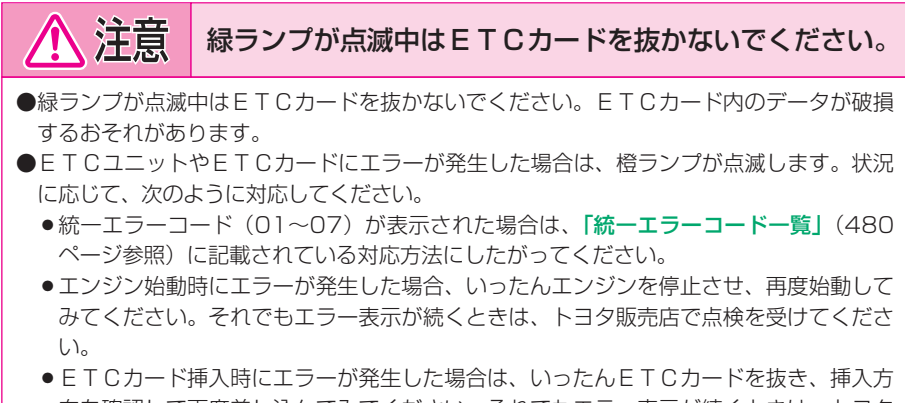

向を確認して再度差し込んでみてください。それでもエラー表示が続くときは、トヨタ 販売店で点検を受けてください。

🔁 知 識

●橙ランプが点灯しているときはETCユニットのセットアップ手続きができていないので 使用できません。

●有効期限切れや解約済みのETCカードをETCユニットに挿入してもエラー表示はされ ませんが、開閉バーは開きません。

# ETCカードを抜くには

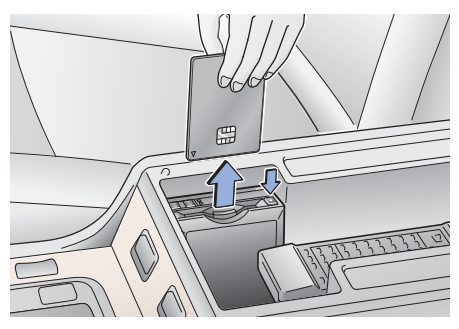

- 車を停車し、エンジンを停止させる前にETCユニットのイジェクトスイッチを押します。
  - ●ETCカードを抜く前にエンジ ンを停止すると、カードの抜き 忘れをお知らせするブザー音が 出力されます。

ETCユニットからETCカード を抜きます。

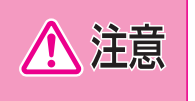

ETCカードを放置してお車から離れないでください。車内の温度上昇 により、ETCカードが変形したり、ETCカード内のデータが破損す るおそれがあります。

#### — 🔁 知 識

ETCカードを放置してお車から離れないでください。ETCカードが盗難にあうおそれがあります。

### カード抜き忘れ警告

ETCカードを抜く前に、エンジンを停止すると、ETCユニットから 「ピー」とブザー音が出力されます。

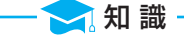

カード抜き忘れ警告は、「する/しない」を選択することができます。 設定する場合は、車を停車し、ETCユニットにETCカードが挿入され、緑ランプが点灯 している状態で、利用履歴確認スイッチの「進む」と「戻る」を同時に約2秒間押し続けま す。操作をするごとに「する/しない」が切り替わり、以後選択した設定が保持されます。 なお、この設定はETC設定画面でも行えます。(478ページ参照)

## 車両走行中のETCユニットの表示と音声案内について

走行中は、次のようにETCユニットのランプ表示と通知が行われます。ただし、運転者は走行中にランプと表示部を見ないでください。

## ETCゲート(入口)、検札所、予告アンテナ、 ETCカード未挿入お知らせアンテナを通過したとき

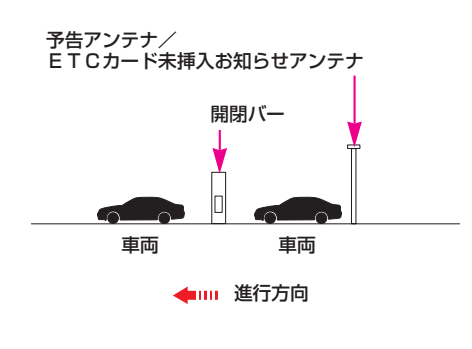

[通信が正常に行われた場合]

緑ランプは点灯したままです。

[通信が正常に行われなかった場合]

橙ランプが点滅し、統一エラーコー ドがフロント エレクトロマルチビジ ョンの画面およびETCユニットの 表示部に表示されます。(480ペー ジ参照)

●「ピー」とブザー音が出力されま す。

### ETCゲート(出口/精算用)を通過したとき

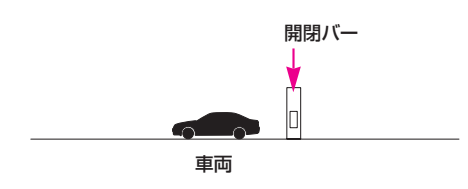

◆ Ⅲ 進行方向

### [通信が正常に行われた場合]

通行料金が表示(フロント エレクト ロマルチビジョンの画面および E T Cユニットの表示部)と音声で案内 されます。

緑ランプは点灯したままです。

#### [通信が正常に行われなかった場合]

橙ランプが点滅し、統一エラーコー ドがフロント エレクトロマルチビジ ョンの画面およびETCユニットの 表示部に表示されます。(480ペー ジ参照)

●「ピー」とブザー音が出力されま す。

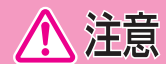

### ETCゲート進入時は、十分減速してください。

●ETCゲート進入時は、十分減速してください。

- ●ETCゲート通過時は、ETCゲート付近に表示されている案内にしたがって走行してく ださい。
- ●ETCゲートの開閉バーが開かない場合は、料金所係員の指示にしたがってください。
- ●その他、道路事業者の発行する利用方法にしたがってください。
- ●ETCゲート、検札所、予告アンテナ、ETCカード未挿入お知らせアンテナ付近では、 ETCカードを抜かないでください。ETCカード内のデータが破損するおそれがありま す。
- ●必ずETCゲート(入口)で使用したETCカードで、ETCゲート(出口/精算用)または検札所を通過してください。

- 🔁 知 識

- ●道路側システムにより通信が正常に行われた場合、1つのETCゲートで2回通知される ことがあります。
- ●予告アンテナは、料金所の手前に設置され、ETCユニットと通信し、ETCゲートを利 用できるかどうかをETCユニットを通じて運転者にあらかじめ通知するためのアンテナ です。
- ●ETCカード未挿入お知らせアンテナは、料金所の手前に設置され、ETCユニットと通信し、ETCユニットに正しくETCカードが挿入されていない場合に、ETCユニット を通じて運転者にあらかじめ通知するためのアンテナです。
- ●予告アンテナ・ETCカード未挿入お知らせアンテナは、道路側のシステムにより、設置 されている場合と設置されていない場合があります。

●ETCカードを挿入していないときに予告アンテナやETCカード未挿入お知らせアン テナを通過した場合は、橙ランプが点滅し、「ポーン ETCゲートを通過できません」 または「ポーン ETCカードが挿入されていません」と案内されます。 これはETCが利用できないことをお知らせするもので、ETCユニットが故障したわけ ではありません。

●通行料金の表示・音声による案内は、割り引きなどにより実際と異なる場合があります。 また、他のナビ案内などと重なったときは、通行料金の表示・音声による案内は行われな い場合があります。

## ETCユニットでの利用履歴の確認

有料道路の利用日および通行料金をETCユニットの表示部で確認できま す。

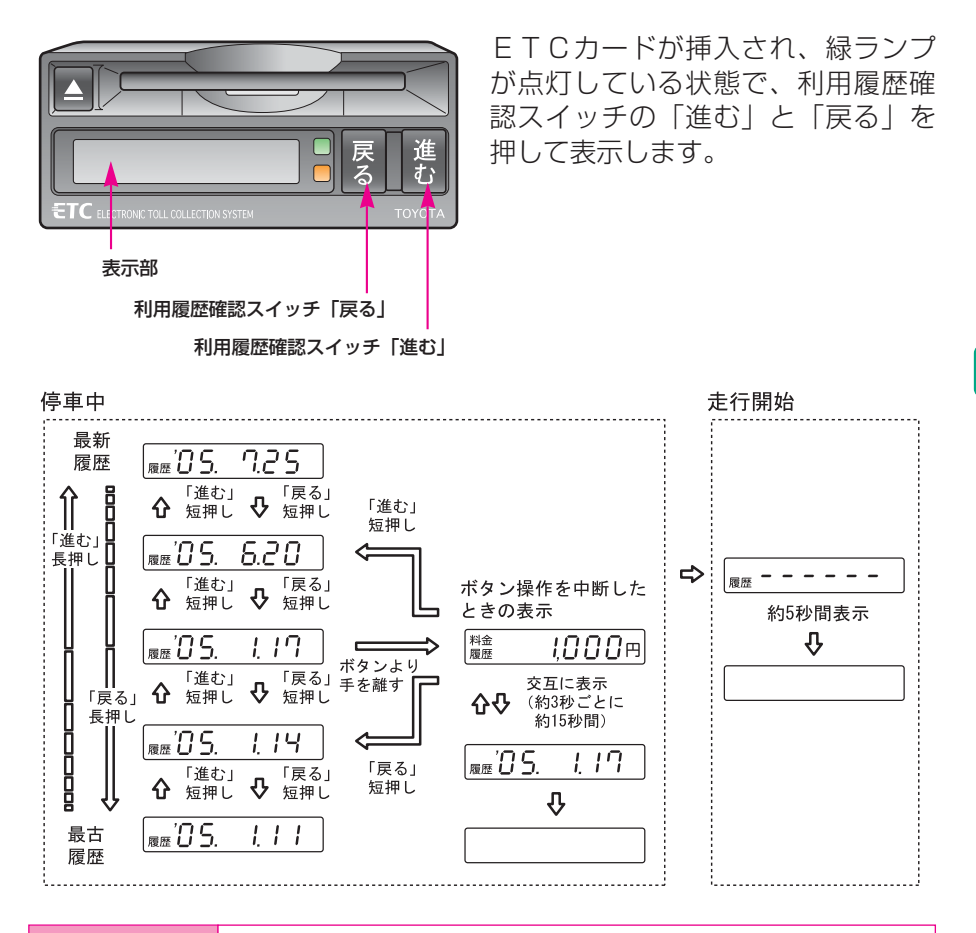

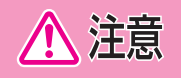

ETCゲート付近では、利用履歴の確認を行わないでください。路側無 線装置と通信ができなくなるおそれがあります。

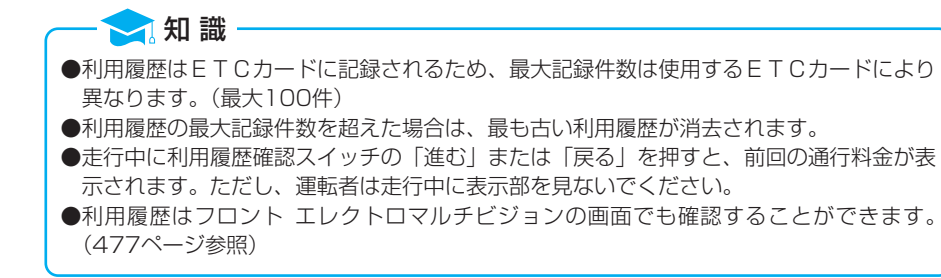

# 3.ETC画面

**FTCカードメッセージ** 

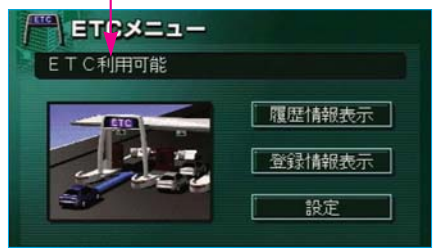

### ETCメニュー画面

情報画面(392ページ)で、 **ETC**にタッチします。 ETCメニュー画面が表示されま す。

### ETCカードメッセージ

現在のETCシステムの状態が表示 されます。

- ●「ETCカード未挿入」
- ETCカードが挿入されていません。
- ●「認証中」
- ETCカードを読み込んでいます。
- ●「ETC利用可能」
- ETCが利用可能な状態です。
- ●「ETCカード異常」

ETCカードを読み込むことができ ません。

#### ●「システム異常」

ETCシステムに何らかの異常が発 生しています。

●「未セットアップ」

ETCがセットアップされていない 状態。

### ●「セットアップ完了」

ETCがセットアップ完了している 状態。 ●割り込み表示

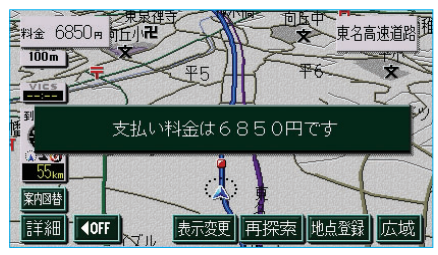

# ETC割り込み表示

ETCゲートを通ったときや、エラー が発生したときに表示されます。

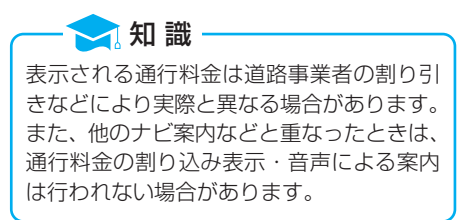

| 利用日     料金       2003年     5月     5日     1400円     詳細       2003年     3月     13日     3500円     詳細       2003年     2月     21日     2200円     詳細                                        |      | -     |       |       |    |
|----------------------------------------------------------------------------------------------------|------|-------|-------|-------|----|
| 2003年         5月         5日         1400円         詳細           2003年         3月         13日         3500円         詳細           2003年         2月         21日         2200円         詳細 | B361 | 利     | 书日    | 科金    |    |
| 2003年 3月13日 3500円 詳細<br>2003年 2月21日 2200円 詳細                                                                                                    |      | 2003年 | 5月 5日 | 1400円 | 詳細 |
| 2003年 2月21日 2200円 詳細                                                                                                    |      | 2003年 | 3月13日 | 3500円 | 詳細 |
| (注)                                                                                                    |      | 2003年 | 2月21日 | 2200円 | 詳細 |
|                                                                                                    |      |       |       |       | 詳細 |

履歴表示

- [] ETCメニュー画面 (475ページ) で、 履歴情報表示 にタッチしま す。
- 2 表示させる履歴を切り替えます。
  - ●履歴を切り替えたとき、最新 にタッチすると、最も新しい履 歴にもどります。
  - ●詳細にタッチすると、利用区 間が表示されます。

- 🔁 知 識

- ●表示させることができる履歴は、最大 100件までです。
- ●ETCゲート付近で履歴を表示させる と、路側無線装置との通信ができないこ とがあります。
- ●道路事業者の設定する料金所情報に追加、変更があった場合、利用区間が正し く表示されないことがあります。

# 統一エラーコードの表示

エラー発生時、ETCメニュー画面 (475ページ)で 登録情報表示 にタ ッチすると、最後に発生した統一エ ラーコードが確認できます。

## ETC登録情報の表示

ETCメニュー画面(475ページ) で、登録情報表示にタッチします。 お客様の車のETCユニットに登録 された情報が表示されます。 また、エラー発生時は、最後に発生し た統一エラーコードも表示されます。

| ETC設定        |    | ▶戻る |
|--------------|----|-----|
| ETC割込表示      | する | しない |
| ETC音声案内      | する | しない |
| ACCオン時警告表示   | する | しない |
| ACCオン時警告音声案内 | する | しない |
| カード抜き忘れ警告    | する | しない |

### ETCの設定

 ETCメニュー画面 (475ページ) で、設定にタッチします。

- **2** E T C の 項 目 の する、また はしない にタッチします。
  - ●タッチしたタッチスイッチの色が明るくなります。
  - ●ETC割込表示
  - 476ページ参照。
  - ●ETC音声案内

ETCを利用するときに、音声が 出力されます。

●ACCオン時警告表示

エンジン スイッチを"LOCK" から" ACC"にしてから約20 秒以上経過したとき、カードの差 し忘れなどを画面に表示して警告 します。

#### ●ACCオン時警告音声案内

エンジン スイッチを "LOCK" から "ACC" にしてから約20 秒以上経過したとき、カードの差 し忘れなどを音声で警告します。

#### ●カード抜き忘れ警告

エンジン スイッチを "ACC" から "LOCK"にしたとき、 お客様の車のETCユニットから カードの抜き忘れを警告します。

3 <u>完了</u>にタッチします。

# 4.表示とエラーコードについて

# ETCユニット表示部の表示一覧

| 作動状況                                 | 表示部とランプ                                                          | ブザー音                                         |
|--------------------------------------|------------------------------------------------------------------|----------------------------------------------|
| エンジン スイッチ<br>を " ACC " ま             | 全セグメントと全ランプが表示・点灯し、しば<br>らくすると消灯します。                             |                                              |
| たは UN に<br>する。<br>ETCユニットの<br>電源が入る。 | 万一、ETCユニットに異常が発生した場合、<br>橙ランプが点滅し続け、統一エラーコードが表<br>示されます。         | 「ピー」<br>ETCカードが挿<br>入されている場合、<br>カードを抜き取る    |
|                                      |                                                                  | が鳴り続けます。                                     |
|                                      | <b>[ETCカードが正しく認証された場合]</b><br>認証中に緑ランプが点滅し、認証終了後に緑ラ<br>ンプが点灯します。 |                                              |
| ETCカードを挿<br>入する。                     | ↓ 「「「」」」 「」 「」 「」 「」 「」 「」 「」 「」 「」 「」 「」                        |                                              |
|                                      | [ETCカードが正しく認証されなかった場合]<br>橙ランプが点滅し、統一エラーコードが表示さ<br>れます。          | 「ピッピッ…」<br>ETCカードが挿<br>入されている場合、<br>カードを抜き取る |
|                                      |                                                                  | まで <b>「ピッピッ…」</b><br>が鳴り続けます。                |
| ETC車線の入口<br>(料金所、検札所)、<br>ETCカード未挿   | 表示部およびランプに変化はありません。<br>(緑ランプは点灯したままです。)                          |                                              |
| 入お知らせアンテ<br>ナを通過した。                  | ↓ 録 し 録 うンプ:点灯 億 歳 ランプ:消灯 億 歳 うンプ:消灯                             |                                              |
| ETC車線の出口                             | 通行料金が表示されます。                                                     |                                              |
| (料金所)を通過し<br>た。                      | 飛金 <u> </u>                                                      |                                              |
| ETC車線を通過<br>したが、通信が正                 | 橙ランプが点滅し、統一エラーコードが表示されます。                                        |                                              |
| 常に行われなかっ<br>た。                       |                                                                  | [ピー]                                         |

統一エラーコードについては、次ページ「統一エラーコード一覧」をご覧く ださい。

### 統一エラーコード一覧

エラーが発生すると、統一エラーコードがフロント エレクトロマルチビジョンの画面とETCユニットの表示部に表示されます。 この場合は、次の表にもとづき、処置をしてください。

(例) エラー02が発生したときは、次のように音声で案内されると同時に、 統一エラーコードが表示されます。

音声案内:「ポーン カードが読めません カードをお確かめください」

画面 : 「カードが読めません カードをお確かめください 02」

表示部 : [02]

| 統一エラーコード | 異常状態           | 想定される要因                                                                                                    | 処置                                                                                                    |
|----------|----------------|----------------------------------------------------------------------------------------------------|----------------------------------------------------------------------------------------------------|
| 01       | ETCカード<br>挿入異常 | <ul> <li>●ETCカードが通信<br/>時に挿入されていない</li> <li>●ETCカードの挿入<br/>状態が悪い</li> </ul>                                     | ETCカードの挿入状態をご確認<br>のうえ、再度挿入してください。                                                                                                    |
| 02       | データ処理<br>異常    | <ul> <li>ETCカードへの読出し、書込みエラー</li> <li>ETCカードとETCユニットの接点不良(ETCカードアクセス中の瞬断)</li> <li>読出し中、書込み中カードのイジェクト</li> </ul> | [ETCカード挿入時]<br>挿入されたETCカードのデータ<br>が読み出せませんでした。再度挿<br>入してください。それでも異常の<br>ときは、トヨタ販売店へお問い合<br>わせください。<br>[ETCゲート通過前]<br>料金所にて車両の停止が案内(表<br>示)されることがあります。車両<br>停止後、料金所係員の指示にした<br>がってください。<br>[ETCゲート通過後]<br>次の料金所にて車両の停止が案内<br>(表示)されることがあります。<br>車両停止後、料金所係員のいる一<br>般レーン(ETC/一般共用レー<br>ンを含む)へ侵入してください。 |

| 統一エラーコード | 異常状態                | 想定される要因                                                                                                    | 処置                                                                                                    |
|----------|---------------------|----------------------------------------------------------------------------------------------------|----------------------------------------------------------------------------------------------------|
| 03       | E T C カード<br>異常     | <ul> <li>ETCカードが故障<br/>している</li> <li>ICカード以外のカ<br/>ードが挿入され、通<br/>信しない</li> <li>ETCカードの誤挿<br/>入(裏面、挿入方向<br/>違い)</li> </ul>                    | 挿入されたカードがETCカード<br>であると認識できませんでした。<br>正しいETCカードであること、<br>および挿入方向などをご確認のう<br>え、再度挿入してください。<br>それでも異常のときは、トヨタ販<br>売店へお問い合わせください。 |
| 04       | ETCユニット<br>故障       | 自己診断結果により、<br>ETCユニットが故障<br>している                                                                                                    | 再度エンジンを始動してみてくだ<br>さい。それでも異常のときは、ト<br>ヨタ販売店へお問い合わせくださ<br>い。                                                                    |
| 05       | E T C カー ド<br>情報の異常 | <ul> <li>ETCカードとの認<br/>証エラー</li> <li>ETCカード以外の<br/>ICカードが挿入</li> <li>認証中ETCカード<br/>のイジェクト</li> <li>未セットアップ状態<br/>でのETCカードの<br/>挿入</li> </ul> | 挿入されたカードがETCカー<br>ドであると認識できませんでし<br>た。正しいETCカードであるこ<br>と、および挿入方向などをご確認<br>のうえ、再度挿入してください。<br>それでも異常のときは、トヨタ販<br>売店へお問い合わせください。 |
| 06       | ETCユニット<br>情報の異常    | 路側無線装置との認証<br>エラー                                                                                                    | ETCユニットと料金所間にお<br>けるデータ処理にエラーが発生                                                                                               |
| 07       | 通信異常                | 路側無線装置との通信<br>が途中で終了                                                                                                    | しました。料金所係員の指示に<br>したがってください。                                                                                                   |

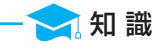

- ●以下の設定にした場合は、エラーが発生しても音声案内は出力されません。ETCユニッ トからブザー音のみが出力されます。
  - ●ETC設定画面で、ETC音声案内(478ページ)を「しない」に設定したとき
  - ●ナビゲーションの音量設定画面(54ページ)で、「消音」に設定したとき
- ●ETCカード未挿入お知らせアンテナなどと通信した際に、統一エラーコード(07)と 通知されることがありますが、ETCユニットの故障ではありません。
- ●ETCユニットの無線通信を利用して、駐車場管理システムが運用されています。有料道路の料金支払いと異なる通信を行った場合、画面表示・登録情報表示で確認できる統一 エラーコードが(01)もしくは(07)と表示されることがありますが、ETCユニットの故障ではありません。
- ●ETCゲート通過後にエラーが発生した場合、ETCカードを抜くとエラー音が停止しま す。この場合、再度ETCカードを挿入して緑ランプが点灯しても、次の料金所にて車両 の停止が案内(表示)されることがあります。車両停止後、料金所係員の指示にしたがっ てください。

記録されている統一エラーコードの確認方法

ETCユニットは、最後に発生した統一エラーコードを記録しています。 コードの確認をする場合は、次のように行います。

IETCカードが挿入されている場合は、ETCカードを抜きます。

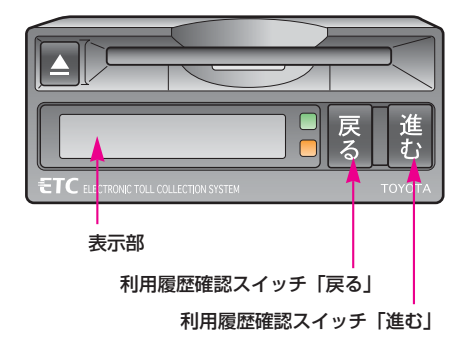

- 2 利用履歴スイッチの「進む」と 「戻る」を同時に約2秒以上押しま す。
  - 最後に案内された統一エラーコードが表示部に表示されます。
     なお、統一エラーコードの確認は、フロントエレクトロマルチビジョンの画面でも行うことができます。(477ページ参照)

MEMO

ETCシステム

# リヤ エレクトロマルチビジョン

### I リヤ エレクトロマルチ ビジョンについて ……486

| リヤ エレクトロマルチビジョン |
|-----------------|
| でできること486       |
| 作動条件486         |
| タッチスイッチについて     |
|                 |

### Ⅱ 構成機器について …487

| リヤコンソールタワー上部 |
|--------------|
| 487          |
| リヤコンソールタワー下部 |
| 487          |
| リヤセンターアームレスト |
|              |

**Ⅲ ディスプレイ ……489** ディスプレイ……489

### Ⅳ リヤオーディオ

### **コントローラー ……490** リヤオーディオ コントローラー……490 電源の入れ方……491 音量調整・モードの 切り替え……491

DVDプレーヤーの操作

| V リモコノ494 |
|-----------|
|-----------|

| 使用する前に494    |
|--------------|
| DVD・テレビリモコンの |
| 取りはずし方494    |
| DVD・テレビリモコンの |
| 取りつけ方494     |
| ナビリモコンを      |
| 使用する前に494    |
| 操作のしかた495    |
| DVD・テレビリモコンの |
| 電池の入れ方496    |
| ナビリモコンの電池を   |
| 交換するには497    |
| DVD・テレビリモコン  |
|              |
| ナビリモコン499    |
| 基本操作スイッチ500  |
| 画面を消すときは501  |
| 音量調整501      |
| 画質調整502      |
| DVD・テレビ      |
| 切替スイッチ504    |
| 画面の切り替え504   |
| ワイド画面モード切り替え |
| 505          |
| 後席優先モード505   |

485

カーソル操作スイッチ …506

タッチスイッチの操作…507

GPSボイスナビゲー

| ション・情報510    |
|--------------|
| 現在地の表示511    |
| 地図縮尺の切り替え511 |
| 地図の移動512     |
| メニュー画面の表示513 |
| 目的地の設定513    |
| 情報画面の表示513   |
|              |

デジタルテレビ・

DVDプレーヤー ……514

# I リヤ エレクトロマルチビジョンについて

## リヤ エレクトロマルチビジョンでできること

フロント エレクトロマルチビジョンでは、走行中にご覧いただくことので きないDVDビデオ・ビデオCDやデジタルテレビなどの映像を、リヤ エ レクトロマルチビジョンでご覧いただくことができます。

リヤ エレクトロマルチビジョンにナビゲーション画面を表示することができます。また、フロント エレクトロマルチビジョンでは、走行中に規制がある操作も、リヤ エレクトロマルチビジョンでは行うことができます。

## 作動条件

エンジン スイッチが " ACC "、または " ON " のとき使用できます。

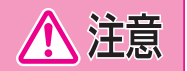

バッテリー上がりを防ぐため、エンジン停止中に長時間使用しないでく ださい。

# タッチスイッチについて

ディスプレイに表示されているタッチスイッチに直接タッチしてもスイッチ を操作することはできません。ディスプレイに表示されているタッチスイッ チの操作は、リモコンで行います。 タッチスイッチの機能が働いているときは、以下のようになります。 ●タッチスイッチの色が明るくなる ●タッチスイッチの作動表示灯があるものは、作動表示灯が点灯する

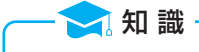

操作できないタッチスイッチは、灰色で表示され、操作できません。

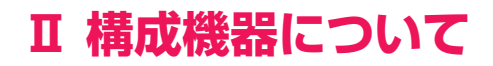

リヤ エレクトロマルチビジョンは、ディスプレイ・リモコン・リヤオー ディオコントローラーで構成されています。 ディスプレイとリモコンはリヤコンソールタワーに、リヤオーディオコント ローラーはリヤセンターアームレストにあります。

### リヤコンソールタワー上部

使用するときは、レバーを引いて開けます。 ●格納するときは、ロック解除レバーを手前に引いてから、持ち上げます。

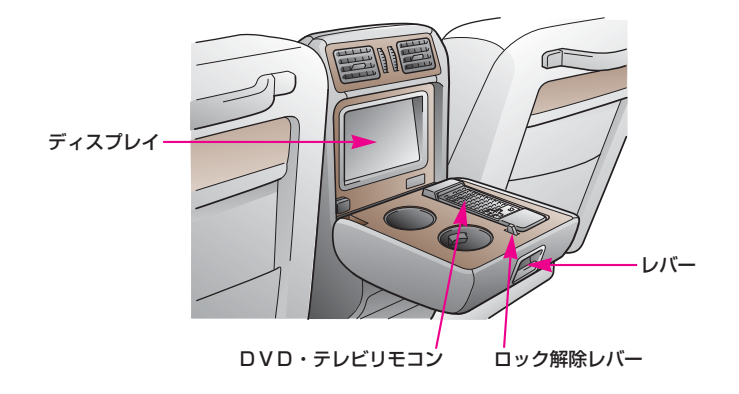

## リヤコンソールタワー下部

ナビリモコンがプッシュオープンタイプの小物入れに収納されています。

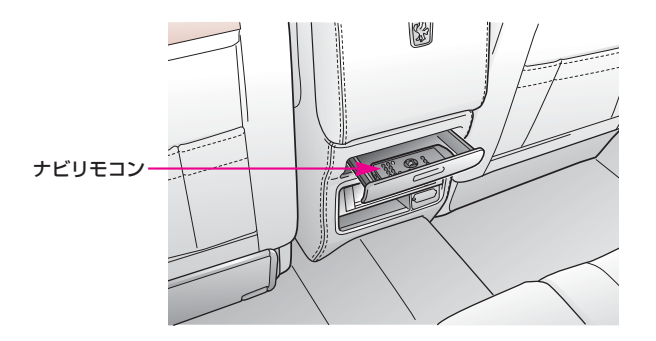

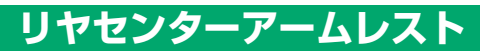

使用するときは、レバーを引いて開けます。

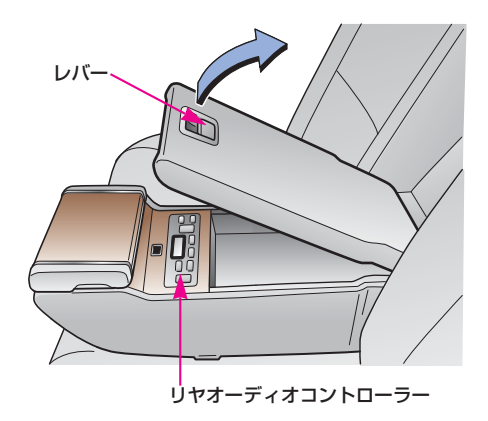

# Ξ ディスプレイ

### ディスプレイ

リヤコンソールタワーにあります。

ここに7ページの各画面が映り、画面のタッチ スイッチは、リモコンを使用して操作します。 ディスプレイに表示されているタッチス イッチに直接タッチしても、操作するこ とはできません。 111 富比重 0 詳細 (OFF 占書録 デジタルテレビ用 リヤ エレクトロマルチビジョン用 リモコン受光部 リモコン受光部 (デジタルテレビ以外) 🔁 知 識 ●液晶ディスプレイは、斜め方向から見ると画面が白っぽく見えたり、黒っぽく見えたりし

●太陽の光などの外光が画面に当たると画面が見にくくなります。

ます。

●偏光レンズを使用したサングラスなどを装着すると、画面が暗く見えたり、見にくくなったりします。

# Ⅳ リヤオーディオコントローラー

## リヤオーディオコントローラー

リヤセンターアームレストにあります。

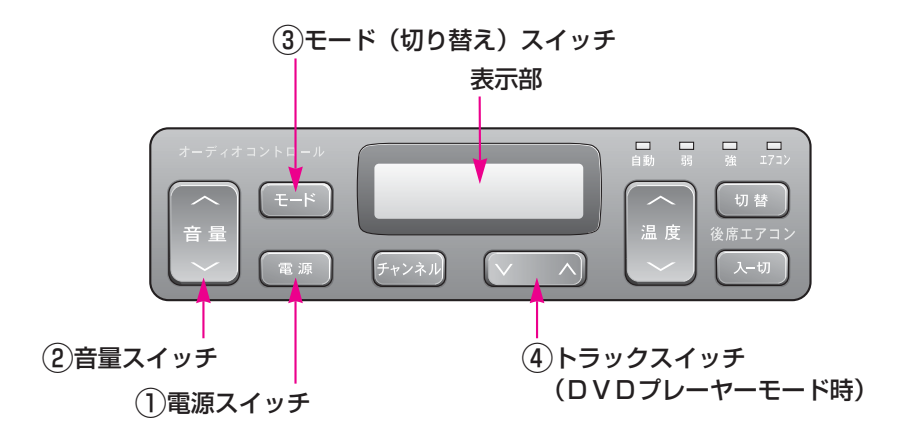

※その他のスイッチについては、「センチュリー後席用取扱書」をご覧ください。

🔁 知 識 DVDプレーヤーに異常が生じたときは、表示部に次の表示でプレーヤーの状態を知らせま す。 ●ディスクが汚れているときや、ディスクが裏表逆などで読み取りができないとき [ava ERR [] プレーヤーに異常があるとき 「a⊮a ERR∃」 Lava FRRY ●プレーヤーの温度異常を検出すると、表示部に次の表示が出て自動的にプレーヤーの機能 が停止します。この場合、しばらくしてプレーヤーの温度が常温に復帰すると表示が消え て使用可能になります。 [ WA IT ]

### 電源の入れ方

(1)電源スイッチ

押すごとに、電源がONとOFFに切り替わります。

### 音量調整・モードの切り替え

(2)音量スイッチ

音量を調整することができます。

●音量を、

- ●大きくするときはスイッチの / 側、
- ●小さくするときはスイッチの / 側、
- を押します。

注意

- ●スイッチを押してすぐ(約1秒未満)に手を離すと、音量を1ステップず つ調整できます。
- ●スイッチを1秒以上押し続けると、音量を連続して調整できます。

安全運転に支障がないように適度な音量でお聞きください。

### ③モード(切り替え)スイッチ

モードの切り替えをすることができます。

- ●電源がONのときは、モードを切り替えることができます。
  - スイッチを押すごとに、「FM→テープ→CDオートチェンジャー→ DVDプレーヤー→デジタルテレビ→AM→SW(短波)→FM」の順 にモードが切り替わります。

※DVDプレーヤー、デジタルテレビ以外のモードの操作については、「センチュリー後席用取 扱書」の「オーディオの使い方」の項目をご覧ください。

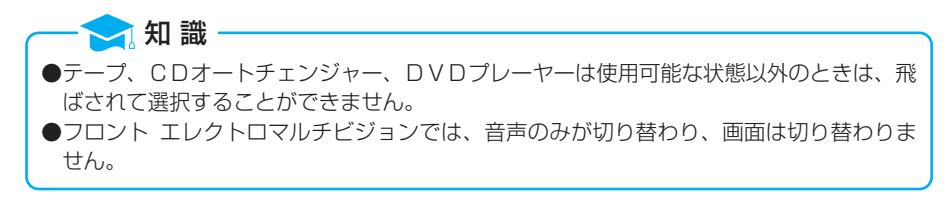

### **DVDプレーヤーの操作**

④トラックスイッチ

### ■音楽用CDを再生させているとき

曲の頭出しをすることができます。

- ●頭出しをしたい曲が、
  - ●うしろにあるときはスイッチの ∧ 側、
  - ●前にあるときはスイッチの ∨ 側、
  - を押します。

●表示部に曲番が表示されますので、希望の曲番を選びます。

# DVDビデオ・DVDオーディオ・ビデオCDを再生させているとき

DVDビデオ

チャプター番号を選択することができます。

- ●チャプター番号を、
  - ◆大きい方へ選択するときはスイッチの ∧ 側、
  - ●小さい方へ選択するときはスイッチの ∨ 側、
  - を押します。
- ●表示部にチャプター番号が表示されますので、希望のチャプター番号を選びます。

### **DVDオーディオ・ビデオCD**

- トラック番号を選択することができます。
- ●トラック番号を、
  - ●大きい方へ選択するときはスイッチの ∧ 側、
  - ●小さい方へ選択するときはスイッチの ∨ 側、
  - を押します。
- ●表示部にトラック番号が表示されますので、希望のトラック番号を選び ます。DVDビデオはディスクにより、表示されないことがあります。

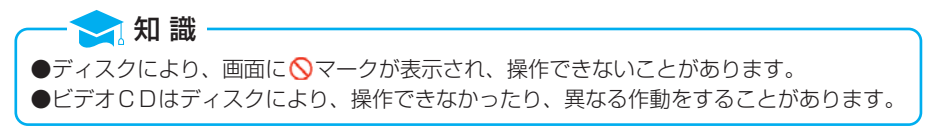

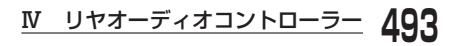

# MEMO

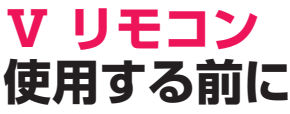

リモコンには、DVD・テレビリモコンとナビリモコンの2種類があります。

# **DVD・テレビリモコンの取りはずし方**

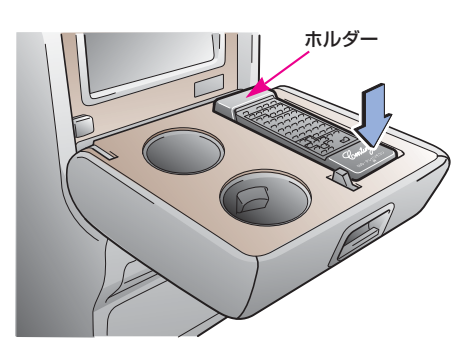

リモコンの「**押**」の位置を押すと、 リモコンが起き上がり、ホルダーか ら取りはずすことができます。

## **DVD・テレビリモコンの取りつけ方**

リモコンをホルダーに取りつけ、「**押**」の位置を押すと、固定されます。 ●リモコンは、ホルダーに取りつけたままでも、操作することができます。

## ナビリモコンを使用する前に

はじめてリモコンを使用するときは、裏面の電池ケースから出ている絶縁シ ートを引き抜きます。

## 操作のしかた

リヤ エレクトロマルチビジョンの操作は、リモコンをディスプレイの受光 部に向けて操作します。

前席用リモコンと同時に操作をしないでください。誤操作の原因になります。

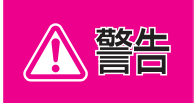

リモコンを放置しないでください。停車したときやカーブを曲がるとき にリモコンが運転席の足下に転がり、ブレーキペダルの下に入り込むな ど、思わぬ事故につながるおそれがあり危険です。

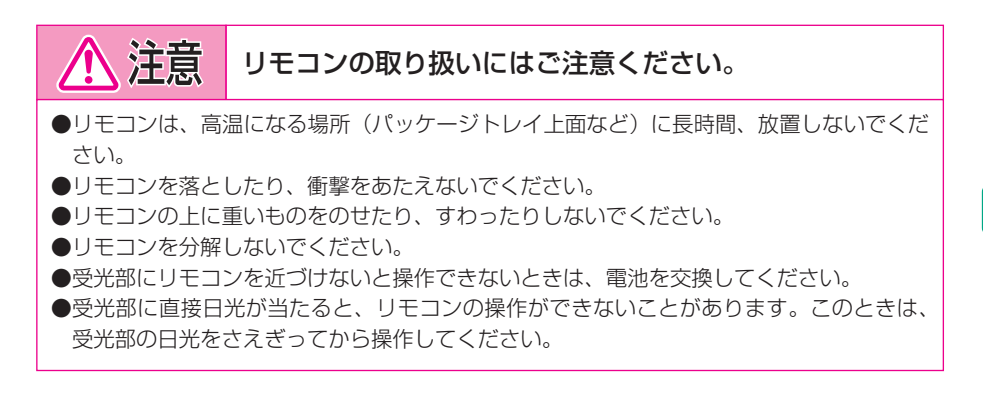

# **DVD・テレビリモコンの電池の入れ方**

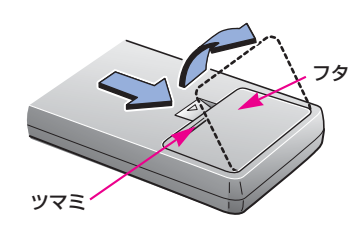

 リモコンの裏側のツマミを押しな がら、フタを開けます。

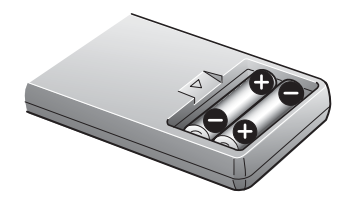

- 2単3形乾電池を、向きに注意して 図のように入れます。
- 3フタを閉めます。

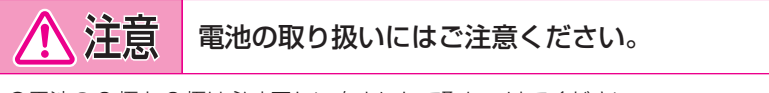

●電池の⊕極と⊝極は必ず正しい向きにして取りつけてください。
 ●電池を交換するときは2個とも新品の同銘柄のものに交換してください。

<u>V リモコン</u> 497

# ナビリモコンの電池を交換するには

電池を交換するときは、リチウム電池(CR2025)をセットしてください。

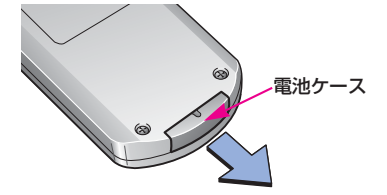

 リモコンの裏面にある電池ケース を引き出します。

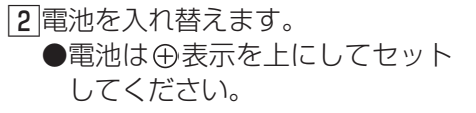

3 電池ケースを閉じます。

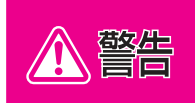

取りはずした電池と部品をお子さまに触らせないでください。 部品が小さいため、誤って飲み込むと、のどなどにつまらせ重大な傷害 におよぶか、最悪の場合死亡につながるおそれがあります。

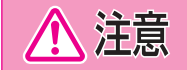

電池の⊕極と⊝極は必ず正しい向きにして取りつけてください。

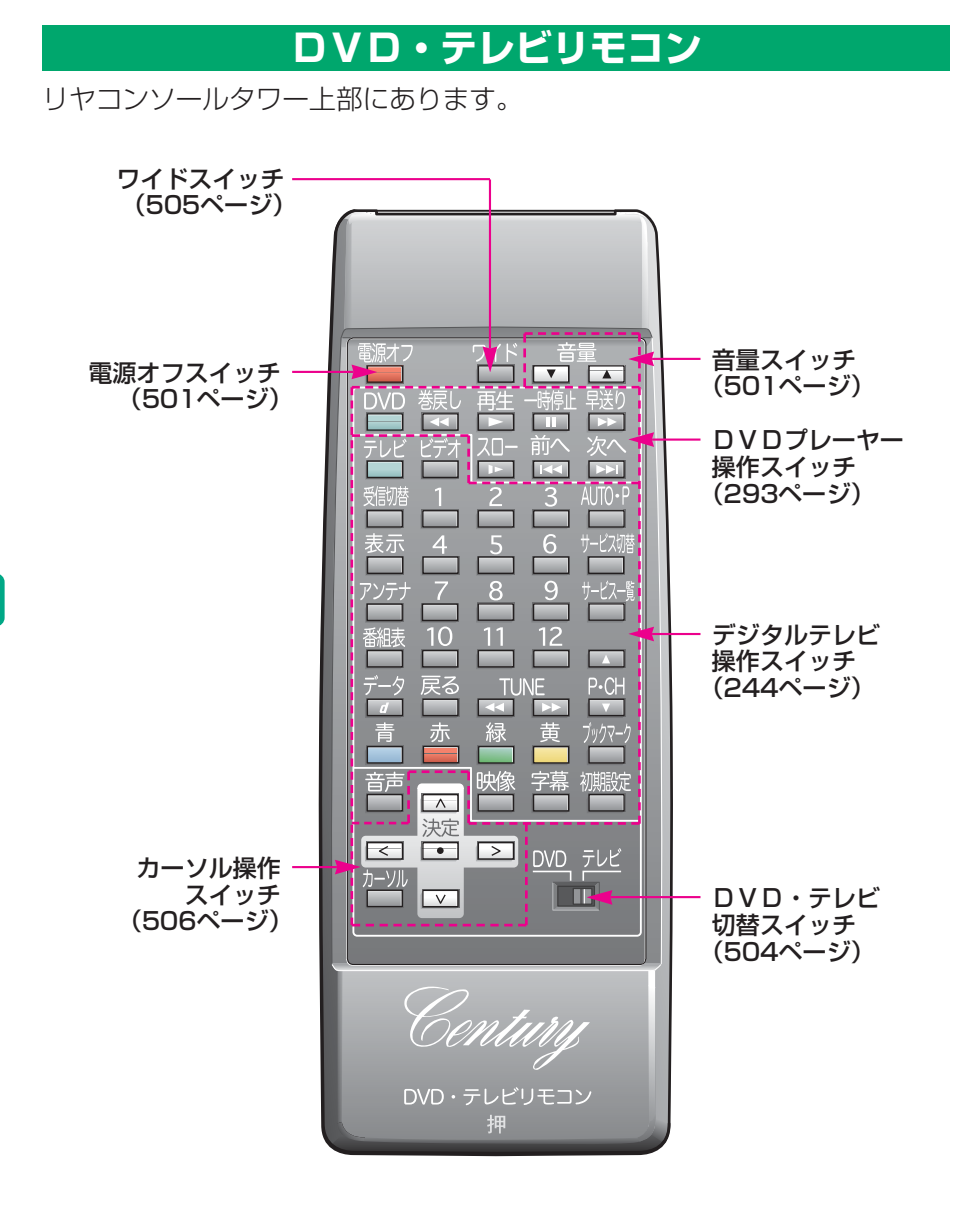

## ナビリモコン

リヤコンソールタワー下部にあります。

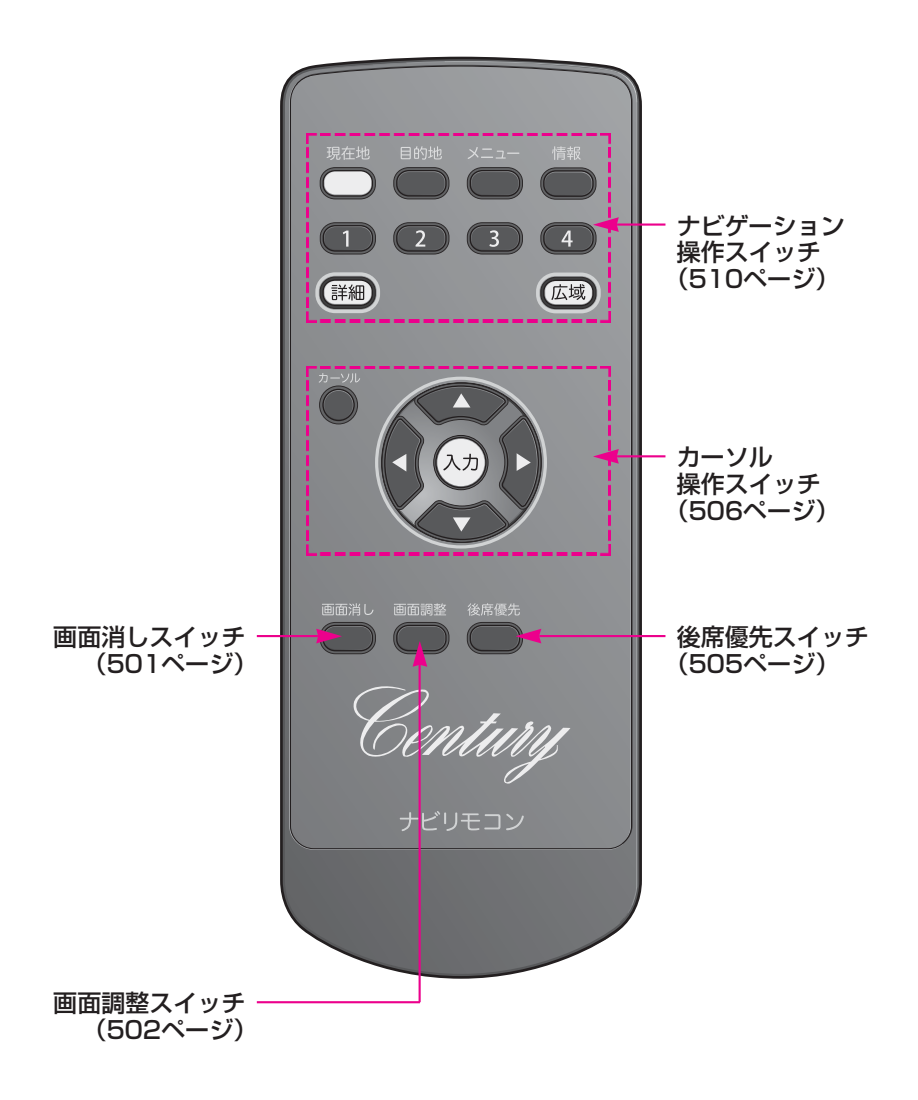

基本操作スイッチ

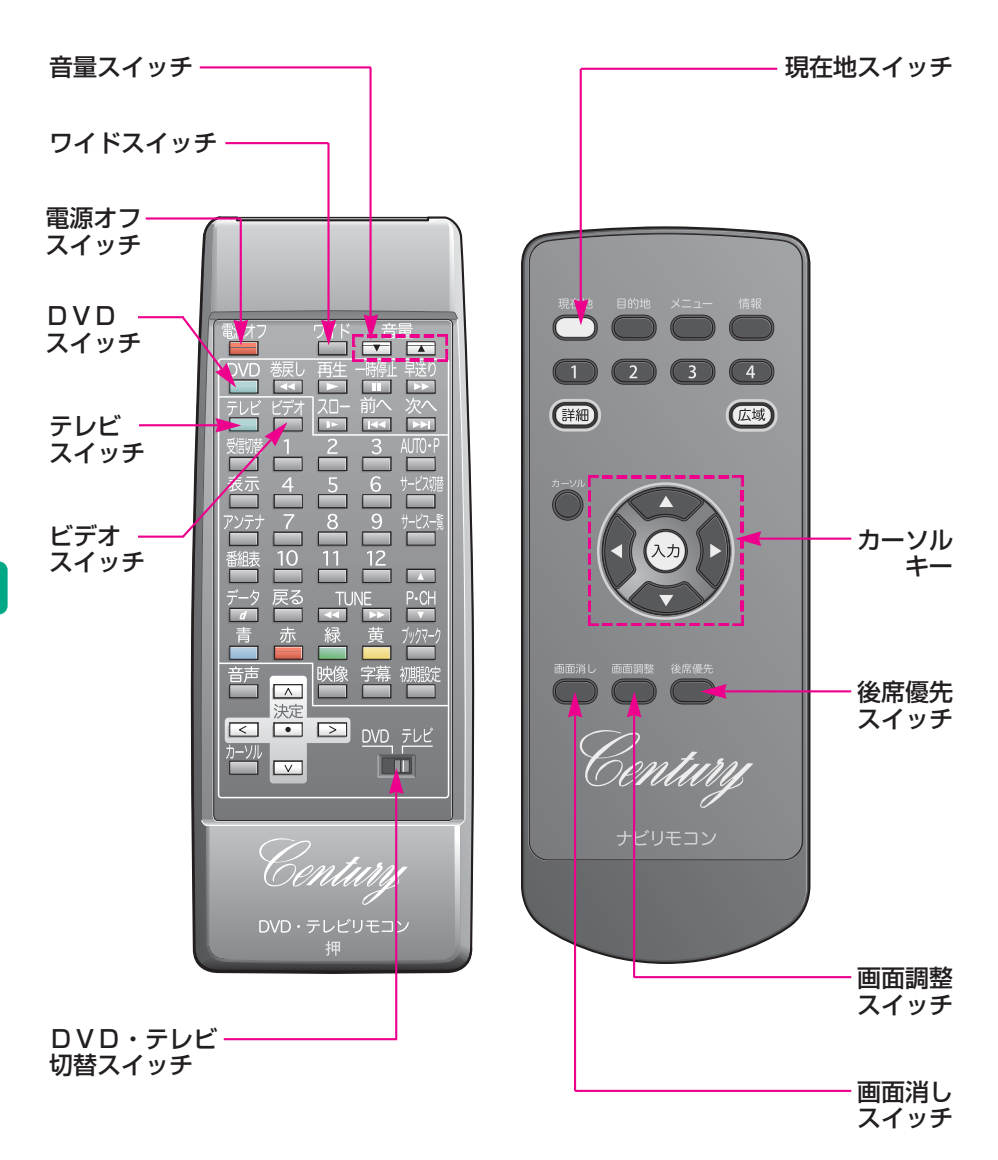

リヤ エレクトロマルチビジョン

# 画面を消すときは

DVD・テレビリモコンの**電源オフ**、またはナビリモコンの 画面消し を 押します。

●再度、画面を表示させるには、各モードのスイッチを押します。

### 音量調整

音量を、

●大きくするときはDVD・テレビリモコンの音量スイッチの▲側、

●小さくするときはDVD・テレビリモコンの音量スイッチの
 ▼側、
 を押します。

スイッチを押してすぐ(約1秒未満)に手を離すと、音量を1ステップずつ 調整できます。

スイッチを1秒以上押し続けると、音量を連続して調整できます。

### 画質調整

画面の調整をしたいときは、以下の方法で行います。 17ページもあわせてご覧ください。

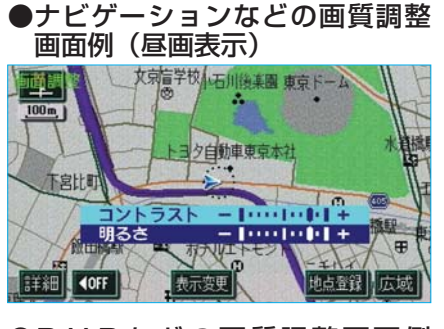

●D V D などの画質調整画面例 (昼画表示)

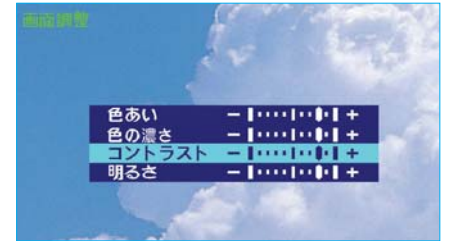

- 1ナビリモコンの 画面調整 を押し ます。
- 2 画質調整画面で、ナビリモコンの カーソルキーの▲、または▼を 押して、項目を選択します。
  - ●画質調整画面の操作について は、次項目「**画質調整」**をご覧 ください。
- 3 画面調整 を押す、または約20秒 以上操作しなかったときは、画質 調整画面は自動的に解除されま す。
### 画質調整

### ■色あい<sup>※</sup>

緑色を強くするときはナビリモコンのカーソルキーの ▶ 、赤色を強くする ときは < を押します。

### ■色の濃さ※

色を濃くするときはナビリモコンのカーソルキーの ▶ 、色を淡くするときは < を押します。

### ■コントラスト

強くするときはナビリモコンのカーソルキーの ▶ 、弱くするときは **<**を 押します。

### ■明るさ

明るくするときはナビリモコンのカーソルキーの ▶ 、暗くするときは < を 押します。

※色合い、色の濃さは、DVDなどの映像を表示しているときに調整できます。 ナビゲーション画面などは、コントラスト、明るさのみ調整できます。

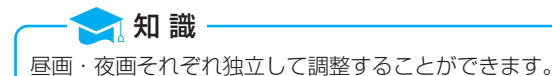

### **DVD・テレビ切替スイッチ**

DVDプレーヤーの操作をするときはDVD側、デジタルテレビ/ビデオの 操作をするときはテレビ側にします。

## 画面の切り替え

次の操作することにより、画面(モード)の切り替えをすることができます。

### ■現在地

ナビリモコンの現在地を押すと、現在地画面になります。

(GPSボイスナビゲーション・情報の操作方法は24、391ページをご 覧ください。)

### ■デジタルテレビ

DVD・テレビリモコンのDVD・テレビ切替スイッチがテレビ側のとき、 テレビ を押すと、デジタルテレビモードになります。 (デジタルテレビの操作方法は244ページをご覧ください。)

### ■ビデオ

デジタルテレビモードのとき、ビデオを押すと、ビデオモードになります。 ビデオ端子に接続した機器(ビデオなど)の映像を表示させることができます。

(ビデオ端子については23ページをご覧ください。)

### ■DVDプレーヤー

DVD・テレビリモコンのDVD・テレビ切替スイッチがDVD側のとき、 DVDを押すと、DVDプレーヤーモードになります。 (DVDプレーヤーの操作方法は293ページをご覧ください。)

## ワイド画面モード切り替え

ワイド画面モードの切り替えについては、以下の方法で行います。 20ページもあわせてご覧ください。

デジタルテレビなどをご覧になっているとき、DVD・テレビリモコンの[**ワイド**]を押すごとに、

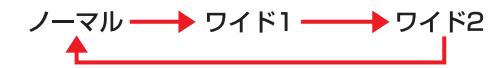

の順にワイド画面モードが切り替わります。

🔁 知 識

## 後席優先モード

### 走行中は、安全上の配慮から操作できなくなる機能がありますが、後席優先 モードをONにすると、後席でのみすべての機能を操作することができます。

ナビリモコンの後席優先を押すごとに、後席優先モードがONとOFFに切り替わります。

●フロント エレクトロマルチビジョン本体のスイッチを押す、またはエンジ ン スイッチを" LOCK"にすると、後席優先モードは自動的にOFF になります。

●走行中、後席優先モードがONのときは、フロント エレクトロマルチビジョンには現在 地画面が表示されます。

- ●停車中にフロント エレクトロマルチビジョンを操作すると、後席優先モードは自動的に OFFになります。
- ●フロントとリヤで異なる画面を表示させているときは、後席優先モードをONにすること はできません。

# カーソル操作スイッチ

ディスプレイに表示されているタッチスイッチに直接タッチしても、操作す ることはできません。リモコンのカーソル操作スイッチを使用して、ディス プレイに表示されているタッチスイッチの操作をします。

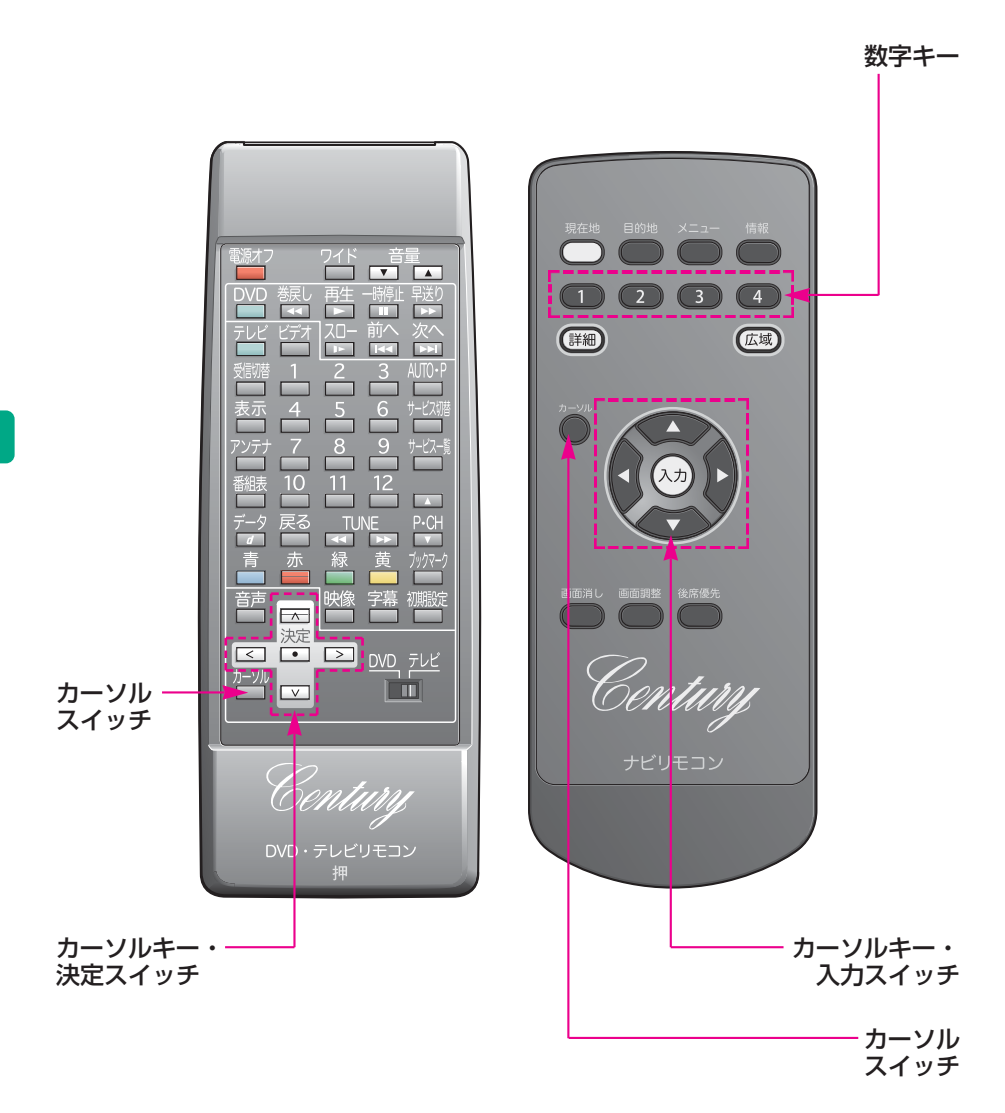

# タッチスイッチの操作

タッチスイッチを操作するには、以下の種類があります。 いずれの場合もカーソル操作スイッチを使用して操作します。

### カーソルバーでの選択

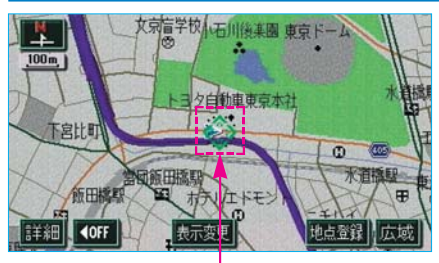

カーソルバー

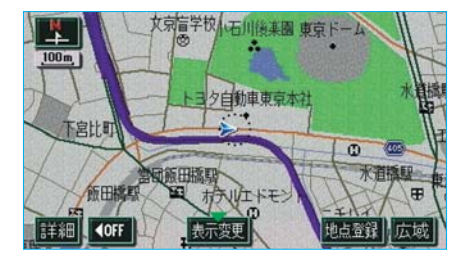

- ナビリモコンの カーソル を押し ます。
  - ディスプレイに 
     (カーソル バー)が表示されます。
  - ●ナビリモコンのカーソルキーを 押しても、カーソルバーが表示 されます。
- アビリモコンのカーソルキーを押して、操作するタッチスイッチの場所にカーソルバーを動かします。
- 3ナビリモコンの入力を押します。

カーソルバーが表示されているときに、 カーソルバーが表示されているときに、 カーソルを押すと、カーソルバーが表示 されなくなります。

### タッチスイッチの選択

まわりがオレンジ色(DVDプレーヤー)、黄色(デジタルテレビ)で囲ま れているタッチスイッチがある画面を操作するときは、以下の方法で行いま す。

●タッチスイッチのまわりのオレンジ色、黄色の枠は、そのタッチスイッ チが選択されていることを表わします。

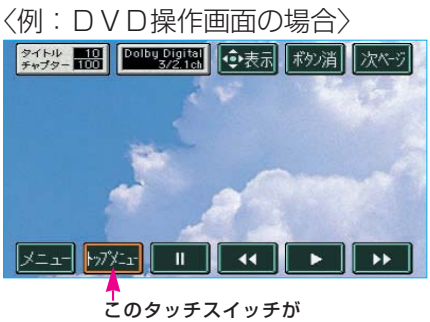

このタッチスイッチが 選択されています。

- DVD・テレビリモコンのカーソ ルキーを押して、操作したいタッ チスイッチを選択します。
- 2 D V D・テレビリモコンの 決定 を押します。

### メニュー項目の選択

DVDのディスク独自のメニュー項目、情報画面を操作するときは、以下の 方法で行います。

DVDプレーヤーの操作ではDVD・テレビリモコンを、情報画面ではナビ リモコンを使用します。

### **DVD・テレビリモコン**

〈DVDのディスク独自のメニュー項目〉

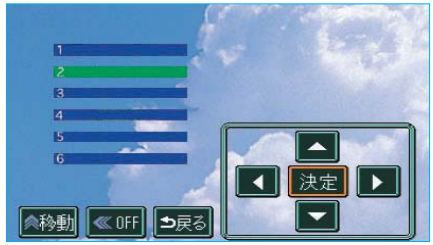

- DVD・テレビリモコンのカーソ ルキーを押して、メニュー項目を 選択します。
- 2 D V D・テレビリモコンの 決定 を押します。

ナビリモコン

〈情報画面〉

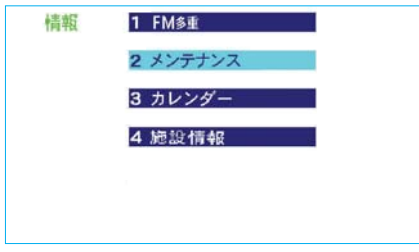

### ■「カーソルバー」での操作

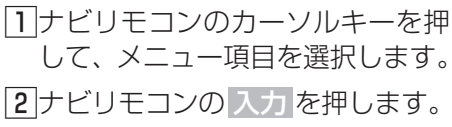

### ■「数字キー」での操作

ナビリモコンの数字キー( **1** ~ **4** )を押すと、押した数字キー の番号の項目の画面が表示されます。

# GPSボイスナビゲーション・情報

GPSボイスナビゲーション・情報の操作をすることができます。 (ここではリモコンを使用した操作のみを記載しています。表示された画面 の操作方法は24ページ「GPSボイスナビゲーション」・391ページ 「情報」をご覧ください。)

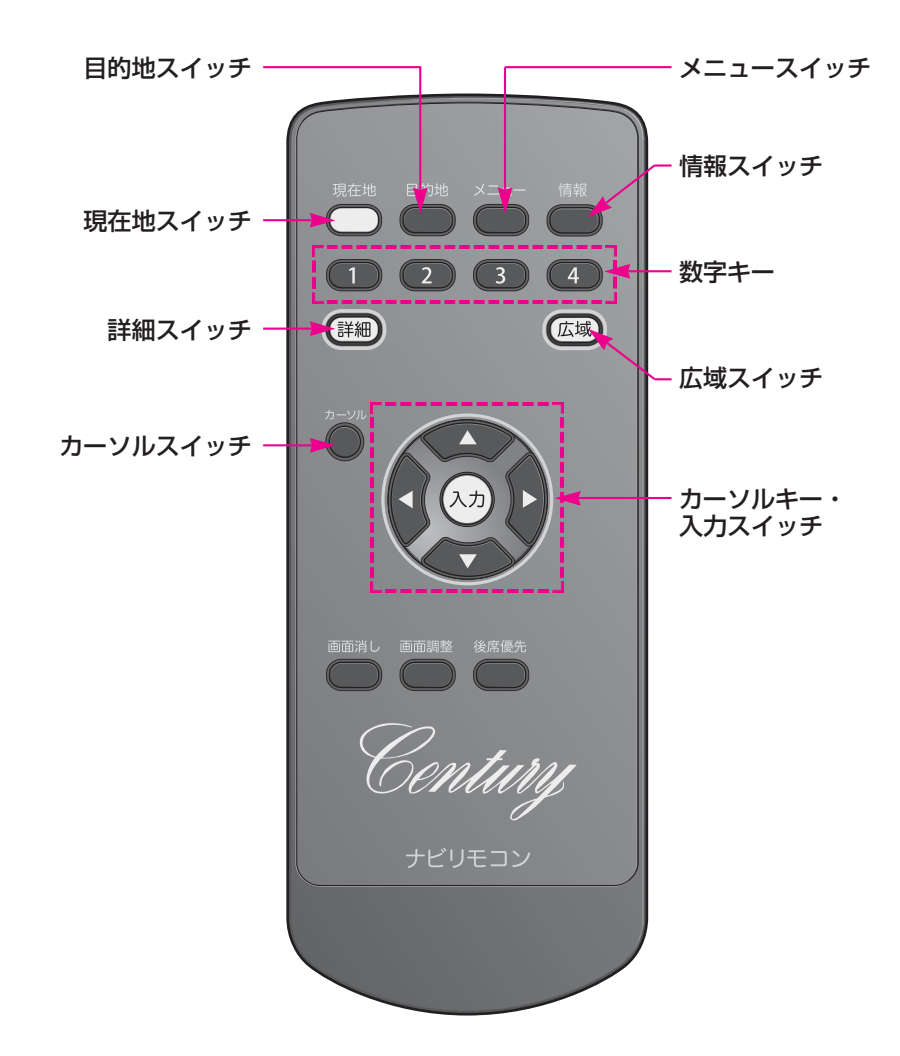

# 現在地の表示

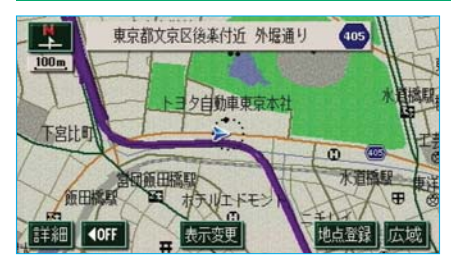

現在地以外の地図やメニュー画面な どを表示させているときは、 現在地を押すと、現在地画面にも

どります。

●現在地画面で、現在地を押すと、 現在地付近の地名・付近の路線 名・路線番号が表示されます。

▶ 2000 - 2000 - 2000

# 地図縮尺の切り替え

地図を1/2048万図~1/5千図まで希望の縮尺(地図の範囲)に切り替えることができます。

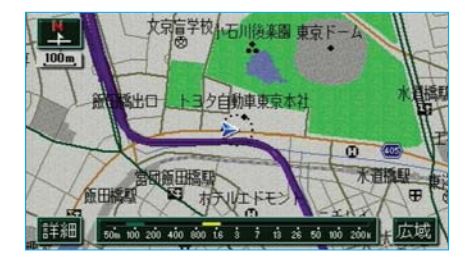

 地図の範囲を、広くするときは 広域
 狭くするときは 詳細 を押します。
 スイッチを押すごとに、1段階ず つ切り替わります。
 広域 または、詳細 を約1秒以上

●広域または、詳細を約1秒以上 押し続けると、縮尺を無段階に切り替えることができます。

# 地図の移動

地図を移動させたいときは、以下の方法で行います。

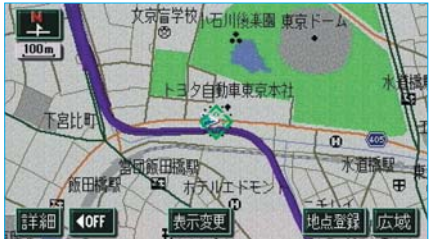

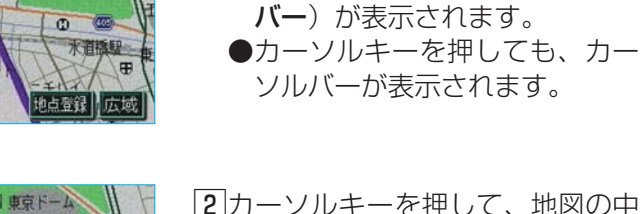

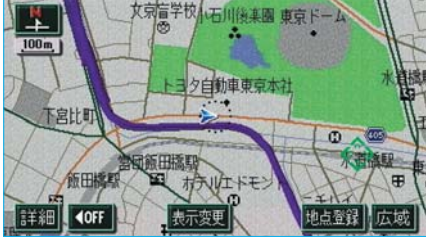

2カーソルキーを押して、地図の中 心にしたい位置にカーソルバーを 動かします。

1 地図を表示させているときに、

●ディスプレイに ② (カーソル)

カーソルを押します。

③タッチスイッチ以外の位置で、
 入力を押すと、その地点が地図の中心になります。

カーソルバーが表示されているときに、 カーソル を押すと、カーソルバーが表示 されなくなります。

# メニュー画面の表示

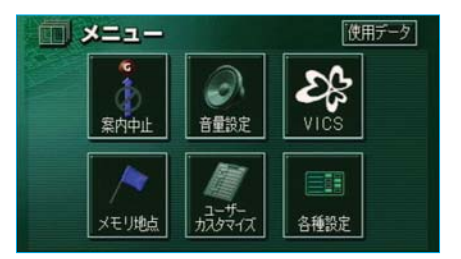

- メニュー を押すと、メニュー画面 が表示されます。
- ●この画面から、ナビゲーションの 各機能の設定ができます。

# 目的地の設定

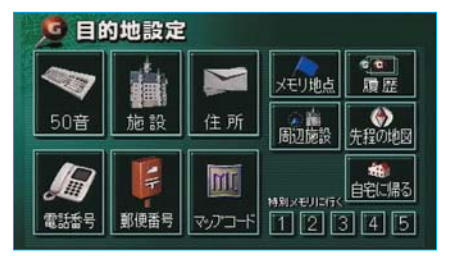

### 目的地 を押すと、目的地設定画面 が表示されます。

●この画面から、目的地を設定する ことができます。

# 情報画面の表示

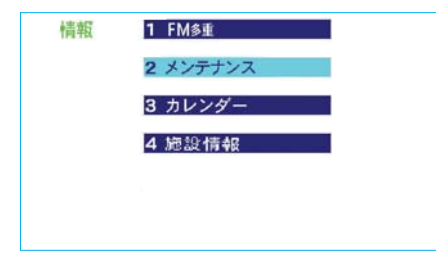

情報を押すと、情報画面が表示されます。 20秒以上操作しなかったときは、情報画面は自動的に解除されます。

この画面からエレクトロマルチビジョンの各機能の設定ができます。

# デジタルテレビ・DVDプレーヤー

- ●デジタルテレビの操作方法は244ページ「デジタルテレビ」をご覧くだ さい。
- ●DVDプレーヤーの操作方法は293ページ「DVDプレーヤー」をご覧 ください。

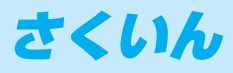

# さくいん

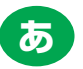

| アンテナ               |
|--------------------|
| デジタルテレビ用 22        |
| ナビゲーション用           |
| アンテナインジケータ 275     |
| 案内道路情報 (ルート情報) 133 |

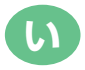

| ETCエラーコード        | 480   |
|------------------|-------|
| ETCカード           | 467   |
| カードを挿入するには       | 468   |
| カードを抜くには         | 470   |
| ETCシステム          | 463   |
| ETCメニュー画面        | 475   |
| カード抜き忘れ警告        | 470   |
| 使い方              | 466   |
| 登録情報の表示          | 477   |
| 履歴表示             | 477   |
| 割り込み表示           | 476   |
| ETCの設定 ·······   | 478   |
| ETCJ_vb          | 466   |
| 表示部              | 479   |
| FPG (雷子番組表)      | 265   |
|                  | 200   |
|                  | 470   |
|                  | 300   |
| イベントリレー          | 281   |
| - 、シーンレ<br>白スイッチ | 268   |
|                  | 145   |
|                  | 140   |
|                  | 1-1-1 |

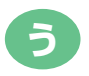

| 迂回メモリ地点の修正 |     |
|------------|-----|
| 迂回メモリ地点の消去 | 205 |
| 迂回メモリ地点の登録 |     |

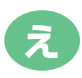

| 英字・数字入力 | 193、 | 414 |
|---------|------|-----|
| FM多重放送  |      | 394 |

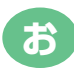

| 応答音のON・OFF ·········<br>オーディオ&ビジュアル | 393      |
|-------------------------------------|----------|
| 音楽用CD<br>DVDビデオ・DVDオーディ             | 305<br>オ |
|                                     | 307      |
| デジタルテレビ                             | 244      |
|                                     | 335      |
|                                     | 23       |
|                                     | 404      |
| マルナヒション                             | 484      |
| オートリルート(日勤冉採案)…<br>支渡田00の提佐         | 182      |
| 百条用し口の探作<br>辛吉客内について                | 305      |
| 自戸条内について<br>辛吉弥宁                    | 51       |
| 百戸設定<br>辛吉堤作シフテノ、                   | 3/5      |
|                                     | 364      |
| 標進干ード                               | 348      |
| 音声多重放送                              | 261      |
|                                     | 376      |
| 音声認識用マイク                            | 347      |
| 音量設定                                | 54       |
| 音量調整                                |          |
| リヤオーディオコントローラー                      | -        |
|                                     | 491      |
| DVD・テレビリモコン                         |          |
|                                     | 501      |
| オンルートスクロール                          | 175      |

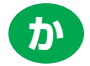

| 拡張モード ···································· |
|--------------------------------------------|
| <b>画質調整</b>                                |
| フロント エレクトロ                                 |
| マルチビジョン 17                                 |
| リヤ エレクトロ                                   |
| マルチビジョン 502                                |
| カタカナ入力 193、414                             |
| かな・漢字入力 194、414                            |
| 画面位置調整                                     |
| 画面モード切り替え 20、505                           |
| 画面を消す                                      |
| カレンダー機能 408                                |
| 漢字入力(文字入力) … 194、418                       |
|                                            |

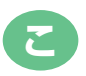

| 交差点案内           | 154 |
|-----------------|-----|
| 交差点拡大図表示        | 154 |
| レーンリスト図表示       | 158 |
| 高速分岐案内          | 167 |
| 高速分岐案内画面の解除     | 168 |
| 交通事故多発地点マーク表示 … | 88  |
| 50音で地図を呼び出す     | 100 |
| 故障とお考えになる前に     |     |
|                 | 290 |
| 個人情報の消去         | 287 |
| 5ルート表示          | 134 |
| こんなメッセージが       |     |
| 表示されたときは 214、   | 289 |
|                 |     |

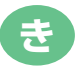

| 季節規制区間の     |     |
|-------------|-----|
| 迂回ルートの探索    | 131 |
| 季節規制区間の表示   | 131 |
| 居住地域の設定     | 278 |
| 距離の補正       | 208 |
| 緊急警報放送(EWS) | 265 |
| 緊急情報        | 394 |

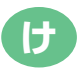

| 県境案内   |      | l |
|--------|------|---|
| 現在地スイッ | チ 10 | ) |
| 現在地の修正 |      | 3 |
| 現在地の表示 |      | 7 |

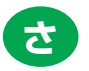

| サービス番号          |
|-----------------|
| 作動条件            |
| GPSボイスナビゲーション 8 |
| DVDプレーヤー 294    |
| デジタルテレビ 8       |
| バックガイドモニター 8    |
| リヤ エレクトロ        |
| マルチビジョン 486     |
| 残距離表示           |
| 3桁チャンネル番号 248   |
|                 |

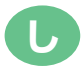

| シーズンレジャーランドマーク表                                                          | 示         |
|--------------------------------------------------------------------------|-----------|
| CDの操作                                                                    |           |
| GPS ······                                                               | 39        |
| GPSボイスナビゲーション …                                                          | 24        |
| 基本操作                                                                     | 48        |
| こんなときは                                                                   | 206       |
| 地点の登録                                                                    | 184       |
|                                                                          | 120       |
| 市街図表示                                                                    | 64        |
| 市街図表示の解除                                                                 | ·· 64     |
| 自車位置マーク                                                                  | 36        |
| システム初期化中画面                                                               | 460       |
| 施設で地図を呼び出す ・・・・・・・・・・・・・・・・・・・・・・・・・・・・・・・・・・・・                          | 104       |
| <ul> <li>施設内容の表示</li> <li>・・・・・・・・・・・・・・・・・・・・・・・・・・・・・・・・・・・・</li></ul> | 116       |
| 施設の情報の快楽・・・・・・・・・・・・・・・・・・・・・・・・・・・・・・・・・・・・                             | 409<br>02 |
| 施設表示の消去                                                                  | 93        |
| 自宅の解除                                                                    | 200       |
| 自宅の登録                                                                    | 199       |
| 視点の調整(リアル市街図) …                                                          | 77        |
|                                                                          | 182       |
| 単述設定(半均単述の設定)<br>車両情報の設定                                                 | 160       |
| 半凹旧和り設定                                                                  | 104       |

| 住所で地図を呼び出す<br>渋滞・規制音声案内 | 107<br>230 |
|-------------------------|------------|
| 资滞考慮探索                  | 240        |
| 呼び出しジャンルの変更             | 96         |
| 周辺施設で地図を呼び出す            | 113        |
| 縦列ガイドモード                | 436        |
| 縦列駐車のしかた                |            |
| 縦列ガイドモード                | 436        |
| 駐車ガイド線表示モード             | 449        |
| 情報画面                    | 392        |
| 情報スイッチ                  | 10         |
| 情報付き施設の検索               | 409        |
| 知りたインフォ機能               | 374        |
| 進路表示モード                 | 428        |
|                         |            |

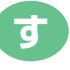

| スイッチ表示 60       |
|-----------------|
| スイッチ表示設定61      |
| 数字・記号入力 193、414 |
| スケール表示 43       |
| 3D交差点拡大図表示 157  |
| 3D表示 ······76   |
| 角度の調整           |
| 地図の回転 78        |
| ルート方向アップ表示 79   |
| 3D表示の解除 80      |

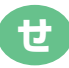

| 精度について          |
|-----------------|
| 設備マーク表示 66      |
| 説明音声(操作説明音声) 55 |
| 全ルート図表示 128     |

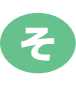

| 操作スイッチ          | C |
|-----------------|---|
| ソフトウェアキーボード 414 | 4 |

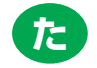

| タイムスタンプ |  |
|---------|--|
| タッチスイッチ |  |
| 探索条件の変更 |  |

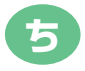

| 近くの施設の検索                              | 94   |
|---------------------------------------|------|
| 地図記号・表示                               | 44   |
| 地図DVD-ROMの                            |      |
| 情報を見るには                               | 42   |
| 地図DVD-ROMの                            |      |
| 出し入れ                                  | . 15 |
| 地図データベースについて                          | 46   |
| 地図の縮尺                                 |      |
| 切り替え                                  | 62   |
| スケール表示                                | 43   |
| 地図の表示                                 | 57   |
| 地図の表示色の切り替え                           | 69   |
| 地図の呼び出し                               | 98   |
| 50音                                   | 100  |
| 施設                                    | 104  |
| 住所                                    | 107  |
| 周辺施設                                  | 113  |
| a話番号                                  | 108  |
| マップコード                                | 111  |
| · · · · · · · · · · · · · · · · · · · | 110  |
| 履歴                                    | 112  |
| 地図表示画面の設定                             | 69   |
| 地図向きの切り替え                             | 70   |
| 地点の登録                                 | 184  |
|                                       | 202  |
|                                       | 184  |
| チャンネル番号                               | 248  |
| 駐車ガイド線表示モード                           | L 10 |
|                                       | 449  |
| ****/******************************** | 433  |
|                                       | 100  |

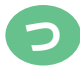

| 通過道路指定の解除   | 150 |
|-------------|-----|
| 通過道路の指定     | 146 |
| 通過道路の修正     | 148 |
| 通過道路ワンタッチ指定 | 148 |

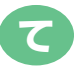

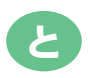

| 統一エラーコード一覧  | 480 |
|-------------|-----|
| 統一エラーコードの表示 | 477 |
| 到着予想時刻表示    | 160 |
| 道路形状警告      | 89  |
| トークスイッチ 10、 | 347 |
| 特別メモリ地点の解除  | 200 |
| 特別メモリ地点の登録  | 199 |
| 都市高速マップの解除  | 170 |
| 都市高速マップの表示  | 170 |

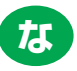

| ナビゲーション  | 画面の見方        | •••••           | 36  |
|----------|--------------|-----------------|-----|
| ナビゲーション  | <b>韦アンテナ</b> | •••••           | 22  |
| ナビ設定一覧…  |              | •••••           | 48  |
| ナビ設定の記憶  | •••••        | 2               | 211 |
| ナビ設定の消去  | •••••        | 2               | 213 |
| ナビブラウザ … | •••••        | ····· ∠         | 110 |
| ナビリモコン … |              | · · · · · · · ∠ | 199 |

# E

| 2画面表示    | 73 |
|----------|----|
| 右画面の操作   | 74 |
| 2画面表示の解除 | 75 |

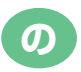

| ノースアップ表示 |  | 70 |
|----------|--|----|
|----------|--|----|

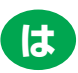

| ハートフル音声           | · 56 |
|-------------------|------|
| ハイウェイモード          | 66   |
| ハイウェイモードの解除       | · 68 |
| 背景色の変更            | 393  |
| バックガイドモニター        | 423  |
| ガイド方法の選び方         | 425  |
| カメラ               | 456  |
| 画面の出し方            | 427  |
| 縦列駐車のしかた          | 436  |
| 並列駐車のしかた          | 428  |
| バックガイドモニターの設定 … 4 | 461  |
| 番組切替画面            | 258  |
| 販売店の修正            | 406  |
| 販売店の消去            | 406  |
| 販売店の設定            | 405  |

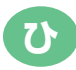

| B-CASカード        | 246 |
|-----------------|-----|
| ビーコン            | 221 |
| ビジュアルシティマップ表示 … | 83  |
| VICS            | 220 |
| 渋滞・規制音声案内       | 230 |
| 渋滞考慮探索          | 240 |
| V I C S記号       | 224 |
| VICS情報の表示       | 226 |
| VICS図形情報        | 232 |
| VICS文字情報        | 234 |
| 放送局の選択          | 241 |
| 割り込み情報の表示       | 236 |
| ビデオCDの操作        | 335 |
| ビデオ端子           | 23  |
| 標準モード           | 348 |
| 昼画表示            | 17  |
| ピンポイント検索        | 115 |

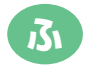

| フェリー航路    | 166 |
|-----------|-----|
| ブックマーク    |     |
| 情報        | 410 |
| デジタルテレビ   | 269 |
| 物理チャンネル   | 248 |
| ブラウザ      | 410 |
| フロントワイド表示 | 71  |

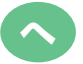

| 平均車速の設定16      | 0 |
|----------------|---|
| 並列駐車のしかた       |   |
| 進路表示モード 42     | 8 |
| 駐車ガイド線表示モード 43 | З |
| ヘディングアップ表示 7   | 0 |

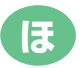

| 方位マーク      |  |
|------------|--|
| 放送局からのお知らせ |  |
| 補正         |  |

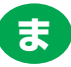

| マイク      |  |
|----------|--|
| マップコード   |  |
| マップコードで  |  |
| 地図を呼び出す  |  |
| マップマッチング |  |
| マルチビュー放送 |  |

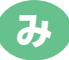

右画面の操作(2画面表示時)……74

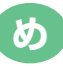

| 名称入力          | 193  |
|---------------|------|
| 英数字入力         | 193  |
| カタカナ入力        | 193  |
| 数記号入力         | 193  |
| ひらがな・漢字入力     | 194  |
| メールを見る        | 283  |
| メニュー画面        | 48   |
| メニュースイッチ      | . 10 |
| メモリ地点の修正      | 188  |
| 位置修正          | 197  |
| 自宅、特別メモリ地点に登録 |      |
|               | 199  |
| 自宅、特別メモリ地点の解除 |      |
|               | 200  |
| 電話番号入力        | 198  |
| マークの変更        | 190  |
| 名称入力          | 193  |
| 名称表示          | 195  |
| 名称読み入力        | 196  |
| メモリ地点の消去      | 201  |
| メモリ地点の登録      | 184  |
| メモリ地点ワンタッチ登録  | 186  |

| メンテナンス機能 3      | 99 |
|-----------------|----|
| メンテナンスメニュー画面 …3 | 99 |
| メンテナンス案内 4      | 02 |
| メンテナンス案内の設定 4   | 02 |
| メンテナンス時期の設定 4   | 00 |
| メンテナンス設定の更新 4   | 04 |
| メンテナンス設定の消去 4   | 03 |

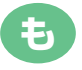

| 目的地案内の開始 152   |
|----------------|
| 目的地案内の中止 153   |
| 目的地設定スイッチ 10   |
| 目的地の設定 122     |
| 目的地の追加137      |
| 目的地の消去 142     |
| 目的地の並び替え 140   |
| 目的地への案内 154    |
| 目的地方向マーク36     |
| 目的地履歴の消去 151   |
| 目的地ワンタッチ設定 123 |
| 文字スーパーの設定 277  |
| 文字入力           |
|                |
| モードの切り替え       |
| DVDプレーヤー 302   |
| デジタルテレビ        |
| リヤオーディオ        |
| コントローラー 491    |
|                |

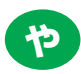

|--|

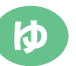

郵便番号で地図を呼び出す …… 110

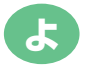

呼び出した地図の操作 ……… 115

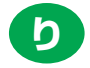

| リアル市街図表示 77     |
|-----------------|
| リスト画面           |
| 立体ランドマーク表示 86   |
| リモコン            |
| DVD・テレビリモコン     |
| 12、249、295、498  |
| ナビリモコン 499      |
| リヤエレクトロ         |
| マルチビジョン 484     |
| GPSボイスナビゲーション   |
| の操作             |
| ディスプレイ          |
| DVDプレーヤーの操作 293 |
| デジタルテレビの操作 244  |
| リモコン            |
| リヤオーディオ         |
| コントローラー 490     |
| リヤオーディオ         |
| コントローラー 490     |
| DVDプレーヤーの操作 492 |
| 料金案内            |
| 履歴で地図を呼び出す 112  |
| 履歴入力            |
|                 |

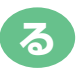

| ルート情報(案内道路情報) | 133 |
|---------------|-----|
| ルート探索         | 126 |
| ルートの再探索       | 181 |
| 自動再探索         | 182 |

| 130 |
|-----|
|     |
| 131 |
| 140 |
| 150 |
| 146 |
| 148 |
| 145 |
| 144 |
| 142 |
| 137 |
| 140 |
|     |

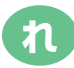

| レーンリスト図表示    | 158 |
|--------------|-----|
| レーンリスト図表示の解除 | 158 |

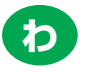

| リイト画面モート切り替え |     |
|--------------|-----|
|              | 505 |
| 割り込み情報(ビーコン  |     |
| 即時案内)の表示     | 236 |
| ワンセグ放送       | 247 |
| ワンセグ自動切替     | 282 |
| ワンタッチスクロール   | 58  |
| ワンタッチ通過道路指定  | 148 |
| ワンタッチメモリ地点登録 | 186 |
| ワンタッチ目的地設定   | 123 |
|              |     |

# VICS情報有料放送サービス契約約款

#### 第1章 総則

(約款の適用)

第1条 一般財団法人道路交通情報通信システムセン ター(以下「当センター」といいます。)は、 放送法(昭和25年法律第132号)第147 条の規定に基づき、このVICS情報有料 放送サービス契約約款(以下「この約款」 といいます。)を定め、これによりVICS 情報有料放送サービスを提供します。

(約款の変更)

第2条 当センターは、この約款を変更することが あります。この場合には、サービスの提供 条件は、変更後のVICS情報有料放送サー ビス契約約款によります。

(用語の定義)

- 第3条 この約款においては、次の用語はそれぞれ 次の意味で使用します。
- (1) VICSサービス 当センターが自動車を利用中の加入者のため に、FM多重放送局から送信する、道路交通情 報の有料放送サービス
- (2) VICSサービス契約 当センターからVICSサービスの提供を受け るための契約
- (3) 加入者 当センターとVICSサービス契約を締結した者
- (4) VICSデスクランブラー FM多重放送局からのスクランブル化(攪乱) された電波を解読し、放送番組の視聴を可能と するための機器

#### 第2章 サービスの種類等

(VICSサ-ビスの種類)

- 第4条 VICSサービスには、次の種類があります。 (1)文字表示型サービス
  - 文字により道路交通情報を表示する形態のサー ビス
- (2) 簡易図形表示型サービス 簡易図形により道路交通情報を表示する形態の サービス
- (3)地図重畳型サービス 車載機のもつデジタル道路地図上に情報を重畳 表示する形態のサービス
- (VICSサービスの提供時間)
- 第5条 当センターは、原則として一週間に概ね 120時間以上のVICSサービスを提供し ます。

#### 第3章 契約

(契約の単位)

第6条 当センターは、VICSデスクランブラー1台 毎に1のVICSサービス契約を締結します。

(サービスの提供区域)

第7条 VICSサービスの提供区域は、当センターの電波の受信可能な地域(全都道府県の区域で概ねNHK-FM放送を受信することができる範囲内)とします。ただし、そのサービス提供区域であっても、電波の状況によりVICSサービスを利用することができない場合があります。

(契約の成立等)

- 第8条 VICSサービスは、VICS対応FM受 信機(VICSデスクランブラーが組み込 まれたFM受信機)を購入したことにより、 契約の申込み及び承諾がなされたものとみ なし、以後加入者は、継続的にサービスの 提供を受けることができるものとします。
- (VICSサービスの種類の変更)
- 第9条 加入者は、VICSサービスの種類に対応 したVICS対応FM受信機を購入するこ とにより、第4条に示すVICSサービス の種類の変更を行うことができます。
- (契約上の地位の譲渡又は承継)
- 第10条 加入者は、第三者に対し加入者としての 権利の譲渡又は地位の承継を行うことが できます。
- (加入者が行う契約の解除)
- 第11条 当センターは、次の場合には加入者が VICSサービス契約を解除したものと みなします。
- (1) 加入者がVICSデスクランブラーの使用を将 来にわたって停止したとき
- (2) 加入者の所有する V I C S デスクランブラーの 使用が不可能となったとき
- (当センターが行う契約の解除)
- 第12条 当センターは、加入者が第16条の規定に 反する行為を行った場合には、VICS サービス契約を解除することがあります。 また、第17条の規定に従って、本放送の 伝送方式の変更等が行われた場合には、 VICSサービス契約は、解除されたも のと見なされます。
- 2 第11条又は第12条の規定により、VICS サービス契約が解除された場合であっても、当 センターは、VICSサービスの視聴料金の払 い戻しをいたしません。

### 第4章 料金

(料金の支払い義務)

第13条 加入者は、当センターが提供するVICS サービスの料金として、契約単位ごとに 加入時に別表に定める定額料金の支払い を要します。 なお、料金は、加入者が受信機を購入す る際に負担していただいております。

#### 第5章 保守

- (当センターの保守管理責任)
- 第14条 当センターは、当センターが提供する VICSサービスの視聴品質を良好に保 持するため、適切な保守管理に努めます。 ただし、加入者の設備に起因する視聴品 質の劣化に関してはこの限りではありま せん。

#### (利用の中止)

- 第15条 当センターは、放送設備の保守上又は工 事上やむを得ないときは、VICSサー ビスの利用を中止することがあります。
- 2 当センターは、前項の規定によりVICSサービスの利用を中止するときは、あらかじめそのことを加入者にお知らせします。ただし、緊急やむを得ない場合は、この限りではありません。

#### 第6章 雑則

- (利用に係る加入者の義務)
- 第16条 加入者は、当センターが提供するVICS サービスの放送を再送信又は再配分する ことはできません。

(免責)

第17条 当センターは、天災、事変、気象などの 視聴障害による放送休止、その他当セン ターの責めに帰すことのできない事由に よりVICSサービスの視聴が不可能な いし困難となった場合には一切の責任を 負いません。

また、利用者は、道路形状が変更した場 合等、合理的な事情がある場合には、V ICSサービスが一部表示されない場合 があることを了承するものとします。 但し、当センターは、当該変更において

も、変更後3年間、当該変更に対応してい ない旧デジタル道路地図上でも、VICS サービスが可能な限度で適切に表示される ように、合理的な努力を傾注するものと します。 2 VICSサービスは、FM放送の電波に多重して提供されていますので、本放送の伝送方式の変更等が行われた場合には、加入者が当初に購入された受信機によるVICSサービスの利用ができなくなります。当センターは、やむを得ない事情があると認める場合には、3年以上の期間を持って、VICSサービスの「お知らせ」 画面等により、加入者に周知のうえ、本放送の伝送方式の変更を行うことがあります。

#### [別表]

- 視聴料金 300円(税抜き)
- ただし、車載機購入価格に含まれております。

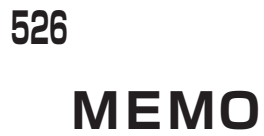

# MEMO

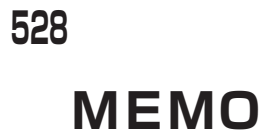

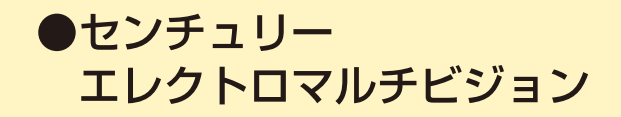

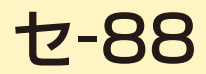

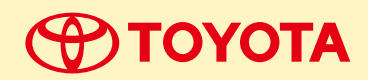

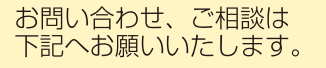

トヨタ自動車株式会社 お客様相談センター 全国共通・フリーコール

# **E 0800-700-7700**

オープン時間 365日 9:00~18:00

**所在地 〒450-8711 名古屋市中村区名駅4丁目7番1号** ご愛用車のお問い合わせは、自動車検査証(車検証)を ご用意頂くとスムーズな対応が可能です。

「個人情報保護方針」については、 http://www.toyota.co.jp にて掲載しております。

「リコール等情報」については、 http://toyota.jp/recall/index.html にて掲載して おります。

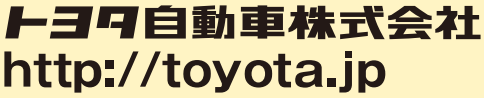

●車両の仕様等の変更により本書の内容が車両と一致しない場合がありますのでご了承ください。 ●印刷 NAB-2016年 8 月24日 ●発行 - 2014年 1 月 1 日 初版 2016年 8 月31日 3版

> M 40449 01999 - 40449